AX2200S・AX2100S・AX1250S・AX1240S ソフトウェアマニュ アル

# 運用コマンドレファレンス

Ver. 2.12 対応

AX1240S-S004-B0

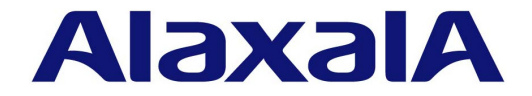

#### ■対象製品

このマニュアルは次に示すモデル、ソフトウェアでサポートする機能を対象に記載しています。

- AX2200S: Ver.2.10 OS-LT4, オプションライセンス
- AX2100S: Ver.2.12 OS-LT5 (オプションライセンス未サポート)
- AX1250S: Ver.2.8 OS-LT3, オプションライセンス
- AX1240S: Ver.2.8 OS-LT2, オプションライセンス

## ■輸出時の注意

本製品を輸出される場合には、外国為替及び外国貿易法の規制ならびに米国の輸出管理規則など外国の輸出関連法規をご確認の うえ、必要な手続きをお取りください。 なお、不明な場合は、弊社担当営業にお問い合わせください。

# ■商標一覧

Ethernet は,富士ゼロックス株式会社の登録商標です。 Internet Explorer は,米国 Microsoft Corporation の米国およびその他の国における登録商標または商標です。 IPX は,Novell,Inc.の商標です。 MagicPacket は,Advanced Micro Devices,Inc.の登録商標です。 Microsoft は,米国 Microsoft Corporation の米国およびその他の国における登録商標または商標です。 RSA,SecurID については RSA Security Inc.の米国およびその他の国における商標もしくは登録商標です。 Wake on LAN は,IBM Corp.の登録商標です。 Windows は,米国 Microsoft Corporationの米国およびその他の国における登録商標または商標です。 イーサネットは、富士ゼロックス株式会社の登録商標です。 そのほかの記載の会社名,製品名は、それぞれの会社の商標もしくは登録商標です。

# ■マニュアルはよく読み、保管してください。

製品を使用する前に,安全上の説明をよく読み,十分理解してください。 このマニュアルは,いつでも参照できるよう,手近な所に保管してください。

### ■ご注意

このマニュアルの内容については、改良のため、予告なく変更する場合があります。

# ■発行

2020年 1月 (第12版) AX 1240 S - S 004 - B 0

## ■著作権

All Rights Reserved, Copyright(C), 2008, 2020, ALAXALA Networks, Corp.

# 変更履歴 【Ver. 2.12(第12版)】

# 表 変更履歴

| 章・節・項・タイトル       | 追加・変更内容                                                                                                    |
|------------------|----------------------------------------------------------------------------------------------------|
| 1 このマニュアルの読み方    | ・ AX2130S-16T/-16P/-24THの記述を追加しました。                                                                                                    |
| 7 装置の管理          | <ul> <li>下記コマンドの説明を変更しました。</li> <li>show version</li> <li>show system</li> <li>show environment</li> </ul>                                                                   |
| 14 イーサネット        | <ul> <li>下記コマンドの説明を変更しました。</li> <li>show interfaces</li> <li>show port</li> <li>show power inline</li> <li>activate power inline</li> <li>inactivate power inline</li> </ul> |
| 19 Ring Protocol | ・ AX2100Sに対応しました。                                                                                                    |
| 26 Web認証         | ・ AX2100Sに対応しました。                                                                                                    |

なお、単なる誤字・脱字などはお断りなく訂正しました。

## 【Ver. 2.7( 第 11 版 )】

# 表 変更履歴

| 章・節・項・タイトル           | 追加・変更内容                                                                           |
|----------------------|-----------------------------------------------------------------------------------|
| コンフィグレーションとファイルの操作   | • copy コマンドに注意事項を追加しました。                                                          |
| 装置の管理                | <ul> <li>show system コマンドの記述を変更しました。</li> <li>reload コマンドに注意事項を追加しました。</li> </ul> |
| MC 運用モード機能 【AX2100S】 | • 本章を追加しました。                                                                      |
| ソフトウェアの管理            | • ppupdate コマンドに注意事項を追加しました。                                                      |

# 【Ver. 2.6( 第 10 版 )】

| 章・節・項・タイトル                       | 追加・変更内容                                                                                               |
|----------------------------------|----------------------------------------------------------------------------------------------------|
| シリーズの追加                          | • AX2100S の記述を追加しました。                                                                                 |
| このマニュアルの読み方                      | • AX2100S の記述を追加しました。                                                                                 |
| ソフトウェアバージョンと装置状態の確認              | <ul> <li>下記コマンドの記述を変更しました。</li> <li>show version</li> <li>show environment</li> <li>backup</li> </ul> |
| 特定端末への Web 通信不可表示機能<br>【AX2100S】 | • 本章を追加しました。                                                                                          |

# 【Ver. 2.5( 第 9 版 )】

# 表 変更履歴

| 章・節・項・タイトル          | 追加・変更内容                                                                                                    |
|---------------------|----------------------------------------------------------------------------------------------------|
| コマンド入力モード切換         | • enable コマンドに注意事項を追加しました。                                                                                                    |
| 運用端末とリモート操作         | • ftp コマンドに注意事項を追加しました。                                                                                                    |
| コンフィグレーションとファイルの操作  | <ul> <li>下記コマンドに注意事項を追加しました。</li> <li>show running config</li> <li>show startup-config</li> </ul>                                                                                    |
| ソフトウェアバージョンと装置状態の確認 | <ul> <li>下記コマンドの記述を変更しました。<br/>show system<br/>backup<br/>restore</li> </ul>                                                                                                    |
| ログ                  | • show critical-logging コマンドのパラメータ説明を変更しました。                                                                                                    |
| イーサネット              | <ul> <li>inactivate コマンドの記述を変更しました。</li> </ul>                                                                                                    |
| IGMP/MLD snooping   | • show igmp-snooping の表示説明を変更しました。                                                                                                    |
| QoS                 | • show qos queueing コマンドの記述を変更しました。                                                                                                    |
| Web 認証              | <ul> <li>show web-authentication logging コマンドの動作ログメッセージー覧を一<br/>部変更しました。</li> </ul>                                                                                                  |
| アップリンク・リダンダント       | <ul> <li>下記コマンドの記述を変更しました。</li> <li>show switchport backup</li> <li>show switchport backup statistics</li> <li>show switchport backup mac-address-table update statistics</li> </ul> |
| IEEE802.3ah/UDLD    | • show efmoam statistics コマンドの応答メッセージの内容を変更しました。                                                                                                    |
| ストームコントロール          | • show storm-control コマンドの表示説明を変更しました。                                                                                                    |

# 【Ver. 2.4( 第 7 版 )】

# 表 変更履歴

| 章・節・項・タイトル | 追加・変更内容               |
|------------|-----------------------|
| シリーズの追加    | • AX2200S の記述を追加しました。 |

# 【Ver. 2.3( 第 6 版 )】

| 章・節・項・タイトル    | 追加・変更内容                                                                          |
|---------------|----------------------------------------------------------------------------------|
| イーサネット        | <ul> <li>下記のコマンドの説明を変更しました。<br/>show port</li> </ul>                             |
| Ring Protocol | <ul> <li>下記のコマンドの説明を変更しました。<br/>show axrp</li> </ul>                             |
| Web 認証        | <ul> <li>動作ログメッセージ一覧を変更しました。</li> <li>show web-authentication logging</li> </ul> |
| MAC 認証        | <ul> <li>動作ログメッセージー覧を変更しました。</li> <li>show mac-authentication logging</li> </ul> |

# 【Ver. 2.3( 第 5 版 )】

# 表 変更履歴

| 章・節・項・タイトル          | 追加・変更内容                                                                                       |
|---------------------|-----------------------------------------------------------------------------------------------|
| 時刻の設定と NTP          | <ul> <li>下記のコマンドの実行例を変更しました。<br/>set clock</li> <li>下記のコマンドを追加しました。<br/>show clock</li> </ul> |
| ソフトウェアバージョンと装置状態の確認 | <ul> <li>下記のコマンドの説明を変更しました。</li> <li>show environment</li> </ul>                              |
| ログ                  | <ul> <li>下記のコマンドにパラメータを追加しました。<br/>show logging</li> </ul>                                    |
| レイヤ2認証共通            | <ul> <li>下記のコマンドにパラメータを追加しました。</li> <li>show authentication logging</li> </ul>                |
| Web 認証              | <ul> <li>下記のコマンドの説明を変更しました。</li> <li>show web-authentication</li> </ul>                       |
| MAC 認証              | <ul> <li>下記のコマンドの説明を変更しました。</li> <li>show mac-authentication</li> </ul>                       |

# 【Ver. 2.2( 第 4 版 )】

| 章・節・項・タイトル          | 追加・変更内容                                                                                                    |
|---------------------|----------------------------------------------------------------------------------------------------|
| シリーズの追加             | • AX1250S の記述を追加しました。                                                                                                    |
| このマニュアルの読み方         | • AX1250S の記述を追加しました。                                                                                                    |
| ソフトウェアバージョンと装置状態の確認 | • AX1250S の記述を追加しました。<br>show version<br>show environment<br>backup                                                                              |
|                     | <ul> <li>下記のコマンドの説明を変更しました。</li> <li>show tech-support</li> </ul>                                                                                |
| ソフトウェアのアップデート       | <ul> <li>下記のコマンドの説明を変更しました。</li> <li>ppupdate</li> </ul>                                                                                         |
| イーサネット              | <ul> <li>下記のコマンドの説明を変更しました。</li> <li>show interfaces</li> <li>clear counters</li> <li>show port</li> <li>activate</li> <li>inactivate</li> </ul> |
| リンクアグリゲーション         | <ul> <li>下記のコマンドの説明を変更しました。<br/>show channel-group</li> </ul>                                                                                    |
| DHCP snooping       | • AX1250S の記述を追加しました。<br>show ip arp inspection statistics                                                                                       |
| IPv4 • ARP • ICMP   | • AX1250S の記述を追加しました。<br>show ip interface                                                                                                    |
| アップリンク・リダンダント       | <ul> <li>下記のコマンドの説明を変更しました。</li> <li>show switchport backup</li> <li>show switchport backup mac-address-table update</li> </ul>                  |

# 【Ver. 2.2( 第 3 版 )】

| 章・節・項・タイトル          | 追加・変更内容                                                                                                    |
|---------------------|----------------------------------------------------------------------------------------------------|
| コンフィグレーションとファイルの操作  | <ul> <li>下記のコマンドにパラメータを追加しました。<br/>copy</li> </ul>                                                                                                    |
| ログインセキュリティと RADIUS  | <ul> <li>下記のコマンドの説明を変更しました。<br/>show radius-server</li> </ul>                                                                                                    |
|                     | <ul> <li>下記のコマンドにパラメータを追加しました。</li> <li>clear radius-server</li> <li>show radius-server statistics</li> </ul>                                                                                                    |
|                     | <ul> <li>下記のコマンドを削除しました。</li> <li>show radius-server summary</li> </ul>                                                                                                    |
| 時刻の設定と NTP          | <ul> <li>下記のコマンドの入力形式を変更しました。</li> <li>set clock</li> </ul>                                                                                                    |
| ソフトウェアバージョンと装置状態の確認 | <ul> <li>下記のコマンドの説明を変更しました。</li> <li>show environment</li> </ul>                                                                                                    |
| イーサネット              | <ul> <li>下記のコマンドの説明を変更しました。<br/>show port</li> </ul>                                                                                                    |
| VLAN                | <ul> <li>下記のコマンドの説明を変更しました。<br/>show vlan</li> </ul>                                                                                                    |
|                     | <ul> <li>下記のコマンドの入力形式を変更しました。<br/>show vlan mac-vlan</li> </ul>                                                                                                    |
| スパニングツリー            | <ul> <li>下記のコマンドの説明を変更しました。<br/>show spanning-tree statistics</li> </ul>                                                                                                    |
| Ring Protocol       | • 本章を追加しました。                                                                                                    |
| フィルタ                | <ul> <li>下記のコマンドの入力形式を変更しました。<br/>show access-filter</li> </ul>                                                                                                    |
| $Q_0S$              | <ul> <li>下記のコマンドの入力形式を変更しました。</li> <li>show qos flow</li> <li>show qos queueing</li> </ul>                                                                                                    |
| レイヤ2認証共通            | <ul> <li>下記のコマンドの説明を変更しました。</li> <li>show authentication logging</li> </ul>                                                                                                    |
| IEEE802.1X          | <ul> <li>下記のコマンドの説明を変更しました。<br/>show dot1x</li> </ul>                                                                                                    |
|                     | <ul> <li>動作ログメッセージの表示を変更しました。</li> <li>show dot1x logging</li> </ul>                                                                                                    |
| Web 認証              | <ul> <li>動作ログメッセージ一覧を変更しました。</li> <li>show web-authentication logging</li> </ul>                                                                                                    |
|                     | <ul> <li>下記のコマンドの説明を変更しました。</li> <li>show web-authentication login</li> <li>show web-authentication login select-option</li> <li>show web-authentication</li> <li>show web-authentication statistics</li> <li>show web-authentication html-files</li> </ul> |
|                     | <ul> <li>下記のコマンドにパラメータを追加しました。</li> <li>set web-authentication html-files</li> <li>store web-authentication html-files</li> <li>clear web-authentication html-files</li> </ul>                                                                              |

| 章・節・項・タイトル | 追加・変更内容                                                                                                    |
|------------|----------------------------------------------------------------------------------------------------|
| MAC 認証     | <ul> <li>動作ログメッセージー覧を変更しました。<br/>show mac-authentication logging</li> </ul>                                         |
|            | <ul> <li>下記のコマンドの入力形式を変更しました。</li> <li>clear mac-authentication auth-state</li> </ul>                               |
|            | <ul> <li>下記のコマンドの説明を変更しました。</li> <li>show mac-authentication</li> <li>show mac-authentication statistics</li> </ul> |
| マルチステップ認証  | <ul> <li>下記のコマンドの説明を変更しました。</li> <li>show authentication multi-step</li> </ul>                                      |
| CFM        | • 本章を追加しました。                                                                                                    |

# 【Ver. 2.1( 第 2 版 )】

| 章・節・項・タイトル          | 追加・変更内容                                                                                                    |
|---------------------|----------------------------------------------------------------------------------------------------|
| 運用端末とリモート操作         | <ul> <li>下記のコマンドを追加しました。<br/>ftp</li> </ul>                                                                                                    |
| ログインセキュリティと RADIUS  | <ul> <li>下記のコマンドを追加しました。<br/>show radius-server</li> </ul>                                                                                                |
|                     | <ul> <li>下記のコマンドにパラメータを追加しました。<br/>clear radius-server</li> </ul>                                                                                         |
|                     | <ul> <li>下記のコマンドの説明を変更しました。</li> <li>show radius-server summary</li> <li>show radius-server statistics</li> <li>clear radius-server statistics</li> </ul> |
| 時刻の設定と NTP          | <ul> <li>下記のコマンドの説明を変更しました。</li> <li>set clock</li> <li>set clock ntp</li> </ul>                                                                          |
| ソフトウェアバージョンと装置状態の確認 | <ul> <li>下記のコマンドの説明を変更しました。</li> <li>show system</li> <li>show environment</li> </ul>                                                                     |
| 省電力機能               | • 本章を追加しました。                                                                                                    |
| リソース情報              | • 本章を追加しました。                                                                                                    |
| MAC アドレステーブル        | <ul> <li>下記のコマンドの説明を変更しました。<br/>show mac-address-table</li> </ul>                                                                                         |
| VLAN                | <ul> <li>下記のコマンドの説明を変更しました。<br/>show vlan</li> </ul>                                                                                                    |
| DHCP snooping       | <ul> <li>下記のコマンドの説明を変更しました。</li> <li>show ip dhcp snooping binding</li> </ul>                                                                             |
| IGMP/MLD snooping   | <ul> <li>下記のコマンドにパラメータを追加しました。</li> <li>show igmp-snooping</li> <li>show mld-snooping</li> </ul>                                                          |
| レイヤ2認証共通            | • 本章を追加しました。                                                                                                    |
| IEEE802.1X          | <ul> <li>下記のコマンドの説明を変更しました。</li> <li>show dot1x</li> <li>show dot1x logging</li> </ul>                                                                    |

| 章・節・項・タイトル    | 追加・変更内容                                                                                                    |
|---------------|----------------------------------------------------------------------------------------------------|
| Web 認証        | <ul> <li>下記のコマンドの説明を変更しました。<br/>show web-authentication login<br/>show web-authentication logging<br/>show web-authentication<br/>show ip dhcp server statistics</li> <li>下記のコマンドにパラメータを追加しました。<br/>show web-authentication login select-option</li> </ul> |
| MAC 認証        | <ul> <li>下記のコマンドの説明を変更しました。</li> <li>show mac-authentication auth-state</li> <li>show mac-authentication auth-state select-option</li> <li>show mac-authentication logging</li> <li>show mac-authentication</li> </ul>                                     |
| マルチステップ認証     | • 本章を追加しました。                                                                                                    |
| アップリンク・リダンダント | <ul> <li>下記のコマンドを追加しました。</li> <li>show switchport backup mac-address-table update</li> <li>show switchport backup mac-address-table update statistics</li> <li>clear switchport backup mac-address-table update statistics</li> </ul>                      |
| ストームコントロール    | • 本章を追加しました。                                                                                                    |

#### ■対象製品およびソフトウェアバージョン

このマニュアルは次に示すモデル、ソフトウェアでサポートする機能を対象に記載しています。

- AX2200S: Ver.2.10 OS-LT4, オプションライセンス
  - AX2100S: Ver.2.12 OS-LT5 (オプションライセンス未サポート)
  - AX1250S: Ver.2.8 OS-LT3, オプションライセンス
- AX1240S: Ver.2.8 OS-LT2, オプションライセンス

操作を行う前にこのマニュアルをよく読み,書かれている指示や注意を十分に理解してください。また,このマ ニュアルは必要なときにすぐ参照できるよう使いやすい場所に保管してください。

なお、このマニュアルでは特に断らないかぎり AX2200S, AX2100S, AX1250S, AX1240S に共通の機能について記載しますが、機種固有の機能については以下のマークで示します。

## [AX2200S] :

AX2200S についての記述です。

#### [AX2100S] :

AX2100S についての記述です。

### [AX1250S] :

AX1250S についての記述です。

## [AX1240S] :

AX1240S についての記述です。

また,このマニュアルでは特に断らないかぎり OS-LT5, OS-LT4, OS-LT3, OS-LT2 の機能について記載しま すが,オプションライセンスの機能については以下のマークで示します。

## [OP-WOL] :

オプションライセンス OP-WOL でサポートする機能です。

#### [OP-OTP] :

オプションライセンス OP-OTP でサポートする機能です。

## ■このマニュアルの訂正について

このマニュアルに記載の内容は、ソフトウェアと共に提供する「リリースノート」および「マニュアル訂正資料」 で訂正する場合があります。

#### ■対象読者

本装置を利用したネットワークシステムを構築し、運用するシステム管理者の方を対象としています。 また、次に示す知識を理解していることを前提としています。 • ネットワークシステム管理の基礎的な知識

# ■このマニュアルの URL

このマニュアルの内容は下記 URL に掲載しております。 http://www.alaxala.com

## ■マニュアルの読書手順

本装置の導入,セットアップ,日常運用までの作業フローに従って,それぞれの場合に参照するマニュアルを次 に示します。

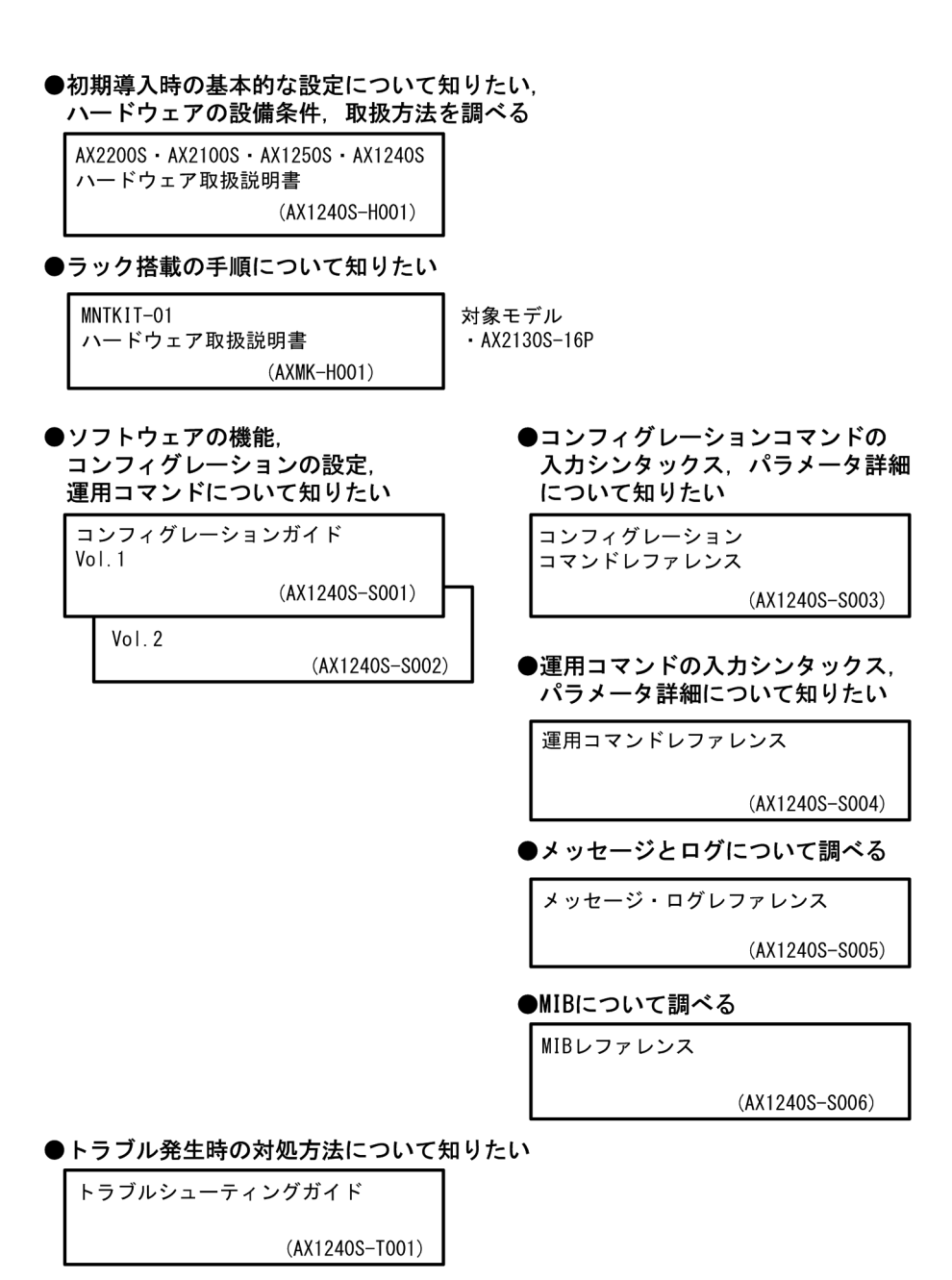

# ■このマニュアルでの表記

| AC    | Alternating Current                                              |
|-------|------------------------------------------------------------------|
| ACK   | ACKnowledge                                                      |
| ADSL  | Asymmetric Digital Subscriber Line                               |
| ALG   | Application Level Gateway                                        |
| ANSI  | American National Standards Institute                            |
| ARP   | Address Resolution Protocol                                      |
| AS    | Autonomous System                                                |
| AUX   | Auxiliary                                                        |
| BGP   | Border Gateway Protocol                                          |
| BGP4  | Border Gateway Protocol – version 4                              |
| BGP4+ | Multiprotocol Extensions for Border Gateway Protocol - version 4 |
| bit/s | bits per second *bpsと表記する場合もあります。                                |
| BPDU  | Bridge Protocol Data Unit                                        |
| BRI   | Basic Rate Interface                                             |
| CC    | Continuity Check                                                 |
| CDP   | Cisco Discovery Protocol                                         |
|       |                                                                  |

| CFM      | Connectivity Fault Management                               |
|----------|-------------------------------------------------------------|
| CIDR     | Classless Inter-Domain Routing                              |
| CIR      | Committed Information Rate                                  |
| CIST     | Common and Internal Spanning Tree                           |
| CLNP     | ConnectionLess Network Protocol                             |
| CLNS     | ConnectionLess Network System                               |
| CONS     | Connection Oriented Network System                          |
| CRC      | Cyclic Redundancy Check                                     |
| CSMA/CD  | Carrier Sense Multiple Access with Collision Detection      |
| CSNP     | Complete Sequence Numbers PDU                               |
| CST      | Common Spanning Tree                                        |
| DA       | Destination Address                                         |
| DC       | Direct Current                                              |
| DCE      | Data Circuit terminating Equipment                          |
| DHCP     | Dynamic Host Configuration Protocol                         |
| DIS      | Draft International Standard/Designated Intermediate System |
| DNS      | Domain Name System                                          |
| DR       | Designated Router                                           |
| DSAP     | Destination Service Access Point                            |
| DSCP     | Differentiated Services Code Point                          |
| DTE      | Data Terminal Equipment                                     |
| DVMRP    | Distance Vector Multicast Routing Protocol                  |
| E-Mail   | Electronic Mail                                             |
| EAP      | Extensible Authentication Protocol                          |
| EAPOL    | EAP Over LAN                                                |
| EFM      | Ethernet in the First Mile                                  |
| ES       | End System                                                  |
| FAN      | Fan Unit                                                    |
| FCS      | Frame Check Sequence                                        |
| FDB      | Filtering DataBase                                          |
| FQDN     | Fully Qualified Domain Name                                 |
| FTTH     | Fiber To The Home                                           |
| GBIC     | GigaBit Interface Converter                                 |
| GSRP     | Gigabit Switch Redundancy Protocol                          |
| HMAC     | Keyed-Hashing for Message Authentication                    |
| IANA     | Internet Assigned Numbers Authority                         |
| ICMP     | Internet Control Message Protocol                           |
| ICMPV6   | Internet Control Message Protocol Version 6                 |
| ID       | Identifier<br>International Electrotechnical Commission     |
| TEEE     | International Electrolechnical Commission                   |
| твов     | the Internet Engineering Task Force                         |
| TCMP     | Internet Group Management Protocol                          |
| тр       | Internet Brotocol                                           |
| TPCP     | IP Control Protocol                                         |
| T Pvz 4  | Internet Protocol version 4                                 |
| TPv6     | Internet Protocol version 6                                 |
| TPV6CP   | IP Version 6 Control Protocol                               |
| TPX      | Internetwork Packet Exchange                                |
| TSO      | International Organization for Standardization              |
| ISP      | Internet Service Provider                                   |
| IST      | Internal Spanning Tree                                      |
| L2LD     | Laver 2 Loop Detection                                      |
| LAN      | Local Area Network                                          |
| LCP      | Link Control Protocol                                       |
| LED      | Light Emitting Diode                                        |
| LLC      | Logical Link Control                                        |
| LLDP     | Link Layer Discovery Protocol                               |
| LLQ+3WFQ | Low Latency Queueing + 3 Weighted Fair Queueing             |
| LSP      | Label Switched Path                                         |
| LSP      | Link State PDU                                              |
| LSR      | Label Switched Router                                       |
| MA       | Maintenance Association                                     |
| MAC      | Media Access Control                                        |
| MC       | Memory Card                                                 |
| MD5      | Message Digest 5                                            |
| MDI      | Medium Dependent Interface                                  |
| MDI-X    | Medium Dependent Interface crossover                        |
| MEP      | Maintenance association End Point                           |
| MIB      | Management Information Base                                 |
| MTP      | Maintenance domain Intermediate Point                       |
| MDU      | Mullicast Listener Discovery                                |
| MCT      | Multiple Coopping Tree Instance                             |
| MOTT     | muttipie spanning free instance                             |

| MSTP     | Multiple Spanning Tree Protocol                          |
|----------|----------------------------------------------------------|
| MTU      | Maximum Transfer Unit                                    |
| NAK      | Not AcKnowledge                                          |
| NAS      | Network Access Server                                    |
| NAT      | Network Address Translation                              |
| NCP      | Network Control Protocol                                 |
| NDP      | Neighbor Discovery Protocol                              |
| NET      | Network Entity Title                                     |
| NLA ID   | Next-Level Aggregation Identifier                        |
| NPDU     | Network Protocol Data Unit                               |
| NSAP     | Network Service Access Point                             |
| NSSA     | Not So Stubby Area                                       |
| NTP      | Network Time Protocol                                    |
| OADP     | Octpower Auto Discovery Protocol                         |
| OAM      | Operations,Administration,and Maintenance                |
| OSPF     | Open Shortest Path First                                 |
| OUI      | Organizationally Unique Identifier                       |
| packet/s | packets per second *ppsと表記する場合もあります。                     |
| PAD      | PADding                                                  |
| PAE      | Port Access Entity                                       |
| PC       | Personal Computer                                        |
| PCI      | Protocol Control Information                             |
| PDU      | Protocol Data Unit                                       |
| PICS     | Protocol Implementation Conformance Statement            |
| PID      | Protocol IDentifier                                      |
| PIM      | Protocol Independent Multicast                           |
| PIM-DM   | Protocol Independent Multicast-Dense Mode                |
| PIM-SM   | Protocol Independent Multicast-Sparse Mode               |
| PIM-SSM  | Protocol Independent Multicast-Source Specific Multicast |
| PoE      | Power over Ethernet                                      |
| PRI      | Primary Rate Interface                                   |
| PS       | Power Supply                                             |
| PSNP     | Partial Sequence Numbers PDU                             |
| QoS      | Quality of Service                                       |
| RA       | Router Advertisement                                     |
| RADIUS   | Remote Authentication Dial In User Service               |
| RDI      | Remote Defect Indication                                 |
| REJ      | REJECT                                                   |
| RFC      | Request for Comments                                     |
| RIP      | Routing Information Protocol                             |
| RIFIIG   | Routing information Protocol next generation             |
| DDE      | Remote Network Monitoring Mib                            |
| REE      | Reverse rach rorwarding                                  |
| RSTP     | Rapid Spanning Tree Protocol                             |
| SA       | Source Address                                           |
| SD       | Secure Digital                                           |
| SDH      | Synchronous Digital Hierarchy                            |
| SDU      | Service Data Unit                                        |
| SEL      | NSAP SELector                                            |
| SFD      | Start Frame Delimiter                                    |
| SFP      | Small Form factor Pluggable                              |
| SMTP     | Simple Mail Transfer Protocol                            |
| SNAP     | Sub-Network Access Protocol                              |
| SNMP     | Simple Network Management Protocol                       |
| SNP      | Sequence Numbers PDU                                     |
| SNPA     | Subnetwork Point of Attachment                           |
| SPF      | Shortest Path First                                      |
| SSAP     | Source Service Access Point                              |
| STP      | Spanning Tree Protocol                                   |
| TA       | Terminal Adapter                                         |
| TACACS+  | Terminal Access Controller Access Control System Plus    |
| TCP/IP   | Transmission Control Protocol/Internet Protocol          |
| TLA ID   | TOP-Level Aggregation Identifier                         |
| TTA      | Type, Length, and Value                                  |
| TUS      | Type of Service                                          |
| I F I D  | Tay FIOLOCOL LOENLILLEY                                  |
| TUTU     | IIII IO LIVE<br>Uni-Directional Link Detection           |
| מתו      | Uni-Directional Link Detection                           |
| UDE      | User Dalayram Frucucur<br>Unlink Redundant               |
| UPC      | Usage Parameter Control                                  |
| UPC-RED  | Usage Parameter Control - Random Early Detection         |
| VAA      | VLAN Access Agent                                        |
|          |                                                          |

| VLAN | Virtual LAN                            |
|------|----------------------------------------|
| VRRP | Virtual Router Redundancy Protocol     |
| WAN  | Wide Area Network                      |
| WDM  | Wavelength Division Multiplexing       |
| WFQ  | Weighted Fair Queueing                 |
| WRED | Weighted Random Early Detection        |
| WS   | Work Station                           |
| WWW  | World-Wide Web                         |
| XFP  | 10 gigabit small Form factor Pluggable |

# ■ kB( バイト ) などの単位表記について

1kB(キロバイト), 1MB(メガバイト), 1GB(ギガバイト), 1TB(テラバイト)はそれぞれ 1024 バイト, 1024  $^{2}$ バイト, 1024  $^{3}$ バイト, 1024  $^{4}$ バイトです。

# 目次

# 第1編 このマニュアルの読み方

| 1 |                       |   |
|---|-----------------------|---|
| 1 | このマニュアルの読み方           | 1 |
|   | コマンドの記述形式             | 2 |
|   | パラメータに指定できる値          | 4 |
|   | <br>文字コード一覧           | 7 |
|   | <br>入力エラー指摘で表示するメッセージ | 8 |

#### 第2編 運用管理

| 7 |             |    |
|---|-------------|----|
|   | コマンド入力モード切換 | 9  |
|   | enable      | 10 |
|   | disable     | 11 |
|   | exit        | 12 |
|   | logout      | 13 |
|   | configure   | 14 |
|   |             |    |

3

4

del

| 運用端末とリモート操作        | 15 |
|--------------------|----|
| set exec-timeout   | 16 |
| set terminal pager | 18 |
| telnet             | 20 |
| ftp                | 22 |
| line console speed | 27 |
| trace-monitor      | 29 |

| コンフィグレーションとファイルの操作   |
|----------------------|
| show running-config  |
| show startup-config  |
| сору                 |
| erase startup-config |

33 34 38 39 rename 41 mkdir 43 45 rmdir

31 32

# 5 \_\_\_\_ ログインセキュリティと RADIUS

| password                       | 48 |
|--------------------------------|----|
| clear password                 | 50 |
| show sessions(who)             | 51 |
| rename user                    | 52 |
| show radius-server             | 53 |
| clear radius-server            | 55 |
| show radius-server statistics  | 57 |
| clear radius-server statistics | 60 |

47

# 時刻の設定と NTP set clock

| 時刻の設定と NTP      | 61 |
|-----------------|----|
| set clock       | 62 |
| show clock      | 64 |
| set clock ntp   | 65 |
| show ntp-client | 66 |

# 7 装置の管理

| 装置の管理             | 69 |
|-------------------|----|
| show version      | 70 |
| show system       | 72 |
| show environment  | 76 |
| reload            | 81 |
| show tech-support | 83 |
| backup            | 85 |
| restore           | 88 |
|                   |    |

8

| MC 運用モード機能 【AX2100S】              | 91 |
|-----------------------------------|----|
| set mc-configuration 【AX2100S】    | 92 |
| update mc-configuration 【AX2100S】 | 93 |

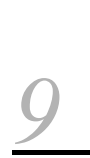

| 省電力機能                       | 95 |
|-----------------------------|----|
| set power-control schedule  | 96 |
| show power-control port     | 97 |
| show power-control schedule | 99 |

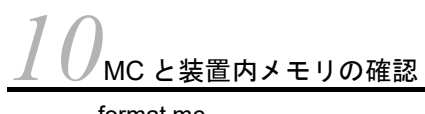

| MC と装置内メモリの確認 | 101 |
|---------------|-----|
| format mc     | 102 |
| format flash  | 104 |
| show mc       | 106 |

| show mc-file      | 108 |
|-------------------|-----|
| show ramdisk      | 110 |
| show ramdisk-file | 111 |

# 11<sub>pj</sub>

| ログ                            | 113 |
|-------------------------------|-----|
| show logging                  | 114 |
| clear logging                 | 116 |
| show critical-logging         | 117 |
| show critical-logging summary | 119 |
| clear critical-logging        | 120 |

# <u>12 ソフトウェアの管理</u>

| ソフトウェアの管理     | 121 |
|---------------|-----|
| ppupdate      | 122 |
| set license   | 124 |
| show license  | 126 |
| erase license | 127 |

# 13<sub>リソース情報</sub>

| リソース情報              | 129 |
|---------------------|-----|
| show cpu            | 130 |
| show memory summary | 132 |

# 第3編 ネットワークインタフェース

| 1                                                     |     |
|-------------------------------------------------------|-----|
| イーサネット                                                | 133 |
| show interfaces                                       | 134 |
| clear counters                                        | 146 |
| show port                                             | 148 |
| activate                                              | 156 |
| inactivate                                            | 158 |
| show power inline [AX2200S] [AX2100S] [AX1240S]       | 160 |
| activate power inline [AX2200S] [AX2100S] [AX1240S]   | 167 |
| inactivate power inline [AX2200S] [AX2100S] [AX1240S] | 169 |
|                                                       |     |

| 15                                  | 171 |
|-------------------------------------|-----|
| show channel-group                  | 172 |
| show channel-group statistics       | 181 |
| clear channel-group statistics lacp | 186 |

# 第4編 レイヤ2スイッチ

| $16_{MAC  \mathcal{P}  F  V  A  F - \check{\mathcal{I}}  V}$ | 187 |
|--------------------------------------------------------------|-----|
| show mac-address-table                                       | 188 |
| clear mac-address-table                                      | 192 |
| $17_{vlan}$                                                  | 193 |
| show vlan                                                    | 194 |
| show vlan mac-vlan                                           | 202 |
| 18 <sub>スパニングツリー</sub>                                       | 205 |
| show spanning-tree                                           | 206 |
| show spanning-tree statistics                                | 231 |
| clear spanning-tree statistics                               | 237 |
| clear spanning-tree detected-protocol                        | 238 |
| show spanning-tree port-count                                | 240 |
| 19<br>Ring Protocol                                          | 243 |
| show axrp                                                    | 244 |
| 20 <sub>IGMP/MLD snooping</sub>                              | 249 |
| show igmp-snooping                                           | 250 |
| clear igmp-snooping                                          | 256 |
| show mld-snooping                                            | 257 |
| clear mld-snooping                                           | 262 |

# 第 5 編 IPv4 パケット中継

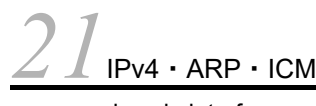

| IPv4 · ARP · ICMP | 263 |
|-------------------|-----|
| show ip interface | 264 |
| show ip arp       | 267 |
| show ip route     | 269 |
| ping              | 271 |
| traceroute        | 273 |

# 第6編 フィルタ・QoS

# <u>22</u><sub>71,119</sub>

| <i>ム ム</i> フィルタ     | 275 |
|---------------------|-----|
| show access-filter  | 276 |
| clear access-filter | 279 |
|                     |     |

# $23_{QOS}$

| QoS                | 281 |
|--------------------|-----|
| show qos-flow      | 282 |
| clear qos-flow     | 285 |
| show qos queueing  | 286 |
| clear qos queueing | 291 |

# 第7編 レイヤ2認証

| <b>24</b> レイヤ2認証共通             | 293 |
|--------------------------------|-----|
| show authentication fail-list  | 294 |
| clear authentication fail-list | 296 |
| show authentication logging    | 297 |
| clear authentication logging   | 299 |

| 25                     |     |
|------------------------|-----|
| ∠ J IEEE802.1X         | 301 |
| show dot1x statistics  | 302 |
| show dot1x             | 306 |
| clear dot1x statistics | 311 |
| clear dot1x auth-state | 312 |
| reauthenticate dot1x   | 314 |
| show dot1x logging     | 316 |
| clear dot1x logging    | 325 |

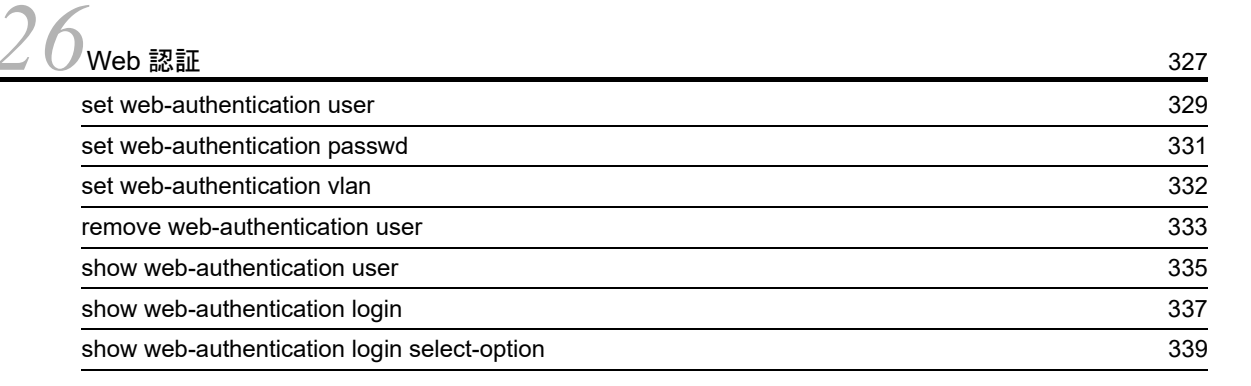

| show web-authentication logging<br>clear web-authentication logging<br>show web-authentication | 346<br>357<br>358 |
|------------------------------------------------------------------------------------------------|-------------------|
| clear web-authentication logging<br>show web-authentication                                    | 357<br>358        |
| show web-authentication                                                                        | 358               |
|                                                                                                |                   |
| show web-authentication statistics                                                             | 364               |
| clear web-authentication statistics                                                            | 366               |
| commit web-authentication                                                                      | 367               |
| store web-authentication                                                                       | 369               |
| load web-authentication                                                                        | 371               |
| clear web-authentication auth-state                                                            | 373               |
| set web-authentication html-files                                                              | 375               |
| store web-authentication html-files                                                            | 378               |
| show web-authentication html-files                                                             | 380               |
| clear web-authentication html-files                                                            | 382               |
| show ip dhcp binding                                                                           | 384               |
| clear ip dhcp binding                                                                          | 386               |
| show ip dhcp conflict                                                                          | 387               |
| clear ip dhcp conflict                                                                         | 389               |
| show ip dhcp server statistics                                                                 | 390               |
| clear ip dhcp server statistics                                                                | 392               |

# 27<sub>MAC 認証</sub>

| MAC 認証                                           | 393 |
|--------------------------------------------------|-----|
| show mac-authentication auth-state               | 394 |
| clear mac-authentication auth-state              | 396 |
| show mac-authentication auth-state select-option | 398 |
| show mac-authentication auth-state summary       | 402 |
| show mac-authentication login                    | 405 |
| show mac-authentication login select-option      | 406 |
| show mac-authentication login summary            | 407 |
| show mac-authentication logging                  | 408 |
| clear mac-authentication logging                 | 417 |
| show mac-authentication                          | 418 |
| show mac-authentication statistics               | 423 |
| clear mac-authentication statistics              | 425 |
| set mac-authentication mac-address               | 426 |
| remove mac-authentication mac-address            | 428 |
| show mac-authentication mac-address              | 430 |
| commit mac-authentication                        | 432 |
| store mac-authentication                         | 434 |
| load mac-authentication                          | 436 |

| 28マルチステップ認証                    | 439 |
|--------------------------------|-----|
| show authentication multi-step | 440 |
| 29<br>セキュア Wake on LAN【OP-WOL】 | 443 |

| セキュア Wake on LAN【OP-WOL】                 | 443 |
|------------------------------------------|-----|
| set wol-device name【OP-WOL】              | 444 |
| set wol-device mac【OP-WOL】               | 446 |
| set wol-device vlan【OP-WOL】              | 447 |
| set wol-device ip 【OP-WOL】               | 448 |
| set wol-device alive 【OP-WOL】            | 449 |
| set wol-device description 【OP-WOL】      | 450 |
| remove wol-device name [OP-WOL]          | 451 |
| show wol-device name【OP-WOL】             | 453 |
| commit wol-device [OP-WOL]               | 456 |
| store wol-device [OP-WOL]                | 457 |
| load wol-device【OP-WOL】                  | 459 |
| set wol-authentication user [OP-WOL]     | 461 |
| set wol-authentication password 【OP-WOL】 | 463 |
| set wol-authentication permit [OP-WOL]   | 464 |
| remove wol-authentication user [OP-WOL]  | 466 |
| show wol-authentication user [OP-WOL]    | 468 |
| commit wol-authentication [OP-WOL]       | 471 |
| store wol-authentication【OP-WOL】         | 472 |
| load wol-authentication 【OP-WOL】         | 474 |
| wol [OP-WOL]                             | 476 |
| show wol [OP-WOL]                        | 477 |
|                                          |     |

# 第8編 セキュリティ

| 30 <sub>DHCP snooping</sub>        | 479 |
|------------------------------------|-----|
| show ip dhcp snooping              | 480 |
| show ip dhcp snooping binding      | 482 |
| clear ip dhcp snooping binding     | 485 |
| show ip dhcp snooping statistics   | 487 |
| clear ip dhcp snooping statistics  | 489 |
| show ip arp inspection statistics  | 490 |
| clear ip arp inspection statistics | 492 |

| 2        |                                            |     |
|----------|--------------------------------------------|-----|
| <u> </u> | ✔ 特定端末への Web 通信不可表示機能【AX2100S】             | 493 |
|          | show access-redirect statistics 【AX2100S】  | 494 |
|          | clear access-redirect statistics [AX2100S] | 497 |
|          | show access-redirect logging 【AX2100S】     | 498 |
|          | clear access-redirect logging 【AX2100S】    | 500 |
|          | set access-redirect html-file [AX2100S]    | 501 |
|          | clear access-redirect html-file【AX2100S】   | 503 |

# 第9編 冗長化構成による高信頼化機能

| 32              |     |
|-----------------|-----|
| J 🚄 GSRP        | 505 |
| show gsrp aware | 506 |

| <b>ゴゴ</b> アップリンク・リダンダント                                     | 509 |
|-------------------------------------------------------------|-----|
| select switchport backup interface                          | 510 |
| show switchport backup                                      | 512 |
| show switchport backup statistics                           | 514 |
| clear switchport backup statistics                          | 516 |
| show switchport backup mac-address-table update             | 517 |
| show switchport backup mac-address-table update statistics  | 519 |
| clear switchport backup mac-address-table update statistics | 521 |

# 第10編 ネットワークの障害検出による高信頼化

| 34 IEEE802.3ah/UDLD     | 523 |
|-------------------------|-----|
| show efmoam             | 524 |
| show efmoam statistics  | 526 |
| clear efmoam statistics | 528 |

35<sub>21-43210-1</sub>

| ストームコントロール          | 529 |
|---------------------|-----|
| show storm-control  | 530 |
| clear storm-control | 533 |

# <u>36L2 ループ検知</u>

| L2 ループ検知                        | 535 |
|---------------------------------|-----|
| show loop-detection             | 536 |
| show loop-detection statistics  | 539 |
| clear loop-detection statistics | 541 |
| show loop-detection logging     | 543 |
| clear loop-detection logging    | 545 |

# <u>37<sub>сғм</sub></u>

| CFM                       | 547 |
|---------------------------|-----|
| I2ping                    | 548 |
| I2traceroute              | 551 |
| show cfm                  | 554 |
| show cfm remote-mep       | 558 |
| clear cfm remote-mep      | 564 |
| show cfm fault            | 566 |
| clear cfm fault           | 569 |
| show cfm l2traceroute-db  | 571 |
| clear cfm l2traceroute-db | 576 |
| show cfm statistics       | 577 |
| clear cfm statistics      | 581 |
|                           |     |

# 第 11 編 隣接装置情報の管理

| 583 |
|-----|
| 584 |
| 589 |
| 590 |
| 592 |
|     |

# 索引

593

# このマニュアルの読み方

| コマンドの記述形式                            |
|--------------------------------------|
| ペラメータに指定できる値                         |
| て字コード一覧                              |
| ーーーーーーーーーーーーーーーーーーーーーーーーーーーーーーーーーーーー |

# コマンドの記述形式

各コマンドは以下の形式に従って記述しています。

#### [機能]

コマンドの使用用途を記述しています。

# [入力形式]

コマンドの入力形式を定義しています。この入力形式は、次の規則に基づいて記述しています。

1. 値や文字列を設定するパラメータは、<>で囲みます。

- 2. <>で囲まれていない文字はキーワードで、そのまま入力する文字です。
- 3. {A | B} は、「A または B のどちらかを選択」を意味します。
- 4. [] で囲まれたパラメータやキーワードは「省略可能」を意味します。
- 5. パラメータの入力形式を、「パラメータに指定できる値」に示します。

## [入力モード]

コマンドが使用できる入力モード(装置管理者モード,一般ユーザモードおよび装置管理者モード)を表示しています。

# [パラメータ]

コマンドで設定できるパラメータを詳細に説明しています。「すべてのパラメータ省略時の動作」とした項 目では、省略可能なパラメータをすべて同時に省略した場合の動作について説明しています。

「本パラメータ省略時の動作」とした項目では、パラメータ単位に省略した場合の個別の動作について記述 しています。また、複数のパラメータについて、パラメータ単位に省略した場合の個別の動作を「各パラ メータ省略時の動作」とした項目にまとめて記述することがあります。

# [実行例]

コマンド使用方法の例を適宜に挙げています。

#### [表示説明]

実行例で示す表示内容についての説明を記述しています。

各コマンドの[実行例]で、コマンドの実行直後に表示する Date 表示の説明を、次の表に示します。

#### 表 1-1 コマンド受付時刻表示

| 表示項目 |                              | 表示内容 意味          |
|------|------------------------------|------------------|
| Date | yyyy/mm/dd hh:mm:ss timezone | 年/月/日時:分:秒タイムゾーン |

## [通信への影響]

コマンドの設定により通信が途切れるなど通信に影響がある場合、本欄に記述しています。

### [応答メッセージ]

コマンド実行後に表示する応答メッセージの一覧を記述しています。

ただし、入力エラー指摘で表示したエラーメッセージはここでは記述しないで、「コンフィグレーションコ マンドレファレンス 38 コンフィグレーション編集時のエラーメッセージ」で別途掲載してあります。

# [注意事項]

コマンドを使用する上での注意点について記述しています。

# パラメータに指定できる値

パラメータに指定できる値を、次の表に示します。

表 1-2 パラメータに指定できる値

|                               | パラメータ種別 説明                  |                                                                                                    | 入力例                                                   |
|-------------------------------|-----------------------------|----------------------------------------------------------------------------------------------------|-------------------------------------------------------|
| 任道                            | 意の文字列                       | 「文字コード一覧」を参照してください。                                                                                                    | hostname <u>K0_LITE_1</u>                             |
| ア:<br>Qo                      | クセスリスト名称<br>S フローリスト名称      | 「文字コード一覧」を参照してください。<br>先頭1文字目が英字,他は英数字とハイフン(・),<br>アンダースコア(),ピリオド(.)。<br>これ以外の文字も入力可能ですが,上記範囲で指定<br>してください。<br>また,"resequence"と前方一致または完全一致す<br>る文字列は指定しないでください。 | mac access-list extended <u>list101</u>               |
| Qo<br>DF                      | S キューリスト名称<br>ICP アドレスプール名称 | 「文字コード一覧」を参照してください。<br>先頭1文字目が英字,他は英数字とハイフン(・),<br>アンダースコア(_),ピリオド(.)。<br>これ以外の文字も入力可能ですが,上記範囲で指定<br>してください。                                                    | ip dhep pool <u>floorA</u>                            |
| ファイル名称 ※1                     |                             | 英数字とハイフン (-), アンダースコア (_), ピリ<br>オド (.) で指定できます。<br>後述の「■ RAMDISK上,または MC上で使用す<br>るファイル名について」も併せて参照してください。                                                      | backup mc <u>backup.cnf</u>                           |
|                               | File name                   | ファイル名またはパス <sup>※2</sup> 付きファイル名を指定し<br>ます。<br>スラッシュ(/)が指定可能です。                                                                                                 | backup mc <u>my_dir/backup.cnf</u>                    |
| Directory name <sup>**3</sup> |                             | ディレクトリ名またはパス <sup>※2</sup> 付きディレクトリ名<br>を指定します。<br>スラッシュ (/) が指定可能です。                                                                                           | mkdir <u>my_dir</u>                                   |
|                               | Base name                   | ファイル名だけ指定します。<br>スラッシュ(/)は指定不可です。                                                                                                    | rename mc my_dir/ <u>backup.cnf</u><br><u>bup.cnf</u> |
| MA<br>MA                      | AC アドレス,<br>AC アドレスマスク      | 2 バイトずつ 16 進数で表し,この間をドット(.)<br>で区切ります。                                                                                                    | 1234.5607.08ef<br>0000.00ff.ffff                      |
| IP<br>IP                      | 74 アドレス,<br>74 サブネットマスク     | 1 バイトずつ 10 進数で表し,この間をドット(.)<br>で区切ります。                                                                                                    | 192.168.0.14<br>255.255.255.0                         |
| IP                            | 76アドレス                      | 2 バイトずつ16 進数で表し、この間をコロン(:)<br>で区切ります。                                                                                                    | 3ffe:501:811:ff03:87ff:fed0:c7e0                      |

注※1 copy コマンドなどでファイル名を指定する場合,拡張子を付けてください。

(例:xx.dat, xx.txt)

拡張子を付けないでファイル名を指定すると、コマンド実行エラーになる場合があります。

注※2 パスの区切りはスラッシュです。スラッシュで始まるパス名は禁止です。

- また、以下の条件のパス名も禁止となります。
- ".."を含むパス名
- "."を含むパス名,ただし,単独"."指定は可能
- 連続するスラッシュを含むパス名 (例: "foo//baa")
- スラッシュで終わるパス名 (例:"foo/")

注 ※3 「ディレクトリ名+ディレクトリ配下のファイル名」文字数が 64 文字を超えると, show mc-file/show ramdisk-file コマンドなどで正しく表示できません。 従って、<Directory name>の指定は、ディレクトリ配下のファイル名の文字数を含めて最大文字数 以内となるよう考慮してください。特にディレクトリを作成する場合(mkdir コマンド)は注意して

#### ■ <IF#> の範囲

ください。

パラメータ <IF#> は "NIF No./Port No." の形式で指定します。本装置の "NIF No." は0 固定です。

<IF#>の値の範囲を次の表に示します。

#### 表 1-3 <IF#> の値の範囲【AX2200S】

| 項番 | モデル                     | インタフェース種別       | 値の範囲            |  |
|----|-------------------------|-----------------|-----------------|--|
| 1  | AX2230S-24T/AX2230S-24P | gigabitethernet | $0/1 \sim 0/28$ |  |

#### 表 1-4 <IF#> の値の範囲【AX2100S】

| 項番 | モデル                                     | インタフェース種別       | 値の範囲     |
|----|-----------------------------------------|-----------------|----------|
| 1  | AX2130S-16T/AX2130S-16P                 | gigabitethernet | 0/1~0/20 |
| 2  | AX2130S-24T/AX2130S-24TH<br>AX2130S-24P | gigabitethernet | 0/1~0/28 |

#### 表 1-5 <IF#> の値の範囲【AX1250S】

| 項番 | モデル           | インタフェース種別       | 値の範囲            |
|----|---------------|-----------------|-----------------|
| 1  | AX1250S-24T2C | fastethernet    | $0/1\sim 0/24$  |
|    |               | gigabitethernet | $0/25\sim 0/26$ |

#### 表 1-6 <IF#> の値の範囲【AX1240S】

| 項番 | モデル                         | インタフェース種別       | 値の範囲            |
|----|-----------------------------|-----------------|-----------------|
| 1  | AX1240S-24T2C/AX1240S-24P2C | fastethernet    | $0/1\sim 0/24$  |
|    |                             | gigabitethernet | $0/25\sim 0/26$ |
| 2  | AX1240S-48T2C               | fastethernet    | $0/1 \sim 0/48$ |
|    |                             | gigabitethernet | $0/49\sim0/50$  |

# ■ <IF# list><Port# list> の指定方法と指定値の範囲

パラメータの入力形式に、<IF# list><Port# list> と記載されている場合、<IF#>の形式でハイフン(-)、 コンマ(,)を使用して複数のポートを指定します。また、<IF#> と記載されている場合と同様に一つの ポートを指定できます。指定値の範囲は、前述の<IF#>の範囲に従います。

["-"または","による範囲指定の例]

0/1-3, 0/5

# ■ <VLAN ID list> の指定方法

パラメータの入力形式に、 <VLAN ID list> と記載されている場合、ハイフン(・),コンマ(,)を使用し

て複数の VLAN ID を指定できます。また, <VLAN ID> と記載されている場合と同様に一つの VLAN ID を指定できます。指定値の範囲は、VLAN ID=1 (デフォルト VLAN の VLAN ID) およびコンフィグレーションコマンドで設定された VLAN ID 値になります。

["-" または"," による範囲指定の例] 1-3,5,10

#### ■ <Channel group# list> の指定方法

パラメータの入力形式に、<Channel group# list> と記載されている場合、ハイフン(・)、コンマ(、)を 使用して複数のチャネルグループ番号を指定します。また、一つのチャネルグループ番号も指定できます。 チャネルグループ番号の指定値の範囲は、コンフィグレーションコマンドで設定されたチャネルグループ 番号になります。

["-" または"," による範囲設定の例]

1-3,5

# ■ RAMDISK 上, または MC 上で使用するファイル名について

各コマンドのパラメータとして指定可能な範囲については,各コマンド説明,または「パラメータに指定 できる値」を参照してください。

パラメータとして指定可能な範囲以外に下記の制限があります。

• 大文字と小文字の区別はしません。

ピリオド(.)で終わるファイル名およびディレクトリ名は使用できません。

#### ■ ftp サーバ上で使用するファイル名について

各コマンドのパラメータとして指定可能な範囲については,各コマンド説明,または「パラメータに指定 できる値」を参照してください。

パラメータとして指定可能な範囲以外に,サーバに依存する制限が存在する可能性があります。詳細は, サーバ側の仕様を確認してください。

なお、本装置を ftp サーバとして使用する場合は、前述の「■ RAMDISK 上、または MC 上で使用する ファイル名について」が適用されます。

# 文字コード一覧

| 表        | 1-7 文字:            | コードー | 覧                  |    |      |    |      |    |      |    |      |
|----------|--------------------|------|--------------------|----|------|----|------|----|------|----|------|
| 文字       | コード                | 文字   | コード                | 文字 | コード  | 文字 | コード  | 文字 | コード  | 文字 | コード  |
| スペー<br>ス | 0x20 <sup>×1</sup> | 0    | 0x30               | @  | 0x40 | Р  | 0x50 | `  | 0x60 | р  | 0x70 |
| !        | 0x21               | 1    | 0x31               | А  | 0x41 | Q  | 0x51 | a  | 0x61 | q  | 0x71 |
| "        | $0x22^{2}$         | 2    | 0x32               | В  | 0x42 | R  | 0x52 | b  | 0x62 | r  | 0x72 |
| #        | 0x23               | 3    | 0x33               | С  | 0x43 | S  | 0x53 | с  | 0x63 | s  | 0x73 |
| \$       | 0x24               | 4    | 0x34               | D  | 0x44 | Т  | 0x54 | d  | 0x64 | t  | 0x74 |
| %        | 0x25               | 5    | 0x35               | Е  | 0x45 | U  | 0x55 | е  | 0x65 | u  | 0x75 |
| &        | 0x26               | 6    | 0x36               | F  | 0x46 | V  | 0x56 | f  | 0x66 | v  | 0x76 |
| 1        | 0x27               | 7    | 0x37               | G  | 0x47 | W  | 0x57 | g  | 0x67 | w  | 0x77 |
| (        | 0x28               | 8    | 0x38               | Η  | 0x48 | Х  | 0x58 | h  | 0x68 | х  | 0x78 |
| )        | 0x29               | 9    | 0x39               | Ι  | 0x49 | Y  | 0x59 | i  | 0x69 | у  | 0x79 |
| *        | 0x2A               | :    | 0x3A               | J  | 0x4A | Ζ  | 0x5A | j  | 0x6A | Z  | 0x7A |
| +        | 0x2B               | ;    | 0x3B               | K  | 0x4B | [  | 0x5B | k  | 0x6B | {  | 0x7B |
| ,        | 0x2C               | <    | 0x3C               | L  | 0x4C | ¥  | 0x5C | 1  | 0x6C |    | 0x7C |
| -        | 0x2D               | =    | 0x3D               | Μ  | 0x4D | ]  | 0x5D | m  | 0x6D | }  | 0x7D |
|          | 0x2E               | >    | 0x3E               | Ν  | 0x4E | ^  | 0x5E | n  | 0x6E | ~  | 0x7E |
| /        | 0x2F               | ?    | 0x3F <sup>≫1</sup> | 0  | 0x4F | -  | 0x5F | 0  | 0x6F |    |      |

文字コード一覧を次の表に示します。

注※1 文字列として入力するためには、ダブルクォーテーション(")で文字列全体を囲む必要があります。

注※2 文字列全体を囲むために用います。文字列として入力することはできません。

7

# 入力エラー指摘で表示するメッセージ

入力エラー指摘(「コンフィグレーションガイド Vol.1 5.2.3 入力エラー指摘機能」参照)で出力するエ ラーメッセージは、「コンフィグレーションコマンドレファレンス 38 コンフィグレーション編集時の エラーメッセージ」を参照してください。

# 2 コマンド入カモード切換

# enable disable exit logout configure

# enable

コマンド入力モードを一般ユーザモードから装置管理者モードに変更します。装置管理者モードでは configure コマンドをはじめとする,一般ユーザモードでは入力できないコマンドを実行できます。

## [入力形式]

enable

#### [入力モード]

一般ユーザモード

# [パラメータ]

なし

# [実行例]

#### 図 2-1 コマンド入力モードを一般ユーザモードから装置管理者モードに変更する

```
> enable
password: *****
#
```

パスワードの認証に成功した場合,装置管理者モードのプロンプト(#)を表示します。

## [表示説明]

なし

# [通信への影響]

なし

[応答メッセージ]

表 2-1 enable コマンドの応答メッセージー覧

| メッセージ  | 内容                              |
|--------|---------------------------------|
| Sorry. | パスワード入力エラーのため、装置管理者モードに変更できません。 |

[注意事項]

- 初期導入時にはパスワードが設定されていません。セキュリティ低下を防ぐため password コマンドで パスワードを設定することをお勧めします。
- 装置管理者モードでも本コマンドのヘルプを表示します。装置管理者モードで本コマンドを入力しても コマンド入力モードは変更されません。
- ・パスワードを17文字以上入力した場合は、16文字までをパスワードとして認識します。

# disable

コマンド入力モードを装置管理者モードから一般ユーザモードに変更します。 [入力形式] disable [入力モード] 装置管理者モード [パラメータ] なし [実行例] 図 2-2 コマンド入力モードを装置管理者モードから一般ユーザモードに変更する # disable > [表示説明] なし [通信への影響] なし [応答メッセージ] なし [注意事項] なし

# exit

以下のように、現在のコマンド入力モードを終了します。

1. 一般ユーザモードまたは装置管理者モードの場合,装置からログアウトします。

2. コンフィグレーションコマンドモードを終了して装置管理者モードに戻ります。

# [入力形式]

exit

# [入力モード]

一般ユーザモードおよび装置管理者モード

# [パラメータ]

なし

# [実行例]

図 2-3 装置管理者モードを終了して装置からログアウトする

# exit

図 2-4 コンフィグレーションコマンドモードを終了する

```
(config) # exit
```

#

# [表示説明]

なし

# [通信への影響]

なし

# [応答メッセージ]

なし

# [注意事項]

コマンド入力モードを装置管理者モードから一般ユーザモードに戻す場合は, disable コマンドを使用して ください。
# logout

装置からログアウトします。

[入力形式]

logout

[入力モード]

一般ユーザモードおよび装置管理者モード

[パラメータ]

なし

[実行例]

図 2-5 コマンド入力モードを装置管理者モードからログアウトする

# logout
login:

[表示説明]

なし

[通信への影響]

なし

[応答メッセージ]

なし

[注意事項]

なし

# configure

コマンド入力モードが装置管理者モードのとき,コマンド入力モードを装置管理者モードからコンフィグ レーションコマンドモードに変更して,コンフィグレーションの編集を開始します。

# [入力形式]

configure [terminal]

# [入力モード]

装置管理者モード

# [パラメータ]

### terminal

運用中のランニングコンフィグレーションを編集します。

# [実行例]

### 図 2-6 コマンド入力モードを装置管理者モードからコンフィグレーションコマンドモードに変更する

# configure
(config)#

# [表示説明]

なし

# [通信への影響]

なし

# [応答メッセージ]

なし

# [注意事項]

装置の電源投入時にスタートアップコンフィグレーションファイルに設定された内容に従って運用を開始 しており,設定内容の変更はコンフィグレーションコマンドで設定することで即時に反映します。コン フィグレーションコマンドで設定した内容をスタートアップコンフィグレーションファイルに保存しな かった場合,装置を再起動すると設定したコンフィグレーションが失われるので注意してください。設定 後,コンフィグレーションコマンド save または運用コマンド copy でスタートアップコンフィグレーショ ンファイルに格納することをお勧めします。

# 3

# 運用端末とリモート操作

| et exec-timeout   |  |
|-------------------|--|
| et terminal pager |  |
| Inet              |  |
| 0                 |  |
| ne console speed  |  |
| ace-monitor       |  |

# set exec-timeout

自動ログアウト(「コンフィグレーションガイド Vol.1 4.3 (3) 自動ログアウト」参照)が実現されるまでの 時間(分単位)を設定します。

### [入力形式]

set exec-timeout <Minutes> [save]

[入力モード]

一般ユーザモードおよび装置管理者モード

[パラメータ]

### <Minutes>

自動ログアウト時間(単位:分)を指定します。 値の指定範囲 0~60(0を指定すると自動ログアウトしません)

#### save

自動ログアウト時間指定を内蔵フラッシュメモリに保存します。

本パラメータ省略時の動作 変更内容を内蔵フラッシュメモリに保存しません。装置をログアウトまたは再起動すると、変更 前の自動ログアウト時間設定となります。

### 本コマンド未指定時の動作

自動ログアウト時間は30分となります。

# [実行例]

### 図 3-1 自動ログアウト値を 10 分に設定し,保存する

> set exec-timeout 10 save

### [表示説明]

なし

[通信への影響]

なし

[応答メッセージ]

なし

[注意事項]

- set terminal pager コマンドを enable で運用中,表示が一時停止("Press any key to continue (Q to quit)"を表示)している場合は,設定した時間を経過後プロンプト表示に戻ってからログアウトします。
- 自動ログアウト機能対象は下記となります。

| 対象         | set exec-timeout | デフォルトログアウト時間 |
|------------|------------------|--------------|
| コンソール      | 〇 (0~60[分])      | 30 分         |
| telnet サーバ | 〇 (0~60[分])      | 30 分         |
| ftp サーバ    | ×                | 30 分         |

凡例 ○:サポート ×:未サポート

本コマンド設定は show running-config では表示しません。show system の System Setting で save 状態が確認できます。

# set terminal pager

ページング (「コンフィグレーションガイド Vol.1 5.2.6 ページング」参照) するかどうかを指定します。

## [入力形式]

set terminal pager {enable | disable} [save]

[入力モード]

一般ユーザモードおよび装置管理者モード

[パラメータ]

{enable | disable}

### enable

ページングを行います。

disable

ページングを行いません。

本パラメータ省略時の動作 省略できません。

save

ページング指定を内蔵フラッシュメモリに保存します。

本パラメータ省略時の動作 変更内容を内蔵フラッシュメモリに保存しません。装置をログアウトまたは再起動すると、変更 前のページング設定となります。

本コマンド未指定時の動作

ページングを行います。

# [実行例]

図 3-2 ページングを行わず,設定内容を保存しない

> set terminal pager disable

図 3-3 ページングを行い、設定内容を保存する

> set terminal pager enable save

# [表示説明]

なし

[通信への影響]

なし

[応答メッセージ]

なし

# [注意事項]

本コマンド設定は show running-config では表示しません。 show system の System Setting で save 状態 が確認できます。

# telnet

指定された IP アドレスのリモートホストへ telnet で接続(telnet クライアント)します。

# [入力形式]

telnet <IP address>

[入力モード]

一般ユーザモードおよび装置管理者モード

[パラメータ]

### <IP address>

IP アドレスを指定します。

パラメータ省略時の動作

省略できません。

# [実行例]

1. IP アドレス 192.168.0.1 のリモートホストへ telnet を実行します。

> telnet 192.168.0.1

telnet コマンド実行後,以下に示すメッセージを表示し,リモートホストとのコネクション確立を待ちます。

Trying 192.168.0.1 ...

# 2. リモートホストとのコネクションが確立すると、ログイン名とパスワードの入力となります。

login: username Password: \*\*\*\*\*\*\*

### [表示説明]

なし

[通信への影響]

なし

[応答メッセージ]

表 3-1 telnet コマンドの応答メッセージー覧

| メッセージ                | 内容                                                   |
|----------------------|------------------------------------------------------|
| Trying <host></host> | <host>に接続しようとしています。<br/><host> リモートホスト</host></host> |

- Trying... 表示中に中断する場合は [Ctrl + Shift + 6] [X] を入力します。
- Break の場合は [Ctrl + Shift + 6] [B] を入力します。その他のエスケープシーケンスは未サポート です。
- 本コマンドは入力キーコードをそのままログイン先のホストへ送ります。従って、本コマンドを入力した端末のキーコードとログイン先のホストが認識するキーコードが一致していないと正しく動作しません。例えば [Enter] キーの入力キーコードでは、[CR] だけを生成する端末や [CR][LF] を生成する端末

があります。また、ログイン先の機器の [Enter] キーの認識で、[CR] だけの場合や、[CR][LF] で認識 する場合があります。あらかじめ入力する端末およびログイン先の機器の設定を確認してください。 ftp

本装置とTCP / IP で接続されているリモート運用端末との間でファイル転送をします。

### [入力形式]

ftp <IP address>

[入力モード]

一般ユーザモードおよび装置管理者モード

[パラメータ]

### <IP address>

リモート運用端末の IP アドレスを指定します。

本パラメータ省略時の動作

省略できません。

# [実行例]

IPアドレス192.168.0.1を持つリモート運用端末にログインします。

> ftp 192.168.0.1

ftp コマンド実行後、リモート運用端末とのコネクション確立を待ちます。リモート運用端末とのコネクションが確立すると入力プロンプト(以下の1., 2.)を表示します。またコネクションが確立しない場合は、運用コマンドモードに戻ります。

### 1. ログイン名の入力

コマンドラインに以下のプロンプトを表示します。リモート運用端末でのログイン名を入力して [Enter] キーを押下してください。

Name:

# 2. パスワードの入力

コマンドラインに以下のプロンプトを表示します。指定したログイン名に対応するパスワードを入力して [Enter] キーを押下してください。

Password:

### 3. ファイル転送用コマンドの入力

コマンドラインに以下のプロンプトを表示します。

ftp>

ファイルの転送方向に応じてファイル転送用コマンドを入力して [Enter] キーを押下してください。 ファイル転送で使用するパラメータに指定できる値を以下に示します。

| パラメータ種別                 | 説明                                                                                                    | 文字数    |
|-------------------------|----------------------------------------------------------------------------------------------------|--------|
| <local file=""></local> | 英数字とハイフン (・), アンダースコア (_), ピリ<br>オド (.) が指定できます。<br>「パラメータに指定できる値」の「ファイル名称<br><base name=""/> 」を参照してください。 | 1~64文字 |

| パラメータ種別                                                                                                    | 説明                                                                                                    | 文字数       |
|----------------------------------------------------------------------------------------------------|----------------------------------------------------------------------------------------------------|-----------|
| <local files=""><br/>mget <remote files=""></remote></local>                                                                                                    | 英数字とハイフン (・), アンダースコア (_), ピリ<br>オド (.), アスタリスク (*), 疑問符 (?) が指定でき<br>ます。<br>"?" を含むときは, 文字列全体をダブルクォーテー<br>ション (") で文字列全体を囲ってください。<br>「パラメータに指定できる値」の「ファイル名称<br><base name=""/> 」を参照してください。 | 1~64文字    |
| <remote file=""><br/>mdelete <remote files=""><br/><from name=""><br/><to name=""><br/><remote directory=""><br/><directory name=""></directory></remote></to></from></remote></remote> | 「パラメータに指定できる値」の「任意の文字列」を<br>参照してください。                                                                                                    | 1~1024 文字 |
| <mode></mode>                                                                                                    | 「パラメータに指定できる値」の「任意の文字列」を<br>参照してください。                                                                                                    | 1~64文字    |

注※ ピリオド(.)で終了するファイル名は使用できません。

ファイル転送用コマンド入力形式を以下に示します。

#### get <Remote file> [<Local file>]

リモート運用端末から本装置にファイルを転送します。<Local file>を省略すると、ファイル名は リモート運用端末上のファイル名と同一になります。

<Remote file> が <Local file> の入力条件(文字数,文字種別)を満たしていないときは <Local file> を必ず指定してください。

#### mget <Remote files>

get するファイルが複数あるときに使用します。mget \*.txt のように入力します。

### put <Local file> [<Remote file>]

本装置からリモート運用端末にファイルを転送します。<Remote file>を省略すると、ファイル名 は本装置上のファイル名と同一になります。

#### mput <Local files>

put するファイルが複数あるときに使用します。mput \*.txt のように入力します。

### 4. ファイル転送用コマンド以外のコマンドの入力

プロンプト "ftp>" が表示されているとき, get, put のほかに以下に示すコマンドを実行できます。

#### ascii

ファイルの転送形式を ASCII に設定します。

#### binary

ファイルの転送形式を binary に設定します。

## [bye | quit | exit]

FTP セッションを終了し,ftp コマンドを終了します。

### cd <Remote directory>

リモート運用端末上のカレントディレクトリを <Remote directory> に変更します。

### chmod <Mode> <Remote file>

<Remote file> で指定したリモート運用端末上のファイルの属性を、<Mode> で指定したものに変 更します。

### delete <Remote file>

リモート運用端末上のファイル < Remote file> を削除します。

help [<Command>]

引数 command で指定されたコマンドのヘルプメッセージを表示します。引数が省略されたとき は、使用可能なコマンドの一覧を表示します。

lols

本装置の RAMDISK の内容をリスト表示します。

ls [<Remote directory>]

リモート運用端末の <Remote directory>(指定しない場合はカレントディレクトリ)の内容をリ スト表示します。

mdelete [<Remote files>]

リモート運用端末上の <Remote files> を削除します。delete するファイルが複数あるときに使用 します。mdelete \*.txt のように入力します。

mkdir <Directory name>

リモート運用端末上にディレクトリを作ります。

passive

パッシブ転送モード使用の on/off を切り替えます。デフォルトは off です。

prompt

mget, mput, mdelete コマンドの対話モードの on/off を切り替えます。 on のときは,対象ファイルを個別に選択できるようになります。 表示形式と選択肢の説明を次に示します。

<コマンド名><対象ファイル名>[y/n/a/q/?]?

| 表示 | 説明                 |
|----|--------------------|
| У  | 対象ファイルを実行します。      |
| n  | 対象ファイルをスキップします。    |
| a  | 以降のすべてのファイルを実行します。 |
| q  | コマンドを終了します。        |
| ?  | ヘルプメッセージを表示します。    |

offのときは、すべての対象ファイルを無条件に転送または削除します。

デフォルトは on です。

#### pwd

リモート運用端末のカレントディレクトリを表示します。

### rename <From name> <To name>

リモート運用端末上のファイル名を <From name> から <To name> に変更します。

### rmdir <Directory name>

リモート運用端末のディレクトリを削除します。

### status

ftp の現在の状態を表示します。

### verbose

ftp サーバからの応答詳細表示の on/off を切り替えます。デフォルトは on です。

### [表示説明]

なし

# [通信への影響]

なし

# [応答メッセージ]

# 表 3-2 ftp コマンドの応答メッセージー覧

| メッセージ                                                            | 内容                                                                                                    |
|------------------------------------------------------------------|----------------------------------------------------------------------------------------------------|
| Connecting                                                       | ftp サーバへ接続中です。                                                                                                |
| Error: Ambiguous command.                                        | 何通りかに解釈できるコマンドなので一意に特定できません。                                                                                  |
| Error: Bad command.                                              | コマンド入力が正しくありません。                                                                                              |
| Error: Can't get file names.                                     | mget, mput, mdelete コマンド実行時, 対象ファイルリストの取得<br>に失敗しました。                                                         |
| Error: Can't open " <file name="">".</file>                      | ファイルを開くのに失敗しました。<br><file name="">:指定ファイル名</file>                                                             |
| Error: Command send failed.                                      | 通信エラーです。                                                                                                    |
| Error: Connect failed.                                           | ftp サーバへの接続に失敗しました。                                                                                           |
| Error: Data accept failed.                                       | 通信エラーです。                                                                                                    |
| Error: Data connect failed.                                      | 通信エラーです。                                                                                                    |
| Error: Data receive failed.                                      | 通信エラーです。                                                                                                    |
| Error: Data send failed.                                         | 通信エラーです。                                                                                                    |
| Error: File not found " <file name="">".</file>                  | 指定ファイルが見つかりません。<br><file name="">:指定ファイル名</file>                                                              |
| Error: File read failed.                                         | ファイルの読込みに失敗しました。                                                                                              |
| Error: File write failed.                                        | ファイルの書込みに失敗しました。                                                                                              |
| Error: Invalid file name " <file name="">".</file>               | ファイル名が不正です(無効な文字列など)。<br><file name="">:指定ファイル名</file>                                                        |
| Error: Invalid parameter.                                        | 入力されたパラメータは無効です。                                                                                              |
| Error: Is a directory " <file name="">".</file>                  | 指定した <file name=""> がディレクトリです。<br/><file name=""> : 指定ファイル名</file></file>                                     |
| Error: Missing parameter.                                        | パラメータが欠けています。                                                                                                 |
| Error: Reply receive failed.                                     | 通信エラーです。                                                                                                    |
| Error: String must be more than 0 characters.                    | 文字列は1文字以上でなければなりません。                                                                                          |
| Error: String too long.                                          | 文字列が長すぎます。                                                                                                    |
| Error: The command execution failed, because "xxx" is executing. | 他のユーザによってコマンド実行中です。しばらく経ってから実行す<br>るか,他のユーザが操作していないか確認してください。<br>xxx:他のユーザ情報 (console, vty0, vty1 などが表示されます。) |
| Error: Too long file name.                                       | ファイル名が長すぎます。<br>(mput, mget, mdelete コマンドのファイル名リスト内)                                                          |
| Error: Too many parameters.                                      | パラメータが多すぎます。                                                                                                  |
| Error: Too much file entries.                                    | ファイル数が多すぎます。<br>(mput, mget, mdelete コマンドのファイル名リスト内)                                                          |
| Passive: off                                                     | passive モードが off になりました。                                                                                      |
| Passive: on                                                      | passive モードが on になりました。                                                                                       |
| Prompting: off                                                   | mput, mget, mdelete コマンドの対話モードが off になりました。                                                                   |
| Prompting: on                                                    | mput, mget, mdelete コマンドの対話モードが on になりました。                                                                    |

| メッセージ        | 内容                          |
|--------------|-----------------------------|
| Type: ascii  | 送受信ファイルタイプを ASCII に設定しました。  |
| Type: binary | 送受信ファイルタイプを binary に設定しました。 |
| Verbose: off | 応答詳細表示が off になりました。         |
| Verbose: on  | 応答詳細表示が on になりました。          |

- 1. ログイン先端末側がパスワードの設定されていないユーザ ID では ftp でログインできないことがあり ます。この場合はログイン先端末でパスワード設定後,再度 ftp コマンドを実行してください。
- 2. コマンド入力を受け付けなくなった場合は、[Ctrl + C]を入力して終了してください。
- 3. 本装置のローカルディレクトリは /ramdisk 以外へ移動できません。
- 4. 本装置のローカルファイルは /ramdisk 直下以外送受信できません。
- 5. ファイルの転送形式は、デフォルトはASCII であるため、バイナリファイルを転送する際には、 binary コマンドを実行する必要があります。
- 6. get/putのファイル転送中に [Ctrl + C] を入力するとファイル転送を即時中断しますが、中断したことをリモート運用端末に連絡して応答を待ちます。そのため、リモート運用端末との間で通信障害が発生している場合は [Ctrl + C] を入力しても ftp プロンプトがでない場合があります。この場合は[Ctrl + C] を再入力してください。
- 7. ftp 転送中にリモート運用端末との通信経路に障害(ケーブル抜け)などが発生した場合,データ受信 待ちのまま ftp プロンプトがでない場合があります。この場合は[Ctrl + C]を入力してください。ま た,障害発生時に本装置が通信エラーを検出して "Error: Data send failed." を表示する場合もあります が,その後リモート運用端末に ABOR コマンドを送信して応答を待つため,ftp プロンプトがでない場 合があります。この場合も[Ctrl + C]を入力してください。

# line console speed

CONSOLE (RS-232C) の通信速度を指定します。速度変更時に CONSOLE (RS-232C) からユーザが ログインしている場合,即時に通信速度を変更します。CONSOLE (RS-232C) からユーザがログイン認 証中に、リモート運用端末で通信速度を変更した場合は、認証に失敗することがあります。

# [入力形式]

line console speed <Transmission rate> [save]

[入力モード]

一般ユーザモードおよび装置管理者モード

# [パラメータ]

### <Transmission rate>

CONSOLE (RS-232C) の通信速度を指定します。

通信速度の指定範囲

1200, 2400, 4800, 9600, 19200

本パラメータ省略時の動作 省略できません。

#### save

変更した通信速度を内蔵フラッシュメモリに保存します。

本パラメータ省略時の動作

変更した通信速度を内蔵フラッシュメモリに保存しません。装置を再起動すると,変更前の通信 速度設定となります。

本コマンド未指定時の動作 CONSOLE (RS-232C)の通信速度を 9600bit/s で動作します。

# [実行例]

#### 図 3-4 通信速度を変更して保存する

> line console speed 19200 save
Do you wish to continue? (y/n): y

### [表示説明]

なし

# [通信への影響]

なし

[応答メッセージ]

なし

- 本コマンドで速度を変更すると即時に通信速度を変更します。CONSOLE (RS-232C)からユーザがロ グイン認証中に、リモート運用端末で通信速度を変更した場合は、認証に失敗することがあります。
- CONSOLE (RS-232C) と telnet から同時ログイン中に, telnet 側から本コマンドで通信速度を変更

してログアウトすると, CONSOLE (RS-232C) 側の通信速度も変更され, CONSOLE (RS-232C) 側からの通信ができなくなります。

本コマンド設定は show running-config では表示しません。show system の System Setting で save 状態が確認できます。

# trace-monitor

運用ログのモニタ表示するかどうかを指定します。本コマンドで enable 指定後,イベント発生ごとに随時 コンソールに表示します。

[入力形式] trace-monitor {enable | disable} [save]

[入力モード]

一般ユーザモードおよび装置管理者モード

[パラメータ]

{enable | disable}

enable

運用ログのモニタ表示を行います。

disable

運用ログのモニタ表示を行いません。

本パラメータ省略時の動作 省略できません。

#### save

変更内容を内蔵フラッシュメモリに保存します。

本パラメータ省略時の動作 変更内容を内蔵フラッシュメモリに保存しません。装置を再起動すると、変更前のモニタ表示設 定となります。

本コマンド未指定時の動作 運用ログのモニタ表示を行います。

# [実行例]

図 3-5 運用ログのモニタ表示を行わず、設定内容を保存しない

> trace-monitor disable

# 図 3-6 運用ログのモニタ表示を行い、設定内容を保存する

> trace-monitor enable save

# [表示説明]

なし

[通信への影響]

なし

[応答メッセージ]

なし

- 本コマンド設定は show running-config では表示しません。show system の System Setting で save 状態が確認できます。
- trace-monitor enable 設定時,モニタ表示しきれない運用ログが発生した場合は "WARNING !! There are too many messages to output." を表示します。

# **4** コンフィグレーションとファイルの操作

show running-config show startup-config copy erase startup-config rename del mkdir rmdir

# show running-config

```
ランニングコンフィグレーションを表示します。
[入力形式]
show running-config
[入力モード]
装置管理者モード
[パラメータ]
なし
[実行例]
なし
[表示説明]
なし
[通信への影響]
なし
[応答メッセージ]
表 4-1 show running-config コマンドの応答メッセージ一覧
```

| メッセージ                                                                                                   | 内容                                                                                                    |
|----------------------------------------------------------------------------------------------------|----------------------------------------------------------------------------------------------------|
| Can't execute.                                                                                          | コマンドが実行できません。再度実行してください。                                                                                            |
| CAUTION!!! This configuration list is<br>too big!!! (xxxxxx byte)<br>*x= running-config のサイズを表示しま<br>す。 | running-config リストが大きすぎます。<br>running-config が 1MB を超えているため, startup-config への保存はできません。<br>コンフィグレーションの見直しを実施してください。 |

[注意事項]

1. ランニングコンフィグレーションが多い場合、コマンドの実行に時間がかかることがあります。

2. 本コマンドで表示されるコンフィグレーションの行末に、スペースが1文字付加されます。

# show startup-config

装置起動時のスタートアップコンフィグレーションファイルを表示します。

[入力形式] show startup-config

[入力モード]

装置管理者モード

[パラメータ]

なし

[実行例]

なし

[表示説明]

なし

[通信への影響]

なし

[応答メッセージ]

なし

# [注意事項]

本コマンドで表示されるコンフィグレーションの行末に,スペースが1文字付加されます。

# copy

指定したファイルまたはディレクトリをコピーします。

# [入力形式]

copy startup-config ramdisk {<File name> | <Directory name>}
copy running-config startup-config
copy running-config mc {<File name> | <Directory name>}
copy mc {<File name> | <Directory name>} mc {<File name> | <Directory name>}
copy mc {<File name> | <Directory name>} ramdisk {<File name> | <Directory name>}
copy ramdisk <File name> | <Directory name>} ramdisk {<File name> | <Directory name>}
copy ramdisk {<File name> | <Directory name>} mc {<File name> | <Directory name>}
copy ramdisk {<File name> | <Directory name>} mc {<File name> | <Directory name>}
copy ramdisk {<File name> | <Directory name>} mc {<File name> | <Directory name>}
copy auto-log mc {<File name> | <Directory name>}
copy auto-log ramdisk {<File name> | <Directory name>}

# [入力モード]

下記は一般ユーザモードおよび装置管理者モード

copy mc {<File name> | <Directory name>} mc {<File name> | <Directory name>}
copy mc {<File name> | <Directory name>} ramdisk {<File name> | <Directory name>}
copy ramdisk {<File name> | <Directory name>} mc {<File name> | <Directory name>}
copy ramdisk {<File name> | <Directory name>} ramdisk {<File name> | <Directory name>}
name>}

その他は装置管理者モードだけです。

# [パラメータ]

startup-config:スタートアップコンフィグレーションファイル

running-config: ランニングコンフィグレーション

auto-log:装置起動後に自動で採取される装置状態情報

{<File name> | <Directory name>}

### <File name>

コピー元またはコピー先のファイル名を指定します。 ファイル名は64文字以内で指定してください。大文字・小文字の区別はしません。 入力可能な文字は「パラメータに指定できる値」を参照してください。

### <Directory Name>

コピー元またはコピー先のディレクトリ名を指定します。 ディレクトリ名は「ディレクトリ名+ディレクトリ配下のファイル名」で64文字以内になるよ うに指定してください。大文字・小文字の区別はしません。 入力可能な文字は「パラメータに指定できる値」を参照してください。

#### startup-config ramdisk {<File name> | <Directory name>}

スタートアップコンフィグレーションファイルを RAMDISK にコピーします。

### running-config startup-config

ランニングコンフィグレーションをスタートアップコンフィグレーションファイルにコピーします。

running-config mc {<File name> | <Directory name>}

ランニングコンフィグレーションを MC にコピーします。

- mc {<File name> | <Directory name>} mc {<File name> | <Directory name>} MC 上のファイル,またはディレクトリを MC にコピーします。
- mc {<File name> | <Directory name>} ramdisk {<File name> | <Directory name>} MC 上のファイル,またはディレクトリを RAMDISK にコピーします。

### ramdisk <File name> startup-config

RAMDISK 上のファイルをスタートアップコンフィグレーションファイルにコピーします。 RAMDISK にディレクトリを指定できません。

- ramdisk {<File name> | <Directory name>} mc {<File name> | <Directory name>} RAMDISK 上のファイル,またはディレクトリを MC にコピーします。
- ramdisk {<File name> | <Directory name>} ramdisk {<File name> | <Directory name>} RAMDISK 上のファイル,またはディレクトリを RAMDISK にコピーします。
- auto-log mc {<File name> | <Directory name>} auto-log 情報を MC にコピーします。
- auto-log ramdisk {<File name> | <Directory name>} auto-log 情報を RAMDISK にコピーします。

# [実行例]

### 図 4-1 ランニングコンフィグレーションをスタートアップコンフィグレーションにコピーする

# copy running-config startup-config Do you wish to copy from running-config to startup-config? (y/n): y コピー先がスタートアップコンフィグレーションファイルの場合は、確認メッセージを表示します。

# 図 4-2 RAMDISK のファイルをスタートアップコンフィグレーションにコピーする

# copy ramdisk config1.txt startup-config Do you wish to copy from RAMDISK to startup-config? (y/n): y コピー先がスタートアップコンフィグレーションファイルの場合は,確認メッセージを表示します。

# [表示説明]

なし

# [通信への影響]

RAMDISK のファイルをスタートアップコンフィグレーションファイルにコピーした場合, ランニングコ ンフィグレーションに反映させるためには装置の再起動が必要です。必ず装置の電源 OFF/ON または運用 コマンド reload により,装置を再起動してください。

# [応答メッセージ]

表 4-2 copy コマンドの応答メッセージー覧

| メッセージ                                   | 内容                                                                                                    |
|-----------------------------------------|----------------------------------------------------------------------------------------------------|
| Can't access to MC by write protection. | MC のプロテクトスイッチが「▼ Lock」になっていないことを確認してくださ<br>い。「▼ Lock」になっている場合は、スイッチを逆側に動かしてから再度挿入<br>してください。<br>装置のメモリカードスロットにほこりが付着していないか確認してください。<br>ほこりが付着しているときは、乾いた布などでほこりを取ってから再度 MC を<br>挿入してください。 |
| Can't copy subdirectory.                | サブディレクトリはコピーできません。                                                                                                    |
| Can't execute.                          | <ul> <li>コマンドが実行できません。再度実行してください。</li> <li>下記の要因が考えられます。</li> <li>・ファイル名が違う。</li> <li>・ファイルが存在しない。</li> <li>・MC が壊れている可能性があります。</li> <li>・ファイルシステムが壊れている可能性があります。</li> </ul>              |
| File name length exceeds the limit.     | ファイル名またはディレクトリがパス名を含めて 64 文字を超えています。                                                                                                    |
| MC is not inserted.                     | MC が挿入されていません。                                                                                                    |
| Not enough space on device.             | 書き込み先の容量が不足しています。                                                                                                    |
| Source and destination are identical.   | 転送元ファイルと転送先ファイルが同じ場所です。                                                                                                    |

- スタートアップコンフィグレーションファイルを書き換えても、ランニングコンフィグレーションおよび通信への影響はありません。
- RAMDISKのファイルをスタートアップコンフィグレーションファイルにコピーした場合、ランニング コンフィグレーションに反映させるためには装置の再起動が必要です。必ず装置の電源 OFF/ON また は reload コマンドで装置を再起動してください。
- コピー先にスタートアップコンフィグレーションファイルを指定時,指定したコンフィグレーション ファイルに誤りがあってもコピーは実行されます。装置再起動後,show logging コマンドでコンフィグ レーション矛盾の運用ログが採取されていないか確認してください。
- コピー先にスタートアップコンフィグレーションファイルを指定時,MC運用モードが有効の場合に本 コマンドを実行したときは、update mc-configuration コマンドの処理も自動的に実行されます。その ため、update mc-configuration コマンドに対応する運用ログが採取されます。運用ログの詳細は 「メッセージ・ログレファレンス」を参照してください。
   なお、update mc-configuration コマンドの処理でエラーが検出された場合でも、本コマンドは正常終
  - 了しています。【AX2100S】
- ファイル格納域の未使用容量が不足している場合、コンフィグレーションのコピーはできません。
   show mc コマンドおよび show ramdisk コマンドを使用して未使用容量を確認してください。コピーするために必要な容量は、コピー先およびコピー元のコンフィグレーションのサイズ分です。最大のコンフィグレーションで約 1MBの未使用容量が必要です。
- MC 上のファイルを指定時, MC が入っていないと実行できません。
- MC上のファイルを指定時、コマンド実行中は装置のACCLEDが点灯します。ACCLED点灯時には MCの抜き挿しは行わないでください。
- RAMDISK にコピーしたファイルは装置再起動時に削除されますので注意してください。
- ファイル名は 64 文字以内で指定してください。show mc-file, show ramdisk-file で正しく表示できません。
- PC でコンフィグレーションファイルを作成し, MC に格納して使用する場合は, ファイル名を 64 文字

以内で指定してください。

- auto-log ファイルは、メーカーでの障害解析用ファイル(バイナリ)のため閲覧できません。
- コピー元ファイルとコピー先ファイルが同一の場合はエラーになります。
   コピー元/コピー先とも MC で同一ファイル名(パス名も同一)の場合
  - コピー元/コピー先とも RAMDISK で同一ファイル名 (パス名も同一)の場合

| 例) | mc <1 | File | e name> | mc | <fi< th=""><th>le</th><th>name&gt;</th><th>の場合</th></fi<> | le | name> | の場合 |
|----|-------|------|---------|----|-----------------------------------------------------------|----|-------|-----|
|    | сору  | mc   | aaa     |    | mc                                                        | aa | a     | はNG |
|    | сору  | mc   | bbb/xxx | Z  | mc                                                        | bb | b/xxx | はNG |
|    | сору  | mc   | bbb/xxx | ζ  | mc                                                        | bb | b/yyy | はok |

- コピー元のディレクトリ内にサブディレクトリが存在した場合はエラーになります。
- コピー元ディレクトリと同一ディレクトリ名がコピー先に存在する場合は、そのディレクトリ内にファイルを上書き、またはコピーします。

# erase startup-config

スタートアップコンフィグレーションファイルの内容を削除します。

# [入力形式]

erase startup-config

# [入力モード]

装置管理者モード

# [パラメータ]

なし

# [実行例]

### 図 4-3 スタートアップコンフィグレーションファイルの内容を削除する

```
\# erase startup-config Do you wish to erase startup-config? (y/n): y \#
```

### [表示説明]

なし

# [通信への影響]

なし

### [応答メッセージ]

なし

### [注意事項]

本コマンドを実行後,装置を再起動すると,スタートアップコンフィグレーションファイルの内容を削除 します。ネットワーク経由でログインしている場合は,再起動後にログインできなくなるので注意してく ださい。

# rename

MC または RAMDISK 内のファイル名を変更します。

### [入力形式]

rename {mc | ramdisk} {<File name> | <Directory name>} <Base name>

[入力モード]

一般ユーザモードおよび装置管理者モード

[パラメータ]

{mc | ramdisk}

mc

MC 内のファイルを指定します。

#### ramdisk

RAMDISK 内のファイルを指定します。

本パラメータ省略時の動作 省略できません。

{<File name> | <Directory name>}

### <File name>

変更前のファイル名を指定します。 ファイル名は64文字以内で指定してください。 入力可能な文字は「パラメータに指定できる値」を参照してください。

### <Directory name>

変更前のディレクトリ名を指定します。 ディレクトリ名は 64 文字以内で指定してください。 入力可能な文字は「パラメータに指定できる値」を参照してください。 本パラメータ省略時の動作 省略できません。

### <Base name>

変更後のファイル名またはディレクトリ名を指定します。 名前は64文字以内で指定してください。 入力可能な文字は「パラメータに指定できる値」を参照してください。

# [実行例]

### 図 4-4 MC のファイル名を変更する

> rename mc abc/showtech.txt showtech\_01.txt

# 図 4-5 MCのディレクトリ名を変更する

> rename mc abc efg

# [表示説明]

なし

# [通信への影響]

なし

### [応答メッセージ]

### 表 4-3 rename コマンドの応答メッセージー覧

| メッセージ                                      | 内容                                                                                                    |
|--------------------------------------------|----------------------------------------------------------------------------------------------------|
| Can't access to MC by write protection.    | MC のプロテクトスイッチが「▼ Lock」になっていないことを確認してください。「▼ Lock」になっている場合は、スイッチを逆側に動かしてから再度挿入してください。<br>装置のメモリカードスロットにほこりが付着していないか確認してください。ほこりが付着しているときは、乾いた布などでほこりを取ってから再度 MC を挿入してください。    |
| Can't execute.                             | <ul> <li>コマンドが実行できません。再度実行してください。</li> <li>下記の要因が考えられます。</li> <li>・ファイル名が違う。</li> <li>・ファイルが存在しない。</li> <li>・MC が壊れている可能性があります。</li> <li>・ファイルシステムが壊れている可能性があります。</li> </ul> |
| MC is not inserted.                        | MC が挿入されていません。                                                                                                    |
| Resultant name exceeds the maximum length. | 変更後のファイル名またはディレクトリがパス名を含めて 64 文<br>字を超えています。変更前のファイル名またはディレクトリにパ<br>ス名を含んでいる場合は(64 文字ーパス名の文字数分)の文字数<br>内で <base name=""/> を指定してください。                                         |

# [注意事項]

- MC上のファイルを指定時, MC が入っていないと実行できません。
- MC上のファイルを指定時、コマンド実行中は装置のACCLEDが点灯します。ACCLED点灯時には MCの抜き挿しは行わないでください。
- ディレクトリ間の移動はできません。
- ディレクトリ名の変更は64文字まで指定できますが、下記のような場合はshow コマンド、copy コマンドなどの指定で使用できない場合があります。
   ex)

変更前のディレクトリ名 short-dir(20 文字)

変更前のファイル名 long-file(40 文字)

変更後のディレクトリ名 long-dir(30 文字)

rename ramdisk short-dir long-dir

このときディレクトリ名 + ファイル名 =70 文字となり 64 文字を超えるため, show コマンド, copy コ マンドで指定できなくなります。

# del

[入力形式] del {mc | ramdisk} <File name> [入力モード] 一般ユーザモードおよび装置管理者モード [パラメータ] {mc | ramdisk} mc MC 内のファイルを指定します。 ramdisk RAMDISK 内のファイルを指定します。 本パラメータ省略時の動作 省略できません。

MC または RAMDISK 内のファイルを削除します。

# <File name>

削除対象のファイル名を指定します。

# [実行例]

図 4-6 MC上のファイル showtech\_01 を削除する
> del mc abc/showtech\_01.txt
[表示説明]
なし
[通信への影響]

なし

# [応答メッセージ]

# 表 4-4 del コマンドの応答メッセージー覧

| メッセージ                                   | 内容                                                                                                    |
|-----------------------------------------|----------------------------------------------------------------------------------------------------|
| Can't access to MC by write protection. | MC のプロテクトスイッチが「▼ Lock」になっていないこ<br>とを確認してください。「▼ Lock」になっている場合は,ス<br>イッチを逆側に動かしてから再度挿入してください。<br>装置のメモリカードスロットにほこりが付着していないか<br>確認してください。ほこりが付着しているときは,乾いた<br>布などでほこりを取ってから再度 MC を挿入してくださ<br>い。             |
| Can't execute.                          | <ul> <li>コマンドが実行できません。再度実行してください。</li> <li>下記の要因が考えられます。</li> <li>・ファイル名が違う。</li> <li>・ファイルが存在しない。</li> <li>・MCが壊れている可能性があります。</li> <li>・ファイルシステムが壊れている可能性があります。</li> <li>・指定した名前がディレクトリにあります。</li> </ul> |
| MC is not inserted.                     | MC が挿入されていません。                                                                                                    |

- MC上のファイルを指定時, MCが入っていないと実行できません。
- MC上のファイルを指定時、コマンド実行中は装置のACCLEDが点灯します。ACCLED点灯時には MCの抜き挿しは行わないでください。
- RAMDISK 上のファイルは、本コマンド未実行でも装置再起動時にすべて削除します。
- 本コマンドでディレクトリを削除しようとするとエラーになります。ディレクトリの削除については rmdir コマンドを参照してください。

# mkdir

新しいディレクトリを作成します。

# [入力形式]

mkdir {mc-dir | ramdisk} <Directory name>

[入力モード]

一般ユーザモードおよび装置管理者モード

[パラメータ]

{mc-dir | ramdisk}

mc-dir

MC 上に新規ディレクトリを作成します。

ramdisk

RAMDISK 上に新規ディレクトリを作成します。

# <Directory name>

新規に作成するディレクトリ名を指定します。 ディレクトリ名は64文字以内で指定してください。 入力可能な文字は「パラメータに指定できる値」を参照してください。

# [実行例]

図 4-7 MC 上に新規ディレクトリ "newdir" を作成する

> mkdir mc-dir newdir

図 4-8 RAMDISK 上に新規ディレクトリ "newdir" を作成する

```
> mkdir ramdisk newdir
```

[表示説明]

なし

[通信への影響]

なし

[応答メッセージ]

表 4-5 mkdir コマンドの応答メッセージー覧

| メッセージ                                   | 内容                                                                                                    |
|-----------------------------------------|----------------------------------------------------------------------------------------------------|
| Can't access to MC by write protection. | MC のプロテクトスイッチが「▼ Lock」になっていないこ<br>とを確認してください。「▼ Lock」になっている場合は,<br>スイッチを逆側に動かしてから再度挿入してください。<br>装置のメモリカードスロットにほこりが付着していないか<br>確認してください。ほこりが付着しているときは,乾いた<br>布などでほこりを取ってから再度 MC を挿入してくださ<br>い。 |
| Can't execute.                          | コマンドを実行できません。再実行してください。                                                                                                    |
| MC is not inserted.                     | MC が挿入されていません。                                                                                                    |

- mc-dir は MC が入っていない場合には実行できません。
- mc-dir 指定時, コマンド実行中は装置の ACC LED が点灯します。ACC LED 点灯時には MC の抜き挿 しを行わないでください。
- ディレクトリ名は64文字まで指定できますが、show コマンド、copy コマンドなどの指定で使用できない場合があります。

# rmdir

指定した空のディレクトリを削除します。 [入力形式] rmdir {mc-dir | ramdisk} <Directory name> [入力モード] 一般ユーザモードおよび装置管理者モード [パラメータ] {mc-dir | ramdisk} mc-dir MC 上のディレクトリを削除します。 ramdisk RAMDISK 上のディレクトリを削除します。 <Directory name> 削除対象のディレクトリ名を指定します。 [実行例] 図 4-9 MC 上のディレクトリ "deldir" を削除する > rmdir mc-dir deldir 図 4-10 RAMDISK の上ディレクトリ "deldir" を削除する > rmdir ramdisk deldir [表示説明] なし [通信への影響] なし [応答メッセージ] 表 4-6 rmdir コマンドの応答メッセージー覧

| メッセージ                                   | 内容                                                                                                    |
|-----------------------------------------|----------------------------------------------------------------------------------------------------|
| Can't access to MC by write protection. | MC のプロテクトスイッチが「▼ Lock」になっていないこ<br>とを確認してください。「▼ Lock」になっている場合は,<br>スイッチを逆側に動かしてから再度挿入してください。<br>装置のメモリカードスロットにほこりが付着していないか<br>確認してください。ほこりが付着しているときは,乾いた<br>布などでほこりを取ってから再度 MC を挿入してくださ<br>い。 |
| Can't execute.                          | コマンドを実行できません。再実行してください。                                                                                                    |
| MC is not inserted.                     | MC が挿入されていません。                                                                                                    |

rmdir

- mc-dir は MC が入っていない場合には実行できません。
- mc-dir 指定時, コマンド実行中は装置の ACC LED が点灯します。ACC LED 点灯時には MC の抜き挿 しを行わないでください。
- 指定したディレクトリ内にファイルが存在する場合エラーになります。ファイルの削除については del コマンドを参照してください。

# 5

# ログインセキュリティと RADIUS

| password                       |
|--------------------------------|
| clear password                 |
| show sessions(who)             |
| rename user                    |
| show radius-server             |
| clear radius-server            |
| show radius-server statistics  |
| clear radius-server statistics |

# password

ログインユーザのパスワードを変更します。以下のように、コマンド入力モードにより動作が異なります。

- 1. 一般ユーザモードの場合、ログインユーザのパスワードだけ変更できます。
- 2. 装置管理者モードの場合, ログインユーザと enable のパスワードを変更できます。

# [入力形式]

password enable-mode

### [入力モード]

一般ユーザモードおよび装置管理者モード

# [パラメータ]

### enable-mode

装置管理者モードにおいて, enable のパスワードを設定できます。

本パラメータ省略時の動作

ログインユーザのパスワードを変更します。

# [実行例]

### 図 5-1 装置管理者モードでログインユーザのパスワードを変更する

```
# password
Changing local password for xxxxxxx ... ログインユーザ名を表示します。
New password:******** ... 新しいパスワードを入力してください。
Retype new password:******* ... 新しいパスワードを再入力してください。
#
```

### 図 5-2 一般ユーザモードでログインユーザのパスワードを変更する

```
> password
Changing local password for xxxxxxx ... ログインユーザ名を表示します。
Old password:******** ... 現在のパスワードを入力してください。
New password:******** ... 新しいパスワードを入力してください。
Retype new password:******** ... 新しいパスワードを再入力してください。
>
```

# [表示説明]

なし

[通信への影響]

なし

[応答メッセージ]

表 5-1 password コマンドの応答メッセージー覧

| メッセージ                        | 内容                                          |
|------------------------------|---------------------------------------------|
| Mismatch; try again.         | 再入力したパスワードと最初に入力したパスワードが違いま<br>す。再入力してください。 |
| Password unchanged.          | パスワードの変更を中止します。                             |
| Password: Permission denied. | パスワードの変更は許容できません。                           |
| メッセージ                                                                                                    | 内容                                 |
|----------------------------------------------------------------------------------------------------|------------------------------------|
| Please don't use an all-lower case password.<br>Unusual capitalization, control characters or digits are<br>suggested. | 英小文字だけでなく,英大文字,記号や数字も併用してくださ<br>い。 |
| Please enter a longer password.                                                                                        | パスワードは6~16文字以内で入力してください。           |

- 装置管理者モードでのパスワード変更時には Old password: は出力されません。New password: から入 力を始めてください。
- パスワードの文字数は6文字以上を設定することをお勧めします。6文字未満の文字を入力した場合は エラーを表示しますが、再度入力すれば設定できます。また、パスワードの文字数は16文字以下を設 定してください。17文字以上入力した場合は、16文字までをパスワードとして登録します。なお、パ スワードには英大文字、数字または記号を含むことをお勧めします。すべて英小文字のパスワードを入 力した場合はエラーを表示しますが、再度入力すれば設定できます。

## clear password

ログインユーザのパスワードを削除します。以下のように、コマンド入力モードにより動作が異なります。

- 1. 一般ユーザモードの場合、ログインユーザのパスワードだけ削除できます。
- 2. 装置管理者モードの場合, ログインユーザと enable のパスワードを削除できます。

#### [入力形式]

clear password enable-mode

#### [入力モード]

一般ユーザモードおよび装置管理者モード

#### [パラメータ]

enable-mode

装置管理者モードにおいて, enable のパスワードを削除できます。 enable-mode 未指定の場合は, ログインユーザのパスワードだけ削除します。

#### [実行例]

#### 図 5-3 装置管理者モードでログインユーザのパスワードを削除する

```
# clear password
Changing local password for xxxxxxx … ログインユーザ名を表示します。
Password cleared.
#
```

#### 図 5-4 ログインユーザのパスワードを削除する

```
> clear password
Changing local password for xxxxxxx ... ログインユーザ名を表示します。
Old password:******** ... 現在のパスワードを入力してください。
Password cleared.
>
```

#### [表示説明]

なし

[通信への影響]

なし

[応答メッセージ]

表 5-2 clear password コマンドの応答メッセージ一覧

| メッセージ               | 内容                |
|---------------------|-------------------|
| Password unchanged. | パスワードの削除を中止します。   |
| Permission denied.  | パスワードの削除は許容できません。 |

#### [注意事項]

装置管理者モードでのパスワード削除時には Old password: を出力しません。

## show sessions(who)

本装置にログインしているユーザを表示します。

#### [入力形式]

show sessions who

#### [入力モード]

一般ユーザモードおよび装置管理者モード

#### [パラメータ]

なし

#### [実行例]

#### 図 5-5 本装置にログインしているユーザの表示

> show sessions

| Date 20XX/1 | 1/25 13:4 | 2:29 UTC   |          |                |
|-------------|-----------|------------|----------|----------------|
| Username    | Туре      | Login      |          | Source         |
| *operator   | console   | 20XX/11/22 | 00:44:23 | _              |
| web0010     | vty0      | 20XX/11/25 | 13:36:09 | 192.168.10.201 |

>

#### [表示説明]

| 表示項目     | 意味      | 表示詳細情報                                                                            |  |  |
|----------|---------|-----------------------------------------------------------------------------------|--|--|
| Username | ユーザ名称   | コマンドを実行しているユーザは,ユーザ名称の前<br>に "*" を表示します。                                          |  |  |
| Туре     | 接続タイプ   | console / vty0 / vty1 / ftp                                                       |  |  |
| Login    | ログイン時間  | ログインに成功した時間                                                                       |  |  |
| Source   | IP アドレス | telnet クライアント <i>I</i> ftp クライアントを実行してい<br>る装置の IP アドレスです。<br>console は " " 固定です。 |  |  |

#### 表 5-3 ログインしているユーザの表示内容

[通信への影響]

なし

[応答メッセージ]

なし

#### [注意事項]

#### rename user

初期状態のユーザ名 operator を任意の名前に変更します。

#### [入力形式]

rename user

#### [入力モード]

装置管理者モード

#### [パラメータ]

なし

#### [実行例]

#### 図 5-6 初期状態のユーザ名 operator を user に変更する

```
# rename user
Changing username.
Old username:operator
New username:ax12-1
#
```

```
… ログインユーザ名を表示します。
… 現在のユーザ名を入力してください。
… 新しいユーザ名を入力してください。
```

#### [表示説明]

なし

#### [通信への影響]

なし

```
[応答メッセージ]
```

#### 表 5-4 rename user コマンドの応答メッセージー覧

| メッセージ                   | 内容                  |
|-------------------------|---------------------|
| Invalid user name.      | 指定したユーザ名は登録されていません。 |
| User name change error. | ユーザ名の登録に失敗しました。     |
| User name unchanged.    | ユーザ名の変更を中止します。      |
| User name write error.  | ユーザ名の登録に失敗しました。     |

- 装置管理者モード以外では変更できません。
- ユーザ名は1文字以上8文字以内で設定してください。

## show radius-server

本装置に設定した有効な RADIUS サーバ情報を表示します。

[入力形式]

show radius-server

[入力モード]

一般ユーザモードおよび装置管理者モード

[パラメータ]

なし

#### [実行例]

#### 図 5-7 RADIUS サーバ情報の表示

> show radius-server

| Date 20XX/10/29 05:13:12  | 2 UTC |         |       |        |
|---------------------------|-------|---------|-------|--------|
| <common></common>         |       |         |       |        |
| [Authentication]          |       |         |       |        |
| IP address                | Port  | Timeout | Retry | Remain |
| * 192.168.0.251           | 1812  | 5       | 3     | -      |
| 192.168.0.252             | 1812  | 5       | 3     | -      |
| 192.168.0.253             | 1812  | 5       | 3     | -      |
| 192.168.0.254             | 1812  | 5       | 3     | -      |
| 192.168.11.1              | 1812  | 10      | 5     | -      |
| [Accounting]              |       |         |       |        |
| IP address                | Port  | Timeout | Retry | Remain |
| * 192.168.0.251           | 1813  | 5       | 3     | -      |
| 192.168.0.252             | 1813  | 5       | 3     | -      |
| 192.168.0.253             | 1813  | 5       | 3     | -      |
| 192.168.0.254             | 1813  | 5       | 3     | -      |
| 192.168.11.1              | 1813  | 10      | 5     | -      |
| <dot1x></dot1x>           |       |         |       |        |
| [Authentication]          |       |         |       |        |
| IP address                | Port  | Timeout | Retry | Remain |
| * 192.168.11.1            | 1812  | 10      | 5     | -      |
| [Accounting]              |       |         |       |        |
| IP address                | Port  | Timeout | Retry | Remain |
| * 192.168.11.1            | 1813  | 10      | 5     | -      |
| <mac-auth></mac-auth>     |       |         |       |        |
| [Authentication]          |       |         |       |        |
| IP address                | Port  | Timeout | Retry | Remain |
| 192.168.11.1              | 1812  | 10      | 5     | -      |
| * hold down               |       |         |       | 8      |
| [Accounting]              |       |         |       |        |
| IP address                | Port  | Timeout | Retry | Remain |
| * 192.168.11.1            | 1813  | 10      | 5     | -      |
| <web-auth></web-auth>     |       |         |       |        |
| [Authentication]          |       |         |       |        |
| IP address                | Port  | Timeout | Retry | Remain |
| * 192.168.0.254           | 1812  | 5       | 3     | -      |
| [Accounting]              |       |         |       |        |
| IP address                | Port  | Timeout | Retry | Remain |
| * 192.168.0.254           | 1813  | 5       | 3     | -      |
| <ra-group-1></ra-group-1> |       |         |       |        |
| [Authentication]          |       |         |       |        |
| IP address                | Port  | Timeout | Retry | Remain |
| 192.168.0.251             | 1812  | 5       | 3     | -      |
| 192.168.0.252             | 1812  | 5       | 3     | -      |
| 192.168.0.253             | 1812  | 5       | 3     | -      |
| * 192.168.0.254           | 1812  | 5       | 3     | 541    |

>

#### [表示説明]

#### 表 5-5 RADIUS サーバ情報の表示内容

| 表示項目             | 意味             | 表示詳細情報                                                                                                    |
|------------------|----------------|----------------------------------------------------------------------------------------------------|
| <サーバ>            | サーバ種別          | common:汎用 RADIUS サーバ<br>dot1x: IEEE802.1X 認証専用 RADIUS サーバ<br>mac-auth: MAC 認証専用 RADIUS サーバ<br>web-auth: Web 認証専用 RADIUS サーバ<br>任意グループ名: RASIUS サーバグループ |
| [Authentication] | 認証情報           | _                                                                                                    |
| IP address       | IPv4 アドレス      | -                                                                                                    |
| Port             | 認証ポート番号        | _                                                                                                    |
| Timeout          | タイムアウト時間(秒)    | -                                                                                                    |
| Retry            | 再送信回数          | -                                                                                                    |
| Remain           | 自動復旧するまでの時間(秒) | 該当なしの場合は "-"を表示します。                                                                                                    |
| * hold down      | 全サーバ使用不可状態     | 全サーバ使用不可状態のときにだけ表示します。                                                                                                    |
| [Accounting]     | アカウンティング情報     | -                                                                                                    |
| IP address       | IPv4 アドレス      | _                                                                                                    |
| Port             | アカウンティングポート番号  | -                                                                                                    |
| Timeout          | タイムアウト時間(秒)    | _                                                                                                    |
| Retry            | 再送信回数          | -                                                                                                    |
| Remain           | 自動復旧するまでの時間(秒) | 該当なしの場合は "-"を表示します。                                                                                                    |
| * hold down      | 全サーバ使用不可状態     | 全サーバ使用不可状態のときにだけ表示します。                                                                                                    |

[通信への影響]

なし

[応答メッセージ]

表 5-6 show radius-server コマンドの応答メッセージ一覧

| メッセージ                            | 内容                    |
|----------------------------------|-----------------------|
| RADIUS Server is not configured. | RADIUS サーバが設定されていません。 |

[注意事項]

"\*" は次回の問い合わせ時に使用する RADIUS サーバを意味します。
 RADIUS サーバへの問い合わせは, radius-server の host 設定順に行います。
 最初の RADIUS サーバから応答がない場合, 次の RADIUS サーバに問い合わせを行い, 応答した
 RADIUS サーバに "\*" マークを表示します。
 すべての RADIUS サーバで応答がない場合,「\* hold down」を表示します。
 最初の RADIUS サーバからの問い合わせをしたい場合は, clear radius-server を実行してください。

## clear radius-server

```
問い合わせする RADIUS サーバをプライマリ RADIUS サーバに戻します。
```

#### [入力形式]

```
clear radius-server [{common | dot1x | mac-authentication | web-authentication |
group <Group name>}] [-f]
```

[入力モード]

一般ユーザモードおよび装置管理者モード

#### [パラメータ]

{common | dot1x | mac-authentication | web-authentication | group <Group name>}

common

```
汎用 RADIUS サーバだけをプライマリ RADIUS サーバに戻します。
```

#### dot1x

```
IEEE802.1X 認証専用 RADIUS サーバだけをプライマリ RADIUS サーバに戻します。
```

mac-authentication

MAC 認証専用 RADIUS サーバだけをプライマリ RADIUS サーバに戻します。

#### web-authentication

Web 認証専用 RADIUS サーバだけをプライマリ RADIUS サーバに戻します。

#### group <Group name>

指定した RADIUS サーバグループの RADIUS サーバだけをプライマリ RADIUS サーバに戻します。

#### パラメータ省略時の動作

全 RADIUS サーバを種別ごとのプライマリ RADIUS サーバに戻します。

#### -f

確認メッセージなしでプライマリ RADIUS サーバに戻します。

```
本パラメータ省略時の動作
確認メッセージを出力します。
```

#### [実行例]

```
図 5-8 プライマリ RADIUS サーバに戻す表示例
```

#### [通信への影響]

なし

[応答メッセージ]

#### 表 5-7 clear radius-server コマンドの応答メッセージ一覧

| メッセージ                            | 内容                    |
|----------------------------------|-----------------------|
| RADIUS Server is not configured. | RADIUS サーバが設定されていません。 |

- 本コマンド実行で統計情報はクリアしません。統計情報は clear radius-server statistics でクリアして ください。
- 本コマンド実行で認証の問い合わせとアカウンティング情報を送信する RADIUS サーバをプライマリ RADIUS サーバに戻します。

## show radius-server statistics

本装置に設定した有効な RADIUS サーバの統計情報を表示します。

#### [入力形式]

show radius-server statistics [summary]

[入力モード]

一般ユーザモードおよび装置管理者モード

[パラメータ]

#### summary

RADIUS サーバのサマリ情報を表示します。

本パラメータの省略時の動作 RADIUS サーバの統計情報を表示します。

#### [実行例 1]

#### 図 5-9 RADIUS サーバ統計情報の表示

> show radius-server statistics

| Date 20XX | x/10/29 04 | :47:02 | 2 UTC   |          |   |              |   |
|-----------|------------|--------|---------|----------|---|--------------|---|
| IP addi   | ress: 192. | 168.0  | .254    |          |   |              |   |
| [Authe    | entication | ı]     | Current | Request: | 0 |              |   |
| [Tx]      | Request    | :      | 12      | Error :  | 1 |              |   |
|           | Retry      | :      | 2       | Timeout: | 2 |              |   |
| [Rx]      | Accept     | :      | 10      | Reject : | 2 | Challenge :  | 0 |
|           | Malformed  | l:     | 0       | BadAuth: | 0 | UnknownType: | 0 |
| [Accoi    | unting]    |        | Current | Request: | 0 |              |   |
| [Tx]      | Request    | :      | 19      | Error :  | 1 |              |   |
|           | Retry      | :      | 0       | Timeout: | 0 |              |   |
| [Rx]      | Responses  | :      | 19      |          |   |              |   |
|           | Malformed  | l:     | 0       | BadAuth: | 0 | UnknownType: | 0 |
| IP add:   | ress: 192. | 168.13 | 1.1     |          |   |              |   |
| [Authe    | entication | l]     | Current | Request: | 0 |              |   |
| [Tx]      | Request    | :      | 14      | Error :  | 1 |              |   |
|           | Retry      | :      | 2       | Timeout: | 2 |              |   |
| [Rx]      | Accept     | :      | 12      | Reject : | 2 | Challenge :  | 0 |
|           | Malformed  | l:     | 0       | BadAuth: | 0 | UnknownType: | 0 |
| [Accoi    | unting]    |        | Current | Request: | 0 |              |   |
| [Tx]      | Request    | :      | 23      | Error :  | 1 |              |   |
|           | Retry      | :      | 0       | Timeout: | 0 |              |   |
| [Rx]      | Responses  | :      | 23      |          |   |              |   |
|           | Malformed  | l:     | 0       | BadAuth: | 0 | UnknownType: | 0 |
|           |            |        |         |          |   |              |   |

>

#### [実行例1の表示説明]

#### 表 5-8 RADIUS サーバ統計情報の表示内容

| 表示項目             | 意味                    | 表示詳細情報    |
|------------------|-----------------------|-----------|
| IP address       | RADIUS サーバの IPv4 アドレス | _         |
| [Authentication] | 認証情報                  | _         |
| Current Request  | 認証要求中のリクエスト数          | -         |
| [Tx]             | 送信情報                  | _         |
| Request          | Access-Request 送信総数   | リトライは除きます |

| 表示項目            | 意味                               | 表示詳細情報                              |
|-----------------|----------------------------------|-------------------------------------|
| Error           | 送信時エラー数                          | 主に RADIUS サーバに接続するポートがダウンし<br>ている状態 |
| Retry           | Access-Request リトライ送信総<br>数      | -                                   |
| Timeout         | タイムアウト発生回数                       | -                                   |
| [Rx]            | 受信情報                             | -                                   |
| Accept          | Access-Accept 受信総数               | -                                   |
| Reject          | Access-Reject 受信総数               | -                                   |
| Challenge       | Access-Challenge 受信総数            | _                                   |
| Malformed       | 不正データフォーマット応答受信<br>数             | _                                   |
| BadAuth         | 認証子 (Authenticator) 不正の応<br>答受信数 | -                                   |
| UnknownType     | 不正パケットタイプ受信数                     | —                                   |
| [Accounting]    | アカウンティング情報                       | -                                   |
| Current Request | アカウンティングのリクエスト数                  |                                     |
| [Tx]            | 送信情報                             | -                                   |
| Request         | Accounting -Request 送信総数         | リトライは除きます                           |
| Error           | 送信時エラー数                          | 主に RADIUS サーバに接続するポートがダウンし<br>ている状態 |
| Retry           | Accounting -Request リトライ送<br>信総数 | -                                   |
| Timeout         | タイムアウト発生回数                       | -                                   |
| [Rx]            | 受信情報                             |                                     |
| Responses       | Accounting-Responses 送受信数        | -                                   |
| Malformed       | 不正データフォーマット応答受信<br>数             | _                                   |
| BadAuth         | 認証子 (Authenticator) 不正の応<br>答受信数 | -                                   |
| UnknownType     | 不正パケットタイプ受信数                     | _                                   |

#### [実行例 2]

#### 図 5-10 RADIUS サーバのサマリ情報の表示

> show radius-server statistics summary
Date 20XX/10/29 04:49:05 UTC
 IP address:192.168.0.254 [Tx] Timeout:2 [Rx] Accept:10, Reject:2
 IP address:192.168.11.1 [Tx] Timeout:2 [Rx] Accept:12, Reject:2
>

#### [実行例2の表示説明]

#### 表 5-9 RADIUS サーバのサマリ情報表示内容

| 表示項目       | 意味                    | 表示詳細情報 |
|------------|-----------------------|--------|
| IP address | RADIUS サーバの IPv4 アドレス | -      |
| [Tx]       | 送信情報                  | -      |
| Timeout    | タイムアウト発生回数            | -      |
| [Rx]       | 受信情報                  | -      |
| Accept     | Access-Accept 受信総数    | -      |
| Reject     | Access-Reject 受信総数    | -      |

#### [通信への影響]

なし

[応答メッセージ]

#### 表 5-10 show radius-server statistics コマンドの応答メッセージ一覧

| メッセージ                            | 内容                    |
|----------------------------------|-----------------------|
| RADIUS Server is not configured. | RADIUS サーバが設定されていません。 |

[注意事項]

## clear radius-server statistics

```
RADIUS サーバの統計情報を0クリアします。
[入力形式]
clear radius-server statistics
[入力モード]
一般ユーザモードおよび装置管理者モード
[パラメータ]
なし
[実行例]
図 5-11 RADIUS サーバ統計情報の 0 クリア
> clear radius-server statistics
>
[表示説明]
なし
[通信への影響]
なし
[応答メッセージ]
なし
[注意事項]
なし
```

# 6

# 時刻の設定とNTP

set clock

show clock

set clock ntp

show ntp-client

## set clock

日付、時刻を表示、設定します。

#### [入力形式]

set clock <[[[[YY]MM]DD]HH]MM[.SS]>

#### [入力モード]

一般ユーザモードおよび装置管理者モード

#### [パラメータ]

#### YY

年の下2桁を指定します(00~38)(例.2000年ならば00)

#### $\mathbf{M}\mathbf{M}$

月を指定します (01~12)

#### DD

日を指定します(01~31)

#### HH

時間を指定します(00~23)

#### $\mathbf{M}\mathbf{M}$

分を指定します (00~59)

#### SS

秒を指定します (00~59)

すべてのパラメータ省略時の動作

年,月,日,時間,秒,(分は省略不可)は省略できますが,日と分だけのように間を省略しては設定 できません。

#### [実行例]

図 6-1 時刻の設定(2011年02月22日15時30分の設定例)

```
> set clock 1102221530
Tue Feb 22 15:30:00 UTC 2011
```

#### [通信への影響]

なし

[応答メッセージ]

#### 表 6-1 set clock コマンドの応答メッセージー覧

| メッセージ                | 内容           |  |
|----------------------|--------------|--|
| illegal time format. | 時刻入力形式が違います。 |  |

- 指定できる範囲は、2000年1月1日0時0分0秒から2038年1月17日23時59分59秒までです。
- 本装置で収集している統計情報の CPU 使用率は,時刻が変更された時点で秒単位表示データだけ 0 クリアされます。

## show clock

現在設定されている日付、時刻を表示します。

#### [入力形式]

show clock

#### [入力モード]

一般ユーザモードおよび装置管理者モード

#### [パラメータ]

#### なし

現在の時刻を表示します。

#### [実行例]

#### 図 6-2 現在の時刻を表示

> show clock
Tue Feb 22 15:30:00 UTC 20XX
>

#### [表示説明]

なし

[通信への影響]

なし

[応答メッセージ]

なし

#### [注意事項]

## set clock ntp

NTP サーバから手動で時刻を取得します。

[入力形式]

set clock ntp [<Server IP>]

[入力モード]

一般ユーザモードおよび装置管理者モード

[パラメータ]

#### <Server IP>

NTP サーバアドレスを指定します。

パラメータ省略時の動作

コンフィグレーションコマンド ntp client server で設定されている NTP サーバアドレス (プラ イマリ)を使用します。プライマリアドレスで取得できなかった場合は, ntp client server コマ ンドで設定されているセカンダリアドレスを使用します。

#### [実行例]

#### 図 6-3 NTP サーバから手動で時刻を取得する

```
> set clock ntp
```

Executed > Please check a result by 'show ntp-client'.

>

#### [通信への影響]

なし

[応答メッセージ]

表 6-2 set clock ntp コマンドの応答メッセージー覧

| メッセージ                                                  | 内容                                              |
|--------------------------------------------------------|-------------------------------------------------|
| Can't execute.                                         | コマンドを実行できません。再実行してください。                         |
| Executed > Please check a result by 'show ntp-client'. | 本コマンドの実行結果は, show ntp-client コマンドで確認して<br>ください。 |
| Failure > Busy.                                        | 本コマンド実行中です。しばらくしてから再実行してください。                   |
| Failure > Please specify a NTP server address.         | NTP サーバアドレスを設定してください。                           |

- 本コマンドはコンフィグレーションコマンド ntp client server が未設定の状態でも実行可能です。未設 定の場合は、本コマンドで NTP サーバアドレスを指定してください。
- •本コマンド1回の実行で、結果を表示するまでの時間は最大約30秒です。

## show ntp-client

NTP クライアント情報を表示します。

#### [入力形式]

show ntp-client

[入力モード]

一般ユーザモードおよび装置管理者モード

#### [パラメータ]

なし

#### [実行例]

#### 図 6-4 NTP クライアント情報の表示

> show ntp-client

```
Date 20XX/02/23 11:38:05 UTC
Last NTP Status
NTP-Server : 192.168.7.1, Source-Address : ---
Mode : Multicast, Lapsed time : 14(s), Offset : 1(s)
Activate NTP Client
```

```
NTP-Server : ---, Source-Address : ---
Mode : Multicast
```

NTP Execute History (Max 10 entry)

| NTP-Server  | Source-Address | Mode      | Set-NTP-Tim | me       | Status  |
|-------------|----------------|-----------|-------------|----------|---------|
| 192.168.7.1 |                | Multicast | 20XX/02/23  | 11:37:51 | 1       |
| 192.168.7.1 |                | Multicast | 20XX/02/23  | 11:36:51 | 1       |
| 192.168.7.1 |                | Multicast | 20XX/02/23  | 11:35:51 | 1       |
| 192.168.7.2 |                | Command   | 20XX/02/23  | 11:35:24 | Timeout |
| 192.168.7.1 |                | Multicast | 20XX/02/23  | 11:34:51 | 1       |
| 192.168.7.2 |                | Command   | 20XX/02/23  | 11:34:15 | Timeout |
| 192.168.7.1 |                | Multicast | 20XX/02/23  | 11:33:51 | 1       |
| 192.168.7.1 |                | Multicast | 20XX/02/23  | 11:32:51 | 1       |
| 192.168.7.1 |                | Multicast | 20XX/02/23  | 11:31:51 | 1       |
| 192.168.7.1 |                | Multicast | 20XX/02/23  | 11:30:51 | 0       |
| 192.168.7.1 |                | Multicast | 20XX/02/23  | 11:30:51 |         |

```
>
```

[表示説明]

| 表示項目                   | 表示内容                           | 表示詳細情報                                                                    |
|------------------------|--------------------------------|---------------------------------------------------------------------------|
| Last NTP Status        | NTP サーバから時刻を取得できた最後の情報         | -                                                                         |
| NTP-Server             | 最後にアクセスした NTP サーバアドレス          | -                                                                         |
| Source-Address         | 指定された Source-Address の IP アドレス | ユニキャストモードで表示しますが,送信元 IP<br>アドレス指定がないため,常に を表示します。                         |
| Mode                   | NTP クライアント取得モード                | ${\tt Unicast}  /  {\tt Multicast}  /  {\tt Broadcast}  /  {\tt Command}$ |
| Lapsed time            | NTP サーバから時刻を取得してからの経過時間        | $0 \sim 4294967295($ 秒)                                                   |
| Offset                 | NTP サーバとの時刻のずれ                 | $-2147483648 \sim 2147483647( 秒 )$                                        |
| Activate NTP<br>Client | 現在動作している NTP クライアントモード情報       | -                                                                         |
| NTP-Server             | NTP サーバアドレス                    | ユニキャストモードだけ表示します。                                                         |

表 6-3 show ntp-client コマンドの表示内容

| 表示項目                                    | 表示内容                           | 表示詳細情報                                                                                                    |
|-----------------------------------------|--------------------------------|----------------------------------------------------------------------------------------------------|
| Source-Address                          | 指定された Source-Address の IP アドレス | ユニキャストモードで表示しますが,送信元 IP<br>アドレス指定がないため,常に を表示します。                                                              |
| Mode                                    | NTP クライアント取得モード                | Unicast / Multicast / Broadcast                                                                                |
| Interval                                | 「ntp interval」コマンドで登録された値      | 未設定時は 3600(デフォルト)を表示します。<br>ユニキャストモード時だけ表示します。<br>120~604800(秒)                                                |
| NTP Execute<br>History(Max 10<br>entry) | 実行した NTP クライアント動作履歴情報          | 最新履歴最大 10 件表示                                                                                                  |
| NTP-Server                              | NTP サーバのアドレス                   | Unicast: コンフィグレーション設定値<br>Multicast, Broadcast: 取得先 NTP サーバアド<br>レス<br>Command: コンフィグレーション未設定時は<br>表示          |
| Source-Address                          | 指定された Source-Address の IP アドレス | ユニキャストモードで表示しますが,送信元 IP<br>アドレス指定がないため,常に を表示します。                                                              |
| Mode                                    | NTP クライアント取得モード                | Unicast / Multicast / Broadcast / Command                                                                      |
| Set-NTP-Time                            | 設定した NTP 時刻                    | タイムアウト/失敗時は本装置内の現在時刻を表<br>示します。                                                                                |
| Status                                  | オフセット値またはステータス                 | オフセット値:-2147483648 ~ 2147483647(秒)<br>正常に時刻を取得できた場合は、オフセット値を<br>表示、その他の場合はステータス表示 <sup>*1</sup> を参照<br>してください。 |

#### \*1 ステータス表示

| No | 表示      | 状態                               | Unicast | Multicast | Broadcast | 運用コマンド |
|----|---------|----------------------------------|---------|-----------|-----------|--------|
| 1  | オフセット値  | 正常に時刻を更新した                       | •       | •         | •         | •      |
| 2  | Timeout | タイムアウト                           | •       | _         | _         | •      |
| 3  | Cancel  | 時刻取得処理中に運用コマンド<br>が実施された場合       | •       | —         | _         | _      |
| 4  | 30sRule | 時刻変更されてから 30 秒以内の<br>再変更が実施された場合 | •       | •         | •         | •      |
| 5  | Error   | 上記以外のエラー                         | •       | _         | _         | •      |

[通信への影響]

なし

[応答メッセージ]

- 1. 本 NTP クライアントは,以下を前提とします。
- 取得した時刻は,基本的に設定対象とします。ただし,前回時刻更新してから 30 秒以内の更新は,時 刻更新しません。(例外, set clock ntp コマンドによる運用コマンド実施)
- broadcast, multicast 受信時 NTP バージョン情報のチェックはしません。(1~3 すべて受信する)
- broadcast, multicast 受信時 NTP 認証のチェックはしません。(サーバからの送信データは認証されていないこと)

## 装置の管理

7

| how version      |  |
|------------------|--|
| how system       |  |
| how environment  |  |
| eload            |  |
| how tech-support |  |
| ackup            |  |
| estore           |  |

## show version

本装置に組み込まれているソフトウェアバージョンやハードウェア情報などを表示します。

#### [入力形式]

show version

[入力モード]

一般ユーザモードおよび装置管理者モード

[パラメータ]

なし

#### [実行例]

図 7-1 show version の表示例

> show version

>

#### [表示説明]

表 7-1 show version コマンド表示内容一覧

| 表示項目          | 表示書式                 | 意味                                                                                                    |
|---------------|----------------------|----------------------------------------------------------------------------------------------------|
| 表示項目<br>Model | <b>表示書式</b><br>装置モデル | 意味<br>装置モデル名を表示します。<br>AX2200S の場合<br>・ AX2230S-24T<br>・ AX2230S-24P<br>AX2100S の場合<br>・ AX2130S-16T<br>・ AX2130S-16P<br>・ AX2130S-24T<br>・ AX2130S-24TH<br>・ AX2130S-24P<br>AX2100SS の場合<br>・ AX2130SS-16T |
|               |                      | <ul> <li>AX2130SS-16P</li> <li>AX2130SS-24T</li> <li>AX2130SS-24TH</li> <li>AX2130SS-24P</li> </ul>                                                                                                    |
|               |                      | AX1250S の場合<br>• AX1250S-24T2C                                                                                                    |
|               |                      | AX1240S の場合<br>• AX1240S-24T2C<br>• AX1240S-24P2C<br>• AX1240S-48T2C                                                                                                    |

| 表示項目 | 表示書式     | 意味                                                                                         |
|------|----------|--------------------------------------------------------------------------------------------|
| S/W  | ソフトウェア情報 | ソフトウェア情報を表示します。<br>AX2200S の場合<br>• OS-LT4 Ver. x.x(Build : yy)                            |
|      |          | AX2100S/AX2100SS の場合<br>• OS-LT5 Ver. x.x(Build : yy)                                      |
|      |          | AX1250S の場合<br>• OS-LT3 Ver. x.x(Build : yy)                                               |
|      |          | AX1240S の場合<br>• OS-LT2 Ver. x.x(Build : yy)                                               |
|      |          | x.x:ソフトウェアバージョン<br>yy:Build バージョン                                                          |
| H/W  | ハードウェア情報 | <ul> <li>ハードウェア情報を表示します。</li> <li>AX2200S の場合</li> <li>AX-2230-hhhhh [SSSSSS:R]</li> </ul> |
|      |          | AX2100S の場合<br>• AX-2130-hhhhh [SSSSSS:R]                                                  |
|      |          | AX2100SS の場合<br>• AX-2130S-hhhhh [SSSSSS:R]                                                |
|      |          | AX1250S の場合<br>• AX-1250-hhhhh [SSSSSS:R]                                                  |
|      |          | AX1240S の場合<br>• AX-1240-hhhhh [SSSSSS:R]                                                  |
|      |          | hhhhh : ハードウェア形名<br>SSS・・・・SSS : シリアル情報<br>R : メーカ情報                                       |

[通信への影響]

なし

[応答メッセージ]

なし

[注意事項]

## show system

運用状態を表示します。

#### [入力形式]

show system

[入力モード]

一般ユーザモードおよび装置管理者モード

#### [パラメータ]

なし

#### [実行例]

#### 図 7-2 通常運用時の表示例

```
> show system
```

```
Date 20XX/09/16 18:09:33 UTC
System: AX2130S-24T Ver. 2.11 (Build:yy)
    Name
                : -
                 : -
    Contact
    Locate
                 : -
    Machine ID : 0012.e2ff.0001
Boot Date : 20XX/09/11 19:04:41
Elapsed time : 4 days 23:04:52
    LED
       ST1 LED
                 : Green
       Brightness mode : normal
    MC configuration mode : disabled
    Zero-touch-provisioning status : enabled(no change)
Environment
    Fan
                  : active
    Temperature : normal
    Accumulated running time
       total : 4 days and 18 hours
       critical : 0 days and 0 hours
File System
    < RAMDISK information >
       used
                  68,608 byte
              12,514,304 byte
12,582,912 byte
       free
       total
    < RAMDISK files >
    File Date
20XX/09/16 18:09
                             Size Name
                           1,261 showtech.txt
    < MC information >
    MC : not connect
System Setting
    set terminal pager : disabled (save: disabled)
    line console speed : 9600
                                     (save: 9600)
    set exec-timeout : 0
                                     (save: enabled)
(save: 0)
Device Resources
    IP Routing Entry(static)
                                :
                                      5(max entry=128)
                                      4 (max entry=128)
4 (max entry=128)
    IP Routing Entry (connected) :
    IP Interface Entry
                                  :
                                       3(max entry=2048)
    IP ARP Entry
                                  :
    MAC-address Table Entry
                                  :
                                      16(max entry=16384)
    System Layer2 Table Mode : 1
    Flow detection mode : layer2-2
      Used resources for filter(Used/Max)
```

|                |     | MAC           | IPv4  |
|----------------|-----|---------------|-------|
| Port 0/1-28    | :   | -             | 0/128 |
| VLAN           | :   | -             | 0/128 |
| Used resources | for | QoS (Used/Max | <)    |
|                |     | MAC           | IPv4  |
| Port 0/1-28    | :   | -             | 0/64  |
| VLAN           | :   | -             | 0/64  |

>

#### [表示説明]

#### 表 7-2 show system コマンド表示内容

| 表示項目                                           | 表示内容                        | 表示詳細情報                                                                                                    |
|------------------------------------------------|-----------------------------|----------------------------------------------------------------------------------------------------|
| System                                         | 装置モデル                       | 装置モデル名称                                                                                                    |
|                                                | ソフトウェア情報                    | バージョン                                                                                                    |
| Name                                           | システム名称                      | ユーザが設定する識別名称                                                                                                    |
| Contact                                        | 連絡先                         | ユーザが設定する連絡先                                                                                                    |
| Locate                                         | 設置場所                        | ユーザが設定する設置場所                                                                                                    |
| Machine ID                                     | 装置 MAC アドレス                 | -                                                                                                    |
| Boot Date                                      | 起動した日時                      | _                                                                                                    |
| Elapsed time                                   | 稼働時間                        | _                                                                                                    |
| LED                                            | LED 状態                      | Light off:消灯<br>Green blink:緑点滅<br>Green:緑点灯<br>Red blink:赤点滅<br>Red:赤点灯                                                                                                    |
| Brightness mode                                | LED 輝度状態                    | normal:通常輝度<br>economy <sup>※1</sup> :省電力輝度<br>off:消灯<br>auto(xxx):自動輝度<br>xxx:normal/economy/off                                                                                                    |
| MC configuration mode<br>[AX2100S]             | MC 運用モードの動作状態               | enabled : 有効<br>disabled : 無効                                                                                                    |
| Zero-touch-provisioning<br>status<br>[AX2100S] | ゼロタッチプロビジョニング動作<br>モードの起動状態 | <ul> <li>enabled(<status>): ゼロタッチプロビジョニング<br/>動作モード起動</status></li> <li><status>: 装置情報差分の有無。</status></li> <li>no change: 差分なし</li> <li>change : 差分あり</li> <li>disabled(<reason>): 通常動作モード起動</reason></li> <li><reason></reason></li> <li>no configuration: ゼロタッチプロビジョニング<br/>設定無効</li> <li>link down: ゼロタッチプロビジョニングのイン<br/>タフェースがリンクダウン状態</li> <li>no ip address: IPアドレス取得失敗</li> <li>file get failed: ファイル取得失敗</li> </ul> |
| Environment                                    | 環境表示                        | <ul> <li>file read failed:ファイル読み込み失敗</li> <li>file write failed:ファイル書き込み失敗</li> </ul>                                                                                                    |

| 表示項目                        | 表示内容                               | 表示詳細情報                                                                                                    |
|-----------------------------|------------------------------------|----------------------------------------------------------------------------------------------------|
| Fan                         | ファン動作状態                            | <ul> <li>-:ファンなし</li> <li>active:稼働中</li> <li>fault:障害発生中</li> <li>inactive:冷却ファン監視制御機能により停止中</li> <li>(AX1240S-48T2Cモデルだけ)</li> </ul> |
| Temperature                 | 温度環境の状態                            | normal:正常<br>caution:範囲外<br>温度値については,「show environment コマンド」<br>を参照してください。                                                             |
| Accumulated running time    | 装置の累積稼働時間                          | total:装置の通電を開始してからの累計稼働時間<br>critical: caution 環境下での稼働時間                                                                               |
| File System                 | ファイルシステム                           | _                                                                                                    |
| RAMDISK Information         | RAMDISK 状態                         | -                                                                                                    |
| used                        | 使用容量                               | RAMDISK 上のファイルシステム使用容量                                                                                                    |
| free                        | 未使用容量                              | RAMDISK 上のファイルシステム未使用容量                                                                                                    |
| total                       | 合計容量                               | RAMDISK 上のファイルシステム使用容量と未使<br>用容量の合計容量                                                                                                  |
| RAMDISK files               | RAMDISK 内に保存されている<br>ファイルリスト       | ファイルの日付/ファイルサイズ/ファイルの名称                                                                                                    |
| MC information              | MC 状態                              | -                                                                                                    |
| MC                          | MC 状態                              | enabled : MC アクセス可能<br>not connect : MC 未実装<br>write protect : MC 書き込み禁止状態                                                             |
| Manufacture ID              | 種別 ※2                              | MC の製造 ID 番号                                                                                                    |
| used                        | 使用容量 **2                           | MC 上のファイルシステム使用容量                                                                                                    |
| free                        | 未使用容量 ※2                           | MC 上のファイルシステム未使用容量                                                                                                    |
| total                       | 合計容量 <sup>※2</sup>                 | MC上のファイルシステム使用容量と未使用容量の<br>合計容量                                                                                                    |
| MC files                    | MC 内に保存されているファイルリ<br>スト            | ファイルの日付/ファイルサイズ/ファイルの名称                                                                                                    |
| System Setting              | システム設定                             | -                                                                                                    |
| set terminal pager          | set terminal pager コマンドの動作<br>状態   | enabled:有効<br>disabled:無効<br>括弧は save 状態です                                                                                             |
| line console speed          | line console speed コマンドの動作<br>状態   | 1200 / 2400 / 4800 / 9600 / 19200<br>括弧は save 状態です                                                                                     |
| trace-monitor               | trace-monitor コマンドの動作状態            | enabled : 有効<br>disabled : 無効<br>括弧は save 状態です                                                                                         |
| set exec-timeout            | set exec-timeout コマンドの指定時<br>間     | 0~60(単位:分)<br>括弧は save 状態です                                                                                                    |
| Device Resources            | デバイスリソース                           | _                                                                                                    |
| IP Routing Entry(static)    | IP ルートエントリ数 (static 設定イ<br>ンタフェース) |                                                                                                    |
| IP Routing Entry(connected) | IP ルートエントリ数(直結インタ<br>フェース)         | -                                                                                                    |

| 表示項目                                   | 表示内容       表示詳細情報                                                                                             |                                                                                                    |  |
|----------------------------------------|----------------------------------------------------------------------------------------------------|----------------------------------------------------------------------------------------------------|--|
| IP Interface Entry                     | IP インタフェースエントリ数                                                                                               | _                                                                                                    |  |
| IP ARP Entry                           | ARP エントリ数                                                                                                    | _                                                                                                    |  |
| MAC-address Table Entry                | MAC アドレステーブルエントリ数                                                                                             | _                                                                                                    |  |
| System Layer2 Table Mode               | レイヤ2ハードウェアテーブル検<br>索方式                                                                                        | <ul> <li>コンフィグレーションコマンド system l2-table</li> <li>mode で設定した検索方式を表示</li> <li>(未設定の場合 1 を表示)</li> <li>auto(mode= y)</li> <li>自動選択設定</li> <li>括弧内は自動選択で決定したテーブル検索方式</li> <li>x</li> <li>固定値設定</li> <li>(コンフィグレーションコマンド system l2-table</li> <li>mode の詳細は「コンフィグレーションコマンドレ</li> <li>ファレンス 6. 装置の管理」を参照)</li> </ul> |  |
| Flow detection mode                    | フロー検出モード                                                                                                    | 詳細は,「コンフィグレーションコマンドレファレ<br>ンス 18. フロー検出モード」を参照してください。                                                                                                    |  |
| Used resources for<br>filter(Used/Max) | 対象インタフェースに現在登録されているフィルタ条件のエントリ数と設定可能な最大エ<br>ントリ数<br>設定エントリ数はコンフィグレーションで設定したフィルタ条件エントリと暗黙の廃棄エ<br>ントリの合計を表示します。 |                                                                                                    |  |
|                                        | 対象アクセスリスト種別                                                                                                   | MAC:MAC 用アクセスリスト                                                                                                    |  |
|                                        |                                                                                                    | IPv4:IPv4用標準アクセスリスト, IPv4用拡張ア<br>クセスリスト                                                                                                    |  |
|                                        | 設定エントリ数/設定可能最大エン<br>トリ数                                                                                       | "-"は表示したフロー検出モードでは検出の対象外<br>となるアクセスリスト                                                                                                    |  |
| Used resources for<br>QoS(Used/Max)    | 対象インタフェースに現在登録されている QoS のフロー検出条件・動作情報のエントリ数<br>と設定可能な最大エントリ数                                                  |                                                                                                    |  |
|                                        | 対象 QoS フローリスト種別                                                                                               | MAC:MAC用 QoS フローリスト                                                                                                    |  |
|                                        |                                                                                                    | IPv4:IPv4 用 QoS フローリスト                                                                                                    |  |
|                                        | 設定エントリ数/設定可能最大エン<br>トリ数                                                                                       | "-" は表示したフロー検出モードでは検出の対象外<br>となる QoS フローリスト                                                                                                    |  |

注※1 AX2200S/AX2100S は未サポートです。

注 ※2 MCの状態が enabled, write protect のときに表示します。

#### [通信への影響]

なし

## [応答メッセージ]

なし

#### [注意事項]

## show environment

装置のファン状態,温度,累積稼動時間を表示します。

#### [入力形式]

show environment [temperature-logging]

[入力モード]

一般ユーザモードおよび装置管理者モード

#### [パラメータ]

#### temperature-logging

集計している装置の温度履歴情報を表示します。

本パラメータの省略時の動作 装置の環境状態を表示します。

#### [実行例 1]

運用状態の表示例を示します。

#### 図 7-3 show environment コマンド表示例

```
> show environment
```

```
Date 20XX/07/06 10:10:45 UTC
Fan environment
Fan : active
Mode : 1 (silent)
Temperature environment
Main : 30 degrees C
Warning level : normal
Temperature-warning-level current status : 30/40 degrees C
Temperature-warning-level average status : 27/35 degrees C period 30 day(s)
Accumulated running time
total : 808 days and 0 hours
critical : 0 days and 0 hours
```

```
>
```

#### [実行例1の表示説明]

| 表 7-3 | show environment コマンドの表示内容 |
|-------|----------------------------|

| 表示項目                    | 表示内容     | 表示詳細情報                                                                                                    |
|-------------------------|----------|----------------------------------------------------------------------------------------------------|
| Fan environment         | ファン環境表示  | _                                                                                                    |
| Fan                     | ファン動作状態  | <ul> <li>-:ファンなし</li> <li>active:稼働中</li> <li>fault:障害発生中</li> <li>inactive:冷却ファン監視制御機能により停止中</li> <li>(AX1240S-48T2C モデルだけ)</li> </ul> |
| Mode                    | ファン運転モード | ー : ファンなし<br>1 (silent) : 静音重視設定<br>2 (cool) : 冷却重視設定                                                                                   |
| Temperature environment | 温度環境表示   | _                                                                                                    |

| 表示項目                                                      | 表示内容                   | 表示詳細情報                                                                                                    |
|-----------------------------------------------------------|------------------------|----------------------------------------------------------------------------------------------------|
| Main <sup>**1</sup>                                       | 入気温度情報                 | 装置内温度からの換算値<br>ただし,装置起動後 60 分間は "-" を表示します                                                                                                    |
| Warning level <sup><math>\times 2</math></sup>            | 運用環境レベル                | normal:正常<br>caution:範囲外                                                                                                    |
| Temperature-warning-level<br>current status <sup>%3</sup> | 運用メッセージを出力する温度<br>情報   | <ul> <li>mm/nn degree C</li> <li>mm:現在の入気温度(装置内温度からの換算値)</li> <li>nn:コンフィグレーションコマンド system</li> <li>temperature-warning-level で設定した温度</li> <li>コマンドが設定されていない、または温度監視機</li> <li>能が動作していない場合は、"-/-"を表示します</li> </ul> |
| Temperature-warning-level<br>average status <sup>¾4</sup> | 運用メッセージを出力する平均<br>温度情報 | mm/nn degrees C period xx day(s)mm:現在の入気平均温度(装置内平均温度からの換算値)nn:コンフィグレーションコマンド systemtemperature-warning-level average で設定した温度xx:平均温度算出期間 <sup>※5</sup> 温度監視機能が動作していない場合,または温度履歴情報が1日分存在しない場合は, "-"を表示します            |
| Accumulated running time                                  | 累計稼働時間 ※6              | <b>total</b> :装置の通電を開始してからの累計稼働時間<br>critical: caution 環境下での稼働時間                                                                                                    |

注※1

入気温度は装置内温度から換算した参考値です。このため、装置の設置環境や、使用ポート数・SFP 種別などにより、実際の周囲温度との誤差が大きくなる場合があります。また、AX1240S-48T2Cで 冷却ファン監視制御機能を使用している場合は、ファン稼動/停止の状態などによっても、誤差が大 きくなります。

#### 注 ※2

入気温度の変移により Warning level を表示します。

#### 図 7-4 運用環境レベルと温度値【AX2200S】

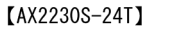

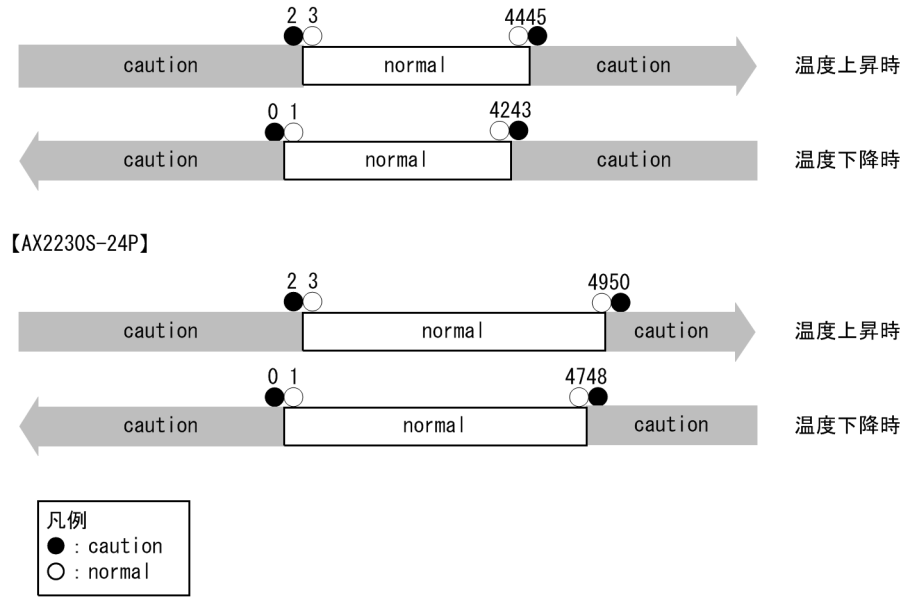

#### 図 7-5 運用環境レベルと温度値【AX2100S】

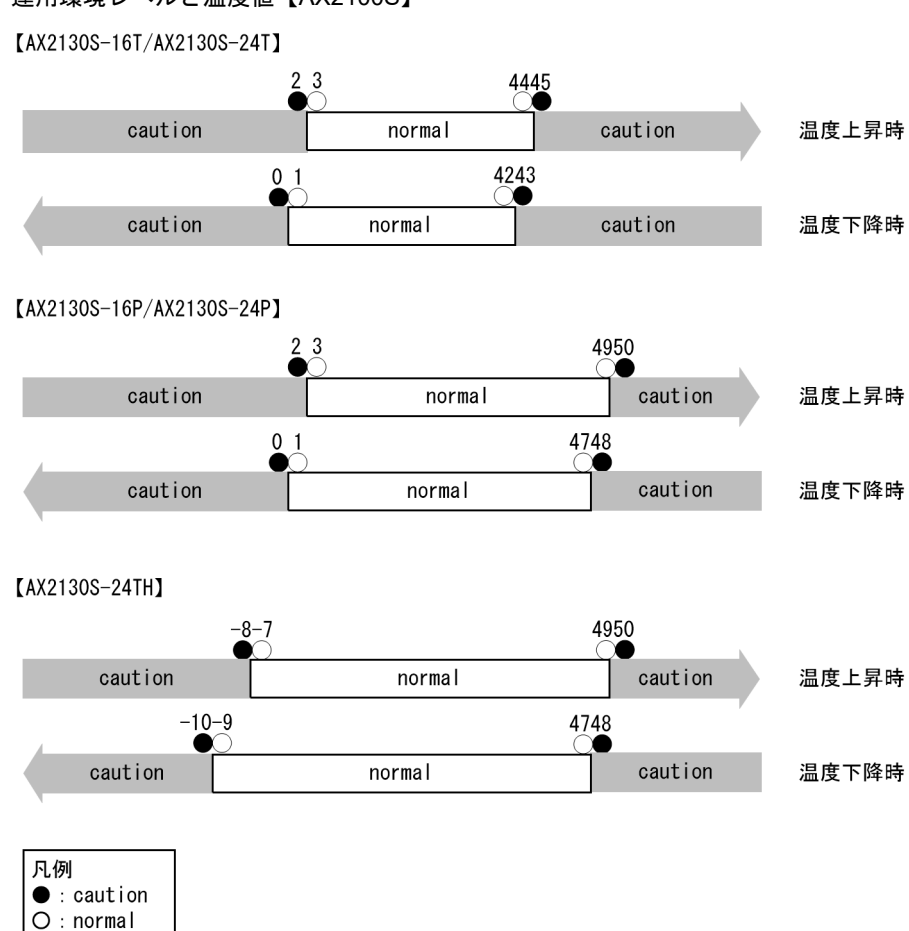

図 7-6 運用環境レベルと温度値【AX1250S】

#### [AX1250S]

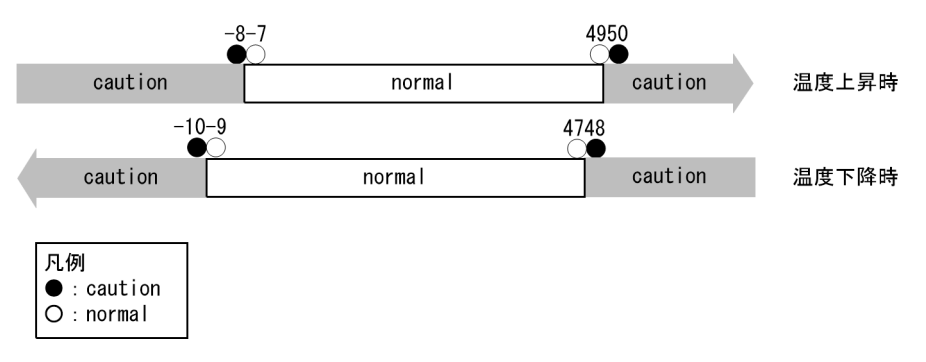

#### 図 7-7 運用環境レベルと温度値【AX1240S】

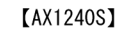

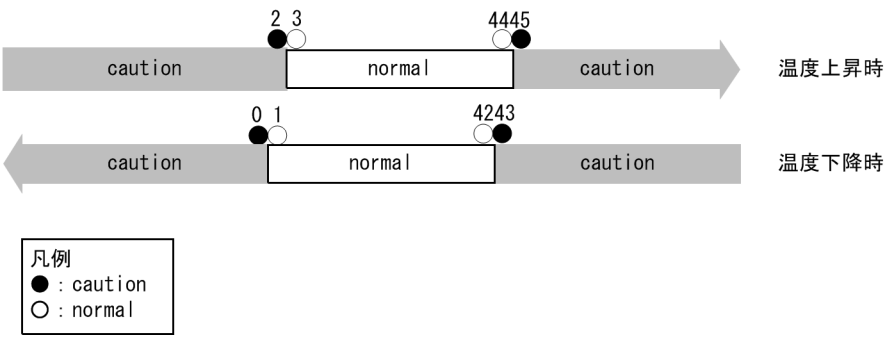

```
注※3
```

コンフィグレーションが未設定,または装置起動後,約 60 分間は温度監視機能が動作していないため "-/-" を表示します。

#### 注※4

<temperature>パラメータ設定を省略した場合、デフォルトの平均温度を表示します。

また、コンフィグレーションが未設定、または温度履歴情報が1日分採取されていない場合は以下の 表示となります。

Temperature-warning-level average status : -/- degrees C period - day(s)

#### 注※5

設定した日数に満たない場合は、算出に使用した日数を表示します。

注※6

累計稼働時間は6時間ごとに内蔵フラッシュメモリへ情報の更新が行われます。そのため6時間未満 の運用を行った場合には、内蔵フラッシュメモリへ情報の更新がされないため正確な稼働時間とはな りません。

電源投入(累計稼働時間=0)
4時間後(累計稼働時間=4時間,内蔵フラッシュメモリに書き込まれた時間=0時間)
8時間後(累計稼働時間=8時間,内蔵フラッシュメモリに書き込まれた時間=6時間)
13時間後(累計稼働時間=13時間,内蔵フラッシュメモリに書き込まれた時間=12時間)

#### [実行例 2]

温度履歴情報表示の実行例を示します。

#### 図 7-8 温度履歴情報表示例

> show environment temperature-logging

| Date 20XX/02 | /16 21 | :54:23 | B UTC |       |
|--------------|--------|--------|-------|-------|
| Date         | 0:00   | 6:00   | 12:00 | 18:00 |
| 20XX/02/16   | 30.0   | 30.3   | 28.0  | 27.8  |
| 20XX/02/15   | 31.0   | 32.0   | 29.8  | 31.1  |
| 20XX/02/14   | -      | -      | 29.2  | 30.0  |
|              |        |        |       |       |

>

#### [実行例2の表示説明]

#### 表 7-4 show environment temperature-logging の表示内容

| 表示項目  | 表示内容       | 表示詳細情報                                                     |
|-------|------------|------------------------------------------------------------|
| Date  | 日付         | -                                                          |
| 0:00  | 当該時間帯の平均温度 | 18:00(前日)~0:00の平均温度                                        |
| 6:00  |            | 0:00~6:00の平均温度                                             |
| 12:00 |            | 6:00~12:00 の平均温度                                           |
| 18:00 |            | 12:00~18:00の平均温度                                           |
| L.I   | ハイフン       | 装置未起動(電源 OFF もしくは装置スリープ,<br>システム時刻変更による履歴を保持できなかった<br>時間帯) |
|       | 空白         | 温度集計前                                                      |

[通信への影響]

なし

[応答メッセージ]

なし

- 温度履歴情報表示は定刻(0時,6時,12時,18時)に更新されます。装置の環境により若干のずれが生じる場合があります。
- 温度履歴情報表示は装置の日付が変更された場合、変更前の時刻の翌日の0時に相当する時間に変更後の時刻が反映されます。表示される情報は採取順となるため、時系列で表示されなくなります。
- 本コマンドで表示される平均温度は、装置内温度より換算した温度を入気温度として使用しているため、接続ポート構成、周囲環境によっては実際の周囲温度と差異が発生します。

## reload

装置を再起動します。

[入力形式]

reload [-f]

[入力モード]

一般ユーザモードおよび装置管理者モード

[パラメータ]

-f

確認メッセージなしでコマンドを実行します。

本パラメータ省略時の動作

確認メッセージを表示します。

#### [実行例]

- 図 7-9 装置の再起動
- 1. 装置を再起動します。

>reload

2. reload コマンド起動時, 確認メッセージを表示します。 Restart OK?(y/n):\_

ここで "y" を入力した場合は,装置を再起動します。"n" を入力した場合は,装置の再起動を中止します。

[表示説明]

なし

#### [通信への影響]

装置の再起動中は通信が中断します。

[応答メッセージ]

#### 表 7-5 reload コマンドの応答メッセージー覧

| メッセージ                                           | 内容                                         |
|-------------------------------------------------|--------------------------------------------|
| CAUTION!!! "line console speed" is not saved!!! | 注意 !!! "line console speed" の設定が保存されていません。 |
| CAUTION!!! "running-config" is not saved!!!     | 注意 !!! "running-config" の設定が保存されていません。     |
| CAUTION!!! "set exec-timeout" is not saved!!!   | 注意 !!! "set exec-timeout" の設定が保存されていません。   |
| CAUTION!!! "set terminal pager" is not saved!!! | 注意 !!! "set terminal pager" の設定が保存されていません。 |
| CAUTION!!! "trace-monitor" is not saved!!!      | 注意!!! "trace-monitor" の設定が保存されていません。       |

- 本コマンドを実行する前にMCを実装していないか確認してください。実装している場合は、外してから本コマンドを実行してください。【AX2200S】【AX1250S】【AX1240S】
- MC 運用モードが無効の場合は、本コマンドを実行する前に MC を実装していないか確認してください。実装している場合は、外してから本コマンドを実行してください。【AX2100S】

## show tech-support

テクニカルサポートが必要とするハードウェアおよびソフトウェアの状態を示す情報を採取します。

#### [入力形式]

show tech-support [{ page | ramdisk }]

[入力モード]

装置管理者モード

#### [パラメータ]

{ page | ramdisk }

#### page

採取した情報をコンソール端末画面1ページ分だけコンソール端末画面に表示します。またスペースキーを押下すると次の1ページ分の情報を表示し, [Enter] キーを押下すると次の1行分の情報を表示します。

#### ramdisk

コンソール画面に情報を表示しないで、直接 RAMDISK に保存します。

RAMDISK に保存した情報は、ファイル名 showtech.txt を生成します。

```
パラメータ省略時の動作
```

情報を最後まで止めずに画面に表示します。RAMDISK には保存しません。

#### [実行例]

● show tech-support の実行例

ハードウェアおよびソフトウェアの状態を示す基本情報を採取し、コンソール端末画面に表示します。

#### 図 7-10 採取した情報の画面表示例

```
# show tech-support
```

#### [表示説明]

表 7-6 show tech-support コマンドの表示内容

| 表示項目                                   | 表示内容                                                                             |
|----------------------------------------|----------------------------------------------------------------------------------|
| ###################################### | 採取した情報の種別ごとの先頭部分を示すメッセージで<br><information type="">の部分に情報の種別を表示します。</information> |
| ###################################### | 採取した情報の種別ごとの終了部分を示すメッセージで<br><information type="">の部分に情報の種別を表示します。</information> |

| 表示項目                                                                 | 表示内容                                                                                                    |
|----------------------------------------------------------------------|----------------------------------------------------------------------------------------------------|
| ############ <command name=""/> #################################### | 情報採取のために実行したコマンドの名称を <command name=""/> に表示します。また、本表示のあとに <command name=""/> に表示するコマンドの実行結果を表示します。        |
| ######################################                               | <command name=""/> に表示するコマンドの実行結果の終了<br>部分を示すメッセージで <command name=""/> の部分に情報<br>採取のために実行したコマンドの名称を表示します。 |

[通信への影響]

なし

[応答メッセージ]

表 7-7 show tech-support コマンドの応答メッセージ

| メッセージ                                                                                | 内容                                                                              |
|--------------------------------------------------------------------------------------|---------------------------------------------------------------------------------|
| Can't execute for the maintenance mode.Please remove<br>"page" and "ramdisk" option. | 自動復旧停止状態のため, page または ramdisk オプション<br>を実行することはできません。オプションを指定しないで<br>再実行してください。 |
| Can't execute.                                                                       | コマンドを実行できません。RAMDISK 上のディレクトリ,<br>ファイルを削除してから再実行してください。                         |
| Executing.                                                                           | Tech-Support ログを RAMDISK に書き込み中のため,数<br>分間お待ちください。                              |
| Not enough space on device.                                                          | 書き込み先の容量が不足しています。                                                               |

- show tech-support ramdisk を実行する前に、RAMDISK にディレクトリ、ファイルがないことを確認 してください。ディレクトリ、ファイルが存在する場合は、削除してから本コマンドを実行することを お勧めします。
- すでに RAMDISK 上に showtech.txt が存在する場合は、上書き保存します。
- 本コマンドは, set terminal pager コマンドの設定と関係なく動作します。
- 自動復旧停止状態では、採取情報を RAMDISK 上に格納できません。また、"page" オプションで 1 ページ分ずつ表示させることもできません。コンソール端末のキャプチャ機能などを利用して、画面上 の表示でご確認ください。自動復旧停止状態で本コマンド実行中は Ctrl+C を入力しないでください。
### backup

稼働中のソフトウェアおよび装置の情報を MC, RAMDISK, またはリモートの ftp サーバに保存します。 装置の情報にはパスワード情報, スタートアップコンフィグレーションファイルが含まれます。

#### [入力形式]

backup {mc | ramdisk | ftp <FTP server>} <File name> [ no-software ] [AX2200S]
[AX2100S]
backup {mc | ramdisk | ftp <FTP server>} <File name> [ no-software ][AX1230]
[AX1250S] [AX124S0S]

#### [入力モード]

装置管理者モード

#### [パラメータ]

{mc | ramdisk | ftp <FTP server>}

バックアップ先を指定します。

mc

MC を指定します。

ramdisk

RAMDISK を指定します。

#### ftp <FTP server>

リモートのftp サーバを指定します。<FTP server> にはサーバの IP アドレスを指定します。

#### <File name>

バックアップ先のファイル名を指定します。

mc または ramdisk の場合,ファイル名は 64 文字以内で指定してください。大文字・小文字の区別 はしません。バックアップ先に同じファイル名で存在していた場合は上書きします。 入力可能な文字は「パラメータに指定できる値」を参照してください。 ftp の場合,ファイル名は 1024 文字以内の「任意の文字列」で指定してください。

#### no-software

ソフトウェアをバックアップしません。

本パラメータ省略時の動作

ソフトウェアを含めてバックアップします。

#### AX1230 [AX1250S] [AX1240S]

AX1230S 互換用のバックアップファイルを生成します。(ソフトウェア以外の装置情報が対象です) AX1250S・AX1240S・AX1230S の運用情報の互換性については「コンフィグレーションガイド Vol.1 10. 装置の管理」を参照してください。

本パラメータ省略時の動作

AX1250S・AX1240Sのファイル形式でバックアップファイルを生成します。

#### [実行例 1]

#### 図 7-11 現在の装置情報を MC 上のファイル MCBackup.dat に保存する

```
> enable
# backup mc MCBackup.dat
Backup information to MC (MCBackup.dat).
```

Copy file to MC... Backup information success!

#### [実行例 2]

#### 図 7-12 現在の装置情報を ftp サーバの MCBackup.dat に保存する

```
> enable
# backup ftp 192.168.1.254 MCBackup.dat
Backup information to 192.168.1.254 (MCBackup.dat).
Copy file to 192.168.1.254...
Connecting...
```

Name: operator Password: Backup information success!

#### [実行例 3]

図 7-13 現在の装置情報(ソフトウェアを除く)を MC 上のファイル MCBackup.dat に保存する

```
> enable
# backup mc MCBackup.dat no-software
Backup information to MC (MCBackup.dat).
Copy file to MC...
Backup information success!
```

#### [実行例 4]【AX1250S】【AX1240S】

#### 図 7-14 現在の装置情報を AX1230 ファイル形式で MC 上のファイル MCBackup.dat に保存する

```
> enable
# backup mc MCBackup.dat no-software AX1230
Backup information to MC (MCBackup.dat).
Copy file to MC...
Backup information success!
```

#### [表示説明]

なし

#### [通信への影響]

mcパラメータ指定時、レイヤ2プロトコルによる隣接装置の監視時間や送信間隔を初期値より短くして いる環境では、レイヤ2プロトコルの切断に伴って通信が途切れる場合があります。

#### [応答メッセージ]

| メッセージ                                   | 内容                                                                                                    |
|-----------------------------------------|----------------------------------------------------------------------------------------------------|
| aborted.                                | ファイル転送を中断しました。                                                                                                    |
| Backup information success!             | バックアップが成功しました。                                                                                                    |
| Backup operation failed.                | バックアップが失敗しました。                                                                                                    |
| Can't access to MC by write protection. | MC のプロテクトスイッチが「▼ Lock」になっていないことを確認<br>してください。「▼ Lock」になっている場合は、スイッチを逆側に動<br>かしてから再度挿入してください。<br>装置のメモリカードスロットにほこりが付着していないか確認してく<br>ださい。ほこりが付着しているときは、乾いた布などでほこりを取っ<br>てから再度 MC を挿入してください。 |
| Connecting                              | ftp サーバへ接続中です。                                                                                                    |

#### 表 7-8 backup コマンドの応答メッセージー覧

| メッセージ                               | 内容                                                                                                    |
|-------------------------------------|----------------------------------------------------------------------------------------------------|
| Error: Command send failed.         | 通信エラーです。                                                                                                    |
| Error: Connect failed.              | ftp サーバへの接続に失敗しました。                                                                                                    |
| Error: Data accept failed.          | 通信エラーです。                                                                                                    |
| Error: Data send failed.            | 通信エラーです。                                                                                                    |
| Error: File read failed.            | ファイルの読込みに失敗しました。                                                                                                    |
| Error: Reply receive failed.        | 通信エラーです。                                                                                                    |
| MC is not inserted.                 | MC が挿入されていません。                                                                                                    |
| Not enough space on device.         | MC または RAMDISK <sup>※</sup> の容量が不足しています。<br>※MC または ftp サーバへのバックアップ時にも, RAMDISK を一時<br>保存エリアとして使用していますので, RAMDISK 上のディレクト<br>リ,ファイルをすべて削除してから再実行してください。 |
| 上記以外のメッセージは ftp サーバの管理者にお問い合わせください。 |                                                                                                    |

- 本コマンドによって保存された装置情報は restore コマンドで本装置に回復できます。
- 本コマンドの実行時はほかのユーザがログインしないようにしてください。
- backup mc で MC にバックアップを行っている間, MC の抜き差しを行わないでください。
- MCへのアクセスは装置への負荷が高くなります。mcパラメータを指定する場合、レイヤ2プロトコルによる隣接装置との接続維持のための監視時間や送信間隔を初期値より短くしている環境では、プロトコルの監視時間および送信間隔を長くしたあと、指定してください。
- ランニングコンフィグレーションのバックアップを行う場合は、先に copy コマンドでスタートアップ コンフィグレーションファイルにコピーしてください。
- ファイル名は下記の文字数以内で指定してください。show mc-file, show ramdisk-file で正しく表示できません。
  - mc または ramdisk の場合:64 文字以内
  - ftp の場合: 1024 文字以内
- "no-software" パラメータを指定して backup した場合は, restore コマンドでも "no-software" パラ メータを指定してください。
- バックアップ先に ftp サーバを指定すると RAMDISK に一時ファイル "ftpxxxxx" を生成します。同じ ファイル名がある場合は削除されます。
- ftp 転送中に [Ctrl + C] を入力するとファイル転送を即時中断しますが、中断したことを ftp サーバ に連絡して応答を待ちます。そのため、ftp サーバとの間で通信障害が発生している場合は [Ctrl + C] を入力しても ftp プロンプトがでない場合があります。この場合は [Ctrl + C] を再入力してください。
- ftp 転送中にサーバとの通信経路に障害(ケーブル抜け)などが発生した場合,データ受信待ちのまま ftp プロンプトがでない場合があります。この場合は [Ctrl + C] を入力してください。
   また,障害発生時に本装置が通信エラーを検出して "Error: Data send failed." を表示する場合もありま すが,その後 ftp サーバに ABOR コマンドを送信して応答を待つため,ftp プロンプトがでない場合が あります。この場合も [Ctrl + C] を入力してください。

### restore

MC, RAMDISK, またはリモートの ftp サーバに保存している装置情報を本装置に復元します。

[入力形式]

restore {mc | ramdisk | ftp <FTP server>} <File name> [no-software]

#### [入力モード]

装置管理者モード

#### [パラメータ]

{mc | ramdisk | ftp <FTP server>}

復元する装置情報の格納元を指定します。

mc

MC を指定します。

ramdisk

RAMDISK を指定します。

#### ftp <FTP server>

リモートの ftp サーバを指定します。<FTP server> にはサーバの IP アドレスを指定します。

#### <File name>

復元する装置情報のファイル名を指定します。

mc または ramdisk の場合,ファイル名は64文字以内で指定してください。大文字・小文字の区別 はしません。コピー先に同じファイル名で存在していた場合は上書きします。入力可能な文字は「パ ラメータに指定できる値」を参照してください。

ftp の場合,ファイル名は1024 文字以内の「任意の文字列」で指定してください。

#### ${\it no}\mbox{-}{\it software}$

ソフトウェアを復元しません。

本パラメータ省略時の動作

バックアップされていた装置情報のすべての内容を復元します。

#### [実行例 1]

#### 図 7-15 MC 上に保存されているファイル MCBackup.dat から装置情報を復元する

```
> enable
# restore mc MCBackup.dat
Restore information from MC (MCBackup.dat).
Copy file from MC...
Restore software.
```

#### [実行例 2]

#### 図 7-16 ftp サーバの MCBackup.dat から装置情報を復元する

```
> enable
# restore ftp 192.168.1.254 MCBackup.dat
Restore information to 192.168.1.254 (MCBackup.dat).
Copy file to 192.168.1.254...
Connecting...
Name: operator
Password:
```

Restore software.

[表示説明]

なし

#### [通信への影響]

装置情報の復元が完了後,自動的に装置が再起動します。このとき通信が一時的に中断します。また,mc パラメータ指定時,レイヤ2プロトコルによる隣接装置の監視時間や送信間隔を初期値より短くしている 環境では,レイヤ2プロトコルの切断に伴って通信が途切れる場合があります。

#### [応答メッセージ]

|  | ィドの応答メッセージー覧 | restore コマンドの応答: | 表 |
|--|--------------|------------------|---|
|--|--------------|------------------|---|

| メッセージ                                  | 内容                                                                                                    |
|----------------------------------------|----------------------------------------------------------------------------------------------------|
| aborted.                               | ファイル転送を中断しました。                                                                                                    |
| Can't open ( <file name="">).</file>   | 指定されたファイルをオープンできませんでした。正しいファイル名<br>を指定してください。                                                                                            |
| Connecting                             | ftp サーバへ接続中です。                                                                                                    |
| Error: Can't open "ftpxxxxx".          | ファイルのオープンに失敗しました。                                                                                                    |
| Error: Command send failed.            | 通信エラーです。                                                                                                    |
| Error: Connect failed.                 | ftp サーバへの接続に失敗しました。                                                                                                    |
| Error: Data accept failed.             | 通信エラーです。                                                                                                    |
| Error: Data receive failed.            | 通信エラーです。                                                                                                    |
| Error: File write failed.              | ファイルの書き込みに失敗しました。                                                                                                    |
| Error: Is a directory "ftpxxxxx".      | RAMDISK 内にディレクトリ名 "ftpxxxxx" が存在するため, restore ftp が実行できません。                                                                              |
| Error: Reply receive failed.           | 通信エラーです。                                                                                                    |
| Invalid file ( <file name="">).</file> | 指定されたファイルの内容が正しくありません。正しいファイルを指<br>定してください。                                                                                              |
| MC is not inserted.                    | MC が挿入されていません。                                                                                                    |
| Not enough space on device.            | RAMDISK <sup>※</sup> の容量が不足しています。<br>※MCまたはftpサーバからのリストア時にも,RAMDISKを一時保<br>存エリアとして使用していますので,RAMDISK上のディレクトリ,<br>ファイルをすべて削除してから再実行してください。 |
| Restore finished.                      | 復元が終了しました。                                                                                                    |
| Restore operation failed.              | 装置情報の復元に失敗しました。<br>backup コマンドで "no-software" を指定した場合に本コマンドを実<br>行すると本メッセージを表示する場合があります。restore コマンド<br>でも "no-software" を指定して実行してください。  |
| Restore software.                      | 復元が終了しました。("no-software"未指定時)                                                                                                    |
| <br>上記以外のメッセージは ftp サーバの管理者にお問い        | -<br>い合わせください。                                                                                                    |

- 本コマンドの実行時はほかのユーザがログインしないようにしてください。
- restore mc で MC から復元を行っている間, MC の抜き差しを行わないでください。
- MC へのアクセスは装置への負荷が高くなります。mc パラメータを指定する場合,レイヤ2プロトコルによる隣接装置との接続維持のための監視時間や送信間隔を初期値より短くしている環境では、プロ

トコルの監視時間および送信間隔を長くしたあと、指定してください。

- ファイル名は下記の文字数以内で指定してください。show mc-file, show ramdisk-file で正しく表示で きません。
  - mc または ramdisk の場合:64 文字以内
  - ftp の場合: 1024 文字以内
- 復元する装置情報の格納元に ftp サーバを指定すると RAMDISK に一時ファイル "ftpxxxxx" を生成し ます。同じファイル名がある場合は削除されます。
- ftp 転送中に [Ctrl + C] を入力するとファイル転送を即時中断しますが、中断したことを ftp サーバ に連絡して応答を待ちます。そのため、ftp サーバとの間で通信障害が発生している場合は [Ctrl + C] を入力しても ftp プロンプトがでない場合があります。この場合は [Ctrl + C] を再入力してください。
- ftp 転送中にサーバとの通信経路に障害(ケーブル抜け)などが発生した場合,データ受信待ちのまま ftp プロンプトがでない場合があります。この場合は [Ctrl + C] を入力してください。
   また,障害発生時に本装置が通信エラーを検出して "Error: Data send failed." を表示する場合もありま すが,その後 ftp サーバに ABOR コマンドを送信して応答を待つため,ftp プロンプトがでない場合が あります。この場合も [Ctrl + C] を入力してください。
- シリーズ間の装置情報の互換性については「コンフィグレーションガイド Vol.1 10. 装置の管理」を参照してください。
- 応答メッセージ「Restore operation failed.」が表示された場合は、特定のアップデート手順が必要となる場合があります。詳細は「トラブルシューティングガイド」を参照してください。
- 本コマンドで情報を復旧する場合は、リストア対象の装置と同じモデル名称の装置で作成したバック アップファイルを使用してください。

8

## MC 運用モード機能 【AX2100S】

set mc-configuration 【AX2100S】

update mc-configuration 【AX2100S】

## set mc-configuration [AX2100S]

MC 運用モードを設定します。

#### [入力形式]

set mc-configuration {enable | disable}

#### [入力モード]

装置管理者モード

#### [パラメータ]

#### enable

MC 運用モードを有効にします。

#### disable

MC 運用モードを無効にします。

本パラメータ省略時の動作 省略できません。

#### [実行例]

#### 図 8-1 MC 運用モードを有効にする

```
# set mc-configuration enable
Do you wish to continue? (y/n): y
#
```

#### [表示説明]

なし

#### [通信への影響]

なし

[応答メッセージ]

#### 表 8-1 set mc-configuration コマンドの応答メッセージー覧

| メッセージ                      | 内容                      |
|----------------------------|-------------------------|
| Flash memory write failed. | 内蔵フラッシュメモリの書き込みに失敗しました。 |

#### [注意事項]

MC 運用モードが有効の場合に MC を挿入すると, update mc-configuration コマンドの処理が自動的に 実行されます。この間に本コマンドを実行した場合は,処理完了までに数十秒程度かかる場合があります。

## update mc-configuration [AX2100S]

稼働中のソフトウェアおよび装置の情報を, MC に出力します。

[入力形式] update mc-configuration

[入力モード]

装置管理者モード

[パラメータ]

なし

[実行例]

図 8-2 ソフトウェアと装置情報を MC に出力する

# update mc-configuration

[表示説明]

なし

[通信への影響]

なし

[応答メッセージ]

表 8-2 update mc-configuration コマンドの応答メッセージー覧

| メッセージ                                   | 内容                                                                                                    |
|-----------------------------------------|----------------------------------------------------------------------------------------------------|
| Can't access to MC by write protection. | MC のプロテクトスイッチが「▼ Lock」になっていないことを確認<br>してください。「▼ Lock」になっている場合は、スイッチを逆側に動<br>かしてから再度挿入してください。<br>装置のメモリカードスロットにほこりが付着していないか確認してく<br>ださい。ほこりが付着しているときは、乾いた布などでほこりを取っ<br>てから再度 MC を挿入してください。 |
| File write failed.                      | ファイルの書き込みに失敗しました。                                                                                                    |
| MC is not inserted.                     | MC が挿入されていません。                                                                                                    |
| Not enough space on device.             | MC または RAMDISK <sup>※</sup> の容量が不足しています。<br>※MC 出力時も, RAMDISK を一時保存エリアとして使用しています<br>ので, RAMDISK 上のディレクトリ,ファイルをすべて削除してか<br>ら再実行してください。                                                     |
| The mc-configuration mode is disabled.  | MC 運用モードを有効にしてください。                                                                                                    |

- 本コマンド実行中は装置のACC LED が点灯します。ACC LED 点灯時には MC の抜き挿しは行わない でください。
- •本コマンドは、処理完了まで数十秒程度時間がかかります。

## **9** 省電力機能

set power-control schedule

show power-control port

show power-control schedule

## set power-control schedule

省電力スケジュールの起動モードを設定します。

#### [入力形式]

set power-control schedule {enable | disable}

[入力モード]

一般ユーザモードおよび装置管理者モード

#### [パラメータ]

{enable | disable}

省電力スケジュールの起動モードを設定します。

#### enable

スケジュール適用モードに設定します。

disable

スケジュール抑止モードに設定します。

本パラメータ省略時の動作 省略できません。

#### [実行例]

#### 図 9-1 スケジュール抑止モードの設定

> set power-control schedule disable

#### [表示説明]

なし

#### [通信への影響]

なし

[応答メッセージ]

#### 表 9-1 set power-control schedule コマンドの応答メッセージー覧

| メッセージ          | 内容                      |
|----------------|-------------------------|
| Can't execute. | コマンドを実行できません。再実行してください。 |

#### [注意事項]

## show power-control port

ポート省電力機能の動作状態を表示します。

[入力形式]

show power-control port

[入力モード]

一般ユーザモードおよび装置管理者モード

[パラメータ]

なし

#### [実行例]

#### 図 9-2 ポート省電力動作状態の表示

> show power-control port

| Date | 20XX/03/ | 24 22:55:17 UTC |
|------|----------|-----------------|
| Port | status   | cool-standby    |
| 0/1  | up       | -               |
| 0/2  | down     | applied         |
| 0/3  | up       | -               |
| 0/4  | up       | -               |
| 0/5  | up       | -               |
| 0/6  | up       | -               |
| 0/7  | up       | -               |
| 0/8  | up       | -               |
| 0/9  | down     | applied         |
| 0/10 | down     | applied         |
| 0/11 | down     | applied         |
| 0/12 | down     | applied         |
| 0/13 | down     | applied         |
| 0/14 | up       | -               |
| 0/15 | up       | -               |
| 0/16 | down     | applied         |
| 0/17 | up       | -               |
| 0/18 | up       | -               |
| 0/19 | down     | applied         |
| 0/20 | down     | applied         |
| 0/21 | down     | applied         |
| 0/22 | down     | applied         |
| 0/23 | down     | applied         |
| 0/24 | up       |                 |
| 0/25 | down     | app⊥ied         |
| 0/26 | down     | applied         |

>

#### [表示説明]

#### 表 9-2 ポート省電力動作状態の表示内容

| 表示項目         | 意味         | 表示詳細情報                                                                                                    |
|--------------|------------|----------------------------------------------------------------------------------------------------|
| Port         | ポート        | インタフェースポート番号                                                                                                    |
| status       | ポート状態      | <ul> <li>up:運用中(正常動作中)</li> <li>down:運用中(回線障害発生中)</li> <li>inact:ポートの閉塞状態<sup>※1</sup></li> <li>以下の機能によるポート閉塞状態</li> <li>inactivate コマンドによる運用停止状態</li> <li>リンクアグリゲーションのスタンバイリンク機能</li> <li>スパニングツリーの BPDU ガード機能</li> <li>ストームコントロール機能</li> <li>UDLD 機能の片方向リンク障害検出</li> <li>L2 ループ検知機能</li> <li>dis:コンフィグレーションコマンド shutdown,</li> </ul> |
| cool-standby | ポート省電力動作状態 | applied:リンクダウンポートまたはポート閉塞によるポート省<br>電力機能が動作している<br>enhanced:Gigabitethernetポート拡張省電力機能が動作してい<br>る(GigabitethernetポートのRJ45だけ)。【AX1250S】<br>【AX1240S】<br>以下の場合は"-"を表示します<br>・ポート省電力機能が動作していない<br>・ポートがリンクアップ状態                                                                                                    |

注※1 inactを解消する条件を以下に示します。

- activate コマンドを実行し回復している スパニングツリーの BPDU ガード機能 ストームコントロール機能
   UDLD 機能の片方向リンク障害検出
   L2 ループ検知機能(自動復旧機能でも回復可能)
- リンクアグリゲーションのスタンバイリンク機能が待機用ポートから運用ポートへ切り替わっている

#### [通信への影響]

なし

[応答メッセージ]

なし

#### [注意事項]

## show power-control schedule

現在の省電力スケジュールの状態、省電力スケジュールが有効となる予定日時を表示します。

#### [入力形式]

show power-control schedule [<YYMMDD>] [count <Count>]

[入力モード]

一般ユーザモードおよび装置管理者モード

#### [パラメータ]

#### <YYMMDD>

指定した年月日の0時から予定日時を表示します。指定できる値の範囲は、2000年1月1日~2038 年1月17日です。

#### YY

年の下2桁を指定します(00~38)。 例:2000年ならば00

#### MM

月を指定します(01~12)。

#### DD

日を指定します(01~31)。

```
本パラメータ省略時の動作
コマンド実行時間からの予定日時を表示します。
```

#### count <Count>

指定したスケジュール数分の予定日時を表示します。指定スケジュール数の範囲は1~50です。

本パラメータ省略時の動作 10回分の予定日時を表示します。

すべてのパラメータ省略時の動作 個々の「本パラメータ省略時の動作」に記載の動作になります。

#### [実行例]

現在の省電力スケジュールの状態、省電力スケジュールが有効となる予定日時を表示します。

#### 図 9-3 省電力スケジュール運用状態

> show power-control schedule

| Date 20XX/04/30(Th | nu) 20: | :30:0 | 1 UI | 7C               |       |     |
|--------------------|---------|-------|------|------------------|-------|-----|
| Current Schedule S | Status  | : En  | able | • ←現在の状態         |       |     |
| Schedule Power Com | ntrol I | Date  | :    | ←指定日からの言         | 予定を表  | 示   |
| 20XX/05/01(Fri)    | 00:00   | UTC   | -    | 20XX/05/01(Fri)  | 06:00 | UTC |
| 20XX/05/01(Fri)    | 20:00   | UTC   | -    | 20XX/05/04 (Mon) | 06:00 | UTC |
| 20XX/05/04(Mon)    | 20:00   | UTC   | -    | 20XX/05/05(Tue)  | 06:00 | UTC |
| 20XX/05/05(Tue)    | 20:00   | UTC   | -    | 20XX/05/06(Wed)  | 06:00 | UTC |
| 20XX/05/06(Wed)    | 20:00   | UTC   | -    | 20XX/05/07(Thu)  | 06:00 | UTC |
| 20XX/05/07(Thu)    | 20:00   | UTC   | -    | 20XX/05/08(Fri)  | 06:00 | UTC |

#### [表示説明]

#### 表 9-3 省電カスケジュール運用状態の表示内容

| 表示項目                          | 意味                      | 表示詳細情報                                                                                                    |
|-------------------------------|-------------------------|----------------------------------------------------------------------------------------------------|
| Current Schedule Status :     | 省電力スケジュール状態             | Enable:スケジューリングによる省電力運転中<br>Enable (force disabled):同上,ただし,スケジューリング<br>による省電力を抑止中<br>Disable:通常電力制御運転中<br>Disable (force disabled):同上,ただし,スケジューリン<br>グによる省電力を抑止中 |
| Schedule Power Control Date : | 省電力スケジュールが有<br>効となる予定日時 | <省電力スケジュール開始日時>・<省電力スケジュール終<br>了日時>                                                                                                    |

#### [通信への影響]

なし

#### [応答メッセージ]

なし

- 省電力スケジュールの終了時刻が 2038 年 01 月 18 日 00 時 00 分以降になる場合(永久に続く場合も含む)は "2038/01/18(Mon) 00:00" と表示します。
- 省電力スケジュール中に日付省略で本コマンドを実行したときは、開始時刻をスケジュール開始日時とします。

# **10**MCと装置内メモリの確認

## format mc format flash show mc show mc-file show ramdisk show ramdisk-file

## format mc

```
MC を本装置用のフォーマットで初期化します。
```

#### [入力形式]

```
format mc [-f]
```

```
[入力モード]
```

一般ユーザモードおよび装置管理者モード

#### [パラメータ]

```
-f
```

確認メッセージなしでコマンドを実行します。

```
本パラメータ省略時の動作
確認メッセージを出力します。
```

#### [実行例]

- 1. 初期化する MC をスロットに差し込み,以下のコマンドを入力します。
  - > format mc
- 2. format コマンド実行後、初期化確認メッセージを表示します。

Do you wish to initialize memory card? (y/n): \_

ここで "y" を入力した場合, MC を初期化します。 エラーならばエラーメッセージを表示します。 "n" を入力した場合, MC を初期化しないで, コマンド入力モードに戻ります。

#### [表示説明]

なし

[通信への影響]

なし

#### [応答メッセージ]

#### 表 10-1 format mc コマンドの応答メッセージー覧

| メッセージ                                   | 内容                                                                                                    |
|-----------------------------------------|----------------------------------------------------------------------------------------------------|
| Can't access to MC by write protection. | MC のプロテクトスイッチが「▼ Lock」になっていないことを確認<br>してください。「▼ Lock」になっている場合は、スイッチを逆側に動<br>かしてから再度挿入してください。<br>装置のメモリカードスロットにほこりが付着していないか確認してく<br>ださい。ほこりが付着しているときは、乾いた布などでほこりを取っ<br>てから再度 MC を挿入してください。 |
| Can't execute.                          | コマンドを実行できません。再実行してください。                                                                                                    |
| Can't gain access to MC.                | MC へのアクセスに失敗しました。                                                                                                    |
| MC is not inserted.                     | MC が挿入されていません。                                                                                                    |

#### [注意事項]

本コマンドを使用すると, MC内のデータをすべて消去しますので注意してください。

## format flash

内蔵フラッシュメモリのファイルシステムを初期化します。

#### [入力形式]

```
format flash [-f]
```

#### [入力モード]

```
装置管理者モード
```

#### [パラメータ]

-f

```
確認メッセージなしでコマンドを実行します。
```

```
本パラメータ省略時の動作
```

確認メッセージを出力します。

#### [実行例]

1. 以下のコマンドを入力します。

# format flash

#### 2. format コマンド実行後、初期化確認メッセージを表示します。

Do you wish to initialize flash memory? (y/n): \_

ここで "y"を入力した場合、内蔵フラッシュメモリのファイルシステムを初期化します。

エラーならばエラーメッセージを表示します。

"n"を入力した場合,内蔵フラッシュメモリのファイルシステムを初期化しないで,装置管理者モード に戻ります。

#### [表示説明]

なし

[通信への影響]

なし

```
[応答メッセージ]
```

#### 表 10-2 format flash コマンドの応答メッセージー覧

| メッセージ                                     | 内容                                                              |
|-------------------------------------------|-----------------------------------------------------------------|
| Flash format complete.                    | 内蔵フラッシュメモリのファイルシステムの初期化が正常終了しまし<br>た。                           |
| Flash format error. detail=xxxx           | 内蔵フラッシュメモリのファイルシステムの初期化が失敗しました。<br>detail=xxxx 詳細理由             |
| Flash format system error(1). detail=xxxx | 内蔵フラッシュメモリのファイルシステムの初期化でシステムエラー<br>が発生しました。<br>detail=xxxx 詳細理由 |

| メッセージ                                     | 内容                                                              |
|-------------------------------------------|-----------------------------------------------------------------|
| Flash format system error(2). detail=xxxx | 内蔵フラッシュメモリのファイルシステムの初期化でシステムエラー<br>が発生しました。<br>detail=xxxx 詳細理由 |
| Flash format task not ended. detail=xxxx  | 内蔵フラッシュメモリのファイルシステムの初期化が終了できません<br>でした。<br>detail=xxxx 詳細理由     |

- 本コマンドを使用すると内蔵フラッシュメモリのファイルシステムのデータをすべて消去しますので注意してください。
- 本コマンドを使用すると、コマンドを正常終了した場合でもログ情報を採取します。

## show mc

MCの形式と使用状態を表示します。

[入力形式]

show mc

[入力モード]

一般ユーザモードおよび装置管理者モード

[パラメータ]

なし

#### [実行例]

#### 図 10-1 MC の形式と使用状態の表示例

> show mc

```
Date 20XX/11/13 10:19:51 UTC
MC : enable
Manufacture ID : 0000003
used 5,750,272 byte
free 120,160,256 byte
total 125,910,528 byte
```

>

#### [表示説明]

| 表 10-3 | show mc コマン | ・ドの表示内容 |
|--------|-------------|---------|
|--------|-------------|---------|

| 表示項目           | 表示内容               | 表示詳細情報                                                                     |
|----------------|--------------------|----------------------------------------------------------------------------|
| MC             | MC 状態              | enabled : MC アクセス可能<br>not connect : MC 未実装<br>write protect : MC 書き込み禁止状態 |
| Manufacture ID | 種別 ※1              | MC の製造 ID 番号                                                               |
| used           | 使用容量 ※1            | MC 上のファイルシステム使用容量                                                          |
| free           | 未使用容量 ※1           | MC 上のファイルシステム未使用容量                                                         |
| total          | 合計容量 <sup>※1</sup> | MC 上のファイルシステム使用容量と未使用容量の合計容量                                               |

注 ※1 MCの状態が enabled, write protect のときに表示します。

#### [通信への影響]

なし

[応答メッセージ]

#### 表 10-4 show mc コマンドの応答メッセージー覧

| メッセージ            | 内容                      |
|------------------|-------------------------|
| Can't execute.   | コマンドを実行できません。再実行してください。 |
| MC : not connect | MC がありません。              |

#### [注意事項]

MC上のファイルシステムが確保している使用容量と未使用容量を示します。

## show mc-file

MC 内のファイル名およびファイルサイズを表示します。

#### [入力形式]

show mc-file [<Directory name>]

[入力モード]

一般ユーザモードおよび装置管理者モード

#### [パラメータ]

#### <Directory name>

指定したディレクトリの内容を表示します。 ディレクトリ名として"."を指定した場合,カレントディレクトリの内容を表示します。

#### [実行例]

#### 図 10-2 MC内の情報表示

> show mc-file

```
Date 20XX/11/13 10:19:53 UTC

File Date Size Name

20XX/11/13 10:01 5,636,448 K.IMG

20XX/11/13 10:04 16,384 Config_File/

20XX/11/13 10:03 5,033 Test Config.txt

20XX/11/13 10:04 5,033 Config_File/5Floor_Config.txt
```

>

#### 図 10-3 MC内の情報表示 (ディレクトリ指定)

> show mc-file Config\_File

```
Date 20XX/11/13 10:21:02 UTC

File Date Size Name

20XX/11/13 10:04 5,033 Config_File/5Floor_Config.txt
```

>

#### [表示説明]

| 表 10-5 | show | mc-file | コマン | ドの表示内 | 内容 |
|--------|------|---------|-----|-------|----|
|--------|------|---------|-----|-------|----|

| 表示項目      | 表示内容    | 表示詳細情報   |
|-----------|---------|----------|
| File Date | 最終更新日   | -        |
| Size      | ファイルサイズ | -        |
| Name      | ファイル名称  | 最大 64 文字 |

#### [通信への影響]

[応答メッセージ]

| 表 10-6 | show mc-file コマンドの応答メッ1 | ニジー覧 |
|--------|-------------------------|------|
|--------|-------------------------|------|

| メッセージ                                             | 内容                                                  |
|---------------------------------------------------|-----------------------------------------------------|
| Can't execute.                                    | コマンドを実行できません。再度実行してください。<br>ディレクトリが存在しません。確認してください。 |
| MC is not inserted.                               | MC が挿入されていません。                                      |
| Some files are not listed due to resource limits. | リソース制限により表示できないファイルがあります。                           |
| There is no file. (MC)                            | MC にファイルがありません。                                     |

- ファイル名は 64 文字以内で指定してください。show mc-file, show ramdisk-file で正しく表示できません。
- PC でコンフィグレーションファイルを作成し, MC に格納して使用する場合は, ファイル名を 64 文字 以内で指定してください。
- ファイル名(パス名を含む)が64文字を超える(あるいはディレクトリ)ファイルは、それが存在することだけ表示します。
- 表示対象のファイルが 512 個を超える場合は、任意に選んだ 512 個のファイルだけ表示します。

## show ramdisk

RAMDISK の使用状態を表示します。

#### [入力形式]

show ramdisk

[入力モード]

一般ユーザモードおよび装置管理者モード

[パラメータ]

なし

#### [実行例]

図 10-4 RAMDISK の使用状態の表示例

> show ramdisk

Date 20XX/11/13 10:25:11 UTC used 77,824 byte free 12,505,088 byte total 12,582,912 byte

>

[表示説明]

表 10-7 show ramdisk コマンドの表示内容

| 表示項目  | 表示内容  | 表示詳細情報                                |
|-------|-------|---------------------------------------|
| used  | 使用容量  | RAMDISK 上のファイルシステム使用容量                |
| free  | 未使用容量 | RAMDISK 上のファイルシステム未使用容量               |
| total | 合計容量  | RAMDISK 上のファイルシステム使用容量と未使用容量の合計容<br>量 |

[通信への影響]

なし

[応答メッセージ]

表 10-8 show ramdisk コマンドの応答メッセージー覧

| メッセージ          | 内容                      |
|----------------|-------------------------|
| Can't execute. | コマンドを実行できません。再実行してください。 |

#### [注意事項]

## show ramdisk-file

RAMDISK 内のファイル名およびファイルサイズを表示します。

#### [入力形式]

show ramdisk-file [<Directory name>]

[入力モード]

一般ユーザモードおよび装置管理者モード

#### [パラメータ]

#### <Directory name>

指定したディレクトリの内容を表示します。 ディレクトリ名として"."を指定した場合,カレントディレクトリの内容を表示します。

#### [実行例]

#### 図 10-5 RAMDISK 内の情報表示

>

#### 図 10-6 RAMDISK 内の情報表示 (ディレクトリを指定した場合)

> show ramdisk-file Config\_File

```
Date 20XX/11/13 10:25:27 UTC

File Date Size Name

20XX/11/13 10:25 5,033 Config_File/5Floor_Config.txt
```

```
>
```

#### [表示説明]

#### 表 10-9 show ramdisk-file コマンドの表示内容

| 表示項目      | 表示内容    | 表示詳細情報   |
|-----------|---------|----------|
| File Date | 最終更新日   | _        |
| Size      | ファイルサイズ | -        |
| Name      | ファイル名称  | 最大 64 文字 |

[通信への影響]

[応答メッセージ]

#### 表 10-10 show ramdisk-file コマンドの応答メッセージー覧

| メッセージ                                             | 内容                                                 |
|---------------------------------------------------|----------------------------------------------------|
| Can't execute.                                    | コマンドを実行できません。再実行してください。<br>ディレクトリが存在しません。確認してください。 |
| Some files are not listed due to resource limits. | リソース制限により表示できないファイルがあります。                          |
| There is no file. ( RAMDISK )                     | RAMDISK にファイルがありません。                               |

- ファイル名は 64 文字以内で指定してください。show mc-file, show ramdisk-file で正しく表示できません。
- ファイル名(パス名を含む)が64文字を超える(あるいはディレクトリ)ファイルは、それが存在することだけ表示します。
- 表示対象のファイルが 512 個を超える場合は、任意に選んだ 512 個のファイルだけ表示します。

# 11 <sub>ログ</sub>

#### show logging

clear logging

show critical-logging

show critical-logging summary

clear critical-logging

## show logging

運用ログの採取時間・メッセージを一覧表示します。取得した全件数を、最新ログ情報から降順に表示します。

#### [入力形式]

show logging [<command classification>] [search <string>]

[入力モード]

一般ユーザモードおよび装置管理者モード

[パラメータ]

#### <command classification>

-h

ヘッダ情報(System Information)なしでログを表示します。System Information は装置モデル、ソフトウェア情報を表示します。
 本パラメータ省略時の動作
 ヘッダ情報(System Information)を付加してログを表示します。

#### search < string >

検索文字列を指定します。

本指定をすると、検索文字列を含む運用ログまたは種別ログメッセージを表示します。 文字数は1~64文字で指定し、大文字・小文字を区別します。詳細は「パラメータに指定できる値」 の「任意の文字列」を参照してください。

本パラメータ省略時の動作

すべての運用ログメッセージを表示します。

すべてのパラメータ省略時の動作

個々の「本パラメータ省略時の動作」に記載の動作になります。

#### [実行例]

#### 図 11-1 運用ログ表示 (パラメータを省略した場合)

> show logging

Date 20XX/03/22 15:49:09 UTC System Information AX1240S-48T2C, OS-LT2, Ver. 2.3 (Build:yy)\* Logging Information Total Entry: 15 KEY INFO XX/03/22 15:49:09 console:show logging XX/03/22 15:49:04 PORT Port 0/10 activated. EVT INFO KEY INFO XX/03/22 15:49:04 console:activate fastethernet 0/10 RSP INFO XX/03/22 15:48:59 console: 0/5 is already active. KEY INFO XX/03/22 15:48:59 console:activate fastethernet 0/5 EVT INFO XX/03/22 15:48:45 VLAN VLAN (1) Status is Down. EVT INFO XX/03/22 15:48:45 PORT FastEthernet 0/11 Link Down

>

#### 図 11-2 運用ログ表示 (パラメータに "activate" を指定した場合)

> show logging search activate

```
Date 20XX/03/22 15:49:34 UTC

System Information

AX1240S-48T2C, OS-LT2, Ver. 2.3 (Build:yy)<sup>*</sup>

Logging Information

Total Entry : 15

KEY INFO XX/03/22 15:49:34 console:show logging search activate

EVT INFO XX/03/22 15:49:04 PORT Port 0/10 activated.

KEY INFO XX/03/22 15:49:04 console:activate fastethernet 0/10

KEY INFO XX/03/22 15:48:59 console:activate fastethernet 0/5

4 events matched.
```

注※ x.x:ソフトウェアバージョン, yy: Build バージョン

#### [表示説明]

| 表 11-1 show logging コマントの表示内容 | 表 11-1 | show logging コマンドの表示内容 |
|-------------------------------|--------|------------------------|
|-------------------------------|--------|------------------------|

| 表示項目                | 意味             | 表示詳細情報                      |
|---------------------|----------------|-----------------------------|
| System Information  | ヘッダ情報          | 装置モデル、ソフトウェア情報              |
| Logging Information | 運用ログ情報         | -                           |
| Total Entry         | 取得している運用ログの総件数 | -                           |
| Kind                | イベント種別         | KEY / EVT / RSP / ERR       |
| Level               | イベントレベル        | CRITC / ERROR / WARN / INFO |
| Date Time           | ログの取得日時        | 年/月/日時:分:秒                  |
| Func                | イベント発生部位識別子    | "KEY" "RSP" の場合は表示しません。     |
| Message             | メッセージ          | 1行を超えた場合でも複数行に渡り表示します。      |

[通信への影響]

なし

[応答メッセージ]

#### 表 11-2 show logging コマンドの応答メッセージ一覧

| メッセージ                          | 内容                          |
|--------------------------------|-----------------------------|
| There is no log data to match. | 指定文字列に適合したログデータが見つかりませんでした。 |
| There is no logging data.      | ログデータがありません。                |

#### [注意事項]

装置起動直後のログ情報は UTC で採取されます。

運用ログは最新のメッセージまたはオペレーションから時間的に降順に表示します。従って、最新の情報 が最初に表示されます。また、同時に発生するログの場合、時間的な降順が逆転することがあります。

search 指定で、適合する文字列が存在する場合は、適合するログ数を最後に表示します。

ex) 3 events matched.

## clear logging

本装置で収集している運用ログをクリアします。

#### [入力形式]

```
clear logging [-f]
```

[入力モード]

一般ユーザモードおよび装置管理者モード

#### [パラメータ]

#### -f

確認メッセージなしでコマンドを実行します。

本パラメータ省略時の動作 確認メッセージを表示します。

#### [実行例]

#### 図 11-3 運用ログのクリア

- 運用ログをクリアします。
   > clear logging
- 確認メッセージを表示します。
   Do you wish to clear logging? (y/n): \_

ここで"y"を入力した場合,運用ログをクリアします。 "n"を入力した場合,運用ログをクリアしません。

#### [表示説明]

なし

#### [通信への影響]

なし

[応答メッセージ]

なし

#### [注意事項]

## show critical-logging

装置障害ログの詳細情報をログレコード単位で表示します。

#### [入力形式]

show critical-logging [<Log#>] [ramdisk]

[入力モード]

一般ユーザモードおよび装置管理者モード

[パラメータ]

#### <Log#>

詳細情報の表示を開始するログ番号を指定します。 指定できる値は1~127です。

本パラメータ省略時の動作

ログ番号1から表示します。

#### ramdisk

コンソール画面に情報を表示しないで、直接 RAMDISK に保存します。 RAMDISK に保存した情報は、ファイル名 log.txt を生成します。

本パラメータ省略時の動作

情報を画面に表示しますが, RAMDISK には保存しません。

#### [実行例]

#### 図 11-4 装置障害ログ表示

> show critical-logging

Date 20XX/09/11 17:07:15 UTC Total Entry : 9

\*\*\* Detailed Log Display : Record Num.= 1 : Ref-Code = 0x08220032 \*\*\*
Time Stamp = 20XX/09/11-17:05:51 : SysUpTime = 00:01:16
\*\*\* Log Text Data \*\*\*
Internal error occurred. (code=23)

| *** Lo | g Binary . | Data *** |          |          |       |
|--------|------------|----------|----------|----------|-------|
| :      | +0         | +4       | +8       | +C       | ASCII |
| +000 : |            |          |          | 00000000 |       |
| +010 : | 00000000   | 00000000 | 00000000 | 00000000 |       |
| +020 : | 00000000   | 00000000 | 00000000 | 00000000 |       |
| +030 : | 00000000   | 00000000 | 00000000 | 00000000 |       |
| +040 : | 00000000   | 00000000 | 00000000 | 00000000 |       |
| +050 : | 00000000   | 00000000 | 00000000 | 00000000 |       |
| +060 : | 00000000   | 00000000 | 00000000 | 00000000 |       |
| +070 : | 00000000   | 00000000 | 00000000 | 00000000 |       |
| +080 : | 00000000   | 00000000 | 00000000 | 00000000 |       |
| +090 : | 00000000   | 00000000 | 00000000 | 00000000 |       |
| +0A0 : | 00000000   | 00000000 | 00000000 | 00000000 |       |
| +0B0 : | 00000000   | 00000000 | 00000000 | 00000000 |       |
| +0C0 : | 00000000   | 00000000 | 00000000 | 00000000 |       |
| +0D0 : | 00000000   | 00000000 | 00000000 | 00000000 |       |
| +0E0 : | 00000000   | 00000080 | 44C23480 | F70B9800 | D.4   |
| +0F0 : | 00000000   | 00000000 | 00000000 | 00000000 |       |
| +100 : | 00000000   | 00001080 | 5B85F000 | 00000084 | [     |
| +110 : | AFF0F000   | 00000000 | 00000000 | 00000100 |       |
| +120 : | 00000200   | 00000000 | 00000200 | 00010000 |       |
| +130 : | 00000100   | 00000300 | 00003C00 | 00003C00 |       |
| +140 : | 00001E00   | 00001E81 | 16F4A881 | 16E7B884 |       |
| +150 : | 19B94081   | 16C80084 | 19C06084 | 19BB7084 | @`p.  |
|        |            |          |          |          | 1     |

| +160 | : | 19C06080 | 903FD880 | 09229C00 | 0000312E | `?"1.            |
|------|---|----------|----------|----------|----------|------------------|
| +170 | : | 395F3134 | 20536570 | 20313020 | 32303038 | 9 14 Sep 10 2008 |
| +180 | : | 2C203231 | 3A35363A | 33332031 | 2E392028 | , 21:56:33 1.x ( |
| +190 | : | 4275696C | 643A3134 | 29205468 | 65726D6F | Build:yy) Thermo |
| +1A0 | : | 3D33302E | 352C3431 | 2E352C35 | 302E3000 | =30.5,41.5,50.0. |
|      |   | :        |          |          |          |                  |
| < l> |   |          |          |          |          |                  |

#### [表示説明]

| 表 11-3 | show critical-logging | コマンドの表示内容 |
|--------|-----------------------|-----------|
|--------|-----------------------|-----------|

| 表示項目                    | 意味                   | 表示詳細情報                                                               |
|-------------------------|----------------------|----------------------------------------------------------------------|
| Total Entry             | 取得したログレコードの総件数       | _                                                                    |
| Record Num.             | 表示指定したレコード番号         | -                                                                    |
| Ref-Code                | ログリファレンスコード          | -                                                                    |
| Time Stamp              | ログを採取した日時            | 年/月/日-時:分:秒                                                          |
| SysUpTime               | ログを採取したときの SysUpTime | SysUpTime:装置が起動してからの経過時間<br>(24時間以内の場合)時:分:秒<br>(24時間を超えた場合)日数-時:分:秒 |
| *** Log Text Data ***   | ログ情報のテキスト表示          | テキスト情報がない場合は "*** No Text Data ***"<br>を表示します                        |
| *** Log Binary Data *** | ログ情報のバイナリコード表示       | バイナリコード情報がない場合は "*** No Binary<br>Data ***" を表示します                   |

#### [通信への影響]

なし

#### [応答メッセージ]

#### 表 11-4 show critical-logging コマンドの応答メッセージー覧

| メッセージ                       | 内容                                                      |
|-----------------------------|---------------------------------------------------------|
| Can't execute.              | コマンドを実行できません。RAMDISK 上のディレクトリ,<br>ファイルを削除してから再実行してください。 |
| No Log data.                | ログ情報はありません。                                             |
| Not enough space on device. | 書き込み先の容量が不足しています。                                       |

#### [注意事項]

show critical-logging ramdisk を実行する前に,RAMDISK にディレクトリ,ファイルがないことを確認 してください。ディレクトリ,ファイルが存在する場合は,削除してから本コマンドを実行することをお 勧めします。

## show critical-logging summary

装置障害ログをリファレンスコードで一覧表示します。

[入力形式] show critical-logging summary

[入力モード]

一般ユーザモードおよび装置管理者モード

[パラメータ]

なし

#### [実行例]

#### 図 11-5 装置障害ログリファレンス一覧表示

> show critical-logging summary

Date 20XX/09/11 17:07:08 UTC Total Entry : 9

| Reference | Code Time | e Stamp(log | number)            |                    |
|-----------|-----------|-------------|--------------------|--------------------|
| xxxx-xxxx | ccccccc   | c-dddddd(x) | cccccccc-dddddd(x) | cccccccc-dddddd(x) |
| 0822-0032 | 20XX091   | L-170551(1) | 20XX0911-170552(2) | 20XX0911-170554(3) |
|           | 20XX091   | L-170555(4) | 20XX0911-170556(5) | 20XX0911-170557(6) |
|           | 20XX091   | L-170558(7) | 20XX0911-170559(8) | 20XX0911-170601(9) |

>

[表示説明]

表 11-5 show critical-logging summary コマンドの表示内容

| 表示項目           | 意味             | 表示詳細情報            |
|----------------|----------------|-------------------|
| Total Entry    | 取得したログレコードの総件数 | -                 |
| XXXX-XXXX      | 装置障害ログコード      | 16 進数<br>x= ログコード |
| ccccccc-dddddd | 装置障害ログ取得時間     | 年月日 - 時分秒         |
| (xxx)          | ログレコード番号       | (xxx)= ログレコード番号   |

[通信への影響]

なし

[応答メッセージ]

#### 表 11-6 show critical-logging summary コマンドの応答メッセージ一覧

| メッセージ        | 内容          |
|--------------|-------------|
| No Log data. | ログ情報はありません。 |

#### [注意事項]

装置起動直後のログ情報は UTC で採取されます。

## clear critical-logging

本装置で収集している装置障害ログをクリアします。

#### [入力形式]

```
clear critical-logging [-f]
```

#### [入力モード]

一般ユーザモードおよび装置管理者モード

#### [パラメータ]

#### -f

確認メッセージなしでコマンドを実行します。

本パラメータ省略時の動作 確認メッセージを表示します。

#### [実行例]

#### 図 11-6 装置障害ログのクリア

装置障害ログをクリアします。
 > clear critical-logging

#### 2. 確認メッセージを表示します。

Do you wish to clear critical-logging? (y/n): \_

ここで"y"を入力した場合,装置障害ログをクリアします。 "n"を入力した場合,装置障害ログをクリアしません。

#### [表示説明]

なし

#### [通信への影響]

なし

```
[応答メッセージ]
```

なし

#### [注意事項]
# **12** <sub>ソフトウェアの管理</sub>

#### ppupdate

set license

show license

erase license

# ppupdate

MC から RAMDISK にコピーした新しいソフトウェア,または ftp などでダウンロードした新しいソフト ウェアを,内蔵フラッシュメモリ上に反映しソフトウェアをアップデートします。

本コマンドの実行時は、「ソフトウェアアップデートガイド」も合わせて参照してください。

# [入力形式]

ppupdate [test][no-display][-f] [no-reload] [ramdisk <File name>]

#### [入力モード]

装置管理者モード

#### [パラメータ]

#### $\operatorname{test}$

実行時と同じチェックをしますが、実際にソフトウェアのアップデートは実行しません。

#### no-display

実行時のメッセージを表示しません。

#### -f

実行時の確認応答をしないで強制的に処理します。

本パラメータ省略時の動作 確認メッセージを出力します。

#### no-reload

アップデート後、自動的に再起動しません。次回の再起動時に新規ソフトウェアで起動します。

#### ramdisk <File name>

アップデートファイルの名称を指定します。 ファイル名は64文字以内で指定してください。大文字・小文字の区別はしません。 入力可能な文字は「パラメータに指定できる値」を参照してください。

# [実行例]

現在のソフトウェアバージョンと新規ソフトウェアのバージョンを列挙し、確認メッセージを表示します。

## 図 12-1 装置のアップデートの実行例

# ppupdate ramdisk k.img

Software update start

old version a.a (Build:xx) ← 旧バージョンを表示します new version b.b (Build:yy) ← 新バージョンを表示します

Automatic reboot process will be run after installation process. Do you wish to continue? (y/n): \_

ここで"y"を入力するとアップデートを開始し,完了後自動的に再起動します。 ここで"n"を入力するとアップデートを行わず,装置管理者モードに戻ります。

### [表示説明]

なし

# [通信への影響]

no-reload オプションを指定しない場合,アップデート後自動的に装置が再起動します。このとき通信が 一時的に中断します。

[応答メッセージ]

#### 表 12-1 ppupdate コマンドの応答メッセージー覧

| メッセージ                                     | 内容                                                  |
|-------------------------------------------|-----------------------------------------------------|
| Can't apply this image file.              | 指定されたファイルは、ほかの装置用のため適用できません。                        |
| Can't execute.                            | コマンドを実行できません。再実行してください。                             |
| Can't open ( <file name="">).</file>      | 指定されたファイルをオープンできませんでした。正しいファイル名<br>を指定してください。       |
| Invalid file ( <file name="">).</file>    | 指定されたファイルの内容が正しくありません。正しいファイルを指<br>定してください。         |
| There is not OS File.                     | OS ファイルが存在しません (ramdisk <file name=""> 省略時)。</file> |
| Can't update software. [ Hardware rev.x ] | 指定されたアップデートファイルではアップデートできません。                       |
| Flash memory write failed.                | 内蔵フラッシュメモリの書き込みに失敗しました。                             |

#### [注意事項]

- アップデート時に更新前のコンフィグレーションを引き継ぎます。ただし、アップデート後のソフトウエアバージョンで認識できないコンフィグレーションコマンドは、読み飛ばし、引き継ぎません。読み飛ばしたコンフィグレーションコマンドは運用ログに出力します。詳細は、「メッセージ・ログレファレンス 2.1 コンフィグレーション」を参照してください。
- 本コマンドを実行する前に MC を実装していないか確認してください。実装している場合は、外してから本コマンドを実行してください。【AX2200S】【AX1250S】【AX1240S】
- MC 運用モードが無効の場合は、本コマンドを実行する前に MC を実装していないか確認してください。実装している場合は、外してから本コマンドを実行してください。【AX2100S】
- MC 運用モードが有効の場合に本コマンドを実行したときは, update mc-configuration コマンドの処 理も自動的に実行されます(test パラメータ指定時を除く)。そのため, update mc-configuration コマ ンドに対応する運用ログが採取されます。運用ログの詳細は「メッセージ・ログレファレンス」を参照 してください。

なお, update mc-configuration コマンドの処理でエラーが検出された場合でも、本コマンドは正常終 了しています。【AX2100S】

- MC 運用モードが有効の場合に本コマンドを実行したときは、RAMDISK 上のアップデートファイルが 削除されます(test パラメータ指定時を除く)。【AX2100S】
- 応答メッセージ「Can't update software. [Hardware rev.]」が表示された場合は、特定のアップデート 手順が必要です。詳細は「トラブルシューティングガイド」を参照してください。

# set license

ライセンスキーコード、またはライセンスキーファイルを本装置に登録します。

本装置を再起動後、ライセンスが必要な機能を使用できます。

#### [入力形式]

set license { key-code <License key> | key-file ramdisk <File name> }

# [入力モード]

装置管理者モード

#### [パラメータ]

key-code <License key>

登録するライセンスキーコードを指定します。 指定可能な文字は英数字およびハイフン(-)で,39文字以内です。 ライセンスキーのアルファベットは大文字・小文字を区別します。

#### key-file ramdisk <File name>

登録するライセンスキーファイルのファイル名を指定します。 指定可能な文字は英数字で64文字以内です。 ファイル名のアルファベットは大文字・小文字を区別します。

#### [実行例]

#### 図 12-2 ライセンスキーコードでの設定例

本例では設定するライセンスキーを "1234-03e4-1000-1000-0a36-b5e3-fed8-a71c" としています。

- ハイフン付きでライセンスキーコードを指定 # set license key-code 1234-03e4-1000-1000-0a36-b5e3-fed8-a71c
- ハイフンなしでライセンスキーコードを指定
  - # set license key-code 123403e4100010000a36b5e3fed8a71c

#### 図 12-3 ライセンスキーファイルでの設定例

本例ではライセンスキーファイルとして "addopt.dat" というファイルを指定しています。

```
# set license key-file ramdisk addopt.dat
#
```

# [表示説明]

なし

## [通信への影響]

なし

[応答メッセージ]

| 表 12-2 set license コマンドの応答メ | ッセー | -ジー | -覧 |
|-----------------------------|-----|-----|----|
|-----------------------------|-----|-----|----|

| メッセージ                                      | 内容                                                                       |  |  |  |  |
|--------------------------------------------|--------------------------------------------------------------------------|--|--|--|--|
| A license key cannot be added any more.    | 登録できるライセンスキーがいっぱいです。                                                     |  |  |  |  |
| Error: String too long.                    | 指定したライセンスキーコードの長さが文字数制限を超えています。<br>指定したライセンスキーファイル名の長さが文字数制限を超えていま<br>す。 |  |  |  |  |
| File open error.                           | ライセンスキーファイルを指定時,指定されたファイルをオープンで<br>きませんでした。                              |  |  |  |  |
| Invalid contents of <file name="">.</file> | ライセンスキーファイルを指定時,ファイルに設定されているライセ<br>ンスキーに不適切な内容が含まれていました。                 |  |  |  |  |
| Invalid license key.                       | ライセンスキーが不適切です。                                                           |  |  |  |  |
| It failed in writing the FROM file.        | 内蔵フラッシュメモリの書込みに失敗しました。                                                   |  |  |  |  |
| There is no corresponding function.        | 対象ライセンスキーに一致する機能がありません。                                                  |  |  |  |  |
| This license is already registered.        | 既に対象ライセンスキーは登録されています。                                                    |  |  |  |  |

# [注意事項]

- •本コマンドは、複数のユーザで同時に使用できません。
- 本コマンドでライセンスキーを設定し、装置を再起動後に該当機能が使用可能になります。
- ライセンスキーファイルを使用するときは、あらかじめ MC (SD カード)または ftp で本装置の RAMDISK に転送してください。なお、RAMDISK は一時保存領域のため、本装置を再起動すると ファイルは削除されます。

# show license

本装置に登録されたライセンス情報を表示します。

#### [入力形式]

show license

[入力モード]

一般ユーザモードおよび装置管理者モード

# [パラメータ]

なし

# [実行例]

## 図 12-4 ライセンス情報の表示例

```
    ●表示情報がある場合

            > show license

        Date 20XX/06/12 14:42:31 UTC

            Available: OP-WOL OP-OTP

            Serial Number Licensed software

            1234-03e4-4000-1000 OP-WOL (AX-P1240-F1)

            1234-03e4-1000-1000 OP-OTP (AX-P1240-F2)
```

```
>
```

● 表示情報がない場合

```
> show license
```

```
Date 20XX/06/12 15:33:23 UTC
Available: -----
```

```
>
```

```
[表示説明]
```

表 12-3 show license コマンドの表示内容

| 表示項目              | 表示内容                          | 表示詳細情報                 |
|-------------------|-------------------------------|------------------------|
| Available:        | 有効になっているライセンス名                | ライセンスがない場合は "" を表示します。 |
| Serial Number     | 設定されているライセンスのシリアル番号           | _                      |
| Licensed software | 購入しているソフトウェア名(略称)(括弧<br>内は型名) | _                      |

# [通信への影響]

なし

### [応答メッセージ]

なし

[注意事項]

• 本コマンドは、複数のユーザで同時に使用できません。

# erase license

本装置に登録したライセンスのシリアル番号を指定し、ライセンスを削除します。

本装置を再起動後、削除したライセンスが無効になります。

[入力形式]

erase license <Serial#>

[入力モード]

装置管理者モード

[パラメータ]

#### <Serial#>

削除するライセンスキーコードのシリアル番号を指定します。 指定可能な文字は英数字およびハイフン(-)で,19文字以内です。 シリアル番号のアルファベットは大文字・小文字を区別します。

# [実行例]

#### 図 12-5 ライセンスの削除

指定したシリアル番号に含まれるライセンス名と、確認メッセージを表示します。

```
# erase license 1234-03e4-1000-1000
This serial number enable OP-OTP
Erase OK ? (y/n): y
#
```

# [表示説明]

なし

# [通信への影響]

なし

[応答メッセージ]

#### 表 12-4 erase license コマンドの応答メッセージー覧

| メッセージ                                    | 内容                          |
|------------------------------------------|-----------------------------|
| Error: String too long.                  | 指定したシリアル番号の長さが文字数制限を超えています。 |
| Invalid serial number.                   | シリアル番号が不適切です。               |
| It failed in writing the FROM file.      | 内蔵フラッシュメモリの書き込みに失敗しました。     |
| There is no corresponding serial number. | 指定したシリアル番号には一致するエントリがありません。 |

#### [注意事項]

- •本コマンドは、複数のユーザで同時に使用できません。
- 本コマンドでライセンスを削除し、装置を再起動後に該当機能が使用不可になります。

# **13** リソース情報

show cpu

show memory summary

# show cpu

CPU 使用率を表示します。

# [入力形式]

show cpu [days][hours][minutes][seconds]

# [入力モード]

一般ユーザモードおよび装置管理者モード

# [パラメータ]

#### days

1日単位で収集した統計情報を表示します(過去31日分を表示)。

#### hours

1時間単位で収集した統計情報を表示します(過去1日分を表示)。

#### minutes

1分単位で収集した統計情報を表示します(過去1時間分を表示)。

#### seconds

1秒単位で収集した統計情報を表示します(過去1分間分を表示)。

各パラメータ省略時の動作

本コマンドは、パラメータを指定してその条件に該当する情報だけを表示します。パラメータを 指定しない場合は、その条件に該当する情報を表示しません。

すべてのパラメータ省略時の動作

5秒単位で収集した統計情報を表示します(5秒おきに上書きします)。

# [実行例]

#### 図 13-1 すべてのパラメータ指定時の表示例

> show cpu days hours minutes seconds

Date 20XX/03/12 09:31:56 UTC \*\*\* Days \*\*\*

|                             |                                                |     |                     |     |                    | $\cap$        | 25                    | 50      | 75 | 100[%]                |
|-----------------------------|------------------------------------------------|-----|---------------------|-----|--------------------|---------------|-----------------------|---------|----|-----------------------|
| Date<br>03/03<br>03/04      | Time<br>11:26:22-23:59:59<br>00:00:00-23:59:59 | CPU | average<br>12<br>18 | CPU | peak<br>100<br>100 | +<br>**       | +<br>**<br>**         | +       | +- | +<br>P<br>P           |
| 03/10<br>03/11              | 00:00:00-23:59:59<br>00:00:00-23:59:59         |     | 12<br>12            |     | 100<br>100         | * *           | * *                   |         |    | P<br>P                |
| *** Ho                      | ours ***                                       |     |                     |     |                    | _             |                       |         |    |                       |
| Date<br>03/11<br>03/11<br>: | Time<br>09:00:00-09:59:59<br>10:00:00-10:59:59 | CPU | average<br>12<br>12 | CPU | peak<br>100<br>100 | 0<br>+<br>**  | 25<br>+-·<br>**<br>** | 50<br>+ | +- | 100[%]<br>+<br>P<br>P |
| 03/12<br>03/12<br>Date      | 07:00:00-07:59:59<br>08:00:00-08:59:59<br>Time | CPU | 12<br>12<br>average | CPU | 100<br>100<br>peak | **<br>**<br>+ | * *<br>* *<br>+       | +       | +- | P<br>P<br>+           |
| *** Mi                      | nutes ***                                      |     |                     |     |                    | _             |                       |         |    |                       |
| Date<br>03/12<br>03/12      | Time<br>08:31:00-08:31:59<br>08:32:00-08:32:59 | CPU | average<br>12<br>10 | CPU | peak<br>94<br>89   | 0<br>+<br>**  | 25<br>+<br>**         | 50<br>+ | 75 | 100[%]<br>+<br>P<br>P |

03/12 09:29:00-09:29:59 12 11 84 \*\*\* Ρ 57 \*\*\* 03/12 09:30:00-09:30:59 Ρ ---+ Date Time CPU average CPU peak +----+-\*\*\* Seconds \*\*\* Date Time 03/12 09:30:56-09:31:05 CPU average 0 0 Ī1 5 26 5 5 11 0 21 03/12 09:31:06-09:31:15 5 31 5 16 10 5 0 5 5 5 03/12 09:31:16-09:31:25 0 5 68 84 31 5 5 0 26 5 31 03/12 09:31:26-09:31:35 31 5 0 44 5 5 5 5 0 03/12 09:31:36-09:31:45 21 78 22 10 15 15 27 15 5 5 03/12 09:31:46-09:31:55 5 31 5 31 10 5 5 0 0 5 > 図 13-2 すべてのパラメータ省略時の表示例 > show cpu Date 20XX/03/12 09:32:25 UTC \*\*\* Current \*\*\* 0 25 50 75 100[%] Date Time CPU average +----+ 03/12 09:32:34-09:32:38 33 \*\*\*\*\*\* ←5秒間隔で上書きします。 >

本コマンドを終了したい場合は [Ctrl + C] を入力してください。

[表示説明]

#### 表 13-1 CPU 使用率の表示項目

| 表示項目          | 意味         | 表示詳細情報                                                               |
|---------------|------------|----------------------------------------------------------------------|
| CPU average   | 平均 CPU 使用率 | Time で示された時間内での平均 CPU 使用率 [%]<br>※seconds 指定時は 1 秒ごとの CPU 使用率を表示します。 |
| CPU peak      | 最高 CPU 使用率 | Time で示された時間内での最高 CPU 使用率 [%]                                        |
| CPU 使用率のグラフ表示 |            |                                                                      |
| *             | 平均 CPU 使用率 | 平均 CPU 使用率をグラフで表示します。<br>5% 単位で表示(ただし,5%に満たない場合は切り上げとし<br>ます)        |
| Р             | 最高 CPU 使用率 | 最高 CPU 使用率をグラフで表示します。                                                |

#### [通信への影響]

なし

[応答メッセージ]

なし

#### [注意事項]

- 装置の再起動,タイムゾーンの変更,または装置スリープした場合,統計情報を0クリアします。
- set clock コマンド,または NTP クライアントで時刻を変更した場合,1秒単位,および5秒単位で収 集した統計情報だけクリアします。

# show memory summary

装置の物理メモリ実装量・使用量・空き容量を表示します。

# [入力形式]

show memory summary

[入力モード]

一般ユーザモードおよび装置管理者モード

[パラメータ]

なし

[実行例]

図 13-3 メモリ情報の表示例

> show memory summary

Date 20XX/03/12 09:32:18 UTC

Physical memory = 131072KB(128.00MB) Used memory = 100039KB( 97.69MB) Free memory = 31032KB( 30.31MB)

>

[表示説明]

| 表示項目            | 表示内容              |
|-----------------|-------------------|
| Physical memory | 物理メモリの実装量を表示します。  |
| Used memory     | 物理メモリの使用量を表示します。  |
| Free memory     | 物理メモリの空き容量を表示します。 |

[通信への影響]

なし

[応答メッセージ]

なし

[注意事項]

なし

14 ----

| show interfaces                                       |
|-------------------------------------------------------|
| clear counters                                        |
| show port                                             |
| activate                                              |
| inactivate                                            |
| show power inline 【AX2200S】 【AX2100S】 【AX1240S】       |
| activate power inline [AX2200S] [AX2100S] [AX1240S]   |
| inactivate power inline [AX2200S] [AX2100S] [AX1240S] |
|                                                       |

# show interfaces

```
イーサネットインタフェースの情報を表示します。

[入力形式]

show interfaces gigabitethernet <IF#> [detail] 【AX2200S】 【AX2100S】

show interfaces {fastethernet | gigabitethernet} <IF#> [detail] 【AX1250S】

【AX1240S】
```

[入力モード]

一般ユーザモードおよび装置管理者モード

[パラメータ]

gigabitethernet【AX2200S】【AX2100S】 10BASE-T/100BASE-TX/1000BASE-T, 1000BASE-X インタフェースを指定します。

{fastethernet | gigabitethernet} [AX1250S] [AX1240S]

fastethernet

10BASE-T/100BASE-TX インタフェースを指定します。

gigabitethernet

1000BASE-T/100BASE-FX/1000BASE-X インタフェースを指定します。

#### <IF#>

インタフェースポート番号を指定します。指定できる値の範囲は、「パラメータに指定できる値」を参 照してください。

#### detail

詳細な統計情報を表示します。

本パラメータ省略時の動作 詳細な統計情報を表示しません。

# [実行例]

10BASE-T/100BASE-TXポートを指定した場合の実行例を次の図に示します。

#### 図 14-1 10BASE-T/100BASE-TX 指定実行結果画面【AX1250S】【AX1240S】

> show interfaces fastethernet 0/13

| Date | 20XX/11/17 11:50:46 UTC                                                               |      |    |
|------|---------------------------------------------------------------------------------------|------|----|
| Port | 0/13 : active up 100BASE-TX full(auto) 00ed.f201.010d                                 |      | 11 |
|      | PoE status: on Class: 2 Priority: high                                                | _    | 1  |
|      | Time-since-last-status-change: 00:00:26                                               | 7    | 1  |
|      | Bandwidth: 100000kbps Average out: 1Mbps Average in: 1Mbps                            |      |    |
|      | Peak out: 1Mbps at 11:50:46                                                           |      |    |
|      | Output rate: 1.3kbps 2pps                                                             |      |    |
|      | Input rate: 0bps 0pps                                                                 |      | 2  |
|      | Flow control send : off                                                               |      |    |
|      | Flow control receive: off                                                             |      |    |
|      | TPID: 8100                                                                            |      |    |
|      | Frame size: 1518 Octets Interface name: fastether0/13                                 |      |    |
|      | Description:                                                                          | _    | 1  |
|      | <out counter="" octets="" packets=""> <in counter="" octets="" packets=""></in></out> | 7    | 1  |
|      | Octets : 4490 Octets :                                                                | 1624 |    |
|      | All packets : 36 All packets :                                                        | 16   | 3  |

| Multicast packets                                                                                                    | :       | 3     | Multicast  | packets    | :  |       | 1    |   |
|----------------------------------------------------------------------------------------------------|---------|-------|------------|------------|----|-------|------|---|
| Broadcast packets                                                                                                    | :       | 30    | Broadcast  | packets    | :  |       | 15   |   |
| Pause packets                                                                                                    | :       | 0     | Pause pacl | kets       | :  |       | 0-   |   |
| <out coun<="" error="" line="" td=""><td>ter&gt;</td><td></td><td></td><td></td><td></td><td></td><td>Г</td><td></td></out> | ter>    |       |            |            |    |       | Г    |   |
| Late collision                                                                                                    | :       | 0     | Defer ind  | ication    | :  |       | 0    |   |
| Single collision                                                                                                    | :       | 0     | Excessive  | deferral   | :  |       | 0    | 4 |
| Multiple collisions                                                                                                    | :       | 0     | Excessive  | collisions | :  |       | 0    |   |
| Error frames                                                                                                    | :       | 0     |            |            |    |       |      |   |
| <in count<="" error="" line="" td=""><td>er&gt;</td><td></td><td></td><td></td><td></td><td></td><td>Г</td><td></td></in>   | er>     |       |            |            |    |       | Г    |   |
| CRC errors                                                                                                    | :       | 0     | Symbol er  | rors       | :  |       | 0    |   |
| Alignment                                                                                                    | :       | 0     | Fragments  |            | :  |       | 0    | 5 |
| Short frames                                                                                                    | :       | 0     | Jabber     |            | :  |       | 0    |   |
| Long frames                                                                                                    | :       | 0     | Error fran | nes        | :  |       | لــ0 |   |
| <line counter="" fault=""></line>                                                                                           |         |       |            |            |    |       | Г    | 6 |
| Link down                                                                                                    | :       | 0     |            |            |    |       |      |   |
| <uplink redundant=""></uplink>                                                                                              |         |       |            |            |    |       | Г    |   |
| Switchport backup p                                                                                                    | airs    |       |            | Preemption | n  | Flush |      | 7 |
| Primary Status                                                                                                    | Secor   | ndary | Status     | Delay Lim  | it | VLAN  |      |   |
| Port 0/13 Forwardi                                                                                                    | ng Port | 0/14  | Blocking   | 30         | -  | 11    |      |   |
|                                                                                                    |         |       |            |            |    |       |      |   |

>

- 1. ポート summary 情報
- 2. ポート詳細情報
- 3. 送信/受信統計情報
- 4. 送信系エラー統計情報
- 5. 受信系エラー統計情報
- 6. 障害統計情報
- 7. アップリンク・リダンダント統計情報

10BASE-T/100BASE-TX ポートを指定し、detail パラメータを指定した場合の実行例を次の図に示します。

### 図 14-2 10BASE-T/100BASE-TX 詳細統計情報指定実行結果画面【AX1250S】【AX1240S】

> show interfaces fastethernet 0/13 detail

| Date | 20XX/11/17 11:50:51 UTC                                                                                                    | 2         |         |                                                                              |          |        |   |
|------|----------------------------------------------------------------------------------------------------|-----------|---------|------------------------------------------------------------------------------|----------|--------|---|
| Port | 0/13 : active up 100BA                                                                                                    | ASE-TX fu | ll(aut  | o) 00ed.f201.010d                                                            |          | Г      | 1 |
|      | PoE status: on                                                                                                    | Class:    | 2       | Priority: high                                                               |          | Ĺ      |   |
|      | Time-since-last-stat                                                                                                    | us-chang  | re: 00: | 00:31                                                                        |          | Г      |   |
|      | Bandwidth: 100000kbp                                                                                                    | os Avera  | ige out | : 1Mbps Average in                                                           | : 1Mbps  |        |   |
|      | Peak out: 1Mbps at 1                                                                                                    | 1:50:50   | Peak    | in: 1Mbps at 11:50:                                                          | 31       |        |   |
|      | Output rate:                                                                                                    | 5.5kbps   |         | 3pps                                                                         |          |        |   |
|      | Input rate:                                                                                                    | 0bps      |         | 0pps                                                                         |          |        | 2 |
|      | Flow control send                                                                                                    | : off     |         |                                                                              |          |        |   |
|      | Flow control receive                                                                                                    | e: off    |         |                                                                              |          |        |   |
|      | TPID: 8100                                                                                                    |           |         |                                                                              |          |        |   |
|      | Frame size: 1518 Oct                                                                                                    | tets In   | iterfac | e name: fastether0/                                                          | 13       |        |   |
|      | Description:                                                                                                    |           |         |                                                                              |          |        |   |
|      | <out o<="" octets="" packets="" td=""><td>counter&gt;</td><td></td><td><in octets="" packets<="" td=""><td>counter&gt;</td><td>ŗ</td><td></td></in></td></out> | counter>  |         | <in octets="" packets<="" td=""><td>counter&gt;</td><td>ŗ</td><td></td></in> | counter> | ŗ      |   |
|      | Octets :                                                                                                    |           | 5712    | Octets :                                                                     |          | 1624   |   |
|      | All packets :                                                                                                    |           | 44      | All packets :                                                                |          | 16     |   |
|      | Multicast packets                                                                                                    | :         | 3       | Multicast packets                                                            | :        | 1      |   |
|      | Broadcast packets                                                                                                    | :         | 38      | Broadcast packets                                                            | :        | 15     |   |
|      | Pause packets                                                                                                    | :         | 0       | Pause packets                                                                | :        | 0      | 3 |
|      | 64 packets                                                                                                    | :         | 8       | 64 packets                                                                   | :        | 4      |   |
|      | 65-127 packets                                                                                                    | :         | 25      | 65–127 packets                                                               | :        | 12     |   |
|      | 128-255 packets                                                                                                    | :         | 11      | 128-255 packets                                                              | :        | 0      |   |
|      | 256-511 packets                                                                                                    | :         | 0       | 256-511 packets                                                              | :        | 0      |   |
|      | 512-1023 packets                                                                                                    | :         | 0       | 512-1023 packets                                                             | :        | 0      |   |
|      | 1024-1518 packets                                                                                                    | :         | 0       | 1024-1518 packets                                                            | :        | 0-     |   |
|      | <out count<="" error="" line="" td=""><td>er&gt;</td><td></td><td></td><td></td><td>۲<br/>۲</td><td></td></out>                                                | er>       |         |                                                                              |          | ۲<br>۲ |   |
|      | Late collision                                                                                                    | :         | 0       | Defer indication                                                             | :        | 0      |   |

```
Single collision:0Excessive deferral:Multiple collisions:0Excessive collisions:Error frames:0
                                                                                       0 4
                                                                                       0
<In line error counter>
CRC errors : 0 Symbol errors
Alignment : 0 Fragments
Short frames : 0 Jabber
Long frames : 0 Error frames
                                                                      :
                                                                                         0
                                                                                        0 5
                                                                           :
                                                                                        0
                                                                          :
                                                                                        0-
                                                                          :
                                                                                          6 <sub>ך</sub>
<Line fault counter>
Link down
                                 0
<Uplink redundant>
Primary Status Secondary Status Delay Limit VLAN
Port 0/13 Forwarding Port 0/14 Blocking 30 - 11
                                                                              Flush
                                                                                           | 7
```

- >
- 1. ポート summary 情報
- 2. ポート詳細情報
- 3. 送信 / 受信統計情報
- 4. 送信系エラー統計情報
- 5. 受信系エラー統計情報
- 6. 障害統計情報
- 7. アップリンク・リダンダント統計情報

10BASE-T/100BASE-TX/1000BASE-Tポートを指定した場合の実行例を次の図に示します。

#### 図 14-3 10BASE-T/100BASE-TX/1000BASE-T 指定実行結果画面【AX2200S】【AX2100S】

```
> show interfaces gigabitethernet 0/1
```

```
Date 20XX/07/26 11:55:47 UTC
Port 0/1 : active up 1000BASE-T full(auto) 0012.e210.0101
                                                                                                1 ך
          PoE status: on Class: 4
                                                        Priority: critical
          Time-since-last-status-change: 01:57:05
          Bandwidth: 1kbps Average out: 1Mbps Average in: 0Mbps
          Peak out: 325Mbps at 11:50:03 Peak in: 0Mbps at 00:00:00
          Output rate: 6.5kbps 13pps
                                                                                                 2
          Input rate:
          Input rate: Obp
Flow control send : off
                                     0bps
                                                          0pps
          Flow control receive: off
          TPID: 8100
          Frame size: 9019 Octets Interface name: gigaether0/1
          Description: Port 0/1
         <Out octets/packets counter>
                                                 <In octets/packets counter>
         Coul occels/packets counter/Cin occels/packets counter/Octets:Octets:All packets:Multicast packets:Broadcast packets:Strate:Outer:Octets:Octets:Strate:Octets:Octets:Strate:Octets:Octets:Octets:Strate:Octets:Octets:Octets:Octets:Octets:Out line error counter>:
                                                                                               0
                                                                                              0 3
                                                                                             0 |
                                                                                               0
                                                                                              ن_0
         <Out line error counter>
         <Out line error counter>
Late collision : 0 Defer indication :
Single collision : 0 Excessive deferral :
Multiple collisions : 0 Excessive collisions :
Error frames

                                                                                             0 |
                                                                                              0 4
                                                                                             0 |
         0
         CRC errors:0Symbol errorsAlignment:0FragmentsShort frames:0JabberLong frames:0Error frames
                                                                                :
                                                                                               0
                                                                                              0 | 5
                                                                                 :
                                                                                               0
                                                                                 :
                                                                                 :
                                                                                               0-
                                                                                                6 <sub>[</sub>
         <Line fault counter>
                                  :
         Link down
                                                 0
         <Uplink redundant>
                                                                                                17
                                                                   Preemption Flush
         Switchport backup pairs
```

| Primary  | Status     | Secondary | Status   | Delay Limit | VLAN |  |
|----------|------------|-----------|----------|-------------|------|--|
| Port 0/1 | Forwarding | Port 0/14 | Blocking | 30 -        | 11   |  |

>

- 1. ポート summary 情報
- 2. ポート詳細情報
- 3. 送信/受信統計情報
- 4. 送信系エラー統計情報
- 5. 受信系エラー統計情報
- 6. 障害統計情報
- 7. アップリンク・リダンダント統計情報

10BASE-T/100BASE-TX/1000BASE-Tポートを指定し、detailパラメータを指定した場合の実行例を次の図に示します。

#### 図 14-4 10BASE-T/100BASE-TX/1000BASE-T 詳細統計情報指定実行結果画面【AX2200S】【AX2100S】

> show interfaces gigabitethernet 0/1 detail

| Date | 20XX/07/26 11:55:48 UTC                                                                                                    |     |            |                                                                                        |           |         |    |   |
|------|----------------------------------------------------------------------------------------------------|-----|------------|----------------------------------------------------------------------------------------|-----------|---------|----|---|
| Port | 0/1 : active up 1000BAS                                                                                                    | E-T | full(auto  | o) 0012.e210                                                                           | .0101     |         | Г  | 1 |
|      | PoE status: on                                                                                                    | Cl  | ass: 4     | Priority:                                                                              | critical  |         |    |   |
|      | Time-since-last-statu                                                                                                    | s-c | hange: 01: | :57:06                                                                                 |           |         | Г  |   |
|      | Bandwidth: 1kbps Ave                                                                                                    | rag | e out: 1Mk | ops Average                                                                            | in: OMbps |         |    |   |
|      | Peak out: 325Mbps at                                                                                                    | 11: | 50:03 Pea  | ak in: OMbps                                                                           | at 00:00: | 00      |    |   |
|      | Output rate: 7                                                                                                    | .6k | bps        | 15pps                                                                                  |           |         |    |   |
|      | Input rate:                                                                                                    | 01  | bps        | 0pps                                                                                   |           |         |    | 2 |
|      | Flow control send :                                                                                                    | of  | f          |                                                                                        |           |         |    |   |
|      | Flow control receive:                                                                                                    | of  | f          |                                                                                        |           |         |    |   |
|      | TPID: 8100                                                                                                    |     |            |                                                                                        |           |         |    |   |
|      | Frame size: 9019 Octe                                                                                                    | ts  | Interfac   | ce name: giga                                                                          | ether0/1  |         |    |   |
|      | Description: Port 0/1                                                                                                    |     |            |                                                                                        |           |         |    |   |
|      | <out cc<="" octets="" packets="" td=""><td>unt</td><td>er&gt;</td><td><in octets="" p<="" td=""><td>ackets co</td><td>unter&gt;</td><td>Ţ</td><td></td></in></td></out> | unt | er>        | <in octets="" p<="" td=""><td>ackets co</td><td>unter&gt;</td><td>Ţ</td><td></td></in> | ackets co | unter>  | Ţ  |   |
|      | Octets :                                                                                                    | 27  | 015916232  | Octets                                                                                 | :         |         | 0  |   |
|      | All packets :                                                                                                    |     | 6047441    | All packets                                                                            | :         |         | 0  |   |
|      | Multicast packets                                                                                                    | :   | 1500287    | Multicast p                                                                            | ackets    | :       | 0  |   |
|      | Broadcast packets                                                                                                    | :   | 3031873    | Broadcast p                                                                            | ackets    | :       | 0  |   |
|      | Pause packets                                                                                                    | :   | 0          | Pause packe                                                                            | ts        | :       | 0  | 3 |
|      | 64 packets                                                                                                    | :   | 74748      | 64 packets                                                                             |           | :       | 0  |   |
|      | 65-127 packets                                                                                                    | :   | 67627      | 65-127 pack                                                                            | ets       | :       | 0  |   |
|      | 128-255 packets                                                                                                    | :   | 84836      | 128-255 pac                                                                            | kets      | :       | 0  |   |
|      | 256-511 packets                                                                                                    | :   | 170187     | 256-511 pac                                                                            | kets      | :       | 0  |   |
|      | 512-1023 packets                                                                                                    | :   | 341353     | 512 <b>-</b> 1023 pa                                                                   | ckets     | :       | 0  |   |
|      | 1024-1518 packets                                                                                                    | :   | 327927     | 1024-1518 p                                                                            | ackets    | :       | 0_ |   |
|      | <out counte<="" error="" line="" td=""><td>r&gt;</td><td></td><td></td><td></td><td></td><td>Ţ</td><td></td></out>                                                      | r>  |            |                                                                                        |           |         | Ţ  |   |
|      | Late collision                                                                                                    | :   | 0          | Defer indic                                                                            | ation     | :       | 0  |   |
|      | Single collision                                                                                                    | :   | 0          | Excessive d                                                                            | eferral   | :       | 0  | 4 |
|      | Multiple collisions                                                                                                    | :   | 0          | Excessive c                                                                            | ollisions | :       | 0  |   |
|      | Error frames                                                                                                    | :   | 0          |                                                                                        |           |         |    |   |
|      | <in counter<="" error="" line="" td=""><td>&gt;</td><td></td><td></td><td></td><td></td><td>7</td><td></td></in>                                                        | >   |            |                                                                                        |           |         | 7  |   |
|      | CRC errors                                                                                                    | :   | 0          | Symbol erro                                                                            | rs        | :       | 0  |   |
|      | Alignment                                                                                                    | :   | 0          | Fragments                                                                              |           | :       | 0  | 5 |
|      | Short frames                                                                                                    | :   | 0          | Jabber                                                                                 |           | :       | 0  |   |
|      | Long frames                                                                                                    | :   | 0          | Error frame                                                                            | S         | :       | 0  |   |
|      | <line counter="" fault=""></line>                                                                                                    |     |            |                                                                                        |           |         | 7  | 6 |
|      | Link down                                                                                                    | :   | 0          |                                                                                        |           |         |    |   |
|      | <uplink redundant=""></uplink>                                                                                                    |     |            |                                                                                        |           |         | Ļ  |   |
|      | Switchport backup pai                                                                                                    | rs  |            |                                                                                        | Preemptio | n Flush |    | 7 |
|      | Primary Status                                                                                                    | S   | econdary   | Status                                                                                 | Delay Lim | it VLAN |    |   |
|      | Port 0/1 Forwarding                                                                                                    | P   | ort 0/14   | Blocking                                                                               | 30        | - 11    |    |   |

- 1. ポート summary 情報
- 2. ポート詳細情報
- 3. 送信 / 受信統計情報
- 4. 送信系エラー統計情報
- 5. 受信系エラー統計情報
- 6. 障害統計情報
- 7. アップリンク・リダンダント統計情報

SFP を使用したポートを指定した場合の実行例を次の図に示します。

#### 図 14-5 SFP を使用したポートの実行結果画面

> show interfaces gigabitethernet 0/25

```
Date 20XX/11/17 11:50:30 UTC
                                                                           1 <sub>۲</sub>
Port 0/25 : active up 1000BASE-LX full(auto) 00ed.f010.0131
        SFP connect
        Time-since-last-status-change: 00:00:04
        Bandwidth: 1000000kbps Average out: 0Mbps Average in: 1Mbps
        Peak out: 1Mbps at 11:49:25 Peak in: 1Mbps at 11:50:28
       Output rate:
                           0bps
                                             0pps
                             0bps
                                                                            2
        Input rate:
                                             0pps
        Flow control send : off
        Flow control receive: off
       TPID: 8100
       Frame size: 1518 Octets Interface name: gigaether0/25
       Description:
                                     <In octets/packets counter>
       <Out octets/packets counter>
                                     332 Octets :
5 All packets :
                                                                       5696
       Octets
                 :
                                                                      89 | 3
89 |
       All packets :
                                    5 All packets .
3 Multicast packets :
2 Broadcast packets :
0 Pause packets :
       Multicast packets :
Broadcast packets :
Pause packets :
                                                                        οĺ
                                                                         0-1
      Pause packets
<In line error counter>
                                  0Symbol errors:0Short frames:0Long frames:
       CRC errors :
                                                                          0 |
                                                                          0 5
       Fragments
                             :
       Jabber
                                                                         0
                             :
       Error frames
                                      0
                            :
       <Line fault counter>
                                                                           7 G
                                     2
       Link down
                              :
       <Uplink redundant>
       Switchport backup pairs
                                                                            17
                                                     Preemption
                                                                  Flush
       Primary Status Secondary Status Delay Limit VLAN
       Port 0/25 Blocking Port 0/3 Forwarding 60 54 10
```

>

- 1. ポート summary 情報
- 2. ポート詳細情報
- 3. 送信/受信統計情報
- 4. 送信系エラー統計情報
- 5. 受信系エラー統計情報
- 6. 障害統計情報
- 7. アップリンク・リダンダント統計情報

# [実行例の表示説明]

イーサネットインタフェース情報の表示項目の説明を次の表に示します。

| 表示項目             |                                                  | 表示内容                                                                                                    |  |  |
|------------------|--------------------------------------------------|----------------------------------------------------------------------------------------------------|--|--|
|                  | 詳細情報                                             | 意味                                                                                                    |  |  |
| Port <if#></if#> | ポート番号                                            |                                                                                                    |  |  |
| <ポート状態 >         | active up                                        | 運用中                                                                                                    |  |  |
|                  | active down                                      | 停止中                                                                                                    |  |  |
|                  | inactive <sup>**1</sup>                          | <ul> <li>ポートの閉塞状態</li> <li>以下の機能によるポート閉塞状態</li> <li>inactivate コマンドによる運用停止状態</li> <li>リンクアグリゲーションのスタンバイリンク機能</li> <li>スパニングツリーの BPDU ガード機能</li> <li>ストームコントロール機能</li> <li>UDLD 機能の片方向リンク障害検出</li> <li>L2 ループ検知機能</li> </ul> |  |  |
|                  | disable                                          | コンフィグレーションコマンド shutdown,<br>schedule-power-control shutdown interface による運用<br>停止状態                                                                                                    |  |  |
| <回線種別>           | 10BASE-T half                                    | 10BASE-T 半二重                                                                                                    |  |  |
|                  | 10BASE-T half(auto)                              | 10BASE-T半二重<br>(オートネゴシエーションにより,上記回線種別となりま<br>した)                                                                                                    |  |  |
|                  | 10BASE-T full                                    | 10BASE-T 全二重                                                                                                    |  |  |
|                  | 10BASE-T full(auto)                              | 10BASE-T 全二重<br>(オートネゴシエーションにより,上記回線種別となりま<br>した)                                                                                                    |  |  |
|                  | 100BASE-TX half                                  | 100BASE-TX 半二重                                                                                                    |  |  |
|                  | 100BASE-TX half(auto)                            | 100BASE-TX 半二重<br>(オートネゴシエーションにより,上記回線種別となりま<br>した)                                                                                                    |  |  |
|                  | 100BASE-TX full                                  | 100BASE-TX 全二重                                                                                                    |  |  |
|                  | 100BASE-TX full(auto)                            | 100BASE-TX 全二重<br>(オートネゴシエーションにより,上記回線種別となりま<br>した)                                                                                                    |  |  |
|                  | 1000BASE-T full(auto)                            | 1000BASE-T 全二重<br>(オートネゴシエーションにより,上記回線種別となりま<br>した)                                                                                                    |  |  |
|                  | 100BASE-FX full<br>[AX1250S]                     | 100BASE-FX 全二重                                                                                                    |  |  |
|                  | 100BASE-FX full(auto)<br>[AX1250S] <sup>*2</sup> | 100BASE-FX 全二重                                                                                                    |  |  |
|                  | 1000BASE-LX full                                 | 1000BASE-LX 全二重                                                                                                    |  |  |
|                  | 1000BASE-SX full                                 | 1000BASE-SX 全二重                                                                                                    |  |  |
|                  | 1000BASE-SX2 full                                | 1000BASE-SX2 全二重                                                                                                    |  |  |
|                  | 1000BASE-LH full                                 | 1000BASE-LH 全二重                                                                                                    |  |  |
|                  | 1000BASE-LX full(auto)                           | 1000BASE-LX 全二重<br>(オートネゴシエーションにより,上記回線種別となりま<br>した)                                                                                                    |  |  |

# 表 14-1 イーサネットインタフェース情報表示

| 表示項目                     | 表示内容                                 |                                                                                                    |  |  |  |
|--------------------------|--------------------------------------|----------------------------------------------------------------------------------------------------|--|--|--|
|                          | 詳細情報                                 | 意味                                                                                                    |  |  |  |
|                          | 1000BASE-SX full(auto)               | 1000BASE-SX 全二重<br>(オートネゴシエーションにより,上記回線種別となりま<br>した)                                                                  |  |  |  |
|                          | 1000BASE-SX2 full(auto)              | 1000BASE-SX2 全二重<br>(オートネゴシエーションにより,上記回線種別となりま<br>した)                                                                 |  |  |  |
|                          | 1000BASE-LH full(auto)               | 1000BASE-LH 全二重<br>(オートネゴシエーションにより,上記回線種別となりま<br>した)                                                                  |  |  |  |
|                          | 1000BASE-BX10-D full                 | 1000BASE-BX-D(10km)全二重                                                                                                |  |  |  |
|                          | 1000BASE-BX10-U full                 | 1000BASE-BX-U(10km)全二重                                                                                                |  |  |  |
|                          | 1000BASE-BX40-D full                 | 1000BASE-BX-D(40km)全二重                                                                                                |  |  |  |
|                          | 1000BASE-BX40-U full                 | 1000BASE-BX-U(40km)全二重                                                                                                |  |  |  |
|                          | 1000BASE-BX10-D<br>full(auto)        | 1000BASE-BX-D(10km)全二重<br>(オートネゴシエーションにより,上記回線種別となりま<br>した)                                                           |  |  |  |
|                          | 1000BASE-BX10-U<br>full(auto)        | 1000BASE-BX-U(10km)全二重<br>(オートネゴシエーションにより,上記回線種別となりま<br>した)                                                           |  |  |  |
|                          | 1000BASE-BX40-D<br>full(auto)        | 1000BASE-BX-D(40km)全二重<br>(オートネゴシエーションにより,上記回線種別となりま<br>した)                                                           |  |  |  |
|                          | 1000BASE-BX40-U<br>full(auto)        | 1000BASE-BX-U(40km)全二重<br>(オートネゴシエーションにより,上記回線種別となりま<br>した)                                                           |  |  |  |
|                          | _                                    | 回線種別が不明です。<br>以下の場合,本表示となります。<br>・ポート状態が active up 以外<br>・ media-type が SFP で,SFP connect 以外の場合<br>【AX1250S】【AX1240S】 |  |  |  |
|                          |                                      | <ul> <li>トランシーバ状態が connect 以外【AX2200S】<br/>【AX2100S】</li> </ul>                                                       |  |  |  |
| <macアドレス></macアドレス>      | 該当ポートの MAC アドレス                      |                                                                                                    |  |  |  |
| PoE status <sup>%3</sup> | ポートの PoE 状態を表示しま                     | す。                                                                                                    |  |  |  |
|                          | on                                   | 電力を供給しています。                                                                                                    |  |  |  |
|                          | off                                  | 電力を供給していません。                                                                                                    |  |  |  |
|                          | faulty                               | 接続された装置に電力を供給できません。                                                                                                   |  |  |  |
|                          | denied                               | 十分な電力がなく、電力を供給していません。                                                                                                 |  |  |  |
|                          | inact                                | 運用コマンドで電力の供給を停止しています。                                                                                                 |  |  |  |
| Class <sup>×3</sup>      | 供給中の IEEE802.3af/IEEE8<br>り当てを表示します。 | 02.3at 準拠電力供給クラス,または手動による電力供給割                                                                                        |  |  |  |
|                          | 0                                    | Class0(15.4W)                                                                                                    |  |  |  |
|                          | 1                                    | Class1(4.0W)                                                                                                    |  |  |  |
|                          | 2                                    | Class2(7.0W)                                                                                                    |  |  |  |
|                          | 3                                    | Class3(15.4W)                                                                                                    |  |  |  |

| 表示項目                   | 表示内容                |                                       |  |  |
|------------------------|---------------------|---------------------------------------|--|--|
|                        | 詳細情報                | 意味                                    |  |  |
|                        | 4                   | Class4(30.0W)                         |  |  |
|                        | manual              | 手動による電力供給割り当て                         |  |  |
|                        | _                   | - : 無効                                |  |  |
| Priority <sup>%3</sup> | 設定した電力供給の優先度を表示します。 |                                       |  |  |
|                        | critical            | ポート優先度設定が有効で,最重要ポートとして電力供<br>給を保証します。 |  |  |
|                        | high                | ポート優先度設定が有効で,電力供給の優先度を高で供<br>給します。    |  |  |
|                        | low                 | ポート優先度設定が有効で,電力供給の優先度を低で供<br>給します。    |  |  |
|                        | -                   | ポート優先度設定が無効で、電力を供給します。                |  |  |
|                        | never               | PoE機能無効です。                            |  |  |
| <トランシーバ種別>             | SFP                 | SFP                                   |  |  |
| <トランシーバ状態>             | connect             | 実装                                    |  |  |
|                        | not connect         | 未実装                                   |  |  |
|                        | not support         | 未サポートのトランシーバが実装                       |  |  |

注※1 inactive を解消する条件を以下に示します。

 activate コマンドを実行し回復している スパニングツリーの BPDU ガード機能 ストームコントロール機能 UDLD 機能の片方向リンク障害検出

L2 ループ検知機能(自動復旧機能でも回復可能)

- リンクアグリゲーションのスタンバイリンク機能が待機用ポートから運用ポートへ切り替わっている
- 注※2 コンフィグレーション設定が不正です。設定を確認してください。

注※3 PoEモデルだけ表示します。

### 表 14-2 イーサネットインタフェース詳細情報

| 表示項目                            | 表示内容                                                                                                    |    |  |  |
|---------------------------------|----------------------------------------------------------------------------------------------------|----|--|--|
|                                 | 詳細情報                                                                                                    | 意味 |  |  |
| Time-since-last-status-change   | 状態が変化してからの経過時間を表示。<br>hh:mm:ss(24時間以内の場合:hh=時,mm=分,ss=秒)<br>ddays.hh:mm:ss(24時間を超えた場合:d=日数,hh=時,mm=分,ss<br>=秒)<br>Over 100 days(100日以上経過している場合)                                                       |    |  |  |
| Bandwidth:< 回線の帯域幅 >kbps        | 回線の帯域幅を "kbps" で表示。<br>コンフィグレーションコマンド bandwidth が設定されていない場合は該当<br>ポートの回線速度を表示します。設定されている場合はその設定値を表示し<br>ます。ただし、本設定により該当ポートが帯域制御されることはありません。                                                           |    |  |  |
| Average out:< 送信側平均使用帯域<br>>bps | コマンドを実行した時刻の前1分の平均の該当回線送信側使用帯域を "bps" で<br>表示。<br>本値は 1bit も通信がない場合は 0Mbps, 1bit 以上 1.5Mbit 未満の場合は<br>1Mbps を表示。1.5Mbit 以上は,小数点第一位に対して四捨五入を行い表示。<br>bps の算出には,フレーム長の MAC ヘッダから FCS までの範囲を使用して<br>います。 |    |  |  |

| 表示項目                       |                    | 表示内容                                                                                                    |                                 |  |  |  |
|----------------------------|--------------------|----------------------------------------------------------------------------------------------------|---------------------------------|--|--|--|
|                            |                    | 詳細情報                                                                                                    | 意味                              |  |  |  |
| Average in:<受信<br>>bps     | ;側平均使用帯域           | コマンドを実行した時刻の前1分の平均の該当回線受信側使用帯域を "bps" で<br>表示。<br>本値は1bit も通信がない場合は0Mbps, 1bit 以上1.5Mbit 未満の場合は<br>1Mbps を表示。1.5Mbit 以上は,小数点第一位に対して四捨五入を行い表示。<br>bps の算出には,フレーム長の MAC ヘッダから FCS までの範囲を使用して<br>います。                                    |                                 |  |  |  |
| Peak out                   |                    | コマンドを実行した時刻の前 24 時間の該当回線送信側最大使用帯域(out)<br>および時刻を表示。<br>本値は 1bit も通信がない場合は 0Mbps, 1bit 以上 1.5Mbit 未満の場合は<br>1Mbps を表示。1.5Mbit 以上は,小数点第一位に対して四捨五入を行い表示。<br>時刻は,そのピーク値となった最後の時刻を表示。<br>bps の算出には,フレーム長の MAC ヘッダから FCS までの範囲を使用して<br>います。 |                                 |  |  |  |
| Peak in                    |                    | コマンドを実行した時刻の前24時間の該当回線受信側最大使用帯域(in)お<br>よび時刻を表示。<br>本値は1bitも通信がない場合は0Mbps,1bit以上1.5Mbit未満の場合は<br>1Mbpsを表示。1.5Mbit以上は、小数点第一位に対して四捨五入を行い表示。<br>時刻は、そのピーク値となった最後の時刻を表示。<br>bpsの算出には、フレーム長のMAC ヘッダから FCS までの範囲を使用して<br>います。               |                                 |  |  |  |
| Output rate <sup>%1</sup>  |                    | コマンドを実行した時刻の前1秒間の該当回線送信スループットを,小数点<br>第二位に対して四捨五入を行い bps および pps で表示。<br>bps の算出には,フレーム長の MAC ヘッダから FCS までの範囲を使用して<br>います。                                                                                                    |                                 |  |  |  |
| Input rate <sup>×1</sup>   |                    | コマンドを実行した時刻の前1秒間の該当回線受信スループットを,小数点<br>第二位に対して四捨五入を行い bps および pps で表示。<br>bps の算出にはフレーム長の MAC ヘッダから FCS までの範囲を使用してい<br>ます。                                                                                                    |                                 |  |  |  |
| Flow control send $^{\&2}$ |                    | on                                                                                                    | ポーズパケットを送信します                   |  |  |  |
|                            |                    | off                                                                                                    | ポーズパケットを送信しません                  |  |  |  |
| Flow control rece          | eive <sup>%2</sup> | on                                                                                                    | ポーズパケットを受信します                   |  |  |  |
|                            |                    | off                                                                                                    | ポーズパケットを受信しません                  |  |  |  |
| TPID                       |                    | 該当ポートで VLAN を識別する TagProtocolIDentifier 値を表示。(8100 固定)                                                                                                    |                                 |  |  |  |
| Frame size <sup>¥3</sup>   |                    | 該当ポートの最大フレーム長をオクテットで表示。<br>最大フレーム長は MAC ヘッダから DATA/PAD までを示します。フレーム<br>フォーマットは「コンフィグレーションガイド Vol.1 15.1.3 MAC および<br>LLC 副属制御」のフレームフォーマットを参照してください                                                                                    |                                 |  |  |  |
| Interface name             |                    | 該当ポートに割り付けられたインタフェース名称を表示。                                                                                                    |                                 |  |  |  |
| Description:<補足説明 >        |                    | Description コンフィグレーションの内容を示します。<br>Description コンフィグレーションは,該当ポートに関する利用目的などをコ<br>メントとして設定できる情報です。                                                                                                    |                                 |  |  |  |
| 統計情報                       | 分類                 | <out counter="" octets="" packets=""></out>                                                                                                    | 送信統計情報                          |  |  |  |
|                            |                    | <in counter="" octets="" packets=""></in>                                                                                                    | 受信統計情報                          |  |  |  |
|                            |                    | <out counter="" error="" line=""></out>                                                                                                    | 送信系エラー統計情報 ※5                   |  |  |  |
|                            |                    | <in counter="" error="" line=""></in>                                                                                                    | 受信系エラー統計情報                      |  |  |  |
|                            |                    | <line counter="" fault=""></line>                                                                                                    | 障害統計情報                          |  |  |  |
|                            |                    | <uplink redundant=""></uplink>                                                                                                    | アップリンク・リダンダント統計情報 <sup>※7</sup> |  |  |  |

| 表示項目             | 表示内容                 |                                                                                    |  |  |
|------------------|----------------------|------------------------------------------------------------------------------------|--|--|
|                  | 詳細情報                 | 意味                                                                                 |  |  |
| 送信/受信統           | Octets               | オクテット数                                                                             |  |  |
| 計情報詳細項           | All packets          | パケット数 (エラーパケットを含む)                                                                 |  |  |
|                  | Multicast packets    | マルチキャスト・パケット数                                                                      |  |  |
|                  | Broadcast packets    | ブロードキャスト・パケット数                                                                     |  |  |
|                  | Pause packets        | ポーズ・パケット数                                                                          |  |  |
|                  | 64 packets           | 64 オクテットのパケット数 <sup>※4</sup>                                                       |  |  |
|                  | 65-127 packets       | 65~127 オクテットのパケット数 <sup>※4</sup>                                                   |  |  |
|                  | 128-255 packets      | 128 ~ 255 オクテットのパケット数 <sup>※4</sup>                                                |  |  |
|                  | 256-511 packets      | 256 ~ 511 オクテットのパケット数 <sup>※4</sup>                                                |  |  |
|                  | 512-1023 packets     | 512 ~ 1023 オクテットのパケット数 <sup>※4</sup>                                               |  |  |
|                  | 1024-1518 packets    | 1024 ~ 1518 オクテットのパケット数 <sup>※4</sup>                                              |  |  |
| 送信系エラー<br>統計情報詳細 | Late collision       | 512 ビット時間経過後で,コリジョンを<br>検出した回数                                                     |  |  |
| 項日               | Single collision     | 1回のコリジョンだけで送信が成功した<br>回数                                                           |  |  |
|                  | Multiple collisions  | 2回以上のコリジョンで送信が成功した<br>回数                                                           |  |  |
|                  | Defer indication     | 伝送路ビジーによって最初の送信が遅れ<br>た回数                                                          |  |  |
|                  | Excessive deferral   | 過剰遅延発生回数                                                                           |  |  |
|                  | Excessive collisions | 過度の衝突(16回)による転送失敗数                                                                 |  |  |
|                  | Error frames         | エラーが発生したフレームの総数                                                                    |  |  |
| 受信系エラー統計情報詳細     | CRC errors           | 正しいフレーム長で、かつ FCS チェック<br>で検出された回数 <sup>※6</sup>                                    |  |  |
| 項目               | Alignment            | 正しいフレーム長ではなく,かつ FCS<br>チェックで検出された回数 <sup>※5%6</sup>                                |  |  |
|                  | Fragments            | ショートフレーム(フレーム長 64 オク<br>テット未満)で,かつ FCS エラー,また<br>は Alignment エラー発生回数 <sup>※6</sup> |  |  |
|                  | Jabber               | ロングフレーム(最大フレーム長を超え<br>たフレーム)で,かつ FCS エラー,また<br>は Alignment エラー発生回数 <sup>%6</sup>   |  |  |
|                  | Symbol errors        | シンボルエラー回数                                                                          |  |  |
|                  | Short frames         | フレーム長未満のパケット受信回数 ※6                                                                |  |  |
|                  | Long frames          | フレーム長を超えたパケット受信回数 ※6                                                               |  |  |
|                  | Error frames         | エラーが発生したフレームの総数                                                                    |  |  |
| 障害統計情報           | Link down            | リンク不確立回数                                                                           |  |  |

| 表示」 | 項目                                | 表示内容                          |           |                                                                                                    |  |  |
|-----|-----------------------------------|-------------------------------|-----------|----------------------------------------------------------------------------------------------------|--|--|
|     |                                   | 詳糸                            | 田情報       | 意味                                                                                                    |  |  |
|     | アップリンク・<br>リダンダント<br>統計情報項目<br>※7 | Startup active port selection |           | <ul> <li>装置起動時のアクティブポート固定機能</li> <li>の設定</li> <li>primary only:装置起動時のアクティブ</li> <li>ポート固定機能が有効。</li> <li>装置起動時のアクティブポート固定機能</li> <li>が設定されている場合にだけ表示。</li> </ul> |  |  |
|     |                                   | Switchport<br>backup pairs    | Primary   | プライマリポートのポート番号,または<br>チャネルグループ番号<br>先頭に "*" が表示されている場合は,装<br>置起動時のアクティブポート固定機能に<br>よってセカンダリポートが通信可能とな<br>らないアップリンクポート                                            |  |  |
|     |                                   |                               | Status    | プライマリポート状態<br>Forwarding:フォワーディング状態<br>Blocking:ブロッキング状態<br>Down:リンクダウン状態                                                                                        |  |  |
|     |                                   |                               | Secondary | セカンダリポートのポート番号, または<br>チャネルグループ番号                                                                                                    |  |  |
|     |                                   |                               | Status    | セカンダリポート状態<br>Forwarding:フォワーディング状態<br>Blocking:ブロックキング状態<br>Down:リンクダウン状態                                                                                       |  |  |
|     |                                   | Preemption                    | Delay     | 自動/タイマ切り戻し時間(秒)<br>未設定の場合は"-"を表示します。                                                                                                    |  |  |
|     |                                   |                               | Limit     | タイマ切り戻しまでの残時間(秒)<br>未設定の場合は"-"を表示します。                                                                                                    |  |  |
|     |                                   | Flush                         | VLAN      | フラッシュ制御フレームを送信する<br>VLAN<br>1 ~ 4094 : VLAN ID<br>untag : VLAN 指定なし<br>- : 送信設定なし                                                                                |  |  |

注※1 表示する値が10000未満の場合、小数点を表示しません。

表示する値が 10000 以上の場合,表示単位が k になり,小数第一位までを表示します。また表示する値が 10000k 以上の場合は表示単位が M になり,小数第一位までを表示します。

- 注※2 ポート状態が active up 以外の場合は,常に off 表示になります。
- 注※3 ポート状態が active up 以外の場合は、常に-表示になります。
- 注 ※4 detail 指定時だけ表示します。
- 注 ※5 1000BASE-T だけ表示します。
- 注 ※6 フレーム長とは MAC ヘッダから FCS までを示します。 フレームフォーマットは「コンフィグレーションガイド Vol.1 15.1.3 MAC および LLC 副層制御」を参照してく ださい。
- 注※7 コンフィグレーションでアップリンク・リダンダントを設定している場合だけ表示します。

# [通信への影響]

なし

[応答メッセージ]

なし

[注意事項]

- ・以下の場合、すべての表示項目をクリアします。
   装置起動時
   clear counters コマンド実行時
   装置のハードウェア障害発生時
- アップリンク・リダンダント情報についての注意事項は, show switchport backup コマンドを参照して ください。

# clear counters

```
イーサネットインタフェースの統計情報カウンタを0クリアします。
[入力形式]
clear counters [ gigabitethernet <IF#> ] [AX2200S] [AX2100S]
clear counters [{fastethernet <IF#> | gigabitethernet <IF#>}] [AX1250S]
[AX1240S]
[入力モード]
一般ユーザモードおよび装置管理者モード
[パラメータ]
gigabitethernet [AX2200S] [AX2100S]
   10BASE-T/100BASE-TX/1000BASE-T, 1000BASE-X インタフェースを指定します。
{fastethernet <IF#> | gigabitethernet <IF#>} [AX1250S] [AX1240S]
  fastethernet
      10BASE-T/100BASE-TX インタフェースを指定します。
   gigabitethernet
      1000BASE-T/100BASE-FX/1000BASE-X インタフェースを指定します。
<IF#>
   インタフェースポート番号を指定します。指定できる値の範囲は「パラメータに指定できる値」を参
   照してください。
すべてのパラメータ省略時の動作
   全イーサネットインタフェースの統計情報カウンタを0クリアします。
[実行例]
なし
[表示説明]
なし
[通信への影響]
```

なし

[応答メッセージ]

なし

#### [注意事項]

- 統計情報カウンタを0クリアしても SNMP で取得する MIB 情報の値を0クリアしません。
- show interfaces コマンドの以下の情報を0クリアします。
  - 送信/受信統計情報
  - 送信系エラー統計情報
  - 受信系エラー統計情報
  - 障害統計情報

• clear counters は show port statistics / show channel-group statistics で表示する port の統計カウンタ についても 0 クリアします。

# show port

```
装置に実装されたイーサネットポートの情報を一覧表示します。
```

# [入力形式]

```
show port {[<Port# list>] | protocol [<Port# list>] | statistics [<Port# list>]
      [{up | down}] [discard] | transceiver [<Port# list>]}
```

# [入力モード]

一般ユーザモードおよび装置管理者モード

# [パラメータ]

[<Port# list>] | protocol [<Port# list>] | statistics [<Port# list>] [{up | down}] [discard] | transceiver [<Port# list>]

#### <Port# list>

指定ポート番号(リスト形式)に関するイーサネットポートの情報を一覧表示します。<Port# list>の指定方法および値の指定範囲については、「パラメータに指定できる値」を参照してくだ さい。 本パラメータ省略時の動作

ポートを限定しないで、情報を一覧表示します。

#### protocol

```
ポートのプロトコル情報を表示します。
```

#### statistics

装置に実装されたポートの送受信パケット数および廃棄パケット数を表示します。

#### $\{up \ | \ down\}$

up

```
ポート状態が正常動作中(up)となっているポートの情報を表示します。
```

down

```
ポート状態が正常動作中(up)以外となっているポートの情報を表示します。
```

本パラメータ省略時の動作

ポートを限定しないで、情報を一覧表示します。

#### discard

廃棄パケット数が1以上の値となっているポートの情報だけ表示します。

本パラメータ省略時の動作

条件を限定しないで、情報を一覧表示します。

#### transceiver

着脱可能トランシーバ対応ポートのトランシーバ実装有無,種別,識別情報を一覧表示します。 本コマンドにより、トランシーバ個々の識別情報を確認できます。 media-type コマンドで rj45を指定していても、100BASE-FX/1000BASE-X (SFP) ポートの情報を 表示します。【AX1250S】【AX1240S】

すべてのパラメータ省略時の動作

実装されている全イーサネットポートの情報を一覧表示します。

# [実行例 1]

# 図 14-6 ポートのリンク情報一覧表示の実行結果画面例

| > show port                  |        |            |            |      |       |             |
|------------------------------|--------|------------|------------|------|-------|-------------|
| Date 20XX/10/29 11:33:29 UTC |        |            |            |      |       |             |
| Port Counts: 26              |        |            |            |      |       |             |
| Port Name                    | Status | Speed      | Duplex     | FCtl | FrLen | ChGr/Status |
| 0/1 fastether0/1             | up     | 100BASE-TX | full(auto) | off  | 9234  | -/-         |
| 0/2 fastether0/2             | down   | -          |            | -    | -     | -/-         |
| 0/3 fastether0/3             | down   | -          | -          | -    | -     | -/-         |
| 0/4 fastether0/4             | down   | -          | -          | -    | -     | -/-         |
| 0/5 fastether0/5             | up     | 100BASE-TX | full(auto) | off  | 9234  | -/-         |
| 0/6 fastether0/6             | down   | -          | -          | -    | -     | -/-         |
| 0/7 fastether0/7             | down   | -          | -          | -    | -     | -/-         |
| 0/8 fastether0/8             | down   | -          | -          | -    | -     | -/-         |
| 0/9 fastether0/9             | down   | -          | -          | -    | -     | -/-         |
| 0/10 fastether0/10           | down   | -          | -          | -    | -     | -/-         |
| 0/11 fastether0/11           | up     | 100BASE-TX | full(auto) | off  | 9234  | -/-         |
| 0/12 fastether0/12           | down   | -          | -          | -    | -     | -/-         |
| 0/13 fastether0/13           | down   | -          | -          | -    | -     | -/-         |
| 0/14 fastether0/14           | down   | -          | -          | -    | -     | -/-         |
| 0/15 fastether0/15           | down   | -          | -          | -    | -     | -/-         |
| 0/16 fastether0/16           | down   | -          | -          | -    | -     | -/-         |
| 0/17 fastether0/17           | down   | -          | -          | -    | -     | 8/up        |
| 0/18 fastether0/18           | down   | -          | -          | -    | -     | 8/up        |
| 0/19 fastether0/19           | down   | -          | -          | -    | -     | 8/up        |
| 0/20 fastether0/20           | down   | -          | -          | -    | -     | 8/up        |
| 0/21 fastether0/21           | down   | -          | -          | -    | -     | 8/up        |
| 0/22 fastether0/22           | down   | -          | -          | -    | -     | 8/up        |
| 0/23 fastether0/23           | down   | -          | -          | -    | -     | 8/up        |
| 0/24 fastether0/24           | up     | 100BASE-TX | full(auto) | off  | 9234  | 8/up        |
| 0/25 gigaether0/25           | up     | 1000BASE-T | full(auto) | off  | 9234  | -/-         |
| 0/26 gigaether0/26           | down   | -          | -          | -    | -     | -/-         |
|                              |        |            |            |      |       |             |
| >                            |        |            |            |      |       |             |

# [実行例1の表示説明]

### 表 14-3 ポートのリンク情報一覧表示説明

| 表示項目        | 意味     | 表示詳細情報                                                                                                    |
|-------------|--------|----------------------------------------------------------------------------------------------------|
| Port Counts | 対象ポート数 | _                                                                                                    |
| Port        | ポート    | インタフェースポート番号                                                                                                    |
| Name        | ポート名称  | 該当ポートに割り付けられた名称を表示。                                                                                                    |
| Status      | ポート状態  | <ul> <li>up:運用中(正常動作中)</li> <li>down:運用中(回線障害発生中)</li> <li>inact:ポートの閉塞状態<sup>※1</sup></li> <li>以下の機能によるポート閉塞状態</li> <li>· inactivate コマンドによる運用停止状態</li> <li>· リンクアグリゲーションのスタンバイリンク機能</li> <li>· スパニングツリーの BPDU ガード機能</li> <li>· ストームコントロール機能</li> <li>· UDLD 機能の片方向リンク障害検出</li> <li>· L2 ループ検知機能</li> <li>dis:コンフィグレーションコマンド shutdown, schedule-power-control shutdown interface による運用停止</li> <li>状態</li> </ul> |

| 表示項目         | 意味                                | 表示詳細情報                                                                                                    |
|--------------|-----------------------------------|----------------------------------------------------------------------------------------------------|
| Speed        | 回線速度                              | 10BASE-T:10BASE-T<br>100BASE-TX:100BASE-TX<br>1000BASE-T:1000BASE-T<br>100BASE-FX:100BASE-FX【AX1250S】<br>1000BASE-FX:1000BASE-FX【AX1250S】<br>1000BASE-SX:1000BASE-LX<br>1000BASE-SX:1000BASE-SX<br>1000BASE-SX2:1000BASE-SX2<br>1000BASE-LH:1000BASE-SX2<br>1000BASE-BX10-D:1000BASE-BX10-D<br>1000BASE-BX10-U:1000BASE-BX10-U<br>1000BASE-BX40-D:1000BASE-BX40-D<br>1000BASE-BX40-U:1000BASE-BX40-U<br>-:Speed が不明(Status が up 以外の場合,本表示となりま<br>す。) |
| Duplex       | 全二重/半二重                           | full:全二重<br>full(auto):全二重 (オートネゴシエーションによる) <sup>※2</sup><br>half:半二重<br>half(auto):半二重 (オートネゴシエーションによる)<br>-: Duplex が不明 (Status が up 以外の場合,本表示となり<br>ます。)                                                                                                    |
| FCtl         | フロー制御                             | on : フロー制御有効<br>off : フロー制御無効<br>- : Status が up 以外の場合                                                                                                    |
| FrLen        | 最大フレーム長                           | 該当ポートの最大フレーム長をオクテットで表示。<br>- : Status が up 以外の場合                                                                                                    |
| ChGr /Status | リンクアグリゲーション<br>チャネルグループとス<br>テータス | ポートが所属するリンクアグリゲーションチャネルグループ/<br>ステータス<br>リンクアグリゲーションチャネルグループ番号:1~8<br>up:データパケット送受信可能状態<br>down:データパケット送受信不可能状態<br>dis:リンクアグリゲーション停止(disable)状態<br>リンクアグリゲーションに所属しないポートの場合は+を表<br>示します。                                                                                                    |

注※1 inact を解消する条件を以下に示します。

 activate コマンドを実行し回復している スパニングツリーの BPDU ガード機能 ストームコントロール機能 UDLD 機能の片方向リンク障害検出 L2 ループ検知機能(自動復旧機能でも回復可能)

リンクアグリゲーションのスタンバイリンク機能が待機用ポートから運用ポートへ切り替わっている

注 ※2 100BASE-FX で full(auto)を表示したときは、コンフィグレーション設定が不正です。設定を確認してください。

# [実行例 2]

#### 図 14-7 ポートのプロトコル情報一覧表示実行結果画面例

> show port protocol

| Date | 20XX/10/29 11:3 | 3:37 UTC |      |     |      |            |     |      |   |
|------|-----------------|----------|------|-----|------|------------|-----|------|---|
| Port | Counts: 26      |          |      |     |      |            |     |      |   |
| Port | Name            | Туре     | VLAN | STP | QoS  | Filter MAC | ſbl | Ext. |   |
| 0/1  | fastether0/1    | Trunk    | 8    | 0   | 0(0) | 0(0)       | 1   |      | - |
| 0/2  | fastether0/2    | Access   | 1    | 0   | 0(0) | 0(0)       | 0   |      | - |
|      |                 |          |      |     |      |            |     |      |   |

| 0/3  | fastether0/3   | Access |          | 1       | 0    | 0(0)  | 0(0 | ) 0 | - | - | _ | - |
|------|----------------|--------|----------|---------|------|-------|-----|-----|---|---|---|---|
| 0/4  | fastether0/4   | Access |          | 1       | 0    | 0(0)  | 0(0 | ) 0 | - | - | - | - |
| 0/5  | fastether0/5   | Access |          | 1       | 0    | 0(0)  | 0(0 | ) 1 | - | - | L | - |
| 0/6  | fastether0/6   | Access |          | 1       | 0    | 0(0)  | 0(0 | ) 0 | - | - | - | - |
| 0/7  | fastether0/7   | Access |          | 1       | 0    | 0(0)  | 0(0 | ) 0 | - | - | - | - |
| 0/8  | fastether0/8   | Access |          | 1       | 0    | 0(0)  | 0(0 | ) 0 | - | - | - | - |
| 0/9  | fastether0/9   | Access |          | 1       | 0    | 0(0)  | 0(0 | ) 0 | - | - | - | - |
| 0/10 | fastether0/10  | Access |          | 1       | 0    | 0(0)  | 0(0 | ) 0 | - | - | - | - |
| 0/11 | fastether0/11  | MAC    |          | 6       | 0    | 0(0)  | 0(0 | ) 0 | - | - | - | - |
| 0/12 | fastether0/12  | Access |          | 0       | 0    | 0(0)  | 0(0 | ) 0 | - | - | - | - |
| 0/13 | fastether0/13  | Access |          | 1       | 0    | 0(0)  | 0(0 | ) 0 | - | - | - | - |
| 0/14 | fastether0/14  | Access |          | 1       | 0    | 0(0)  | 0(0 | ) 0 | - | - | - | - |
| 0/15 | fastether0/15  | Access |          | 1       | 0    | 0(0)  | 0(0 | ) 0 | - | - | - | - |
| 0/16 | fastether0/16  | Access |          | 1       | 0    | 0(0)  | 0(0 | ) 0 | - | - | - | - |
| 0/17 | fastether0/17  | Trunk  |          | 10      | 0    | 0(0)  | 0(0 | ) 3 | - | - | - | А |
| 0/18 | fastether0/18  | Trunk  |          | 10      | 0    | 0(0)  | 0(0 | ) 3 | - | - | - | А |
| 0/19 | fastether0/19  | Trunk  |          | 10      | 0    | 0(0)  | 0(0 | ) 3 | - | - | - | А |
| 0/20 | fastether0/20  | Trunk  |          | 10      | 0    | 0(0)  | 0(0 | ) 3 | - | - | - | А |
| 0/21 | fastether0/21  | Trunk  |          | 10      | 0    | 0(0)  | 0(0 | ) 3 | - | - | L | А |
| 0/22 | fastether0/22  | Trunk  |          | 10      | 0    | 0(0)  | 0(0 | ) 3 | - | - | L | А |
| 0/23 | fastether0/23  | Trunk  |          | 10      | 0    | 0(0)  | 0(0 | ) 3 | - | - | L | А |
| 0/24 | fastether0/24  | Trunk  |          | 10      | 0    | 0(0)  | 0(0 | ) 3 | - | - | L | А |
| 0/25 | gigaether0/25  | Trunk  |          | 10      | 0    | 0(0)  | 0(0 | ) 9 | - | - | - | А |
| 0/26 | gigaether0/26  | Access |          | 1       | 0    | 0(0)  | 0(0 | ) 0 | - | - | - | - |
| I:   | Isolation sett | ing S: | Storm of | control | L se | tting |     |     |   |   |   |   |
| L:   | LLDP setting   | - A:   | Ring P   | rotocol | L se | tting |     |     |   |   |   |   |
|      |                |        |          |         |      |       |     |     |   |   |   |   |

>

# [実行例2の表示説明]

| 表 14-4 ポートのブロトコル情報一覧の表示訪 |
|--------------------------|
|--------------------------|

| 表示項目        | 意味                    | 表示詳細情報                                                                                                    |
|-------------|-----------------------|----------------------------------------------------------------------------------------------------|
| Port Counts | 対象ポート数                | -                                                                                                    |
| Port        | ポート                   | インタフェースポート番号                                                                                                    |
| Name        | ポート名称                 | 該当ポートに割り付けられた名称を表示。                                                                                                    |
| Туре        | ポートの種別                | Protocol : プロトコルポート<br>Trunk : トランクポート<br>Access : アクセスポート<br>MAC : MAC ポート                                             |
| VLAN        | 共用 VLAN 数             | ポートを共用している VLAN 数(デフォルト VLAN,<br>suspend 状態の VLAN も含みます)。                                                               |
| STP         | スパニングツリーのトポロジ<br>計算の数 | single 使用の場合:1<br>pvst+ 使用の場合:pvst+ 設定 VLAN 数<br>mstp 使用の場合:インスタンス数<br>(single と pvst+ 混在時は pvst+ 設定 VLAN 数 +1)         |
| QoS         | QoS フローリスト数           | ポートに設定されている QoS フローリストの数を表示し<br>ます。ポートの属する VLAN に設定されている QoS フ<br>ローリストの数を含みます。括弧はポートの属する VLAN<br>に設定されている QoS フローリスト数。 |
| Filter      | アクセスリスト数              | ポートに設定されているアクセスリストの数を表示しま<br>す。ポートの属する VLAN に設定されているアクセスリ<br>ストの数を含みます。括弧はポートの属する VLAN に設<br>定されているアクセスリスト数。            |

| 表示項目   | 意味                                      | 表示詳細情報                                                                                                    |
|--------|-----------------------------------------|----------------------------------------------------------------------------------------------------|
| MACTbl | 学習している MAC アドレス<br>テーブルのダイナミックエン<br>トリ数 | ダイナミックに学習した MAC アドレステーブルエントリ<br>数を表示します。                                                                                                    |
| Ext.   | 拡張機能情報                                  | <ul> <li>I:中継遮断情報が設定されていることを示します。</li> <li>S:ストームコントロール情報が設定されていることを示します。</li> <li>L:LLDPが動作していることを示します。</li> <li>A:Ring Protocol が動作していることを示します。</li> <li>該当する拡張機能が設定または動作していない場合,"-</li> <li>"を表示します。</li> </ul> |

# [実行例 3]

### 図 14-8 ポートの送受信パケット数および廃棄パケット数実行結果画面例

> show port statistics

Date 20XX/10/29 11:33:48 UTC Port Counts: 26

| Port<br>0/1 | Name<br>fastether0/1 | Status<br>up | T/R<br>Tx | All packets<br>5524886868 | Multicast<br>18456 | Broadcast<br>5524868306 | Discard<br>0 |
|-------------|----------------------|--------------|-----------|---------------------------|--------------------|-------------------------|--------------|
| 0/2         | fastether0/2         | down         | Rx<br>Tx  | 6433<br>0                 | 6334<br>0          | 99<br>0                 | 0            |
|             |                      |              | Rx        | 0                         | 0                  | 0                       | 0            |
| 0/3         | fastether0/3         | down         | Τx        | 0                         | 0                  | 0                       | 0            |
|             |                      |              | Rx        | 0                         | 0                  | 0                       | 0            |
| 0/4         | fastether0/4         | down         | Τx        | 0                         | 0                  | 0                       | 0            |
|             |                      |              | Rx        | 0                         | 0                  | 0                       | 0            |
| 0/5         | fastether0/5         | up           | Τx        | 18392                     | 4458               | 178                     | 0            |
|             |                      |              | Rx        | 19172                     | 25                 | 1271                    | 0            |
| 0/6         | fastether0/6         | down         | Τx        | 0                         | 0                  | 0                       | 0            |
| 0 / 7       | с <i>с</i> . / П     |              | Rx        | 0                         | 0                  | 0                       | 0            |
| 0//         | fastether0//         | down         | 'T'X      | 0                         | 0                  | 0                       | 0            |
| 0 / 0       | c                    | ,            | Rx        | 0                         | 0                  | 0                       | 0            |
| 0/8         | iastether0/8         | down         | TX        | 0                         | 0                  | 0                       | 0            |
| 0 / 0       |                      | 1            | KX<br>The | 0                         | 0                  | 0                       | 0            |
| 0/9         | lastether0/9         | aown         | TX<br>Dee | 0                         | 0                  | 0                       | 0            |
| 0/10        | factother0/10        | dorm         | RX<br>m   | 0                         | 0                  | 0                       | 0            |
| 0/10        | Tastether0/10        | aown         | IX<br>Dv  | 0                         | 0                  | 0                       | 0            |
| 0/11        | fastothor0/11        | 1170         | TX<br>TV  | 552/863989                | 2914               | 5524861075              | 0            |
| 0/11        | IdStether0/II        | up           | IA<br>Dv  | 106                       | 2914               | 101                     | 0            |
| 0/12        | fastothor0/12        | down         | TA<br>TV  | 100                       | 0                  | 101                     | 0            |
| 0/12        | 1000001010/12        | aown         | Rx        | 0                         | 0                  | 0                       | 0            |
| 0/13        | fastether0/13        | down         | Τx        | 0                         | 0                  | 0                       | 0            |
| 0, 20       | 1000000001010, 10    |              | Rx        | Õ                         | 0                  | Ő                       | 0            |
| 0/14        | fastether0/14        | down         | Τx        | 218                       | 78                 | Ō                       | 0            |
|             |                      |              | Rx        | 1398                      | 0                  | 0                       | 0            |
| 0/15        | fastether0/15        | down         | Τx        | 0                         | 0                  | 0                       | 0            |
|             |                      |              | Rx        | 0                         | 0                  | 0                       | 0            |
| 0/16        | fastether0/16        | down         | Τx        | 0                         | 0                  | 0                       | 0            |
|             |                      |              | Rx        | 0                         | 0                  | 0                       | 0            |
| 0/17        | fastether0/17        | down         | Τx        | 0                         | 0                  | 0                       | 0            |
|             |                      |              | Rx        | 0                         | 0                  | 0                       | 0            |
| 0/18        | fastether0/18        | down         | Τx        | 0                         | 0                  | 0                       | 0            |
| 0 / 1 0     | C                    |              | Rx        | 0                         | 0                  | 0                       | 0            |
| 0/19        | fastether0/19        | down         | Τx        | 0                         | 0                  | 0                       | 0            |
| 0 / 0 0     | 6 + - + 1 0 / 0 0    |              | RX        | 0                         | 0                  | 0                       | 0            |
| 0/20        | iastether0/20        | aown         | TX        | U                         | 0                  | 0                       | 0            |
| 0/21        | factother0/21        | dorm         | RX<br>m   | 0                         | 0                  | 0                       | 0            |
| 0/21        | lastether0/21        | aown         | TX<br>Dv  | 0                         | 0                  | 0                       | 0            |
| 0/22        | factothor0/22        | dourn        | RX<br>TV  | 0                         | 0                  | 0                       | 0            |
| 0/22        | rasceciler 0/22      | JUWII        | 1A<br>Rv  | 0                         | 0                  | 0                       | 0            |
| 0/23        | fastether0/23        | down         | Ty<br>Ty  | 0                         | 0                  | 0                       | 0            |
| 0/20        | TUD CECHEL V/ 20     | aown         | Rx        | 0                         | 0                  | 0                       | 0            |
| 0/24        | fastether0/24        | מנו          | Τx        | 5451984880                | 362173             | 5451618446              | 0            |
| 0,21        |                      | ~1~          |           | 01010000                  | 0021/0             |                         | 0            |

|                    |      | Rx | 73280899    | 369947 | 72907951    | 0 |
|--------------------|------|----|-------------|--------|-------------|---|
| 0/25 gigaether0/25 | up   | Τx | 411494      | 350329 | 39604       | 0 |
|                    | -    | Rx | 10895153398 | 346285 | 10894781342 | C |
| 0/26 gigaether0/26 | down | Τx | 0           | 0      | 0           | 0 |
|                    |      | Rx | 0           | 0      | 0           | 0 |

>

## [実行例3の表示説明]

| 表 14-5   ホートの达受信ハケット致およい廃業ハケット致の表 |
|-----------------------------------|
|-----------------------------------|

| 表示項目        | 意味         | 表示詳細情報                                                                                                    |  |  |  |
|-------------|------------|----------------------------------------------------------------------------------------------------|--|--|--|
| Port Counts | 対象ポート数     | -                                                                                                    |  |  |  |
| Port        | ポート        | インタフェースポート番号                                                                                                    |  |  |  |
| Name        | ポート名称      | 該当ポートに割り付けられた名称を表示。                                                                                                    |  |  |  |
| Status      | ポート状態      | <ul> <li>up:運用中(正常動作中)</li> <li>down:運用中(回線障害発生中)</li> <li>inact:ポートの閉塞状態<sup>※</sup></li> <li>以下の機能によるポート閉塞状態 <ul> <li>inactivate コマンドによる運用停止状態</li> <li>リンクアグリゲーションのスタンバイリンク機能</li> <li>スパニングツリーの BPDU ガード機能</li> <li>ストームコントロール機能</li> <li>UDLD 機能の片方向リンク障害検出</li> <li>L2 ループ検知機能</li> </ul> </li> <li>dis:コンフィグレーションコマンド shutdown, schedule-power-control shutdown interface による運用停止状態</li> </ul> |  |  |  |
| T/R         | 受信/送信      | Tx : 送信<br>Rx : 受信                                                                                                    |  |  |  |
| All packets | 全パケット数(エラー | 全パケット数(エラーパケットを含む)                                                                                                    |  |  |  |
| Multicast   | マルチキャスト・パケ | ット数                                                                                                    |  |  |  |
| Broadcast   | ブロードキャスト・パ | ケット数                                                                                                    |  |  |  |
| Discard     | 廃棄パケット数    |                                                                                                    |  |  |  |

注※ inact を解消する条件を以下に示します。

 activate コマンドを実行し回復している スパニングツリーの BPDU ガード機能

```
ストームコントロール機能
```

UDLD 機能の片方向リンク障害検出

L2 ループ検知機能(自動復旧機能でも回復可能)

• リンクアグリゲーションのスタンバイリンク機能が待機用ポートから運用ポートへ切り替わっている

# [実行例 4]

#### 図 14-9 トランシーバの情報一覧表示実行結果画面例

> show port transceiver

```
Date 20XX/09/20 13:10:17 UTC

Port Counts: 2

Port: 0/25 Status: connect Type: SFP

Vendor name: FINISAR CORP.

Vendor PN : FTLF8519P2BNL

Tx power : -4.5dBm

Port: 0/26 Status: not connect Type: SFP

Vendor name: -

Vendor name: -

Vendor SN : -
```

|       |      | Vendor PN :<br>Tx power : | -        |       |     | Vendor rev: -<br>Rx power : - |
|-------|------|---------------------------|----------|-------|-----|-------------------------------|
| Port: | 0/27 | Status: conne             | ect      | Type: | SFP | Speed: 1000BASE-T             |
|       |      | Vendor name:              | FINISAR  | CORP. |     | Vendor SN : PJT5C19           |
|       |      | Vendor PN :               | FCLF-852 | 20-3  |     | Vendor rev: A                 |
|       |      | Tx power :                | -        |       |     | Rx power : -                  |
| Port: | 0/28 | Status: conne             | ect      | Type: | SFP | Speed: 1000BASE-T             |
|       |      | Vendor name:              | FINISAR  | CORP. |     | Vendor SN : PJT5JZ1           |
|       |      | Vendor PN :               | FCLF-852 | 20-3  |     | Vendor rev: A                 |
|       |      | Tx power :                | -        |       |     | Rx power : -                  |
| >     |      | -                         |          |       |     | -                             |

## [実行例4の表示説明]

表 14-6 トランシーバ情報一覧の表示

| 表示項目        | 意味       |            |
|-------------|----------|------------|
| Port Counts | 対象ポート数   | _          |
| Port        | ポート      | インタフェース    |
| Status      | トランシーバ仕能 | aannoat,宝妆 |

| Port        | ポート       | インタフェースポート番号                                                                                                    |
|-------------|-----------|----------------------------------------------------------------------------------------------------|
| Status      | トランシーバ状態  | connect:実装<br>not connect:未実装<br>not support:未サポートのトランシーバが実装<br>-:トランシーバ状態が不明(不完全接続等) <sup>※1</sup>                                                                                                    |
| Туре        | トランシーバ種別  | SFP : SFP                                                                                                    |
| Speed       | 回線速度      | 100BASE-FX:100BASE-FX【AX1250S】<br>1000BASE-T:1000BASE-T【AX2100S】<br>1000BASE-SX:1000BASE-SX<br>1000BASE-SX2:1000BASE-SX<br>1000BASE-LX:1000BASE-LX<br>1000BASE-LH:1000BASE-LH<br>1000BASE-BX10-D:1000BASE-BX10-D<br>1000BASE-BX10-U:1000BASE-BX10-U<br>1000BASE-BX40-D:1000BASE-BX40-D<br>1000BASE-BX40-U:1000BASE-BX40-U<br>-:回線速度が不明 |
| Vendor name | ベンダ名      | ベンダ名を表示します。 <sup>※2</sup>                                                                                                    |
| Vendor SN   | ベンダシリアル番号 | ベンダで付与されたシリアル番号を表示します。 <sup>※2</sup>                                                                                                    |
| Vendor PN   | ベンダ部品番号   | ベンダで付与された部品番号を表示します。 <sup>※2</sup>                                                                                                    |
| Vendor rev  | ベンダリビジョン  | ベンダで付与された部品番号のリビジョンを表示します。 <sup>※2</sup>                                                                                                    |
| Tx Power    | 送信光パワー    | 送信光パワーを dBm で表示します。 <sup>※2※3※4</sup>                                                                                                    |
| Rx Power    | 受信光パワー    | 受信光パワーを dBm で表示します。 <sup>※2※3※4</sup>                                                                                                    |

表示詳細情報

注※1 "-"を表示した場合は、再度ケーブルを接続しなおしてください。

注 ※2 トランシーバ状態が connect または not support 以外の場合は "-" を表示します。接続した状態で "-" 表示と なった場合は,再度コマンドを実行するか,ケーブルを再度接続しなおしてください。再度コマンドを実行することに より情報を表示します。

注※3 光パワーが「-40dBm~+8.2dBm」の範囲外の場合は"-"を表示します。

注※4 環境条件によって誤差が発生する場合があります。正確な値を調べるには、測定器で測定してください。

# [通信への影響]

なし

# [応答メッセージ]

なし

#### [注意事項]

• 廃棄パケット数は、以下の統計項目の合計値を表示します。

#### 表 14-7 廃棄パケット数の算出に使用する統計項目

| ポート    | 統計項目                                                         |                                                                                                |  |
|--------|--------------------------------------------------------------|------------------------------------------------------------------------------------------------|--|
|        | 送信                                                           | 受信                                                                                             |  |
| イーサネット | Late collision<br>Excessive collisions<br>Excessive deferral | CRC errors<br>Alignment<br>Fragments<br>Jabber<br>Symbol errors<br>Short frames<br>Long frames |  |

• 以下の場合,統計情報のカウンタ値をクリアします。

• clear counters コマンド実行時

• 装置のハードウェア障害発生時

•本装置に未サポートのトランシーバを挿入した場合、動作は保証しておりません。

# activate

inactivate コマンドで設定したイーサネットインタフェースの inactive 状態を active 状態に戻します。 [入力形式] activate gigabitethernet <IF#> [AX2200S] [AX2100S] activate {fastethernet <IF#> | gigabitethernet <IF#>} [AX1250S] [AX1240S] [入力モード] 一般ユーザモードおよび装置管理者モード [パラメータ] gigabitethernet [AX2200S] [AX2100S]

igantemernet 【AA22005】 【AA21005】 10BASE-T/100BASE-TX/1000BASE-T, 1000BASE-X インタフェースを指定します。

 $\label{eq:asternet} $$ {\rm IF} = {\rm IF} $$ asternet {\rm IF} $$ AX1250S [AX1240S] $$ AX1240S ] $$$ 

# fastethernet

10BASE-T/100BASE-TX インタフェースを指定します。

# gigabite thernet

1000BASE-T/100BASE-FX/1000BASE-X インタフェースを指定します。

# <IF#>

```
インタフェースポート番号を指定します。指定できる値の範囲は「パラメータに指定できる値」を参
照してください。
```

# [実行例]

# 図 14-10 インタフェースポート 0/1 を active 状態に戻す

```
> activate fastethernet 0/1
```

# [表示説明]

なし

# [通信への影響]

該当するイーサネットポートを使用した通信を再開します。

[応答メッセージ]

# 表 14-8 activate コマンドの応答メッセージー覧

| メッセージ                          | 内容                                                                                           |  |
|--------------------------------|----------------------------------------------------------------------------------------------|--|
| <if#> is already active.</if#> | 指定されたポートはすでに active 状態です。指定ポー<br>トに間違いがなければ実行不要です。<br><if#> インタフェースポート番号</if#>               |  |
| <if#> is disabled.</if#>       | 指定されたポートはコンフィグレーションにより<br>disable 状態です。指定パラメータを確認し再実行して<br>ください。<br><if#> インタフェースポート番号</if#> |  |
| Can't execute.                 | コマンドを実行できません。再実行してください。                                                                      |  |
#### [注意事項]

本コマンドを使用しても内蔵フラッシュメモリ上に記憶されたスタートアップコンフィグレーションファ イルは変更しません。

# inactivate

コンフィグレーションファイルを変更しないで、イーサネットを active 状態から inactive 状態に設定します。

#### [入力形式]

```
inactivate gigabitethernet <IF#> [AX2200S] [AX2100S]
inactivate {fastethernet <IF#> | gigabitethernet <IF#>} [AX1250S] [AX1240S]
```

#### [入力モード]

一般ユーザモードおよび装置管理者モード

#### [パラメータ]

gigabitethernet [AX2200S] [AX2100S]

10BASE-T/100BASE-TX/1000BASE-T, 1000BASE-X インタフェースを指定します。

 $\{fastethernet <\!\!IF\#\!\!> \mid gigabitethernet <\!\!IF\#\!\!> \} \texttt{[AX1250S]} \texttt{[AX1240S]}$ 

fastethernet

10BASE-T/100BASE-TX インタフェースを指定します。

#### gigabitethernet

1000BASE-T/100BASE-FX/1000BASE-X インタフェースを指定します。

#### <IF#>

インタフェースポート番号を指定します。指定できる値の範囲は「パラメータに指定できる値」を参 照してください。

#### [実行例]

#### 図 14-11 インタフェースポート 0/1 を inactive 状態にする

> inactivate fastethernet 0/1

#### [表示説明]

なし

#### [通信への影響]

該当するイーサネットポートを使用した通信ができなくなります。

#### [応答メッセージ]

#### 表 14-9 inactivate コマンドの応答メッセージー覧

| メッセージ                            | 内容                                                                                           |
|----------------------------------|----------------------------------------------------------------------------------------------|
| <if#> is already inactive.</if#> | 指定されたポートはすでに inactive 状態です。指定さ<br>れたポートに間違いがなければ実行不要です。<br><if#> インタフェースポート番号</if#>          |
| <if#> is disabled.</if#>         | 指定されたポートはコンフィグレーションにより<br>disable 状態です。指定パラメータを確認し再実行して<br>ください。<br><if#> インタフェースポート番号</if#> |
| Can't execute.                   | コマンドを実行できません。再実行してください。                                                                      |

[注意事項]

- 本コマンドを使用しても内蔵フラッシュメモリ上に記憶されたスタートアップコンフィグレーション ファイルは変更しません。
- 本コマンド実行後に装置を再起動した場合には inactive 状態を解除します。
- 本コマンドで inactive 状態にしたイーサネットポートを active 状態に戻す場合は activate コマンドを 使用します。

# show power inline [AX2200S] [AX2100S] [AX1240S]

PoE 電力を管理するため、装置の使用状況およびポートごとの PoE 情報を表示します。

#### [入力形式]

show power inline [<Port# list>] [{on | off | faulty | denied | inact | wait }]
[{critical | high | low | never}]

#### [入力モード]

一般ユーザモードおよび装置管理者モード

[パラメータ]

#### <Port# list>

指定ポート番号(リスト形式)に関する PoE 情報を一覧表示します。<Port# list> の指定範囲は 0/1 ~ 0/24 です。指定方法については、「パラメータに指定できる値」を参照してください。

本パラメータ省略時の動作

全 PoE 対応ポートの PoE 情報を一覧表示します。

{on | off | faulty | denied | inact | wait}

on

電力を供給している(電力供給状態が電力供給(on))ポートの情報を表示します。

off

電力を供給していない(電力供給状態が電力未供給中(off))ポートの情報を表示します。

#### faulty

接続先装置異常で電力を供給していない(電力供給状態が接続先装置故障中(faulty))ポートの情報を表示します。

#### denied

電力不足で電力を供給していない(電力供給状態が電力不足(denied))ポートの情報を表示します。

inact

電力の供給を運用コマンドで停止している(電力供給状態が停止(inact))ポートの情報を表示します。

#### wait [AX2100S]

PoE 給電分散機能により電力供給開始を待機している(電力供給状態が待機(wait))ポートの情報を表示します。

#### {critical | high | low | never}

#### critical

電力供給の優先度設定が最重要(critical)となっているポートの情報を表示します。

high

電力供給の優先度設定が高(high)となっているポートの情報を表示します。

low

電力供給の優先度設定が低(low)となっているポートの情報を表示します。

#### never

PoE 機能が無効 (never) となっているポートの情報を表示します。

各パラメータの指定について

本コマンドは,パラメータを指定してその条件に該当する情報だけを表示できます。パラメータを指 定しない場合は,条件を限定しないで情報を表示します。複数のパラメータを指定した場合は,すべ ての条件に該当する情報を表示します。

```
すべてのパラメータ省略時の動作
```

全 PoE 対応ポートの PoE 情報を一覧表示します。

#### [実行例 1]【AX2200S】

#### 図 14-12 PoE 情報表示実行結果画面

> show power inline
Please wait a little.

Date 20XX/07/03 20:46:06 UTC System Wattage : 370.0 Priority Control : enable

|        |             |   | < | 0/1-4> | <0/5-24> |
|--------|-------------|---|---|--------|----------|
| Thresh | nold(W)     | : |   | 240.0  | 130.0    |
| Total  | Allocate(W) | : |   | 240.0  | 60.8     |
| Total  | Power(W)    | : |   | 210.3  | 2.0      |
|        |             |   |   |        |          |

| Port | Counts |          | : 2    | 24        |           |        |         |             |
|------|--------|----------|--------|-----------|-----------|--------|---------|-------------|
| Port | Status | Priority | Class  | Alloc(mW) | Power(mW) | Vol(V) | Cur(mA) | Description |
| 0/1  | on     | low      | manual | 60000     | 54400     | 53.6   | 1014    |             |
| 0/2  | on     | high     | manual | 60000     | 48600     | 53.7   | 900     |             |
| 0/3  | on     | critical | manual | 60000     | 51200     | 53.9   | 949     |             |
| 0/4  | on     | high     | manual | 60000     | 56100     | 53.9   | 1047    |             |
| 0/5  | on     | critical | manual | 30000     | 700       | 53.9   | 14      |             |
| 0/6  | on     | low      | 0      | 15400     | 700       | 53.9   | 14      |             |
| 0/7  | off    | high     | -      | 0         | 0         | 0.0    | 0       |             |
| 0/8  | off    | high     | -      | 0         | 0         | 0.0    | 0       |             |
| 0/9  | off    | high     | -      | 0         | 0         | 0.0    | 0       |             |
| 0/10 | off    | high     | -      | 0         | 0         | 0.0    | 0       |             |
| 0/11 | off    | high     | -      | 0         | 0         | 0.0    | 0       |             |
| 0/12 | off    | high     | -      | 0         | 0         | 0.0    | 0       |             |
| 0/13 | off    | high     | -      | 0         | 0         | 0.0    | 0       |             |
| 0/14 | off    | high     | -      | 0         | 0         | 0.0    | 0       |             |
| 0/15 | off    | high     | -      | 0         | 0         | 0.0    | 0       |             |
| 0/16 | off    | high     | -      | 0         | 0         | 0.0    | 0       |             |
| 0/17 | off    | high     | -      | 0         | 0         | 0.0    | 0       |             |
| 0/18 | off    | high     | -      | 0         | 0         | 0.0    | 0       |             |
| 0/19 | off    | high     | -      | 0         | 0         | 0.0    | 0       |             |
| 0/20 | off    | high     | -      | 0         | 0         | 0.0    | 0       |             |
| 0/21 | off    | high     | -      | 0         | 0         | 0.0    | 0       |             |
| 0/22 | off    | high     | -      | 0         | 0         | 0.0    | 0       |             |
| 0/23 | off    | high     | _      | 0         | 0         | 0.0    | 0       |             |
| 0/24 | on     | hiqh     | 0      | 15400     | 600       | 53.8   | 13      |             |

>

#### [実行例1の表示説明]

表 14-10 装置全体の電力使用状況表示内容

| 表示項目             | 意味              | 表示詳細情報                      |
|------------------|-----------------|-----------------------------|
| System Wattage   | 装置全体の電力量        | 370.0(固定)                   |
| Priority Control | 装置の電力供給の優先度設定状態 | enable : 有効<br>disable : 無効 |

| 表示項目              | 意味                          | 表示詳細情報                                                                                                    |
|-------------------|-----------------------------|----------------------------------------------------------------------------------------------------|
| Threshold(W)      | 各系統で管理している電力供給保<br>証閾値      | <ul> <li>各系統の電力供給が保証される閾値を表示します<br/>(小数点第一位まで表示)。閾値を超えた状態で新た<br/>なポートを供給しようとした場合は,優先度設定状<br/>態にしたがい,系統に含まれるポートの範囲で電力<br/>の供給停止を行います。</li> <li>各系統の電力供給保証閾値は,下記を表示します。</li> <li>系統1: &lt;0/1-4&gt; <ul> <li>power inline system-allocation limit 未設定時:</li> <li>61.6W</li> <li>power inline system-allocation limit 設定時:</li> <li>threshold 設定値</li> <li>系統2: &lt;0/5-24&gt;</li> <li>・370.0Wから"系統1の <threshold>"を差し<br/>引いた値</threshold></li> </ul> </li> </ul> |
| Total Allocate(W) | 各系統のポートに割り当てられて<br>いる電力量の総和 | 各系統のポートに割り当てられた電力量の総和を表<br>示します(小数点第一位まで表示)。<br>各ポートの割り当て電力量は、下記で計算します。<br>power inline allocation auto 設定時<br>・Class0:15.4W<br>・Class1:4.0W<br>・Class2:7.0W<br>・Class3:15.4W<br>・Class4:30.0W<br>power inline allocation limit 設定時<br>・threshold 値                                                                                                    |
| Total Power(W)    | 各系統の消費電力量                   | 各系統の総消費電力量を表示します(小数点第一位<br>まで表示)。                                                                                                    |
| Port Counts       | ポート数                        | 条件に一致したポートの数の合計を表示します。                                                                                                    |
| Port              | ポート                         | インタフェースポート番号                                                                                                    |
| Status            | 電力供給状態                      | <ul> <li>ポートの PoE 状態を表示します。</li> <li>on:電力を供給しています。</li> <li>off:電力を供給していません。</li> <li>faulty:接続された装置に電力を供給できません。</li> <li>denied:+分な電力がなく,電力を供給していません。</li> <li>inact:運用コマンドで電力の供給を停止しています。</li> </ul>                                                                                                    |
| Priority          | 電力供給の優先度                    | <ul> <li>ポート優先度設定が有効の場合</li> <li>critical:最重要ポートとして電力供給を保証します。</li> <li>high:電力供給の優先度を高で供給します。</li> <li>low:電力供給の優先度を低で供給します。</li> <li>ポート優先度設定が無効の場合</li> <li>:電力を供給します。</li> <li>never:ポート優先度設定の有無にかかわらず、</li> <li>PoE 機能は無効です。</li> </ul>                                                                                                    |

#### 表 14-11 系統ごとの電力使用状況とポート情報一覧表示

| 表示項目        | 意味      | 表示詳細情報                                                                                                    |
|-------------|---------|----------------------------------------------------------------------------------------------------|
| Class       | 電力供給クラス | <ul> <li>Class ベース設定の場合</li> <li>0:IEEE802.3af 準拠電力クラス Class0(15.4W)</li> <li>です。</li> <li>1:IEEE802.3af 準拠電力クラス Class1(4.0W) で</li> <li>す。</li> <li>2:IEEE802.3af 準拠電力クラス Class2(7.0W) で</li> <li>す。</li> <li>3:IEEE802.3af 準拠電力クラス Class3(15.4W)</li> <li>です。</li> <li>4:IEEE802.3at 準拠電力クラス Class4(30.0W)</li> <li>です。</li> <li>手動設定の場合</li> <li>manual:手動で電力供給量を割り当てている。</li> <li>:無効です。</li> </ul> |
| Alloc(mW)   | 割り当て電力量 | ポートごとに割り当てられている電力量                                                                                                    |
| Power(mW)   | 消費電力    | ポートごとに使用している消費電力                                                                                                    |
| Vol(V)      | 電圧      | ポートごとに使用している電圧                                                                                                    |
| Cur(mA)     | 電流      | ポートごとに使用している電流                                                                                                    |
| Description | ポート名称   | Description コンフィグレーションの内容を表示し<br>ます。                                                                                                    |

### [実行例 2]【AX2100S】【AX1240S】

#### 図 14-13 PoE 情報表示実行結果画面

> show power inline Please wait a little.

| Date 20XX/05       | 5/22 20:41:  | 27 UTC |           |           |        |         |                |
|--------------------|--------------|--------|-----------|-----------|--------|---------|----------------|
| System Watta       | ige :        | 370.   | 0         |           |        | Г       |                |
| Threshold(W)       | :            | 370.   | 0         |           |        |         |                |
| Total Alloca       | ate(W) :     | 116.   | 0         |           |        | 1.      |                |
| Total Power        | (W) :        | 19.    | 1         |           |        |         |                |
| Priority Cor       | ntrol :      | enabl  | е         |           |        |         |                |
| Port Counts        | :            | 2      | 4         |           |        |         |                |
| Date 20XX/10       | )/26 11:56:  | 05 UTC |           |           |        |         |                |
| System Watta       | ige :        | 250.   | 0         |           |        | Г       |                |
| Threshold(W)       | :            | 250.   | 0         |           |        |         |                |
| Total Alloca       | ate(W) :     | 238.   | 0         |           |        | 2.      |                |
| Total Power        | (W) :        | 230.   | 3         |           |        |         |                |
| Priority Cor       | ntrol :      | enabl  | e         |           |        |         |                |
| Port Counts        | :            | 1      | 6         |           |        |         |                |
| Date 20XX/11       | 1/07 14:18:  | 40 UTC |           |           |        |         |                |
| System Watta       | age:         |        |           |           |        | Ţ       |                |
| Threshold(W)       | :            | 370.   | 0         |           |        |         |                |
| Total Alloca       | ate(W) :     | 146.   | 6         |           |        | 3.      |                |
| Total Power        | (W) :        | 87.    | 1         |           |        |         |                |
| Priority Cor       | ntrol :      | enabl  | e         |           |        |         |                |
| Port Counts        | :            | 2      | 4         |           |        |         |                |
| Port Status        | s Priority   | Class  | Alloc(mW) | Power(mW) | Vol(V) | Cur(mA) | Description    |
| 0/1 on             | high         | 0      | 15400     | 5400      | 51.3   | 107     | IPphone (1001) |
| 0/2 on             | high         | 0      | 15400     | 5200      | 51.1   | 102     | IPphone (1002) |
| 0/3 on             | nign<br>high | 0      | 15400     | 5100      | 50.9   | 101     | IPphone (1003) |
| 0/4 Inact $0/5$ on | critical     | 4      | 30000     | 25900     | 50.0   | 510     | DRINTER        |
| 0/6 off            | high         | _      | 00000     | 20000     | 0.0    | 010     |                |
| 0/7 off            | never        | -      | Ő         | 0<br>0    | 0.0    | Ő       |                |
| 0/8 on             | high         | 3      | 15400     | 12400     | 50.9   | 244     |                |
| 0/9 on             | low          | 1      | 4000      | 2100      | 51.0   | 43      |                |
| 0/10 off           | high         | -      | 0         | 0         | 0.0    | 0       |                |
| 0/11 on            | critical     | manual | 30000     | 18000     | 51.1   | 353     | wirelessAP     |

| 0/12 | off  | high  | - | 0    | 0    | 0.0  | 0   |
|------|------|-------|---|------|------|------|-----|
| 0/13 | off  | high  | - | 0    | 0    | 0.0  | 0   |
| 0/14 | on   | high  | 2 | 7000 | 5900 | 51.0 | 117 |
| 0/15 | off  | low   | - | 0    | 0    | 0.0  | 0   |
| 0/16 | off  | high  | - | 0    | 0    | 0.0  | 0   |
| 0/17 | off  | high  | - | 0    | 0    | 0.0  | 0   |
| 0/18 | off  | never | - | 0    | 0    | 0.0  | 0   |
| 0/19 | off  | high  | - | 0    | 0    | 0.0  | 0   |
| 0/20 | on   | high  | 2 | 7000 | 3800 | 51.1 | 76  |
| 0/21 | wait | high  | - | 0    | 0    | 0.0  | 0   |
| 0/22 | wait | high  | - | 0    | 0    | 0.0  | 0   |
| 0/23 | wait | high  | 2 | 7000 | 3300 | 50.9 | 66  |
| 0/24 | wait | high  | - | 0    | 0    | 0.0  | 0   |
|      |      |       |   |      |      |      |     |

>

- 1. AX2130S-24P の場合
- 2. AX2130S-16P の場合
- 3. AX1240S の場合

#### [実行例2の表示説明]【AX2100S】【AX1240S】

#### 表 14-12 装置全体の電力使用状況表示内容

| 表示項目              | 意味                    | 表示詳細情報                                                                                                    |
|-------------------|-----------------------|----------------------------------------------------------------------------------------------------|
| System Wattage    | 装置全体の電力量              | 370.0(固定): AX2130S-24P<br>250.0(固定) : AX2130S-16P<br>空欄【AX1240S】                                                                                                    |
| Threshold(W)      | 装置全体の電力供給保証閾値         | 電力供給が保証される閾値を表示します(小数点第<br>一位まで表示)。閾値を超えた状態で新たなポート<br>を供給しようとした場合は,優先度設定状態にした<br>がい,電力の供給停止を行います。                                                                                                    |
| Total Allocate(W) | PoE に割り当てられている電力<br>量 | 装置で PoE に割り当てられている電力量を表示し<br>ます(小数点第一位まで表示)。<br>各ポートの割り当て電力量は,下記で計算します。<br>power inline allocation auto 設定時<br>・Class0:15.4W<br>・Class1:4.0W<br>・Class2:7.0W<br>・Class3:15.4W<br>・Class4:30.0W<br>power inline allocation limit 設定時<br>・threshold 値 |
| Total Power(W)    | 装置全体の総供給電力量           | 装置全体の総供給電力量を表示します(小数点第一<br>位まで表示)。                                                                                                    |
| Priority Control  | 装置の電力供給の優先度設定状態       | enable : 有効<br>disable : 無効                                                                                                    |

#### 表 14-13 ポートの PoE 情報一覧表示

| 表示項目        | 意味   | 表示詳細情報                 |
|-------------|------|------------------------|
| Port Counts | ポート数 | 条件に一致したポートの数の合計を表示します。 |
| Port        | ポート  | インタフェースポート番号           |

| 表示項目        | 意味       | 表示詳細情報                                                                                                    |
|-------------|----------|----------------------------------------------------------------------------------------------------|
| Status      | 電力供給状態   | <ul> <li>ポートの PoE 状態を表示します。</li> <li>on:電力を供給しています。</li> <li>off:電力を供給していません。</li> <li>faulty:接続された装置に電力を供給できません。</li> <li>denied: 十分な電力がなく,電力を供給していません。</li> <li>inact:運用コマンドで電力の供給を停止しています。</li> <li>wait: PoE給電分散機能により電力供給開始が待機状態です。【AX2100S】</li> </ul>                                                                                         |
| Priority    | 電力供給の優先度 | <ul> <li>ポート優先度設定が有効の場合</li> <li>critical:最重要ポートとして電力供給を保証します。</li> <li>high:電力供給の優先度を高で供給します。</li> <li>low:電力供給の優先度を低で供給します。</li> <li>ポート優先度設定が無効の場合</li> <li>・:電力を供給します。</li> <li>never:ポート優先度設定の有無にかかわらず, PoE 機能は<br/>無効です。</li> </ul>                                                                                                    |
| Class       | 電力供給クラス  | <ul> <li>Class ベース設定の場合</li> <li>0:IEEE802.3af 準拠電力クラス Class0(15.4W)です。</li> <li>1:IEEE802.3af 準拠電力クラス Class1(4.0W)です。</li> <li>2:IEEE802.3af 準拠電力クラス Class2(7.0W)です。</li> <li>3:IEEE802.3af 準拠電力クラス Class3(15.4W)です。</li> <li>4:IEEE802.3at 準拠電力クラス Class4(30.0W)です。</li> <li>手動設定の場合</li> <li>manual:手動で電力供給量を割り当てている。</li> <li>:無効です。</li> </ul> |
| Alloc(mW)   | 割り当て電力量  | ポートごとに割り当てられている電力量                                                                                                    |
| Power(mW)   | 消費電力     | ポートごとに使用している消費電力                                                                                                    |
| Vol(V)      | 電圧       | ポートごとに使用している電圧                                                                                                    |
| Cur(mA)     | 電流       | ポートごとに使用している電流                                                                                                    |
| Description | ポート名称    | Description コンフィグレーションの内容を表示します。                                                                                                    |

#### [通信への影響]

なし

[応答メッセージ]

#### 表 14-14 show power inline コマンドの応答メッセージー覧

| メッセージ                                     | 内容                      |
|-------------------------------------------|-------------------------|
| Can't execute.                            | コマンドを実行できません。再実行してください。 |
| This model does not support PoE.          | このモデルは PoE をサポートしていません。 |
| There is no information. ( power inline ) | 指定した情報がありません。           |

#### [注意事項]

• Total Allocate 表示とポートごとの Power 表示について

• コマンド実行結果を表示するまでに若干時間がかかります。

Power 表示は各ポート単位に情報を取得しており,ポート1と24 (AX2130S-16Pは1と16) では情 報取得の時間差があります。したがって,ポートへの供給電力が変動した場合, Power 表示の総和が Threshold(W)を超える場合があります (Total Allocate 表示は問題ありません。また,優先度設定も Total Allocate の値で動作するため問題ありません)。

• 各種の割り当て電力量は表示値よりも若干余裕を持たせた値が確保されています。このため、実際の消費電力が割り当て電力量を超えて表示される場合があります。【AX2200S】

# activate power inline [AX2200S] [AX2100S] [AX1240S]

電力供給を手動で再開します。

#### [入力形式]

activate power inline gigabitethernet <IF#> [AX2200S] [AX2100S]
activate power inline fastethernet <IF#> [AX1240S]

[入力モード]

一般ユーザモードおよび装置管理者モード

#### [パラメータ]

#### gigabitethernet【AX2200S】【AX2100S】 10BASE-T/100BASE-TX/1000BASE-Tインタフェースを指定します。

#### fastethernet [AX1240S]

10BASE-T/100BASE-TX インタフェースを指定します。

<IF#>

インタフェースポート番号を指定します。指定できる値の範囲を次の表に示します。

#### 表 14-15 インタフェースポート番号指定範囲

| モデル                                         | 値の設定範囲          |
|---------------------------------------------|-----------------|
| AX2230S-24P<br>AX2130S-24P<br>AX1240S-24P2C | $0/1 \sim 0/24$ |
| AX2130S-16P                                 | $0/1\sim 0/16$  |

#### [実行例]

#### 図 14-14 電力供給手動再開実行画面

> activate power inline fastethernet 0/5

#### [表示説明]

なし

#### [通信への影響]

該当するイーサネットポートの電力供給を再開します。

#### [応答メッセージ]

#### 表 14-16 activate power inline コマンドの応答メッセージー覧

| メッセージ                                                    | 内容                                                                                                    |
|----------------------------------------------------------|----------------------------------------------------------------------------------------------------|
| This model does not support PoE.                         | PoE 対応モデルではありません。PoE 対応モデルかを<br>確認してください。                                                                                          |
| Cannot change it because "power inline delay" is active. | PoE給電分散機能により電力供給開始が待機状態のため<br>変更できません。<br>PoE給電開始待機時間が経過するまで待つか,コンフィ<br>グレーションコマンドno power inline delayで待機状<br>態を解除してから再度実行してください。 |
| <if#> is disabled.</if#>                                 | ポートがシャットダウン状態,または電力を供給しない<br>ポートのため実行できません。<br><if#> インタフェースポート番号</if#>                                                            |

#### [注意事項]

- ポートがシャットダウン状態のときに実行しても無視されます。
- コンフィグレーションコマンド power inline never 設定したポートに実行しても電力は供給されません。
- 本コマンドで設定した状態は、コンフィグレーションコマンド shutdown / no shutdown コマンドで上書されます。ただし、コンフィグレーションコマンド shutdown / no shutdown の状態に変更がない場合は上書されません。

# inactivate power inline [AX2200S] [AX2100S] [AX1240S]

電力供給を手動で停止します。

#### [入力形式]

inactivate power inline gigabitethernet <IF#> [AX2200S] [AX2100S]
inactivate power inline fastethernet <IF#> [AX1240S]

#### [入力モード]

一般ユーザモードおよび装置管理者モード

#### [パラメータ]

### gigabitethernet [AX2200S] [AX2100S]

10BASE-T/100BASE-TX/1000BASE-Tインタフェースを指定します。

#### fastethernet [AX1240S]

10BASE-T/100BASE-TX インタフェースを指定します。

<IF#>

インタフェースポート番号を指定します。指定できる値の範囲を次の表に示します。

#### 表 14-17 インタフェースポート番号指定範囲

| モデル                                         | 値の設定範囲          |
|---------------------------------------------|-----------------|
| AX2230S-24P<br>AX2130S-24P<br>AX1240S-24P2C | $0/1 \sim 0/24$ |
| AX2130S-16P                                 | $0/1\sim 0/16$  |

#### [実行例]

#### 図 14-15 電力供給手動停止実行画面

> inactivate power inline fastethernet 0/5

#### [表示説明]

なし

#### [通信への影響]

該当するイーサネットポートの電力供給を停止します。

#### [応答メッセージ]

#### 表 14-18 inactivate power inline コマンドの応答メッセージ一覧

| メッセージ                                                    | 内容                                                                                                    |
|----------------------------------------------------------|----------------------------------------------------------------------------------------------------|
| This model does not support PoE.                         | PoE 対応モデルではありません。PoE 対応モデルかを確<br>認してください。                                                                                               |
| Cannot change it because "power inline delay" is active. | PoE 給電分散機能により電力供給開始が待機状態のため<br>変更できません。<br>PoE 給電開始待機時間が経過するまで待つか, コンフィ<br>グレーションコマンド no power inline delay で待機状態<br>を解除してから再度実行してください。 |
| <if#> is disabled.</if#>                                 | ポートがシャットダウン状態,または電力を供給しない<br>ポートのため実行できません。<br><if#> インタフェースポート番号</if#>                                                                 |

#### [注意事項]

- ポートがシャットダウン状態のときに実行しても無視されます。
- 本コマンドで設定した状態は、コンフィグレーションコマンド shutdown / no shutdown コマンドで上 書されます。ただし、コンフィグレーションコマンド shutdown / no shutdown の状態に変更がない場 合は上書されません。

# 15 リンクアグリゲーション

show channel-group

show channel-group statistics

clear channel-group statistics lacp

## show channel-group

リンクアグリゲーション情報を表示します。

#### [入力形式]

show channel-group [{[[channel-group-number] <Channel group# list>] [detail] |
[summary]}]

#### [入力モード]

一般ユーザモードおよび装置管理者モード

#### [パラメータ]

{[[channel-group-number] <Channel group# list>] [detail] | summary}

#### channel-group-number <Channel group# list>

```
指定リンクアグリゲーションのチャネルグループ番号(リスト形式)のリンクアグリゲーション
情報を表示します。<Channel group# list> の指定方法については、「パラメータに指定できる
値」を参照してください。
本パラメータ省略時の動作
すべてのリンクアグリゲーション情報を表示します。
```

#### detail

```
リンクアグリゲーションの詳細情報を表示します。
本パラメータ省略時の動作
リンクアグリゲーション情報を表示します。
```

summary

```
リンクアグリゲーションの summary 情報を表示します。
本パラメータ省略時の動作
すべてのリンクアグリゲーション情報を表示します。
```

#### [実行例 1]

#### 図 15-1 リンクアグリゲーション情報表示

```
> show channel-group
```

```
Date 20XX/11/13 10:54:15 UTC
ChGr: 1
         Mode: static
  CH Status
                          Elapsed Time: 00:18:45
                : Up
 Max Active Port: 4
 MAC address
                : 00ed.f031.0114 VLAN ID: 4000-4050
  Port Information
    0/20 Up
0/21 Up
                State: Distributing
               State: Distributing
    0/22
         Up
               State: Distributing
   0/23 Up
               State: Distributing
ChGr: 8
         Mode: LACP
  CH Status
                : Up
                          Elapsed Time: 00:00:06
 Max Active Port: 8
                : 00ed.f031.0101 VLAN ID: 100
 MAC address
                                   MAC: 00ed.f031.0001 Key: 8
                : Priority: 128
 Actor System
  Partner System : Priority: 128
                                   MAC: 0012.e214.ff99 Key: 8
  Port Information
    0/1
               State: Distributing
         Up
    0/2
         Up
               State: Distributing
    0/3
               State: Distributing
         Up
    0/4
         Up
                State: Distributing
    0/5
         Down
               State: Detached
    0/6
         Down State: Detached
    0/7
         Down
               State: Detached
```

```
0/8 Down State: Detached
Uplink redundant
Switchport backup pairs Preemption Flush
Primary Status Secondary Status Delay Limit VLAN
ChGr 8 Blocking Port 0/24 Forwarding 60 53 -
```

#### 図 15-2 指定チャネルグループ番号のリンクアグリゲーション情報表示

```
> show channel-group 8
```

```
Date 20XX/11/13 10:54:25 UTC
ChGr: 8 Mode: LACP
   CH Status
                              : Up
                                                Elapsed Time: 00:00:16
   Max Active Port: 8
   MAX ACCIVE Port: 8
MAC address : 00ed.f031.0101 VLAN ID: 100
Actor System : Priority: 128 MAC: 00ed.f031.0001 Key: 8
Partner System : Priority: 128 MAC: 0012.e214.ff99 Key: 8
   Port Information
       0/1 Up State: Distributing
              Up State: Distributing
Up State: Distributing
Up State: Distributing
Up State: Distributing
Down State: Detached
Down State: Detached
Down State: Detached
Down State: Detached
       0/2
       0/3
       0/4
       0/5
       0/6
       0/7
       0/8
   Uplink redundant
       Switchport backup pairsPreemptionPrimaryStatusSecondaryStatusDelay LimitChGr 8BlockingPort 0/24Forwarding6043
                                                                                                                      Flush
                                                                                                                      VLAN
```

```
>
```

>

[実行例1の表示説明]

| 表示項目            | 意味                         | 表示詳細情報                                                                                                    |
|-----------------|----------------------------|----------------------------------------------------------------------------------------------------|
| ChGr            | チャネルグループ番号                 | チャネルグループ番号                                                                                                    |
| Mode            | リンクアグリゲーションモード             | LACP:LACPリンクアグリゲーションモード                                                                                            |
|                 |                            | Static:スタティックリンクアグリゲーション<br>モード                                                                                    |
|                 |                            | -:リンクアグリゲーションモード未設定                                                                                                |
| CH Status       | チャネルグループ状態                 | Up:データパケット送受信可能状態                                                                                                  |
|                 |                            | Down:データパケット送受信不可能状態                                                                                               |
|                 |                            | Disabled : リンクアグリゲーション停止状態                                                                                         |
| Elapsed Time    | チャネルグループ Up 経過時間           | hh:mm:ss(24 時間以内の場合)<br>ddd.hh:mm:ss(24 時間を超えた場合)<br>Over 1000 days(1000 日以上経過している場合)<br>チャネルグループ状態が Up 以外の場合は "-" |
| Max Active Port | リンクアグリゲーションで使用す<br>る最大ポート数 | 1~8                                                                                                    |
|                 | スタンバイリンクモード                | スタンバイリンクのリンクダウンモード<br>(link-down mode):リンクダウンモード<br>(no-link-down mode):非リンクダウンモード<br>スタンバイポートがある場合だけ表示            |
| Description     | チャネルグループ補足説明               | コンフィグレーションで補足説明を設定していな<br>い場合,表示しません。                                                                              |

表 15-1 リンクアグリゲーション情報表示項目

| 表示項目                            | 意味                              | 表示詳細情報                                                                                                    |
|---------------------------------|---------------------------------|----------------------------------------------------------------------------------------------------|
| MAC address                     | チャネルグループ MAC アドレス               | グループの MAC アドレス<br>グループに属するポートのうち,どれかの MAC<br>アドレスを使用<br>チャネルグループ状態が Up 以外の場合は "-"                                                                  |
| VLAN ID                         | チャネルグループが所属する<br>VLAN ID        | VLAN ID                                                                                                    |
| Periodic Timer                  | LACPDU の送信間隔                    | LACP モードだけ表示<br>Short:送信間隔1秒<br>Long:送信間隔30秒<br>未設定の場合,表示しません。                                                                                     |
| Actor System                    | 自システム情報                         | 自システムの情報<br>LACP モードだけ表示                                                                                                    |
| Priority                        | システム優先度                         | LACP システム ID の優先度<br>1 ~ 65535 1 が最優先                                                                                                    |
| MAC                             | MACアドレス                         | LACP システム ID の MAC アドレス                                                                                                    |
| Key                             | グループのキー                         | グループのキー<br>チャネルグループ番号と同じ値<br>0~65535                                                                                                    |
| Partner System                  | 接続先システム情報                       | 接続先システムの情報<br>LACPモードだけ表示<br>LACPで接続先未決定の場合は"-"を表示                                                                                                 |
| Priority                        | システム優先度                         | LACP システム ID の優先度<br>1~65535 1が最優先                                                                                                    |
| MAC                             | MACアドレス                         | MAC アドレス                                                                                                    |
| Key                             | グループのキー                         | $0 \sim 65535$                                                                                                    |
| Port Information                | チャネルグループで管理している<br>ポート情報を表示します。 | _                                                                                                    |
| <if#></if#>                     | ポート番号                           | 情報を表示するポートのポート番号                                                                                                    |
| Up                              | ポートのリンク状態(アップ)                  | -                                                                                                    |
| Down                            | ポートのリンク状態 (ダウン)                 | -                                                                                                    |
| State                           | ポートのアグリケーション状態                  | Detached:予備,速度不一致または半二重<br>Attached:過度状態,ネゴシエーション中<br>Collecting:過度状態,ネゴシエーション中(受信<br>可能)<br>Distributing:送受信可能<br>ポートが Down 状態のときは "Detached" を表示 |
| Uplink redundant $^{\otimes 1}$ | アップリンク・リダンダントの情<br>報を表示しています。   | -                                                                                                    |
| Startup active port selection   | 装置起動時のアクティブポート固<br>定機能の設定       | primary only:装置起動時のアクティブポート固<br>定機能が有効。<br>装置起動時のアクティブポート固定機能が設定さ<br>れている場合にだけ表示します。                                                               |

| 表示」                        | 項目        | 意味                               | 表示詳細情報                                                                        |
|----------------------------|-----------|----------------------------------|-------------------------------------------------------------------------------|
| Switchport<br>backup pairs | Primary   | プライマリポートのポート番号,<br>またはチャネルグループ番号 | 先頭に "*" が表示されている場合は,装置起動時<br>のアクティブポート固定機能によってセカンダリ<br>ポートが通信可能とならないアップリンクポート |
|                            | Status    | プライマリポート状態                       | Forwarding:フォワーディング状態<br>Blocking:ブロッキング状態<br>Down:リンクダウン状態                   |
|                            | Secondary | セカンダリポートのポート番号,<br>またはチャネルグループ番号 | -                                                                             |
|                            | Status    | セカンダリポート状態                       | Forwarding:フォワーディング状態<br>Blocking:ブロッキング状態<br>Down:リンクダウン状態                   |
| Preemption                 | Delay     | 自動/タイマ切り戻し時間(秒)                  | 未設定の場合は"-"を表示します。                                                             |
|                            | Limit     | タイマ切り戻しまでの残時間(秒)                 | 未設定の場合は"-"を表示します。                                                             |
| Flush                      | VLAN      | フラッシュ制御フレームを送信す<br>る VLAN        | 1 ~ 4094 : VLAN ID<br>untag : VLAN 指定なし<br>- : 送信設定なし                         |

注※1 コンフィグレーションでアップリンク・リダンダントを設定している場合だけ表示します。

#### [実行例 2]

#### 図 15-3 リンクアグリゲーションの詳細情報表示

> show channel-group detail

```
Date 20XX/11/13 10:54:50 UTC
ChGr: 1
          Mode: static
  CH Status
                             Elapsed Time: 00:19:21
                  : Up
  Max Active Port: 4
  MAC address
                : 00ed.f031.0114 VLAN ID: 4000-4050
  Port Information
  Port: 0/20 Up
    State: Distributing Speed: 100M Duplex: Full
  Port: 0/21 Up
  State: Distributing Speed: 100M
Port: 0/22 Up
                                          Duplex: Full
    State: Distributing Speed: 100M
                                          Duplex: Full
  Port: 0/23 Up
   State: Distributing Speed: 100M
                                           Duplex: Full
ChGr: 8 Mode: LACP
CH Status : U
                             Elapsed Time: 00:00:42
                  : Up
  Max Active Port: 8
  MAC address : 00ed.f031.0101 VLAN ID: 100
Actor System : Priority: 128 MAC: 00ed.f
                                      MAC: 00ed.f031.0001 Key: 8
  Partner System : Priority: 128
                                       MAC: 0012.e214.ff99 Key: 8
  Port Information
  Port: 0/1 Up
    State: Distributing Speed: 100M
                                         Duplex: Full
    Actor Port : Priority: 128
    Partner System: Priority: 128
Partner Port : Priority: 128
                                        MAC: 0012.e214.ff99 Key: 8
                                        Number: 22
  Port: 0/2 Up
    State: Distributing Speed: 100M
                                          Duplex: Full
    Actor Port : Priority: 128
    Partner System: Priority: 128
Partner Port : Priority: 128
                                        MAC: 0012.e214.ff99 Key: 8
                                        Number: 21
  Port: 0/3 Up
    State: Distributing Speed: 100M
                                         Duplex: Full
    Actor Port : Priority: 128
Partner System: Priority: 128
                                        MAC: 0012.e214.ff99 Key: 8
                                        Number: 24
    Partner Port : Priority: 128
  Port: 0/4 Up
```

State: Distributing Speed: 100M Duplex: Full Actor Port : Priority: 128 Partner System: Priority: 128 MAC: 0012.e214.ff99 Key: 8 Number: 23 Partner Port : Priority: 128 Port: 0/5 Down State: Detached Speed: -Duplex: -Actor Port : Priority: 128 Port: 0/6 Down State: Detached Speed: -Duplex: -Actor Port : Priority: 128 Port: 0/7 Down State: Detached Speed: -Duplex: -Actor Port : Priority: 128 Port: 0/8 Down State: Detached Speed: -Duplex: -Actor Port : Priority: 128 Uplink redundant Switchport backup pairs Preemption Flush Secondary Status Port 0/24 Forwarding Primary Status Delay Limit VLAN ChGr 8 Blocking 60 15

>

#### 図 15-4 指定チャネルグループ番号のリンクアグリゲーションの詳細情報表示

> show channel-group 8 detail

Date 20XX/11/13 10:55:01 UTC ChGr: 8 Mode: LACP CH Status : Up Elapsed Time: 00:00:52 Max Active Port: 8 Max Active Port: 6 MAC address : 00ed.f031.0101 VLAN ID: 100 Actor System : Priority: 128 MAC: 00ed.f031.0001 Key: 8 Partner System : Priority: 128 MAC: 0012.e214.ff99 Key: 8 Port Information Port: 0/1 Up State: Distributing Speed: 100M Duplex: Full Actor Port : Priority: 128 Partner System: Priority: 128 MAC: 0012.e214.ff99 Key: 8 Partner Port : Priority: 128 Number: 22 Port: 0/2 Up State: Distributing Speed: 100M Duplex: Full Actor Port : Priority: 128 Partner System: Priority: 128 MAC: 0012.e214.ff99 Key: 8 Partner Port : Priority: 128 Number: 21 Port: 0/3 Up State: Distributing Speed: 100M Duplex: Full Actor Port : Priority: 128 Partner System: Priority: 128 MAC: 0012.e214.ff99 Key: 8 Partner Port : Priority: 128 Number: 24 Port: 0/4 Up State: Distributing Speed: 100M Duplex: Full Actor Port : Priority: 128 Partner System: Priority: 128 MAC: 0012.e214.ff99 Key: 8 Partner Port : Priority: 128 Number: 23 Port: 0/5 Down State: Detached Duplex: -Speed: -Actor Port : Priority: 128 Port: 0/6 Down State: Detached Speed: -Duplex: -Actor Port : Priority: 128 Port: 0/7 Down State: Detached Speed: -Duplex: -Actor Port : Priority: 128 Port: 0/8 Down State: Detached Speed: -Duplex: -Actor Port : Priority: 128 Uplink redundant Switchport backup pairs Preemption Flush PrimaryStatusSecondaryStatusDelay LimitChGr 8BlockingPort 0/24Forwarding605 VLAN

>

#### [実行例2の表示説明]

#### 表 15-2 リンクアグリゲーション詳細情報表示項目

| 表示項目            | 意味                         | 表示詳細情報                                                                                                    |
|-----------------|----------------------------|----------------------------------------------------------------------------------------------------|
| ChGr            | チャネルグループ番号                 | チャネルグループ番号                                                                                                    |
| Mode            | リンクアグリゲーションモード             | LACP:LACP リンクアグリゲーションモード                                                                                           |
|                 |                            | Static:スタティックリンクアグリゲーション<br>モード                                                                                    |
|                 |                            | ・: リンクアグリゲーションモード未設定                                                                                               |
| CH Status       | チャネルグループ状態                 | Up:データパケット送受信可能状態                                                                                                  |
|                 |                            | Down:データパケット送受信不可能状態                                                                                               |
|                 |                            | Disabled : リンクアグリゲーション停止状態                                                                                         |
| Elapsed Time    | チャネルグループ Up 経過時間           | hh:mm:ss(24 時間以内の場合)<br>ddd.hh:mm:ss(24 時間を超えた場合)<br>Over 1000 days(1000 日以上経過している場合)<br>チャネルグループ状態が Up 以外の場合は "-" |
| Max Active Port | リンクアグリゲーションで使用す<br>る最大ポート数 | 1~8                                                                                                    |
|                 | スタンバイリンクモード                | スタンバイリンクのリンクダウンモード<br>(link-down mode):リンクダウンモード<br>(no-link-down mode):非リンクダウンモード<br>スタンバイポートがある場合だけ表示            |
| Description     | チャネルグループ補足説明               | コンフィグレーションで補足説明を設定していな<br>い場合,表示しません。                                                                              |
| MAC address     | チャネルグループ MAC アドレス          | グループの MAC アドレス<br>グループに属するポートのうち,どれかの MAC<br>アドレスを使用<br>チャネルグループ状態が Up 以外の場合は "-"                                  |
| VLAN ID         | チャネルグループが所属する<br>VLAN ID   | VLAN ID                                                                                                    |
| Periodic Timer  | LACPDU の送信間隔               | LACP モードだけ表示<br>Short:送信間隔 1 秒<br>Long:送信間隔 30 秒<br>未設定の場合,表示しません。                                                 |
| Actor System    | 自システム情報                    | 自システムの情報<br>LACP モードだけ表示                                                                                           |
| Priority        | システム優先度                    | LACP システム ID の優先度<br>1~65535 1が最優先                                                                                 |
| MAC             | MAC アドレス                   | LACP システム ID の MAC アドレス                                                                                            |
| Key             | グループのキー                    | グループのキー<br>チャネルグループ番号と同じ値<br>0~65535                                                                               |
| Partner System  | 接続先システム情報                  | 接続先システムの情報<br>LACP モードだけ表示<br>LACP で接続先未決定の場合は "-" を表示                                                             |
| Priority        | システム優先度                    | LACP システム ID の優先度<br>1~65535 1が最優先                                                                                 |
| MAC             | MACアドレス                    | MAC アドレス                                                                                                    |
| Key             | グループのキー                    | $0 \sim 65535$                                                                                                    |

| 表示項目                          | 意味                              | 表示詳細情報                                                                                                    |
|-------------------------------|---------------------------------|----------------------------------------------------------------------------------------------------|
| Port Information              | チャネルグループで管理している<br>ポート情報を表示します。 | _                                                                                                    |
| <if#></if#>                   | ポート番号                           | 情報を表示するポートのポート番号                                                                                                    |
| Up                            | ポートのリンク状態(アップ)                  | -                                                                                                    |
| Down                          | ポートのリンク状態(ダウン)                  | -                                                                                                    |
| State                         | ポートのアグリケーション状態                  | Detached : Down,予備,速度不一致または半二重Attached : 過度状態,ネゴシエーション中Collecting : 過度状態,ネゴシエーション中 (受信可能)Distributing : 送受信可能ポートが Down 状態のときは "Detached" を表示 |
| Speed                         | 回線速度                            | 10M : 10M bit/s                                                                                                    |
|                               |                                 | 100M : 100M bit/s                                                                                                    |
|                               |                                 | 1G : 1G bit/s                                                                                                    |
|                               |                                 | Down の場合は"-"を表示                                                                                                    |
| Duplex                        | Duplex モード                      | Full:全二重                                                                                                    |
|                               |                                 | Half:半二重                                                                                                    |
|                               |                                 | Down の場合は"-"を表示                                                                                                    |
| Priority                      | 自システムのポート優先度                    | 0~65535 0が最優先<br>スタティックでスタンバイリンク設定時だけ表示                                                                                                    |
| Actor Port                    | 自システムのポート情報                     | LACP モードだけ表示                                                                                                    |
| Priority                      | 自システムのポート優先度                    | 0~65535 0が最優先                                                                                                    |
| Partner System                | 接続先のシステム情報                      | LACP モード接続状態のときだけ表示                                                                                                    |
| Priority                      | 接続先システムのシステム優先度                 | LACP システム ID の優先度<br>1~65535 1 が最優先                                                                                                    |
| MAC                           | 接続先システムの MAC アドレス               | -                                                                                                    |
| Key                           | 接続先のキー                          | $0 \sim 65535$                                                                                                    |
| Partner Port                  | 接続先のポート情報                       | LACP モード接続状態のときだけ表示                                                                                                    |
| Priority                      | 接続先システムのシステム優先度                 | 0~65535 0が最優先                                                                                                    |
| Number                        | 接続先システムのポート番号                   | -                                                                                                    |
| Uplink redundant $^{st 1}$    | アップリンク・リダンダントの情<br>報を表示しています。   | -                                                                                                    |
| Startup active port selection | 装置起動時のアクティブポート固<br>定機能の設定       | primary only:装置起動時のアクティブポート固<br>定機能が有効。<br>装置起動時のアクティブポート固定機能が設定さ<br>れている場合にだけ表示します。                                                         |

| 表示                         | 項目        | 意味                               | 表示詳細情報                                                                        |
|----------------------------|-----------|----------------------------------|-------------------------------------------------------------------------------|
| Switchport<br>backup pairs | Primary   | プライマリポートのポート番号,<br>またはチャネルグループ番号 | 先頭に "*" が表示されている場合は,装置起動時<br>のアクティブポート固定機能によってセカンダリ<br>ポートが通信可能とならないアップリンクポート |
|                            | Status    | プライマリポート状態                       | Forwarding:フォワーディング状態<br>Blocking:ブロッキング状態<br>Down:リンクダウン状態                   |
|                            | Secondary | セカンダリポートのポート番号,<br>またはチャネルグループ番号 | -                                                                             |
|                            | Status    | セカンダリポート状態                       | Forwarding:フォワーディング状態<br>Blocking:ブロッキング状態<br>Down:リンクダウン状態                   |
| Preemption                 | Delay     | 自動/タイマ切り戻し時間(秒)                  | 未設定の場合は"-"を表示します。                                                             |
|                            | Limit     | タイマ切り戻しまでの残時間(秒)                 | 未設定の場合は"-"を表示します。                                                             |
| Flush                      | VLAN      | フラッシュ制御フレームを送信す<br>る VLAN        | 1 ~ 4094 : VLAN ID<br>untag : VLAN 指定なし<br>- : 送信設定なし                         |

注※1 コンフィグレーションでアップリンク・リダンダントを設定している場合だけ表示します。

#### [実行例 3]

#### 図 15-5 リンクアグリゲーションのサマリー情報表示

> show channel-group summary

Date 20XX/11/13 10:54:44 UTC ChGr CH Status Port 1 Up 0/20-23 8 Up 0/1-8

>

#### [実行例3の表示説明]

表 15-3 リンクアグリゲーションサマリー情報表示項目

| - A 10 0  |                 |                            |
|-----------|-----------------|----------------------------|
| 表示項目      | 意味              | 表示詳細情報                     |
| ChGr      | チャネルグループ番号      | チャネルグループ番号                 |
| CH Status | チャネルグループ状態      | Up:データパケット送受信可能状態          |
|           |                 | Down:データパケット送受信不可能状態       |
|           |                 | Disabled : リンクアグリゲーション停止状態 |
| Port      | チャネルグループのポートリスト | ポートが未設定の場合は "-" を表示        |

#### [通信への影響]

なし

[応答メッセージ]

表 15-4 show channel-group コマンド応答メッセージー覧

| メッセージ                                      | 内容                      |
|--------------------------------------------|-------------------------|
| There is no information. ( channel-group ) | channel-group 情報はありません。 |

#### [注意事項]

アップリンク・リダンダント情報についての注意事項は, show switchport backup コマンドを参照してください。

# show channel-group statistics

リンクアグリゲーション統計情報を表示します。

#### [入力形式]

show channel-group statistics [lacp] [<Channel group# list>]

[入力モード]

一般ユーザモードおよび装置管理者モード

#### [パラメータ]

#### lacp

リンクアグリゲーションの LACPDU 送受信統計情報をポート単位に表示します。スタティックリン クアグリゲーションモードの場合,またはリンクアグリゲーションモード未設定の場合は表示しません。

#### <Channel group# list>

指定リンクアグリゲーションのチャネルグループ番号(リスト形式)のリンクアグリゲーション統計 情報を表示します。<Channel group# list>の指定方法については、「パラメータに指定できる値」を 参照してください。

本パラメータ省略時の動作

すべてのリンクアグリゲーション統計情報を表示します。

#### すべてのパラメータ省略時の動作

すべてのリンクアグリゲーションのデータパケット送受信統計情報をポート単位に表示します。

#### [実行例 1]

#### 図 15-6 リンクアグリゲーションのデータパケット送受信統計:ポート単位表示

> show channel-group statistics

Date 20XX/11/13 10:54:32 UTC channel-group counts: 2 ChGr: 1(Up)

| CHGI, I(OP) |          |     |       |     |         |
|-------------|----------|-----|-------|-----|---------|
| Total:      | Octets   | Tx: | 37208 | Rx: | 2038024 |
|             | Frames   | Tx: | 575   | Rx: | 28306   |
|             | Discards | Tx: | 0     | Rx: | 0       |
| Port: 0/20  | Octets   | Tx: | 11928 | Rx: | 22032   |
|             | Frames   | Tx: | 180   | Rx: | 306     |
|             | Discards | Tx: | 0     | Rx: | 0       |
| Port: 0/21  | Octets   | Tx: | 8512  | Rx: | 1924192 |
|             | Frames   | Tx: | 133   | Rx: | 26725   |
|             | Discards | Tx: | 0     | Rx: | 0       |
| Port: 0/22  | Octets   | Tx: | 8256  | Rx: | 91800   |
|             | Frames   | Tx: | 129   | Rx: | 1275    |
|             | Discards | Tx: | 0     | Rx: | 0       |
| Port: 0/23  | Octets   | Tx: | 8512  | Rx: | 0       |
|             | Frames   | Tx: | 133   | Rx: | 0       |
|             | Discards | Tx: | 0     | Rx: | 0       |
| ChGr: 8(Up) |          |     |       |     |         |
| Total:      | Octets   | Tx: | 28864 | Rx: | 59008   |
|             | Frames   | Tx: | 285   | Rx: | 744     |
|             | Discards | Tx: | 0     | Rx: | 0       |
| Port: 0/1   | Octets   | Tx: | 5568  | Rx: | 6144    |
|             | Frames   | Tx: | 44    | Rx: | 53      |
|             | Discards | Tx: | 0     | Rx: | 0       |
| Port: 0/2   | Octets   | Tx: | 4992  | Rx: | 4992    |
|             | Frames   | Tx: | 39    | Rx: | 39      |
|             | Discards | Tx: | 0     | Rx: | 0       |
|             |          |     |       |     |         |

| Port: | 0/3 | Octets<br>Frames | Tx:<br>Tx: | 5376<br>42 | Rx:<br>Rx: | 40960<br>597 |
|-------|-----|------------------|------------|------------|------------|--------------|
|       |     | Discards         | Tx:        | 0          | Rx:        | 0            |
| Port: | 0/4 | Octets           | Tx:        | 5376       | Rx:        | 5632         |
|       |     | Frames           | Tx:        | 42         | Rx:        | 45           |
|       |     | Discards         | Tx:        | 0          | Rx:        | 0            |
| Port: | 0/5 | Octets           | Tx:        | 0          | Rx:        | 0            |
|       |     | Frames           | Tx:        | 0          | Rx:        | 0            |
|       |     | Discards         | Tx:        | 0          | Rx:        | 0            |
| Port: | 0/6 | Octets           | Tx:        | 7552       | Rx:        | 1280         |
|       |     | Frames           | Tx:        | 118        | Rx:        | 10           |
|       |     | Discards         | Tx:        | 0          | Rx:        | 0            |
| Port: | 0/7 | Octets           | Tx:        | 0          | Rx:        | 0            |
|       |     | Frames           | Tx:        | 0          | Rx:        | 0            |
|       |     | Discards         | Tx:        | 0          | Rx:        | 0            |
| Port: | 0/8 | Octets           | Tx:        | 0          | Rx:        | 0            |
|       |     | Frames           | Tx:        | 0          | Rx:        | 0            |
|       |     | Discards         | Tx:        | 0          | Rx:        | 0            |

>

#### 図 15-7 指定チャネルグループ番号のデータパケット送受信統計情報:ポート単位表示

> show channel-group statistics 8

Date 20XX/11/13 11:20:17 UTC channel-group counts: 1 ChGr: 8(Up)

| Total:    | Octets   | Tx: | 102307556 | Rx: | 135296 |
|-----------|----------|-----|-----------|-----|--------|
|           | Frames   | Tx: | 1598165   | Rx: | 1715   |
|           | Discards | Tx: | 0         | Rx: | 0      |
| Port: 0/1 | Octets   | Tx: | 102262144 | Rx: | 13312  |
|           | Frames   | Tx: | 1597747   | Rx: | 109    |
|           | Discards | Tx: | 0         | Rx: | 0      |
| Port: 0/2 | Octets   | Tx: | 12160     | Rx: | 12032  |
|           | Frames   | Tx: | 95        | Rx: | 94     |
|           | Discards | Tx: | 0         | Rx: | 0      |
| Port: 0/3 | Octets   | Tx: | 12544     | Rx: | 95808  |
|           | Frames   | Tx: | 98        | Rx: | 1399   |
|           | Discards | Tx: | 0         | Rx: | 0      |
| Port: 0/4 | Octets   | Tx: | 13156     | Rx: | 12864  |
|           | Frames   | Tx: | 107       | Rx: | 103    |
|           | Discards | Tx: | 0         | Rx: | 0      |
| Port: 0/5 | Octets   | Tx: | 0         | Rx: | 0      |
|           | Frames   | Tx: | 0         | Rx: | 0      |
|           | Discards | Tx: | 0         | Rx: | 0      |
| Port: 0/6 | Octets   | Tx: | 7552      | Rx: | 1280   |
|           | Frames   | Tx: | 118       | Rx: | 10     |
|           | Discards | Tx: | 0         | Rx: | 0      |
| Port: 0/7 | Octets   | Tx: | 0         | Rx: | 0      |
|           | Frames   | Tx: | 0         | Rx: | 0      |
|           | Discards | Tx: | 0         | Rx: | 0      |
| Port: 0/8 | Octets   | Tx: | 0         | Rx: | 0      |
|           | Frames   | Tx: | 0         | Rx: | 0      |
|           | Discards | Tx: | 0         | Rx: | 0      |

>

#### [実行例1の表示説明]

#### 表 15-5 リンクアグリゲーションに関するデータパケット送受信統計情報表示項目

| 表示項目                    | 意味                            | 表示詳細情報                                                               |
|-------------------------|-------------------------------|----------------------------------------------------------------------|
| channel-group<br>counts | 表示対象チャネルグループ数                 | チャネルグループ数                                                            |
| ChGr                    | チャネルグループ番号。括弧はチャネ<br>ルグループ状態。 | チャネルグループ番号<br>Up:送受信可能状態<br>Down:送受信不可状態<br>Disabled:リンクアグリゲーション停止状態 |
| Total                   | 統計情報の合計                       | チャネルグループ単位の統計情報表示                                                    |

| 表示項目     | 意味            | 表示詳細情報                                                                                                 |
|----------|---------------|----------------------------------------------------------------------------------------------------|
| Port     | インタフェースポート番号  | ポート単位の統計情報表示                                                                                           |
| Octets   | 送受信データサイズ     | Tx : 送信総バイト数<br>Rx : 受信総バイト数<br>MAC ヘッダ <b>~ FCS</b> までのオクテット数                                         |
| Frames   | 送受信データフレーム数   | Tx:送信総データフレーム数<br>Rx:受信総データフレーム数                                                                       |
| Discards | 送受信データ廃棄フレーム数 | Tx:送信総データ廃棄フレーム数<br>Rx:受信総データ廃棄フレーム数<br>廃棄フレーム数として算出する統計項目は、「表 14-7 廃棄<br>パケット数の算出に使用する統計項目」を参照してください。 |

#### [実行例 2]

#### 図 15-8 リンクアグリゲーションの LACPDU 送受信統計情報表示

> show channel-group statistics lacp

| Date 20XX/11/13 11:21:16 UTC |     |               |    |
|------------------------------|-----|---------------|----|
| channel-group counts: 1      |     |               |    |
| ChGr: 8 Port Counts: 8       |     |               |    |
| Port: 0/1                    |     |               |    |
| TxLACPDUs :                  | 101 | RxLACPDUs :   | 99 |
| TxMarkerResponsePDUs:        | 0   | RxMarkerPDUs: | 0  |
| RxIllegals :                 | 2   | RxUnknowns :  | 0  |
| Port: 0/2                    |     |               |    |
| TxLACPDUs :                  | 97  | RxLACPDUs :   | 95 |
| TxMarkerResponsePDUs:        | 0   | RxMarkerPDUs: | 0  |
| RxIllegals :                 | 1   | RxUnknowns :  | 0  |
| Port: 0/3                    |     |               |    |
| TxLACPDUs :                  | 100 | RxLACPDUs :   | 98 |
| TxMarkerResponsePDUs:        | 0   | RxMarkerPDUs: | 0  |
| RxIllegals :                 | 2   | RxUnknowns :  | 0  |
| Port: 0/4                    |     |               |    |
| TxLACPDUs :                  | 100 | RxLACPDUs :   | 99 |
| TxMarkerResponsePDUs:        | 0   | RxMarkerPDUs: | 0  |
| RxIllegals :                 | 1   | RxUnknowns :  | 0  |
| Port: 0/5                    |     |               |    |
| TxLACPDUs :                  | 0   | RxLACPDUs :   | 0  |
| TxMarkerResponsePDUs:        | 0   | RxMarkerPDUs: | 0  |
| RxIllegals :                 | 0   | RxUnknowns :  | 0  |
| Port: 0/6                    |     |               |    |
| TxLACPDUs :                  | 0   | RxLACPDUs :   | 0  |
| TxMarkerResponsePDUs:        | 0   | RxMarkerPDUs: | 0  |
| RxIllegals :                 | 9   | RxUnknowns :  | 0  |
| Port: 0/7                    |     |               |    |
| TxLACPDUs :                  | 0   | RxLACPDUs :   | 0  |
| TxMarkerResponsePDUs:        | 0   | RxMarkerPDUs: | 0  |
| RxIllegals :                 | 0   | RxUnknowns :  | 0  |
| Port: 0/8                    |     |               |    |
| TxLACPDUs :                  | 0   | RxLACPDUs :   | 0  |
| TxMarkerResponsePDUs:        | 0   | RxMarkerPDUs: | 0  |
| RxIllegals :                 | 0   | RxUnknowns :  | 0  |
| -                            |     |               |    |

>

#### 図 15-9 指定チャネルグループの LACPDU 送受信統計情報表示

> show channel-group statistics 8 lacp

| Date 20XX/11/13 11:21:42<br>channel-group counts: 1<br>ChGr: 8 Port Counts: 8<br>Port: 0/1 | UTC |                |       |
|--------------------------------------------------------------------------------------------|-----|----------------|-------|
| TXLACPDUS                                                                                  | 102 | RXLACPDUS      | • 100 |
| TxMarkerResponsePDUs:                                                                      | 102 | ) RxMarkerPDUs | : 0   |
| RxIllegals :                                                                               | 2   | RxUnknowns     | : 0   |
| Port: $0/2$                                                                                | -   |                | •     |
| TxLACPDUS :                                                                                | 9,6 | RXLACPDUS      | . 96  |
| TxMarkerResponsePDUs:                                                                      | 0   | ) RxMarkerPDUs | : 0   |
| RxIllegals :                                                                               | 1   | RxUnknowns     | : 0   |
| Port: 0/3                                                                                  | -   |                | •     |
| TxLACPDUs :                                                                                | 101 | RxLACPDUS      | : 99  |
| TxMarkerResponsePDUs:                                                                      | C   | ) RxMarkerPDUs | : 0   |
| RxIllegals :                                                                               | 2   | 2 RxUnknowns   | : 0   |
| Port: 0/4                                                                                  |     |                |       |
| TxLACPDUs :                                                                                | 101 | RxLACPDUs      | : 100 |
| TxMarkerResponsePDUs:                                                                      | C   | ) RxMarkerPDUs | : 0   |
| RxIllegals :                                                                               | 1   | RxUnknowns     | : 0   |
| Port: 0/5                                                                                  |     |                |       |
| TxLACPDUs :                                                                                | C   | ) RxLACPDUs    | : 0   |
| TxMarkerResponsePDUs:                                                                      | C   | ) RxMarkerPDUs | : 0   |
| RxIllegals :                                                                               | C   | ) RxUnknowns   | : 0   |
| Port: 0/6                                                                                  |     |                |       |
| TxLACPDUs :                                                                                | C   | ) RxLACPDUs    | : 0   |
| TxMarkerResponsePDUs:                                                                      | C   | ) RxMarkerPDUs | : 0   |
| RxIllegals :                                                                               | ç   | ) RxUnknowns   | : 0   |
| Port: 0/7                                                                                  |     |                |       |
| TxLACPDUs :                                                                                | C   | ) RxLACPDUs    | : 0   |
| TxMarkerResponsePDUs:                                                                      | C   | ) RxMarkerPDUs | : 0   |
| RxIllegals :                                                                               | C   | ) RxUnknowns   | : 0   |
| Port: 0/8                                                                                  |     |                |       |
| TxLACPDUs :                                                                                | C   | ) RxLACPDUs    | : 0   |
| TxMarkerResponsePDUs:                                                                      | C   | ) RxMarkerPDUs | : 0   |
| RxIllegals :                                                                               | C   | ) RxUnknowns   | : 0   |
|                                                                                            |     |                |       |

# >

#### [実行例2の表示説明]

#### 表 15-6 リンクアグリゲーションの LACPDU 送受信統計情報表示項目

| 表示項目                  | 意味             | 表示詳細情報     |
|-----------------------|----------------|------------|
| channel-group counts  | 表示対象チャネルグループ数  | チャネルグループ数  |
| ChGr                  | チャネルグループ番号     | チャネルグループ番号 |
| Port Counts           | 表示対象ポート数       | ポート数       |
| Port                  | インタフェースポート番号   | -          |
| TxLACPDUs             | 送信 LACPDU 数    | -          |
| RxLACPDUs             | 受信 LACPDU 数    | -          |
| Tx MarkerResponsePDUs | 送信マーカー応答 PDU 数 | _          |
| RxMarkerPDUs          | 受信マーカー PDU 数   | _          |
| RxIllegals            | 受信廃棄 PDU 数     | 不正 PDU     |
| RxUnknowns            | 受信廃棄 PDU 数     | 不明 PDU     |

#### [通信への影響]

なし

[応答メッセージ]

表 15-7 show channel-group statistics コマンド応答メッセージ一覧

| メッセージ                                                 | 内容                                 |
|-------------------------------------------------------|------------------------------------|
| Can't execute.                                        | コマンドを実行できません。再実行してください。            |
| There is no information. ( channel-group statistics ) | channel-group statistics 情報はありません。 |

#### [注意事項]

- 統計情報は,装置起動時または次のコマンド実行時に0クリアします。 データパケット送受信統計情報: clear counters
- LACP 送受信情報 : clear channel-group statistics lacp
- 本コマンドで表示するデータパケット送受信統計情報は、イーサネット回線の統計情報をチャネルグループごとに加算したものです。データパケット送受信統計情報の0クリアは、イーサネット回線のクリアコマンドを使用してください。次に関連コマンドを示します。

関連コマンド: show interfaces

clear counters

# clear channel-group statistics lacp

```
リンクアグリゲーションの LACPDU 統計情報を 0 クリアします。
[入力形式]
clear channel-group statistics lacp
[入力モード]
一般ユーザモードおよび装置管理者モード
[パラメータ]
なし
[実行例]
図 15-10 リンクアグリゲーションの LACPDU 送受信統計情報 0 クリア
> clear channel-group statistics lacp
>
[表示説明]
なし
[通信への影響]
なし
[応答メッセージ]
```

表 15-8 clear channel-group statistics lacp コマンドのメッセージ一覧

| メッセージ                                                 | 内容                                 |
|-------------------------------------------------------|------------------------------------|
| Can't execute.                                        | コマンドを実行できません。再実行してください。            |
| There is no information. ( channel-group statistics ) | channel-group statistics 情報はありません。 |

[注意事項]

- 本コマンドで0クリアする統計情報は、LACPDU統計情報だけです。本コマンドでチャネルグループごとのデータパケット統計情報は0クリアできません。show channel-group statistics コマンドの[注意事項]を参照してください。
- 統計情報を 0 クリアしても SNMP で取得する MIB 情報の値を 0 クリアしません。
- ・コンフィグレーションの削除/追加を行った場合,対象のLACPDU統計情報を0クリアします。

# 16 MAC アドレステーブル

show mac-address-table

clear mac-address-table

## show mac-address-table

MACアドレステーブル情報を表示します。

#### [入力形式]

```
show mac-address-table [mac <MAC>] [vlan <VLAN ID list>] [port <Port# list>]
    [channel-group-number <Channel group# list>]
    [{static | dynamic | snoop | dot1x | wa | macauth}]
show mac-address-table learning-counter [port <Port# list>]
    [abappel-group-number <Channel group# list>]
```

[channel-group-number <Channel group# list>]

#### [入力モード]

一般ユーザモードおよび装置管理者モード

#### [パラメータ]

#### mac <MAC>

指定 MAC アドレスに関する MAC アドレステーブル情報を表示します。

#### vlan <VLAN ID list>

指定 VLAN ID(リスト形式)に関する MAC アドレステーブル情報を表示します。 <VLAN ID list>の指定方法については、「パラメータに指定できる値」を参照してください。

#### 本パラメータ省略時の動作

すべての VLAN に関する MAC アドレステーブル情報を表示します。

#### [port <Port# list>] [channel-group-number <Channel group# list>]

指定ポートまたは指定リンクアグリゲーショングループに関する MAC アドレステーブル情報を表示 します。ポートとリンクアグリゲーショングループを同時に指定することはできません。

#### port <Port# list>

指定ポート(リスト形式)に関する MAC アドレステーブル情報を表示します。リストに指定し たポートを一つ以上含む MAC アドレスエントリを表示します。<Port# list> の指定方法および 値の指定範囲については、「パラメータに指定できる値」を参照してください。

#### channel-group-number <Channel group# list>

指定リンクアグリゲーションのチャネルグループ(リスト形式)に関する MAC アドレステーブ ル情報を表示します。<Channel group# list> の指定方法については、「パラメータに指定できる 値」を参照してください。

本パラメータで指定した場合も、表示する MAC アドレステーブル情報はポートリスト形式となります。

本パラメータ省略時の動作

すべてのポートおよびリンクアグリゲーショングループに関する MAC アドレステーブル情報 を表示します。

#### {static | dynamic | snoop | dot1x | wa | macauth}

MAC アドレステーブルのうち、指定された条件で登録された情報を表示します。

#### static

コンフィグレーションコマンド mac-address-table static で登録された MAC アドレステーブル 情報を表示します。

#### dynamic

MACアドレス学習によりダイナミックに登録された MACアドレステーブル情報を表示します。

snoop

**IGMP snooping** 機能または MLD snooping 機能で登録された MAC アドレステーブル情報を表示 します。

dot1x

IEEE802.1X 機能で登録された MAC アドレステーブル情報を表示します。

wa

Web 認証機能で登録された MAC アドレステーブル情報を表示します。

macauth

MAC 認証機能で登録された MAC アドレステーブル情報を表示します。

learning-counter

MAC アドレステーブルの学習アドレス数をポート単位に表示します。

各パラメータの指定について

本コマンドでは,パラメータを指定してその条件に該当する情報だけを表示できます。パラメータを 指定しない場合は,条件を限定しないで情報を表示します。複数のパラメータを指定した場合は,指 定した条件すべてに一致した情報を表示します。

すべてのパラメータ省略時の動作

すべての MAC アドレステーブル情報を表示します。

#### [実行例 1]

#### 図 16-1 すべての MAC アドレステーブル情報表示

```
> show mac-address-table
```

```
Date 20XX/03/16 23:24:47 UTC
Aging time : 300
MAC address
                    VLAN
                                      Port-list
                            Туре
0000.0088.7701
                       2
                            Dynamic
                                     0/49-50
000b.972f.e22b
                       2
                            Dot1x
                                      0/35
0000.ef01.34f4
                    1000
                                      0/30
                            Static
0000.ef01.3d17
                    1000
                                      0/30
                            Static
000b.9727.ee41
                    1024
                                     0/28
                            WebAuth
0010.c6ce.e1c6
                    1024
                            MacAuth
                                      0/29
0012.e284.c703
                    1024
                            Dynamic
                                      0/49-50
001b.7887.a492
                    1024
                                     0/49-50
                            Dynamic
0100.5e00.00fc
                    1024
                                     0/49-50
                            Snoop
```

>

#### [実行例1の表示説明]

表 16-1 MAC アドレステーブル情報表示項目

| 表示項目        | 意味                       | 表示詳細情報                     |
|-------------|--------------------------|----------------------------|
| Aging time  | MAC アドレステーブルのエージ<br>ング時間 | エージングしない場合は "Infinity" を表示 |
| MAC address | MAC アドレス                 | _                          |
| VLAN        | VLAN ID                  | -                          |

| 表示項目      | 意味                    | 表示詳細情報                                                                                                    |
|-----------|-----------------------|----------------------------------------------------------------------------------------------------|
| Туре      | MAC アドレステーブル種別        | Dynamic : ダイナミックエントリSnoop : IGMP snooping 機能または MLD snooping 機能によ<br>るエントリStatic : スタティックエントリDot1x : IEEE802.1X 機能 (ポート単位認証)の認証後のエン<br>トリWebAuth : Web 認証で認証後のエントリMacAuth : MAC 認証で認証後のエントリ |
| Port-list | ポート<br>(インタフェースポート番号) | MACアドレスが所属するポート(ポートリスト)を表示しま<br>す。<br>該当 MAC アドレスが所属するポートが存在しない場合,"-"<br>を表示します。                                                                                                    |

#### [実行例 2]

#### 図 16-2 MAC アドレステーブルの学習状態表示

> show mac-address-table learning-counter

| Date | 20XX/11/17 | 15:02:38 | UTC |
|------|------------|----------|-----|
| Port | 5          | Count    |     |
| 0/1  |            | 7        |     |
| 0/2  |            | 0        |     |
| 0/3  |            | 0        |     |
| 0/4  |            | 124      |     |
| 0/5  |            | 0        |     |
| 0/6  |            | 2        |     |
| 0/7  |            | 0        |     |
| 0/8  |            | 0        |     |
| 0/9  |            | 0        |     |
| 0/10 | )          | 0        |     |
|      |            |          |     |
|      | :          |          |     |
|      |            |          |     |
| >    |            |          |     |

[実行例2の表示説明]

表 16-2 MAC アドレステーブルの学習状態情報表示項目

| 表示項目  | 意味                    | 表示詳細情報 |
|-------|-----------------------|--------|
| Port  | ポート<br>(インタフェースポート番号) | _      |
| Count | 現在の MAC アドレステーブル学習数   | _      |

[通信への影響]

なし

[応答メッセージ]

#### 表 16-3 show mac-address-table コマンドの応答メッセージー覧

| メッセージ                                          | 内容                      |
|------------------------------------------------|-------------------------|
| Can't execute.                                 | コマンドを実行できません。再実行してください。 |
| There is no information. ( mac-address-table ) | MAC アドレステーブル情報がありません。   |

#### [注意事項]

定義されていないチャネルグループ番号については表示しません。

# clear mac-address-table

MAC アドレス学習によりダイナミックに登録された MAC アドレステーブル情報をクリアします。

#### [入力形式]

clear mac-address-table [-f]

[入力モード]

一般ユーザモードおよび装置管理者モード

#### [パラメータ]

-f

クリア確認メッセージなしで、MACアドレステーブル情報をクリアします。

本パラメータ省略時の動作 確認メッセージを出力します。

#### [実行例]

#### 図 16-3 MAC アドレステーブル情報クリア

```
> clear mac-address-table
Do you wish to clear mac-address-table? (y/n): y
```

>

ここで"y"を入力した場合,MACアドレステーブル情報をクリアします。 "n"を入力した場合,MACアドレステーブル情報をクリアしません。

#### [表示説明]

なし

#### [通信への影響]

再度学習が完了するまでフレームがフラッディングされます。フラッディングによる影響が少ない時間帯 に実施してください。

#### [応答メッセージ]

表 16-4 clear mac-address-table コマンドの応答メッセージー覧

| メッセージ                                          | 内容                      |
|------------------------------------------------|-------------------------|
| Can't execute.                                 | コマンドを実行できません。再実行してください。 |
| There is no information. ( mac-address-table ) | MAC アドレステーブル情報がありません。   |

#### [注意事項]

Static エントリを除くすべての MAC アドレステーブル情報をクリアします。クリア処理中は、MAC アドレステーブルの学習を実施しません。また、本処理は時間がかかる(10 秒以上)可能性があります。
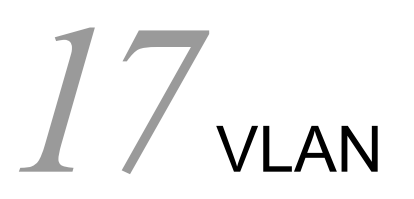

show vlan

show vlan mac-vlan

# show vlan

VLAN の各種状態および収容回線の状態を表示します。

# [入力形式]

# [入力モード]

一般ユーザモードおよび装置管理者モード

# [パラメータ]

{ [id] <VLAN ID list> | port <Port# list> | channel-group-number< Channel group# list>}

#### [id] <VLAN ID list>

指定 VLAN ID (リスト形式) に関する VLAN 情報を一覧表示します。<VLAN ID list> の指定方 法については、「パラメータに指定できる値」を参照してください。

#### port <Port# list>

指定ポート番号(リスト形式)に関する VLAN 情報を表示します。リストに指定したポートを一つ以上含む VLAN 情報をすべて表示します。<Port# list> の指定方法および値の指定範囲については、「パラメータに指定できる値」を参照してください。

#### channel-group-number <Channel group# list>

指定リンクアグリゲーションのチャネルグループ(リスト形式)に関する VLAN 情報を表示しま す。<Channel group# list> の指定方法については、「パラメータに指定できる値」を参照してく ださい。

```
本パラメータ省略時の動作
```

すべての VLAN 情報を summary, detail, list のオプションに従い表示します。

#### {summary | detail | list}

summary

```
VLAN のサマリー情報を表示します。
```

detail

VLAN の詳細情報を表示します。

list

VLAN 情報を1行当たり 1VLAN の形式で表示します。

本パラメータ省略時の動作

VLAN 情報を表示します。

すべてのパラメータ省略時の動作

すべての VLAN 情報を表示します。

# [実行例 1]

設定してある全 VLAN の各種状態と収容ポートの状態に関する表示実行例を次の図に示します。

#### 図 17-1 VLAN 情報表示結果画面

```
> show vlan
Date 20XX/10/28 16:32:45 UTC
VLAN counts: 5
VLAN ID: 7
               Type: Port based Status: Up
  Learning: On
                            EAPOL Forwarding:
  BPDU Forwarding:
  Router Interface Name: VLAN0007
  IP Address:
  Source MAC address: 0012.e294.aadc(System)
  Description: VLAN0007
  Spanning Tree: None(-)
  AXRP RING ID:200 AXRP VLAN group:1
IGMP snooping: MLD snooping:
  IGMP snooping:
  Untagged(0) :
Tagged(10) : 0/1,0/17-25
Tagged(10) : 0/1,0/17-25
VLAN ID: 10 Type: Port based Status: Up
  Learning: On
  BPDU Forwarding:
                            EAPOL Forwarding:
  Router Interface Name: VLAN0010
  IP Address:
  Source MAC address: 0012.e294.aadc(System)
  Description: VLAN0010
  Spanning Tree: None(-)
  AXRP RING ID:200
                        AXRP VLAN group:Control-VLAN
  IGMP snooping:
                        MLD snooping:
  Untagged(0) :
Tagged(9) : 0/17-25
Tagged(9) : 0/17-25
VLAN ID: 30 Type: Protocol based Status: Down
  Protocol VLAN Information Name: "IPV4"
EtherType: 0800,0806 LLC: Snap-EtherType:
  Learning: On
  BPDU Forwarding:
                            EAPOL Forwarding:
  Router Interface Name: VLAN0030
  IP Address:
  Source MAC address: 0012.e294.aadc(System)
  Description: PROT-VLAN0030
  Spanning Tree: None(-)
  AXRP RING ID: AXRP VLAN group:
  IGMP snooping:
                        MLD snooping:
  Untagged(0) :
Tagged(0) :
Tagged(0) :
VLAN ID: 51 Type: MAC based Status: Up
  Learning: On
  BPDU Forwarding:
                            EAPOL Forwarding:
  Router Interface Name: VLAN0051
  IP Address:
  Source MAC address: 0012.e294.aadc(System)
  Description: VLAN0051
  Spanning Tree: None(-)
  AXRP RING ID: AXRP VLAN group:
IGMP snooping: MLD snooping:
  Untagged(1) : 0/11
Tagged(0) :
VLAN ID: 4094 Type: Port based Status: Up
  Learning: On
  BPDU Forwarding:
                            EAPOL Forwarding:
  Router Interface Name: VLAN4094
  IP Address: 192.168.0.150/24
  Source MAC address: 0012.e294.aadc(System)
  Description: VLAN4094
  Spanning Tree: None(-)
  AXRP RING ID:200 AXRP VLAN group:2
IGMP snooping: MLD snooping:
  Untagged(1) : 0/14
Tagged(10) : 0/1,0/17-25
```

>

#### 図 17-2 ポートを指定した場合の VLAN 情報表示結果画面

> show vlan port 0/14

```
Date 20XX/10/28 16:40:45 UTC

VLAN counts: 1

VLAN ID: 4094 Type: Port based Status: Up

Learning: On

BPDU Forwarding: EAPOL Forwarding:

Router Interface Name: VLAN4094

IP Address: 192.168.0.150/24

Source MAC address: 0012.e294.aadc(System)

Description: VLAN4094

Spanning Tree: None(-)

AXRP RING ID:200 AXRP VLAN group:2

IGMP snooping: MLD snooping:

Untagged(1) : 0/14

Tagged(10) : 0/1,0/17-25
```

>

### [実行例1の表示説明]

表 17-1 VLAN の基本表示項目

| 表示項目                         | 意味                              | 表示詳細情報                                                                       |
|------------------------------|---------------------------------|------------------------------------------------------------------------------|
| VLAN counts                  | 対象 VLAN 数                       | -                                                                            |
| VLAN ID                      | VLAN 情報                         | VLAN ID                                                                      |
| Туре                         | VLAN 種別                         | Port based : ポート VLAN<br>Protocol based : プロトコル VLAN<br>Mac based : MAC VLAN |
| Status                       | VLAN 状態                         | Up:Up 状態<br>Down:Down 状態<br>Disabled:Disabled 状態                             |
| Protocol VLAN<br>Information | プロトコル VLAN 情報                   | プロトコル VLAN の場合だけ表示します。                                                       |
| Name                         | プロトコル名称                         | -                                                                            |
| EtherType                    | EthernetV2 フレームの EtherType<br>値 | 16進数4桁で表示します。                                                                |
| LLC                          | 802.3 フレームの LLC 値               | 16 進数 4 桁で表示します。                                                             |
| Snap-EtherType               | 802.3SNAP フレームの EtherType<br>値  | 16進数4桁で表示します。                                                                |
| Learning                     | MAC 学習状態                        | On:MAC 学習実施,Off:MAC 学習未実施                                                    |
| BPDU Forwarding              | BPDU フォワーディング                   | 空白:設定なし<br>On:BPDUフォワーディング機能を適用中                                             |
| EAPOL Forwarding             | EAPOL フォワーディング                  | 空白:指定なし<br>On:EAPOLフォワーディング機能を適用中                                            |
| Router Interface<br>Name     | インタフェース名称                       | 該当 VLAN に割り付けられたインタフェース名称を表示。                                                |
| IP Address                   | IP アドレス (/マスク)                  | 空白:設定なし                                                                      |
| Source MAC address           | レイヤ 3 通信時に使用するソース<br>MAC アドレス   | System:装置 MAC 使用                                                             |
| Description                  | 説明                              | VLAN 名称に設定した文字列を表示。設定な<br>しの場合は VLANXXXX (XXXX には VLAN ID が入<br>る)を表示。       |

| 表示項目            | 意味                                             | 表示詳細情報                                                                                                    |
|-----------------|------------------------------------------------|----------------------------------------------------------------------------------------------------|
| Spanning Tree   | 使用中の STP プロトコル表示                               | Single(802.1D):装置全体 IEEE802.1D<br>Single(802.1W):装置全体 IEEE802.1W<br>PVST+(802.1D):VLAN 単位 IEEE802.1D<br>PVST+(802.1W):VLAN 単位 IEEE802.1W<br>MSTP(802.1S):マルチプルスパニングツリー<br>None (-):設定なしの場合 |
| AXRP RING ID    | Ring Protocol 機能のリング ID                        | 空白:設定なし<br>(最大4個の情報を表示します)                                                                                                    |
| AXRP VLAN group | Ring Protocol 機能の VLAN グルー<br>プ ID, または制御 VLAN | 空白:設定なし<br>1または2:割り当てられている VLAN グループ ID<br>Control-VLAN:制御 VLAN に割り当て                                                                                                    |
| IGMP snooping   | IGMP snooping 設定状態                             | 空白:設定なし<br>On:IGMP snooping を適用中                                                                                                    |
| MLD snooping    | MLD snooping 設定状態                              | 空白:設定なし<br>On:MLD snooping を適用中                                                                                                    |
| Untagged(n)     | Untagged ボート                                   | n:対象となるポート数<br>ポートリスト<br>自動 VLAN 割り当てにより自動で VLAN に加入した<br>ポートも含みます。                                                                                                    |
| Tagged(n)       | Tagged ポート                                     | n:対象となるポート数<br>ポートリスト                                                                                                    |

# [実行例 2]

設定してある全 VLAN の summary 情報に関する表示実行例を次の図に示します。

#### 図 17-3 VLAN summary 情報表示結果画面

```
> show vlan summary
```

Date 20XX/10/28 16:32:16 UTC Total(5) : 7,10,30,51,4094 Port based(3) : 7,10,4094 Protocol based(1) : 30 MAC based(1) : 51

>

# [実行例2の表示説明]

| 表示項目              | 意味            | 表示詳細情報                                  |
|-------------------|---------------|-----------------------------------------|
| Total(n)          | 対象 VLAN 情報    | n:対象となる VLAN 数<br>n=0:空白<br>VLAN ID リスト |
| Port based(n)     | ポート VLAN 情報   | n:対象となる VLAN 数<br>n=0:空白<br>VLAN ID リスト |
| Protocol based(n) | プロトコル VLAN 情報 | n:対象となる VLAN 数<br>n=0:空白<br>VLAN ID リスト |
| MAC based(n)      | MAC VLAN 情報   | n:対象となる VLAN 数<br>n=0:空白<br>VLAN ID リスト |

表 17-2 VLAN の summary 表示項目

[実行例3]

VLAN ID を指定した場合の、VLAN 詳細情報に関する表示実行例を次の図に示します。

#### 図 17-4 VLAN ID を指定した場合の VLAN 詳細情報表示結果画面

```
show vlan 10,4094 detail
Date 20XX/10/28 16:32:49 UTC
VLAN counts: 2
VLAN ID: 10
              Type: Port based Status: Up
  Learning: On
                          EAPOL Forwarding:
  BPDU Forwarding:
 Router Interface Name: VLAN0010
  IP Address:
  Source MAC address: 0012.e294.aadc(System)
  Description: VLAN0010
  Spanning Tree: None(-)
                      AXRP VLAN group:Control-VLAN
  AXRP RING ID:200
  IGMP snooping:
                      MLD snooping:
  Port Information
   0/17(ChGr:8) Down -
                                       Tagged
   0/18(ChGr:8)
                Down -
                                       Tagged
   0/19(ChGr:8) Down -
                                       Tagged
   0/20(ChGr:8)
                 Down -
                                       Tagged
   0/21(ChGr:8) Down -
                                       Tagged
   0/22(ChGr:8)
                 Down -
                                       Tagged
                Down -
   0/23(ChGr:8)
                                       Tagged
   0/24(ChGr:8) Up Forwarding
0/25 Up Forwarding
                                      Tagged
                                      Tagged
VLAN ID: 4094 Type: Port based Status: Up
  Learning: On
  BPDU Forwarding:
                          EAPOL Forwarding:
  Router Interface Name: VLAN4094
  IP Address: 192.168.0.150/24
  Source MAC address: 0012.e294.aadc(System)
  Description: VLAN4094
  Spanning Tree: None(-)
  AXRP RING ID:200
                      AXRP VLAN group:2
  IGMP snooping:
                      MLD snooping:
  Port Information
  0/1
0/14
                     Forwarding
                                       Tagged
                 Up
                 Down -
                                       Untagged
   0/17(ChGr:8)
                Down -
                                       Tagged
                 Down -
   0/18(ChGr:8)
                                       Tagged
   0/19(ChGr:8)
                Down -
                                       Tagged
   0/20(ChGr:8)
                 Down -
                                       Tagged
                 Down -
   0/21(ChGr:8)
                                       Tagged
   0/22(ChGr:8)
                 Down -
                                       Tagged
                 Down -
   0/23(ChGr:8)
                                       Tagged
   0/24(ChGr:8) Up Forwarding
                                      Tagged
   0/25
                     Forwarding
                                      Tagged
                 Up
```

>

# [実行例3の表示説明]

| 衣 I/-3 VLAN の詳細衣示項 B | 表 17-3 | VLAN の詳細表示項目 |
|----------------------|--------|--------------|
|----------------------|--------|--------------|

| 表示項目        | 意味        | 表示詳細情報                                                                       |
|-------------|-----------|------------------------------------------------------------------------------|
| VLAN counts | 対象 VLAN 数 | _                                                                            |
| VLAN ID     | VLAN 情報   | VLAN ID                                                                      |
| Туре        | VLAN 種別   | Port based : ポート VLAN<br>Protocol based : プロトコル VLAN<br>Mac based : MAC VLAN |

| 表示項目                         | 意味                                            | 表示詳細情報                                                                                                    |
|------------------------------|-----------------------------------------------|----------------------------------------------------------------------------------------------------|
| Status                       | VLAN 状態                                       | Up : Up 状態<br>Down : Down 状態<br>Disabled : Disabled 状態                                                                                                    |
| Protocol VLAN<br>Information | プロトコル VLAN 情報                                 | プロトコル VLAN の場合だけ表示します。                                                                                                    |
| Name                         | プロトコル名称                                       | -                                                                                                    |
| EtherType                    | EthernetV2 フレームの EtherType<br>値               | 16 進数 4 桁で表示します。                                                                                                    |
| LLC                          | 802.3 フレームの LLC 値                             | 16 進数 4 桁で表示します。                                                                                                    |
| Snap-EtherType               | 802.3SNAP フレームの EtherType<br>値                | 16進数4桁で表示します。                                                                                                    |
| Learning                     | MAC 学習状態                                      | On:MAC 学習実施,Off:MAC 学習未実施                                                                                                    |
| BPDU Forwarding              | BPDU フォワーディング                                 | 空白:設定なし<br>On:BPDUフォワーディング機能を適用中                                                                                                    |
| EAPOL Forwarding             | EAPOL フォワーディング                                | 空白 : 設定なし<br>On : EAPOL フォワーディング機能を適用中                                                                                                    |
| Router Interface Name        | インタフェース名称                                     | 該当 VLAN に割り付けられたインタフェース名称を表示。                                                                                                    |
| IP Address                   | IP アドレス(/ マスク)                                | 空白:設定なし                                                                                                    |
| Source MAC address           | レイヤ3通信時に使用するソース<br>MACアドレス                    | System : 装置 MAC 使用                                                                                                    |
| Description                  | 説明                                            | VLAN 名称に設定した文字列を表示。設定な<br>しの場合は VLANXXXX (XXXX には VLAN ID が入<br>る)を表示。                                                                                                    |
| Spanning Tree                | 使用中の STP プロトコル表示                              | Single(802.1D):装置全体 IEEE802.1D<br>Single(802.1W):装置全体 IEEE802.1W<br>PVST+(802.1D): VLAN 単位 IEEE802.1D<br>PVST+(802.1W): VLAN 単位 IEEE802.1W<br>MSTP(802.1S):マルチプルスパニングツリー<br>None(-):設定なしの場合 |
| AXRP RING ID                 | Ring Protocol 機能のリング ID                       | 空白:設定なし<br>(最大4個の情報を表示します)                                                                                                    |
| AXRP VLAN group              | Ring Protocol 機能の VLAN グルー<br>プ ID,または制御 VLAN | 空白:設定なし<br>1または2:割り当てられている VLAN グループ ID<br>Control-VLAN:制御 VLAN に割り当て                                                                                                    |
| IGMP snooping                | IGMP snooping 設定状態                            | 空白:設定なし<br>On:IGMP snooping を適用中                                                                                                    |
| MLD snooping                 | MLD snooping 設定状態                             | 空白:設定なし<br>On:MLD snooping を適用中                                                                                                    |
| Port Information             | ポート情報<br>(インタフェースポート番号)                       | VLAN にポート情報がない場合は, No Port を表示<br>自動 VLAN 割り当てにより自動で VLAN に加入した<br>ポートも含みます。                                                                                                    |
| ChGr                         | チャネルグループ番号                                    | 1~8<br>チャネルグループに属さないポートは非表示                                                                                                    |
| <line 状態=""></line>          | ポート状態                                         | Up : ポート Up 状態<br>Down : ポート Down 状態                                                                                                    |

| 表示項目       | 意味        | 表示詳細情報                                                                                                    |
|------------|-----------|----------------------------------------------------------------------------------------------------|
| <データ転送状態 > | データ転送状態   | Forwarding:データ転送中<br>Blocking:データ転送停止中<br>(VLAN) VLAN disabled<br>(CH) リンクアグリゲーションによって転送停止中<br>(STP) STP によって転送停止中<br>(dot1x) IEEE802.1x 機能によって転送停止中<br>(ULR) ULR によって転送停止中<br>(AXRP) Ring Protocol によって転送停止中<br>- :ポート Down 状態 |
| Tag        | Tag の設定状態 | Untagged : Untagged ポート<br>Tagged : Tagged ポート                                                                                                    |

# [実行例 4]

VLAN 情報のリスト形式表示に関する表示実行例を次の図に示します。

# 図 17-5 VLAN 情報のリスト形式表示画面

> show vlan list

| Date | 20XX/10/28 16:31:47 UTC   |        |       |     |               |       |       |       |      |    |
|------|---------------------------|--------|-------|-----|---------------|-------|-------|-------|------|----|
| VLAN | counts: 5                 | 5      |       |     |               |       |       |       |      |    |
| ID   | Status                    | Fwd/Up | b / ( | Cfg | Name          | Туре  | Proto | ocol  | Ext. | ΙP |
| 7    | Up                        | 3/     | 3/    | 10  | VLAN0007      | Port  | AXRP  | ( – ) | -    | -  |
| 10   | Up                        | 2/     | 2/    | 9   | VLAN0010      | Port  | AXRP  | (C)   | -    | -  |
| 30   | Down                      | 0/     | 0/    | 0   | PROT-VLAN0030 | Proto | -     |       | -    | -  |
| 51   | Up                        | 1/     | 1/    | 1   | VLAN0051      | MAC   | -     |       | -    | -  |
| 4094 | Up                        | 3/     | 3/    | 11  | VLAN4094      | Port  | AXRP  | ( – ) | -    | 4  |
|      | AXRP (C:Control-VLAN)     |        |       |     |               |       |       |       |      |    |
|      | S:IGMP/MLD snooping       |        |       |     |               |       |       |       |      |    |
|      | 4:IPv4 address configured |        |       |     |               |       |       |       |      |    |
|      |                           |        |       |     |               |       |       |       |      |    |

>

[実行例4の表示説明]

表 17-4 VLAN 情報のリスト形式表示項目

| 表示項目        | 意味              | 表示詳細情報                                                                               |
|-------------|-----------------|--------------------------------------------------------------------------------------|
| VLAN counts | 対象 VLAN 数       | -                                                                                    |
| ID          | VLAN ID         | VLAN ID                                                                              |
| Status      | VLAN 状態         | Up : Up 状態<br>Down : Down 状態<br>Disabled : Disabled 状態                               |
| Fwd         | Forward 状態のポート数 | VLAN に属しているポートのうち, Forward 状態のポー<br>ト数<br>自動 VLAN 割り当てにより自動で VLAN に加入した<br>ポートも含みます。 |
| Up          | Up 状態のポート数      | VLAN に属しているポートのうち, Up 状態のポート数<br>自動 VLAN 割り当てにより自動で VLAN に加入した<br>ポートも含みます。          |
| Cfg         | VLAN のポート数      | VLAN に属しているポート数<br>自動 VLAN 割り当てにより自動で VLAN に加入した<br>ポートも含みます。                        |
| Name        | VLAN 名称         | VLAN 名称に設定した文字列(先頭 14 文字)を表示。<br>設定なしの場合は VLANXXXX (XXXX には VLAN ID<br>が入る)を表示。      |

| 表示項目     | 意味                       | 表示詳細情報                                                                                                    |
|----------|--------------------------|----------------------------------------------------------------------------------------------------|
| Туре     | VLAN 種別                  | Port:ポート VLAN<br>Proto:プロトコル VLAN<br>Mac: MAC VLAN                                                                                                    |
| Protocol | STP 情報, Ring Protocol 情報 | STP の場合: STP <種別>: <プロトコル> <種別>: Single, PVST+ または MSTP <プロトコル>: 802.1D, 802.1W または 802.1S Ring Protocol の場合: AXRP (C):制御 VLAN 割り当てを示します(制御 VLAN 割り当てではない場合は "(-)" を表示します。 設定なしの場合: - を表示 |
| Ext.     | 拡張機能情報                   | S: IGMP snooping または MLD snooping を設定してい<br>ることを示します<br>-: 該当機能を設定していないことを示します                                                                                                    |
| IP       | IP アドレス設定情報              | 4: IPv4 アドレスを設定していることを示します<br>-: VLAN に IP アドレスを設定していないことを示しま<br>す                                                                                                    |

[通信への影響]

なし

[応答メッセージ]

表 17-5 show vlan コマンド応答メッセージー覧

| メッセージ                             | 内容                      |
|-----------------------------------|-------------------------|
| Can't execute.                    | コマンドを実行できません。再実行してください。 |
| There is no information. ( vlan ) | 実行可能な情報はありません。          |

[注意事項]

なし

# show vlan mac-vlan

MAC VLAN に登録されている MAC アドレスを表示します。

# [入力形式]

show vlan mac-vlan [<VLAN ID list>] [{static | dynamic}]
show vlan mac-vlan <MAC>
show vlan mac-vlan [[id] <VLAN ID list>] [{static | dynamic}]
show vlan mac-vlan mac <MAC>

# [入力モード]

一般ユーザモードおよび装置管理者モード

[パラメータ]

<VLAN ID list>

[id] <VLAN ID list>

指定 VLAN ID(リスト形式)に関する MAC VLAN 情報を一覧表示します。 <VLAN ID list>の指定方法については、「パラメータに指定できる値」を参照してください。

本パラメータ省略時の動作

すべての VLAN に関する MAC VLAN 情報を表示します。

{ static | dynamic }

static

コンフィグレーションで登録されている MAC アドレス情報を表示します。 ハードウェアの条件により無効になっている MAC アドレス情報も表示します。

dynamic

レイヤ2認証機能で登録されている MAC アドレス情報を表示します。

本パラメータ省略時の動作

static と dynamic で登録されている MAC アドレス情報を表示します。

<MAC>

#### mac <MAC>

指定された MAC アドレスが登録されている VLAN を表示します。 ハードウェアの条件により無効になっているコンフィグレーションの MAC アドレス情報も表示しま す。

すべてのパラメータ省略時の動作

すべての MAC VLAN 情報を表示します。

# [実行例]

設定してある全 VLAN の中で, MAC VLAN に関する表示実行例を次の図に示します。

#### 図 17-6 MAC VLAN 情報表示結果画面

```
> show vlan mac-vlan
```

```
Date 20XX/11/17 06:12:04 UTC
VLAN counts: 1 Total MAC Counts: 3
VLAN ID: 100 MAC Counts: 3
0000.e22b.ffdd(mac-auth) 000b.972f.e22b(mac-auth)
0050.daba.4fc8(mac-auth)
```

```
>
```

# [表示説明]

#### 表 17-6 MAC VLAN の表示項目

| 表示項目                             | 意味                   | 表示詳細情報                                                                                                    |
|----------------------------------|----------------------|----------------------------------------------------------------------------------------------------|
| VLAN counts                      | 表示対象 MAC VLAN 数      | -                                                                                                    |
| Total MAC Counts                 | 表示 MAC アドレス数         | 表示している MAC アドレスの数<br>ハードウェアに設定済みの有効エントリ(表示している<br>MAC アドレスにアスタリスク(*)が付加されていな<br>い)数と、ハードウェアに設定されていない無効エント<br>リ(表示している MAC アドレスにアスタリスク(*)が<br>付加されている)数を加えた総数                                                                                    |
| VLAN ID                          | VLAN 情報              | VLAN ID                                                                                                    |
| MAC Counts                       | VLAN ごとの表示 MAC アドレス数 | 対象の VLAN で表示している MAC アドレスの数                                                                                                    |
| <mac アドレス<br="">&gt;(type)</mac> | 登録 MAC アドレス          | <ul> <li>type:登録元の機能を表示します。</li> <li>static:コンフィグレーションによる登録を示します。</li> <li>dot1x:IEEE 802.1X 機能による登録を示します。</li> <li>web-auth:Web 認証機能による登録を示します。</li> <li>mac-auth:MAC 認証機能による登録を示します。</li> <li>*:収容条件によってハードウェア上に登録されていないエントリを示します。</li> </ul> |

# [通信への影響]

なし

# [応答メッセージ]

#### 表 17-7 show vlan mac-vlan コマンド応答メッセージー覧

| メッセージ                                      | 内容                      |
|--------------------------------------------|-------------------------|
| Can't execute.                             | コマンドを実行できません。再実行してください。 |
| There is no information. ( vlan mac-vlan ) | MAC VLAN 情報はありません。      |

#### [注意事項]

なし

# 18 スパニングツリー

show spanning-tree

show spanning-tree statistics

clear spanning-tree statistics

clear spanning-tree detected-protocol

show spanning-tree port-count

# show spanning-tree

スパニングツリー情報を表示します。

# [入力形式]

```
show spanning-tree [{vlan [ <VLAN ID list>] | single | mst [ instance <MSTI ID
list>]} [port <Port# list>] [channel-group-number <Channel group# list>]]
[detail] [active]
```

### [入力モード]

一般ユーザモードおよび装置管理者モード

# [パラメータ]

{vlan [<VLAN ID list>] | single | mst [ instance <MSTI ID list>]}

#### vlan

PVST+のスパニングツリー情報を表示します。

#### <VLAN ID list>

```
指定した VLAN ID(リスト形式)に関する PVST+ のスパニングツリー情報を表示します。
<VLAN ID list> の指定方法については、「パラメータに指定できる値」を参照してください。
本パラメータ省略時の動作
```

PVST+ が動作しているすべての VLAN が表示対象となります。

#### single

```
シングルスパニングツリーのスパニングツリー情報を表示します。
```

#### mst

マルチプルスパニングツリーのスパニングツリー情報を表示します。

#### instance <MSTI ID list>

指定した MST インスタンス ID (リスト形式) に関するマルチプルスパニングツリー情報を表示 します。指定できる MST インスタンス ID の値の範囲は、0 ~ 4095 です。 MST インスタンス ID の値に0を指定した場合は、CIST が表示対象となります。 本パラメータ省略時の動作

全 MST インスタンスが表示対象となります。

#### port <Port# list>

指定したポート番号に関するスパニングツリー情報を表示します。<Port# list> の指定方法および値の指定範囲については、「パラメータに指定できる値」を参照してください。

#### channel-group-number <Channel group# list>

指定リンクアグリゲーションのチャネルグループ(リスト形式)に関するスパニングツリー情報を表示します。<Channel group# list> の指定方法については、「パラメータに指定できる値」を参照して ください。

各パラメータの指定について

本コマンドは,パラメータを指定してその条件に該当する情報だけを表示できます。パラメータを指 定しない場合は,条件を限定しないで情報を表示します。複数のパラメータを指定した場合は,それ ぞれの条件に該当する情報を表示します。 detail

スパニングツリーの詳細情報を表示します。

本パラメータ省略時の動作

スパニングツリーの情報を表示します。

#### active

ポートの情報表示時に、Up状態のポートだけを表示します。

本パラメータ省略時の動作

全ポートの情報を表示します。

すべてのパラメータ省略時の動作

シングルスパニングツリー, PVST+, マルチプルスパニングツリーのスパニングツリー情報を表示し ます。

# [実行例 1]

#### 図 18-1 PVST+ スパニングツリー情報の表示

> show spanning-tree vlan 1-4094

| Date 20XX/11/ | 14 11:22:22 UTC          |                   |            |
|---------------|--------------------------|-------------------|------------|
| VLAN 1 PVST+  | Spanning Tree:Enabled    | Mode: PVST+       |            |
| Bridge ID     | Priority: 32769          | MAC Address: 00ed | .f010.0001 |
| Bridge St     | atus: Designated         |                   |            |
| Root Bridge   | ID Priority: 32769       | MAC Address: 0012 | .e2c4.2772 |
| Root Cost     | : 19                     |                   |            |
| Root Port     | : 0/24                   |                   |            |
| Port Inform   | ation                    |                   |            |
| 0/14          | Down Status:Disabled     | Role:-            | PortFast   |
| 0/16          | Down Status:Disabled     | Role:-            | PortFast   |
| 0/23          | Down Status:Disabled     | Role:-            | -          |
| 0/24          | Up Status:Forwarding     | Role:Root         | -          |
| 0/25          | Down Status:Disabled     | Role:-            | LoopGuard  |
| 0/26          | Down Status:Disabled     | Role:-            | LoopGuard  |
| VLAN 2 PVST+  | Spanning Tree:Enabled    | Mode: PVST+       | -          |
| Bridge ID     | Priority: 32770          | MAC Address: 00ed | .f010.0001 |
| Bridge St     | atus: Designated         |                   |            |
| Root Bridge   | ID Priority: 32770       | MAC Address: 0012 | .e2c4.2772 |
| Root Cost     | : 19                     |                   |            |
| Root Port     | : 0/12                   |                   |            |
| Port Inform   | ation                    |                   |            |
| 0/1           | Up Status:Blocking       | Role:Designated   | RootGuard  |
| 0/2           | Down Status:Disabled     | Role:-            | RootGuard  |
| 0/3           | Down Status:Disabled     | Role:-            | -          |
| 0/4           | Down Status:Disabled     | Role:-            | -          |
| 0/5           | Down Status:Disabled     | Role:-            | -          |
| 0/6           | Down Status:Disabled     | Role:-            | -          |
| 0/7           | Down Status:Disabled     | Role:-            | RootGuard  |
| 0/8           | Down Status:Disabled     | Role:-            | RootGuard  |
| 0/11          | Down Status:Disabled     | Role:-            | LoopGuard  |
| 0/12          | Up Status:Forwarding     | Role:Root         | LoopGuard  |
| ChGr:1        | Up Status:Blocking       | Role:Designated   | RootGuard  |
| VLAN 4094 PV  | ST+ Spanning Tree:Enable | d Mode:PVST+      |            |
| Bridge ID     | Priority: 36862          | MAC Address: 00ed | .f010.0001 |
| Bridge St     | atus: Designated         |                   |            |
| Root Bridge   | ID Priority: 36862       | MAC Address: 0012 | .e2c4.2772 |
| Root Cost     | : 19                     |                   |            |
| Root Port     | : 0/20                   |                   |            |
| Port Inform   | ation                    |                   |            |
| 0/17          | Down Status:Disabled     | Role:-            | LoopGuard  |
| 0/18          | Down Status:Disabled     | Role:-            | LoopGuard  |
| 0/19          | Down Status:Disabled     | Role:-            | LoopGuard  |
| 0/20          | Up Status:Forwarding     | Role:Root         | PortFast   |
| 0/21          | Down Status:Disabled     | Role:-            | -          |
| 0/22          | Up Status:Blocking       | Role:Alternate    | -          |
| ChGr:8        | Down Status:Disabled     | Role:-            | RootGuard  |

>

# [実行例1の表示説明]

# 表 18-1 PVST+ スパニングツリー情報の表示説明

| 表示項目                 | 意味                           | 表示詳細情報                                                                                                    |
|----------------------|------------------------------|----------------------------------------------------------------------------------------------------|
| VLAN                 | VLAN ID                      | PVST+ スパニングツリーを運用中の VLAN ID<br>VLAN 停止中の場合は (Disabled) と表示します。                                                               |
| PVST+ Spanning Tree: | PVST+ スパニングツリーのプ<br>ロトコル動作状況 | Enabled : スパニングツリー動作中<br>Disabled : スパニングツリー停止中                                                                              |
| Mode                 | 設定プロトコル種別                    | PVST+ :<br>PVST+ モードに設定されています。<br>Rapid PVST+ :<br>Rapid PVST+ モードに設定されています。                                                 |
| Bridge ID            | 本装置のブリッジ識別子                  | -                                                                                                    |
| Priority             | ブリッジ優先度                      | 0~65535<br>値が小さいほど優先度が高くなります。                                                                                                |
| MAC Address          | MAC アドレス                     | 本装置の MAC アドレス                                                                                                    |
| Bridge Status        | 本装置の状態                       | Root:ルートブリッジ<br>Designated:指定ブリッジ                                                                                            |
| Root Bridge ID       | ルートブリッジのブリッジ識別<br>子          | -                                                                                                    |
| Priority             | ブリッジ優先度                      | 0~65535<br>値が小さいほど優先度が高くなります。                                                                                                |
| MAC Address          | MAC アドレス                     | ルートブリッジの MAC アドレス                                                                                                    |
| Root Cost            | ルートパスコスト                     | 本装置からルートブリッジまでのパスコスト値です。<br>本装置がルートブリッジの場合は "0" を表示します。                                                                      |
| Root Port            | ルートボート                       | ルートポートのポート番号を表示します。ルートポートがリン<br>クアグリゲーションの場合は、チャネルグループのポートリス<br>トおよびチャネルグループ番号 (ChGr) を表示します。<br>本装置がルートブリッジの場合は "-" を表示します。 |
| Port Information     | PVST+ スパニングツリーで管理            | しているポートの情報を表示します。                                                                                                    |
| <if#></if#>          | インタフェースポート番号                 | 情報を表示するポートインタフェースポート番号                                                                                                    |
| Up                   | ポートが Up 状態                   | ポートが Up 状態であることを示します。<br>リンクアグリゲーションの場合,チャネルグループが Up 状<br>態であることを示します。                                                       |
| Down                 | ポートが Down 状態                 | ポートが Down 状態であることを示します。<br>リンクアグリゲーションの場合,チャネルグループが Down<br>状態であることを示します。                                                    |

| 表示項目                    | 意味                         | 表示詳細情報                                                                                                    |
|-------------------------|----------------------------|----------------------------------------------------------------------------------------------------|
| Status                  | ポート状態                      | Mode が PVST+ の場合:<br>Blocking: ブロッキング状態<br>Listening: リスニング状態<br>Learning: 学習状態<br>Forwarding: 転送状態<br>Disabled:停止状態<br>Mode が Rapid PVST+ の場合:<br>Discarding:廃棄状態<br>Learning:学習状態<br>Forwarding:転送状態<br>Disabled:停止状態<br>ポートが Down 状態のとき,本パラメータは Disabled 状態<br>になります。 |
| Role                    | ポート役割                      | Root: ルートポート<br>Designated:指定ポート<br>Alternate:代替ポート<br>Backup:バックアップポート<br>ポートが Down 状態の場合はトポロジ計算対象外のため "-"<br>を表示します。<br>本パラメータは Mode が PVST+, Rapid PVST+ 共通です。                                                                                                    |
| PortFast                | PortFast                   | 該当ポートが PortFast であることを示します。                                                                                                    |
| PortFast(BPDU<br>Guard) | PortFast(BPDU ガード機能適<br>用) | 該当ポートが PortFast で, BPDU ガード機能を適用してい<br>ることを示します。                                                                                                    |
| BPDU Filter             | BPDU フィルタ                  | BPDU フィルタ機能を適用していることを示します。                                                                                                    |
| LoopGuard               | ループガード                     | 該当ポートがループガード機能を適用していることを示しま<br>す。                                                                                                    |
| RootGuard               | ルートガード                     | 該当ポートがルートガード機能を適用していることを示しま<br>す。                                                                                                    |
| Compatible              | 互換モード                      | Mode が Rapid PVST+のスパニングツリーにおいて該当ポートが互換モードで動作していることを示します。互換モードで動作しているポートは高速に状態遷移しません。                                                                                                    |

[実行例 2]

図 18-2 シングルスパニングツリー情報の表示

| > show spann                 | ing-tre           | ee single                       |                   |             |
|------------------------------|-------------------|---------------------------------|-------------------|-------------|
| Date 20XX/11<br>Single Spann | /14 11<br>ing Tre | :38:40 UTC<br>ee:Enabled Mode:S | TP                |             |
| Bridge ID<br>Bridge S        | tatus:            | Priority: 32768<br>Root         | MAC Address: 00ed | d.f010.0001 |
| Root Bridg                   | e ID 1            | Priority: 32768                 | MAC Address: 00ed | d.f010.0001 |
| Root Cos                     | t: 0              |                                 |                   |             |
| Root Por                     | t: -              |                                 |                   |             |
| Port Infor                   | mation            |                                 |                   |             |
| 0/1                          | Up                | Status:Learning                 | Role:Designated   | RootGuard   |
| 0/2                          | Down              | Status:Disabled                 | Role:-            | RootGuard   |
| 0/3                          | Down              | Status:Disabled                 | Role:-            | -           |
| 0/4                          | Down              | Status:Disabled                 | Role:-            | -           |
| 0/5                          | Down              | Status:Disabled                 | Role:-            | -           |
| 0/6                          | Down              | Status:Disabled                 | Role:-            | -           |
| 0/7                          | Down              | Status:Disabled                 | Role:-            | RootGuard   |
| 0/8                          | Down              | Status:Disabled                 | Role:-            | RootGuard   |
| 0/11                         | Down              | Status:Disabled                 | Role:-            | LoopGuard   |
| 0/12                         | Up                | Status:Blocking                 | Role:Alternate    | LoopGuard   |
| 0/14                         | Down              | Status:Disabled                 | Role:-            | PortFast    |
| 0/16                         | Down              | Status:Disabled                 | Role:-            | PortFast    |
| 0/17                         | Down              | Status:Disabled                 | Role:-            | LoopGuard   |
| 0/18                         | Down              | Status:Disabled                 | Role:-            | LoopGuard   |
| 0/19                         | Down              | Status:Disabled                 | Role:-            | LoopGuard   |
| 0/20                         | Up                | Status:Forwarding               | Role:Designated   | PortFast    |
| 0/21                         | Down              | Status:Disabled                 | Role:-            | -           |
| 0/22                         | Up                | Status:Learning                 | Role:Designated   | -           |
| 0/23                         | Down              | Status:Disabled                 | Role:-            | -           |
| 0/24                         | Up                | Status:Learning                 | Role:Designated   | -           |
| 0/25                         | Down              | Status:Disabled                 | Role:-            | LoopGuard   |
| 0/26                         | Down              | Status:Disabled                 | Role:-            | LoopGuard   |
| ChGr:1                       | Up                | Status:Learning                 | Role:Designated   | RootGuard   |
| ChGr:8                       | Down              | Status:Disabled                 | Role:-            | RootGuard   |

>

# [実行例2の表示説明]

| 表 18-2 シングルスパニングツリー情報の表示説明 |  |
|----------------------------|--|
|----------------------------|--|

| 表示項目                  | 意味                         | 表示詳細情報                                                           |
|-----------------------|----------------------------|------------------------------------------------------------------|
| Single Spanning Tree: | シングルスパニングツリーのプ<br>ロトコル動作状況 | Enabled : スパニングツリー動作中<br>Disabled : スパニングツリー停止中                  |
| Mode                  | 設定プロトコル種別                  | STP:<br>STPモードに設定されています。<br>Rapid STP:<br>Rapid STPモードに設定されています。 |
| Bridge ID             | 本装置のブリッジ識別子                | -                                                                |
| Priority              | ブリッジ優先度                    | 0~65535<br>値が小さいほど優先度が高くなります。                                    |
| MAC Address           | MAC アドレス                   | 本装置の MAC アドレス                                                    |
| Bridge Status         | 本装置の状態                     | Root:ルートブリッジ<br>Designated:指定ブリッジ                                |
| Root Bridge ID        | ルートブリッジのブリッジ識別<br>子        | _                                                                |
| Priority              | ブリッジ優先度                    | 0~65535<br>値が小さいほど優先度が高くなります。                                    |
| MAC Address           | MAC アドレス                   | ルートブリッジの MAC アドレス                                                |

| 表示項目                    | 意味                         | 表示詳細情報                                                                                                    |
|-------------------------|----------------------------|----------------------------------------------------------------------------------------------------|
| Root Cost               | ルートパスコスト                   | 本装置からルートブリッジまでのパスコスト値です。<br>本装置がルートブリッジの場合は"0"を表示します。                                                                                                    |
| Root Port               | ルートボート                     | ルートポートのポート番号を表示します。ルートポートがリン<br>クアグリゲーションの場合は、チャネルグループのポートリス<br>トおよびチャネルグループ番号(ChGr)を表示します。<br>本装置がルートブリッジの場合は "-" を表示します。                                                                                                    |
| Port Information        | シングルスパニングツリーで管理            | しているポートの情報を表示します。                                                                                                    |
| <if#></if#>             | インタフェースポート番号               | 情報を表示するポートのインタフェースポート番号                                                                                                    |
| Up                      | ポートが Up 状態                 | ポートが Up 状態であることを示します。<br>リンクアグリゲーションの場合,チャネルグループが Up 状<br>態であることを示します。                                                                                                    |
| Down                    | ポートが Down 状態               | ポートが Down 状態であることを示します。<br>リンクアグリゲーションの場合,チャネルグループが Down<br>状態であることを示します。                                                                                                    |
| Status                  | ポート状態                      | Mode が STP の場合:<br>Blocking:ブロッキング状態<br>Listening:リスニング状態<br>Learning:学習状態<br>Forwarding:転送状態<br>Disabled:停止状態<br>Mode が Rapid STP の場合:<br>Discarding:廃棄状態<br>Learning:学習状態<br>Forwarding:転送状態<br>Disabled:停止状態<br>ポートが Down 状態のとき,本パラメータは Disabled 状態<br>になります。 |
| Role                    | ポート役割                      | Root:ルートポート<br>Designated:指定ポート<br>Alternate:代替ポート<br>Backup:バックアップポート<br>ポートが Down 状態の場合はトポロジ計算対象外のため"-"<br>を表示します。本パラメータは Mode が STP, Rapid STP 共<br>通です。                                                                                                    |
| PortFast                | PortFast                   | 該当ポートが PortFast であることを示します。                                                                                                    |
| PortFast(BPDU<br>Guard) | PortFast(BPDU ガード機能適<br>用) | 該当ポートが PortFast で, BPDU ガード機能を適用してい<br>ることを示します。                                                                                                    |
| BPDU Filter             | BPDU フィルタ                  | BPDU フィルタ機能を適用していることを示します。                                                                                                    |
| LoopGuard               | ループガード                     | 該当ポートがループガード機能を適用していることを示しま<br>す。                                                                                                    |
| RootGuard               | ルートガード                     | 該当ポートがルートガード機能を適用していることを示しま<br>す。                                                                                                    |
| Compatible              | 互換モード                      | Mode が Rapid STP のスパニングツリーにおいて該当ポート<br>が互換モードで動作していることを示します。互換モードで<br>動作しているポートは高速に状態遷移しません。                                                                                                    |

[実行例 3]

# 図 18-3 マルチプルスパニングツリー情報の表示

| > show spannin                                                                      | > show spanning-tree mst instance 1-4095 |                                                |             |          |                    |
|-------------------------------------------------------------------------------------|------------------------------------------|------------------------------------------------|-------------|----------|--------------------|
| Date 20XX/11/3<br>Multiple Spann<br>Revision Level<br>MST Instance 3<br>VLAN Mapped | 14 13<br>ning 1<br>1: 0<br>1<br>: 2      | :04:05 UTC<br>Free: Enabled<br>Configuration : | Name:       |          |                    |
| Regional Roo                                                                        | ot. Pi                                   | riority: 32769                                 | MAC :       | 00ed.f   | E010.0001          |
| Internal Roo                                                                        | ot Cos                                   | st : 0                                         | Root Port:  | _        |                    |
| Bridge ID                                                                           | Pi                                       | riority: 32769                                 | MAC :       | 00ed.f   | E010.0001          |
| Regional Br:                                                                        | idge S                                   | Status : Root                                  |             |          |                    |
| Port Informa                                                                        | ation                                    |                                                |             |          |                    |
| 0/1                                                                                 | Up                                       | Status:Forwarding                              | Role:Design | ated     | RootGuard          |
| 0/2                                                                                 | Down                                     | Status:Disabled                                | Role:-      |          | RootGuard          |
| 0/3                                                                                 | Down                                     | Status:Disabled                                | Role:-      |          | -                  |
| 0/4                                                                                 | Down                                     | Status:Disabled                                | Role:-      |          | -                  |
| 0/5                                                                                 | Down                                     | Status:Disabled                                | Role:-      |          | -                  |
| 0/6                                                                                 | Down                                     | Status:Disabled                                | Role:-      |          | -                  |
| 0/7                                                                                 | Down                                     | Status:Disabled                                | Role:-      |          | RootGuard          |
| 0/8                                                                                 | Down                                     | Status:Disabled                                | Role:-      |          | RootGuard          |
| 0/11                                                                                | Down                                     | Status:Disabled                                | Role:-      |          | -                  |
| 0/12                                                                                | Up                                       | Status:Forwarding                              | Role:Design | ated     | -                  |
| ChGr:1                                                                              | Up                                       | Status:Forwarding                              | Role:Design | ated     | RootGuard          |
| MST Instance                                                                        | 4095                                     |                                                |             |          |                    |
| VLAN Mapped                                                                         | : 4094                                   | 1                                              |             |          |                    |
| Regional Roo                                                                        | ot Pi                                    | riority: 36863                                 | MAC :       | 00ed.f   | E010.0001          |
| Internal Roo                                                                        | ot Cos                                   | st : O                                         | Root Port:  | -        |                    |
| Bridge ID                                                                           | PI                                       | riority: 36863                                 | MAC :       | 00ed.f   | E010.0001          |
| Regional Br                                                                         | idge S                                   | Status : Root                                  |             |          |                    |
| Port Informa                                                                        | ation                                    |                                                |             |          |                    |
| 0/1/                                                                                | Down                                     | Status:Disabled                                | Role:-      |          | -                  |
| 0/18                                                                                | Down                                     | Status:Disabled                                | Role:-      |          | -                  |
| 0/19                                                                                | Down                                     | Status:Disabled                                | Role:-      |          | -                  |
| 0/20                                                                                | Up                                       | Status:Forwarding                              | Role:Design | ated     | PortFast           |
| 0/21                                                                                | Down                                     | Status: Disabled                               | KOIG:-      | م ل م ما | -                  |
| $\cup / \angle \angle$                                                              | up                                       | Status:Forwarding                              | KOLE:Design | alea     | -<br>Deet Cuerti-1 |
| ChGr:8                                                                              | Down                                     | Status:Disabied                                | KOTE:-      |          | KOOTGUARD          |

>

# [実行例3の表示説明]

# 表 18-3 マルチプルスパニングツリー情報の表示説明

| 表示項目                   | 意味                          | 表示詳細情報                                           |
|------------------------|-----------------------------|--------------------------------------------------|
| Multiple Spanning Tree | マルチプルスパニングツリー<br>のプロトコル動作状況 | Enabled : 動作中<br>Disabled : 停止中                  |
| Revision Level         | リビジョンレベル                    | コンフィグレーションで設定されたリビジョンレベル値<br>を表示します。<br>0~ 65535 |
| Configuration Name     | リージョン名                      | コンフィグレーションで設定されたリージョン名称を表示します。<br>0 ~ 32 文字      |
| CIST Information       | CIST のスパニングツリー情報            | CIST のスパニングツリー情報                                 |

| 表示項目                   | 意味                                           | 表示詳細情報                                                                                                    |
|------------------------|----------------------------------------------|----------------------------------------------------------------------------------------------------|
| VLAN Mapped            | インスタンスマッピング<br>VLAN                          | <ul> <li>MST インスタンス0 (IST) に割り当てられている</li> <li>VLAN の一覧を示します。VLAN が割り当てられていない場合は "-"を表示します。</li> <li>本装置は1~4094のVLANIDをサポートしていますが、リージョンの設定に用いるVLANIDは規格に従い1~4095としています。表示は規格がサポートする</li> <li>VLANID1~4095が、どのインスタンスに所属しているか確認できるようにするため1~4095を明示します。</li> </ul> |
| CIST Root              | CIST ルートブリッジのブリッ<br>ジ識別子                     | _                                                                                                    |
| Priority               | ブリッジ優先度                                      | 0 ~ 65535<br>値が小さいほど優先度が高くなります。                                                                                                    |
| MAC                    | MACアドレス                                      | CIST ルートブリッジの MAC アドレス                                                                                                    |
| External Root Cost     | 外部ルートパスコスト                                   | 本装置の CIST 内部ブリッジから CIST ルートブリッジ<br>までのパスコスト値です。本装置が CIST ルートブリッ<br>ジの場合は "0" を表示します。                                                                                                    |
| Root Port              | ルートボート                                       | CIST のルートポートのポート番号を表示します。CIST<br>のルートポートがリンクアグリゲーションの場合は、リ<br>ンクアグリゲーションのポートリストおよびチャネルグ<br>ループ番号を表示します。<br>本装置が CIST ルートプリッジの場合は "-" を表示しま<br>す。                                                                                                    |
| Regional Root          | MST インスタンス 0 (IST)<br>の内部ルートブリッジのブ<br>リッジ識別子 | MST インスタンス0(IST)の内部ルートブリッジ情報<br>を表示します。                                                                                                    |
| Priority               | ブリッジ優先度                                      | <ul> <li>0~65535</li> <li>値が小さいほど優先度が高くなります。</li> </ul>                                                                                                    |
| MAC                    | MAC アドレス                                     | MST インスタンス0(IST)の内部ルートブリッジの<br>MAC アドレス                                                                                                    |
| Internal Root Cost     | MST インスタンス 0(IST)<br>の内部ルートパスコスト             | 本装置から MST インスタンス0 (IST) の内部ルートブ<br>リッジまでのパスコスト値です。本装置が MST インス<br>タンス0 (IST) の内部ルートブリッジの場合は "0" を表<br>示します。<br>マルチプルスパニングツリーを停止中の場合は "-" を表示<br>します。                                                                                                    |
| Bridge ID              | 本装置の MST インスタンス 0<br>(IST) のブリッジ識別子          | 本装置の MST インスタンス 0 (IST) のブリッジ情報を<br>表示します。                                                                                                    |
| Priority               | ブリッジ優先度                                      | <ul> <li>0~65535</li> <li>値が小さいほど優先度が高くなります。</li> </ul>                                                                                                    |
| MAC                    | MAC アドレス                                     | 本装置の MAC アドレス                                                                                                    |
| Regional Bridge Status | 本装置の MST インスタンス 0<br>(IST)のブリッジ状態            | Root:ルートブリッジ<br>Designated:指定ブリッジ                                                                                                    |
| MST Instance           | MST インスタンス ID                                | MST インスタンス ID と該当インスタンスの情報を表示<br>します。                                                                                                    |
| VLAN Mapped            | インスタンスマッピング<br>VLAN                          | MST インスタンスに割り当てられている VLAN の一覧<br>を示します。VLAN が割り当てられていない場合は "-"<br>を表示します。                                                                                                    |
| Regional Root          | MST インスタンスの内部ルー<br>トブリッジ識別子                  | MST インスタンスの内部ルートブリッジ情報を表示します。                                                                                                    |

| 表示項目                   | 意味                          | 表示詳細情報                                                                                                    |
|------------------------|-----------------------------|----------------------------------------------------------------------------------------------------|
| Priority               | ブリッジ優先度                     | <ul> <li>0~65535</li> <li>値が小さいほど優先度が高くなります。</li> </ul>                                                                                                    |
| MAC                    | MACアドレス                     | MST インスタンスの内部ルートブリッジの MAC アドレ<br>ス                                                                                                    |
| Internal Root Cost     | MST インスタンスの内部ルー<br>トパスコスト   | 本装置から MST インスタンスの内部ルートブリッジま<br>でのパスコスト値です。本装置が MST インスタンスの<br>内部ルートブリッジの場合は "0" を表示します。                                                                            |
| Root Port              | MST インスタンスのルート<br>ポート       | MST インスタンスのルートポートのポート番号を表示し<br>ます。MST インスタンスのルートポートがリンクアグリ<br>ゲーションの場合は、リンクアグリゲーションのポート<br>リストおよびチャネルグループ番号を表示します。<br>本装置が MST インスタンスの内部ルートブリッジの場<br>合は "-"を表示します。 |
| Bridge ID              | 本装置の MST インスタンスの<br>ブリッジ識別子 | 本装置の MST インスタンスのブリッジ情報を表示します。                                                                                                    |
| Priority               | ブリッジ優先度                     | <ul> <li>0~65535</li> <li>値が小さいほど優先度が高くなります。</li> </ul>                                                                                                    |
| MAC                    | MAC アドレス                    | 本装置の MAC アドレス                                                                                                    |
| Regional Bridge Status | 本装置の MST インスタンスの<br>ブリッジ状態  | Root:ルートブリッジ<br>Designated:指定ブリッジ                                                                                                    |
| Port Information       | MST インスタンスのポート情報            | マルチプルスパニングツリーで管理しているポートの情報を表示します。<br>MST インスタンスに VLAN が割り当てられていない場合はポートが存在しないため、応答メッセージを表示します。                                                                     |
| <if#></if#>            | インタエースポート番号                 | 情報を表示するポートのインタフェースポート番号                                                                                                    |
| ChGr                   | チャネルグループ番号                  | 情報を表示するチャネルグループ番号を表示します。<br>ポートリストの指定がなかった場合またはポートリスト<br>でチャネルグループに属するポートを指定された場合に<br>表示します。                                                                       |
| Up                     | ポートが Up 状態                  | ポートが Up 状態であることを示します。<br>リンクアグリゲーションの場合,チャネルグループが Up<br>状態であることを示します。                                                                                              |
| Down                   | ポートが Down 状態                | ポートが Down 状態であることを示します。<br>リンクアグリゲーションの場合,チャネルグループが<br>Down 状態であることを示します。                                                                                          |
| Status                 | ポート状態                       | Discarding:廃棄状態<br>Learning:学習状態<br>Forwarding:転送状態<br>Disabled:停止状態<br>ポートが Down 状態の場合,本パラメータは Disabled<br>状態になります。                                               |
| Role                   | ポート役割                       | Root:ルートポート<br>Designated:指定ポート<br>Alternate:代替ポート<br>Backup:バックアップポート<br>Master:マスターポート<br>ポートが Down 状態の場合はトポロジ計算対象外のため<br>"-"を表示します。                             |

| 表示項目       | 意味                          | 表示詳細情報                                                                                                    |
|------------|-----------------------------|----------------------------------------------------------------------------------------------------|
| Boundary   | 境界ポート                       | 該当ポートがリージョンの境界ポートであることを示<br>ます。対向装置のポート役割が代替ポート,バックア<br>プポートの場合,該当ポートで一度も BPDU を受信し<br>いことがあります。その場合は境界ポートと表示しま<br>ん。 |
| PortFast   | PortFast                    | 該当ポートが PortFast であることを示します。<br>(Received): PortFast 適用中に BPDU 受信によりス/<br>ングツリートポロジー計算対象となっていることを示<br>ます。              |
| BPDUGuard  | PortFast の BPDU ガード機能<br>適用 | 該当ポートが PortFast で, BPDU ガード機能を適用<br>ていることを示します。<br>(Received): BPDU ガード適用中に BPDU 受信により<br>ポートダウンとなっていることを示します。        |
| BPDUFilter | BPDU フィルタ                   | BPDU フィルタ機能を適用していることを示します。                                                                                            |
| RootGuard  | ルートガード                      | 該当ポートがルートガード機能を適用していることを<br>します。                                                                                      |
| Compatible | 互換モード                       | MSTPのスパニングツリーにおいて、該当ポートが互<br>モードで動作しているをこと示します。互換モードで<br>作しているポートは高速に状態遷移しません。                                        |

# [実行例4]

#### 図 18-4 PVST+ スパニングツリー情報の詳細表示

> show spanning-tree vlan 2,4094 port 0/10-11,0/16-17,0/20 detail Date 20XX/11/14 11:26:46 UTC VLAN 2 PVST+ Spanning Tree:Enabled Mode:PVST+ Bridge ID MAC Address:00ed.f010.0001 Priority:32770 Bridge Status:Designated Path Cost Method:Short Max Age:20 Hello Time:2 Forward Delay:15 Root Bridge ID MAC Address:0012.e2c4.2772 Priority: 32770 Root Cost:19 Root Port:0/12 Max Age:20 Hello Time:2 Forward Delay:15 Port Information Port:0/11 Down Status:Disabled Role:-Priority:128 Cost:-Compatible Mode:-Link Type:-Loop Guard:ON(Blocking) PortFast:OFF BPDUFilter:OFF RootGuard:OFF Port:ChGr:1 Up Status:Blocking Role:Designated Priority:128 Cost:19 Link Type:-Compatible Mode:-Loop Guard:OFF PortFast:OFF BPDUFilter:OFF RootGuard:ON(Blocking) BPDU Parameters (20XX/11/14 11:26:45): Designated Root Priority:32770 MAC address:0012.e2c4.2772 Designated Bridge Priority:32770 MAC address:0012.e2c4.2772 Root Cost:0 Port ID Priority:128 Number:66 Message Age Timer:1(0)/20 VLAN 4094 PVST+ Spanning Tree:Enabled Mode:PVST+ Bridge ID Priority:36862 MAC Address:00ed.f010.0001 Bridge Status:Designated Path Cost Method:Short Max Age:20 Hello Time:2 Forward Delay:15 Root Bridge ID MAC Address:0012.e2c4.2772 Priority:36862 Root Cost:19 Root Port:0/20 Max Age:20 Hello Time:2 Forward Delay:15 Port Information Port:0/17 Down Status:Disabled Role:-Priority:128 Cost:-Compatible Mode:-Link Type:-PortFast:OFF Loop Guard:ON(Blocking) BPDUFilter:OFF RootGuard:OFF Port:0/20 Up Status:Forwarding Role:Root Priority:128 Cost:19 Compatible Mode:-Link Type:-Loop Guard:OFF PortFast:ON(BPDU received) BPDUFilter:OFF RootGuard:OFF BPDU Parameters (20XX/11/14 11:26:47): Designated Root Priority: 36862 MAC address:0012.e2c4.2772 Designated Bridge MAC address:0012.e2c4.2772 Priority:36862 Root Cost:0 Port ID

Priority:128 Message Age Timer:2(0)/20 Number:20

>

# [実行例4の表示説明]

# 表 18-4 PVST+ スパニングツリー情報の詳細表示説明

| 表示項目                 | 意味                           | 表示詳細情報                                                                                                    |
|----------------------|------------------------------|----------------------------------------------------------------------------------------------------|
| VLAN                 | VLAN ID                      | PVST+ スパニングツリーを運用中の VLAN ID<br>VLAN 停止中の場合は (Disabled) と表示します。                                                               |
| PVST+ Spanning Tree: | PVST+ スパニングツリーのプ<br>ロトコル動作状況 | Enabled : スパニングツリー動作中<br>Disabled : スパニングツリー停止中                                                                              |
| Mode                 | 設定プロトコル種別                    | PVST+:<br>PVST+モードに設定されています。<br>Rapid PVST+:<br>Rapid PVST+モードに設定されています。                                                     |
| Bridge ID            | 本装置のブリッジ識別子                  | -                                                                                                    |
| Priority             | ブリッジ優先度                      | 0~65535<br>値が小さいほど優先度が高くなります。                                                                                                |
| MAC Address          | MACアドレス                      | 本装置の MAC アドレス                                                                                                    |
| Bridge Status        | 本装置の状態                       | Root:ルートブリッジ<br>Designated:指定ブリッジ                                                                                            |
| Path Cost Method     | パスコスト長のモード                   | Long: パスコスト値に 32 ビット値を使用中<br>Short: パスコスト値に 16 ビット値を使用中                                                                      |
| Max Age              | BPDU 最大有効時間                  | 本装置が送信する BPDU の最大有効時間                                                                                                    |
| Hello Time           | BPDU 送信間隔                    | 本装置が定期的に送信する BPDU の送信間隔                                                                                                    |
| Forward Delay        | ポートが状態遷移に要する時間               | タイマーによる状態遷移が発生した際に,状態遷移に要する<br>時間                                                                                            |
| Root Bridge ID       | ルートブリッジのブリッジ識別<br>子          | _                                                                                                    |
| Priority             | ブリッジ優先度                      | 0~65535<br>値が小さいほど優先度が高くなります。                                                                                                |
| MAC Address          | MAC アドレス                     | ルートブリッジの MAC アドレス                                                                                                    |
| Root Cost            | ルートパスコスト                     | 本装置からルートブリッジまでのパスコスト値です。<br>本装置がルートブリッジの場合は"0"を表示します。                                                                        |
| Root Port            | ルートポート                       | ルートポートのポート番号を表示します。ルートポートがリン<br>クアグリゲーションの場合は、チャネルグループのポートリス<br>トおよびチャネルグループ番号 (ChGr) を表示します。<br>本装置がルートブリッジの場合は "-" を表示します。 |
| Max Age              | ルートブリッジの BPDU 最大<br>有効時間     | ルートブリッジが送信する BPDU の最大有効時間                                                                                                    |
| Hello Time           | ルートブリッジの BPDU 送信<br>間隔       | ルートブリッジが定期的に送信する BPDU の送信間隔                                                                                                  |
| Forward Delay        | ルートブリッジのポートが状態<br>遷移に要する時間   | ルートブリッジがタイマーによる状態遷移が発生した際に,<br>状態遷移に要する時間                                                                                    |
| Port                 | ポート番号,またはチャネルグ<br>ループ番号      | 情報を表示するポートのポート番号,またはチャネルグルー<br>プ番号                                                                                           |

| 表示項目            | 意味           | 表示詳細情報                                                                                                    |
|-----------------|--------------|----------------------------------------------------------------------------------------------------|
| Up              | ポートが Up 状態   | ポートが Up 状態であることを示します。<br>リンクアグリゲーションの場合,チャネルグループが Up 状<br>態であることを示します。                                                                                                    |
| Down            | ポートが Down 状態 | ポートが Down 状態であることを示します。<br>リンクアグリゲーションの場合,チャネルグループが Down<br>状態であることを示します。                                                                                                    |
| Status          | ポート状態        | Mode が PVST+ の場合:Blocking: ブロッキング状態Listening: リスニング状態Learning: 学習状態Forwarding: 転送状態Disabled: 停止状態。ポートが Down 状態のとき, この状態となります。Disabled(unmatched): 停止状態。IEEE802.1Q の tag 付きき BPDU を受信したため構成不一致を検出し停止しています。Mode が Rapid PVST+ の場合:Discarding: 廃棄状態Learning: 学習状態Forwarding: 転送状態Disabled: 停止状態。ポートが Down 状態のとき, この状態となります。Disabled: 停止状態。ポートが Down 状態のとき, この状態となります。Disabled: 停止状態。ポートが Down 状態のとき, この状態となります。Disabled(unmatched): 停止状態。IEEE802.1Q の tag 付きき BPDU を受信したため構成不一致を検出し停止しています。 |
| Role            | ポート役割        | Root:ルートポート<br>Designated:指定ポート<br>Alternate:代替ポート<br>Backup:バックアップポート<br>ポートが Down 状態の場合はトポロジ計算対象外のため"-"<br>を表示します。<br>本パラメータは STP, Rapid STP 共通です                                                                                                    |
| Priority        | ポート優先度       | 本装置のポート優先度設定値<br>ボートが Down 状態の場合は "-" を表示します。                                                                                                    |
| Cost            | ポートコスト       | 本装置のポートコスト設定値<br>ポートが Down 状態の場合は "-" を表示します。                                                                                                    |
| Link Type       | 回線のリンクタイプ    | point-to-point: 1対1接続されている回線<br>shared:共有接続されている回線<br>"-": Mode が PVST+の場合またはポートが Down 状態の場<br>合に表示します。                                                                                                    |
| Compatible Mode | 互換モード        | ON:互換モードで動作中<br>"-":通常のモードで動作中(非互換モード)またはポートが<br>Down状態の場合に表示します。互換モードで動作している<br>ポートは高速に状態遷移しません。                                                                                                    |
| Loop Guard      | ループガード機能     | ON: ループガード機能を適用中<br>ON(Blocking): ループガード機能が動作し,該当ポートをブ<br>ロック状態とした場合に表示します。<br>OFF: ループガード機能を未使用                                                                                                    |

| 表示項目              | 意味                                            | 表示詳細情報                                                                                                    |
|-------------------|-----------------------------------------------|----------------------------------------------------------------------------------------------------|
| PortFast          | PortFast 状態。括弧は BPDU<br>受信状態。                 | <ul> <li>OFF:非PortFast</li> <li>ON:PortFast</li> <li>BPDU Guard: PortFast で BPDU ガード機能を適用中。</li> <li>ON または BPDU Guard 時に BPDU の受信状態を示します。</li> <li>BPDU received (ON時:スパニングツリートポロジー計算対象, BPDU Guard 時:ポートダウン)</li> <li>BPDU not received (共にスパニングツリートポロジー計算対象外)</li> </ul>              |
| BpduFilter        | BPDU フィルタ                                     | ON:BPDU フィルタ機能を適用中<br>OFF:BPDU フィルタ機能を未使用                                                                                                    |
| Root Guard        | ルートガード機能                                      | ON:ルートガード機能を適用中<br>ON(Blocking):ルートガード機能が動作し,該当ポートをブ<br>ロック状態とした場合に表示します。<br>OFF:ルートガード機能を未使用                                                                                                    |
| BPDU Parameters   | 該当ポートの受信 BPDU 情報。<br>括弧は最後に BPDU を受信し<br>た時刻。 | ポートで受信した BPDU 情報を表示します。<br>BPDU を受信していない場合は表示しません。<br>該当ポートをルートガード機能でブロック状態にしている場<br>合は,ブロック状態にした要因となる BPDU の情報を表示し<br>ます。                                                                                                    |
| Designated Root   | BPDU に格納されているルート<br>ブリッジ情報                    | -                                                                                                    |
| Priority          | ブリッジ優先度                                       | 0~65535<br>値が小さいほど優先度が高くなります。                                                                                                    |
| MAC Address       | MAC アドレス                                      | ルートブリッジの MAC アドレス                                                                                                    |
| Designated Bridge | BPDU を送信したブリッジの情<br>報                         | _                                                                                                    |
| Priority          | ブリッジ優先度                                       | 0~65535<br>値が小さいほど優先度が高くなります。                                                                                                    |
| MAC Address       | MAC アドレス                                      | ルートブリッジの MAC アドレス                                                                                                    |
| Root Cost         | ルートパスコスト                                      | BPDU を送信したブリッジのルートパスコスト                                                                                                    |
| Port ID           | BPDU を送信したポートの情報                              | _                                                                                                    |
| Priority          | ポート優先度                                        | <b>0~255</b><br>値が小さいほど優先度が高くなります。                                                                                                    |
| Number            | ポート番号                                         | $0 \sim 897$                                                                                                    |
| Message Age Timer | 受信した BPDU の有効時間                               | 受信した BPDU の有効時間を表示します。<br>有効期間を過ぎた場合は "-" を表示します。<br>< 現時間 > ( <bpdu 受信時の時間="">) /&lt; 最大時間 &gt;<br/>&lt; 現時間 &gt; :<br/>受信時の時間に経過時間を追加した値<br/><bpdu 受信時の時間=""> :<br/>BPDU を受信したときにすでに経過している時間(受信<br/>BPDU の Message Age)<br/>&lt; 最大時間 &gt; :<br/>有効時間(受信 BPDU の Max Age)</bpdu></bpdu> |

# [実行例 5]

#### 図 18-5 シングルスパニングツリー情報の詳細表示

> show spanning-tree single detail Date 20XX/11/14 11:42:35 UTC Single Spanning Tree:Enabled Mode:STP Bridge ID Priority: 32768 MAC Address:00ed.f010.0001 Bridge Status:Root Path Cost Method:Short Hello Time:2 Max Age:20 Forward Delay:15 Root Bridge ID Priority: 32768 MAC Address:00ed.f010.0001 Root Cost:0 Root Port:-Hello Time:2 Max Age:20 Forward Delay:15 Port Information Port:0/1 Up Status:Forwarding Role:Designated Priority:128 Cost:19 Link Type:-Compatible Mode:-Loop Guard:OFF PortFast:OFF BPDUFilter:OFF RootGuard:ON Port:0/2 Down Status:Disabled Role:-Priority:128 Cost:-Link Type:-Loop Guard:OFF Compatible Mode:-PortFast:OFF BPDUFilter:OFF RootGuard:ON Port:ChGr:1 Up Status:Forwarding Role:Designated Priority:128 Cost:19 Link Type:-Compatible Mode:-Loop Guard:OFF BPDUFilter:OFF PortFast:OFF RootGuard:ON Port:ChGr:8 Down Status:Disabled Role:-Priority:128 Cost:-Link Type:-Loop Guard:OFF Compatible Mode:-PortFast:OFF BPDUFilter:OFF RootGuard:ON >

[実行例5の表示説明]

| 表示項目                  | 意味                         | 表示詳細情報                                                             |
|-----------------------|----------------------------|--------------------------------------------------------------------|
| Single Spanning Tree: | シングルスパニングツリー<br>のプロトコル動作状況 | Enabled : スパニングツリー動作中<br>Disabled : スパニングツリー停止中                    |
| Mode                  | 設定プロトコル種別                  | STP:<br>STP モードに設定されています。<br>Rapid STP:<br>Rapid STP モードに設定されています。 |
| Bridge ID             | 本装置のブリッジ識別子                | -                                                                  |
| Priority              | ブリッジ優先度                    | 0~65535<br>値が小さいほど優先度が高くなります。                                      |
| MAC Address           | MAC アドレス                   | 本装置の MAC アドレス                                                      |

#### 表 18-5 シングルスパニングツリー情報の詳細表示説明

| 表示項目             | 意味                         | 表示詳細情報                                                                                                    |
|------------------|----------------------------|----------------------------------------------------------------------------------------------------|
| Bridge Status    | 本装置の状態                     | Root:ルートブリッジ<br>Designated:指定ブリッジ                                                                                                    |
| Path Cost Method | パスコスト長のモード                 | Long: パスコスト値に 32 ビット値を使用中<br>Short: パスコスト値に 16 ビット値を使用中                                                                                                    |
| Max Age          | BPDU 最大有効時間                | 本装置が送信する BPDU の最大有効時間                                                                                                    |
| Hello Time       | BPDU 送信間隔                  | 本装置が定期的に送信する BPDU の送信間隔                                                                                                    |
| Forward Delay    | ポートが状態遷移に要する<br>時間         | タイマーによる状態遷移が発生した際に,状態遷移に要する<br>時間                                                                                                    |
| Root Bridge ID   | ルートブリッジのブリッジ<br>識別子        | _                                                                                                    |
| Priority         | ブリッジ優先度                    | 0~65535<br>値が小さいほど優先度が高くなります。                                                                                                    |
| MAC Address      | MACアドレス                    | ルートブリッジの MAC アドレス                                                                                                    |
| Root Cost        | ルートパスコスト                   | 本装置からルートブリッジまでのパスコスト値です。<br>本装置がルートブリッジの場合は"0"を表示します。                                                                                                    |
| Root Port        | ルートポート                     | ルートポートのポート番号を表示します。ルートポートがリン<br>クアグリゲーションの場合は、チャネルグループのポートリス<br>トおよびチャネルグループ番号 (ChGr) を表示します。<br>本装置がルートブリッジの場合は "-" を表示します。                                                                                                    |
| Max Age          | ルートブリッジの BPDU 最<br>大有効時間   | ルートブリッジが送信する BPDU の最大有効時間                                                                                                    |
| Hello Time       | ルートブリッジの BPDU 送<br>信間隔     | ルートブリッジが定期的に送信する BPDU の送信間隔                                                                                                    |
| Forward Delay    | ルートブリッジのポートが<br>状態遷移に要する時間 | ルートブリッジがタイマーによる状態遷移が発生した際に,<br>状態遷移に要する時間                                                                                                    |
| Port             | ポート番号,またはチャネ<br>ルグループ番号    | 情報を表示するポートのポート番号,またはチャネルグルー<br>プ番号                                                                                                    |
| Up               | ポートが Up 状態                 | ポートが Up 状態であることを示します。<br>リンクアグリゲーションの場合,チャネルグループが Up 状<br>態であることを示します。                                                                                                    |
| Down             | ポートが Down 状態               | ポートが Down 状態であることを示します。<br>リンクアグリゲーションの場合,チャネルグループが Down<br>状態であることを示します。                                                                                                    |
| Status           | ポート状態                      | <ul> <li>Mode が STP の場合:</li> <li>Blocking:ブロッキング状態</li> <li>Listening:リスニング状態</li> <li>Learning:学習状態</li> <li>Forwarding:転送状態</li> <li>Disabled:停止状態。ポートが Down 状態のとき,この状態となります。</li> <li>Disabled(unavailable):停止状態。該当ポートは PVST+が有効のためシングルスパニングツリーは利用できません。</li> <li>Mode が Rapid STP の場合:</li> <li>Discarding:廃棄状態</li> <li>Learning:学習状態</li> <li>Forwarding:転送状態</li> <li>Disabled:停止状態。ポートが Down 状態のとき,この状態となります。</li> <li>Disabled:停止状態。ポートが Down 状態のとき,この状態となります。</li> <li>Disabled:停止状態。ポートが Down 状態のとき,この状態となります。</li> <li>Disabled:停止状態。ボートが Down 状態のとき,この状態となります。</li> <li>Disabled(unavailable):停止状態。該当ポートは PVST+が有効のためシングルスパニングツリーは利用できません。</li> </ul> |

| 表示項目              | 意味                                            | 表示詳細情報                                                                                                    |
|-------------------|-----------------------------------------------|----------------------------------------------------------------------------------------------------|
| Role              | ポート役割                                         | Root: ルートポート<br>Designated:指定ポート<br>Alternate:代替ポート<br>Backup: バックアップポート<br>ポートが Down 状態の場合はトポロジ計算対象外のため "-"<br>を表示します。<br>本パラメータは STP, Rapid STP 共通です。                                                                                                    |
| Priority          | ポート優先度                                        | 本装置のポート優先度設定値<br>ポートが Down 状態の場合は "-" を表示します。                                                                                                    |
| Cost              | ポートコスト                                        | 本装置のポートコスト設定値<br>ポートが Down 状態の場合は "-" を表示します。                                                                                                    |
| Link Type         | 回線のリンクタイプ                                     | point-to-point: 1 対 1 接続されている回線<br>shared:共有接続されている回線<br>"-": Mode が PVST+の場合またはポートが Down 状態の場<br>合に表示します。                                                                                                    |
| Compatible Mode   | 互換モード                                         | ON: 互換モードで動作中<br>"-":通常のモードで動作中(非互換モード)またはポートが<br>Down 状態の場合に表示します。互換モードで動作している<br>ポートは高速に状態遷移しません。                                                                                                    |
| Loop Guard        | ループガード機能                                      | ON:ループガード機能を適用中<br>ON(Blocking):ループガード機能が動作し,該当ポートをブ<br>ロック状態とした場合に表示します。<br>OFF:ループガード機能を未使用                                                                                                    |
| PortFast          | PortFast 状態。括弧は<br>BPDU 受信状態。                 | <ul> <li>OFF:非PortFast</li> <li>ON:PortFast</li> <li>BPDU Guard:PortFast で BPDU ガード機能を適用中。</li> <li>ON または BPDU Guard 時に BPDU の受信状態を示します。</li> <li>BPDU received (ON 時:スパニングツリートポロジー計算対象,BPDU Guard 時:ポートダウン)</li> <li>BPDU not received (共にスパニングツリートポロジー計算対象外)</li> </ul> |
| BpduFilter        | BPDU フィルタ                                     | ON: BPDU フィルタ機能を適用中<br>OFF: BPDU フィルタ機能を未使用                                                                                                    |
| Root Guard        | ルートガード機能                                      | ON:ルートガード機能を適用中<br>ON(Blocking):ルートガード機能が動作し,該当ポートをブ<br>ロック状態とした場合に表示します。<br>OFF:ルートガード機能を未使用                                                                                                    |
| BPDU Parameters   | 該当ポートの受信 BPDU 情<br>報。括弧は最後に BPDU を<br>受信した時刻。 | ポートで受信した BPDU 情報を表示します。<br>BPDU を受信していない場合は表示しません。<br>該当ポートをルートガード機能でブロック状態にしている場<br>合は,ブロック状態にした要因となる BPDU の情報を表示し<br>ます。                                                                                                    |
| Designated Root   | BPDU に格納されている<br>ルートブリッジ情報                    | -                                                                                                    |
| Priority          | ブリッジ優先度                                       | 0~65535<br>値が小さいほど優先度が高くなります。                                                                                                    |
| MAC Address       | MAC アドレス                                      | ルートブリッジの MAC アドレス                                                                                                    |
| Designated Bridge | BPDU を送信したブリッジ<br>の情報                         | -                                                                                                    |
| Priority          | ブリッジ優先度                                       | 0~65535<br>値が小さいほど優先度が高くなります。                                                                                                    |

| 表示項目              | 意味                   | 表示詳細情報                                                                                                    |
|-------------------|----------------------|----------------------------------------------------------------------------------------------------|
| MAC Address       | MACアドレス              | ルートブリッジの MAC アドレス                                                                                                    |
| Root Cost         | ルートパスコスト             | BPDU を送信したブリッジのルートパスコスト                                                                                                    |
| Port ID           | BPDU を送信したポートの<br>情報 | _                                                                                                    |
| Priority          | ポート優先度               | 0~255<br>値が小さいほど優先度が高くなります。                                                                                                    |
| Number            | ポート番号                | $0 \sim 897$                                                                                                    |
| Message Age Timer | 受信した BPDU の有効時間      | 受信した BPDU の有効時間を表示します。<br>有効期間を過ぎた場合は "-" を表示します。<br>< 現時間 > ( <bpdu 受信時の時間="">) /&lt; 最大時間 &gt;<br/>&lt; 現時間 &gt; :<br/>受信時の時間に経過時間を追加した値<br/><bpdu 受信時の時間=""> :<br/>BPDU を受信したときにすでに経過している時間(受信<br/>BPDU の Message Age)<br/>&lt; 最大時間 &gt; :<br/>有効時間(受信 BPDU の Max Age)</bpdu></bpdu> |

# [実行例 6]

#### 図 18-6 マルチプルスパニングツリー情報の詳細表示

> show spanning-tree mst detail Date 20XX/11/14 13:07:18 UTC Multiple Spanning Tree: Enabled Revision Level: 0 Configuration Name: CIST Information Time Since Topology Change: 1:15:35 VLAN Mapped: 1,3-4093,4095 CIST Root Priority: 32768 External Root Cost : 0 MAC : 00ed.f010.0001 Root Port : -MAC : 20 : 15 Max Age Forward Delay Regional Root Priority: 32768 MAC : 00ed.f010.0001 Internal Root Cost : 0 Remaining Hops : 20 Remaining Hops : 20 Bridge ID Priority: 32768 Regional Bridge Status : Root MAC : 00ed.f0 Path Cost Method: Long Hello Time : 2 Max Hops : 20 : 00ed.f010.0001 : 20 : 15 Max Age Forward Delay Port Information Port:0/1 Up Status : Forwarding Role : Designated Priority : 128 Cost : 1 Link Type : point-to-point PortFast : OFF BPDUFilter: OFF Hello Time: 2 RootGuard : ON Port:0/2 Down Status : Disabled Priority : 128 Role : -Cost : -PortFast : OFF Hello Time: 2 Role Cost Link Type : -BPDUFilter: OFF RootGuard : ON : Port:ChGr:8 Down Status : Disabled Priority : 128 Link Type : -: -Role Cost : -PortFast : OFF BPDUFilter: OFF Hello Time: 2 RootGuard : ON MST Instance 1 Time Since Topology Change: 0:3:45

VLAN Mapped: 2 MAC : 00ed.f010.0001 Root Port : -Regional Root Priority: 32769 MAC Internal Root Cost : 0 Remaining Hops : 20 Remaining Hops : 20 Bridge ID Priority: 32769 MAC : 00ed.f010.0001 Regional Bridge Status : Root Hello Time : 2 : 20 Max Age : 20 Forward Delay : 15 rorward Delay : 15 Max Hops : 2
Port Information
Port:0/1 Up
Status : Forwarding Role : Designated
Priority : 128 Cost : 1
Link Type : point-to-point PortFast : OFF
BPDUFilter: OFF Hello Time: 2
RootGuard : ON
Port:0/2 Down Max Hops Port:0/2 Down Status : Disabled Priority : 128 Role : -Cost : -PortFast : OFF Link Type : -BPDUFilter: OFF Hello Time: 2 RootGuard : ON Port:ChGr:1 Up Status : Forwarding Role : Designated Priority : 128 Cost : 1 Link Type : point-to-point PortFast : OFF BPDUFilter: OFF Hello Time: 2 RootGuard : ON VLAN Mapped: 4094 Data Mapped: 4094 MST Instance 4095 MAC : 00ed.f010.0001 Root Port : -Regional Root Priority: 36863 MAC Internal Root Cost : 0 Remaining Hops : 20 Bridge ID Priority: 36863 MAC : 00ed.f010.0001 Regional Bridge Status : Root : 20 Delay : 15 Hello Time : 2 Max Age Forward Delay Max Hops : 20 Port Information Port Information Port:0/17 Down Status : Disabled Role : -Priority : 128 Cost : -PortFast : OFF Disabled Role : -Link Type : -BPDUFilter: OFF Hello Time: 2 RootGuard : OFF Port:0/18 Down Status : Disabled Priority : 128 Link Type : -Role :-Cost :-PortFast :OFF BPDUFilter: OFF Hello Time: 2 RootGuard : OFF Port:0/19 Down Status : Disabled Priority : 128 Role : -Cost : -Cost : -PortFast : OFF Link Type : -BPDUFilter: OFF Hello Time: 2 RootGuard : OFF RootGuard . 011 Port:0/20 Up Status : Forwarding Role : Designated Priority : 128 Cost : 4095 Tink Type : point-to-point PortFast : ON (BPDU not received) Tink Type : Distribution Content PortFast : ON (BPDU not received) Hello Time: 2 RootGuard : OFF

>

:

# [実行例6の表示説明]

| 表示項目                       | 意味                                          | 表示詳細情報                                                                                                    |
|----------------------------|---------------------------------------------|----------------------------------------------------------------------------------------------------|
| Multiple Spanning Tree     | マルチプルスパニングツリー<br>のプロトコル動作状況                 | Enabled : 動作中<br>Disabled : 停止中                                                                                                    |
| Revision Level             | リビジョンレベル                                    | コンフィグレーションで設定されたリビジョンレベル値<br>を表示します。<br>0 ~ 65535                                                                                                    |
| Configuration Name         | リージョン名                                      | コンフィグレーションで設定されたリージョン名称を表示します。<br>0~32文字                                                                                                    |
| CIST Information           | CIST のスパニングツリー情<br>報                        | CIST のスパニングツリー情報                                                                                                    |
| Time Since Topology Change | トポロジ変化検出後の経過時<br>間                          | hh:mm:ss(24 時間以内の場合)<br>ddd.hh:mm:ss(24 時間を超えた場合)<br>Over 1000 days(1000 日以上経過している場合)                                                                                                    |
| VLAN Mapped                | インスタンスマッピング<br>VLAN                         | <ul> <li>MST インスタンス0 (IST) に割り当てられている</li> <li>VLAN の一覧を示します。VLAN が割り当てられていない場合は "-"を表示します。</li> <li>本装置は1~4094のVLANIDをサポートしていますが、リージョンの設定に用いるVLANIDは規格に従い1~4095としています。表示は規格がサポートする</li> <li>VLANID1~4095がどのインスタンスに所属しているか確認できるようにするため1~4095を明示します。</li> </ul> |
| CIST Root                  | CIST ルートブリッジのブ<br>リッジ識別子                    | _                                                                                                    |
| Priority                   | ブリッジ優先度                                     | 0~65535<br>値が小さいほど優先度が高くなります。                                                                                                    |
| MAC                        | MAC アドレス                                    | CIST ルートブリッジの MAC アドレス                                                                                                    |
| External Root Cost         | 外部ルートパスコスト                                  | 本装置の CIST 内部ブリッジから CIST ルートブリッジ<br>までのパスコスト値です。本装置が CIST ルートブリッ<br>ジの場合は "0" を表示します。                                                                                                    |
| Root Port                  | ルートボート                                      | CIST のルートポートのポート番号を表示します。CIST<br>のルートポートがリンクアグリゲーションの場合は、リ<br>ンクアグリゲーションのポートリストおよびチャネルグ<br>ループ番号を表示します。<br>本装置が CIST ルートブリッジの場合は "-" を表示しま<br>す。                                                                                                    |
| Max Age                    | CIST ルートブリッジの<br>BPDU 最大有効時間                | CIST ルートブリッジが送信する BPDU の最大有効時間<br>を表示します。                                                                                                    |
| Forward Delay              | CIST ルートブリッジのポー<br>トが状態遷移に要する時間             | CIST ルートブリッジがタイマーによる状態遷移が発生<br>した際に,状態遷移に要する時間を表示します。                                                                                                    |
| Regional Root              | MST インスタンス 0(IST)<br>の内部ルートブリッジのブ<br>リッジ識別子 | MST インスタンス0(IST)の内部ルートブリッジ情報<br>を表示します。                                                                                                    |
| Priority                   | ブリッジ優先度                                     | 0~65535<br>値が小さいほど優先度が高くなります。                                                                                                    |
| MAC                        | MAC アドレス                                    | MSTインスタンス0(IST)の内部ルートブリッジの<br>MAC アドレス                                                                                                    |

# 表 18-6 マルチプルスパニングツリー情報の詳細表示説明

| 表示項目                       | 意味                                             | 表示詳細情報                                                                                                 |
|----------------------------|------------------------------------------------|----------------------------------------------------------------------------------------------------|
| Internal Root Cost         | MST インスタンス 0(IST)<br>の内部ルートパスコスト               | 本装置から MST インスタンス0(IST)の内部ルート<br>ブリッジまでのパスコスト値です。本装置が MST イン<br>スタンス0(IST)の内部ルートブリッジの場合は "0"<br>を表示します。 |
| Remaining Hops             | 残り Hop 数                                       | 0 ~ 40<br>MST インスタンス 0 (IST) の内部ルートブリッジが送<br>信する BPDU の残り転送回数を表示します。                                   |
| Bridge ID                  | 本装置の MST インスタンス<br>0 (IST) のブリッジ識別子            | 本装置の MST インスタンス 0(IST)のブリッジ情報<br>を表示します。                                                               |
| Priority                   | ブリッジ優先度                                        | 0 ~ 65535<br>値が小さいほど優先度が高くなります。                                                                        |
| MAC                        | MAC アドレス                                       | 本装置の MAC アドレス                                                                                          |
| Regional Bridge Status     | 本装置の MST インスタンス<br>0 (IST) のブリッジ状態             | Root: ルートブリッジ<br>Designated: 指定ブリッジ                                                                    |
| Path Cost Method           | パスコスト長のモード                                     | Long: パスコスト値に 32 ビット値を使用中                                                                              |
| Max Age                    | 本装置の MST インスタンス<br>0 (IST) の BPDU 最大有効<br>時間   | 本装置の MST インスタンス 0 (IST) のブリッジが送<br>信する BPDU の最大有効時間を表示します。                                             |
| Hello Time                 | 本装置の MST インスタンス<br>0 (IST)の BPDU 送信間隔          | 本装置の MST インスタンス0 (IST) のブリッジが定<br>期的に送信する BPDU の送信間隔を表示します。                                            |
| Forward Delay              | 本装置の MST インスタンス<br>0 (IST) のポートが状態遷<br>移に要する時間 | 本装置の MST インスタンス0 (IST) のブリッジがタ<br>イマーによる状態遷移が発生した際に,状態遷移に要す<br>る時間を表示します。                              |
| Max Hops                   | 本装置の MST インスタンス<br>0 (IST) の最大 Hop 数           | 2 ~ 40<br>本装置の MST インスタンス 0 (IST) のブリッジが送<br>信する BPDU の最大転送回数を表示します。                                   |
| MST Instance               | MST インスタンス ID                                  | MST インスタンス ID と該当インスタンスの情報を表示<br>します。                                                                  |
| Time Since Topology Change | トポロジ変化検出後の経過時<br>間                             | hh:mm:ss(24 時間以内の場合)<br>ddd.hh:mm:ss(24 時間を超えた場合)<br>Over 1000 days(1000 日以上経過している場合)                  |
| VLAN Mapped                | インスタンスマッピング<br>VLAN                            | MST インスタンスに割り当てられている VLAN の一覧<br>を示します。VLAN が割り当てられていない場合は"-"<br>を表示します。                               |
| Regional Root              | MST インスタンスの内部<br>ルートブリッジのブリッジ識<br>別子           | MST インスタンスの内部ルートブリッジ情報を表示します。                                                                          |
| Priority                   | ブリッジ優先度                                        | <b>0~65535</b><br>値が小さいほど優先度が高くなります。                                                                   |
| MAC                        | MACアドレス                                        | MST インスタンスの内部ルートブリッジの MAC アドレ<br>ス                                                                     |
| Internal Root Cost         | MST インスタンスの内部<br>ルートパスコスト                      | 本装置から MST インスタンスの内部ルートブリッジま<br>でのパスコスト値です。本装置が MST インスタンスの<br>内部ルートブリッジの場合は "0" を表示します。                |

| 表示項目                   | 意味                                     | 表示詳細情報                                                                                                    |
|------------------------|----------------------------------------|----------------------------------------------------------------------------------------------------|
| Root Port              | MST インスタンスのルート<br>ポート                  | MST インスタンスのルートポートのポート番号を表示<br>します。MST インスタンスのルートポートがリンクア<br>グリゲーションの場合は、リンクアグリゲーションの<br>ポートリストおよびチャネルグループ番号を表示しま<br>す。<br>本装置が MST インスタンスの内部ルートブリッジの場<br>合は "-" を表示します。 |
| Remaining Hops         | 残り Hop 数                               | 0~40<br>MST インスタンスの内部ルートブリッジが送信する<br>BPDU の残り転送回数を表示します。                                                                                                    |
| Bridge ID              | 本装置の MST インスタンス<br>のブリッジ識別子            | 本装置の MST インスタンスのブリッジ情報を表示します。                                                                                                    |
| Priority               | ブリッジ優先度                                | <ul> <li>0~65535</li> <li>値が小さいほど優先度が高くなります。</li> </ul>                                                                                                    |
| MAC                    | MACアドレス                                | 本装置の MAC アドレス                                                                                                    |
| Regional Bridge Status | 本装置の MST インスタンス<br>のプリッジ状態             | Root:ルートブリッジ<br>Designated:指定ブリッジ                                                                                                    |
| Max Age                | 本装置の MST インスタンス<br>の BPDU 最大有効時間       | 本装置の MST インスタンスのブリッジが送信する<br>BPDU の最大有効時間を表示します。                                                                                                    |
| Hello Time             | 本装置の MST インスタンス<br>の BPDU 送信間隔         | 本装置の MST インスタンスのブリッジが定期的に送信<br>する BPDU の送信間隔を表示します。                                                                                                    |
| Forward Delay          | 本装置の MST インスタンス<br>のポートが状態遷移に要する<br>時間 | 本装置の MST インスタンスのブリッジがタイマーによ<br>る状態遷移が発生した際に,状態遷移に要する時間を表<br>示します。                                                                                                    |
| Max Hops               | 本装置の MST インスタンス<br>の最大 Hop 数           | <ul> <li>2~40</li> <li>本装置の MST インスタンスのブリッジが送信する</li> <li>BPDU の最大転送回数を表示します。</li> </ul>                                                                                |
| Port Information       | MST インスタンスのポート<br>情報                   | マルチプルスパニングツリーで管理しているポートの情<br>報を表示します。MST インスタンスに VLAN が割り当<br>てられていない場合はポートが存在しないため、応答<br>メッセージを表示します。                                                                  |
| <if#></if#>            | インタフェースポート番号                           | 情報を表示するポートのインタフェースポート番号                                                                                                    |
| ChGr                   | チャネルグループ番号                             | 情報を表示するチャネルグループ番号を表示します。<br>ポートリストの指定がなかった場合またはポートリスト<br>でチャネルグループに属するポートを指定された場合に<br>表示します。                                                                            |
| Up                     | ポートが Up 状態                             | ポートが Up 状態であることを示します。リンクアグリ<br>ゲーションの場合,チャネルグループが Up 状態である<br>ことを示します。                                                                                                  |
| Down                   | ポートが Down 状態                           | ポートが Down 状態であることを示します。リンクアグ<br>リゲーションの場合,チャネルグループが Down 状態で<br>あることを示します。                                                                                              |
| Boundary               | 境界ポート                                  | 該当ポートがリージョンの境界ポートであることを示し<br>ます。対向装置のポート役割が代替ポート,バックアッ<br>プポートの場合,該当ポートで一度も BPDU を受信し<br>ないことがあります。その場合は境界ポートと表示しま<br>せん。                                               |
| Compatible             | 互換モード                                  | MSTPのスパニングツリーにおいて,該当ポートが互換<br>モードで動作していることを示します。互換モードで動<br>作しているポートは高速に状態遷移しません。                                                                                        |

| 表示項目            | 意味                                              | 表示詳細情報                                                                                                    |
|-----------------|-------------------------------------------------|----------------------------------------------------------------------------------------------------|
| Status          | ポート状態                                           | Discarding:廃棄状態<br>Learning:学習状態<br>Forwarding:転送状態<br>Disabled:停止状態<br>ポートが Down 状態の場合,本パラメータは Disabled<br>状態になります。                                                                                                    |
| Role            | ポート役割                                           | Root:ルートポート<br>Designated:指定ポート<br>Alternate:代替ポート<br>Backup:バックアップポート<br>Master:マスターポート<br>ポートが Down 状態の場合はトポロジ計算対象外のため<br>"-"を表示します。                                                                                                    |
| Priority        | ポート優先度                                          | 本装置の MST インスタンスのポート優先度設定値を表<br>示します。ポートが Down 状態の場合は "-" を表示しま<br>す。                                                                                                    |
| Cost            | ポートコスト                                          | 本装置の MST インスタンスのポートコスト設定値を表<br>示します。ポートが Down 状態の場合は "-" を表示しま<br>す。                                                                                                    |
| Link Type       | 回線のリンクタイプ                                       | point-to-point: 1 対 1 接続されている回線。<br>shared:共有接続されている回線。<br>"-": Mode が STP の場合またはポートが Down 状態の<br>場合に表示します。                                                                                                    |
| PortFast        | PortFast 状態<br>括弧は BPDU 受信状態                    | <ul> <li>OFF:非 PortFast</li> <li>ON:PortFast</li> <li>BPDU Guard:PortFast で BPDU ガード機能を適用中です。ON または BPDU Guard 時に BPDU の受信状態を示します。</li> <li>BPDU received (ON 時:スパニングツリートポロジー計算対象, BPDU Guard 時:ポートダウン)</li> <li>BPDU not received (共にスパニングツリートポロジー計算対象外)</li> </ul> |
| BpduFilter      | BPDU フィルタ                                       | ON: BPDU フィルタ機能を適用中<br>OFF: BPDU フィルタ機能を未使用                                                                                                    |
| Hello Time      | 該当ポートの BPDU 送受信<br>間隔                           | ルートポート,代替ポート,バックアップポートの場合<br>は対向装置の値を表示します。<br>指定ポートの場合は,本装置の値を表示します。                                                                                                    |
| Root Guard      | ルートガード機能                                        | ON:ルートガード機能を適用中<br>ON(Blocking):ルートガード機能が動作し,該当ポート<br>をブロック状態とした場合に表示します。<br>(該当ポートの全 MSTI がブロック状態になります。)<br>OFF:ルートガード機能を未使用                                                                                                    |
| BPDU Parameters | 該当ポートの受信 BPDU 情<br>報<br>括弧は最後に BPDU を受信<br>した時刻 | CIST または MST インスタンスのポートで受信した<br>BPDU 情報を表示します。<br>BPDU を受信していない場合は表示しません。<br>Mode Version が STP, Rapid STP の BPDU 情報は<br>CIST でだけ表示します。                                                                                                    |
| 表示項目               | 意味                           | 表示詳細情報                                                                                                    |
|--------------------|------------------------------|----------------------------------------------------------------------------------------------------|
| Protocol Version   | プロトコルバージョン                   | 受信した BPDU のプロトコルバージョンを示します。<br>STP(IEEE802.1D):<br>隣接装置から STP (IEEE802.1D) のプロトコル<br>バージョンの設定された BPDU を受信したことを<br>示します。<br>Rapid STP(IEEE802.1w):<br>隣接装置から RSTP (IEEE802.1w) のプロトコル<br>バージョンの設定された BPDU を受信したことを<br>示します。<br>MSTP(IEEE802.1s):<br>隣接装置から MSTP (IEEE802.1s) のプロトコル<br>バージョンの設定された BPDU を受信したことを<br>示します。 |
| Root               | BPDU に格納されているルー<br>トブリッジ情報   | Protocol Version が MSTP の場合は CIST ルートブリッ<br>ジ情報を表示します。MST Instance1 以降では表示しま<br>せん。<br>Mode Version が STP, Rapid STP の場合はルートブ<br>リッジ情報を表示します。                                                                                                    |
| Priority           | ブリッジ優先度                      | <b>0 ~ 65535</b><br>値が小さいほど優先度が高くなります。                                                                                                    |
| MAC                | MAC アドレス                     | BPDU を送信したルートブリッジの MAC アドレス                                                                                                    |
| External Root Cost | 外部ルートパスコスト                   | Protocol Version が MSTP の場合は CIST ルートパスコ<br>ストを表示します。MST Instance1 以降では表示しませ<br>ん。<br>Mode Version が STP, Rapid STP の場合はルートパス<br>コストを表示します。                                                                                                    |
| Regional Root      | BPDU に格納されている内部<br>ルートブリッジ情報 | <b>Protocol Version</b> が MSTP の場合は CIST および MSTI<br>の内部ルートブリッジ情報を表示します。<br>Mode Version が STP, Rapid STP の場合は表示しませ<br>ん。                                                                                                    |
| Priority           | ブリッジ優先度                      | 0~65535<br>値が小さいほど優先度が高くなります。                                                                                                    |
| MAC                | MAC アドレス                     | BPDU を送信した内部ルートブリッジの MAC アドレス                                                                                                    |
| Internal Root Cost | 内部ルートパスコスト                   | Protocol Version が MSTP の場合は内部ルートパスコス<br>トを表示します。<br>Mode Version が STP, Rapid STP の場合は表示しませ<br>ん。                                                                                                    |
| Designated Bridge  | BPDU を送信した隣接のブ<br>リッジ情報      | _                                                                                                    |
| Priority           | ブリッジ優先度                      | <b>0~65535</b><br>値が小さいほど優先度が高くなります。                                                                                                    |
| MAC                | MAC アドレス                     | BPDU を送信したブリッジの MAC アドレス                                                                                                    |
| Port ID            | BPDU を送信したポートの情<br>報         | _                                                                                                    |
| Priority           | ポート優先度                       | 0~255<br>値が小さいほど優先度が高くなります。                                                                                                    |
| Number             | ポート番号                        | $0 \sim 892$                                                                                                    |

| 表示項目              | 意味              | 表示詳細情報                                                                                                    |
|-------------------|-----------------|----------------------------------------------------------------------------------------------------|
| Message Age Timer | 受信した BPDU の有効時間 | 受信した BPDU の有効時間を表示します。<br>有効期間を過ぎた場合は "-" を表示します。<br>< 現時間 > ( <bpdu 受信時の時間="">) /&lt; 最大時間 &gt;<br/>&lt; 現時間 &gt; :<br/>受信時の時間に経過時間を追加した値。<br/><bpdu 受信時の時間=""> :<br/>BPDU を受信した時にすでに経過している時間(受<br/>信 BPDU の Message Age)。<br/>&lt; 最大時間 &gt; :<br/>有効時間(受信 BPDU の Max Age)。</bpdu></bpdu> |
| Remaining Hops    | 残り Hop 数        | 0~40<br>BPDU を送信した MST ブリッジの残り転送回数を表示<br>します。<br>Mode Version が STP, Rapid STP の場合は "-"を表示<br>します。                                                                                                    |

#### [通信への影響]

なし

[応答メッセージ]

#### 表 18-7 show spanning-tree コマンドの応答メッセージー覧

| メッセージ                                      | 内容                                               |
|--------------------------------------------|--------------------------------------------------|
| Can't execute.                             | コマンドを実行できません。再実行してください。                          |
| Spanning Tree is not configured.           | スパニングツリーが設定されていません。コンフィグレーションを確認<br>してください。      |
| Specified Spanning Tree is not configured. | 指定されたスパニングツリーが設定されていません。コンフィグレー<br>ションを確認してください。 |

#### [注意事項]

なし

### show spanning-tree statistics

スパニングツリーの統計情報を表示します。

#### [入力形式]

```
show spanning-tree statistics [ {vlan [ <VLAN ID list> ] | single | mst [ instance
<MSTI ID list> ]} [ port <Port# list> ] [channel-group-number <Channel group#
list>] ]
```

#### [入力モード]

一般ユーザモードおよび装置管理者モード

#### [パラメータ]

{vlan [ <VLAN ID list> ] | single | mst [ instance <MSTI ID list> ]}

#### vlan

PVST+の統計情報を表示します。

#### <VLAN ID list>

```
指定 VLAN ID (リスト形式) に関する PVST+のスパニングツリー統計情報を表示します。
<VLAN ID list>の指定方法については、「パラメータに指定できる値」を参照してください。
本パラメータ省略時の動作
```

PVST+ が動作しているすべての VLAN が表示対象となります。

#### single

シングルスパニングツリーの統計情報を表示します。

#### mst

マルチプルスパニングツリーのスパニングツリー統計情報を表示します。

#### instance <MSTI ID list>

指定した MST インスタンス ID (リスト形式) に関するマルチプルスパニングツリー統計情報を 表示します。指定できる MST インスタンス ID の値の範囲は,0~4095 です。 MST インスタンス ID の値に0を指定した場合は,CIST が表示対象となります。 本パラメータ省略時の動作

全 MST インスタンスが表示対象となります。

#### port <Port# list>

指定したポート番号に関するスパニングツリー統計情報を表示します。<Port# list> の指定方法および値の指定範囲については、「パラメータに指定できる値」を参照してください。

#### channel-group-number <Channel group# list>

指定リンクアグリゲーションのチャネルグループ(リスト形式)に関するスパニングツリー統計情報 を表示します。<Channel group# list>の指定方法については、「パラメータに指定できる値」を参照 してください。

#### すべてのパラメータ省略時の動作

シングルスパニングツリー, PVST+の統計情報, マルチプルスパニングツリーの統計情報を表示します。

#### [実行例 1]

#### 図 18-7 PVST+ スパニングツリー統計情報の表示

| > show spar               | nning-tree sta                  | tisti | CS \ | /lan   | 1,4094          | 1          |          |        |
|---------------------------|---------------------------------|-------|------|--------|-----------------|------------|----------|--------|
| Date 20XX/2               | 11/14 11:28:22                  | UTC   |      |        |                 |            |          |        |
| Time Since<br>Topology Ch | Topology Chan<br>nange Times: 1 | ige:0 | day  | 0 h    | our 15          | minu       | ite 59   | second |
| Port:0/14                 | Down                            |       |      |        |                 |            |          |        |
| TxBPDUs                   |                                 | :     |      | 0      | RxBPDU          | Js         | :        | 0      |
| Forward                   | Transit Times                   | :     |      | 0      | RxDisc          | card       | BPDUs:   | . 0    |
| Discard                   | BPDUs by reas                   | on    |      | 0      | T 1             |            |          | 0      |
| -1-1<br>N                 | Lmeout                          | :     |      | 0      | Other           | La         |          | . 0    |
| Nort 0/16                 | Deup                            | :     |      | 0      | other           |            | -        | 0      |
| TVBDDIG                   | DOWII                           |       |      | 0      | וחספעס          | Ic         | -        | 0      |
| Forward                   | Transit Timos                   | •     |      | 0      | RyDigo          | -ard       | BDDIIg . | . 0    |
| Discard                   | BPDUs by reas                   | on.   |      | 0      | IXDIS           | Jara       | DIDOS.   | . 0    |
| T                         | imeout.                         | :     |      | 0      | Inval           | d          | :        | 0      |
| No                        | ot Support                      | :     |      | Õ      | Other           |            |          | 0      |
| Port:0/23                 | Down                            |       |      |        |                 |            |          |        |
| TxBPDUs                   |                                 | :     |      | 0      | RxBPDU          | Js         | :        | 0      |
| Forward                   | Transit Times                   | :     |      | 0      | RxDisc          | card       | BPDUs:   | 0      |
| Discard                   | BPDUs by reas                   | on    |      |        |                 |            |          |        |
| T                         | imeout                          | :     |      | 0      | Inval           | Ld         | :        | 0      |
| No                        | ot Support                      | :     |      | 0      | Other           |            | :        | . 0    |
| Port:0/24                 | Up                              |       |      | 0      |                 | <b>T</b> - |          | 400    |
| TXBPDUS                   | maanait mimaa                   | :     |      | 2<br>1 | RXBPD           | JS         |          | 498    |
| Discard                   | BPDUs by rose                   |       |      | T      | RXDISC          | aru        | BPDUS:   | 0      |
| DISCALU<br>T              | meout                           | •     |      | 0      | Tnval           | d          |          | 0      |
| No                        | ot Support                      | :     |      | 0      | Other           | Lu         |          | . 0    |
| Port:0/25                 | Down                            | •     |      | 0      | 001101          |            |          |        |
| TxBPDUs                   |                                 | :     |      | 0      | RxBPDU          | Js         | :        | 0      |
| Forward                   | Transit Times                   | :     |      | 0      | RxDisc          | card       | BPDUs:   | 0      |
| Discard                   | BPDUs by reas                   | on    |      |        |                 |            |          |        |
| Т                         | imeout                          | :     |      | 0      | Inval           | ld         | :        | 0      |
| No                        | ot Support                      | :     |      | 0      | Other           |            | :        | . 0    |
| Port:0/26                 | Down                            |       |      | _      |                 |            |          |        |
| TxBPDUs                   |                                 | :     |      | 0      | RxBPDU          | Js ,       | :        | . 0    |
| Forward                   | Transit Times                   | :     |      | 0      | RxDisc          | card       | BPDUs:   | 0      |
| Discard                   | BPDUS by reas                   | ion   |      | 0      | Tnral           | 4          | -        | 0      |
|                           | LINEOUL                         |       |      | 0      | Othor           | La         |          | 0      |
| VT.AN 4094                | σε σαρροτε                      | •     |      | 0      | Other           |            | •        | 0      |
| Time Since                | Topology Chan                   | ide:0 | dav  | 0 h    | our 10          | minı       | ite 46   | second |
| Topology Ch               | nange Times: 2                  | .gc.o | aay  | 0 11   | .041 10         |            | 100 10   | beeona |
| Port:0/17                 | Down                            |       |      |        |                 |            |          |        |
| TxBPDUs                   |                                 | :     |      | 0      | RxBPDU          | Js         | :        | 0      |
| Forward                   | Transit Times                   | :     |      | 0      | RxDisc          | card       | BPDUs:   | 0      |
| Discard                   | BPDUs by reas                   | on    |      |        |                 |            |          |        |
| T                         | imeout                          | :     |      | 0      | Inval           | Ld         | :        | . 0    |
| No                        | ot_Support                      | :     |      | 0      | Other           |            | :        | . 0    |
| Port:0/18                 | Down                            |       |      | 0      |                 | <b>T</b> - |          | 0      |
| TxBPDUs                   | musesit mines                   | :     |      | 0      | RXBPDU          | JS         | -        | 0      |
| Piccard                   | PDDUG by road                   |       |      | 0      | RXDISC          | aru        | BPDUS:   | 0      |
| DISCAIU                   | brbus by leas                   | •     |      | 0      | Tnual           | d          | -        | 0      |
| I -<br>No                 | t Support                       | :     |      | 0      | Other           | Lu         |          | . 0    |
| Port:0/19                 | Down                            | •     |      | 0      | OCHCI           |            | •        | . 0    |
| TxBPDUs                   | 20111                           | :     |      | 0      | RxBPDU          | Js         |          | 0      |
| Forward                   | Transit Times                   | :     |      | 0      | RxDisc          | card       | BPDUs:   | 0      |
| Discard                   | BPDUs by reas                   | on    |      |        |                 |            |          |        |
| Т                         | imeout -                        | :     |      | 0      | Inval           | ld         | :        | 0      |
| No                        | ot Support                      | :     |      | 0      | Other           |            | :        | 0      |
| Port:0/20                 | Up                              |       |      |        |                 |            |          |        |
| TxBPDUs                   |                                 | :     |      | 2      | RxBPDU          | Js         | :        | 506    |
| Forward                   | Transit Times                   | :     |      | 2      | RxDisc          | card       | BPDUs:   | . 0    |
| Discard                   | BPDUS by reas                   | on    |      | ~      | T               | 4          |          |        |
| 'I':                      | LINEOUL                         | •     |      | 0      | ⊥nval:<br>O+bo∽ | La         |          | 0      |
| INC                       | ις απόλοτς                      | •     |      | U      | ouner           |            |          | . 0    |

| Port:0/21  | Down          |    |   |           |       |      |    |
|------------|---------------|----|---|-----------|-------|------|----|
| TxBPDUs    |               | :  | 0 | RxBPDUs   |       | :    | 0  |
| Forward '  | Transit Times | :  | 0 | RxDiscard | BPDUs | :    | 0  |
| Discard 1  | BPDUs by reas | on |   |           |       |      |    |
| Tin        | meout         | :  | 0 | Invalid   |       | :    | 0  |
| No         | t Support     | :  | 0 | Other     |       | :    | 0  |
| Port:0/22  | Up            |    |   |           |       |      |    |
| TxBPDUs    |               | :  | 1 | RxBPDUs   |       | : 50 | )4 |
| Forward '  | Transit Times | :  | 0 | RxDiscard | BPDUs | :    | 0  |
| Discard 1  | BPDUs by reas | on |   |           |       |      |    |
| Tin        | meout         | :  | 0 | Invalid   |       | :    | 0  |
| No         | t Support     | :  | 0 | Other     |       | :    | 0  |
| ChGr:8 Dor | wn            |    |   |           |       |      |    |
| TxBPDUs    |               | :  | 0 | RxBPDUs   |       | :    | 0  |
| Forward '  | Transit Times | :  | 0 | RxDiscard | BPDUs | :    | 0  |
| Discard 1  | BPDUs by reas | on |   |           |       |      |    |
| Tin        | meout         | :  | 0 | Invalid   |       | :    | 0  |
| No         | t Support     | :  | 0 | Other     |       | :    | 0  |
|            |               |    |   |           |       |      |    |

>

#### 図 18-8 シングルスパニングツリー統計情報の表示

> show spanning-tree statistics single

| Date 20XX/11/14 11:44:38 UTC<br>Time Since Topology Change:0<br>Topology Change Times: 4<br>Port:0/1 Up | day 0 h | our 5 minute | e 43 secon   | d |
|----------------------------------------------------------------------------------------------------|---------|--------------|--------------|---|
| TxBPDUs :                                                                                               | 187     | RxBPDUs      | :            | 0 |
| Forward Transit Times:                                                                                  | 1       | RxDiscard H  | BPDUs:       | 0 |
| Discard BPDUs by reason                                                                                 |         |              |              |   |
| Timeout :                                                                                               | 0       | Invalid      | :            | 0 |
| Not Support :                                                                                           | 0       | Other        | :            | 0 |
| Port:0/2 Down                                                                                           |         |              |              |   |
| TxBPDUs :                                                                                               | 0       | RxBPDUs      | :            | 0 |
| Forward Transit Times:                                                                                  | 0       | RxDiscard H  | BPDUs:       | 0 |
| Discard BPDUs by reason                                                                                 | 0       |              |              | 0 |
| Timeout :                                                                                               | 0       | Invalid      | :            | 0 |
| Not Support :                                                                                           | 0       | Other        | :            | 0 |
| :                                                                                                    |         |              |              |   |
| ChGr:1 Up                                                                                               |         |              |              |   |
| TxBPDUs :                                                                                               | 187     | RxBPDUs      | :            | 0 |
| Forward Transit Times:                                                                                  | T       | RxDiscard H  | BPDUs:       | 0 |
| Discard BPDUs by reason                                                                                 | 0       | Turne 1 d al | -            | 0 |
| Timeout :                                                                                               | 0       | Invalid      | :            | 0 |
| Not Support :                                                                                           | 0       | Other        | :            | 0 |
|                                                                                                    | 0       | DVBDDIIG     |              | 0 |
| Forward Transit Times.                                                                                  | 0       | RxDiscard B  | ·<br>RDDIIg• | 0 |
| Discard BPDUs by reason                                                                                 | 0       | ICADISCUIU I | 51 505.      | 0 |
| Timeout :                                                                                               | 0       | Invalid      | :            | 0 |
| Not Support :                                                                                           | Ő       | Other        | :            | Õ |
|                                                                                                    |         | -            |              |   |

>

#### [実行例1の表示説明]

#### 表 18-8 PVST+ およびシングルスパニングツリー統計情報の表示説明

| 表示項目                       | 意味                | 表示詳細情報                                                                                              |
|----------------------------|-------------------|----------------------------------------------------------------------------------------------------|
| VLAN                       | PVST+ 対象の VLAN ID | vlan 指定時だけ表示                                                                                        |
| Time Since Topology Change | トポロジ変化検出後の経過時間    | day:日<br>hour:時<br>minute:分<br>second:秒<br>Rapid STP または Rapid PVST+の場合,スパニング<br>ツリーが動作を開始してからの経過時間 |

| 表示項目                  | 意味              | 表示詳細情報                                                                                                    |
|-----------------------|-----------------|----------------------------------------------------------------------------------------------------|
| Topology ChangeTimes  | トポロジ変化検出回数      | _                                                                                                    |
| Port                  | ポート番号           | -                                                                                                    |
| ChGr                  | チャネルグループ番号      | -                                                                                                    |
| Up                    | ポートが Up 状態      | ポートが Up 状態であることを示します。リンクアグ<br>リゲーションの,チャネルグループが Up 状態である<br>ことを示します。                                                   |
| Down                  | ポートが Down 状態    | ポートが Down 状態であることを示します。リンクア<br>グリゲーションの,チャネルグループが Down 状態で<br>あることを示します。                                               |
| Forward Transit Times | 転送状態に遷移した回数     | -                                                                                                    |
| TxBPDUs               | 送信 BPDU 数       | -                                                                                                    |
| RxBPDUs               | 受信 BPDU 数       | -                                                                                                    |
| RxDiscardsBPDUs       | 受信廃棄 BPDU 数     | -                                                                                                    |
| Timeout               | 有効時間超過 BPDU 数   | <b>BPDU</b> に設定されている最大有効時間を超えて受信し<br>た <b>BPDU</b> 数                                                                   |
| Invalid               | 異常 BPDU 数       | フォーマットが異常な BPDU 受信数                                                                                                    |
| Not Support           | 未サポート BPDU 数    | 未サポートパラメータを持つ BPDU 受信数                                                                                                 |
| Other                 | その他の廃棄要因 BPDU 数 | <ul> <li>コンフィグレーションで BPDU 廃棄を設定している場合の受信廃棄 BPDU 数を表示します。</li> <li>BPDU フィルタを設定した場合</li> <li>ルートガード機能が動作した場合</li> </ul> |

## [実行例 2]

#### 図 18-9 マルチプルスパニングツリー統計情報の表示

> show spanning-tree statistics mst instance 1,4095

| Date 20XX/11/14 13:09:55 U | TC         |           |          |   |
|----------------------------|------------|-----------|----------|---|
| MST Instance ID: 1 Topolo  | gy Change  | Times: 7  |          |   |
| Port:0/1 Up                |            |           |          |   |
| TxBPDUs :                  | 203        | RxBPDUs   | :        | 0 |
| Forward Transit Times:     | 1          | Discard   | Message: | 0 |
| Exceeded Hop :             | 0          |           |          |   |
| Port:0/2 Down              |            |           |          |   |
| TxBPDUs :                  | 0          | RxBPDUs   | :        | 0 |
| Forward Transit Times:     | 0          | Discard   | Message: | 0 |
| Exceeded Hop :             | 0          |           |          |   |
|                            |            |           |          |   |
| :                          |            |           |          |   |
|                            |            |           |          |   |
| ChGr:1 Up                  |            |           |          |   |
| TxBPDUs :                  | 203        | RxBPDUs   | :        | 0 |
| Forward Transit Times:     | 1          | Discard   | Message: | 0 |
| Exceeded Hop :             | 0          |           |          |   |
| MST Instance ID: 4095 Top  | ology Char | nge Times | : 1      |   |
| Port:0/17 Down             |            |           |          |   |
| TxBPDUs :                  | 0          | RxBPDUs   | :        | 0 |
| Forward Transit Times:     | 0          | Discard   | Message: | 0 |
| Exceeded Hop :             | 0          |           |          |   |
| Port:0/18 Down             |            |           |          |   |
| TxBPDUs :                  | 0          | RxBPDUs   | :        | 0 |
| Forward Transit Times:     | 0          | Discard   | Message: | 0 |
| Exceeded Hop :             | 0          |           |          |   |
| Port:0/19 Down             |            |           |          |   |
| TxBPDUs :                  | 0          | RxBPDUs   | :        | 0 |
| Forward Transit Times:     | 0          | Discard   | Message: | 0 |
| Exceeded Hop :             | 0          |           |          |   |

```
Port:0/20 Up
TxBPDUs : 1 RxBPDUs : 0
Forward Transit Times: 1 Discard Message: 0
Exceeded Hop : 0
```

>

#### [実行例2の表示説明]

:

#### 表 18-9 マルチプルスパニングツリー統計情報の表示説明

| 表示項目                    | 意味               | 表示詳細情報                                                                                                    |
|-------------------------|------------------|----------------------------------------------------------------------------------------------------|
| MST Instance ID         | 該当 MST インスタンス ID | _                                                                                                    |
| Topology ChangeTimes    | トポロジ変化検出回数       | _                                                                                                    |
| Port                    | ポート番号            | _                                                                                                    |
| ChGr                    | チャネルグループ番号       | _                                                                                                    |
| Up                      | ポートが Up 状態       | ポートが Up 状態であることを示します。リンクアグリ<br>ゲーションの,チャネルグループが Up 状態であること<br>を示します。                                                                                                    |
| Down                    | ポートが Down 状態     | ポートが Down 状態であることを示します。リンクアグ<br>リゲーションの,チャネルグループが Down 状態である<br>ことを示します。                                                                                                    |
| TxBPDUs                 | 送信 BPDU 数        | _                                                                                                    |
| RxBPDUs                 | 受信 BPDU 数        | -                                                                                                    |
| Forward Transit Times   | 転送状態に遷移した回数      | _                                                                                                    |
| RxDiscard BPDUs         | 受信廃棄 BPDU 数      | ー<br>(MST Instance:0 でだけ表示)                                                                                                    |
| Discard BPDUs by reason | 受信廃棄 BPDU 数      | _<br>(MST Instance:0 でだけ表示)                                                                                                    |
| Timeout                 | 有効時間超過 BPDU 数    | BPDUに設定されている最大有効時間を超えて受信した<br>BPDU 数を表示します。<br>(MST Instance ID:0 でだけ表示)                                                                                                    |
| Invalid                 | 異常 BPDU 数        | フォーマットが異常な BPDU 受信数を表示します<br>(MST Instance ID:0 でだけ表示)。<br>構成 BPDU で長さが 35oct 未満の場合<br>TCN BPDU で長さが 4oct 未満の場合<br>RST BPDU で長さが 36oct 未満の場合<br>MST BPDU で長さが 35oct 未満の場合<br>MST BPDU で Version 3 Length 値が 64 未満の場合 |
| Not Support             | 未サポート BPDU 数     | <ul> <li>未サポートパラメータを持つ BPDU 受信数を表示します (MST Instance ID:0 でだけ表示)。</li> <li>BPDU type の値が 0x00, 0x02, 0x80 以外の場合</li> </ul>                                                                                            |
| Other                   | その他の廃棄要因 BPDU 数  | PVST+の BPDU を受信した場合,またはコンフィグ<br>レーションで BPDU 廃棄を設定している場合の受信廃<br>棄 BPDU 数を表示します。<br>・BPDU フィルタをコンフィグレーションで設定した場<br>合<br>・ルートガード機能が動作した場合<br>(MST Instance ID:0 でだけ表示)                                                  |

| 表示項目               | 意味                                                             | 表示詳細情報                                                                                                    |
|--------------------|----------------------------------------------------------------|----------------------------------------------------------------------------------------------------|
| Discard Message    | 受信廃棄 MSTI コンフィグ<br>レーションメッセージ                                  | 下記機能により BPDU 廃棄が設定された場合の MSTI<br>コンフィグレーションメッセージ数を表示します。<br>・ルートガードを設定した場合<br>(MST Instance:1 ~ 4095 でだけ表示)                                                                 |
| Ver3Length Invalid | Version 3 Length 値が不正な<br>受信 BPDU 数                            | <ul> <li>Version 3 Length の値が不正な BPDU の受信数を表示<br/>します。</li> <li>・値が 64 未満の場合</li> <li>・値が 1089 以上の場合</li> <li>・値が 16 の倍数以外の場合</li> <li>(MST Instance ID:0 でだけ表示)</li> </ul> |
| Exceeded Hop       | remaining hop の値が 0 であ<br>る MST Configuration<br>Messages の廃棄数 | -                                                                                                    |

#### [通信への影響]

なし

[応答メッセージ]

#### 表 18-10 show spanning-tree statistics コマンドの応答メッセージー覧

| メッセージ                                      | 内容                                               |
|--------------------------------------------|--------------------------------------------------|
| Can't execute.                             | コマンドを実行できません。再実行してください。                          |
| Spanning Tree is not configured.           | スパニングツリーが設定されていません。コンフィグレーションを確認<br>してください。      |
| Specified Spanning Tree is not configured. | 指定されたスパニングツリーが設定されていません。コンフィグレー<br>ションを確認してください。 |

#### [注意事項]

なし

## clear spanning-tree statistics

```
スパニングツリーの統計情報を0クリアします。
[入力形式]
clear spanning-tree statistics
[入力モード]
一般ユーザモードおよび装置管理者モード
[パラメータ]
なし
[実行例]
図 18-10 すべてのスパニングツリーの統計情報 0 クリア
> clear spanning-tree statistics
>
[表示説明]
なし
[通信への影響]
なし
[応答メッセージ]
表 18-11 clear spanning-tree statistics コマンドの応答メッセージー覧
```

| メッセージ          | 内容                      |
|----------------|-------------------------|
| Can't execute. | コマンドを実行できません。再実行してください。 |

#### [注意事項]

- 統計情報を 0 クリアしても SNMP で取得する MIB 情報の値を 0 クリアしません。
- ・コンフィグレーションの削除/追加を行った場合,対象の統計情報を0クリアします。

## clear spanning-tree detected-protocol

スパニングツリーの STP 互換モードを強制回復します。

#### [入力形式]

#### [入力モード]

一般ユーザモードおよび装置管理者モード

[パラメータ]

{vlan [ <VLAN ID list>] | single | mst}

vlan

PVST+のSTP互換モードを強制回復します。

#### <VLAN ID list>

指定した VLAN ID(リスト形式)に関する PVST+の STP 互換モードを強制回復します。 <VLAN ID list>の指定方法については、「パラメータに指定できる値」を参照してください。

本パラメータ省略時の動作

PVST+ が動作しているすべての VLAN が STP 互換モードの強制回復対象となります。

single

シングルスパニングツリーの STP 互換モードを強制回復します。

mst

マルチプルスパニングツリーの STP 互換モードを強制回復します。

#### port <Port# list>

指定したポート番号の STP 互換モードを強制回復します。<Port# list> の指定方法および値の指定範囲については、「パラメータに指定できる値」を参照してください。

#### channel-group-number <Channel group# list>

指定したリンクアグリゲーションのチャネルグループ(リスト形式)の STP 互換モードを強制回復し ます。<Channel group# list> の指定方法については、「パラメータに指定できる値」を参照してくだ さい。

すべてのパラメータ省略時の動作

すべてのスパニングツリーのポートの STP 互換モードを強制回復します。

#### [実行例]

スパニングツリーの STP 互換モードの強制回復実行例を示します。

#### 図 18-11 スパニングツリーの STP 互換モードの強制回復

```
> clear spanning-tree detected-protocol
```

>

#### [表示説明]

なし

[通信への影響]

なし

[応答メッセージ]

表 18-12 clear spanning-tree detected-protocol コマンドの応答メッセージ一覧

| メッセージ          | 内容                      |
|----------------|-------------------------|
| Can't execute. | コマンドを実行できません。再実行してください。 |

#### [注意事項]

本コマンドは, 高速 PVST+, 高速スパニングツリー, またはマルチプルスパニングツリーでだけ有効です。

## show spanning-tree port-count

スパニングツリーの収容数を表示します。

#### [入力形式]

show spanning-tree port-count [{vlan | single | mst}]

[入力モード]

一般ユーザモードおよび装置管理者モード

[パラメータ]

{vlan | single | mst}

vlan

PVST+の収容数を表示します。

single

シングルスパニングツリーの収容数を表示します。

 $\operatorname{mst}$ 

マルチプルスパニングツリーの収容数を表示します。

本パラメータ省略時の動作

コンフィグレーションで設定しているスパニングツリーの収容数を表示します。

[実行例 1]

PVST+の収容数の表示例を示します。

#### 図 18-12 PVST+の収容数の表示

> show spanning-tree port-count vlan

Date 20XX/11/14 11:29:39 UTC PVST+ VLAN Counts: 3 VLAN Port Counts: 26

>

#### [実行例1の表示説明]

表 18-13 PVST+の収容数の表示説明

| 表示項目              | 意味        | 表示詳細情報                                 |
|-------------------|-----------|----------------------------------------|
| PVST+ VLAN Counts | VLAN 数    | PVST+の対象 VLAN 数                        |
| VLAN Port Counts  | VLAN ポート数 | PVST+ 対象 VLAN の各 VLAN に設定するポート数の<br>合計 |

#### [実行例 2]

シングルスパニングツリーの収容数の表示例を示します。

#### 図 18-13 シングルスパニングツリーの収容数の表示

| > show spanning-tree port | -count | single |      |         |   |
|---------------------------|--------|--------|------|---------|---|
| Date 20XX/11/14 11:48:21  | UTC    |        |      |         |   |
| Single VLAN Counts:       | 1      | VLAN   | Port | Counts: | 6 |

>

#### [実行例2の表示説明]

表 18-14 シングルスパニングツリーの収容数の表示説明

| 表示項目               | 意味        | 表示詳細情報                                       |
|--------------------|-----------|----------------------------------------------|
| Single VLAN Counts | VLAN 数    | シングルスパニングツリーの対象 VLAN 数                       |
| VLAN Port Counts   | VLAN ポート数 | シングルスパニングツリー対象 VLAN の各 VLAN に<br>設定するポート数の合計 |

#### [実行例 3]

マルチプルスパニングツリーの収容数の表示例を示します。

#### 図 18-14 マルチプルスパニングツリーの収容数の表示

> show spanning-tree port-count mst

| Date | 20XX | X/11/1 | 14 13 <b>:</b> 12: | :48 UTC |    |        |           |      |
|------|------|--------|--------------------|---------|----|--------|-----------|------|
| CIST |      | VLAN   | Counts:            | 4093    | VI | AN Poi | rt Counts | : 6  |
| MST  | 1    | VLAN   | Counts:            | 1       | VI | AN Poi | rt Counts | : 12 |
| MST  | 4095 | VLAN   | Counts:            | 1       | VI | AN Poi | rt Counts | : 8  |
|      |      |        |                    |         |    |        |           |      |

>

#### [実行例3の表示説明]

表 18-15 マルチプルスパニングツリーの収容数の表示説明

| 表示項目             | 意味        | 表示詳細情報                                      |
|------------------|-----------|---------------------------------------------|
| CIST VLAN Counts | VLAN 数    | CIST のインスタンス VLAN 数                         |
| MST VLAN Counts  | VLAN 数    | MSTI のインスタンス VLAN 数                         |
| VLAN Port Counts | VLAN ポート数 | インスタンス VLAN のうち,対象となる VLAN に設<br>定するポート数の合計 |

[通信への影響]

なし

[応答メッセージ]

#### 表 18-16 show spanning-tree port-count コマンドの応答メッセージー覧

| メッセージ          | 内容                      |
|----------------|-------------------------|
| Can't execute. | コマンドを実行できません。再実行してください。 |

| メッセージ                                      | 内容                                               |
|--------------------------------------------|--------------------------------------------------|
| Spanning Tree is not configured.           | スパニングツリーが設定されていません。コンフィグレーションを確認<br>してください。      |
| Specified Spanning Tree is not configured. | 指定されたスパニングツリーが設定されていません。コンフィグレー<br>ションを確認してください。 |

#### [注意事項]

- PVST+,およびシングルスパニングツリーの VLAN 数は, suspend 状態の VLAN を除外した値です。
- PVST+, シングルスパニングツリー,およびマルチプルスパニングツリーの VLAN ポート数は, suspend 状態の VLAN のポートを除外した値です。

# 19 Ring Protocol

show axrp

## show axrp

Ring Protocol 情報を表示します。

#### [入力形式]

show axrp [<Ring ID list>] [detail]

```
[入力モード]
```

一般ユーザモードおよび装置管理者モード

[パラメータ]

#### <Ring ID list>

指定したリング ID の情報を表示します。リング ID を複数指定する場合は範囲指定ができます。

【"-" または "," による範囲指定】 範囲内のすべてのリングを指定します。指定できる範囲は、1~65535 です。

#### detail

Ring Protocol の詳細情報を表示します。

すべてのパラメータ省略時の動作 すべての Ring Protocol のサマリ情報を表示します。

#### [実行例 1]

Ring Protocol のサマリ情報の表示例を示します。

#### 図 19-1 Ring Protocol サマリ情報の表示例

```
> show axrp
Date 20XX/09/01 15:34:11 UTC
Total Ring Counts:1
Ring ID:2
Name: O-Ring
 Oper State:enable
                          Mode:Transit
 VLAN Group ID Ring Port Role/State
                                                Ring Port Role/State
                          -/forwarding
-/-
 1
               0/25
                                                0/26
                                                           -/forwarding
 2
                                                           _/_
                _
>
```

#### [実行例1の表示説明]

表 19-1 Ring Protocol サマリ情報の表示内容

| 表示項目              | 意味     | 表示内容           |
|-------------------|--------|----------------|
| Total Ring Counts | リング数   | $1 \sim 4$     |
| Ring ID           | リング ID | $1 \sim 65535$ |
| Name              | リング識別名 | -              |

| 表示項目          | 意味                             | 表示内容                                                                                                    |
|---------------|--------------------------------|----------------------------------------------------------------------------------------------------|
| Oper State    | リングの有効/無効状態                    | enable: 有効<br>disable: 無効<br>Not Operating: コンフィグレーションが適切に設定されて<br>いないなどの原因で当該リング ID の Ring Protocol 機能が<br>動作していない状態 (Ring Protocol 機能が動作するために<br>必要なコンフィグレーションがそろっていない場合は "-" を<br>表示します) |
| Mode          | 動作モード                          | Transit: トランジットノード (固定)                                                                                                    |
| Shared Port   | 共有リンク内トランジットノー<br>ドの共有リンクポート番号 | 物理ポート番号 (インタフェースポート番号), またはチャ<br>ネルグループ番号 (ChGr)                                                                                                    |
| VLAN Group ID | データ転送用 VLAN グループ<br>ID         | $1 \sim 2$                                                                                                    |
| Ring Port     | リングポートのポート番号                   | 物理ポート番号 (インタフェースポート番号), またはチャ<br>ネルグループ番号 (ChGr)<br>未設定の場合は "-" を表示します。                                                                                                    |
| Role          | リングポートの役割                      | 常に "-"を表示します。                                                                                                    |
| State         | リングポートの状態                      | forwarding:フォワーディング状態<br>blocking:ブロッキング状態<br>down:ポート,またはチャネルグループのダウン状態<br>(当該リング ID の Ring Protocol 機能が有効でない場合,ま<br>たは共有リンク非監視リングの共有ポートにあたる場合は<br>"-"を表示します)                              |

#### [実行例 2]

Ring Protocol の詳細情報の表示例を示します。

#### 図 19-2 Ring Protocol 詳細情報の表示例

```
> show axrp detail
Date 20XX/09/01 15:35:15 UTC
Total Ring Counts:1
Ring ID:2
Name:O-Ring
 Oper State:enable
Control VLAN ID:20
                                 Mode:Transit
 Forwarding Shift Time (sec):15
Last Forwarding: flush request receive
VLAN Group ID:1
VLAN ID:200
  Ring Port:0/25
                           Role:-
                                                State:forwarding
  Ring Port:0/26
                           Role:-
                                                State:forwarding
 VLAN Group ID:2
  VLAN ID:-
  Ring Port:-
                           Role:-
                                                State:-
  Ring Port:-
                           Role:-
                                                State:-
Multi Fault Detection State:-
  Mode:transport
  Control VLAN ID:1000
```

>

#### [実行例2の表示説明]

#### 表 19-2 Ring Protocol 詳細情報の表示内容

| 表示項目                           | 意味                             | 表示内容                                                                                                    |
|--------------------------------|--------------------------------|----------------------------------------------------------------------------------------------------|
| Total Ring Counts              | リング数                           | 1~4                                                                                                    |
| Ring ID                        | リング ID                         | $1 \sim 65535$                                                                                                    |
| Name                           | リング識別名                         | -                                                                                                    |
| Oper State                     | リングの有効/無効状態                    | enable:有効<br>disable:無効<br>Not Operating:コンフィグレーションが適切に設定されて<br>いないなどの原因で当該リング ID の Ring Protocol 機能が<br>動作していない状態(Ring Protocol 機能が動作するために<br>必要なコンフィグレーションがそろっていない場合は "-" を<br>表示します) |
| Mode                           | 動作モード                          | Transit:トランジットノード (固定)                                                                                                    |
| Shared Port                    | 共有リンク内トランジットノー<br>ドの共有リンクポート番号 | 物理ポート番号 (インタフェースポート番号), またはチャ<br>ネルグループ番号 (ChGr)                                                                                                    |
| Control VLAN ID                | 制御 VLAN ID                     | $2 \sim 4094$                                                                                                    |
| Forwarding Delay Time          | 制御 VLAN のフォワーディン<br>グ移行時間のタイマ値 | $1 \sim 65535$ (秒)                                                                                                    |
| Forwarding Shift Time          | フォワーディング移行時間のタ<br>イマ値          | 1~65535(秒),または infinity (infinity は無限を指す)                                                                                                    |
| Last Forwarding                | 最後にリングポートをフォワー<br>ディング化した理由    | flush request receive : フラッシュ制御フレーム受信<br>forwarding shift time out : フォワーディング移行時間タイ<br>ムアウト<br>上記以外は "-" を表示します。                                                                        |
| VLAN Group ID                  | データ転送用 VLAN グループ<br>ID         | $1 \sim 2$                                                                                                    |
| VLAN ID                        | データ転送用 VLAN ID                 | $1 \sim 4094$                                                                                                    |
| Ring Port                      | リングポートのポート番号                   | 物理ポート番号 (インタフェースポート番号), またはチャ<br>ネルグループ番号 (ChGr)<br>未設定の場合は "-"を表示します。                                                                                                    |
| Role                           | リングポートの役割                      | 常に "-"を表示します。                                                                                                    |
| State                          | リングポートの状態                      | forwarding:フォワーディング状態<br>blocking:ブロッキング状態<br>down:ポート,またはチャネルグループのダウン状態<br>(当該リング ID の Ring Protocol 機能が有効でない場合,ま<br>たは共有リンク非監視リングの共有ポートにあたる場合は<br>"-"を表示します)                          |
| Multi Fault Detection<br>State | 多重障害監視状態                       | <ul> <li>-: コンフィグレーションコマンド multi-fault-detection</li> <li>mode または multi-fault-detection vlan のどちらかが設定</li> <li>されている場合</li> <li>上記以外は表示しません。</li> </ul>                                |
| Mode                           | 多重障害監視の動作モード                   | transport: transport モード<br>本項目は多重障害監視モードが設定されている場合に表示し<br>ます。<br>未設定の場合は "-" を表示します。                                                                                                   |
| Control VLAN ID                | 多重障害監視用 VLAN ID                | 2~ 4094<br>本項目は多重障害監視 VLAN が設定されている場合に表示<br>します。<br>未設定の場合は "-" を表示します。                                                                                                    |

[通信への影響]

なし

[応答メッセージ]

#### 表 19-3 show axrp コマンドの応答メッセージー覧

| メッセージ                                | 内容                                                |
|--------------------------------------|---------------------------------------------------|
| Can't execute.                       | コマンドを実行できません。再実行してください。                           |
| Ring Protocol is not configured.     | Ring Protocol が設定されていません。コンフィグレーション<br>を確認してください。 |
| Specified Ring ID is not configured. | 指定リング ID は設定されていません。                              |

#### [注意事項]

なし

## 20 IGMP/MLD snooping

show igmp-snooping

clear igmp-snooping

show mld-snooping

clear mld-snooping

## show igmp-snooping

IGMP snooping 情報を表示します。VLAN ごとに次の情報を表示します。

- クエリア機能の設定有無, IGMP クエリアのアドレス, マルチキャストルータポート
- VLAN,ポートごとの加入マルチキャストグループ情報,学習 MAC アドレス
- 統計情報(送受信した IGMP パケット数)

#### [入力形式]

show igmp-snooping [<VLAN ID list>]
show igmp-snooping {group [<VLAN ID list>] | port <Port# list> |
channel-group-number <Channel group# list>}
show igmp-snooping statistics [<VLAN ID list>]

#### [入力モード]

一般ユーザモードおよび装置管理者モード

#### [パラメータ]

#### <VLAN ID list>

指定 VLAN ID (リスト形式) に関する IGMP snooping 情報を表示します。

<VLAN ID list>の指定方法については、「パラメータに指定できる値」を参照してください。

本パラメータ省略時の動作

すべての VLAN に関する IGMP snooping 情報を表示します。

{group [<VLAN ID list>] | port <Port# list> | channel-group-number <Channel group# list>}

#### group

VLAN での加入マルチキャストグループアドレスを表示します。

#### port <Port# list>

指定ポートでの加入マルチキャストグループアドレスを表示します。<Port# list> の指定方法お よび値の指定範囲については、「パラメータに指定できる値」を参照してください。

#### channel-group-number <Channel group# list>

指定チャネルグループでの加入マルチキャストグループアドレスを表示します。<Channel group# list> の指定方法および値の指定範囲については、「パラメータに指定できる値」を参照し てください。

#### statistics

統計情報を表示します。

#### [実行例 1]

#### 図 20-1 IGMP snooping 情報表示

```
> show igmp-snooping
Date 20XX/03/14 15:56:12 UTC
VLAN counts: 3
```

```
VLAN 3253:
    IP Address: 192.168.53.100/24 Querier: enable
    IGMP querying system: 192.168.53.100
    Fast-leave: On
    Port (4): 0/13-16
    Mrouter-port: 0/13-16
    Group counts: 5
VLAN 3254:
```

```
IP Address: 192.168.54.100/24 Querier: disable
  IGMP querying system:
  Fast-leave:Off
  Port (4): 0/17-20
  Mrouter-port: 0/17-20
Group counts: 5
VLAN 3255:
IP Address: 192.168.55.100/24 Querier: disable
  IGMP querying system:
  Fast-leave: Off
Port (4): 0/21-24
  Mrouter-port: 0/21-24
  Group counts: 5
>
> show igmp-snooping 3253
Date 20XX/03/14 15:59:14 UTC
VLAN counts: 3
VLAN 3253:
IP Address: 192.168.53.100/24 Querier: enable
IGMP querying system: 192.168.53.100
  Fast-leave: On
  Port (4): 0/13-16
  Mrouter-port: 0/13-16
  Group counts: 5
```

```
>
```

#### [実行例1の表示説明]

表 20-1 IGMP snooping 情報表示項目

| 表示項目                    | 意味                                     | 表示詳細情報                      |
|-------------------------|----------------------------------------|-----------------------------|
| VLAN counts             | IGMP snooping が有効になっている<br>VLAN 数      | _                           |
| VLAN                    | VLAN 情報                                | -                           |
| IP Address              | IPアドレス                                 | 空白:設定なし                     |
| Querier                 | クエリア機能の設定有無                            | enable:設定あり<br>disable:設定なし |
| IGMP querying<br>system | VLAN 内の IGMP クエリア                      | 空白:IGMP クエリアが存在しません         |
| Fast-leave              | 該当 VLAN の IGMP snooping 即時離脱<br>機能設定状態 | On:設定あり<br>Off:設定なし         |
| Port(n)                 | VLAN に加入しているポート番号                      | n:対象となるポート数                 |
| Mrouter-port            | マルチキャストルータポート                          | -                           |
| Group counts            | 該当 VLAN でのマルチキャストグルー<br>プ数             | _                           |

[実行例 2]

図 20-2 VLAN ごとの IGMP グループ情報表示 > show igmp-snooping group

```
Date 20XX/11/14 15:59:41 UTC
Total Groups: 15
VLAN counts: 3
VLAN 3253 Group counts: 5
                  MAC Address
  Group Address
   230.0.0.11
                     0100.5e00.000b
     Port-list: 0/13
   230.0.0.10
                     0100.5e00.000a
     Port-list: 0/13
                     0100.5e00.000e
   230.0.0.14
     Port-list: 0/13
                     0100.5e00.000d
   230.0.0.13
     Port-list: 0/13
   230.0.0.12
                     0100.5e00.000c
     Port-list: 0/13
VLAN 3254 Group counts: 5
  Group Address
                    MAC Address
   230.0.0.34
                     0100.5e00.0022
     Port-list: 0/18
                     0100.5e00.0021
   230.0.0.33
     Port-list: 0/18
                     0100.5e00.0020
   230.0.0.32
     Port-list: 0/18
   230.0.0.31
                     0100.5e00.001f
     Port-list: 0/18
   230.0.0.30
                     0100.5e00.001e
     Port-list: 0/18
VLAN 3255 Group counts: 5
  Group Address
                   MAC Address
   230.0.0.24
                     0100.5e00.0018
     Port-list: 0/21
   230.0.0.23
                     0100.5e00.0017
     Port-list: 0/21
   230.0.0.22
                     0100.5e00.0016
     Port-list: 0/21
   230.0.0.21
                     0100.5e00.0015
     Port-list: 0/21
   230.0.0.20
                     0100.5e00.0014
     Port-list: 0/21
```

>

> show igmp-snooping group 3253

```
Date 20XX/11/14 16:02:03 UTC
Total Groups: 15
VLAN counts: 3
VLAN 3253 Group counts: 5
  Group Address
                   MAC Address
   230.0.0.11
                      0100.5e00.000b
     Port-list: 0/13
   230.0.0.10
                      0100.5e00.000a
     Port-list: 0/13
   230.0.0.14
                      0100.5e00.000e
     Port-list: 0/13
   230.0.0.13
                      0100.5e00.000d
     Port-list: 0/13
   230.0.0.12
                      0100.5e00.000c
     Port-list: 0/13
```

>

#### [実行例2の表示説明]

#### 表 20-2 VLAN ごとの IGMP グループ情報表示項目

| 表示項目          | 意味                             | 表示詳細情報 |
|---------------|--------------------------------|--------|
| Total Groups  | 装置内の参加グループ数                    | _      |
| VLAN counts   | IGMP snooping が有効になっている VLAN 数 | _      |
| VLAN          | VLAN 情報                        | -      |
| Group counts  | VLAN での加入マルチキャストグループ数          | _      |
| Group Address | 加入グループアドレス                     | -      |
| MAC Address   | 学習している MAC アドレス                | _      |
| Port-list     | 中継ポート番号 (インタフェースポート番号)         | —      |

#### [実行例 3]

#### 図 20-3 ポートごとの IGMP グループ情報表示

```
> show igmp-snooping port 0/13
```

| Date 20XX/11/14 16:<br>Port 0/13 VLAN cour<br>VLAN 3253 Group co | 03:28 UTC<br>nts: 1<br>punts: 5 |                |         |
|------------------------------------------------------------------|---------------------------------|----------------|---------|
| Group Address                                                    | Last Reporter                   | Uptime         | Expires |
| 230.0.011                                                        | 192.168.53.17                   | 19 <b>:</b> 20 | 04:19   |
| 230.0.0.10                                                       | 192.168.53.16                   | 19:20          | 04:20   |
| 230.0.0.14                                                       | 192.168.53.20                   | 19:20          | 04:19   |
| 230.0.0.13                                                       | 192.168.53.19                   | 19:20          | 04:19   |
| 230.0.0.12                                                       | 192.168.53.18                   | 19:20          | 04:19   |

>

#### [実行例3の表示説明]

#### 表 20-3 ポートごとの IGMP グループ情報表示項目

| 表示項目          | 意味                    | 表示詳細情報                                                                                           |  |  |
|---------------|-----------------------|--------------------------------------------------------------------------------------------------|--|--|
| Port          | 対象ポート                 | -                                                                                                |  |  |
| VLAN counts   | 指定されたポートが属する VLAN 数   | -                                                                                                |  |  |
| VLAN          | VLAN 情報               | _                                                                                                |  |  |
| Group counts  | 指定ポートでの加入マルチキャストグループ数 | -                                                                                                |  |  |
| Group Address | 加入マルチキャストグループアドレス     | -                                                                                                |  |  |
| Last Reporter | グループ最終加入 IP アドレス      | -                                                                                                |  |  |
| Uptime        | グループ情報生成経過時間          | xx:yy xx(分) yy(秒)<br>60 分以上は "1hour", "2hours"・・・<br>ただし, 24 時間以上は "1day", "2days"・・・<br>と表示します。 |  |  |
| Expires       | グループ情報エージング (残時間)     | xx:yy xx (分) yy (秒)                                                                              |  |  |

#### [実行例4]

#### 図 20-4 IGMP snooping の統計情報表示

```
> show igmp-snooping statistics
Date 20XX/11/14 16:04:03 UTC VLAN 3253
  Port 0/13 Rx:
                   Query
                                          0
                                                Tx: Query
                   Report (V1)
                                     11945
                   Report (V2)
                                          0
                    Leave
                                          0
                    Error
                                          0
  Port 0/14 Rx:
                                          0
                   Query
                                                Tx:
                                                      Query
                    Report (V1)
                                          0
                                          0
                    Report (V2)
                    Leave
                                          0
                                          0
                    Error
                                          0
0
  Port 0/15 Rx:
                                                Tx:
                                                      Query
                   Query
                    Report (V1)
                                          0
                    Report (V2)
                    Leave
                                          0
                                          0
                    Error
  Port 0/16 Rx:
                                          0
                                                Tx:
                   Query
                                                    Query
                    Report (V1)
                                        194
                    Report (V2)
                                          0
                    Leave
                                          0
                                          0
                   Error
                    :
                                          :
```

12

0

0

0

>

[実行例4の表示説明]

#### 表 20-4 IGMP snooping の統計情報表示項目

| 表示項目       | 意味                         | 表示詳細情報 |
|------------|----------------------------|--------|
| VLAN       | VLAN 情報                    | -      |
| Port       | VLAN 内の対象ポート               | -      |
| Rx         | 受信 IGMP パケット数              | -      |
| Tx         | 送信 IGMP パケット数              | -      |
| Query      | Query メッセージ                | -      |
| Report(V1) | IGMP Version1 Report メッセージ | -      |
| Report(V2) | IGMP Version2 Report メッセージ | -      |
| Leave      | Leave メッセージ                | -      |
| Error      | エラーパケット                    | _      |

#### [通信への影響]

なし

[応答メッセージ]

#### 表 20-5 show igmp-snooping コマンドの応答メッセージ一覧

| メッセージ                                      | 内容                      |
|--------------------------------------------|-------------------------|
| Can't execute.                             | コマンドを実行できません。再実行してください。 |
| There is no information. ( IGMP snooping ) | IGMP snooping 情報はありません。 |

[注意事項]

- 1. チャネルグループで学習した情報は、当該チャネルグループに属する各ポートの情報として表示します。
- 2. "port" 指定では, チャネルグループで学習した情報を表示しません。チャネルグループの情報を表示したい場合は, "channel-group-number" を指定してください。

## clear igmp-snooping

IGMP snooping の全情報をクリアします。

#### [入力形式]

```
clear igmp-snooping [-f]
```

```
[入力モード]
```

一般ユーザモードおよび装置管理者モード

#### [パラメータ]

```
-f
```

```
クリア確認メッセージなしでクリアします。
```

```
本パラメータ省略時の動作
確認メッセージを出力します。
```

#### [実行例]

#### 図 20-5 IGMP snooping の全情報クリア

```
> clear igmp-snooping Do you wish to clear IGMP or MLD snooping data? (y/n): y
```

>

```
ここで "y" を入力した場合, IGMP snooping 情報をクリアします。
"n" を入力した場合, IGMP snooping 情報をクリアしません。
```

#### [表示説明]

なし

#### [通信への影響]

clear igmp-snooping を実行すると一時的にマルチキャスト通信が中断するので、コマンド実行時には注意 する必要があります。

#### [応答メッセージ]

#### 表 20-6 clear igmp-snooping コマンドの応答メッセージー覧

| メッセージ                                      | 内容                      |
|--------------------------------------------|-------------------------|
| Can't execute.                             | コマンドを実行できません。再実行してください。 |
| There is no information. ( IGMP snooping ) | IGMP snooping 情報はありません。 |

#### [注意事項]

なし

## show mld-snooping

MLD snooping 情報を表示します。VLAN ごとに次の情報を表示します。

- クエリア機能の設定有無, MLD クエリアのアドレス, マルチキャストルータポート
- VLAN,ポートごとの加入マルチキャストグループ情報,学習 MAC アドレス
- 統計情報(送受信した MLD パケット数)

#### [入力形式]

show mld-snooping [<VLAN ID list>]
show mld-snooping {group [<VLAN ID list>] | port <Port# list> |
channel-group-number <Channel group# list>}
show mld-snooping statistics [<VLAN ID list>]

#### [入力モード]

一般ユーザモードおよび装置管理者モード

#### [パラメータ]

#### <VLAN ID list>

指定 VLAN ID (リスト形式) に関する MLD snooping 情報を表示します。 <VLAN ID list> の指定方法については、「パラメータに指定できる値」を参照してください。

```
本パラメータ省略時の動作
```

すべての VLAN に関する MLD snooping 情報を表示します。

{group [<VLAN ID list>] | port <Port# list> | channel-group-number <Channel group# list>}

#### group

VLAN での加入マルチキャストグループアドレスを表示します。

port <Port# list>

指定ポートでの加入マルチキャストグループアドレスを表示します。<Port# list> の指定方法お よび値の指定範囲については、「パラメータに指定できる値」を参照してください。

channel-group-number <Channel group# list>

指定チャネルグループでの加入マルチキャストグループアドレスを表示します。<Channel group# list>の指定方法および値の指定範囲については、「パラメータに指定できる値」を参照してください。

#### statistics

統計情報を表示します。

#### [実行例 1]

#### 図 20-6 MLD snooping 情報表示

```
> show mld-snooping
```

```
Date 20XX/11/14 17:21:37 UTC
VLAN counts: 3
VLAN 3001:
IP Address: Querier: enable
MLD querying system:
Querier version: v1
Port (1): 0/12
Mrouter-port: 0/12
Group counts: 1
VLAN 3002:
```

```
IP Address: Querier: enable
MLD querying system:
Querier version: v1
Port (1): 0/12
Mrouter-port: 0/12
Group counts: 1
VLAN 3003:
IP Address: Querier: enable
MLD querying system:
Querier version: v1
Port (1): 0/12
Mrouter-port: 0/12
Group counts: 1
>
> show mld-snooping 3001
Date 20XX/11/14 17:21:51 UTC
VLAN counts: 3
VLAN 3001:
IP Address: Querier: enable
```

```
IP Address: Querier: enable
MLD querying system:
Querier version: v1
Port (1): 0/12
Mrouter-port: 0/12
Group counts: 1
```

```
>
```

#### [実行例1の表示説明]

表 20-7 MLD snooping 情報表示項目

| 表示項目                   | 意味                               | 表示詳細情報                         |
|------------------------|----------------------------------|--------------------------------|
| VLAN counts            | MLD snooping が有効になっている VLAN<br>数 | _                              |
| VLAN                   | VLAN 情報                          | -                              |
| IP Address             | IPアドレス                           | 空白:設定なし                        |
| Querier                | クエリア機能の設定有無                      | enable:設定あり<br>disable:設定なし    |
| MLD querying<br>system | VLAN 内の MLD クエリア                 | 空白:MLD クエリアが存在しません             |
| Querier version        | クエリアの MLD バージョン                  | v1 : version1<br>v2 : version2 |
| Port(n)                | VLAN に加入しているポート番号                | n:対象となるポート数                    |
| Mrouter-port           | マルチキャストルータポート                    | -                              |
| Group counts           | 該当 VLAN での加入マルチキャストグルー<br>プ数     | _                              |

\_

#### [実行例 2]

#### 図 20-7 VLAN ごとの MLD グループ情報表示

> show mld-snooping group Date 20XX/11/14 17:22:05 UTC Total Groups: 3 VLAN counts: 3 VLAN 3001 Group counts: 1 MAC Address Version Mode Group Address ff80:0:0:0:0:0:099:a0a 3333.0099.0a0a v1 Port-list: 0/12 VLAN 3002 Group counts: 1 MAC Address Group Address Version Mode ff80:0:0:0:0:0:099:a0a 3333.0099.0a0a v1 \_ Port-list: 0/12 VLAN 3003 Group counts: 1 MAC Address Group Address Version Mode ff80:0:0:0:0:0:99:a0a 3333.0099.0a0a v1 -Port-list: 0/12 > > show mld-snooping group 3001 Date 20XX/11/14 17:22:10 UTC Total Groups: 3 VLAN counts: 3 VLAN 3001 Group counts: 1 Group Address MAC Address Version Mode

3333.0099.0a0a v1

#### [実行例2の表示説明]

>

ff80:0:0:0:0:0:99:a0a

Port-list: 0/12

表 20-8 VLAN ごとの MLD グループ情報表示項目

| 表示項目          | 意味                            | 表示詳細情報                                                                            |
|---------------|-------------------------------|-----------------------------------------------------------------------------------|
| Total Groups  | 装置内の参加グループ数                   | -                                                                                 |
| VLAN counts   | MLD snooping が有効になっている VLAN 数 | -                                                                                 |
| VLAN          | VLAN 情報                       | -                                                                                 |
| Group counts  | VLAN での加入マルチキャストグループ数         | -                                                                                 |
| Group Address | 加入グループアドレス                    | -                                                                                 |
| MAC Address   | 学習している MAC アドレス               | —                                                                                 |
| Version       | MLD バージョン情報                   | v1:MLD version 1<br>v2:MLD version 2<br>v1,v2:MLD version 1 と version 2 混合        |
| Mode          | グループモード                       | INCLUDE: INCLUDE モード<br>EXCLUDE: EXCLUDE モード<br>(MLD バージョン情報が v1 の場合は "-"<br>を表示) |
| Port-list     | 中継ポート番号 (インタフェースポート番号)        | -                                                                                 |

#### [実行例3]

#### 図 20-8 ポートごとの MLD グループ情報表示

```
> show mld-snooping port 0/12
Date 20XX/11/14 17:22:45 UTC
Port 0/12 VLAN counts: 3
VLAN 3001 Group counts: 1
                                                                   Uptime 07:10
    Group Address
                                   Last Reporter
                                                                               Expires
    ff80:0:0:0:0:0:99:a0a
                                    fe:80:0:0:0:0:0:fe00
                                                                               04:20
  VLAN 3002 Group counts: 1
                                                                   Uptime
05:02
                                   Last Reporter
                                                                               Expires
    Group Address
  ff80:0:0:0:0:0:0:99:a0a
VLAN 3003 Group counts: 1
                                   fe:80:0:0:0:0:0:fe00
                                                                               04:20
    Group Address
                                   Last Reporter
                                                                   Uptime
                                                                               Expires
    ff80:0:0:0:0:0:99:a0a
                                   fe:80:0:0:0:0:0:fe00
                                                                   05:02
                                                                               04:20
```

>

#### [実行例3の表示説明]

| 表示項目          | 意味                    | 表示詳細情報                                                                                            |  |
|---------------|-----------------------|---------------------------------------------------------------------------------------------------|--|
| Port          | 対象ポート                 | _                                                                                                 |  |
| VLAN counts   | 指定されたポートが属する VLAN 数   | -                                                                                                 |  |
| VLAN          | VLAN 情報               | _                                                                                                 |  |
| Group counts  | 指定ポートでの加入マルチキャストグループ数 | _                                                                                                 |  |
| Group Address | 加入マルチキャストグループアドレス     | _                                                                                                 |  |
| Last Reporter | グループ最終加入 IP アドレス      | _                                                                                                 |  |
| Uptime        | グループ情報生成経過時間          | xx:yy xx (分) yy (秒)<br>60 分以上は "1hour", "2hours"・・・<br>ただし, 24 時間以上は "1day",<br>"2days"・・・と表示します。 |  |
| Expires       | グループ情報エージング (残時間)     | xx:yy xx (分) yy (秒)                                                                               |  |

#### 表 20-9 ポートごとの MLD グループ情報表示項目

#### [実行例 4]

#### 図 20-9 MLD snooping の統計情報表示

```
> show mld-snooping statistics
```

| Date 20XX/11<br>VLAN 3001 | /14 1 | 7:23:08 UTC                                                         |                                 |     |                        |        |
|---------------------------|-------|---------------------------------------------------------------------|---------------------------------|-----|------------------------|--------|
| Port 0/12                 | Rx:   | Query(V1)<br>Query(V2)<br>Report(V1)<br>Report(V2)<br>Done<br>Error | 0<br>0<br>142435<br>0<br>0<br>0 | Tx: | Query(V1)<br>Query(V2) | C<br>C |
| VLAN 3002                 |       |                                                                     |                                 |     |                        |        |
| Port 0/12                 | Rx:   | Query(V1)<br>Query(V2)<br>Report(V1)<br>Report(V2)<br>Done<br>Error | 0<br>0<br>64969<br>0<br>0<br>0  | Tx: | Query(V1)<br>Query(V2) | C<br>C |
| VLAN 3003                 |       |                                                                     |                                 |     |                        |        |
| Port 0/12                 | Rx:   | Query(V1)<br>Query(V2)<br>Report(V1)                                | 0<br>0<br>64741                 | Tx: | Query(V1)<br>Query(V2) | C<br>C |

| Report(V2) | 0 |
|------------|---|
| Done       | 0 |
| Error      | 0 |

>

#### [実行例4の表示説明]

#### 表 20-10 MLD snooping の統計情報表示項目

| 表示項目       | 意味                        | 表示詳細情報 |  |
|------------|---------------------------|--------|--|
| VLAN       | VLAN 情報                   | -      |  |
| Port       | VLAN 内の対象ポート              | -      |  |
| Rx         | 受信 MLD パケット数              | -      |  |
| Tx         | 送信 MLD パケット数              | -      |  |
| Query(v1)  | MLD Version1 Query メッセージ  | -      |  |
| Query(v2)  | MLD Version2 Query メッセージ  | -      |  |
| Report(v1) | MLD Version1 Report メッセージ | -      |  |
| Report(v2) | MLD Version2 Report メッセージ | -      |  |
| Done       | Done メッセージ                | -      |  |
| Error      | エラーパケット                   | _      |  |

[通信への影響]

なし

[応答メッセージ]

#### 表 20-11 show mld-snooping コマンドの応答メッセージー覧

| メッセージ                                     | 内容                      |
|-------------------------------------------|-------------------------|
| Can't execute.                            | コマンドを実行できません。再実行してください。 |
| There is no information. ( MLD snooping ) | MLD snooping 情報はありません。  |

#### [注意事項]

- 1. チャネルグループで学習した情報は、当該チャネルグループに属する各ポートの情報として表示します。
- 2. "port" 指定では, チャネルグループで学習した情報を表示しません。チャネルグループの情報を表示したい場合は, "channel-group-number" を指定してください。

## clear mld-snooping

MLD snooping の全情報をクリアします。

#### [入力形式]

clear mld-snooping [-f]

[入力モード]

一般ユーザモードおよび装置管理者モード

#### [パラメータ]

-f

```
クリア確認メッセージなしでクリアします。
```

```
本パラメータ省略時の動作
確認メッセージを出力します。
```

## [実行例]

#### 図 20-10 MLD snooping の全情報クリア

```
> clear mld-snooping Do you wish to clear IGMP or MLD snooping data? (y/n): y
```

>

```
ここで "y" を入力した場合, MLD snooping 情報をクリアします。
"n" を入力した場合, MLD snooping 情報をクリアしません。
```

#### [表示説明]

なし

#### [通信への影響]

clear mld-snooping を実行すると一時的にマルチキャスト通信が中断するので、コマンド実行時には注意 する必要があります。

#### [応答メッセージ]

#### 表 20-12 clear mld-snooping コマンドの応答メッセージー覧

| メッセージ                                     | 内容                      |
|-------------------------------------------|-------------------------|
| Can't execute.                            | コマンドを実行できません。再実行してください。 |
| There is no information. ( MLD snooping ) | MLD snooping 情報はありません。  |

#### [注意事項]

なし

## 21 IPv4 · ARP · ICMP

show ip interface

show ip arp

show ip route

ping

traceroute

## show ip interface

IPv4インタフェースの状態を表示します。

#### [入力形式]

show ip interface [{summary | up | down | vlan <VLAN ID>}]

[入力モード]

一般ユーザモードおよび装置管理者モード

[パラメータ]

{summary | up | down | vlan <VLAN ID>}

#### summary

全インタフェースの状態をサマリ表示します。

up

Up 状態のインタフェースを詳細表示します。

down

Down 状態のインタフェースを詳細表示します。

vlan <VLAN ID>

```
<VLAN ID> にはコンフィグレーションコマンド interface vlan で設定した VLAN ID を指定します。
```

すべてのパラメータ省略時の動作

全インタフェースの状態を詳細表示します。

#### [実行例 1]

全インタフェースの状態をサマリ表示します。

> show ip interface summary

#### 図 21-1 全インタフェースサマリ表示実行例

> show ip interface summary

| Date  | 20XX/ | 11/14 | 17:47:34 UTC      |
|-------|-------|-------|-------------------|
| VLAN0 | 001:  | Up    | 192.168.0.100/24  |
| VLAN0 | 010:  | Down  | 192.168.10.100/24 |
| VLAN3 | 005:  | Up    | 192.168.5.10/24   |
| VLAN3 | 253:  | Down  | 192.168.53.100/24 |
| VLAN3 | 254:  | Up    | 192.168.54.100/24 |
| VLAN3 | 255:  | Up    | 192.168.55.100/24 |
| VLAN3 | 256:  | Down  | 192.168.56.100/24 |
| VLAN4 | 094:  | Up    | 192.168.4.10/24   |

>

[実行例1の表示説明]

#### 表 21-1 全インタフェースサマリ表示の表示内容

| 表示項目     | 意味               | 表示内容 |
|----------|------------------|------|
| VLANxxxx | インタフェース名称        | _    |
| Up/Down  | インタフェースの状態       | -    |
| ドット記法    | IPアドレス/サブネットマスク長 | _    |
[実行例 2]

- Up 状態のインタフェースを詳細に表示します。
   > show ip interface up
- インタフェースの状態を詳細に表示します。
  - > show ip interface vlan 3005

インタフェース指定で実行した例を次の図に示します。

# 図 21-2 インタフェース指定実行例

> show ip interface vlan 3005

```
Date 20XX/11/14 17:50:06 UTC

VLAN3005: Up

mtu 1500

inet 192.168.5.10/24 broadcast 192.168.5.255

Port 0/4 : Down media - 00ed.f010.0001

Port 0/5 : Up media 100BASE-TX full(auto) 00ed.f010.0001 ChGr:7(Up)

Port 0/7 : Down media - 00ed.f010.0001 ChGr:7(Up)

Time-since-last-status-change: 0day 00:03:23

Last down at: 20XX/11/14 17:33:07

VLAN: 3005
```

>

## [実行例2の表示説明]

| 表示項目                              | 意味                   | 表示詳細情報                                                                                                    |
|-----------------------------------|----------------------|----------------------------------------------------------------------------------------------------|
| VLANxxxx                          | インタフェース名             | _                                                                                                    |
| Up/Down                           | インタフェースの状態           | _                                                                                                    |
| mtu                               | インタフェースの MTU         | _                                                                                                    |
| inet                              | IPアドレス/サブネットマスク長     | -                                                                                                    |
| broadcast                         | ブロードキャストアドレス         | -                                                                                                    |
| Port                              | 該当の VLAN に属しているポート番号 | -                                                                                                    |
| Up/Down                           | ポートの状態               | Up:運用中(正常動作中)<br>Down:運用中(回線障害発生中)および非運用中                                                                                                    |
| media                             | 回線種別                 | 回線種別については, show interfaces コマンドの表示項<br>目 < 回線種別 > を参照してください。                                                                                                    |
| xxxx.xxxx.xxxx                    | MAC アドレス             | インタフェースから送信するパケットで使用する MAC<br>アドレスです。                                                                                                    |
| ChGr                              | チャネルグループ番号とチャネルの状態   | リンクアグリゲーション回線の場合に表示します。<br>Up:チャネル状態が Up<br>Down:チャネル状態が Down                                                                                                    |
| Time-since-last-sta<br>tus-change | Up/Down 状態経過時間       | <ul> <li>VLAN インタフェースの状態が最後に変化してからの経<br/>過時間。表示形式は、時:分:秒,または、日数時:分:</li> <li>秒,100日を超えた場合 "Over 100 days"。</li> <li>Up/Down 状態変化未発生時 ""。</li> <li>IP アドレスの追加/削除/変更ではクリアされません。</li> </ul> |
| Last down at                      | インタフェースの状態           | VLAN インタフェースが最後にダウンした時刻。表示形<br>式は,年/月/日時:分:秒,未発生時 ""。<br>IP アドレスの追加/削除/変更ではクリアされません。                                                                                                    |
| VLAN                              | VLAN ID              | 1-4094                                                                                                    |

## 表 21-2 詳細表示内容

## [実行例3]

IP アドレス状態の詳細情報表示例を次の図に示します。

## 図 21-3 IP アドレス詳細情報表示

```
> show ip interface
Date 20XX/11/14 17:47:06 UTC
VLAN0001: Up
mtu 1500
  inet 192.168.0.100/24
                                       broadcast 192.168.0.255
    Port 0/1 : Up media 100BASE-TX full(auto) 00ed.f010.0001
    Port 0/3 : Down media -
                                                   00ed.f010.0001
    Port 0/6 : Down media -
                                                   00ed.f010.0001
    Port 0/8 : Down media -
                                                   00ed.f010.0001
    Port 0/9 : Down media -
                                                   00ed.f010.0001
    Port 0/10: Down media -
                                                   00ed.f010.0001
    Port 0/11: Down media -
                                                   00ed.f010.0001
    Port 0/25: Down media -
                                                   00ed.f010.0001
    Port 0/26: Down media -
                                                   00ed.f010.0001
  Time-since-last-status-change: 0day 00:48:41
  Last down at: 20XX/11/14 15:01:46
  VLAN: 1
VLAN0010: Down
mtu 1500
  inet 192.168.10.100/24
                                       broadcast 192.168.10.255
  Time-since-last-status-change: Oday 02:13:23
  Last down at: 20XX/11/14 15:33:42
  VLAN: 10
VLAN3005: Up
mtu 1500
  inet 192.168.5.10/24
                                       broadcast 192.168.5.255
    Port 0/4 : Down media -
                                                   00ed.f010.0001
    Port 0/5 : Up media 100BASE-TX full(auto)
Port 0/7 : Down media -
                                                   00ed.f010.0001 ChGr:7(Up)
                                                   00ed.f010.0001 ChGr:7(Up)
  Time-since-last-status-change: Oday 00:00:23
  Last down at: 20XX/11/14 17:33:07
```

#### >

# [実行例3の表示説明]

[表示説明 2]と同一です。「表 21-2 詳細表示内容」を参照してください。

:

## [通信への影響]

なし

[応答メッセージ]

表 21-3 show ip interface コマンド応答メッセージー覧

| メッセージ                                     | 内容                      |
|-------------------------------------------|-------------------------|
| Can't execute.                            | コマンドを実行できません。再実行してください。 |
| There is no information. ( ip interface ) | ip interface 情報はありません。  |

## [注意事項]

# show ip arp

ARP 情報を表示します。

# [入力形式]

show ip arp [{interface vlan <VLAN ID> | ip <IP address>}]

[入力モード]

一般ユーザモードおよび装置管理者モード

[パラメータ]

{interface vlan <VLAN ID> | ip <IP address>}

interface vlan <VLAN ID>

VLAN ID を指定します。

<VLAN ID> にはコンフィグレーションコマンド interface vlan で設定した VLAN ID を指定します。

ip <IP address>

IP アドレスを指定します。

すべてのパラメータ省略時の動作

全インタフェースに登録された ARP 情報を表示します。

# [実行例]

## 図 21-4 VLAN インタフェース指定のコマンド実行結果画面

> show ip arp interface vlan 2048

Date 20XX/11/14 22:05:43 UTC Total: 6

| IP Address | Linklayer Address | Interface | Expire | Type |
|------------|-------------------|-----------|--------|------|
| 10.0.0.55  | 0013.20ad.0155    | VLAN2048  | 20min  | arpa |
| 10.0.0.56  | 0013.20ad.0156    | VLAN2048  | 20min  | arpa |
| 10.0.0.57  | 0013.20ad.0157    | VLAN2048  | 20min  | arpa |
| 10.0.0.58  | 0013.20ad.0158    | VLAN2048  | 20min  | arpa |
| 10.0.0.59  | 0013.20ad.0159    | VLAN2048  | 20min  | arpa |
| 10.10.10.1 | incomplete        | VLAN2048  |        | arpa |
|            |                   |           |        |      |

>

## 図 21-5 全 ARP 情報表示のコマンド実行結果画面

> show ip arp

Date 20XX/11/14 22:04:23 UTC

| Total: 8      |                   |           |        |      |
|---------------|-------------------|-----------|--------|------|
| IP Address    | Linklayer Address | Interface | Expire | Туре |
| 10.0.0.55     | 0013.20ad.0155    | VLAN2048  | 20min  | arpa |
| 10.0.0.56     | 0013.20ad.0156    | VLAN2048  | 20min  | arpa |
| 10.0.0.57     | 0013.20ad.0157    | VLAN2048  | 20min  | arpa |
| 10.0.0.58     | 0013.20ad.0158    | VLAN2048  | 20min  | arpa |
| 10.0.0.59     | 0013.20ad.0159    | VLAN2048  | 20min  | arpa |
| 10.10.10.1    | incomplete        | VLAN2048  |        | arpa |
| 192.20.0.2    | 0080.452d.9701    | VLAN2000  | 12min  | arpa |
| 192.168.0.200 | incomplete        | VLAN3333  |        | arpa |

## 図 21-6 IP アドレス指定のコマンド実行結果画面

> show ip arp ip 192.20.0.2

| Date 20XX/11/14<br>Total: 1 | 22:06:20 UTC      |           |        |      |
|-----------------------------|-------------------|-----------|--------|------|
| IP Address                  | Linklayer Address | Interface | Expire | Type |
| 192.20.0.2                  | 0080.452d.9701    | VLAN2000  | 10min  | arpa |

>

## [表示説明]

## 表 21-4 ARP 情報表示内容

| 表示項目              | 意味                | 表示詳細情報                          |
|-------------------|-------------------|---------------------------------|
| Total             | ARP エントリ数         | ARP テーブルエントリの使用数                |
| IP Address        | Next Hop IP アドレス  | _                               |
| Linklayer Address | Next Hop MAC アドレス | incomplete : ARP 未解決<br>一       |
| Interface         | インタフェース名称         | VLANxxxx と表示します<br>xxxx:VLAN ID |
| Expire            | エージング残時間(分)を表示    | : ARP 未解決                       |
| Туре              | 種別                | arpa:イーサネットインタフェース固定            |

[通信への影響]

なし

[応答メッセージ]

## 表 21-5 show ip arp コマンドの応答メッセージー覧

| メッセージ                               | 内容                      |
|-------------------------------------|-------------------------|
| Can't execute.                      | コマンドを実行できません。再実行してください。 |
| There is no information. ( ip arp ) | ARP 情報はありません。           |

# [注意事項]

他装置より学習して作成するエントリは、次の場合は表示しません。

• インタフェースが立ち上がったあと、通信をしていない場合

• ARP キャッシュテーブルへ登録したあと、エージング時間を経過した場合

# show ip route

IPv4 のルーティングテーブルを表示します。

[入力形式]

show ip route

[入力モード]

一般ユーザモードおよび装置管理者モード

# [パラメータ]

なし

# [実行例]

## 図 21-7 ip route 情報表示のコマンド実行結果画面

> show ip route

| Date 20XX/11/14 | 17:32:39 UTC   |           |           |
|-----------------|----------------|-----------|-----------|
| Total: 5        |                |           |           |
| Destination     | Nexthop        | Interface | Protocol  |
| 192.168.0.0/24  | 192.168.0.100  | VLAN0001  | Connected |
| 192.168.4.0/24  | 192.168.4.10   | VLAN4094  | Connected |
| 192.168.5.0/24  | 192.168.5.10   | VLAN3005  | Connected |
| 192.168.54.0/24 | 192.168.54.100 | VLAN3254  | Connected |
| 192.168.55.0/24 | 192.168.55.100 | VLAN3255  | Connected |
|                 |                |           |           |

>

## [表示説明]

表 21-6 ip route 情報表示内容

| 表示項目        | 意味                        | 表示詳細情報                                             |
|-------------|---------------------------|----------------------------------------------------|
| Total       | 登録ルート件数                   | -                                                  |
| Destination | 宛先ネットワーク(IP アドレス/マス<br>ク) | _                                                  |
| Next Hop    | Next Hop IP アドレス          | -                                                  |
| Interface   | インタフェース名称                 | VLANxxxx と表示します<br>xxxx:VLAN ID                    |
| Protocol    | プロトコル                     | Static : static 設定インタフェース<br>Connected : 直結インタフェース |

[通信への影響]

[応答メッセージ]

表 21-7 show ip route コマンドの応答メッセージー覧

| メッセージ                                 | 内容                 |
|---------------------------------------|--------------------|
| There is no information. ( ip route ) | ip route 情報はありません。 |

[注意事項]

# ping

ping コマンドは、目的の IP アドレスを持つ装置に対して通信可能であるかどうかを判定するために使用 します。

# [入力形式]

ping [{-t | -n <Count>}] [-l <Size>] [-w <Timeout>] <IP address>

[入力モード]

一般ユーザモードおよび装置管理者モード

[パラメータ]

 $\{-t \mid -n < Count >\}$ 

-t

```
無限回 ping を発行します。中断したい場合は、[Ctrl + C] を入力してください。
本パラメータ省略時の動作
<Count> で指定した回数で送信します。
```

-n <Count>

<Count>で指定した回数だけパケットを送信して終了します。指定できる回数は1~99999です。 す。 本パラメータ省略時の動作 4回送信します。

## -l <Size>

送出するデータのバイト数を指定します。指定できる値は46~1500です。

本パラメータ省略時の動作 46 バイトになります。

### -w <Timeout>

```
<Timeout>で指定した秒数だけパケットのエコー応答を待ちます。指定できる秒数は1~60です。
```

```
本パラメータ省略時の動作
エコー応答待ち時間は6秒になります。
```

## <IP address>

宛先 IP アドレスを指定します。

本パラメータ省略時の動作 省略できません。

すべてのパラメータ省略時の動作

各パラメータ省略時の動作と同じです。

## [実行例]

```
デフォルト値 (試行回数4回, データサイズ46バイト, エコー応答待ち6秒) でエコーテストする。
> ping 192.168.0.1
Pinging 192.168.0.1 with 46 bytes of data:
Reply from 192.168.0.1: count=1. bytes=46
Reply from 192.168.0.1: count=2. bytes=46
Reply from 192.168.0.1: count=3. bytes=46
Reply from 192.168.0.1: count=4. bytes=46
---- 192.168.0.1 Ping statistics ----
Packet: sent 4, received 4, lost 0 (0% loss)

The provide the provided of the provided of the pro
```

● 試行回数無限, デフォルト値 (データサイズ 46 バイト, 応答待ち時間 6 秒) でエコーテストする。 > ping -t 192.168.0.1

# [表示説明]

なし

[通信への影響]

なし

[応答メッセージ]

表 21-8 ping コマンドの応答メッセージー覧

| メッセージ                                  | 内容                                                                                    |
|----------------------------------------|---------------------------------------------------------------------------------------|
| Reply from x.x.x.x: count=xx. bytes=yy | 宛先 IP アドレスからの応答を受信しました。<br>from x.x.x.x IP アドレス<br>count=xx 送信回数<br>bytes=yy 送信したデータ長 |
| Request timed out.                     | 宛先 IP アドレスが応答しません。                                                                    |

## [注意事項]

ping コマンドを中断したい場合は [Ctrl + C] を入力してください。

# traceroute

宛先ホストまで UDP メッセージが通ったルート(通ったゲートウェイのルートとゲートウェイ間の応答時間)を表示します。

## [入力形式]

traceroute [-m <Max hops>] [-w <Timeout>] <IP address>

[入力モード]

一般ユーザモードおよび装置管理者モード

[パラメータ]

#### -m <Max hops>

宛先 IP アドレスまでの最大ホップ数を指定します。指定できる値は1~255 です。

本パラメータ省略時の動作 最大 30 ホップになります。

#### -w <Timeout>

中継する各ゲートウェイからの応答タイムアウト時間を指定します。指定できる秒数は1~60です。

```
本パラメータ省略時の動作
```

応答タイムアウト時間は5秒になります。

## <IP address>

テスト対象(IP送信先)のホスト IP アドレスです。

すべてのパラメータ省略時の動作 各パラメータ省略時の動作と同じです。

# [実行例]

## 図 21-8 正常終了

```
> traceroute -m 2 -w 1 192.168.0.10
1 <10ms <10ms <10ms 192.168.0.10
Trace complete.</pre>
```

>

## 図 21-9 同一サブネットの場合

```
> traceroute -m 2 -w 1 192.168.0.5
traceroute to 192.168.0.5, over a maximum of 2 hops,
1 * * Request timed out.
2 * * * Request timed out.
Trace complete.
```

>

## 図 21-10 別サブネットの場合

```
> traceroute -m 2 -w 1 192.168.2.2
traceroute to 192.168.2.2, over a maximum of 2 hops,
1 reports: Destination host Unreachable.
Trace complete.
```

[表示説明]

なし

## [通信への影響]

なし

[応答メッセージ]

表 21-9 traceroute コマンドの応答メッセージー覧

| メッセージ                                             | 内容                                                            |
|---------------------------------------------------|---------------------------------------------------------------|
| Destination host Unreachable.                     | 指定した宛先 IP アドレスに到達できません。                                       |
| traceroute to x.x.x.x, over a maximum of yy hops. | traceroute を実行します。<br>to x.x.x.x 宛先 IP アドレス<br>yy hops 最大ホップ数 |
| Trace complete.                                   | traceroute は終了しました。                                           |
| Request timed out.                                | 指定した IP アドレスに到達できないか,応答が返ってきま<br>せんでした。                       |

# [注意事項]

- traceroute コマンドの終了条件は下記のとおりです。
  - (1) 指定した IP アドレスから "ICMP echo reply" を受信
  - (2) "ICMP xxx unreachable" を受信
  - (3) 上記 (1)(2) が発生しない間に, TTL が最大ホップ数に到達した場合
  - (4) コンソールから強制切断 [Ctrl + C] が入力された場合

# 第6編 フィルタ・QoS

22 JINS

show access-filter

clear access-filter

# show access-filter

イーサネットインタフェースまたは VLAN インタフェースに,アクセスグループコマンド(mac access-group, ip access-group) で適用したフィルタ条件の内容およびフィルタ条件に一致したパケット数,アクセスリストのすべてのフィルタ条件に一致しないで廃棄したパケット数を表示します。

## [入力形式]

show access-filter [{<IF#> | interface vlan <VLAN ID>}[<ACL ID>]]
show access-filter [interface {gigabitethernet <IF#> | vlan <VLAN ID> }[<ACL
ID>]] [AX2200S] [AX2100S]
show access-filter [interface {fastethernet <IF#> | gigabitethernet <IF#> | vlan
<VLAN ID>}[<ACL ID>]] [AX1250S] [AX1240S]

## [入力モード]

一般ユーザモードおよび装置管理者モード

# [パラメータ]

{<IF#> | interface vlan <VLAN ID>}[<ACL ID>]

interface {gigabitethernet <IF#> | vlan <VLAN ID>}[<ACL ID>] 【AX2200S】 【AX2100S】

interface {fastethernet <IF#> | gigabitethernet <IF#> | vlan <VLAN ID>}[<ACL ID>] [AX1250S] [AX1240S]

## <IF#>

指定したイーサネットインタフェースを対象として,統計情報を表示します。指定できる <IF#> の値の範囲は,「パラメータに指定できる値」を参照してください。

interface vlan <VLAN ID>

## vlan <VLAN ID>

指定した VLAN インタフェースを対象として,統計情報を表示します。 <VLAN ID> には interface vlan コマンドで設定した VLAN ID を指定します。

## $<\!\!\mathrm{ACL}\ \mathrm{ID}\!>$

<ACL ID> : 識別子指定

指定したインタフェースのうち、指定した識別子を対象として、統計情報を表示します。

## 本パラメータ省略時の動作

指定したインタフェースに適用したすべてのアクセスリストを対象として、統計情報を表示しま す。

すべてのパラメータ省略時の動作

すべてのインタフェースを対象として、統計情報を表示します。

# [実行例]

## 図 22-1 拡張 MAC アクセスリストの情報表示結果

```
> show access-filter 0/3 acl-mac
Date 20XX/09/19 15:11:57 UTC
Using Port: interface fastethernet 0/3 in
Extended MAC access-list: acl-mac
remark "permit of mac access-list extended"
10 permit host 001b.7888.1ffa any
matched packets : 5
implicitly denied packets : 15
```

>

#### 図 22-2 標準 IP アクセスリストの情報表示結果

```
> show access-filter 0/2 acl-std
Date 20XX/09/18 12:56:43 UTC
Using Port: interface fastethernet 0/2 in
Standard IP access-list: acl-std
remark "permit of ip access-list standard"
10 permit 172.16.1.12 0.0.0.255
matched packets : 5
implicitly denied packets : 15
```

>

#### 図 22-3 拡張 IP アクセスリストの情報表示結果

> show access-filter 0/1 acl-ext

```
Date 20XX/09/18 12:56:28 UTC
Using Port: interface fastethernet 0/1 in
Extended IP access-list: acl-ext
remark "permit of ip access-list extended"
10 permit tcp 172.16.89.29 0.0.0.255 any
matched packets : 5
implicitly denied packets : 15
```

```
>
```

[表示説明]

表 22-1 アクセスリストの統計情報表示項目

| 表示項目            | 表示内容                                                     |                                                                                            |
|-----------------|----------------------------------------------------------|--------------------------------------------------------------------------------------------|
|                 | 詳細情報                                                     | 意味                                                                                         |
| インタフェース<br>情報   | Using Port: interface fastethernet <if#> in</if#>        | 【AX1250S】【AX1240S】<br>アクセスリストを適用した 10BASE-T/100BASE-TX イ<br>ンタフェース情報                       |
|                 | Using Port: interface gigabitethernet <if#><br/>in</if#> | 【AX2200S】【AX2100S】<br>アクセスリストを適用した 10BASE-T/100BASE-TX/<br>1000BASE-T/1000BASE-X インタフェース情報 |
|                 |                                                          | 【AX1250S】【AX1240S】<br>アクセスリストを適用した 1000BASE-T/<br>100BASE-FX/1000BASE-X インタフェース情報          |
|                 | Using Port: interface vlan <vlan id=""> in</vlan>        | アクセスリストを適用した VLAN インタフェース情報                                                                |
| アクセスリスト<br>の識別子 | Extended MAC access-list: <acl id=""></acl>              | 拡張 MAC アクセスリストの識別子                                                                         |
|                 | Standard IP access-list: <acl id=""></acl>               | 標準 IP アクセスリストの識別子                                                                          |
|                 | Extended IP access-list: <acl id=""></acl>               | 拡張 IP アクセスリストの識別子                                                                          |

| 表示項目          | 表示内容                                                                        |                                         |
|---------------|-----------------------------------------------------------------------------|-----------------------------------------|
|               | 詳細情報                                                                        | 意味                                      |
| アクセスリスト<br>情報 | アクセスリストコマンド(「コンフィグレーションコマンドレファレンス 19 アクセスリスト」参照)で<br>設定した補足説明,フィルタ条件を表示します。 |                                         |
| 統計情報          | matched packets: <packets></packets>                                        | アクセスリストのフィルタ条件に一致したパケット数                |
|               | implicitly denied packets: <packets></packets>                              | アクセスリストのすべてのフィルタ条件に一致しない<br>で廃棄されたパケット数 |

# [通信への影響]

なし

# [応答メッセージ]

## 表 22-2 show access-filter コマンドの応答メッセージー覧

| メッセージ              | 内容                                                                                         |
|--------------------|--------------------------------------------------------------------------------------------|
| Can't execute.     | コマンドを実行できません。再実行してください。                                                                    |
| No configuration.  | イーサネットインタフェースまたは VLAN インタフェースに<br>アクセスグループが設定されていません。指定パラメータやア<br>クセスグループの設定を確認し再実行してください。 |
| No such ID.        | 指定された識別子 <acl id=""> のアクセスグループが設定されて<br/>いません。指定パラメータを確認し再実行してください。</acl>                  |
| No such interface. | 指定された VLAN インタフェースが設定されていません。指<br>定パラメータを確認し再実行してください。                                     |

[注意事項]

- 一部のパケットはフィルタ機能の対象外ですが、本コマンドで表示するカウンタ(deny も含む)だけ は計上される場合があります。詳細については、「コンフィグレーションガイド Vol.21 フィルタ」を参 照してください。
- 受信エラー(FCSエラーなど)のパケットは廃棄されますが、本コマンドで表示するカウンタに計上される場合があります。

# clear access-filter

show access-filter コマンドで表示するアクセスリストの,フィルタ条件に一致したパケット数 (matched packets が示す値) と,フィルタ条件に一致しないで廃棄したパケット数 (implicitly denied packets が示 す値) を 0 クリアします。

[入力形式] clear access-filter

[入力モード]

一般ユーザモードおよび装置管理者モード

[パラメータ]

なし

## [実行例]

図 22-4 アクセスリストの統計情報を0クリアした結果

> clear access-filter

>

[表示説明]

なし

[通信への影響]

なし

[応答メッセージ]

表 22-3 clear access-filter コマンドの応答メッセージー覧

| メッセージ             | 内容                                                                                 |
|-------------------|------------------------------------------------------------------------------------|
| Can't execute.    | コマンドを実行できません。再実行してください。                                                            |
| No configuration. | イーサネットインタフェースまたは VLAN インタフェースに<br>アクセスグループが設定されていません。アクセスグループの<br>設定を確認し再実行してください。 |

[注意事項]

# $23_{QOS}$

show qos-flow

clear qos-flow

show qos queueing

clear qos queueing

# show qos-flow

イーサネットインタフェースまたは VLAN インタフェースに, QoS フローグループコマンド (ip qos-flow-group, mac qos-flow-group) で適用した QoS フローリストのフロー検出条件および動作指定と フロー検出条件に一致したパケット数を表示します。

## [入力形式]

show qos-flow [{<IF#> | interface vlan <VLAN ID>} [<QoS ID>]]
show qos-flow [interface {gigabitethernet <IF#> | vlan <VLAN ID>}[<QoS ID>]]
[AX2200S] [AX2100S]
show qos-flow [interface {fastethernet <IF#> | gigabitethernet <IF#> | vlan <VLAN
ID>}[<QoS ID>]] [AX1250S] [AX1240S]

[入力モード]

一般ユーザモードおよび装置管理者モード

# [パラメータ]

{<IF#> | interface vlan <VLAN ID>} [<QoS ID>]

interface {gigabite thernet <IF#> | vlan <VLAN ID>}[<QoS ID>] [AX2200S] [AX2100S]

interface {fastethernet <IF#> | gigabitethernet <IF#> | vlan <VLAN ID>}[<QoS ID>] [AX1250S] [AX1240S]

## <IF#>

指定したイーサネットインタフェースを対象として,統計情報を表示します。指定できる <IF#> の範囲は、「パラメータに指定できる値」を参照してください。

interface vlan <VLAN ID>

## vlan <VLAN ID>

指定した VLAN インタフェースを対象として,統計情報を表示します。 <VLAN ID> には interface vlan コマンドで設定した VLAN ID を指定します。

## <QoS ID>

<QoS ID>: QoS フローリスト名称指定

指定したインタフェースのうち、指定した QoS フローリストを対象として、統計情報を表示します。

本パラメータ省略時の動作

指定したインタフェースに適用したすべての QoS フローリストを対象として,統計情報を表示します。

すべてのパラメータ省略時の動作

すべてのインタフェースを対象として、統計情報を表示します。

## [実行例]

● QoS フローリストの情報表示例を次に示します。

## 図 23-1 MAC QoS フローリストの情報表示結果

```
> show qos-flow 0/1 "apple-talk-qos"
Date 20XX/09/18 18:51:40 UTC
Using Port: interface fastethernet 0/1 in
MAC qos-flow-list: apple-talk-qos
  remark "cos 5"
  10 qos any any appletalk action cos 5
     matched packets : 0
```

```
>
```

#### 図 23-2 IP QoS フローリストの情報表示結果

> show qos-flow 0/25 "http-qos"

```
Date 20XX/09/18 18:47:48 UTC
Using Port: interface gigabitethernet 0/25 in
IP qos-flow-list: http-qos
remark "cos 4"
10 qos tcp any host 10.10.10.2 eq 80 action cos 4
matched packets : 0
```

```
>
```

## [表示説明]

#### 表 23-1 QoS フローリストの統計情報表示

| 表示項目              | 表示内容                                                                                |                                                                                                   |
|-------------------|-------------------------------------------------------------------------------------|---------------------------------------------------------------------------------------------------|
|                   | 詳細情報                                                                                | 意味                                                                                                |
| インタフェー<br>ス情報     | Using Port: interface fastethernet <if#> in</if#>                                   | 【AX1250S】【AX1240S】<br>QoS フローリストを適用した 10BASE-T/<br>100BASE-TX インタフェース情報                           |
|                   | Using Port: interface gigabitethernet <if#> in</if#>                                | 【AX2200S】【AX2100S】<br>QoS フローリストを適用した 10BASE-T/<br>100BASE-TX/1000BASE-T/1000BASE-X インタ<br>フェース情報 |
|                   | Using Port: interface gigabitethernet <if#> in</if#>                                | 【AX1250S】【AX1240S】<br>QoS フローリストを適用した 1000BASE-T/<br>100BASE-FX/1000BASE-X インタフェース情報              |
|                   | Using Port: interface vlan <vlan id=""> in</vlan>                                   | QoS フローリストを適用した VLAN インタフェース<br>情報                                                                |
| QoS フローリ<br>スト名称  | MAC qos-flow-list: <qos id=""></qos>                                                | MAC QoS フローリスト名称                                                                                  |
|                   | IP qos-flow-list: <qos id=""></qos>                                                 | IPQoS フローリスト名称                                                                                    |
| QoS フローリ<br>ストの情報 | QoS フローリストコマンド(「コンフィグレーションコマンドレファレンス 20. QoS」参照)で設定した<br>補足説明,フロー検出条件および動作指定を表示します。 |                                                                                                   |
| 統計情報              | matched packets: <packets> QoS フローリストのフロー検出条件に-<br/>ケット数</packets>                  |                                                                                                   |

[通信への影響]

# [応答メッセージ]

## 表 23-2 show qos-flow コマンドの応答メッセージー覧

| メッセージ              | 内容                                                                                                   |
|--------------------|----------------------------------------------------------------------------------------------------|
| Can't execute.     | コマンドを実行できません。再実行してください。                                                                              |
| No configuration.  | イーサネットインタフェースまたは VLAN インタフェースに<br>QoS フローグループが設定されていません。指定パラメータ<br>や QoS フローグループの設定を確認し再実行してください。    |
| No such ID.        | 指定された QoS フローリスト名称 <qos id=""> の QoS フローグ<br/>ループがインタフェースに適用されていません。指定パラ<br/>メータを確認し再実行してください。</qos> |
| No such interface. | 指定された VLAN インタフェースが設定されていません。指<br>定パラメータを確認し再実行してください。                                               |

[注意事項]

• 一部のパケットは QoS 機能の対象外ですが、本コマンドで表示するカウンタに計上される場合があります。詳細については、「コンフィグレーションガイド Vol.23 フロー制御」を参照してください。

・受信エラー(FCSエラーなど)のパケットは廃棄されますが、本コマンドで表示するカウンタに計上される場合があります。

# clear qos-flow

show qos-flow コマンドで表示する、QoS フローリストのフロー検出条件に一致したパケット数 (matched packets が示す値)を0クリアします。 [入力形式] clear qos-flow [入力モード] 一般ユーザモードおよび装置管理者モード [パラメータ] なし [実行例] 図 23-3 情報クリア結果 > clear qos-flow > [表示説明] なし [通信への影響] なし [応答メッセージ] 表 23-3 clear qos-flow コマンドの応答メッセージ一覧 メッセージ 内容

| Can't execute.    | コマンドを実行できません。再実行してください。                                                                  |
|-------------------|------------------------------------------------------------------------------------------|
| No configuration. | イーサネットインタフェースまたは VLAN インタフェースに<br>QoS フローグループが設定されていません。QoS フローグ<br>ループの設定を確認し再実行してください。 |

[注意事項]

# show qos queueing

ポートの送信キューの情報を表示します。

トラフィックの状態を監視するために,送信キューのキュー長,キュー長の最大値,送信キューに積まれ ずに廃棄したパケット数を表示します。

# [入力形式]

```
show qos queueing [<IF#>]
show qos queueing [interface gigabitethernet <IF#>] [AX2200S] [AX2100S]
show qos queueing [interface {fastethernet <IF#> | gigabitethernet <IF#>}]
[AX1250S] [AX1240S]
```

[入力モード]

一般ユーザモードおよび装置管理者モード

# [パラメータ]

<IF#>

interface gigabitethernet <IF#> [AX2200S] [AX2100S]

interface {fastethernet <IF#> | gigabitethernet <IF#>} [AX1250S] [AX1240S]

<IF#>

```
指定したポートの送信キューの情報を表示します。指定できる <IF#> の範囲は,「パラメータに
指定できる値」を参照してください。
本パラメータ省略時の動作
装置に実装されるすべてのポートの送信キュー,ポートから CPU への送信キュー,内部 LSI
間の送信キュー(AX1240S-48T2C)の情報を表示します。
```

## [実行例]

## 図 23-4 全送信キューの情報表示結果

```
> show qos queueing
Date 20XX/10/23 09:51:07 UTC
To-CPU (outbound)
 Max_Queue=8
                          0, Limit_Qlen=
0, Limit_Qlen=
0, Limit_Qlen=
   Queue 1: Qlen=
                                                  64
   Queue 2: Qlen=
                                                  64
  Queue 3: Qlen=
                                                  64
                          0, Limit_Qlen=
0, Limit_Qlen=
   Queue 4: Qlen=
                                                  64
   Queue 5: Qlen=
                                                  64
                          0, Limit_Qlen=
0, Limit_Qlen=
0, Limit_Qlen=
   Queue 6: Qlen=
                                                  64
   Queue 7: Qlen=
                                                  64
                                               256
   Queue 8: Qlen=
    discard packets
                        0, HOL2=
                                               0, Tail_drop=
                                                                             0
     HOL1=
SW (outbound)
 Max Queue=32
                          0, Limit_Qlen=
0, Limit_Qlen=
0, Limit_Qlen=
0, Limit_Qlen=
0, Limit_Qlen=
0, Limit_Qlen=
   Queue 1: Qlen=
                                                  32
   Queue 2: Qlen=
                                                  32
   Queue 3: Qlen=
                                                  32
   Queue 4: Qlen=
                                                  32
  Queue 5: Qlen=
                                                  32
   Queue 6: Qlen=
                          0, Limit_Qlen=
0, Limit_Qlen=
                                                  32
   Queue 7: Qlen=
                                                  32
   Queue 8: Qlen=
                          0, Limit Qlen=
                                                  32
    discard packets
```

0, HOL2= 0, Tail\_drop= HOL1= 0 Queue 9: Qlen= 0, Limit\_Qlen= 0, Limit\_Qlen= 0, Limit\_Qlen= 0, Limit\_Qlen= 0, Limit\_Qlen= 0, Limit\_Qlen= 0, Limit\_Qlen= 0, Limit\_Qlen= Queue10: Qlen= 32 Queuell: Qlen= Queuel2: Qlen= 32 32 Queuel12: Qlen= Queuel12: Qlen= Queuel12: Qlen= Queuel12: Qlen= discard packets 32 32 32 0, Limit\_Qlen= 32 0, HOL2= 0, Tail\_drop= HOL1= 0 Queue17: Qlen= 0, Limit\_Qlen= 32 Queue18: Qlen= Queue19: Qlen= Queue20: Qlen= 0, Limit\_Qlen= 32 0, Limit\_Qlen= 0, Limit\_Qlen= 0, Limit\_Qlen= 0, Limit\_Qlen= 0, Limit\_Qlen= 0, Limit\_Qlen= 32 32 Queue21: Qlen= Queue22: Qlen= Queue23: Qlen= 32 32 32 Queue24: Qlen= 0, Limit\_Qlen= 32 discard packets 0, HOL2= HOL1= 0, Tail\_drop= 0 0, Limit\_Qlen= 0, Limit\_Qlen= Queue25: Qlen= 32 Queue26: Qlen= 32 Queue26: Qlen= Queue27: Qlen= Queue28: Qlen= Queue29: Qlen= Queue30: Qlen= Queue31: Qlen= 0, Limit\_Qlen= 0, Limit\_Qlen= 0, Limit\_Qlen= 0, Limit\_Qlen= 0, Limit\_Qlen= 0, Limit\_Qlen= 32 32 32 32 32 Queue32: Qlen= 0, Limit\_Qlen= 32 discard packets 0, HOL2= HOL1= 0, Tail drop= 0 Port 0/1 (outbound) Status : Active Max\_Queue=8, Rate\_limit= -, Qmode=pq/tail\_drop Queue 1: Qlen= 0, Limit Qlen= Queue 2: Qlen= 0, Limit Qlen= Queue 3: Qlen= 0, Limit Qlen= 32 32 32 Queue 4: Qlen= Queue 5: Qlen= 0, Limit\_Qlen= 0, Limit\_Qlen= 32 32 0, Limit\_Qlen= 0, Limit\_Qlen= 0, Limit\_Qlen= Queue 6: Qlen= 32 Queue 7: Qlen= Queue 8: Qlen= 32 32 discard packets 0, HOL2= 0, Tail drop= 0 HOL1= : Port 0/50 (outbound) Status : Active Max\_Queue=8, Rate\_limit=100000kbit/s, Qmode=pq/tail\_drop 0, Limit\_Qlen= 0, Limit\_Qlen= Queue 1: Qlen= 32 Queue 2: Qlen= 32 0, Limit\_Qlen= 0, Limit\_Qlen= 0, Limit\_Qlen= Queue 3: Qlen= Queue 4: Qlen= 32 32 Queue 5: Qlen= 32 Queue 6: Qlen= Queue 7: Qlen= 0, Limit\_Qlen= 0, Limit\_Qlen= 32 32 Queue 8: Qlen= 0, Limit\_Qlen= 32 discard packets HOL1= 0, HOL2= 0, Tail drop= 0

>

# [表示説明]

# 表 23-4 統計情報表示項目

| 表示項目          | 表示内容                                                           |                                                                                                    |
|---------------|----------------------------------------------------------------|----------------------------------------------------------------------------------------------------|
|               | 詳細情報                                                           | 意味                                                                                                    |
| インタフェー<br>ス情報 | Port <if#> (outbound)</if#>                                    | ポートの送信キュー                                                                                                    |
|               | To-CPU (outbound)                                              | ポートから CPU への送信キュー                                                                                                    |
|               | SW (outbound)                                                  | 内部 LSI 間の送信キュー<br>(AX1240S-48T2C の場合にだけ表示)                                                                                                    |
| QoS 情報        | Status                                                         | <ul> <li>ポートの動作状態</li> <li>Active:正常動作状態</li> <li>Inactive (The port is half duplex.):正常動作不可<br/>状態(WFQのポートが半二重)</li> <li>Inactive (The shaping rate exceeds it.):正常動作<br/>不可状態(WFQの最低保証帯域が回線速度超過)</li> <li>Inactive (Two or more causes exist.):正常動作不可状態(複数の要因が存在)</li> </ul> |
|               | Max_Queue= <no.></no.>                                         | 送信キューの数                                                                                                    |
|               | Rate_limit= <rate></rate>                                      | <ul> <li>ポートに設定されている帯域</li> <li>オートネゴシエーション未解決(解決中を含む):-</li> <li>オートネゴシエーション解決済みまたは指定速度において、ポート帯域制御の指定がある場合:設定帯域</li> <li>オートネゴシエーション解決済みまたは指定速度において、ポート帯域制御の指定がない場合:回線速度</li> </ul>                                                                                          |
|               | Qmode= <schedule_name>/<drop_name></drop_name></schedule_name> | スケジューリング (pq,wrr,wfq,2pq+6drr) /廃棄制<br>御のモード (tail_drop)<br>スケジューリングについての詳細は, コンフィグレー<br>ションコマンド qos-queue-list (「コンフィグレー<br>ションコマンドレファレンス 20. QoS」)を参照して<br>ください。                                                                                                    |
| キュー情報         | Queue <no.></no.>                                              | 送信キュー番号                                                                                                    |
|               | Qlen= <length></length>                                        | 送信キューのパケットバッファ使用数                                                                                                    |
|               | Limit_Qlen= <length></length>                                  | 送信キューの最大値                                                                                                    |
| ポート統計情<br>報   | discard packets                                                | 送信キューに積まれずに廃棄したパケット                                                                                                    |
|               | HOL1= <packets><br/>(HOL : head of line blocking の略)</packets> | パケット受信時に送信先ポートを決定した際,次の要<br>因によって廃棄したパケット数<br>1. パケットバッファの空き状態に関係なく,送信<br>ポートの送信キューにまったく空きがない <sup>※1</sup><br>2. 送信キューには空きがあるが,パケットバッファ<br>にまったく空きがない <sup>※2</sup>                                                                                                    |
|               | HOL2= <packets></packets>                                      | パケット受信時に送信先ポートを決定した際,送信<br>キューには空きがあるが,送信ポートのパケットバッ<br>ファに受信パケットを格納するだけの空きがなく廃棄<br>したパケット数 <sup>※3</sup>                                                                                                    |
|               | Tail_drop= <packets></packets>                                 | 0固定(当該機能未サポート)                                                                                                    |

注※1

送信キューに空きがないためパケットが廃棄される場合の動作イメージを次に示します。

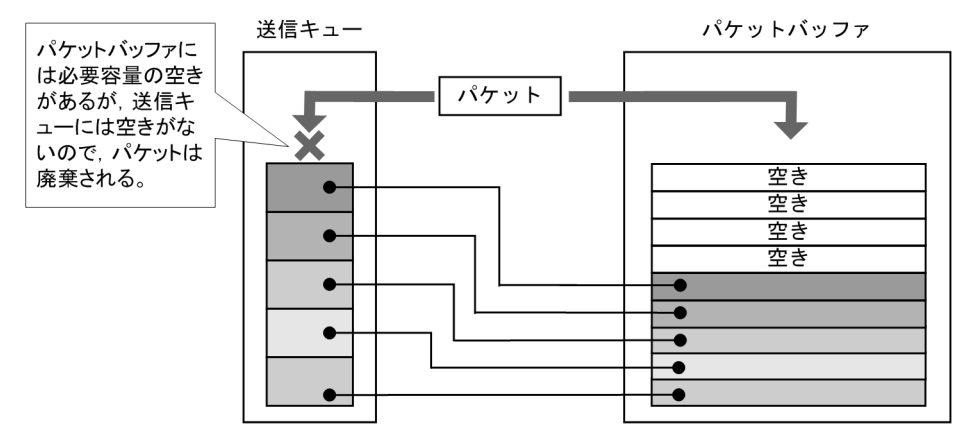

図 23-5 送信キューに空きがないためパケットが廃棄される場合

注 ※2

パケットバッファに空きがないためパケットが廃棄される場合の動作イメージを次に示します。

図 23-6 パケットバッファに空きがないためパケットが廃棄される場合

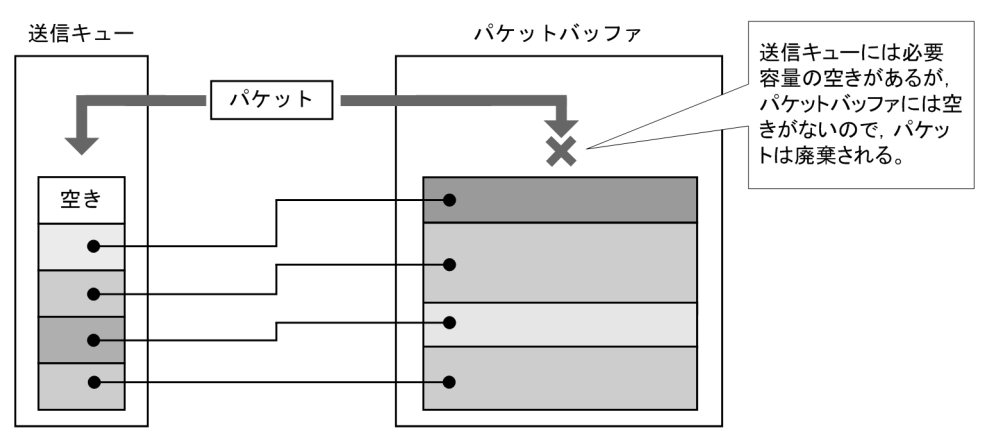

注 💥 3

パケットバッファに受信パケットを格納する空きがないためパケットが廃棄される場合の動作イメージを次に示します。

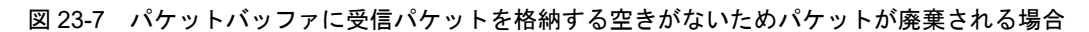

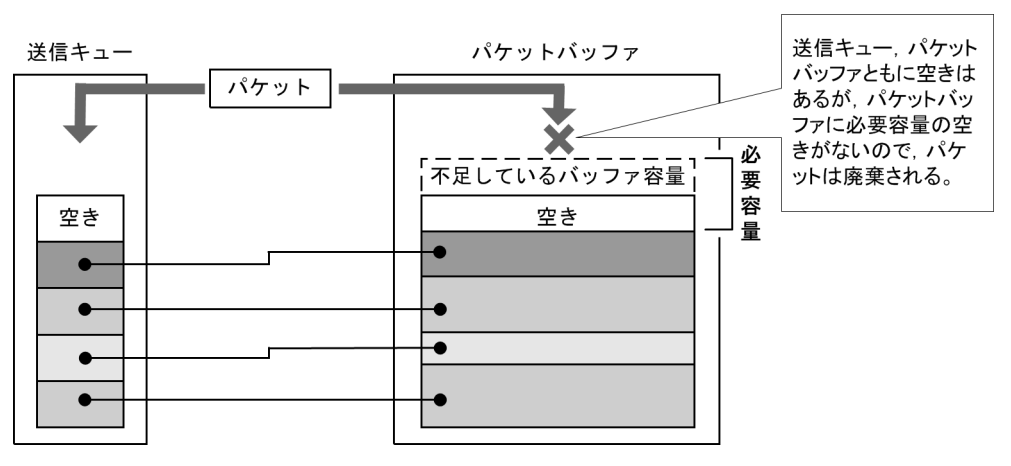

## [通信への影響]

なし

[応答メッセージ]

## 表 23-5 show qos queueing コマンドの応答メッセージー覧

| メッセージ          | 内容                      |
|----------------|-------------------------|
| Can't execute. | コマンドを実行できません。再実行してください。 |

# [注意事項]

HOL1, HOL2 カウンタが最大値(32bit カウンタ)を超えた場合,0に戻ります。

# clear qos queueing

show qos queueing で表示する送信キューに積まれずに廃棄したパケット数(HOL1, HOL2, Tail\_drop) を0クリアします。

[入力形式] clear qos queueing

[入力モード]

一般ユーザモードおよび装置管理者モード

[パラメータ]

なし

[実行例]

図 23-8 ポートの統計情報を0クリアした結果

> clear qos queueing

>

[表示説明]

なし

[通信への影響]

なし

[応答メッセージ]

表 23-6 clear qos queueing コマンドの応答メッセージ一覧

| メッセージ          | 内容                      |
|----------------|-------------------------|
| Can't execute. | コマンドを実行できません。再実行してください。 |

[注意事項]

# 第7編 レイヤ2認証

**24**レイヤ2認証共通

show authentication fail-list

clear authentication fail-list

show authentication logging

clear authentication logging

# show authentication fail-list

レイヤ2認証に失敗した端末情報をMACアドレスの昇順に表示します。

# [入力形式]

show authentication fail-list [mac <MAC>]

# [入力モード]

装置管理者モード

# [パラメータ]

## mac <MAC>

指定した MAC アドレスに関する認証失敗端末情報を表示します。

```
本パラメータ省略時の動作
```

すべての認証失敗端末情報を表示します。

# [実行例]

## 図 24-1 認証失敗端末情報の表示

# show authentication fail-list

```
Date 20XX/03/16 13:30:17 UTC
```

```
      Fail list total entry :
      3
      0
      MAC address
      Port VLAN First fail time
      Last fail time
      Count

      1
      0000.e227.6812
      0/15
      400
      20XX/03/16
      13:29:20
      20XX/03/16
      13:29:20
      1

      2
      0013.20a5.3e1a
      0/13
      400
      20XX/03/16
      13:29:20
      20XX/03/16
      13:29:20
      1

      3
      00bb.cc01.0202
      0/17
      400
      20XX/03/16
      13:29:20
      20XX/03/16
      13:29:20
      1
```

#

## [表示説明]

## 表 24-1 認証失敗端末情報の表示項目

| 表示項目                  | 意味                       | 表示詳細情報                                   |
|-----------------------|--------------------------|------------------------------------------|
| Fail list total entry | 認証失敗端末の総エントリ数            | 最大 256 エントリ                              |
| No                    | エントリ番号                   | -                                        |
| MAC address           | MAC アドレス                 | -                                        |
| Port                  | ポート番号, またはチャネルグルー<br>プ番号 | 不明の場合は"-"を表示します。                         |
| VLAN                  | VLAN ID                  | 1 ~ 4094 : VLAN ID<br>不明の場合は "-" を表示します。 |
| First fail time       | 最初に認証失敗した日時              | 年/月/日時:分:秒                               |
| Last fail time        | 最後に認証失敗した日時              | 年/月/日時:分:秒                               |
| Count                 | 認証失敗回数                   | -                                        |

# [通信への影響]

[応答メッセージ]

# 表 24-2 show authentication fail-list コマンドの応答メッセージー覧

| メッセージ                             | 内容                                      |
|-----------------------------------|-----------------------------------------|
| Authentication is not configured. | 認証機能が設定されていません。<br>コンフィグレーションを確認してください。 |
| There is no information.          | 認証失敗端末情報はありません。                         |

# [注意事項]

認証失敗端末エントリ数が256エントリ以上となった場合、古い情報から順に上書きされます。

# clear authentication fail-list

```
レイヤ2認証が失敗した端末情報をクリアします。
[入力形式]
clear authentication fail-list
[入力モード]
装置管理者モード
なし
[パラメータ]
なし
[実行例]
図 24-2 レイヤ 2 認証の失敗端末情報のクリア
# clear authentication fail-list
#
[表示説明]
なし
[通信への影響]
なし
[応答メッセージ]
表 24-3 clear authentication fail-list コマンドの応答メッセージ一覧
```

| メッセージ                             | 内容                                      |
|-----------------------------------|-----------------------------------------|
| Authentication is not configured. | 認証機能が設定されていません。<br>コンフィグレーションを確認してください。 |
| Can't execute.                    | コマンドを実行できません。再実行してください。                 |

[注意事項]

# show authentication logging

各レイヤ2認証が採取している動作ログ情報を時系列で表示します。

## [入力形式]

show authentication logging [search <string>]

[入力モード]

装置管理者モード

[パラメータ]

## search <string>

検索文字列を指定します。

本指定をすると、検索文字列を含む動作ログメッセージを表示します。

```
文字数は1~64文字で指定し、大文字・小文字を区別します。詳細は「パラメータに指定できる値」
の「任意の文字列」を参照してください。
```

本パラメータ省略時の動作 すべての動作ログメッセージを表示します。

## [実行例]

#### 図 24-3 動作ログの表示 (パラメータを省略した場合)

# show authentication logging

```
Date 20XX/02/23 06:30:24 UTC
AUT 02/23 06:30:19 WEB No=84:NORMAL:SYSTEM: Accepted commit command.
AUT 02/23 06:30:06 MAC No=1:NORMAL:LOGIN: MAC=0013.20a5.3e2e PORT=0/22 VLAN=40
Login succeeded.
AUT 02/23 06:30:06 MAC No=270:NOTICE:SYSTEM: MAC=0013.20a5.3e2e PORT=0/22 MAC
address was force-authorized.
AUT 02/23 06:30:06 MAC No=265:NORMAL:SYSTEM: MAC=0013.20a5.3e2e Start
authenticating for MAC address.
AUT 02/23 06:29:30 1X No=1:NORMAL:LOGIN: MAC=18a9.051d.4931 PORT=0/5 VLAN=4
Login succeeded.; New Supplicant Auth Success.
```

#

## 図 24-4 動作ログの表示 (パラメータに "SYSTEM" を指定した場合)

# show authentication logging search SYSTEM

Date 20XX/02/23 06:30:42 UTC AUT 02/23 06:30:19 WEB No=84:NORMAL:SYSTEM: Accepted commit command. AUT 02/23 06:30:06 MAC No=270:NOTICE:SYSTEM: MAC=0013.20a5.3e2e PORT=0/22 MAC address was force-authorized. AUT 02/23 06:30:06 MAC No=265:NORMAL:SYSTEM: MAC=0013.20a5.3e2e Start authenticating for MAC address.

3 events matched.

#

#### [表示説明]

メッセージの表示形式を次に示します。(例:Web認証)

| AUT | 05/28 09:30:28 | WEB | No=1 | :NORMAL | :LOGIN: | MAC=0090.fe50.26c9 USER=web4000 IP=192.168.0.202 PORT=0/25 VLAN=4000 | Login succeeded |
|-----|----------------|-----|------|---------|---------|----------------------------------------------------------------------|-----------------|
| (1) | (2)            | (3) | (4)  | (5)     | (6)     | (7)                                                                  | (8)             |

(1) ログ機能種別:認証機能を示す種別を表します。(AUT 固定)
(2) 日時:事象発生時の日時(月/日時:分:秒)表します。
(3) 認証識別:各レイヤ2認証を表します。

• 1X : IEEE802.1X

・WEB:Web 認証

・MAC:MAC認証

(4)(5)(6)(7)(8)の動作ログメッセージ内容については下記を参照してください。

IEEE802.1X : show dot1x logging コマンド

Web 認証: show web-authentication logging コマンド

MAC 認証 : show mac-authentication logging コマンド

[通信への影響]

なし

[応答メッセージ]

表 24-4 show authentication logging コマンドの応答メッセージー覧

| メッセージ                          | 内容                          |
|--------------------------------|-----------------------------|
| Can't execute.                 | コマンドを実行できません。再実行してください。     |
| There is no log data to match. | 指定文字列に適合したログデータが見つかりませんでした。 |
| There is no logging data.      | ログデータがありません。                |
| There is no memory.            | データを取得するためのメモリが不足しています。     |

[注意事項]

search 指定で,適合する文字列が存在する場合は,適合する動作ログ数を最後に表示します。

ex) 3 events matched.

内容

# clear authentication logging

```
各レイヤ2認証の動作ログ情報をクリアします。
   [入力形式]
   clear authentication logging
   [入力モード]
   装置管理者モード
   [パラメータ]
   なし
   [実行例]
   図 24-5 レイヤ2 認証の動作ログ情報のクリア
   # clear authentication logging
   #
   [表示説明]
   なし
   [通信への影響]
   なし
   [応答メッセージ]
   表 24-5 clear authentication logging コマンドの応答メッセージ一覧
           メッセージ
Can't execute.
                               コマンドを実行できません。再実行してください。
```

[注意事項]
# 25 IEEE802.1X

# show dot1x statistics show dot1x clear dot1x statistics clear dot1x auth-state reauthenticate dot1x show dot1x logging clear dot1x logging

# show dot1x statistics

IEEE802.1X認証にかかわる統計情報を表示します。

## [入力形式]

```
show dot1x statistics [{port <Port# list> | channel-group-number <Channel group#
list> | vlan dynamic}]
```

#### [入力モード]

一般ユーザモードおよび装置管理者モード

#### [パラメータ]

 $\{ port <\! Port\# \ list\! > \ | \ channel group-number <\! Channel group\# \ list\! > \ | \ vlan \ dynamic \}$ 

port <Port# list>

ポート単位認証における統計情報を指定の物理ポート(リスト形式)に関して表示します。 <Port# list> の指定方法および値の指定範囲については、「パラメータに指定できる値」を参照し てください。

#### channel-group-number <Channel group# list>

ポート単位認証における統計情報を指定のチャネルグループ(リスト形式)に関して表示しま す。<Channel group# list> の指定方法については、「パラメータに指定できる値」を参照してく ださい。

#### vlan dynamic

VLAN 単位認証(動的)の統計情報を表示します。 本パラメータ省略時の動作 全認証単位における統計情報を表示します。

# [実行例]

#### 図 25-1 IEEE802.1X ポート単位認証(静的)におけるポートごとの統計情報の表示

> show dot1x statistics port 0/1

| Date 20XX/<br>[EAPOL fra: | 11/17 14:36<br>mesl                                      | 5:06 UTC          |                          |                                            |    |                                                                     |
|---------------------------|----------------------------------------------------------|-------------------|--------------------------|--------------------------------------------|----|---------------------------------------------------------------------|
| Port 0/1                  | TxTotal<br>TxSuccess<br>RxTotal<br>RxResp/Id<br>RxLenErr | :<br>:<br>:<br>:  | 39<br>10<br>22<br>7<br>0 | TxReq/Id<br>TxFailure<br>RxStart<br>RxResp | :: | 20 TxReq : 5<br>4 TxNotify : 0<br>5 RxLogoff : 0<br>5 RxInvalid : 0 |
| [EAPoverRA<br>Port 0/1    | DIUS frames<br>TxTotal<br>RxTotal<br>RxAccChllo          | 1:<br>:<br>:<br>: | 10<br>10<br>5            | TxNakResp<br>RxAccAccpt<br>RxInvalid       | :  | 0 TxNoNakRsp: 10<br>5 RxAccRejct: 0<br>0                            |

>

図 25-2 IEEE802.1X ポート単位認証(動的)におけるポートごとの統計情報の表示

> show dot1x statistics port 0/4

| Date 20XX/<br>[EAPOL fra | 11/17 14:36<br>mesl | 5:22 UTC |    |            |    |    |            |   |    |
|--------------------------|---------------------|----------|----|------------|----|----|------------|---|----|
| Port 0/4                 | TxTotal             | :        | 45 | TxReq/Id   | :  | 24 | TxReq      | : | 6  |
| (Dynamic)                | TxSuccess           | :        | 12 | TxFailure  | :  | 3  | TxNotify   | : | 0  |
| -                        | RxTotal             | :        | 26 | RxStart    | :  | 6  | RxLogoff   | : | 0  |
|                          | RxResp/Id           | :        | 8  | RxResp     | :  | 6  | RxInvalid  | : | 0  |
|                          | RxLenErr            | :        | 0  |            |    |    |            |   |    |
| [EAPoverRA               | DIUS frames         | 5]       |    |            |    |    |            |   |    |
| Port 0/4                 | TxTotal             | :        | 12 | TxNakResp  | :  | 0  | TxNoNakRsp | : | 12 |
| (Dynamic)                | RxTotal             | :        | 12 | RxAccAccpt | 5: | 6  | RxAccRejct | : | 0  |
|                          | RxAccChllq          | J:       | 6  | RxInvalid  | :  | 0  |            |   |    |
|                          |                     |          |    |            |    |    |            |   |    |

>

#### 図 25-3 IEEE802.1X ポート単位認証におけるチャネルグループごとの統計情報の表示

> show dot1x statistics channel-group-number 1

| Date 20XX/<br>[EAPOL fram | 11/17 14:39<br>mes] | 0:03 UTC |   |           |    |   |            |   |   |
|---------------------------|---------------------|----------|---|-----------|----|---|------------|---|---|
| ChGr 1                    | TxTotal             | :        | 7 | TxReq/Id  | :  | 4 | TxReq      | : | 1 |
|                           | TxSuccess           | :        | 1 | TxFailure | :  | 1 | TxNotify   | : | 0 |
|                           | RxTotal             | :        | 4 | RxStart   | :  | 2 | RxLoqoff   | : | 0 |
|                           | RxResp/Id           | :        | 1 | RxResp    | :  | 1 | RxInvalid  | : | 0 |
|                           | RxLenĒrr            | :        | 0 | -         |    |   |            |   |   |
| [EAPoverRA]               | DIUS frames         | 5]       |   |           |    |   |            |   |   |
| ChGr 1                    | TxTotal             | :        | 2 | TxNakResp | :  | 0 | TxNoNakRsp | : | 2 |
|                           | RxTotal             | :        | 2 | RxAccAccp | t: | 1 | RxAccRejct | : | 0 |
|                           | RxAccChllg          | ſ:       | 1 | RxInvalid | :  | 0 | -          |   |   |
|                           |                     |          |   |           |    |   |            |   |   |

>

#### 図 25-4 IEEE802.1X VLAN 単位認証(動的)の統計情報の表示

> show dot1x statistics vlan dynamic

| Date 20XX/<br>[EAPOL fram | 11/17 14:37<br>mes] | :46 UTC |     |            |    |     |            |    |   |
|---------------------------|---------------------|---------|-----|------------|----|-----|------------|----|---|
| VLAN                      | TxTotal             | :       | 433 | TxReq/Id   | :  | 234 | TxReq      | :  | 3 |
| (Dynamic)                 | TxSuccess           | :       | 192 | TxFailure  | :  | 4   | TxNotify   | :  | 0 |
| -                         | RxTotal             | :       | 201 | RxStart    | :  | 4   | RxLogoff   | :  | 0 |
|                           | RxResp/Id           | :       | 5   | RxResp     | :  | 3   | RxInvalid  | :  | 0 |
|                           | RxLenErr            | :       | 0   | _          |    |     |            |    |   |
| [EAPoverRA]               | DIUS frames         | 3]      |     |            |    |     |            |    |   |
| VLAN                      | TxTotal             | :       | 6   | TxNakResp  | :  | 0   | TxNoNakRsp | ): | 6 |
| (Dynamic)                 | RxTotal             | :       | 6   | RxAccAccpt | :: | 3   | RxAccRejct | :  | 0 |
|                           | RxAccChllg          | 1:      | 3   | RxInvalid  | :  | 0   |            |    |   |
|                           |                     |         |     |            |    |     |            |    |   |

>

#### 図 25-5 IEEE802.1X 全認証単位(ポート単位, VLAN 単位)における統計情報の表示

> show dot1x statistics

| 11/17 14 <b>:</b> 35 | 5:33 UTC                                                                                                    |                                                                                                    |                                                                                                    |                                                                                                    |                                                                                                    |                                                                                                    |                                                                                                    |                                                                                                    |
|----------------------|----------------------------------------------------------------------------------------------------|----------------------------------------------------------------------------------------------------|----------------------------------------------------------------------------------------------------|----------------------------------------------------------------------------------------------------|----------------------------------------------------------------------------------------------------|----------------------------------------------------------------------------------------------------|----------------------------------------------------------------------------------------------------|----------------------------------------------------------------------------------------------------|
| mes]                 |                                                                                                    |                                                                                                    |                                                                                                    |                                                                                                    |                                                                                                    |                                                                                                    |                                                                                                    |                                                                                                    |
| TxTotal              | :                                                                                                    | 38                                                                                                    | TxReq/Id                                                                                                    | :                                                                                                    | 19                                                                                                    | TxReq                                                                                                    | :                                                                                                    | 5                                                                                                    |
| TxSuccess            | :                                                                                                    | 10                                                                                                    | TxFailure                                                                                                    | :                                                                                                    | 4                                                                                                    | TxNotify                                                                                                    | :                                                                                                    | 0                                                                                                    |
| RxTotal              | :                                                                                                    | 22                                                                                                    | RxStart                                                                                                    | :                                                                                                    | 5                                                                                                    | RxLogoff                                                                                                    | :                                                                                                    | 0                                                                                                    |
| RxResp/Id            | :                                                                                                    | 7                                                                                                    | RxResp                                                                                                    | :                                                                                                    | 5                                                                                                    | RxInvalid                                                                                                    | :                                                                                                    | 0                                                                                                    |
| RxLenErr             | :                                                                                                    | 0                                                                                                    |                                                                                                    |                                                                                                    |                                                                                                    |                                                                                                    |                                                                                                    |                                                                                                    |
| TxTotal              | :                                                                                                    | 38                                                                                                    | TxReq/Id                                                                                                    | :                                                                                                    | 21                                                                                                    | TxReq                                                                                                    | :                                                                                                    | 5                                                                                                    |
| TxSuccess            | :                                                                                                    | 9                                                                                                    | TxFailure                                                                                                    | :                                                                                                    | 3                                                                                                    | TxNotify                                                                                                    | :                                                                                                    | 0                                                                                                    |
| RxTotal              | :                                                                                                    | 21                                                                                                    | RxStart                                                                                                    | :                                                                                                    | 5                                                                                                    | RxLogoff                                                                                                    | :                                                                                                    | 0                                                                                                    |
| RxResp/Id            | :                                                                                                    | 7                                                                                                    | RxResp                                                                                                    | :                                                                                                    | 5                                                                                                    | RxInvalid                                                                                                    | :                                                                                                    | 0                                                                                                    |
| RxLenErr             | :                                                                                                    | 0                                                                                                    |                                                                                                    |                                                                                                    |                                                                                                    |                                                                                                    |                                                                                                    |                                                                                                    |
| TxTotal              | :                                                                                                    | 111                                                                                                    | TxReq/Id                                                                                                    | :                                                                                                    | 51                                                                                                    | TxReq                                                                                                    | :                                                                                                    | 19                                                                                                    |
| TxSuccess            | :                                                                                                    | 40                                                                                                    | TxFailure                                                                                                    | :                                                                                                    | 1                                                                                                    | TxNotify                                                                                                    | :                                                                                                    | 0                                                                                                    |
| RxTotal              | :                                                                                                    | 87                                                                                                    | RxStart                                                                                                    | :                                                                                                    | 18                                                                                                    | RxLogoff                                                                                                    | :                                                                                                    | 0                                                                                                    |
| RxResp/Id            | :                                                                                                    | 29                                                                                                    | RxResp                                                                                                    | :                                                                                                    | 19                                                                                                    | RxInvalid                                                                                                    | :                                                                                                    | 0                                                                                                    |
| RxLenErr             | :                                                                                                    | 0                                                                                                    |                                                                                                    |                                                                                                    |                                                                                                    |                                                                                                    |                                                                                                    |                                                                                                    |
| TxTotal              | :                                                                                                    | 412                                                                                                    | TxReq/Id                                                                                                    | :                                                                                                    | 221                                                                                                    | TxReq                                                                                                    | :                                                                                                    | 2                                                                                                    |
| TxSuccess            | :                                                                                                    | 185                                                                                                    | TxFailure                                                                                                    | :                                                                                                    | 4                                                                                                    | TxNotify                                                                                                    | :                                                                                                    | 0                                                                                                    |
| RxTotal              | :                                                                                                    | 191                                                                                                    | RxStart                                                                                                    | :                                                                                                    | 3                                                                                                    | RxLogoff                                                                                                    | :                                                                                                    | 0                                                                                                    |
| RxResp/Id            | :                                                                                                    | 3                                                                                                    | RxResp                                                                                                    | :                                                                                                    | 2                                                                                                    | RxInvalid                                                                                                    | :                                                                                                    | 0                                                                                                    |
| RxLenErr             | :                                                                                                    | 0                                                                                                    |                                                                                                    |                                                                                                    |                                                                                                    |                                                                                                    |                                                                                                    |                                                                                                    |
| DIUS frames          | 5]                                                                                                    |                                                                                                    |                                                                                                    |                                                                                                    |                                                                                                    |                                                                                                    |                                                                                                    |                                                                                                    |
| TxTotal              | :                                                                                                    | 10                                                                                                    | TxNakResp                                                                                                    | :                                                                                                    | 0                                                                                                    | TxNoNakRsp                                                                                                    | :                                                                                                    | 10                                                                                                    |
| RxTotal              | :                                                                                                    | 10                                                                                                    | RxAccAccpt                                                                                                    | :                                                                                                    | 5                                                                                                    | RxAccRejct                                                                                                    | :                                                                                                    | 0                                                                                                    |
| RxAccChllg           | 1:                                                                                                    | 5                                                                                                    | RxInvalid                                                                                                    | :                                                                                                    | 0                                                                                                    |                                                                                                    |                                                                                                    |                                                                                                    |
| TxTotal              | :                                                                                                    | 10                                                                                                    | TxNakResp                                                                                                    | :                                                                                                    | 0                                                                                                    | TxNoNakRsp                                                                                                    | :                                                                                                    | 10                                                                                                    |
| RxTotal              | :                                                                                                    | 10                                                                                                    | RxAccAccpt                                                                                                    | :                                                                                                    | 5                                                                                                    | RxAccRejct                                                                                                    | :                                                                                                    | 0                                                                                                    |
| RxAccChllg           | ſ:                                                                                                    | 5                                                                                                    | RxInvalid                                                                                                    | :                                                                                                    | 0                                                                                                    |                                                                                                    |                                                                                                    |                                                                                                    |
| TxTotal              | :                                                                                                    | 38                                                                                                    | TxNakResp                                                                                                    | :                                                                                                    | 0                                                                                                    | TxNoNakRsp                                                                                                    | :                                                                                                    | 38                                                                                                    |
| RxTotal              | :                                                                                                    | 38                                                                                                    | RxAccAccpt                                                                                                    | ::                                                                                                    | 19                                                                                                    | RxAccRejct                                                                                                    | :                                                                                                    | 0                                                                                                    |
| RxAccChllg           | 1:                                                                                                    | 19                                                                                                    | RxInvalid                                                                                                    | :                                                                                                    | 0                                                                                                    |                                                                                                    |                                                                                                    |                                                                                                    |
| TxTotal              | :                                                                                                    | 4                                                                                                    | TxNakResp                                                                                                    | :                                                                                                    | 0                                                                                                    | TxNoNakRsp                                                                                                    | :                                                                                                    | 4                                                                                                    |
| RxTotal              | :                                                                                                    | 4                                                                                                    | RxAccAccpt                                                                                                    | :                                                                                                    | 2                                                                                                    | RxAccRejct                                                                                                    | :                                                                                                    | 0                                                                                                    |
| RxAccChllg           | ſ:                                                                                                    | 2                                                                                                    | RxInvalid                                                                                                    | :                                                                                                    | 0                                                                                                    |                                                                                                    |                                                                                                    |                                                                                                    |
|                      | 11/17 14:35<br>mes]<br>TxTotal<br>TxSuccess<br>RxTotal<br>RxResp/Id<br>RxLenErr<br>TxTotal<br>TxSuccess<br>RxTotal<br>RxResp/Id<br>RxLenErr<br>TxTotal<br>TxSuccess<br>RxTotal<br>RxResp/Id<br>RxLenErr<br>TxTotal<br>TxSuccess<br>RxTotal<br>RxResp/Id<br>RxLenErr<br>DIUS frames<br>TxTotal<br>RxTotal<br>RxTotal<br>RxAccChlic<br>TxTotal<br>RxAccChlic<br>TxTotal<br>RxTotal<br>RxAccChlic<br>TxTotal<br>RxTotal<br>RxTotal<br>RxTotal<br>RxAccChlic<br>TxTotal<br>RxTotal<br>RxTotal<br>RxTotal<br>RxTotal<br>RxTotal<br>RxTotal<br>RxTotal<br>RxTotal<br>RxTotal<br>RxTotal<br>RxTotal<br>RxTotal<br>RxTotal<br>RxTotal<br>RxTotal<br>RxTotal<br>RxTotal | <pre>11/17 14:35:33 UTC mes] TxTotal : TxSuccess : RxTotal : RxResp/Id : RxLenErr : TxTotal : TxSuccess : RxTotal : RxResp/Id : RxLenErr : TxTotal : TxSuccess : RxTotal : RxResp/Id : RxLenErr : TxTotal : TxSuccess : RxTotal : RxResp/Id : RxLenErr : DIUS frames] TxTotal : RxTotal : RxTo</pre> | 11/17       14:35:33       UTC         mes]       TxTotal       38         TxSuccess       10         RxTotal       22         RxResp/Id       7         RxLenErr       0         TxTotal       38         TxSuccess       9         RxTotal       21         RxResp/Id       7         RxLenErr       0         TxTotal       111         TxSuccess       40         RxTotal       111         TxSuccess       40         RxTotal       111         TxSuccess       40         RxTotal       111         TxSuccess       40         RxTotal       129         RxLenErr       0         TxTotal       191         RxResp/Id       3         RxLenErr       0         DIUS frames]       10         TxTotal       10         RxAccChllg:       5         TxTotal       10         RxAccChllg:       10         RxAccChllg:       19         TxTotal       4         RxTotal       4         RxAccChllg: | 11/1714:35:33 UTCmes]TxTotal38 TxReq/IdTxXotal10 TxFailureRxTotal22 RxStartRxResp/Id7 RxRespRxLenErr0TxTotal38 TxReq/IdTxSuccess9 TxFailureRxTotal21 RxStartRxResp/Id7 RxRespRxtenErr0TxTotal111 TxReq/IdTxSuccess40 TxFailureRxTotal111 TxReq/IdTxSuccess40 TxFailureRxTotal29 RxRespRxLenErr0TxTotal412 TxReq/IdTxSuccess185 TxFailureRxTotal191 RxStartRxResp/Id3 RxRespRxtotal10 TxNakRespRxTotal10 TxNakRespRxTotal10 RxAccAccptRxAccChllg:5 RxInvalidTxTotal38 TxNakRespRxTotal38 TxNakRespRxTotal38 RxAccAccptRxAccChllg:19 RxInvalidTxTotal4 TxNakRespRxTotal4 RxAccAccptRxAccChllg:19 RxInvalidTxTotal4 RxAccAccptRxTotal4 RxAccAccptRxAccChllg:2 RxInvalid | 11/17       14:35:33       UTC         mes]       TxTotal       38       TxReq/Id       :         TxSuccess       10       TxFailure       :       :         RxTotal       22       RxStart       :       :       :         RxTotal       22       RxStart       :       :       :       :         RxResp/Id       7       RxResp       :       :       :       :       :       :       :       :       :       :       :       :       :       :       :       :       :       :       :       :       :       :       :       :       :       :       :       :       :       :       :       :       :       :       :       :       :       :       :       :       :       :       :       :       :       :       :       :       :       :       :       :       :       :       :       :       :       :       :       :       :       :       :       :       :       :       :       :       :       :       :       :       :       :       :       :       :       :       : <t< td=""><td>11/17       14:35:33       UTC         mes]       TxTotal       38       TxReq/Id       19         TxSuccess       10       TxFailure       4         RxTotal       22       RxStart       5         RxResp/Id       7       RxResp       5         RxLenErr       0       7       RxResp       5         TxTotal       38       TxReq/Id       21       7         TxSuccess       9       TxFailure       3       3         RxTotal       21       RxStart       5       5         RxResp/Id       7       RxResp       5       5         RxLenErr       0       0       7       7       7       7         TxTotal       111       TxReq/Id       51       7       7       7       7       7       7       7       7       7       7       7       7       7       7       7       7       7       7       7       7       7       7       7       7       7       7       7       7       7       7       7       7       7       7       7       7       7       7       7       7       7</td><td>11/17       14:35:33       UTC         mes]       TxTotal :       38       TxReq/Id :       19       TxReq         TxSuccess :       10       TxFailure :       4       TxNotify         RxTotal :       22       RxStart :       5       RxLogoff         RxResp/Id :       7       RxResp :       5       RxInvalid         RxLenErr :       0       0       0       0         TxTotal :       38       TxReq/Id :       21       TxReq         TxSuccess :       9       TxFailure :       3       TxNotify         RxTotal :       21       RxResp       5       RxInvalid         RxLenErr :       0       0       0       0         TxTotal :       111       TxReq/Id :       51       TxReq         TxSuccess :       40       TxFailure :       1       TxNotify         RxTotal :       111       TxReq/Id :       51       TxReq         TxTotal :       111       TxReq/Id :       51       TxReq         TxSuccess :       40       TxFailure :       1       TxNotify         RxTotal :       19       RxStart :       18       RxLogoff         RxAcces :</td><td>11/17       14:35:33 UTC         mes]       TxTotal :       38 TxReq/Id :       19 TxReq :         TxSuccess :       10 TxFailure :       4 TxNotify :         RxTotal :       22 RxStart :       5 RxLogoff :         RxResp/Id :       7 RxResp :       5 RxInvalid :         RxLenErr :       0         TxTotal :       38 TxReq/Id :       21 TxReq :         TxSuccess :       9 TxFailure :       3 TxNotify :         RxTotal :       21 RxStart :       5 RxLogoff :         RxTotal :       21 RxStart :       5 RxLogoff :         RxTotal :       11 TxReq/Id :       51 TxReq :         TxTotal :       111 TxReq/Id :       51 TxReq :         TxTotal :       111 TxReq/Id :       51 TxReq :         TxTotal :       111 TxReq/Id :       51 TxReq :         TxTotal :       111 TxReq/Id :       51 TxReq :         RxTotal :       87 RxStart :       18 RxLogoff :         RxTotal :       19 TxReq/Id :       221 TxReq :         TxTotal :       19 TxReq/Id :       221 TxReq :         TxTotal :       19 TxRey:       19 RxInvalid :         RxAccess :       185 TxFailure :       4 TxNotify :         RxAccess :       19 TxNakResp :</td></t<> | 11/17       14:35:33       UTC         mes]       TxTotal       38       TxReq/Id       19         TxSuccess       10       TxFailure       4         RxTotal       22       RxStart       5         RxResp/Id       7       RxResp       5         RxLenErr       0       7       RxResp       5         TxTotal       38       TxReq/Id       21       7         TxSuccess       9       TxFailure       3       3         RxTotal       21       RxStart       5       5         RxResp/Id       7       RxResp       5       5         RxLenErr       0       0       7       7       7       7         TxTotal       111       TxReq/Id       51       7       7       7       7       7       7       7       7       7       7       7       7       7       7       7       7       7       7       7       7       7       7       7       7       7       7       7       7       7       7       7       7       7       7       7       7       7       7       7       7       7 | 11/17       14:35:33       UTC         mes]       TxTotal :       38       TxReq/Id :       19       TxReq         TxSuccess :       10       TxFailure :       4       TxNotify         RxTotal :       22       RxStart :       5       RxLogoff         RxResp/Id :       7       RxResp :       5       RxInvalid         RxLenErr :       0       0       0       0         TxTotal :       38       TxReq/Id :       21       TxReq         TxSuccess :       9       TxFailure :       3       TxNotify         RxTotal :       21       RxResp       5       RxInvalid         RxLenErr :       0       0       0       0         TxTotal :       111       TxReq/Id :       51       TxReq         TxSuccess :       40       TxFailure :       1       TxNotify         RxTotal :       111       TxReq/Id :       51       TxReq         TxTotal :       111       TxReq/Id :       51       TxReq         TxSuccess :       40       TxFailure :       1       TxNotify         RxTotal :       19       RxStart :       18       RxLogoff         RxAcces : | 11/17       14:35:33 UTC         mes]       TxTotal :       38 TxReq/Id :       19 TxReq :         TxSuccess :       10 TxFailure :       4 TxNotify :         RxTotal :       22 RxStart :       5 RxLogoff :         RxResp/Id :       7 RxResp :       5 RxInvalid :         RxLenErr :       0         TxTotal :       38 TxReq/Id :       21 TxReq :         TxSuccess :       9 TxFailure :       3 TxNotify :         RxTotal :       21 RxStart :       5 RxLogoff :         RxTotal :       21 RxStart :       5 RxLogoff :         RxTotal :       11 TxReq/Id :       51 TxReq :         TxTotal :       111 TxReq/Id :       51 TxReq :         TxTotal :       111 TxReq/Id :       51 TxReq :         TxTotal :       111 TxReq/Id :       51 TxReq :         TxTotal :       111 TxReq/Id :       51 TxReq :         RxTotal :       87 RxStart :       18 RxLogoff :         RxTotal :       19 TxReq/Id :       221 TxReq :         TxTotal :       19 TxReq/Id :       221 TxReq :         TxTotal :       19 TxRey:       19 RxInvalid :         RxAccess :       185 TxFailure :       4 TxNotify :         RxAccess :       19 TxNakResp : |

>

# [表示説明]

#### 表 25-1 IEEE802.1X 認証にかかわる統計情報表示項目

| 表示項目                    | 意味                                                                                                    |
|-------------------------|----------------------------------------------------------------------------------------------------|
| Port/ChGr/VLAN(Dynamic) | 認証単位を示します。<br>Port <if#>: ポート単位認証(静的)のポートを示します。<br/>Port <if#>(Dynamic): ポート単位認証(動的)のポートを示します。<br/>ChGr <channel group="" number="">: ポート単位認証のチャネルグループを示しま<br/>す。<br/>VLAN(Dynamic): VLAN 単位認証(動的)を示します。</channel></if#></if#> |
| [EAPOL frames]          | EAPOL フレームに関する統計情報。各項目の詳細は以降を参照してください。                                                                                                    |
| TxTotal                 | EAPOL フレーム総送信数                                                                                                    |
| TxReq/Id                | EAPOL Request/Identity フレーム送信数                                                                                                    |
| TxReq                   | EAP Request(Identity, Notification 以外)フレーム送信数                                                                                                    |
| TxSuccess               | EAP Success フレーム送信数                                                                                                    |
| TxFailure               | EAP Failure フレーム送信数                                                                                                    |
| TxNotify                | EAP Request/Notification フレーム送信数                                                                                                    |
| RxTotal                 | EAPOL フレーム総受信数(RxInvalid, RxLenErr は除く)                                                                                                    |
| RxStart                 | EAPOL Start フレーム受信数                                                                                                    |

| 表示項目                   | 意味                                                 |
|------------------------|----------------------------------------------------|
| RxLogoff               | EAPOL Logoff フレーム受信数                               |
| RxResp/Id              | EAP Response/Identity フレーム受信数                      |
| RxResp                 | EAP Response(Identity 以外)フレーム受信数                   |
| RxInvalid              | 無効 EAPOL フレーム受信数(廃棄フレーム数)※                         |
| RxLenErr               | 不正長 EAPOL フレーム受信数(廃棄フレーム数)                         |
| [EAPoverRADIUS frames] | EAPoverRADIUS フレームに関する統計情報。各項目の詳細は以降を参照して<br>ください。 |
| TxTotal                | EAPoverRADIUS フレーム総送信数                             |
| TxNakResp              | AccessRequest/EAP Response/NAK フレーム送信数             |
| TxNoNakRsp             | AccessRequest/EAP Response(NAK 以外)フレーム送信数          |
| RxTotal                | EAPoverRADIUS フレーム総受信数                             |
| RxAccAccpt             | AccessAccept/EAP Success フレーム受信数                   |
| RxAccRejct             | AccessReject/EAP Failure フレーム受信数                   |
| RxAccChllg             | AccessChallenge フレーム受信数                            |
| RxInvalid              | 無効 EAPoverRADIUS フレーム受信数                           |

注※ タグ付き EAPoL フレームを受信時の廃棄についは、廃棄フレーム数に計上されません。

[通信への影響]

なし

[応答メッセージ]

表 25-2 show dot1x statistics コマンドの応答メッセージー覧

| メッセージ                             | 内容                                                            |
|-----------------------------------|---------------------------------------------------------------|
| Can't execute.                    | コマンドを実行できません。再実行してください。                                       |
| Dot1x doesn't seem to be running. | IEEE802.1Xの設定が有効になっていません。コンフィグレー<br>ションを確認してください。             |
| No operational Channel Group.     | 実行可能なチャネルグループはありません。コンフィグレー<br>ションで設定されている認証モードを確認してください。     |
| No operational Port.              | 実行可能なポートはありません。コンフィグレーションで設定<br>されている認証モードを確認してください。          |
| No operational VLAN(Dynamic).     | VLAN 単位認証(動的)が設定されていません。コンフィグ<br>レーションで設定されている認証モードを確認してください。 |

# [注意事項]

# show dot1x

IEEE802.1X認証にかかわる状態情報を表示します。

#### [入力形式]

```
show dot1x [{port <Port# list> | channel-group-number <Channel group# list> |
vlan dynamic [<VLAN ID list>]}] [detail]
```

# [入力モード]

一般ユーザモードおよび装置管理者モード

[パラメータ]

{port <Port# list> | channel-group-number <Channel group# list> | vlan dynamic [<VLAN ID list>] }

port <Port# list>

ポート単位認証における状態情報を指定の物理ポート(リスト形式)に関して表示します。 <Port# list> の指定方法および値の指定範囲については、「パラメータに指定できる値」を参照し てください。

channel-group-number <Channel group# list>

ポート単位認証における状態情報を指定のチャネルグループ(リスト形式)に関して表示しま す。<Channel group# list> の指定方法については、「パラメータに指定できる値」を参照してく ださい。

vlan dynamic <VLAN ID list>

VLAN 単位認証(動的)の状態情報を表示します。

<VLAN ID list> の指定方法については,「パラメータに指定できる値」を参照してください。 <VLAN ID list> を省略した場合は, VLAN 単位認証(動的)のすべての VLAN の状態情報を表示します。

#### detail

詳細情報を表示します。認証済み Supplicant (ユーザ) ごとの状態情報を表示します。

すべてのパラメータ省略時の動作

装置全体での状態情報を表示します。

# [実行例]

図 25-6 IEEE802.1X 装置全体状態情報の表示(サマリ表示)

```
> show dot1x
Date 20XX/10/28 10:24:10 UTC
System 802.1X : Enable
   AAA Authentication Dot1x
                               : Enable
       Authorization Network : Disable
                                : Enable
       Accounting Dot1x
                  Auto-logout : Enable
Authentication Default
                              : RADIUS
Authentication port-list-DDD : RADIUS ra-group-3
Accounting Default
                               : RADIUS
Port/ChGr/VLAN
                  AccessControl PortControl
                                                                       Supplicants
                                                        Status
Port 0/1
                                                        Authorized
                                    Auto
                                                                       1
Port 0/4(Dynamic) Multiple-Auth Auto
ChGr 1 Multiple-Auth Auto
                                                                       1
                                                         ___
                                                        ___
                                                                       0
```

>

#### 図 25-7 IEEE802.1X 全認証単位における状態情報の表示

> show dot1x detail Date 20XX/10/28 10:24:25 UTC System 802.1X : Enable AAA Authentication Dot1x : Enable Authorization Network : Disable g Dotlx : Enable Auto-logout : Enable Accounting Dot1x Authentication Default : RADIUS Authentication port-list-DDD : RADIUS ra-group-3 Accounting Default : RADIUS Port 0/1 PortControl : Auto Last EAPOL : 0013.20a5.24ab ReAuthMode : Disable ReAuthTimer : 3600 ReAuthFail : 2 AccessControl : ---: Authorized Status : 1 / 1 : 30 ReAuthMode Supplicants TxTimer ReAuthSuccess : 0 KeepUnauth : 3600 ReAuthFail Authentication : port-list-DDD VLAN(s): 4 AuthState Supplicants MAC F Status BackEndState ReAuthSuccess SessionTime(s) Date/Time SubState Port (Static) Supplicants : 1 Authorized Authenticated Idle [VI.AN 4] 0013.20a5.24ab Ο 20XX/10/28 10:23:30 56 Full Port 0/4 (Dynamic) PortControl : Auto AccessControl : Multiple-Auth Status : ---Supplicants : 0 / 1 / 64 TxTimer : 30 Last EAPOL : 0013.20a5.3e4f ReAuthMode : Disable ReAuthTimer : 3600 ReAuthSuccess : 0 SuppDetection : Auto Authentication : port-list-DDD ReAuthFail : 1 VLAN(s): 4,40 AuthState BackEndState ReAuthSuccess Supplicants MAC F Status SessionTime(s) Date/Time SubState [Unauthorized] Port(Unknown) Supplicants : 1 Unauthorized Connecting Idle 53 20XX/10/28 10:23:34 0013.20a5.3e4f 0 ChGr 1 AccessControl : Multiple-Auth PortControl : Auto Last EAPOL : 0013.20a5.24ab ReAuthMode : Disable Status : --- -ants : 0 / 0 / 64 Supplicants TxTimer: 30ReAuthSuccess: 0SuppDetection: Auto ReAuthTimer : 3600 ReAuthFail : 1 >

#### [表示説明]

表 25-3 IEEE802.1X 認証にかかわる状態情報表示項目

| 表示項目        |                | 意味                        | 表示詳細情報                        |  |
|-------------|----------------|---------------------------|-------------------------------|--|
| System 802. | 1X             | IEEE802.1X 認証の動作状況を示します。  | Enable : 動作中<br>Disable : 休止中 |  |
| AAA         | Authentication | RADIUS への認証問い合わせ動作状況を示    | Enable:有効                     |  |
|             | Dot1x          | します。                      | Disable:無効                    |  |
|             | Authorization  | VLAN 単位認証(動的)で RADIUS からの | Enable:有効                     |  |
|             | Network        | VLAN 割り当て動作状況を示します。       | Disable:無効                    |  |

| Ŧ                                    | 長示項目                | 意味                                                                                                    | 表示詳細情報                                                                                                    |  |  |  |
|--------------------------------------|---------------------|----------------------------------------------------------------------------------------------------|----------------------------------------------------------------------------------------------------|--|--|--|
|                                      | Accounting<br>Dot1x | アカウンティング機能の動作状況を示しま<br>す。                                                                                                    | Enable : 有効<br>Disable : 無効                                                                                                  |  |  |  |
| Auto-logout                          | I                   | 無通信監視による自動認証解除の動作状況を<br>示す。                                                                                                    | Enable : 有効<br>Disable : 無効                                                                                                  |  |  |  |
| Authenticat                          | ion Default         | 装置デフォルトの認証方式を示します。<br>未設定の場合は,表示しません。                                                                                                    | RADIUS : RADIUS 認証                                                                                                    |  |  |  |
| Authentication <list name=""></list> |                     | 認証方式リストのリスト名と認証方式を示し<br>ます。<br>未設定の場合は、表示しません。                                                                                                    | RADIUS <group name=""> : RADIUS<br/>サーバグループ名<br/>RADIUS <group name="">(Not defined) :<br/>RADIUS サーバグループ名無効</group></group> |  |  |  |
| Accounting                           | Default             | アカウンティングサーバの設定を示します。<br>未設定の場合は,表示しません。                                                                                                    | RADIUS:汎用 RADIUS サーバまたは<br>IEEE802.1X 認証専用 RADIUS サーバ                                                                        |  |  |  |
| Port/ChGr/VLAN(Dynamic)              |                     | 認証単位を示します。<br>Port <if#>: ポート単位認証(静的)のポート<br/>Port<if#>(Dynamic): ポート単位認証(動的)のポート<br/>ChGr<channel group="" number="">: ポート単位認証のチャネルグループ<br/>VLAN(Dynamic): VLAN単位認証(動的)</channel></if#></if#>                                                                        |                                                                                                    |  |  |  |
| AccessContr                          | rol                 | 該当の認証単位に設定されている認証サブ<br>モードを示します。                                                                                                    | : シングルモード<br>Multiple-Auth : 端末認証モード                                                                                         |  |  |  |
| PortControl                          |                     | 認証コントロールの設定情報を示します。                                                                                                    | Auto:認証制御<br>Force-Authorized:疎通固定<br>Force-Unauthorized:不通固定                                                                |  |  |  |
| Status                               |                     | ポートの認証状態を示します。                                                                                                    | Authorized:認証済み<br>Unauthorized:未認証<br>:端末認証モード時                                                                             |  |  |  |
| Last EAPOI                           | -<br>-              | 最後に受信した EAPOL の送信元 MAC アドレ<br>認証未確立の場合は, "" を表示しま                                                                                                    | スを示します。<br>す。                                                                                                    |  |  |  |
| Supplicants                          | (サマリ表示)             | 認証済み,および認証対象として割り当て済み<br>認証対象の Supplicant 数を表示。                                                                                                    | の Supplicant 数を示します。                                                                                                    |  |  |  |
| Supplicants<br>(サマリ以外の表示)            |                     | <ul> <li>認証済み,および認証対象として割り当て済みの Supplicant 数を示します。</li> <li>シングルモード時:</li> <li>&lt;認証済み Supplicant 数&gt;/&lt;認証対象 Supplicant 数&gt;</li> <li>端末認証モード時:</li> <li>&lt;認証済み Supplicant 数&gt;/&lt;認証対象 Supplicant 数&gt;/&lt;認証単位内での最大</li> <li>Supplicant 数&gt;</li> </ul> |                                                                                                    |  |  |  |
| ReAuthMod                            | е                   | 再認証要求 "EAPOL Request/ID" の自立発<br>行の状態を示します。                                                                                                    | Enable : 有効<br>Disable : 無効                                                                                                  |  |  |  |
| TxTimer                              |                     | 認証前の認証要求 "EAPOL Request/ID" 送信<br><tx_period 秒=""></tx_period>                                                                                                    | 間隔を示します。                                                                                                    |  |  |  |
| ReAuthTime                           | ər                  | 認証後の再認証要求 "EAPOL Request/ID" 送付<br><reauth_period 秒=""></reauth_period>                                                                                                    | 言間隔を示します。                                                                                                    |  |  |  |
| ReAuthSucc                           | ess                 | 再認証成功回数                                                                                                    |                                                                                                    |  |  |  |
| ReAuthFail                           |                     | 再認証失敗回数                                                                                                    |                                                                                                    |  |  |  |
| KeepUnautl                           | 1                   | シングルモードのポートで複数の端末を検出したので、認証状態が未認証状態になりま<br>す。この状態から再度,認証動作が可能になるまでの時間を秒単位で表示します。<br><keepunauth_period 秒=""></keepunauth_period>                                                                                                    |                                                                                                    |  |  |  |
| SuppDetecti                          | ion                 | (端末認証モード時だけ)<br>新規端末検出動作のモードを示します。                                                                                                    | Disable : 検出動作停止<br>Shortcut : 省略モード<br>Auto : 自動検出モード                                                                       |  |  |  |

| 表示項目                                                                                                    | 意味                                                                                                | 表示詳細情報                                                                                                    |  |  |  |  |
|----------------------------------------------------------------------------------------------------|---------------------------------------------------------------------------------------------------|----------------------------------------------------------------------------------------------------|--|--|--|--|
| Authentication                                                                                                    | <ul> <li>(ポート単位認証(静的・動的)時だけ)</li> <li>ポート別認証方式の認証方式リスト名を示します。</li> <li>未設定の場合は、表示しません。</li> </ul> | <list name=""> : 認証方式リスト名<br/><list name=""> (Not defined) : 認証方式リ<br/>スト名無効</list></list>                                                                                      |  |  |  |  |
| VLAN(s)         (VLAN 単位認証(動的)時およびポート単位認証(動的)時だけ)認証対象:           VLAN のリストを示します。         ただし、自動 VLAN 割り当てで登録された VLAN は含みません。 |                                                                                                   |                                                                                                    |  |  |  |  |
| VLAN(Dynamic) Supplicants                                                                                                    | (VLAN 単位認証(動的)時だけ)認証済みの                                                                           | Supplicant 数を示します。                                                                                                    |  |  |  |  |
| VLAN(Unknown)Supplicants                                                                                                    | (VLAN 単位認証(動的)時だけ)認証未完了                                                                           | の Supplicant 数を示します。                                                                                                    |  |  |  |  |
| Port(Dynamic)Supplicants                                                                                                    | (ポート単位認証(動的)時だけ)動的 VLAN<br>を示します。                                                                 | 割り当てによる認証済みの Supplicant 数                                                                                                    |  |  |  |  |
| Port(Static)Supplicants                                                                                                    | (VLAN 単位認証(動的)時およびポート単位)<br>てによる認証済みの Supplicant 数を示します。                                          | 認証(動的)時だけ)静的 VLAN 割り当                                                                                                    |  |  |  |  |
| Port(Unknown)Supplicants                                                                                                    | (VLAN 単位認証(動的)時およびポート単位<br>Supplicant 数を示します。                                                     | 認証(動的)時だけ)認証未完了の                                                                                                    |  |  |  |  |
| Supplicant MAC                                                                                                    | Supplicant の MAC アドレス                                                                             |                                                                                                    |  |  |  |  |
| F                                                                                                    | *:強制認証機能で認証した端末<br>認証時間を更新する場合,RADIUSサーバへ問い合わせし,RADIUSサーバカ<br>場合,アスタリスク(*)表示が消えます。                |                                                                                                    |  |  |  |  |
| Status                                                                                                    | Supplicant の認証状態を示します。                                                                            | Authorized : 認証済み<br>Unauthorized : 未認証                                                                                                    |  |  |  |  |
| AuthState                                                                                                    | Supplicant の認証処理状態を示します。                                                                          | Connecting: Supplicant 接続中<br>Authenticating:認証中<br>Authenticated:認証完了<br>Aborting:認証中止中<br>Held:認証拒否状態                                                                         |  |  |  |  |
| BackEndState                                                                                                    | Supplicant の RADIUS サーバとの認証処理<br>状態を示します。                                                         | Idle:待機中<br>Response:サーバへ応答中<br>Request:Supplicantへ要求中<br>Success:認証成功<br>Fail:認証失敗<br>Timeout:サーバ接続タイムアウト                                                                      |  |  |  |  |
| ReAuthSuccess                                                                                                    | 再認証成功回数を示します。                                                                                     |                                                                                                    |  |  |  |  |
| SessionTime                                                                                                    | Supplicant ごとの認証成功からのセッション確立時間(秒)を示します。                                                           |                                                                                                    |  |  |  |  |
| Date/Time                                                                                                    | Supplicant の初回認証成功時刻を示します。                                                                        |                                                                                                    |  |  |  |  |
| SubState                                                                                                    | (ポート単位認証(静的・動的)時だけ)<br>Supplicantの認証サブ状態を示します。                                                    | Full:フルアクセス許可(AuthState=認証完了時)Protection:制限付アクセス許可<br>(AuthState=認証完了時)<br>※マルチステップ認証で1段目の端末<br>認証成功後,2段目のユーザ認証待ちでも"Protection"を表示します。<br>:認証が未完のためサブ状態なし<br>(AuthState=認証完了以外) |  |  |  |  |

[通信への影響]

[応答メッセージ]

# 表 25-4 show dot1x コマンドの応答メッセージー覧

| メッセージ                             | 内容                                                           |
|-----------------------------------|--------------------------------------------------------------|
| Can't execute.                    | コマンドを実行できません。再実行してください。                                      |
| Dot1x doesn't seem to be running. | IEEE802.1Xの設定が有効になっていません。コンフィグレー<br>ションを確認してください。            |
| No operational Channel Group.     | 実行可能なチャネルグループはありません。コンフィグレーショ<br>ンで設定されている認証モードを確認してください。    |
| No operational Port.              | 実行可能なポートはありません。コンフィグレーションで設定さ<br>れている認証モードを確認してください。         |
| No operational VLAN(Dynamic).     | VLAN単位認証(動的)が設定されていません。コンフィグレー<br>ションで設定されている認証モードを確認してください。 |

# [注意事項]

VLAN 単位認証(動的)において VLAN の動的割り当てに失敗した Supplicant の情報は表示しません。

# clear dot1x statistics

IEEE802.1X 認証にかかわる統計情報を0クリアします。 [入力形式] clear dot1x statistics [入力モード] 一般ユーザモードおよび装置管理者モード [パラメータ] なし [実行例] 図 25-8 IEEE802.1X 認証にかかわる統計情報の0クリア > clear dot1x statistics > [表示説明] なし [通信への影響] なし [応答メッセージ] 表 25-5 clear dot1x statistics コマンドの応答メッセージー覧

| メッセージ                             | 内容                                                |
|-----------------------------------|---------------------------------------------------|
| Can't execute.                    | コマンドを実行できません。再実行してください。                           |
| Dot1x doesn't seem to be running. | IEEE802.1Xの設定が有効になっていません。コンフィグレーションを確認して<br>ください。 |

[注意事項]

# clear dot1x auth-state

IEEE802.1X 認証状態を初期化します。

```
[入力形式]
```

```
clear dot1x auth-state [{port <Port# list> | channel-group-number <Channel group#
list> | vlan dynamic [<VLAN ID list>] | supplicant-mac <MAC>}][-f]
```

# [入力モード]

一般ユーザモードおよび装置管理者モード

[パラメータ]

{port <Port# list> | channel-group-number <Channel group# list> | vlan dynamic [<VLAN ID list>] | supplicant-mac <MAC>}

port <Port# list>

ポート単位認証における指定ポート(リスト形式)の認証状態を初期化します。<Port# list>の 指定方法および値の指定範囲については、「パラメータに指定できる値」を参照してください。

channel-group-number <Channel group# list>

ポート単位認証における指定のチャネルグループ(リスト形式)の認証状態を初期化します。 <Channel group# list> の指定方法については、「パラメータに指定できる値」を参照してください。

vlan dynamic <VLAN ID list>

VLAN 単位認証(動的)における指定 VLAN(リスト形式)の認証状態を初期化します。 <VLAN ID list>の指定方法については、「パラメータに指定できる値」を参照してください。た だし、このコマンドでデフォルト VLAN (VLAN ID=1)は指定できません。

<VLAN ID list> を省略した場合は,VLAN 単位認証(動的)のすべての VLAN の認証状態を初 期化します。

supplicant-mac <MAC>

指定 MAC アドレスの認証状態を初期化します。

-f

確認メッセージを出力しないで、認証状態を初期化します。

本パラメータ省略時の動作

確認メッセージを出力します。

すべてのパラメータ省略時の動作

初期化確認メッセージを出力したあと、すべての IEEE802.1X 認証状態を初期化します。

#### [実行例]

#### 図 25-9 装置内すべての IEEE802.1X 認証状態の初期化

```
> clear dot1x auth-state Do you wish to initialize all 802.1X authentication information? (y/n) : y
```

>

# [表示説明]

# [通信への影響]

初期化を行った場合,該当のポートおよび VLAN での IEEE802.1X 認証状態が初期化され,通信が断絶します。通信を復旧させるには,再度認証を行う必要があります。

#### [応答メッセージ]

表 25-6 clear dot1x auth-state コマンドの応答メッセージー覧

| メッセージ                             | 内容                                                        |
|-----------------------------------|-----------------------------------------------------------|
| Can't execute.                    | コマンドを実行できません。再実行してください。                                   |
| Dot1x doesn't seem to be running. | IEEE802.1Xの設定が有効になっていません。コンフィグレーションを確認してく<br>ださい。         |
| No authenticated user.            | 指定された認証単位は存在しますが、認証済みユーザが登録されていません。                       |
| No operational Channel Group.     | 実行可能なチャネルグループはありません。コンフィグレーションで設定されてい<br>る認証モードを確認してください。 |
| No operational Port.              | 実行可能なポートはありません。コンフィグレーションで設定されている認証モー<br>ドを確認してください。      |
| No operational VLAN(Dynamic).     | VLAN単位認証(動的)が設定されていません。コンフィグレーションで設定されている認証モードを確認してください。  |

#### [注意事項]

認証状態を初期化した際、指定パラメータに応じて EAP-Req/Id を送信することがあります。

- パラメータを省略した場合,装置内すべてのIEEE802.1X認証単位に対して,EAP-Req/Idをマルチ キャストで1回送信します。
- パラメータが port <Port# list>, channel-group-number <Channel group# list>, vlan dynamic の場合,指定した IEEE802.1X 認証単位に対して, EAP-Req/Id をマルチキャストで1回送信します。
- パラメータが supplicant-mac <MAC>の場合,指定した認証端末が属する IEEE802.1X 認証配下に認 証端末がいなくなった場合,指定した認証端末が属する IEEE802.1X 認証単位に対して EAP-Req/Id を マルチキャストで1回送信します。

# reauthenticate dot1x

**IEEE802.1X** 認証状態を再認証します。再認証タイマ(reauth-period)が0(無効)の場合でも,強制的 に再認証を実施します。

## [入力形式]

```
reauthenticate dot1x [{port <Port# list> | channel-group-number <Channel group#
list> | vlan dynamic [<VLAN ID list>]} | supplicant-mac <MAC>}] [-f]
```

## [入力モード]

一般ユーザモードおよび装置管理者モード

#### [パラメータ]

{port <Port# list> | channel-group-number <Channel group# list> | dynamic [<VLAN ID list>]} |
supplicant-mac <MAC>}

port <Port# list>

ポート単位認証における指定ポート(リスト形式)の認証状態を再認証します。<Port# list>の 指定方法および値の指定範囲については、「パラメータに指定できる値」を参照してください。

channel-group-number <Channel group# list>

ポート単位認証における指定のチャネルグループ(リスト形式)の認証状態を再認証します。 <Channel group# list> の指定方法については、「パラメータに指定できる値」を参照してください。

vlan dynamic <VLAN ID list>

VLAN 単位認証(動的)における指定 VLAN(リスト形式)の認証状態を再認証します。 <VLAN ID list>の指定方法については、「パラメータに指定できる値」を参照してください。 <VLAN ID list> を省略した場合は、VLAN 単位認証(動的)のすべての VLAN の認証状態を再認証します。

supplicant-mac < MAC >

指定 MAC アドレスの認証状態を再認証します。

#### -f

確認メッセージを出力しないで、認証状態を再認証します。

本パラメータ省略時の動作

確認メッセージを出力します。

すべてのパラメータ省略時の動作

再認証確認メッセージを出力したあと、すべての IEEE802.1X 認証状態を再認証します。

#### [実行例]

#### 図 25-10 装置内すべての IEEE802.1X 認証ポート, VLAN においての再認証

```
> reauthenticate dot1x Do you wish to reauthenticate all 802.1X ports and VLANs? (y/n): y
```

>

# [表示説明]

# [通信への影響]

再認証を行った場合,再認証に成功すれば通信に影響はありません。再認証に失敗すれば,その通信は断 絶します。

[応答メッセージ]

表 25-7 reauthenticate dot1x コマンドの応答メッセージー覧

| メッセージ                             | 内容                                                        |
|-----------------------------------|-----------------------------------------------------------|
| Can't execute.                    | コマンドを実行できません。再実行してください。                                   |
| Dot1x doesn't seem to be running. | IEEE802.1Xの設定が有効になっていません。コンフィグレーションを確認してください。             |
| No authenticated user.            | 指定された認証単位は存在しますが、認証済みユーザが登録されていません。                       |
| No operational Channel Group.     | 実行可能なチャネルグループはありません。コンフィグレーションで設定されている<br>認証モードを確認してください。 |
| No operational Port.              | 実行可能なポートはありません。コンフィグレーションで設定されている認証モード<br>を確認してください。      |
| No operational VLAN(Dynamic).     | VLAN単位認証(動的)が設定されていません。コンフィグレーションで設定されている認証モードを確認してください。  |

[注意事項]

# show dot1x logging

IEEE802.1X 認証で採取している動作ログ情報を表示します。

#### [入力形式]

show dot1x logging [search <Search string>]

[入力モード]

一般ユーザモードおよび装置管理者モード

#### [パラメータ]

search < Search string >

検索文字列を指定します。 本指定をすると、検索文字列を含む情報だけを表示します。 文字数は1~64文字数で指定し、大文字・小文字を区別します。

すべてのパラメータ省略時の動作

すべての IEEE802.1X 動作ログ情報を表示します。

#### [実行例]

#### 図 25-11 IEEE802.1X 動作ログ情報の表示

● パラメータを省略した場合

> show dot1x logging

Date 20XX/10/20 13:09:39 UTC

AUT 10/20 13:09:39 1X No=11:NORMAL:LOGOUT: MAC=0090.99b9.f7e2 CHGR=2 VLAN=100 Force logout. ; "clear dot1x auth-state" command succeeded. AUT 10/20 13:09:39 1X No=11:NORMAL:LOGOUT: MAC=0013.20a5.24ab CHGR=2 VLAN=100 Force logout. ; "clear dot1x auth-state" command succeeded. AUT 10/20 13:09:25 1X No=1:NORMAL:LOGIN: MAC=0090.99b9.f7e2 CHGR=2 VLAN=100 Login succeeded. ; New Supplicant Auth Success. AUT 10/20 13:09:13 1X No=2:NORMAL:LOGIN: MAC=0013.20a5.24ab CHGR=2 VLAN=100 Login succeeded. ; Supplicant Re-Auth Success. AUT 10/20 13:08:52 1X No=1:NORMAL:LOGIN: MAC=0013.20a5.24ab CHGR=2 VLAN=100 Login succeeded. ; New Supplicant Re-Auth Success.

```
>
```

● パラメータに "LOGOUT" を指定した場合

> show dot1x logging search LOGOUT

Date 20XX/10/20 13:09:39 UTC

AUT 10/20 13:09:39 1X No=11:NORMAL:LOGOUT: MAC=0090.99b9.f7e2 CHGR=2 VLAN=100 Force logout. ; "clear dot1x auth-state" command succeeded. AUT 10/20 13:09:39 1X No=11:NORMAL:LOGOUT: MAC=0013.20a5.24ab CHGR=2 VLAN=100 Force logout. ; "clear dot1x auth-state" command succeeded.

2 events matched.

>

#### [表示説明]

メッセージの表示形式を次に示します。

 AUT 05/28 10:09:50 IX No=10:NORMAL:LOGUT: MAC=0012.e200.0001 PORT=0/1 VLAN=3 Legout succeeded.

 (1)
 (2)
 (3)
 (4)
 (5)
 (6)
 (7)
 (8)

 (1)
 ログ機能種別:認証機能を示す種別を表します。(AUT 固定)
 (2)
 日時:事象発生時の日時(月/日時:分:秒)表します。
 (3)認証識別:IEEE802.1Xを表します。

 (3)
 認証識別:IEEE802.1Xを表します。
 (4)
 メッセージ番号:「表 25-10)
 動作ログメッセージ一覧」に示すメッセージごとに付けられた番号を表します。

 (5)
 ログ識別:動作ログメッセージが示すレベルを表します。
 (6)
 ログ種別: どのような操作で出力されたかを表します。

 (7)
 付加情報:メッセージで示された各種情報を表します。
 (8)

 メッセージ本文
 (5)
 メッセージ本文

動作ログメッセージのそれぞれの表示内容を次に示します。

- ログ識別 / 種別:「表 25-8 動作ログメッセージのログ識別 / 種別」
- 付加情報:「表 25-9 付加情報」
- ・メッセージの一覧:「表 25-10 動作ログメッセージ一覧」

#### 表 25-8 動作ログメッセージのログ識別 / 種別

| ログ識別    | ログ種別   | 内容                               |
|---------|--------|----------------------------------|
| NORMAL  | LOGIN  | 認証成功を表します。                       |
|         | LOGOUT | 認証解除を表します。                       |
|         | SYSTEM | 動作中の通知を表します。                     |
| NOTICE  | LOGIN  | 認証失敗を表します。                       |
|         | LOGOUT | 認証解除失敗を表します。                     |
| WARNING | SYSTEM | 通信障害時の代替動作を表します。                 |
| ERROR   | SYSTEM | 通信障害および IEEE802.1X 機能の動作障害を表します。 |

#### 表 25-9 付加情報

| 表示形式                 | 意味                        |
|----------------------|---------------------------|
| MAC=xxxx.xxxx.xxxx   | MAC アドレスを表します。            |
| PORT=xx/xx<br>CHGR=x | ポート番号,またはチャネルグループ番号を表します。 |
| VLAN=xxxx            | VLAN ID を表します。            |
| ServerIP=xxx.xxx.xxx | サーバ IP アドレスを表します。         |

表 25-10 動作ログメッセージー覧

| 番号 | ログ識別                         | ログ種別                    | メッセージ表記                                                                                                    |
|----|------------------------------|-------------------------|----------------------------------------------------------------------------------------------------|
|    | 認証モード                        |                         | 内容                                                                                                    |
|    |                              |                         | 付加情報                                                                                                    |
| 1  | NORMAL                       | LOGIN                   | Login succeeded. ; New Supplicant Auth Success.                                                                    |
|    | ポート単位認<br>ポート単位認<br>VLAN 単位認 | 证(静的)<br>证(動的)<br>証(動的) | 新規 Supplicant 認証が成功しました。<br>[対応]ありません。                                                                             |
|    |                              |                         | MAC, PORT または CHGR, VLAN ID <sup>※</sup>                                                                           |
| 2  | NORMAL                       | LOGIN                   | Login succeeded. ; Supplicant Re-Auth Success.                                                                     |
|    | ポート単位認<br>ポート単位認<br>VLAN 単位認 | 証(静的)<br>証(動的)<br>証(動的) | Supplicant 再認証が成功しました。<br>[対応]ありません。                                                                               |
|    |                              |                         | MAC, PORT または CHGR, VLAN ID <sup>※</sup>                                                                           |
| 3  | NORMAL                       | LOGIN                   | Login succeeded. ; Limited by ACL.                                                                                 |
|    | ポート単位認調                      | 証(静的)                   | Supplicant 認証が成功しましたが認証前フィルタが有効です。<br>[対応]検疫条件をクリアしてください。                                                          |
|    |                              |                         | MAC, PORT または CHGR, VLAN ID                                                                                        |
| 10 | NORMAL                       | LOGOUT                  | Logout succeeded.                                                                                                  |
|    | ポート単位認証ポート単位認証               | 正(静的)<br>正(動的)<br>証(動的) | Supplicant からの要求または端末移動したため認証を解除しました。<br>[対応]ありません。                                                                |
|    |                              |                         | MAC, PORT または CHGR, VLAN ID <sup>※</sup>                                                                           |
| 11 | NORMAL                       | LOGOUT                  | Force logout. ; "clear dot1x auth-state" command succeeded.                                                        |
|    | ポート単位認<br>ポート単位認<br>WLAN 単位認 | 証(静的)<br>証(動的)<br>証(動的) | コマンドで認証解除しました。<br>[対応]ありません。                                                                                       |
|    |                              |                         | MAC, PORT または CHGR, VLAN ID <sup>※</sup>                                                                           |
| 12 | NORMAL                       | LOGOUT                  | Force logout. ; The supplicant was cleared, because it was registered to MAC VLAN with the configuration.          |
|    | ポート単位認<br>VLAN 単位認           | 証(動的)<br>証(動的)          | MAC VLAN に MAC アドレスが設定されたことにより,該当する Supplicant の認<br>証を解除しました。<br>[対応]ありません。                                       |
|    |                              |                         | MAC, PORT または CHGR, VLAN ID <sup>※</sup>                                                                           |
| 13 | NORMAL                       | LOGOUT                  | Force logout. ; The supplicant was cleared, because it was registered to mac-address-table with the configuration. |
|    | ポート単位認<br>ポート単位認<br>VLAN 単位認 | 証(静的)<br>証(動的)<br>証(動的) | mac-address-table に MAC アドレスが設定されたことにより,該当する<br>Supplicant の認証を解除しました。<br>[対応]ありません。                               |
|    |                              |                         | MAC, PORT または CHGR, VLAN ID <sup>※</sup>                                                                           |

| 番号 | ログ識別                                       | ログ種別                    | メッセージ表記                                                                                                    |
|----|--------------------------------------------|-------------------------|----------------------------------------------------------------------------------------------------|
|    | 認証モード                                      |                         | 内容                                                                                                    |
|    |                                            |                         | 付加情報                                                                                                    |
| 14 | NORMAL                                     | LOGOUT                  | Force logout. ; The status of port was changed to Unauthorized, because another supplicant was detection in single mode.                |
|    | ポート単位認<br>ポート単位認                           | 証(静的)<br>証(動的)          | シングルモードのポートで複数の Supplicant を検出したので認証状態を<br>Unauthorized にしました。<br>[対応]ありません。                                                            |
|    |                                            |                         | MAC, PORT または CHGR, VLAN ID <sup>※</sup>                                                                                                |
| 15 | NORMAL                                     | LOGOUT                  | Force logout. ; Dot1x configuration deleted.                                                                                            |
|    | ポート単位認<br>ポート単位認<br>VLAN 単位認               | 証(静的)<br>証(動的)<br>証(動的) | IEEE802.1X 認証のコンフィグレーションが削除されたため,認証を解除しました。<br>[対応]引き続き IEEE802.1X 認証による認証をしたい場合は,コンフィグレーショ<br>ンを設定してください。                              |
|    |                                            |                         | MAC, PORT または CHGR, VLAN ID <sup>※</sup>                                                                                                |
| 16 | NORMAL                                     | LOGOUT                  | Force logout. ; Port link down.                                                                                                    |
|    | ポート単位認証(静的ポート単位認証(動的                       |                         | ポートがリンクダウンしたため,認証を解除しました。<br>[対応]ありません。                                                                                                 |
|    | V LAIN 平位的                                 | ഫ (動中))                 | MAC, PORT または CHGR, VLAN ID <sup>※</sup>                                                                                                |
| 17 | NORMAL                                     | LOGOUT                  | Force logout. ; VLAN status down.                                                                                                    |
|    | ポート単位認証(静的)<br>ポート単位認証(動的)<br>VLAN単位認証(動的) |                         | <b>VLAN</b> の状態がダウンしたため,認証を解除しました。<br>[対応]ありません。                                                                                        |
|    |                                            |                         | MAC, PORT または CHGR, VLAN ID <sup>※</sup>                                                                                                |
| 18 | NORMAL                                     | LOGOUT                  | Force logout. ; Re-Auth failed.                                                                                                    |
|    | ポート単位認<br>ポート単位認<br>WIAN 単位認               | 証(静的)<br>証(動的)<br>証(動的) | 再認証処理で失敗しました。<br>[対応]ありません。                                                                                                    |
|    | VLAIN 半位的                                  | 正 (勤日))                 | MAC, PORT または CHGR, VLAN ID <sup>※</sup>                                                                                                |
| 30 | NOTICE                                     | LOGIN                   | Login failed. ; RADIUS authentication failed.                                                                                           |
|    | ポート単位認証(静的)<br>ポート単位認証(動的)<br>VLAN単位認証(動的) |                         | 新規 Supplicant 認証が失敗しました。<br>[対応] Supplicant から送信するユーザ ID・パスワードと RADIUS サーバのユーザ<br>設定を正しく設定してください。                                       |
|    |                                            |                         | MAC, PORT または CHGR, VLAN ID <sup>※</sup>                                                                                                |
| 31 | NOTICE                                     | LOGIN                   | Login failed. ; RADIUS authentication failed. (Re-Auth)                                                                                 |
|    | ポート単位認<br>ポート単位認<br>VLAN 単位認               | 証(静的)<br>証(動的)<br>証(動的) | Supplicant 再認証が失敗しました。<br>本ログは,端末無応答,および RADIUS 認証の失敗により採取されます。<br>[対応]Supplicant から送信するユーザ ID・パスワードと RADIUS サーバのユーザ<br>設定を正しく設定してください。 |
|    |                                            |                         | MAC, PORT または CHGR, VLAN ID <sup>※</sup>                                                                                                |

| 番号 | ログ識別                         | ログ種別           | メッセージ表記                                                                                                    |
|----|------------------------------|----------------|----------------------------------------------------------------------------------------------------|
|    | 認証モード                        |                | 内容                                                                                                    |
|    |                              |                | 付加情報                                                                                                    |
| 33 | NOTICE                       | LOGIN          | Login failed. ; Failed to assign VLAN. (Reason: No Tunnel-Type Attribute.)                                                                                |
|    | ポート単位認<br>VLAN 単位認           | 証(動的)<br>証(動的) | Tunnel-Type 属性がないため, VLAN の動的割り当てに失敗しました。<br>[対応]RADIUS サーバが送信する Accept パケット内に Tunnel-Type 属性を設定し<br>てください。                                               |
|    |                              |                | MAC, PORT または CHGR                                                                                                    |
| 34 | NOTICE                       | LOGIN          | Login failed. ; Failed to assign VLAN. (Reason: Tunnel-Type Attribute is not VLAN(13).)                                                                   |
|    | ポート単位認証(動的)<br>VLAN 単位認証(動的) |                | Tunnel-Type 属性の値が VLAN(13) でないため、VLAN の動的割り当てに失敗しました。<br>[対応]RADIUS サーバが送信する Accept パケット内の Tunnel-Type 属性を<br>VLAN(13) に設定してください。                         |
|    |                              |                | MAC, PORT または CHGR                                                                                                    |
| 35 | NOTICE                       | LOGIN          | Login failed. ; Failed to assign VLAN. (Reason: No Tunnel-Medium-Type Attribute.)                                                                         |
|    | ポート単位認証(動的)<br>VLAN単位認証(動的)  |                | Tunnel-Medium-Type 属性がないため, VLAN の動的割り当てに失敗しました。<br>[対応]RADIUS サーバが送信する Accept パケット内に Tunnel-Medium-Type 属性<br>を設定してください。                                 |
|    |                              |                | MAC, PORT または CHGR                                                                                                    |
| 36 | NOTICE                       | LOGIN          | Login failed. ; Failed to assign VLAN. (Reason: Tunnel-Medium-Type Attribute is not IEEE802(6).)                                                          |
|    | ポート単位認証(動的)<br>VLAN 単位認証(動的) |                | Tunnel-Medium-Type 属性の値が IEEE802(6) でないため, VLAN の動的割り当て<br>に失敗しました。<br>[対応]RADIUS サーバが送信する Accept パケット内の Tunnel-Medium-Type 属性<br>を IEEE802(6) に設定してください。 |
|    |                              |                | MAC, PORT または CHGR                                                                                                    |
| 37 | NOTICE                       | LOGIN          | Login failed. ; Failed to assign VLAN. (Reason: No Tunnel-Private-Group-ID Attribute.)                                                                    |
|    | VLAN 単位認証(動的)                |                | Tunnel-Private-Group-ID 属性がないため, VLAN の動的割り当てに失敗しました。<br>[対応]RADIUS サーバが送信する Accept パケット内に Tunnel-Private-Group-ID<br>属性を設定してください。                        |
|    |                              |                | MAC, PORT または CHGR                                                                                                    |
| 38 | NOTICE                       | LOGIN          | Login failed. ; Failed to assign VLAN. (Reason: Invalid Tunnel-Private-Group-ID Attribute.)                                                               |
|    | ポート単位認<br>VLAN 単位認           | 証(動的)<br>証(動的) | Tunnel-Private-Group-ID 属性に不正な値が入っているため, VLAN の動的割り当<br>てに失敗しました。<br>[対応]RADIUS サーバが送信する Accept パケット内の Tunnel-Private-Group-ID<br>属性に設定する内容を確認してください。     |
|    |                              |                | MAC, PORT または CHGR                                                                                                    |

| 番号 | ログ識別                                       | ログ種別                    | メッセージ表記                                                                                                    |
|----|--------------------------------------------|-------------------------|----------------------------------------------------------------------------------------------------|
|    | 認証モード                                      |                         | 内容                                                                                                    |
|    |                                            |                         | 付加情報                                                                                                    |
| 39 | NOTICE                                     | LOGIN                   | Login failed. ; Failed to assign VLAN. (Reason: The VLAN ID is out of range.)                                                                                                    |
|    | ポート単位認<br>VLAN 単位認                         | 証(動的)<br>証(動的)          | VLAN ID が範囲外のため,VLAN の動的割り当てに失敗しました。<br>[対応]RADIUS サーバが送信する Accept パケット内の Tunnel-Private-Group-ID<br>属性に設定する VLAN ID の範囲を確認してください。                                                                                             |
|    |                                            |                         | MAC, PORT または CHGR, VLAN ID <sup>※</sup>                                                                                                    |
| 40 | NOTICE                                     | LOGIN                   | Login failed. ; Failed to assign VLAN. (Reason: The Port doesn't belong to VLAN.)                                                                                                    |
|    | ポート単位認証(動的)<br>VLAN 単位認証(動的)               |                         | 認証ポートが VLAN ID に属していないため、VLAN の動的割り当てに失敗しました。<br>[対応]RADIUS サーバが送信する Accept パケット内の Tunnel-Private-Group-ID<br>属性に設定する VLAN ID が、コンフィグレーションコマンド switchport mac vlan<br>で認証ポートに設定した VLAN ID に含まれていることを確認してください。                  |
|    |                                            |                         | MAC, PORT または CHGR, VLAN ID <sup>※</sup>                                                                                                    |
| 41 | NOTICE                                     | LOGIN                   | Login failed. ; Failed to assign VLAN. (Reason: The VLAN ID is not set to radius-vlan.)                                                                                                    |
|    | VLAN 単位認証(動的)                              |                         | VLAN ID が VLAN 単位認証(動的)で認証対象外のため,VLAN の動的割り当て<br>に失敗しました。<br>[対応]RADIUS サーバが送信する Accept パケット内の Tunnel-Private-Group-ID<br>属性に設定する VLAN ID が,コンフィグレーションコマンド dot1x vlan dynamic<br>radius-vlan で設定した VLAN ID に含まれていることを確認してください。 |
|    |                                            |                         | MAC, PORT または CHGR, VLAN ID <sup>※</sup>                                                                                                    |
| 42 | NOTICE                                     | LOGIN                   | Login failed. ; Failed to assign VLAN. (Reason: The VLAN status is disabled.)                                                                                                    |
|    | ポート単位認<br>ポート単位認<br>VLAN 単位認               | 証(静的)<br>証(動的)<br>証(動的) | VLAN が disable 状態のため,VLAN の動的割り当てに失敗しました。<br>[対応]割り当てる VLAN の状態をコンフィグレーションコマンド state で active<br>に設定してください。                                                                                                    |
|    |                                            |                         | MAC, PORT または CHGR, VLAN ID <sup>※</sup>                                                                                                    |
| 43 | NOTICE                                     | LOGIN                   | Login failed. ; The number of supplicants on the switch is full.                                                                                                    |
|    | ポート単位認証(静的)<br>ポート単位認証(動的)<br>VIAN単位認証(動的) |                         | 装置の Supplicant 数がいっぱいで認証できません。<br>[対応]認証合計数が収容条件を下回った時点で,再度認証操作をしてください。                                                                                                    |
|    |                                            |                         | MAC, PORT または CHGR, VLAN ID <sup>※</sup>                                                                                                    |
| 44 | NOTICE                                     | LOGIN                   | Login failed. ; The number of supplicants on the interface is full.                                                                                                    |
|    | ポート単位認<br>ポート単位認                           | 証(静的)<br>証(動的)          | インタフェース上の Supplicant 数がいっぱいで認証できません。<br>[対応]該当インタフェースの認証数が収容条件を下回った時点で,再度認証操作を<br>してください。                                                                                                    |
|    |                                            |                         | MAC, PORT または CHGR, VLAN ID <sup>※</sup>                                                                                                    |

| 番号 | ログ識別                         | ログ種別                    | メッセージ表記                                                                                                    |
|----|------------------------------|-------------------------|----------------------------------------------------------------------------------------------------|
|    | 認証モード                        |                         | 内容                                                                                                    |
|    |                              |                         | 付加情報                                                                                                    |
| 45 | NOTICE                       | LOGIN                   | Login failed. ; Failed to authenticate the supplicant because it could not be registered to mac-address-table.                                  |
|    | ポート単位認言<br>ポート単位認言           | 证(静的)<br>证(動的)          | mac-address-table への Supplicant 登録が失敗したため,認証に失敗しました。<br>[対応]他の認証との認証合計数が装置の収容条件を下回った時点で,再度認証操作<br>をしてください。                                      |
|    |                              |                         | MAC, PORT または CHGR, VLAN ID <sup>※</sup>                                                                                                    |
| 46 | NOTICE                       | LOGIN                   | Login failed. ; Failed to authenticate the supplicant because it could not be registered to MAC VLAN.                                           |
|    | ポート単位認<br>VLAN 単位認           | 証(動的)<br>証(動的)          | MAC VLAN への Supplicant 登録が失敗したため,認証に失敗しました。<br>[対応]他の認証との認証合計数が装置の収容条件を下回った時点で,再度認証操作<br>をしてください。                                               |
|    |                              |                         | MAC, PORT または CHGR, VLAN ID <sup>※</sup>                                                                                                    |
| 47 | NOTICE                       | LOGIN                   | Login failed. ; Failed to connect to RADIUS server.                                                                                             |
|    | ポート単位認<br>ポート単位認<br>VLAN 単位認 | 证(静的)<br>证(動的)<br>証(動的) | <ul> <li>RADIUS サーバに接続失敗したため、認証に失敗しました。</li> <li>[対応] 次を確認してください。</li> <li>RADIUS サーバの機能が有効になっているか</li> <li>本装置と RADIUS サーバとの通信ができるか</li> </ul> |
|    |                              |                         | MAC, PORT または CHGR, VLAN ID <sup>※</sup>                                                                                                    |
| 80 | WARNING                      | SYSTEM                  | Invalid EAPOL frame received.                                                                                                    |
|    | ポート単位認<br>ポート単位認<br>VLAN 単位認 | 証(静的)<br>証(動的)<br>証(動的) | <ul> <li>不正 EAPOL フレームを受信しました。</li> <li>[対応] 次に不具合がないか確認してください。</li> <li>Supplicant が送信する EAPOL フレームの内容</li> <li>伝送路の品質</li> </ul>              |
|    |                              |                         | _                                                                                                    |
| 81 | WARNING                      | SYSTEM                  | Invalid EAP over RADIUS frame received.                                                                                                    |
|    | ポート単位認<br>ポート単位認<br>VLAN 単位認 | 证(静的)<br>证(動的)<br>証(動的) | <ul> <li>不正 EAPoverRADIUS フレームを受信しました。</li> <li>[対応]次に不具合がないか確認してください。</li> <li>• RADIUS サーバが送信するパケットの内容</li> <li>• 伝送路の品質</li> </ul>           |
|    |                              |                         | -                                                                                                    |
| 82 | WARNING                      | SYSTEM                  | Failed to connect to RADIUS server.                                                                                                    |
|    | ポート単位認<br>ポート単位認<br>VLAN 単位認 | 证(静的)<br>证(動的)<br>証(動的) | <ul> <li>RADIUS サーバへの接続に失敗しました。</li> <li>[対応] 次を確認してください。</li> <li>本装置と RADIUS サーバとの通信ができるか</li> <li>RADIUS サーバの機能が有効になっているか</li> </ul>         |
|    |                              |                         | ServerIP                                                                                                    |

| 番号  | ログ識別                         | ログ種別                    | メッセージ表記                                                                                                 |
|-----|------------------------------|-------------------------|----------------------------------------------------------------------------------------------------|
|     | 認証モード                        |                         | 内容                                                                                                    |
|     |                              |                         | 付加情報                                                                                                    |
| 84  | WARNING                      | SYSTEM                  | Failed to connect to Accounting server.                                                                 |
|     | ポート単位認<br>ポート単位認<br>VLAN 単位認 | 証(静的)<br>証(動的)<br>証(動的) | アカウンティングサーバへの接続に失敗しました。<br>[対応]次を確認してください。<br>• アカウンティングサーバの機能が有効になっているか<br>• 本装置とアカウンティングサーバとの通信ができるか  |
|     | NODMAL                       | LOCIN                   |                                                                                                    |
| 301 | NORMAL                       | LOGIN                   | New Supplicant force-Authorized.                                                                        |
|     | ポート単位認<br>ポート単位認<br>VLAN 単位認 | 証(静的)<br>証(動的)<br>証(動的) | RADIUS サーバ間の障害によりクライアントは強制認証を開始しました。<br>[対応]ありません。                                                      |
|     |                              |                         | MAC, PORT または CHGR, VLAN ID <sup>※</sup>                                                                |
| 310 | NORMAL                       | LOGOUT                  | Force logout. ; The supplicant was cleared, because auto-logout.                                        |
|     | ポート単位認<br>ポート単位認<br>VLAN 単位認 | 証(静的)<br>証(動的)<br>証(動的) | 無通信監視によるタイムアウトを検出したため,該当する Supplicant の認証を解除<br>しました。<br>[対応]ありません。                                     |
|     |                              |                         | MAC, PORT または CHGR, VLAN ID <sup>※</sup>                                                                |
| 311 | NORMAL                       | LOGOUT                  | Force logout. ; Multi-step finished.                                                                    |
|     | ポート単位認<br>ポート単位認             | 証(静的)<br>証(動的)          | マルチステップ認証の成功または失敗したため,認証を解除しました。<br>[対応]ありません。                                                          |
|     |                              |                         | MAC, PORT, VLAN ID <sup>*</sup>                                                                         |
| 330 | NOTICE                       | LOGIN                   | Login failed. ; Failed to authenticate the supplicant because MAC authentication reject.                |
|     | ポート単位認<br>ポート単位認             | 証(静的)<br>証(動的)          | マルチステップ認証で MAC 認証に失敗したため,認証を行いませんでした。<br>[対応]RADIUS サーバに該当 MAC アドレスを設定してください。                           |
|     |                              |                         | MAC, PORT, VLAN ID <sup>*</sup>                                                                         |
| 331 | NOTICE                       | LOGIN                   | Login failed. ; Failed to authenticate the supplicant because authentic mode intermingled.              |
|     | VLAN 単位認                     | 証(動的)                   | 認証モードが混在しているため、VLAN 単位認証(動的)による認証に失敗しまし                                                                 |
|     |                              |                         | た。<br>[対応]IEEE802.1X 認証で登録したい場合は,他の認証登録を解除してから,再度<br>認証操作をしてください。                                       |
|     |                              |                         | MAC, PORT, VLAN ID <sup>*</sup>                                                                         |
| 332 | NOTICE                       | LOGIN                   | Login failed. ; Failed to authenticate the supplicant because it is already registered by other method. |
|     | ポート単位認<br>ポート単位認<br>VLAN 単位認 | 証(静的)<br>証(動的)<br>証(動的) | 他の認証で端末登録済のため,認証に失敗しました。<br>[対応]IEEE802.1X認証で登録したい場合は,他の認証登録を解除してから,再度<br>認証操作をしてください。                  |
|     |                              |                         | MAC, PORT または CHGR, VLAN ID <sup>※</sup>                                                                |

| 番号  | ログ識別                         | ログ種別                    | メッセージ表記                                                                              |
|-----|------------------------------|-------------------------|--------------------------------------------------------------------------------------|
|     | 認証日                          | E— ド                    | 内容                                                                                   |
|     |                              |                         | 付加情報                                                                                 |
| 370 | NORMAL                       | SYSTEM                  | Received RADIUS server message. [ メッセージ ]                                            |
|     | ポート単位認<br>ポート単位認<br>VLAN 単位認 | 证(静的)<br>证(動的)<br>証(動的) | RADIUS サーバから受信した Reply-Message Attribute によるメッセージです。<br>(最大 80 文字まで表示)<br>[対応]ありません。 |
|     |                              |                         | メッセージ                                                                                |

注 ※ ポート単位 (動的), または VLAN 単位 (動的)の場合, 収容される VLAN が決定するまで VLAN ID が表示されない場合があります。

# [通信への影響]

なし

## [応答メッセージ]

## 表 25-11 show dot1x logging コマンドの応答メッセージー覧

| メッセージ                          | 内容                          |
|--------------------------------|-----------------------------|
| There is no log data to match. | 指定文字列に適合したログデータが見つかりませんでした。 |
| There is no logging data.      | ログデータがありません。                |
| There is no memory.            | データを取得するためのメモリが不足しています。     |

# [注意事項]

search 指定で,適合する文字列が存在する場合は,適合するイベント数を最後に表示します。

ex) 3 events matched.

# clear dot1x logging

IEEE802.1X 認証で採取している動作ログメッセージをクリアします。 [入力形式] clear dot1x logging [入力モード] 一般ユーザモードおよび装置管理者モード [パラメータ] なし [実行例] 図 25-12 IEEE802.1X 動作ログメッセージクリア > clear dot1x logging > [表示説明] なし [通信への影響] なし [応答メッセージ] 表 25-12 clear dot1x logging コマンドの応答メッセージー覧 メッセージ

メッセージ内容Can't execute.コマンドを実行できません。再実行してください。

[注意事項]

# 26<sub>Web</sub>認証

| set web-authentication user                 |
|---------------------------------------------|
| set web-authentication passwd               |
| set web-authentication vlan                 |
| remove web-authentication user              |
| show web-authentication user                |
| show web-authentication login               |
| show web-authentication login select-option |
| show web-authentication login summary       |
| show web-authentication logging             |
| clear web-authentication logging            |
| show web-authentication                     |
| show web-authentication statistics          |
| clear web-authentication statistics         |
| commit web-authentication                   |
| store web-authentication                    |
| load web-authentication                     |
| clear web-authentication auth-state         |
| set web-authentication html-files           |
| store web-authentication html-files         |
| show web-authentication html-files          |
| clear web-authentication html-files         |
| show ip dhcp binding                        |
| clear ip dhcp binding                       |
| show ip dhcp conflict                       |
| clear ip dhcp conflict                      |

show ip dhcp server statistics

clear ip dhcp server statistics

認証モードの表記など詳細については、「コンフィグレーションガイド Vol.2」を参照してください。

# set web-authentication user

Web 認証用のユーザを追加します。その際,所属する VLAN も指定します。

なお,認証情報に反映させるためには, commit web-authentication コマンドを実行してください。

#### [入力形式]

set web-authentication user <Web auth user name> <Password> <VLAN ID>

[入力モード]

装置管理者モード

# [パラメータ]

<Web auth user name>

登録するユーザ名を指定します。

文字数は1~128文字で指定し,英数字(大文字・小文字を区別)とアットマーク(@),ハイフン(-),アンダースコア(),ドット(.)が使用できます。

#### <Password>

パスワードを指定します。 文字数は1~32文字で指定し,英数字(大文字・小文字を区別)とアットマーク(@),ハイフン(·), アンダースコア(),ドット(.)が使用できます。

<VLAN ID>

値の指定範囲については、「パラメータに指定できる値」を参照してください。ただし、このコマンド でデフォルト VLAN (VLAN ID=1) は指定できません。

- ダイナミック VLAN モードで使用する場合 ユーザが認証後に移動する VLAN の VLAN ID を指定します。
- 固定 VLAN モードで使用する場合
   認証要求ユーザが所属する VLAN ID を指定します。

## [実行例]

#### 図 26-1 Web 認証用ユーザ名の追加例

# set web-authentication user USER01 123456abcde 4094

#

#### [表示説明]

なし

#### [通信への影響]

# [応答メッセージ]

#### 表 26-1 set web-authentication user コマンドの応答メッセージ一覧

| メッセージ                                                       | 内容                                          |
|-------------------------------------------------------------|---------------------------------------------|
| Already user ' <web auth="" name="" user="">' exists.</web> | 指定ユーザはすでに登録されています。                          |
| The number of users exceeds 300.                            | 登録ユーザ数が 300 件を超えています。                       |
| Web-Authentication is not configured.                       | Web 認証機能が設定されていません。コンフィグレーションを<br>確認してください。 |

# [注意事項]

• 本コマンドは、複数のユーザが同時に使用できません。

• commit web-authentication コマンドを実行しないと認証情報として使用できません。

# set web-authentication passwd

```
Web 認証ユーザのパスワードを変更します。
```

なお,認証情報に反映させるためには, commit web-authentication コマンドを実行してください。

#### [入力形式]

set web-authentication passwd <Web auth user name> <Old password> <New password>

[入力モード]

装置管理者モード

# [パラメータ]

<Web auth user name>

パスワードを変更するユーザ名を指定します。

#### <Old password>

現在のパスワードを指定します。

#### <New password>

新しいパスワードを指定します。 文字数は1~32文字で指定し,英数字(大文字・小文字を区別)とアットマーク(@),ハイフン(·), アンダースコア(),ドット()が使用できます。

# [実行例]

#### 図 26-2 Web 認証用ユーザのパスワード変更例

# set web-authentication passwd USER01 123456abcde 456789abcde

#

## [表示説明]

なし

[通信への影響]

なし

#### [応答メッセージ]

表 26-2 set web-authentication passwd コマンドの応答メッセージ一覧

| メッセージ                                                | 内容                                          |
|------------------------------------------------------|---------------------------------------------|
| The old-password is different.                       | 指定ユーザの変更前パスワードが違います。                        |
| Unknown user ' <web auth="" name="" user="">'.</web> | 指定ユーザは登録されていません。                            |
| Web-Authentication is not configured.                | Web 認証機能が設定されていません。コンフィグレーションを<br>確認してください。 |

#### [注意事項]

•本コマンドは、複数のユーザが同時に使用できません。

• commit web-authentication コマンドを実行しないと認証情報として使用できません。

# set web-authentication vlan

```
Web 認証ユーザの所属する VLAN を変更します。
```

なお,認証情報に反映させるためには, commit web-authentication コマンドを実行してください。

# [入力形式]

set web-authentication vlan <Web auth user name> <VLAN ID>

## [入力モード]

装置管理者モード

# [パラメータ]

<Web auth user name>

VLAN を変更するユーザ名を指定します。

#### <VLAN ID>

変更する VLAN を指定します。<VLAN ID> には interface vlan コマンドで設定した VLAN ID を指 定します。

値の指定範囲については、「パラメータに指定できる値」を参照してください。ただし、このコマンド でデフォルト VLAN (VLAN ID=1) は指定できません。

# [実行例]

#### 図 26-3 Web 認証用ユーザの VLAN 変更例

# set web-authentication vlan USER01 2

#

# [表示説明]

なし

## [通信への影響]

なし

[応答メッセージ]

## 表 26-3 set web-authentication vlan コマンドの応答メッセージ一覧

| メッセージ                                                | 内容                                          |
|------------------------------------------------------|---------------------------------------------|
| Unknown user ' <web auth="" name="" user="">'.</web> | 指定ユーザは登録されていません。                            |
| Web-Authentication is not configured.                | Web 認証機能が設定されていません。コンフィグレーションを<br>確認してください。 |

## [注意事項]

•本コマンドは、複数のユーザが同時に使用できません。

• commit web-authentication コマンドを実行しないと認証情報として使用できません。

# remove web-authentication user

```
Web 認証用のユーザを削除します。
```

なお,認証情報に反映させるためには, commit web-authentication コマンドを実行してください。

#### [入力形式]

remove web-authentication user {<Web auth user name> | -all} [-f]

[入力モード]

装置管理者モード

# [パラメータ]

{<Web auth user name> | -all}

```
<Web auth user name>
```

指定したユーザを削除します。

-all

すべてのユーザを削除します。

#### -f

確認メッセージを出力しないでユーザを削除します。 本パラメータ省略時の動作 確認メッセージを出力します。

# [実行例]

#### 図 26-4 指定ユーザ名を削除する (ユーザ名 "USER01" の例)

```
\# remove web-authentication user USER01 Remove web-authentication user. Are you sure? (y/n): y
```

#

#### 図 26-5 内蔵 Web 認証データベースの全登録ユーザを削除する

```
\# remove web-authentication user -all Remove all web-authentication user. Are you sure? (y/n): y
```

#

# [表示説明]

なし

#### [通信への影響]

# [応答メッセージ]

#### 表 26-4 remove web-authentication user コマンドの応答メッセージ一覧

| メッセージ                                                | 内容                                          |
|------------------------------------------------------|---------------------------------------------|
| Unknown user ' <web auth="" name="" user="">'.</web> | 指定ユーザは登録されていません。(個別指定時)                     |
| User does not exist.                                 | ユーザが存在しません。(-all 指定時)                       |
| Web-Authentication is not configured.                | Web 認証機能が設定されていません。コンフィグレーションを<br>確認してください。 |

# [注意事項]

commit web-authentication コマンドを実行しないと、認証情報として使用できません。

# show web-authentication user

Web 認証の装置内に登録されたユーザ情報を表示します。また,次のコマンドで入力・編集中のユーザ情報も表示できます。

- set web-authentication passwd  $\exists \forall \lor \lor$
- set web-authentication vlan  $\exists \forall \mathcal{V} \models$
- remove web-authentication user  $\exists \forall \mathcal{V} \models$

なお、表示はユーザ名の昇順となります。

#### [入力形式]

show web-authentication user {edit | commit}

[入力モード]

```
装置管理者モード
```

#### [パラメータ]

{edit | commit}

edit

編集中のユーザ情報を表示します。

 $\operatorname{commit}$ 

運用中のユーザ情報を表示します。

# [実行例]

#### 図 26-6 Web 認証ユーザ情報の表示(編集中のユーザ情報)

```
# show web-authentication user edit
Date 20XX/11/19 07:26:27 UTC
Total user counts: 4
No VLAN User name
1 999 123
2 4094 USER02-honsha_floor10-test1@example.com
3 200 admin
4 100 operator
```

#

#### [表示説明]

#### 表 26-5 Web 認証登録ユーザの表示項目

| 表示項目              | 意味      | 表示詳細情報                     |
|-------------------|---------|----------------------------|
| Total user counts | 総ユーザ登録数 | 登録されているユーザ数                |
| No                | エントリ番号  | -                          |
| VLAN              | VLAN    | 登録されているユーザに対して設定されている VLAN |
| User name         | ユーザ名    | 登録されているユーザ名                |

[通信への影響]

# [応答メッセージ]

# 表 26-6 show web-authentication user コマンドの応答メッセージ一覧

| メッセージ                                 | 内容                                          |
|---------------------------------------|---------------------------------------------|
| There is no information. ( commit )   | 内蔵 Web 認証 DB コミットエリアに情報がありません。              |
| There is no information. ( edit )     | 内蔵 Web 認証 DB 編集エリアに情報がありません。                |
| Web-Authentication is not configured. | Web 認証機能が設定されていません。コンフィグレーションを<br>確認してください。 |

# [注意事項]
# show web-authentication login

現在ログイン中(認証済み)のユーザを、ログイン日時の昇順に表示します。

[入力形式]

show web-authentication login

[入力モード]

装置管理者モード

[パラメータ]

なし

## [実行例]

#### 図 26-7 ログイン中のユーザ表示

# show web-authentication login

```
Date 20XX/03/24 17:12:13 UTC
Dynamic VLAN mode total login counts(Login/Max): 1 / 256
Authenticating client counts : 1
Port roaming : Disable
No F User name Port VLAN Login time Limit
1 * USER20-all_floor@example.com 0/20 200 20XX/03/24 17:09:15 00:57:02
Static VLAN mode total login counts(Login/Max): 1 / 1024
Authenticating client counts : 0
Port roaming : Disable
No F User name Port VLAN Login time Limit
1 USER10-all_floor@example.com 0/10 10 20XX/03/24 17:08:25 00:56:12
#
```

[表示説明]

| 表 26-/ ロクイン中のユーサ表示項 |
|---------------------|
|---------------------|

| 表示項目                                    | 意味                 | 表示詳細情報                                                                                           |
|-----------------------------------------|--------------------|--------------------------------------------------------------------------------------------------|
| Dynamic VLAN mode<br>total login counts | 現在ログイン中のユーザ数<br>情報 | (Login / Max):現在ログイン中のユーザ数/装置単位で設定されて<br>いる最大ユーザ数<br>最大登録ユーザ数が未設定の場合は,デフォルト値を表示します。              |
| Static VLAN mode<br>total login counts  |                    |                                                                                                  |
| Authenticating client counts            | 認証処理中の端末数          | _                                                                                                |
| Port roaming                            | ローミング情報            | 同一 VLAN 内でのポートの移動<br>Enable : 有効<br>Disable : 無効(デフォルト)                                          |
| L                                       | レガシーモード            | L:レガシーモードの Web 認証エントリ                                                                            |
| No                                      | エントリ番号             | 現在ログイン中(認証済み)のユーザのエントリ番号<br>表示番号のため抽出条件等により変動します。                                                |
| F                                       | 強制認証マーク            | *:強制認証機能でログインしたユーザ<br>認証時間を更新する場合, RADIUS サーバへ問い合わせし,<br>RADIUS サーバが許可した場合,アスタリスク(*)表示が消えま<br>す。 |

| 表示項目       | 意味                      | 表示詳細情報                                                                                                    |
|------------|-------------------------|----------------------------------------------------------------------------------------------------|
| User name  | ユーザ名                    | 現在ログイン中(認証済み)のユーザ名<br>最大32文字まで表示します。<br>(32文字を超えた場合,一部省略し"(ピリオド3個)"で表示し<br>ます。)<br>なお,ユーザ ID 別認証方式が有効な場合は,"@認証方式リスト<br>名"を除いたユーザ名を表示します。<br>ユーザ切替オプション機能で,ユーザ切り替え中の場合は,切り<br>替え前のユーザ名を表示します。 |
| Port       | ポート番号,またはチャネ<br>ルグループ番号 | 現在ログイン中(認証済み)のユーザがログインした時点のポー<br>ト番号,またはチャネルグループ番号(レガシーモードだけ)                                                                                                    |
| VLAN       | VLAN                    | 現在ログイン中(認証済み)のユーザが収容されている VLAN ID                                                                                                    |
| Login time | ログイン日時                  | 現在ログイン中(認証済み)のユーザの初回ログイン時間<br>(年/月/日時:分:秒)                                                                                                    |
| Limit      | ログイン残時間                 | 現在ログイン中(認証済み)のユーザのログイン残り時間(時間:<br>分:秒)<br>なお、ログイン中の状態で、タイムアウトによるログアウト直前<br>に、残り時間として 00:00:00 を表示する場合があります。<br>最大接続時間が infinity 設定の場合: infinity                                              |

[通信への影響]

なし

[応答メッセージ]

表 26-8 show web-authentication login コマンドの応答メッセージ一覧

| メッセージ                                            | 内容                                          |
|--------------------------------------------------|---------------------------------------------|
| There is no information. ( web-auth login user ) | Web 認証ログインユーザがいません。                         |
| Web-Authentication is not configured.            | Web 認証機能が設定されていません。コンフィグレーションを<br>確認してください。 |

# [注意事項]

# show web-authentication login select-option

現在ログイン中(認証済み)のユーザを、任意の項目で抽出して、ログイン日時の昇順に表示します。

detail オプションを指定した場合は、認証中のエントリも抽出対象として表示します。

### [入力形式]

show web-authentication login select-option [mode {dynamic | static}]
[port <Port# list>] [vlan <VLAN ID list>] [user <Web auth user name>] [mac <MAC>]
[type force] [detail]

### [入力モード]

装置管理者モード

### [パラメータ]

本コマンド入力時, すべてのパラメータを省略することはできません。いずれか1つ以上指定してください。

#### mode {dynamic | static}

dynamic

Web 認証ダイナミック VLAN モードで現在ログイン中(認証済み)のユーザ情報を表示します。 static

Web 認証固定 VLAN モードで現在ログイン中(認証済み)のユーザ情報を表示します。

#### 本パラメータ省略時の動作

ダイナミック VLAN モードと固定 VLAN モードの現在ログイン中(認証済み)のユーザ情報を 表示します。

#### port <Port# list>

指定したポート番号に関する現在ログイン中(認証済み)のユーザ情報を表示します。<Port# list>の指定方法および値の指定範囲については、「パラメータに指定できる値」を参照してください。

### vlan <VLAN ID list>

指定した VLAN ID に関する現在ログイン中(認証済み)のユーザ情報を表示します。< VLAN ID list > の指定方法については、「パラメータに指定できる値」を参照してください。

#### user <Web auth user name>

指定したユーザ名で現在ログイン中(認証済み)のユーザ情報を表示します。

#### mac <MAC>

指定した MAC アドレスで現在ログイン中(認証済み)のユーザ情報を表示します。

### type force

強制認証による認証済みユーザ情報を表示します。

#### detail

各現在ログイン中(認証済み)および認証中のユーザ端末の MAC アドレス, IP アドレスを含めた詳細情報を表示します。

## [実行例 1]

### 図 26-8 ポート指定時の情報表示

```
# show web-authentication login select-option port 0/10
Date 20XX/03/24 17:12:22 UTC
Static VLAN mode total login counts(Login/Max): 1 / 1024
Authenticating client counts : 0
Port roaming : Disable
No F User name Port VLAN Login time Limit
1 USER10-all_floor@example.com 0/10 10 20XX/03/24 17:08:25 00:56:03
```

#

### [表示説明 1]

### 表 26-9 Web 認証の認証状態表示項目

| 表示項目                                    | 意味                      | 表示詳細情報                                                                                                    |
|-----------------------------------------|-------------------------|----------------------------------------------------------------------------------------------------|
| Dynamic VLAN mode<br>total login counts | 現在ログイン中のユーザ数<br>情報      | (Login / Max):現在ログイン中のユーザ数/装置単位で設定されて<br>いる最大ユーザ数                                                                                                    |
| Static VLAN mode<br>total login counts  |                         | 最大登録ユーザ数が未設定の場合は、デフォルト値を表示します。                                                                                                    |
| Authenticating client counts            | 認証処理中の端末数               | _                                                                                                    |
| Port roaming                            | ローミング情報                 | 同一 VLAN 内でのポートの移動<br>Enable : 有効<br>Disable : 無効(デフォルト)                                                                                                    |
| L                                       | レガシーモード                 | L:レガシーモードの Web 認証エントリ                                                                                                    |
| No                                      | エントリ番号                  | 現在ログイン中(認証済み)のユーザのエントリ番号<br>表示番号のため抽出条件等により変動します。                                                                                                    |
| F                                       | 強制認証マーク                 | *: 強制認証機能でログインしたユーザ<br>認証時間を更新する場合, RADIUS サーバへ問い合わせし,<br>RADIUS サーバが許可した場合, アスタリスク(*)表示が消えま<br>す。                                                                                           |
| User name                               | ユーザ名                    | 現在ログイン中(認証済み)のユーザ名<br>最大32文字まで表示します。<br>(32文字を超えた場合,一部省略し"(ピリオド3個)"で表示し<br>ます。)<br>なお,ユーザ ID 別認証方式が有効な場合は,"@認証方式リスト<br>名"を除いたユーザ名を表示します。<br>ユーザ切替オプション機能で,ユーザ切り替え中の場合は,切り<br>替え前のユーザ名を表示します。 |
| Port                                    | ポート番号,またはチャネ<br>ルグループ番号 | 現在ログイン中(認証済み)のユーザがログインした時点のポー<br>ト番号,またはチャネルグループ番号(レガシーモードだけ)                                                                                                    |
| VLAN                                    | VLAN                    | 現在ログイン中(認証済み)のユーザが収容されている VLAN ID                                                                                                    |
| Login time                              | ログイン日時                  | 現在ログイン中(認証済み)のユーザの初回ログイン時間<br>(年/月/日時:分:秒)                                                                                                    |
| Limit                                   | ログイン残時間                 | 現在ログイン中(認証済み)のユーザのログイン残り時間(時間:<br>分:秒)<br>なお,ログイン中の状態で,タイムアウトによるログアウト直前<br>に,残り時間として00:00:00を表示する場合があります。<br>最大接続時間が infinity 設定の場合: infinity                                                |

## [実行例 2]

#### 図 26-9 Web 認証の認証状態詳細情報表示

```
# show web-authentication login select-option detail
Date 20XX/03/24 17:12:32 UTC
Dynamic VLAN mode total login counts(Login/Max): 1 / 256
Authenticating client counts : 1
  Port roaming : Disable
  No F User name
    1 * USER20-all floor@example.com
                                              Port VLAN Login time Limit
0/20 200 20XX/03/24 17:09:15 00:56:43
         - MAC address
          00d0.5909.7121
  Authenticating client list
   No
        User name
    1
        web400
         - MAC address
                                               Port
                                                          Status
                                                        Authenticating
           00d0.5909.7121
                                               0/21
 Static VLAN mode total login counts(Login/Max):
                                                          1 / 1024
 Authenticating client counts : 0
  Port roaming : Disable
   No F User name
    1 USER10-all floor@example.com
        - MAC address IP address Port VLAN Login time Limit 0000.e28c.4add 192.168.10.254 0/10 10 20XX/03/24 17:08:25 00:55:53
```

#

### [表示説明2]

表 26-10 Web 認証の認証状態詳細表示項目

| 表示項目                                    | 意味                 | 表示詳細情報                                                                                                    |
|-----------------------------------------|--------------------|----------------------------------------------------------------------------------------------------|
| Dynamic VLAN mode<br>total login counts | 現在ログイン中のユーザ数<br>情報 | (Login / Max):現在ログイン中のユーザ数/装置単位で設定されて<br>いる最大ユーザ数                                                                                |
| Static VLAN mode<br>total login counts  |                    | 最大登録ユーザ数が未設定の場合は、デフォルト値を表示します。                                                                                                   |
| Authenticating client counts            | 認証処理中の端末数          | -                                                                                                    |
| Port roaming                            | ローミング情報            | 同一 VLAN 内でのポートの移動<br>Enable : 有効<br>Disable : 無効(デフォルト)                                                                          |
| L                                       | レガシーモード            | L:レガシーモードの Web 認証エントリ                                                                                                    |
| No                                      | エントリ番号             | 現在ログイン中(認証済み)のユーザのエントリ番号<br>表示番号のため抽出条件等により変動します。                                                                                |
| F                                       | 強制認証マーク            | *:強制認証機能でログインしたユーザ<br>認証時間を更新する場合, RADIUS サーバへ問い合わせし,<br>RADIUS サーバが許可した場合,アスタリスク(*)表示が消えま<br>す。                                 |
| User name                               | ユーザ名               | 現在ログイン中(認証済み)のユーザ名<br>なお,ユーザ ID 別認証方式が有効な場合は、"@認証方式リスト<br>名 "を除いたユーザ名を表示します。<br>ユーザ切替オプション機能で,ユーザ切り替え中の場合は、切り<br>替え前のユーザ名を表示します。 |
| MAC address                             | MAC アドレス           | 現在ログイン中(認証済み)のユーザの MAC アドレス                                                                                                    |
| IP address                              | IP アドレス            | 現在ログイン中(認証済み)のユーザの IP アドレス<br>(固定 VLAN モードだけ表示)                                                                                  |

| 表示項目                       | 意味                      | 表示詳細情報                                                                                                    |
|----------------------------|-------------------------|----------------------------------------------------------------------------------------------------|
| Port                       | ポート番号,またはチャネ<br>ルグループ番号 | 現在ログイン中(認証済み)のユーザがログインした時点のポー<br>ト番号,またはチャネルグループ番号(レガシーモードだけ)                                                                                 |
| VLAN                       | VLAN                    | 現在ログイン中(認証済み)のユーザが収容されている VLAN ID                                                                                                    |
| Login time                 | ログイン日時                  | 現在ログイン中(認証済み)のユーザの初回ログイン時間<br>(年/月/日時:分:秒)                                                                                                    |
| Limit                      | ログイン残時間                 | 現在ログイン中(認証済み)のユーザのログイン残り時間(時間:<br>分:秒)<br>なお,ログイン中の状態で,タイムアウトによるログアウト直前<br>に,残り時間として00:00:00を表示する場合があります。<br>最大接続時間が infinity 設定の場合: infinity |
| Authenticating client list | 認証中端末リスト                | Web 認証中端末の情報                                                                                                    |
| No                         | エントリ番号                  | Web 認証で認証中ユーザのエントリ番号<br>本番号は単なる表示番号で抽出条件等により変動します。                                                                                            |
| User name                  | ユーザ名                    | 現在認証中のユーザ名<br>なお,ユーザ ID 別認証方式が有効な場合は、"@認証方式リスト<br>名 "を除いたユーザ名を表示します。                                                                          |
| MAC address                | MAC アドレス                | 現在認証中のユーザ端末の MAC アドレス                                                                                                    |
| Port                       | ポート番号                   | 現在認証中のユーザがログインした時点のポート番号,または<br>チャネルグループ番号(レガシーモードだけ)                                                                                         |
| Status                     | 認証保留中端末の状態              | Authenticating:認証中                                                                                                    |

[通信への影響]

なし

[応答メッセージ]

### 表 26-11 show web-authentication login select-option コマンドの応答メッセージー覧

| メッセージ                                            | 内容                                          |
|--------------------------------------------------|---------------------------------------------|
| There is no information. ( web-auth login user ) | Web 認証ログインユーザがいません。                         |
| Web-Authentication is not configured.            | Web 認証機能が設定されていません。コンフィグレーションを<br>確認してください。 |

# [注意事項]

# show web-authentication login summary

現在ログイン中(認証済み)のユーザ数情報をポート単位,または VLAN 単位に表示します。

## [入力形式]

show web-authentication login summary
{port [<Port# list>] | vlan [<VLAN ID list>]}

# [入力モード]

装置管理者モード

## [パラメータ]

 $\{ port [<Port\#list>] | vlan [<VLAN ID list>] \}$ 

### port [<Port# list>]

指定したポートの現在ログイン中(認証済み)のユーザ数情報を表示します。<Port# list>の指定方法および値の指定範囲については、「パラメータに指定できる値」を参照してください。 本パラメータ省略時の動作

全ポートの現在ログイン中(認証済み)のユーザ数情報を表示します。

### vlan [<VLAN ID list>]

指定した VLAN ID の現在ログイン中(認証済み)のユーザ数情報を表示します。< VLAN ID list > の指定方法については、「パラメータに指定できる値」を参照してください。 本パラメータ省略時の動作 全 VLAN の現在ログイン中(認証済み)のユーザ数情報を表示します。

# [実行例 1]

### 図 26-10 ポート指定時の情報表示

```
# show web-authentication login summary port
Date 20XX/03/24 17:15:42 UTC
Dynamic VLAN mode total login counts(Login/Max): 1 / 256
Port roaming : Disable
No Port Login / Max
1 0/20 1 / 256
Static VLAN mode total login counts(Login/Max): 1 / 1024
Port roaming : Disable
No Port Login / Max
1 0/10 1 / 1024
#
```

[表示説明1]

| 表示項目                                    | 意味                 | 表示詳細情報                                                  |
|-----------------------------------------|--------------------|---------------------------------------------------------|
| Dynamic VLAN mode<br>total login counts | 現在ログイン中のユーザ数<br>情報 | (Login / Max):現在ログイン中のユーザ数/装置単位で設定されて<br>いる最大ユーザ数       |
| Static VLAN mode<br>total login counts  |                    | 最大登録ユーザ数が未設定の場合は、デフォルト値を表示します。                          |
| Port roaming                            | ローミング情報            | 同一 VLAN 内でのポートの移動<br>Enable : 有効<br>Disable : 無効(デフォルト) |

| 表示項目  | 意味                      | 表示詳細情報                                                        |
|-------|-------------------------|---------------------------------------------------------------|
| L     | レガシーモード                 | L:レガシーモードの Web 認証エントリ                                         |
| No    | エントリ番号                  | 現在ログイン中(認証済み)のユーザのエントリ番号<br>表示番号のため抽出条件等により変動します。             |
| Port  | ポート番号,またはチャネ<br>ルグループ番号 | 現在ログイン中(認証済み)のユーザがログインした時点のポー<br>ト番号,またはチャネルグループ番号(レガシーモードだけ) |
| Login | ログイン数                   | 該当ポートで現在ログイン中(認証済み)のユーザ数                                      |
| Max   | 該当ポートの最大登録ユー<br>ザ数      | 該当ポートに設定されている最大ユーザ数                                           |

# [実行例 2]

### 図 26-11 VLAN 指定時の情報表示

```
# show web-authentication login summary vlan
```

```
Date 20XX/03/24 17:16:42 UTC
Dynamic VLAN mode total login counts(Login/Max): 1 / 256
Port roaming : Disable
No VLAN Login
1 200 1
Static VLAN mode total login counts(Login/Max): 1 / 1024
Port roaming : Disable
No VLAN Login
1 10 1
```

```
#
```

[表示説明 2]

表 26-13 VLAN 単位の表示項目

| 表示項目                                    | 意味                 | 表示詳細情報                                                                              |
|-----------------------------------------|--------------------|-------------------------------------------------------------------------------------|
| Dynamic VLAN mode<br>total login counts | 現在ログイン中のユーザ数<br>情報 | (Login / Max):現在ログイン中のユーザ数/装置単位で設定されて<br>いる最大ユーザ数<br>最大登録ユーザ数が未設定の場合は,デフォルト値を表示します。 |
| Static VLAN mode<br>total login counts  |                    |                                                                                     |
| Port roaming                            | ローミング情報            | 同一 VLAN 内でのポートの移動<br>Enable : 有効<br>Disable : 無効(デフォルト)                             |
| No                                      | エントリ番号             | 現在ログイン中(認証済み)のユーザのエントリ番号<br>表示番号のため抽出条件等により変動します。                                   |
| VLAN                                    | VLAN               | 現在ログイン中(認証済み)のユーザが収容されている VLAN ID                                                   |
| Login                                   | ログイン数              | 該当ポートで現在ログイン中(認証済み)のユーザ数                                                            |

## [通信への影響]

# [応答メッセージ]

| 表 26-14 | show web-authentication login summary コマンドの応答メッセー | ジー | -覧 |
|---------|---------------------------------------------------|----|----|
|---------|---------------------------------------------------|----|----|

| メッセージ                                            | 内容                                                      |
|--------------------------------------------------|---------------------------------------------------------|
| There is no information. ( web-auth login user ) | 指定した VLAN ID は本装置に設定されていないため,Web 認<br>証ログインユーザ情報はありません。 |
| Web-Authentication is not configured.            | Web 認証機能が設定されていません。コンフィグレーションを<br>確認してください。             |

# [注意事項]

# show web-authentication logging

```
Web 認証機能で採取している動作ログメッセージを表示します。
```

## [入力形式]

show web-authentication logging [search <Search string>]

## [入力モード]

装置管理者モード

### [パラメータ]

search <Search string>

検索文字列を指定します。 本指定をすると、検索文字列を含む情報だけを表示します。 文字数は1~64文字で指定し、大文字・小文字を区別します。

本パラメータ省略時の動作

すべての Web 認証動作ログメッセージを表示します。

## [実行例]

### 図 26-12 Web 認証の動作ログ情報の表示

● パラメータを省略した場合

# show web-authentication logging

```
Date 20XX/11/13 10:53:27 UTC
AUT 11/13 10:53:21 WEB No=1:NORMAL:LOGIN: MAC=0000.e22b.ffdd USER=w-groupb
IP=10.10.10.1 PORT=0/6 VLAN=200 Login succeeded.
AUT 11/13 10:53:21 WEB No=266:NORMAL:SYSTEM: Received RADIUS server message.
[Group B-Network VLAN200]
AUT 11713 10:53:21 WEB No=264:NORMAL:SYSTEM: USER=w-groupb IP=10.10.10.1
Received login request.
AUT 11/13 10:52:17 WEB No=2:NORMAL:LOGOUT: MAC=0000.e22b.ffdd USER=w-groupa
IP=192.168.100.5 PORT=0/2 VLAN=100 Logout succeeded.
AUT 11/13 10:52:17 WEB No=265:NORMAL:SYSTEM: IP=192.168.100.5 Received logout
request.
```

```
#
```

● パラメータに "logout" を指定した場合

# show web-authentication logging search "logout"

Date 20XX/11/13 10:54:26 UTC AUT 11/13 10:52:17 WEB No=265:NORMAL:SYSTEM: IP=192.168.100.5 Received logout request.

1 event matched.

#

## [表示説明]

メッセージの表示形式を次に示します。

# AUT 05/28 09:30:28 WEB No=1:NORMAL:LOGIN: MAC=0090.fe50.26c9 USER=web4000 IP=192.168.0.202 PORT=0/25 VLAN=4000 Login succeeded.

(1) (2) (3) (4) (5) (6) (7) (8)
(1) ログ機能種別:認証機能を示す種別を表します。(AUT 固定)
(2) 日時:事象発生時の日時(月/日時:分:秒)表します。
(3) 認証識別:Web 認証を表します。
(4) メッセージ番号:「表 26-17 動作ログメッセージ一覧」に示すメッセージごとに付けられた番号を表します。
(5) ログ識別:動作ログメッセージが示すレベルを表します。
(6) ログ種別:どのような操作で出力されたかを表します。
(7) 付加情報:メッセージで示された各種情報を表します。
(8) メッセージ本文

動作ログメッセージのそれぞれの表示内容を次に示します。

- ログ識別 / 種別:「表 26-15 動作ログメッセージのログ識別 / 種別」
- 付加情報:「表 26-16 付加情報」
- ・メッセージの一覧:「表 26-17 動作ログメッセージ一覧」

#### 表 26-15 動作ログメッセージのログ識別 / 種別

| ログ識別   | ログ種別   | 内容                          |
|--------|--------|-----------------------------|
| NORMAL | LOGIN  | ログイン成功を表します。                |
|        | LOGOUT | ログアウト成功を表します。               |
|        | SYSTEM | 動作中の通知を表します。                |
| NOTICE | LOGIN  | 認証失敗を表します。                  |
|        | LOGOUT | ログアウト失敗を表します。               |
|        | SYSTEM | 通信障害時の代替動作を表します。            |
| ERROR  | SYSTEM | 通信障害および Web 認証機能の動作障害を表します。 |

### 表 26-16 付加情報

| 表示形式                 | 意味                        |
|----------------------|---------------------------|
| MAC=xxxx.xxxx.xxxx   | MAC アドレスを表します。            |
| USER=xxxxxxxxx       | ユーザ ID を表します。             |
| IP=xxx.xxx.xxx       | IP アドレスを表します。             |
| PORT=xx/xx<br>CHGR=x | ポート番号,またはチャネルグループ番号を表します。 |
| VLAN=xxxx            | VLAN ID を表します。            |

表 26-17 動作ログメッセージー覧

| 番号 | ログ識別                       | ログ種別   | メッセージ表記                                                                                           |
|----|----------------------------|--------|---------------------------------------------------------------------------------------------------|
|    | 認証モード                      |        | 内容                                                                                                |
|    |                            |        | 付加情報                                                                                              |
| 1  | NORMAL                     | LOGIN  | Login succeeded.                                                                                  |
|    | レガシー<br>ダイナミック<br>固定 VLAN  | 7 VLAN | クライアントは,認証に成功しました。<br>[対応]ありません。                                                                  |
|    |                            |        | MAC, USER, IP, PORT または CHGR, VLAN <sup>※2</sup>                                                  |
| 2  | NORMAL                     | LOGOUT | Logout succeeded.                                                                                 |
|    | レガシー<br>ダイナミック<br>固定 VLAN  | ケ VLAN | クライアントは,認証解除に成功しました。<br>[対応]ありません。                                                                |
|    |                            |        | MAC, USER, IP, PORT または CHGR, VLAN <sup>※2</sup>                                                  |
| 3  | NORMAL                     | LOGIN  | Login update succeeded.                                                                           |
|    | レガシー<br>ダイナミック<br>田宮 VI AN | 7 VLAN | ユーザのログイン時間の更新に成功しました。<br>[対応]ありません。                                                               |
|    | 回た VLAIN                   |        | MAC, USER, IP, PORTまたはCHGR, VLAN <sup>※2</sup>                                                    |
| 4  | NORMAL                     | LOGOUT | Force logout ; clear web-authentication command succeeded.                                        |
|    | レガシー<br>ダイナミック<br>田宮 VI AN | ク VLAN | 運用コマンドで認証を解除しました。<br>[対応]ありません。                                                                   |
|    |                            |        | MAC, USER, IP, PORT または CHGR, VLAN <sup>※2</sup>                                                  |
| 5  | NORMAL                     | LOGOUT | Force logout ; Connection time was beyond a limit.                                                |
|    | レガシー<br>ダイナミック             | 7 VLAN | 最大接続時間を超えたので,認証を解除しました。<br>[対応]ありません。                                                             |
|    | 回た VLAN                    |        | MAC, USER, IP, PORT または CHGR, VLAN <sup>※2</sup>                                                  |
| 6  | NORMAL                     | LOGOUT | Force logout ; mac-address-table aging.                                                           |
|    | レガシー<br>ダイナミック<br>固定 VLAN  | 7 VLAN | MAC アドレステーブルエージングによって,MAC アドレスが削除されたため,認証<br>を解除しました。<br>[対応]端末が使用されていない状態です。端末を確認してください。         |
|    |                            |        | MAC, USER, IP, PORT $\pm \pm \pm \pm \pm \pm \pm \pm \pm \pm \pm \pm \pm \pm \pm \pm \pm \pm \pm$ |
| 7  | NORMAL                     | LOGOUT | Force logout ; VLAN deleted.                                                                      |
|    | レガシー                       |        | Web 認証用 VLAN が削除されたため,認証を解除しました。<br>[対応]VLAN 設定のコンフィグレーションを確認してください。                              |
|    |                            |        | MAC, USER                                                                                         |

| 番号 | ログ識別                           | ログ種別   | メッセージ表記                                                                                                    |
|----|--------------------------------|--------|----------------------------------------------------------------------------------------------------|
|    | 認証モード                          |        | 内容                                                                                                    |
|    |                                |        | 付加情報                                                                                                    |
| 8  | NORMAL                         | LOGOUT | Force logout ; Authentic method changed (RADIUS <-> Local).                                                                                                    |
|    | レガシー<br>ダイナミッ:<br>固定 VLAN      | ク VLAN | 認証方式の切り替えが発生したため,認証を解除しました。<br>本ログは,下記のいずれかのコマンド設定変更時に採取されます。<br>• aaa authentication web-authentication<br>• web-authentication user group<br>• web-authentication authentication<br>• aaa authentication web-authentication end-by-reject<br>[対応]ありません。 |
|    |                                |        | MAC, USER, IP, PORT または CHGR, VLAN <sup>※2</sup>                                                                                                    |
| 10 | NOTICE                         | LOGIN  | Login failed ; User name not found to web authentication DB.                                                                                                    |
|    | レガシー<br>ダイナミッ:<br>固定 VLAN      | ク VLAN | 指定したユーザ ID が内蔵 Web 認証 DB に登録されていない,またはユーザ ID の文字<br>数が制限範囲外のため,認証に失敗しました。<br>[対応] 正しいユーザ ID で,ログイン操作をしてください。                                                                                                    |
| _  |                                |        | USER                                                                                                    |
| 11 | NOTICE                         | LOGIN  | Login failed ; Password not found to web authentication DB.[Password=[ パスワード ]]                                                                                                    |
|    | レガシー<br>ダイナミッ:<br>固定 VLAN      | ク VLAN | パスワードが未入力,またはパスワードが誤っているため,認証に失敗しました。<br>[対応]正しいパスワードで,ログイン操作をしてください。                                                                                                    |
|    |                                |        | USER, パスワード                                                                                                    |
| 12 | NOTICE                         | LOGIN  | Login failed ; ARP resolution.                                                                                                    |
|    | レガシー<br>ダイナミッ:<br>固定 VLAN      | ク VLAN | クライアント PC の IP アドレスの ARP 解決に失敗したため,認証に失敗しました。<br>[対応] 再度,ログイン操作をしてください。                                                                                                    |
|    |                                |        | USER, IP                                                                                                    |
| 13 | NOTICE                         | LOGOUT | Logout failed ; ARP resolution.                                                                                                    |
|    | レガシー<br>ダイナミック VLAN<br>固定 VLAN |        | クライアント PC の IP アドレスの ARP 解決に失敗したため,認証解除に失敗しました。<br>[対応] 再度,ログアウト操作をしてください。                                                                                                    |
|    |                                |        | USER, IP                                                                                                    |
| 14 | NOTICE                         | LOGIN  | Login failed ; Double login.                                                                                                    |
|    | レガシー<br>ダイナミッ:<br>固定 VLAN      | ク VLAN | 同一のクライアント PC で,すでにほかのユーザ ID でログインしているため,認証に<br>失敗しました。<br>[対応]別の PC を使用して,ログイン操作をしてください。                                                                                                    |
|    |                                |        | MAC, USER                                                                                                    |
| 15 | NOTICE                         | LOGIN  | Login failed ; Number of login was beyond limit.                                                                                                    |
|    | レガシー<br>ダイナミック VLAN            |        | 最大収容数を超えているため,認証できませんでした。<br>[対応]認証数が少なくなった時点で,再度ログイン操作をしてください。                                                                                                    |
|    | ULC VLAN                       |        | MAC, USER                                                                                                    |

| 番号 | ログ識別                           | ログ種別   | メッセージ表記                                                                                                    |
|----|--------------------------------|--------|----------------------------------------------------------------------------------------------------|
|    | 認証モード                          |        | 内容                                                                                                    |
|    |                                |        | 付加情報                                                                                                    |
| 16 | NOTICE                         | LOGIN  | Login failed ; The login failed because of hardware restriction.                                                                                                    |
|    | レガシー<br>ダイナミック<br>固定 VLAN      | ク VLAN | <ul> <li>ハードウェアの制約で、MAC アドレスの登録ができなかったため、認証できませんでした。(ハッシュエントリ full)</li> <li>[対応]別の PC を使用して、ログイン操作をしてください。</li> </ul>                                                                                                    |
|    |                                |        | MAC, USER                                                                                                    |
| 17 | NOTICE                         | LOGIN  | Login failed ; VLAN not specified.                                                                                                    |
|    | レガシー<br>ダイナミック                 | ク VLAN | Web 認証に設定した VLAN ID ではないため,認証できませんでした。<br>[対応] コンフィグレーションで,正しい VLAN ID を設定してください。                                                                                                    |
|    |                                |        | MAC, USER, VLAN <sup><math>\times 2</math></sup>                                                                                                    |
| 18 | NOTICE                         | LOGIN  | Login failed ; MAC address could not register.                                                                                                    |
|    | レガシー<br>ダイナミック VLAN            |        | MAC アドレスの登録に失敗したため,認証できませんでした。<br>[対応]再度,ログイン操作をしてください。                                                                                                    |
|    |                                |        | MAC, USER                                                                                                    |
| 20 | NOTICE                         | LOGIN  | Login failed ; RADIUS authentication failed.                                                                                                    |
|    | レガシー<br>ダイナミック<br>固定 VLAN      | ク VLAN | RADIUS 認証に失敗したため,認証できませんでした。<br>[対応]正しいユーザ ID を使用して,ログイン操作をしてください。                                                                                                    |
|    | 回化 VLAIN                       |        | MAC, USER, IP, PORT または CHGR, VLAN <sup>※1</sup>                                                                                                    |
| 21 | NOTICE                         | LOGIN  | Login failed ; Failed to connection to RADIUS server.                                                                                                    |
|    | レガシー<br>ダイナミック VLAN<br>固定 VLAN |        | RADIUS サーバと通信ができなかったため、認証に失敗しました。<br>[対応]本装置と RADIUS サーバが通信できるかを確認してください。RADIUS サー<br>バと通信ができたあとで、再度、ログイン操作をしてください。                                                                                                    |
|    |                                |        | MAC, USER, IP, PORT または CHGR, VLAN <sup>※1</sup>                                                                                                    |
| 25 | NOTICE                         | LOGIN  | Login failed ; Double login. (L2MacManager)                                                                                                    |
|    | レガシー<br>ダイナミッ?<br>固定 VLAN      | 7 VLAN | <ul> <li>VLAN 機能から認証できない通知が届いたため,認証に失敗しました。次に原因を示します。</li> <li>Web 認証をした端末が,すでに MAC 認証または IEEE802.1X で認証済みとなっていた。</li> <li>認証端末と同じ MAC アドレスがコンフィグレーションコマンド mac<sup>-</sup>address コマンドですでに登録されていた。</li> <li>[対応]別の端末を使用して、ログイン操作をしてください。</li> </ul> |
|    |                                |        | MAC, USER, VLAN <sup><math>\times 2</math></sup>                                                                                                    |

| 番号 | ログ識別                       | ログ種別   | メッセージ表記                                                                                                    |
|----|----------------------------|--------|----------------------------------------------------------------------------------------------------|
|    | 認証モード                      |        | 内容                                                                                                    |
|    |                            |        | 付加情報                                                                                                    |
| 26 | NORMAL                     | LOGOUT | Force logout ; VLAN deleted.                                                                                                    |
|    | レガシー<br>ダイナミック<br>固定 VLAN  | 7 VLAN | <ul> <li>レガシーモード<br/>インタフェースに設定されている VLAN が削除された、または VLAN モードが変更<br/>になったため、該当 VLAN でログインしていたユーザの MAC アドレスを削除しま<br/>した。</li> </ul> |
|    |                            |        | <ul> <li>ダイナミック VLAN モード<br/>コンフィグレーションに設定されている VLAN が削除されたため、該当 VLAN でロ<br/>グインしていたユーザの MAC アドレスを削除しました。</li> </ul>               |
|    |                            |        | <ul> <li>固定 VLAN モード<br/>インタフェースに設定されている VLAN が削除されたため、該当 VLAN でログイン<br/>していたユーザの MAC アドレスを削除しました。</li> </ul>                      |
|    |                            |        | [対応]VLANを設定し直してください。                                                                                                    |
|    |                            |        | MAC, USER, IP, PORT $\ddagger$ that CHGR, VLAN <sup><math>\times 2</math></sup>                                                    |
| 28 | NORMAL                     | LOGOUT | Force logout ; Polling time out.                                                                                                   |
|    | 固定 VLAN                    |        | 認証済端末の切断状態を検出したので,認証を解除しました。<br>[対応]ありません。                                                                                         |
|    |                            |        | MAC, USER, IP, PORT, VLAN                                                                                                    |
| 29 | NORMAL                     | LOGOUT | Force logout ; Client moved.                                                                                                    |
|    | レガシー<br>ダイナミック<br>国宝 VI AN | 7 VLAN | 認証済端末のポート移動を検出したので,認証を解除しました。<br>[対応]再度,ログイン操作をしてください。                                                                             |
|    |                            |        | MAC, USER, IP, PORT または CHGR, VLAN <sup>※2</sup>                                                                                   |
| 31 | NORMAL                     | LOGOUT | Force logout ; Port not specified.                                                                                                 |
|    | 固定 VLAN                    |        | 該当ポートから固定 VLAN モード設定が削除されたため,認証を解除しました。<br>[対応]コンフィグレーションを確認してください。                                                                |
|    |                            |        | MAC, USER, IP, PORT, VLAN                                                                                                    |
| 32 | NOTICE                     | LOGIN  | Login update failed.                                                                                                    |
|    | レガシー<br>ダイナミック<br>国家 VI AN | 7 VLAN | 認証中ユーザの再認証に失敗したため、ログイン時間を更新できませんでした。<br>[対応]再度、正しいユーザ ID とパスワードでログイン操作をしてください。                                                     |
|    |                            |        | MAC, USER, IP                                                                                                    |
| 33 | NORMAL                     | LOGOUT | Force logout ; Port link down.                                                                                                    |
|    | ダイナミック<br>固定 VLAN          | 7 VLAN | 認証対象ポートがリンクダウンしたため,該当ポートでログインしていたすべてのユー<br>ザ認証を解除しました。<br>[対応]認証対象ポートのリンクアップを確認したあとで,再度,ログイン操作をして<br>ください。                         |
|    |                            |        | MAC, USER, IP, PORT, VLAN $^{\&2}$                                                                                                 |

| 番号 | ログ識別                           | ログ種別   | メッセージ表記                                                                                           |
|----|--------------------------------|--------|---------------------------------------------------------------------------------------------------|
|    | 認証モード                          |        | 内容                                                                                                |
|    |                                |        | 付加情報                                                                                              |
| 39 | NOTICE                         | LOGIN  | Login failed ; VLAN not specified.                                                                |
|    | 固定 VLAN                        |        | インタフェースに設定されていない VLAN からの認証要求のため,認証できませんで<br>した。<br>[対応]正しいコンフィグレーション設定をして,再度,ログイン操作をしてください。      |
|    |                                |        | MAC, USER, IP, PORT, VLAN                                                                         |
| 40 | NORMAL                         | LOGOUT | Force logout ; Ping packet accepted.                                                              |
|    | レガシー<br>ダイナミック<br>固定 VLAN      | 7 VLAN | ログアウト用 Pingを受信したため,該当ユーザの認証を解除しました。<br>[対応]ありません。                                                 |
|    |                                |        | MAC, USER, IP, PORT $\pm \hbar t$ CHGR, VLAN <sup><math>\times 2</math></sup>                     |
| 41 | NORMAL                         | LOGOUT | Force logout ; Other authentication program.                                                      |
|    | レガシー<br>ダイナミック<br>固定 VLAN      | 7 VLAN | ほかの認証によって上書きされたため,認証を解除しました。<br>[対応]同じ端末からほかの認証でログイン操作をしていないかを確認してください。                           |
|    |                                |        | MAC, USER, IP, PORT または CHGR, VLAN <sup>※2</sup>                                                  |
| 48 | NORMAL                         | LOGOUT | Force logout ; Program stopped.                                                                   |
|    | レガシー<br>ダイナミック VLAN<br>固定 VLAN |        | Web 認証機能が停止したため、すべてのユーザ認証を解除しました。<br>[対応]引き続き Web 認証による認証をしたい場合は、コンフィグレーションを設定し<br>てください。         |
|    |                                |        | MAC, USER, IP, PORT $\pm \pm \pm \pm \pm \pm \pm \pm \pm \pm \pm \pm \pm \pm \pm \pm \pm \pm \pm$ |
| 52 | NORMAL                         | LOGOUT | Force logout ; Authentic mode had changed (Legacy -> dynamic vlan ).                              |
|    | レガシー                           |        | レガシーモードからダイナミック VLAN モードに認証モードが切り替わったため,す<br>べての認証を解除しました。<br>[対応]ありません。                          |
|    |                                |        | MAC, USER, VLAN $^{\otimes 2}$                                                                    |
| 53 | NORMAL                         | LOGOUT | Force logout ; Authentic mode had changed (dynamic vlan -> Legacy ).                              |
|    | ダイナミック                         | 7 VLAN | ダイナミック VLAN モードからレガシーモードに認証モードが切り替わったため,す<br>べての認証を解除しました。<br>[対応]ありません。                          |
|    |                                |        | MAC, USER, IP, PORT, VLAN <sup><math>\otimes 2</math></sup>                                       |
| 82 | NORMAL                         | SYSTEM | Accepted clear auth-state command.                                                                |
|    | レガシー<br>ダイナミック VLAI<br>固定 VLAN |        | clear web-authentication auth-state コマンドによる認証解除要求を受け取りました。<br>[対応]ありません。                          |
|    |                                |        | _                                                                                                 |

| 番号  | ログ識別                           | ログ種別   | メッセージ表記                                                                                                    |
|-----|--------------------------------|--------|----------------------------------------------------------------------------------------------------|
|     | 認証モード                          |        | 内容                                                                                                    |
|     |                                |        | 付加情報                                                                                                    |
| 83  | NORMAL                         | SYSTEM | Accepted clear statistics command.                                                                                        |
|     | レガシー<br>ダイナミック<br>固定 VLAN      | 7 VLAN | clear web-authentication statistics コマンドによる統計情報削除要求を受け取りました。<br>[対応]ありません。                                                |
|     | NORMAL                         | SYSTEM | Accepted commit command                                                                                                   |
| 04  | レガシー<br>ダイナミック<br>固定 VLAN      | 7 VLAN | commit web-authentication コマンドによる内蔵 Web 認証 DB の COMMIT 通知を受<br>け取りました。<br>[対応]ありません。                                      |
|     |                                |        | -                                                                                                    |
| 98  | NOTICE                         | LOGOUT | Logout failed ; User is not authenticating.                                                                               |
|     | レガシー<br>ダイナミック VLAN<br>田宮 WAN  |        | Web 認証で認証中のユーザではないため,ログアウトができませんでした。<br>[対応]show web-authentication login コマンドで,認証状態を確認してください。                            |
|     | 回足 VLAIN                       |        | MAC                                                                                                    |
| 99  | ERROR                          | SYSTEM | Accounting failed ; RADIUS accounting.                                                                                    |
|     | レガシー<br>ダイナミック VLAN<br>固定 VLAN |        | RADIUS サーバから,アカウンティング要求の応答を受信できませんでした。<br>[対応]本装置と RADIUS サーバとの通信ができるかを確認してください。                                          |
|     |                                |        | MAC, USER                                                                                                    |
| 105 | NOTICE                         | LOGIN  | Login failed ; VLAN suspended.                                                                                            |
|     | レガシー<br>ダイナミック                 | 7 VLAN | 認証後に切り替えるログインユーザの VLAN が suspend 状態にあるため,認証エラー<br>としました。<br>[対応]認証後 VLAN を state コマンドで active 状態にして,再度,ログイン操作をし<br>てください。 |
|     |                                |        | MAC, USER, VLAN <sup><math>\times 2</math></sup>                                                                          |
| 106 | NORMAL                         | LOGOUT | Force logout ; VLAN suspended.                                                                                            |
|     | レガシー<br>ダイナミック<br>固定 VLAN      | 7 VLAN | ログインユーザの VLAN が suspend 状態となったため,認証を解除しました。<br>[対応]認証後 VLAN を state コマンドで active 状態にして,再度,ログイン操作をし<br>てください。              |
|     |                                |        | MAC, USER, IP, PORT または CHGR, VLAN <sup>※2</sup>                                                                          |
| 255 | ERROR                          | SYSTEM | The other error.                                                                                                    |
|     | レガシー<br>ダイナミック VLAN<br>固定 VLAN |        | Web 認証の内部エラーです。<br>[対応]ありません。                                                                                             |
|     |                                |        | -                                                                                                    |

| 番号  | ログ識別                       | ログ種別   | メッセージ表記                                                                                             |
|-----|----------------------------|--------|----------------------------------------------------------------------------------------------------|
|     | 認証モード                      |        | 内容                                                                                                  |
|     |                            |        | 付加情報                                                                                                |
| 256 | NOTICE                     | LOGIN  | Login failed ; Invalid attribute received from RADIUS server.                                       |
|     | レガシー<br>ダイナミック<br>固定 VLAN  | ク VLAN | RADIUS サーバから受信した Accept パケットの Attribute 内容が解析できないため,<br>ログインに失敗しました。<br>[対応]RADIUS サーバの設定を見直してください。 |
|     |                            |        | MAC, USER, PORT または CHGR                                                                            |
| 260 | NOTICE                     | LOGIN  | Login failed ; Multiple login sessions.                                                             |
|     | レガシー<br>ダイナミック<br>固定 VLAN  | ク VLAN | 認証要求が重複したため、ログインに失敗しました。<br>[対応]ログイン画面を1つだけ開き、再度、ログイン操作をしてください。また、<br>「Login」ボタンは一度だけ押下してください。      |
|     |                            |        | MAC, USER, PORT または CHGR                                                                            |
| 264 | NORMAL                     | SYSTEM | Received login request.                                                                             |
|     | レガシー<br>ダイナミック VLAN        |        | ログイン要求を受け取りました。<br>[対応]ありません。                                                                       |
|     | 回た VLAIN                   |        | USER, IP                                                                                            |
| 265 | NORMAL                     | SYSTEM | Received logout request.                                                                            |
|     | レガシー<br>ダイナミック<br>国宝 VI AN | ク VLAN | ログアウト要求を受け取りました。<br>[対応]ありません。                                                                      |
|     | 回尼VLAN                     |        | IP                                                                                                  |
| 266 | NORMAL                     | SYSTEM | Received RADIUS server message. [メッセージ]                                                             |
|     | レガシー<br>ダイナミック<br>固定 VLAN  | ク VLAN | RADIUS サーバから受信した Reply-Message Attribute によるメッセージです。(最大<br>80 文字まで表示)<br>[対応]ありません。                 |
|     |                            |        | メッセージ                                                                                               |
| 267 | NOTICE                     | SYSTEM | Client was force-authorized.                                                                        |
|     | レガシー<br>ダイナミック VLAN        |        | RADIUS サーバへのリクエスト送信エラーが発生したため,強制認証を開始しました。<br>[対応]ありません。                                            |
|     |                            |        | MAC, USER, PORT                                                                                     |
| 268 | NORMAL                     | SYSTEM | Client port roaming.                                                                                |
|     | ダイナミッ?<br>固定 VLAN          | ク VLAN | 端末がローミングしました。<br>[対応]ありません。                                                                         |
|     |                            |        | MAC, USER, PORT                                                                                     |

| 番号  | ログ識別                           | ログ種別   | メッセージ表記                                                                                                    |
|-----|--------------------------------|--------|----------------------------------------------------------------------------------------------------|
|     | 認証モード                          |        | 内容                                                                                                    |
|     |                                |        | 付加情報                                                                                                    |
| 269 | NOTICE                         | LOGIN  | Login failed ; Authentic mode intermingled. (legacy vlan)                                                     |
|     | レガシー                           |        | 認証モードが混在しているため、レガシーモードによる認証に失敗しました。<br>[対応]同一インタフェース内に設定する認証モードを、レガシーモードまたはダイナ<br>ミック VLAN モードのどちらかに統一してください。 |
|     |                                |        | MAC, USER, PORT または CHGR, VLAN <sup>※2</sup>                                                                  |
| 270 | NOTICE                         | LOGIN  | Login failed ; login-process time out.                                                                        |
|     | レガシー<br>ダイナミッ:<br>田宮 VI AN     | ク VLAN | 認証中にタイムアウトしたため,認証を解除しました。<br>[対応]再度,ログイン操作をしてください。                                                            |
|     | 回足 VLAIN                       |        | MAC, USER, IP                                                                                                 |
| 271 | NOTICE                         | LOGIN  | Login failed ; login-process sequence error.                                                                  |
|     | レガシー<br>ダイナミック VLAN<br>固定 VLAN |        | RSA 認証サーバから PIN コードの応答待ち以外のときに,PIN コードの応答を受信し<br>たため認証に失敗しました。<br>[対応]再度,ログイン操作をしてください。                       |
|     |                                |        | MAC, USER, IP                                                                                                 |
| 272 | NOTICE                         | LOGIN  | Login failed ; login-process incorrect.                                                                       |
|     | レガシー<br>ダイナミッ:<br>田宝 VII AN    | ク VLAN | 端末の認証中に接続ポート移動を検出しました。<br>[対応]再度,ログイン操作をしてください。                                                               |
|     |                                |        | MAC, USER, IP, PORT または CHGR                                                                                  |
| 273 | NOTICE                         | LOGIN  | Login failed ; login-process invalid.                                                                         |
|     | レガシー<br>ダイナミック VLAN            |        | RSA 認証サーバから応答がなかったためユーザが無効となり,認証に失敗しました。<br>[対応]再度,ログイン操作をしてください。                                             |
|     | 回足 VLAIN                       |        | MAC, IP                                                                                                    |
| 276 | NORMAL                         | LOGOUT | Force logout ; Authentic method changed (single <-> multi-step).                                              |
|     | ダイナミック V<br>固定 VLAN            |        | シングル認証<>マルチステップ認証の認証方式の切り替えが発生したため,対象<br>ポートの認証を解除しました。<br>[対応]ありません。                                         |
|     |                                |        | MAC, USER, IP, PORT, VLAN $^{\times 2}$                                                                       |
| 277 | NOTICE                         | LOGIN  | Login failed ; Multi-step failed.                                                                             |
|     | ダイナミック VLAN<br>固定 VLAN         |        | マルチステップ認証において,MAC認証に失敗しているため,認証に失敗しました。<br>[対応]再度,ログイン操作をしてください。                                              |
|     |                                |        | MAC, USER, IP, PORT, VLAN <sup><math>\times 2</math></sup>                                                    |

| 番号   | ログ識別                           | ログ種別  | メッセージ表記                                                                                           |  |
|------|--------------------------------|-------|---------------------------------------------------------------------------------------------------|--|
|      | 認証モード                          |       | 内容                                                                                                |  |
|      |                                |       | 付加情報                                                                                              |  |
| 278  | NORMAL LOGOUT                  |       | Force logout ; User replacement.                                                                  |  |
|      | レガシー<br>ダイナミック VLAN<br>固定 VLAN |       | 同一クライアント PC に他のユーザ ID でログインしたため,ログイン中のユーザ ID の<br>認証を解除しました。<br>[対応]ありません。                        |  |
|      |                                |       | MAC, USER, IP, PORT $\pm \pm \pm \pm \pm \pm \pm \pm \pm \pm \pm \pm \pm \pm \pm \pm \pm \pm \pm$ |  |
| 1xxx | NOTICE                         | LOGIN | Login aborted ; < 中止理由 >                                                                          |  |
|      | 下3桁の動作ログメッ<br>セージ参照            |       | 認証を中止しました。<br>xxx:動作ログメッセージ番号<br>詳細については,動作ログメッセージ番号の内容欄を参照してください。                                |  |

注※1 固定 VLAN モード時に表示します。

注 ※2 ダイナミック VLAN モード,またはレガシーモードの場合,収容される VLAN が決定するまで VLAN ID が表示されない場合があります。

[通信への影響]

なし

[応答メッセージ]

### 表 26-18 show web-authentication logging コマンドの応答メッセージー覧

| メッセージ                          | 内容                          |
|--------------------------------|-----------------------------|
| There is no log data to match. | 指定文字列に適合したログデータが見つかりませんでした。 |
| There is no logging data.      | 動作ログデータがありません。              |
| There is no memory.            | データを取得するためのメモリが不足しています。     |

# [注意事項]

- Web 認証動作ログメッセージは、新しいものから表示します。
- search 指定で、適合する文字列が存在する場合は、適合する動作ログ数を最後に表示します。
   ex) 3 events matched.

# clear web-authentication logging

```
Web 認証の動作ログ情報をクリアします。
[入力形式]
clear web-authentication logging
[入力モード]
装置管理者モード
[パラメータ]
なし
[実行例]
図 26-13 Web 認証 動作ログ情報のクリア
# clear web-authentication logging
#
[表示説明]
なし
[通信への影響]
なし
[応答メッセージ]
表 26-19 clear web-authentication logging コマンドの応答メッセージ一覧
```

メッセージ内容Can't execute.コマンドを実行できません。再実行してください。Web-Authentication is not configured.Web 認証機能が設定されていません。コンフィグレーションを<br/>確認してください。

[注意事項]

# show web-authentication

Web 認証のコンフィグレーションを表示します。

### [入力形式]

show web-authentication

### [入力モード]

装置管理者モード

### [パラメータ]

なし

# [実行例]

### 図 26-14 Web 認証のコンフィグレーションの表示例

# show web-authentication Date 20XX/02/23 06:45:42 UTC <<<Web-Authentication mode status>>> Dynamic-VLAN : Enable Static-VLAN : Enable <<<System configuration>>> \* Authentication parameter Authentic-mode : Dynamic-VLAN ip address : Disable web-port : HTTP : 80(Fixed) HTTPS : 443(Fixed) max-user : 256 user-group : Disable user replacement : Disable roaming : Disable html-files : Default web-authentication vlan : \* AAA methods Authentication Default : RADIUS Authentication port-list-AAA : RADIUS ra-group-1 Authentication End-by-reject : Disable Accounting Default : RADIUS max-timer : 60(min)
auto-logout : Enable
logout ping : tos-windows: 1 ttl: 1
logout polling : -\* Logout parameter \* Redirect parameter : Enable redirect : HTTPS : 80(Fixed), 443(Fixed) : HTTP : 80(Fixed) HTTPS : 443(Fixed) redirect-mode tcp-port web-port jump-url : Disable \* Logging status [Syslog send] : Disable : Disable [Traps] \* Internal DHCP sever status service dhcp vlan: Disable <Port configuration> Port Count : 2 Port : 0/6

```
Forceauth VLAN : 40
Access-list-No : L2-auth
ARP relay
  ARP relay
                             : Enable
: 256
  Max-user
  HTML fileset
                             : FILESETXYZ
                             : 0/22
  Port.
                             : 40
: Disable
  VLAN ID
  VLAN ID
Forceauth VLAN
  Access-list-No
                             : L2-auth
  ARP relay
                              : Enable
  Max-user
                              : 256
  Authentication method : port-list-AAA
HTML fileset : FILESETXYZ
<<<System configuration>>>
 * Authentication parameter
  Authentication parameter

Authentic-mode : Static-VLAN

ip address : Disable

web-port : HTTP : 80(Fixed) HTTPS : 443(Fixed)

max-user : 1024

user-group : Disable
  user replacement : Disable
  roaming : Disable
html-files : Default
  web-authentication vlan : -
 * AAA methods
  Authentication Default : RADIUS
  Authentication port-list-AAA : RADIUS ra-group-1
  Authentication End-by-reject : Disable
Accounting Default : RADIUS
  Accounting Default
 * Logout parameter
  max-timer : 60 (min)
auto-logout : Enable
logout ping : tos-windows: 1 ttl:
                                                         1
  logout polling : Enable [ interval: 300, count: 3, retry-interval: 1 ]
 * Redirect parameter
                  : Enable
e : HTTPS
  redirect
  redirect-mode
  tcp-port: 80(Fixed), 443(Fixed)web-port: HTTP : 80(Fixed) HTTPS : 443(Fixed)jump-url: Disable
 * Logging status
  [Syslog send] : Disable
[Traps] : Disable
 * Internal DHCP sever status
  service dhcp vlan: -
<Port configuration>
  Port Count
                             : 3
  Port
                             : 0/5
  VLAN ID
                             : 4
: Disable
  Forceauth VLAN
Access-list-No
                             : L2-auth
  ARP relay
                             : Enable
: 1024
  Max-user
  Authentication method : port-list-AAA
HTML fileset : FILESETXYZ
  Port
VLAN ID : 4
Forceauth VLAN : Disable
Access-list-No : L2-auth
: Enable
  Port
                              : 0/6
                            : 1024
: FILESETXYZ
  Max-user
  HTML fileset
```

| Port                  | : | 0/22          |
|-----------------------|---|---------------|
| VLAN ID               | : | 4             |
| Forceauth VLAN        | : | Disable       |
| Access-list-No        | : | L2-auth       |
| ARP relay             | : | Enable        |
| Max-user              | : | 1024          |
| Authentication method | : | port-list-AAA |
| HTML fileset          | : | FILESETXYZ    |

## #

# [表示説明]

# 表 26-20 Web 認証のコンフィグレーションの表示項目

| 表示項目                    | 意味                 | 表示詳細情報                                                                                                    |                                                                                           | モード        |   |
|-------------------------|--------------------|----------------------------------------------------------------------------------------------------|-------------------------------------------------------------------------------------------|------------|---|
|                         |                    |                                                                                                    | ダ                                                                                         | レ          | 固 |
| Dynamic-VLAN            | ダイナミック<br>VLAN モード | ダイナミック VLAN モードの動作状態<br>Enable:有効<br>Disable:無効<br>(Disable の場合は << <system configuration="">&gt;&gt; 以降は<br/>表示しません)</system>           | v VLAN モードの動作状態<br>効<br>効<br>易合は << <system configuration="">&gt;&gt; 以降は<br/>い)</system> |            | _ |
| Static-VLAN             | 固定 VLAN モード        | 固定 VLAN モードの動作状態 <sup>*1</sup><br>Enable:有効<br>Disable:無効<br>(Disable の場合は << <system configuration="">&gt;&gt; 以降は<br/>表示しません)</system> |                                                                                           | _          | 0 |
| * Authentication parame | eter               |                                                                                                    |                                                                                           |            |   |
| Authentic-mode          | 認証モード              | Web 認証機能での認証モード<br>Dynamic-VLAN : ダイナミック VLAN モード<br>Static-VLAN : 固定 VLAN モード                                                           | C                                                                                         | )          | 0 |
| ip address              | IP アドレス            | Web 認証専用の IP アドレス<br>未設定の場合は, "Disable" を表示します。                                                                                          |                                                                                           | )          | 0 |
| fqdn                    | ドメイン名              | ドメイン名<br>未設定の場合は,表示しません。                                                                                                    | C                                                                                         | )          | 0 |
| web-port                |                    |                                                                                                    | C                                                                                         | )          | 0 |
| HTTP                    | HTTP 用ポート番<br>号    | Web サーバの HTTP 通信ポート番号<br>80(Fixed) 固定                                                                                                    |                                                                                           |            |   |
| HTTPS                   | HTTPS 用ポート<br>番号   | Web サーバの HTTPS 通信ポート番号<br>443(Fixed) 固定                                                                                                  |                                                                                           |            |   |
| max-user                | 最大認証ユーザ数           | 装置単位の最大認証ユーザ数                                                                                                    | C                                                                                         | )          | 0 |
| user-group              | ユーザ ID 別認証<br>方式   | ユーザ ID 別認証方式の設定状態<br>Enable : 有効<br>Disable : 無効                                                                                         | 0                                                                                         | <b>※</b> 2 | 0 |
| user replacement        | ユーザ切替オプ<br>ション     | ユーザ切替オプションの設定状態<br>Enable : 有効<br>Disable : 無効                                                                                           | C                                                                                         | )          | 0 |
| roaming                 | ローミング              | ローミング設定状態<br>Enable : 有効<br>Disable : 無効                                                                                                 |                                                                                           | ×2         | 0 |
| html-files              | 画面設定               | 基本 Web 認証画面の設定状態<br>Default:デフォルト<br>Custom:認証画面入れ替え機能により入れ替えた画面                                                                         | C                                                                                         |            | 0 |

| 表示項目                                       | 表示項目 意味 表示詳細情報                                                                                                    |                                                                                                    | モード                |   |  |  |  |
|--------------------------------------------|----------------------------------------------------------------------------------------------------|----------------------------------------------------------------------------------------------------|--------------------|---|--|--|--|
|                                            |                                                                                                    |                                                                                                    | ダレ                 | 固 |  |  |  |
| web-authentication<br>vlan                 | Web 認証割り当て<br>VLAN                                                                                                    | Web 認証ダイナミック VLAN モードで割り当てる<br>VLAN ID                                                                                                    | 0                  | _ |  |  |  |
| * AAA methods                              |                                                                                                    |                                                                                                    |                    |   |  |  |  |
| Authentication<br>Default                  | 装置デフォルトの<br>認証方式                                                                                                    | Local:ローカル認証<br>RADIUS:RADIUS認証<br>Local,RADIUS:ローカル認証後にRADIUS認証<br>RADIUS,Local:RADIUS認証後にローカル認証<br>未設定の場合は,"Local"を表示します。                                                                                                    | 0                  | 0 |  |  |  |
| Authentication <list<br>name&gt;</list<br> | 認証方式リストの<br>リスト名と認証方<br>式                                                                                                    | <ul> <li>リストの</li> <li>認証方式リストに対する RADIUS サーバグループ名を<br/>表示します。</li> <li>RADIUS <group name=""></group></li> <li>RADIUS : RADIUS 認証</li> <li><group name=""> : RADIUS サーバグループ名</group></li> <li>設定した RADIUS サーバグループ名が無効の場合は、</li> <li>グループ名の後に "(Not defined)"を表示します。</li> <li>未設定の場合け、表示しません。</li> </ul> |                    | 0 |  |  |  |
| Authentication<br>End-by-reject            | on<br>t<br>記証否認時の動作<br>Enable:認証失敗で終了します。<br>Disable: コンフィグレーションコマンド aaa<br>authentication web-authentication で次に指定した認証<br>方式で認証を行います。<br>未設定の場合は, "Disable" を表示します。 |                                                                                                    |                    |   |  |  |  |
| Accounting Default                         | アカウンティング<br>サーバの使用可否                                                                                                    | RADIUS: 汎用 RADIUS サーバまたは Web 認証専用<br>RADIUS サーバ<br>未設定の場合は, "Disable" を表示します。                                                                                                    | 0                  | 0 |  |  |  |
| * Logout parameter                         |                                                                                                    | 1                                                                                                    |                    |   |  |  |  |
| max-timer                                  | 最大接続時間                                                                                                    | ログインユーザの最大接続時間(分)                                                                                                    | 0                  | 0 |  |  |  |
| auto-logout                                | 強制ログアウトの<br>可否                                                                                                    | Web 認証の MAC アドレスエージングによる強制ログア<br>ウト機能の使用<br>Enable:強制ログアウト使用可<br>Disable:強制ログアウト使用不可                                                                                                    | 0                  | 0 |  |  |  |
| logout ping                                |                                                                                                    |                                                                                                    | 0                  | 0 |  |  |  |
| tos-windows                                | TOS 值                                                                                                    | 特殊パケット ping の TOS 値の条件                                                                                                    |                    |   |  |  |  |
| ttl                                        | TTL 值                                                                                                    | 特殊パケット ping の TTL 値の条件                                                                                                    |                    |   |  |  |  |
| logout polling                             | 監視機能                                                                                                    | 認証済み端末の接続監視機能の設定状態<br>Enable : 有効<br>Disable : 無効                                                                                                    | - 0                |   |  |  |  |
| interval                                   | 監視パケットの送<br>出間隔                                                                                                    | 接続監視パケットの送出間隔(秒)                                                                                                    |                    |   |  |  |  |
| count                                      | 監視パケットの再<br>送回数                                                                                                    | 接続監視パケットの再送回数                                                                                                    |                    |   |  |  |  |
| retry-interval                             | 監視パケットの再<br>送間隔                                                                                                    | 接続監視パケットの再送間隔(秒)                                                                                                    |                    |   |  |  |  |
| * Redirect parameter                       |                                                                                                    |                                                                                                    |                    |   |  |  |  |
| redirect                                   | リダイレクト機能                                                                                                    | Web 認証による URL リダイレクト動作の使用状態<br>Enable : 有効<br>Disable : 無効                                                                                                    | ○ **2              | 0 |  |  |  |
| redirect-mode                              | リダイレクトモー<br>ド                                                                                                    | URL リダイレクト機能有効時,Web 認証のログイン画<br>面を表示するプロトコル                                                                                                    | $\bigcirc$ $^{*2}$ | 0 |  |  |  |

| 表示項目                           | 意味         表示詳細情報               |                                                                                                    |   | <b>モ</b> −ト | ÷ |
|--------------------------------|---------------------------------|----------------------------------------------------------------------------------------------------|---|-------------|---|
|                                |                                 |                                                                                                    | ダ | レ           | 固 |
| tcp-port                       | TCP ポート番号                       | URL リダイレクト用ポート番号<br>80(Fixed), 443(Fixed) は常に表示します。                                                                         |   | <b>※</b> 2  | 0 |
| web-port                       |                                 |                                                                                                    | 0 | ₩2          | 0 |
| HTTP                           | HTTP 用ポート番<br>号                 | URL リダイレクト用ポート番号<br>80(Fixed) は常に表示します。                                                                                     |   |             |   |
| HTTPS                          | HTTPS 用ポート<br>番号                | URL リダイレクト用ポート番号<br>443(Fixed) は常に表示します。                                                                                    |   |             |   |
| jump-url                       | 認証後ジャンプ<br>URL                  | Web 認証成功後にジャンプする URL<br>未設定の場合は, "Disable" を表示します。                                                                          | ( | С           | 0 |
| * Logging status               |                                 |                                                                                                    |   |             |   |
| [Syslog send]                  | syslog                          | syslog 情報の出力設定状態<br>Enable : 有効<br>Disable : 無効                                                                             | ( | C           | 0 |
| [Traps]                        | トラップ                            | SNMP のトラップ設定状態<br>無効の場合は, "Disable" を表示します。                                                                                 | ( | 0 (         |   |
| * Internal DHCP sever          | r status                        |                                                                                                    |   |             |   |
| service dhcp vlan              | 内蔵 DHCP サーバ<br>用 VLAN の設定状<br>態 | 内蔵 DHCP サーバの動作対象 VLAN を表示します。<br>未設定の場合は, "Disable" を表示します。                                                                 |   | 0           |   |
| <port configuration=""></port> |                                 |                                                                                                    |   |             |   |
| Port Count                     | ポート総数                           | Web 認証が有効になっているポート数                                                                                                    | ( | C           | 0 |
| Port                           | ポート情報                           | ポート番号(レガシーモードの場合,ポート番号の後に<br>"Legacy"を表示します。)                                                                               | 0 | 0           | 0 |
| VLAN ID                        | VLAN 情報                         | Web 認証に登録している VLAN ID <sup>※3</sup><br>未設定の場合は, "-"を表示します。                                                                  | 0 | 0           | 0 |
| Forceauth VLAN                 | 強制認証                            | ダイナミック VLAN モード <sup>※4</sup> ,レガシーモードの強制<br>認証の設定状態<br>xxxx:有効<br>xxxx はコンフィグレーションで指定した VLAN ID<br>VLAN unmatch:設定不十分により無効 | 0 | 0           | _ |
|                                |                                 | Disable:無効                                                                                                    |   |             |   |
|                                |                                 | 固定 VLAN モードの強制認証の設定状態<br>Enable : 有効<br>Disable : 無効                                                                        | _ | _           | 0 |
| Access-list-No                 | アクセスリスト                         | authentication ip access-group の設定状態<br>未設定の場合は "Disable" を表示します。                                                           | 0 | -           | 0 |
| Arp relay                      | ARP リレー                         | authentication arp·relay の設定状態<br>Enable : 有効<br>Disable : 無効                                                               |   | _           | 0 |
| Max-user                       | 最大認証ユーザ数                        | 各ポートの最大認証ユーザ数                                                                                                    | 0 | 0           | 0 |

| 表示項目                     | 頁目 意味 表示詳細情報        |                                                                                                    | モード |   |   |
|--------------------------|---------------------|----------------------------------------------------------------------------------------------------|-----|---|---|
|                          |                     |                                                                                                    | ダ   | レ | 固 |
| Authentication<br>method | ポート別認証方式<br>の認証リスト名 | <ul> <li>ポートごとに登録している認証方式リスト名を表示します。</li> <li>・設定した認証方式リスト名が無効の場合は、認証方式リスト名の後に"(Not defined)"を表示します。</li> <li>・未設定の場合は、表示しません。</li> </ul> | 0   | _ | 0 |
| HTML fileset             | ファイルセット名            | ポートごとに登録しているファイルセット名を表示しま<br>す。<br>・ 設定したファイルセット名が無効の場合は、ファイル<br>セット名の後に "(Not defined)" を表示します。<br>・ 未設定の場合は、"Default" を表示します。           | 0   |   | 0 |

(凡例)

ダ:ダイナミック VLAN モード

レ:レガシーモード

固:固定 VLAN モード

○:対象

-:対象外(画面表示も"-"を表示します)

注 ※1 動作状態の有効条件については、「コンフィグレーションガイド Vol.2 9.1.2 Web 認証の設定手順」を参照してください。

- 注※2 レガシーモードは未サポートです。
- 注 ※3 自動 VLAN 割当で登録された VLAN ID は表示しません。 ただし、自動 VLAN 割当の結果 native vlan (固定)に収容される場合は VLAN ID を表示します。
- 注 ※4 authentication force-authorized enable コマンドが有効で, authentication force-authorized vlan コマンド未設定の場合は native vlan を表示します。

# [通信への影響]

なし

### [応答メッセージ]

### 表 26-21 show web-authentication コマンドの応答メッセージー覧

| メッセージ                                 | 内容                                          |
|---------------------------------------|---------------------------------------------|
| Web-Authentication is not configured. | Web 認証機能が設定されていません。コンフィグレーションを<br>確認してください。 |

### [注意事項]

# show web-authentication statistics

Web 認証の統計情報を表示します。

[入力形式]

show web-authentication statistics

[入力モード]

装置管理者モード

[パラメータ]

なし

# [実行例]

### 図 26-15 Web 認証の統計情報の表示例

# show web-authentication statistics

| Date 20XX/10<br>Web-Authentica<br>Authentica<br>Authentica | 0/29 03:05<br>cation Ir<br>ation Requ<br>ation Curr<br>ation Erro | 5:10<br>nform<br>lest<br>rent<br>or To | UTC<br>nation:<br>Total :<br>Count :<br>Dtal : |      | 13<br>1<br>2 |            |   |   |
|------------------------------------------------------------|-------------------------------------------------------------------|----------------------------------------|------------------------------------------------|------|--------------|------------|---|---|
| RADIUS Web-A<br>[RADIUS fram                               | Authentica<br>nes]                                                | atior                                  | n Informati                                    | .on: |              |            |   |   |
| TxTotal                                                    | :                                                                 | 15                                     | TxAccReq                                       | :    | 14           | TxError    | : | 1 |
| RxTotal                                                    | :                                                                 | 12                                     | RxAccAccpt                                     | :    | 10           | RxAccRejct | : | 2 |
|                                                            |                                                                   |                                        | RxAccChllc                                     | 1:   | 0            | RxInvalid  | : | 0 |
| Account Web-                                               | -Authentic                                                        | catio                                  | on Informat                                    | ion: |              |            |   |   |
| [Account fra                                               | ames]                                                             |                                        |                                                |      |              |            |   |   |
| TxTotal                                                    | :                                                                 | 19                                     | TxAccReq                                       | :    | 18           | TxError    | : | 1 |
| RxTotal                                                    | :                                                                 | 18                                     | RxAccResp                                      | :    | 18           | RxInvalid  | : | 0 |
|                                                            |                                                                   |                                        |                                                |      |              |            |   |   |

#

### [表示説明]

表 26-22 Web 認証の統計情報の表示項目

| 表示項目                         | 意味                                  |
|------------------------------|-------------------------------------|
| Authentication Request Total | 認証要求を行った総数                          |
| Authentication Current Count | 現時点で認証済みのユーザ数                       |
| Authentication Error Total   | 認証要求がエラーになった総数                      |
| RADIUS frames                | RADIUS サーバ情報                        |
| TxTotal                      | RADIUS サーバへの送信総数                    |
| TxAccReq                     | RADIUS サーバへの Access-Request 送信総数    |
| TxError                      | RADIUS サーバへの送信時エラー数                 |
| RxTotal                      | RADIUS サーバからの受信総数                   |
| RxAccAccpt                   | RADIUS サーバからの Access-Accept 受信総数    |
| RxAccRejct                   | RADIUS サーバからの Access-Reject 受信総数    |
| RxAccChllg                   | RADIUS サーバからの Access-Challenge 受信総数 |
| RxInvalid                    | RADIUS サーバからの無効フレーム受信数              |

| 表示項目           | 意味                                      |
|----------------|-----------------------------------------|
| Account frames | アカウンティング情報                              |
| TxTotal        | アカウンティングサーバへの送信総数                       |
| TxAccReq       | アカウンティングサーバへの Accounting-Request 送信総数   |
| TxError        | アカウンティングサーバへの送信時エラー数                    |
| RxTotal        | アカウンティングサーバからの受信総数                      |
| RxAccResp      | アカウンティングサーバからの Accounting-Response 受信総数 |
| RxInvalid      | アカウンティングサーバからの無効フレーム受信数                 |

[通信への影響]

なし

# [応答メッセージ]

## 表 26-23 show web-authentication statistics コマンドの応答メッセージ一覧

| メッセージ                                 | 内容                                          |
|---------------------------------------|---------------------------------------------|
| Can't execute.                        | コマンドを実行できません。再実行してください。                     |
| Web-Authentication is not configured. | Web 認証機能が設定されていません。コンフィグレーションを<br>確認してください。 |

# [注意事項]

# clear web-authentication statistics

```
Web 認証の統計情報を0クリアします。
[入力形式]
clear web-authentication statistics
[入力モード]
装置管理者モード
[パラメータ]
なし
[実行例]
図 26-16 Web 認証の統計情報 0 クリアの実行例
# clear web-authentication statistics
#
[表示説明]
なし
[通信への影響]
なし
[応答メッセージ]
```

表 26-24 clear web-authentication statistics コマンドの応答メッセージー覧

| メッセージ                                 | 内容                                          |
|---------------------------------------|---------------------------------------------|
| Can't execute.                        | コマンドを実行できません。再実行してください。                     |
| Web-Authentication is not configured. | Web 認証機能が設定されていません。コンフィグレーションを<br>確認してください。 |

### [注意事項]

# commit web-authentication

```
内蔵 Web 認証 DB を内蔵フラッシュメモリに保存し、運用に反映します。
[入力形式]
commit web-authentication [-f]
[入力モード]
装置管理者モード
[パラメータ]
f
確認メッセージを出力しないで、内蔵 Web 認証 DB を内蔵フラッシュメモリに保存し、運用に反映し
ます。
本パラメータ省略時の動作
確認メッセージを出力します。
```

## [実行例]

### 図 26-17 内蔵 Web 認証 DB の保存

```
\# commit web-authentication Commitment web-authentication user data. Are you sure? (y/n): y Commit complete.
```

[表示説明]

なし

[通信への影響]

なし

[応答メッセージ]

### 表 26-25 commit web-authentication コマンドの応答メッセージー覧

| メッセージ                                 | 内容                                          |
|---------------------------------------|---------------------------------------------|
| Commit complete.                      | 内蔵フラッシュメモリへの保存と,Web認証への反映が正常終<br>了しました。     |
| Flash memory write failed.            | 内蔵フラッシュメモリの書き込みに失敗しました。                     |
| Web-Authentication is not configured. | Web 認証機能が設定されていません。コンフィグレーションを<br>確認してください。 |

# [注意事項]

以下のコマンドでユーザの追加・変更・削除を行ったあと、本コマンドが実行されないかぎり、運用中の 内蔵 Web 認証 DB の情報は書き換えられません。

- set web-authentication user
- set web-authentication passwd
- set web-authentication vlan
- remove web-authentication user

# store web-authentication

内蔵 Web 認証 DB のバックアップファイルを作成します。

### [入力形式]

store web-authentication ramdisk <File name> [-f]

[入力モード]

装置管理者モード

[パラメータ]

#### ramdisk

RAMDISK 内に内蔵 Web 認証 DB のバックアップファイルを作成します。

#### <File name>

内蔵 Web 認証 DB をバックアップするファイル名を指定します。 ファイル名は 64 文字以内で指定してください。 入力可能な文字は「パラメータに指定できる値」を参照してください。

-f

確認メッセージを出力しないで、内蔵 Web 認証 DB のバックアップファイルを作成します。

本パラメータ省略時の動作 確認メッセージを出力します。

## [実行例]

図 26-18 内蔵 Web 認証 DB のバックアップファイルの作成例("web-DB\_data"を作成する場合)

```
\# store web-authentication ramdisk web-DB_data Backup web-authentication user data. Are You sure? (y/n): y
```

Backup complete. #

[表示説明]

なし

[通信への影響]

なし

[応答メッセージ]

表 26-26 store web-authentication コマンドの応答メッセージ一覧

| メッセージ                            | 内容                                                                                                    |
|----------------------------------|----------------------------------------------------------------------------------------------------|
| Backup complete.                 | バックアップファイルの作成に成功しました。                                                                                               |
| Command information was damaged. | 認証情報が破損しているため,バックアップファイルを生成でき<br>ません。                                                                               |
| Data doesn't exist.              | バックアップファイルを生成できません。コミットが実行されて<br>いない可能性があります。コミットを再実行して確認してくださ<br>い。<br>それでも実行できない場合は、内蔵フラッシュメモリが壊れてい<br>る可能性があります。 |

| メッセージ                                 | 内容                                          |
|---------------------------------------|---------------------------------------------|
| Store operation failed.               | RAMDISK 容量が不足しているため、コマンドを実行できません。           |
| Web-Authentication is not configured. | Web 認証機能が設定されていません。コンフィグレーションを<br>確認してください。 |

# [注意事項]

RAMDISK 上のファイルは,装置再起動時にすべて削除されるので,バックアップファイルを保管したい場合は,ftp で PC に転送するか,もしくは copy コマンドで MC ヘコピーしてください。

# load web-authentication

内蔵 Web 認証 DB のバックアップファイルから内蔵 Web 認証 DB を復元します。なお、以下のコマンド で登録・変更された内容は廃棄されて、復元する内容に置き換わります。

- set web-authentication user
- set web-authentication passwd
- set web-authentication vlan
- remove web-authentication user
- commit web-authentication

### [入力形式]

load web-authentication ramdisk <File name> [-f]

[入力モード]

装置管理者モード

ramdisk

RAMDISK 内の内蔵 Web 認証 DB のバックアップファイルから内蔵 Web 認証 DB を復元します。

<File name>

内蔵 Web 認証 DB を復元するバックアップファイル名を指定します。 ファイル名は 64 文字以内で指定してください。 入力可能な文字は「パラメータに指定できる値」を参照してください。

### -f

確認メッセージを出力しないで、内蔵 Web 認証 DB を復元します。

本パラメータ省略時の動作 確認メッセージを出力します。

# [実行例]

図 26-19 内蔵 Web 認証 DB の復元例(バックアップファイル "web-DB\_data" から復元する場合)

```
\# load web-authentication ramdisk web-DB_data Restore web-authentication user data. Are you sure? (y/n): y
```

Restore complete.

[表示説明]

なし

#

# [通信への影響]

# [応答メッセージ]

### 表 26-27 load web-authentication コマンドの応答メッセージ一覧

| メッセージ                                 | 内容                                                  |
|---------------------------------------|-----------------------------------------------------|
| File format error.                    | 指定されたバックアップファイルのフォーマットが内蔵 Web 認<br>証 DB のものではありません。 |
| Flash memory write failed.            | 内蔵フラッシュメモリの書き込みに失敗しました。                             |
| Load operation failed.                | バックアップファイルからの復元に失敗しました。                             |
| Restore complete.                     | バックアップファイルの復元に成功しました。                               |
| Web-Authentication is not configured. | Web 認証機能が設定されていません。コンフィグレーションを<br>確認してください。         |

# [注意事項]

- 1. 以下のコマンドで登録・変更された内容は廃棄されて、復元する内容に置き換わるので注意してください。
- set web-authentication user
- set web-authentication passwd
- set web-authentication vlan
- remove web-authentication user
- commit web-authentication
- 2. 復元情報を PC に保管している場合は,ftp で RAMDISK に転送してください。MC に保管して いる場合は,運用コマンド copy で RAMDISK にコピーしてください。その後,load web-authentication コマンドを実行してください。PC や MC のファイルを直接復元すること はできません。
# clear web-authentication auth-state

```
現在ログイン中(認証済み)のユーザを強制ログアウトします。
[入力形式]
clear web-authentication auth-state { user {<Web auth user name> | -all} |
mac-address <MAC>} [-f]
[入力モード]
装置管理者モード
[パラメータ]
user {<Web auth user name> | -all }
  <Web auth user name>
     現在ログイン中(認証済み)のユーザを指定して強制ログアウトします。
  -all
     現在ログイン中(認証済み)のすべてのユーザを強制ログアウトします。
  mac-address <MAC>
     現在ログイン中(認証済み)のMACアドレスを指定して強制ログアウトします。
-f
  確認メッセージを出力しないで、ユーザを強制ログアウトします。
  本パラメータ省略時の動作
     確認メッセージを出力します。
[実行例]
図 26-20 現在ログイン中(認証済み)のユーザを指定して強制ログアウトする
```

本例ではユーザ名 "USER01" を指定します。

# clear web-authentication auth-state user USER01
Logout user web-authentication. Are you sure? (y/n): y

#### 図 26-21 現在ログイン中(認証済み)の全ユーザを強制ログアウトする

# clear web-authentication auth-state user -all Logout all user web-authentication. Are you sure? (y/n): y

#### 図 26-22 現在ログイン中(認証済み)の MAC アドレスを指定して強制ログアウトする

本例では MAC アドレス "0012.e200.0001" を指定します。

# clear web-authentication auth-state mac-address 0012.e200.0001 Logout user web-authentication of specified MAC address. Are you sure? (y/n): y

#### [表示説明]

なし

#### [通信への影響]

指定されたユーザの認証が解除されます。

# [応答メッセージ]

## 表 26-28 clear web-authentication auth-state コマンドの応答メッセージ一覧

| メッセージ                                     | 内容                                          |
|-------------------------------------------|---------------------------------------------|
| Can't execute.                            | コマンドを実行できません。再実行してください。                     |
| The specified MAC address does not exist. | 指定された MAC アドレスが存在しません。                      |
| The specified user is not login user.     | 指定されたユーザはログインユーザではありません。                    |
| User does not exist.                      | ユーザが存在しません。                                 |
| Web-Authentication is not configured.     | Web 認証機能が設定されていません。コンフィグレーションを<br>確認してください。 |

# [注意事項]

ユーザ指定時,ユーザ切替オプション機能でユーザ切り替え中のときは,切り替え前のユーザ名を指定し てください。

# set web-authentication html-files

Web 認証の画面(ログイン画面,ログアウト画面など),認証エラー時に出力するメッセージおよび Web ブラウザのお気に入りに表示するアイコンを入れ替えます。

本コマンドは,登録用の画面,メッセージおよびアイコンを格納したディレクトリ名を指定して実行しま す。登録用の画面(html, gif など),メッセージおよびアイコンはあらかじめ作成し,RAMDISKの任意 のディレクトリに格納しておいてください。なお,新しいファイルを指定して本コマンドを実行した場合, 登録していた情報をすべてクリアし,新しい情報を上書きします。

#### [入力形式]

set web-authentication html-files ramdisk <Directory name> [html-fileset
<Name>][-f]

[入力モード]

装置管理者モード

[パラメータ]

ramdisk

RAMDISK のディレクトリを指定します。

<Directory name>

カスタムファイルを格納しているディレクトリを指定してください。 ディレクトリの指定方法「パラメータに指定できる値」を参照してください。 登録用の画面,メッセージおよび Web ブラウザのお気に入りに表示するアイコンを格納したディレク トリを指定します。

なお,登録用の画面,メッセージおよびWebブラウザのお気に入りに表示するアイコンは,次の条件 に従って RAMDISK に格納しておく必要があります。

- 指定するディレクトリ内にサブディレクトリを作成しないでください。
- 指定するディレクトリ内に必ず「login.html」を格納してください。
- 登録用の画面,メッセージ,およびアイコンのファイル名は,次のとおり指定してください。 ログイン画面:「login.html」
  - 認証中画面:「loginProcess.html」
  - ログイン成功画面:「loginOK.html」
  - ログイン失敗画面:「loginNG.html」
  - ログアウト画面:「logout.html」
  - ログアウト成功画面:「logoutOK.html」
  - ログアウト失敗画面:「logoutNG.html」
  - 認証エラーメッセージ:「webauth.msg」
  - Web ブラウザのお気に入りに表示するアイコン:「favicon.ico」
  - その他のファイル (gif など)を格納する場合,ファイル名は任意です。
- html-fileset <Name>

個別 Web 認証画面用のファイルを格納するカスタムファイルセット名を指定します。 文字数は1~16文字で指定してください。入力可能な文字は英数字(大文字)です。

本パラメータ省略時の動作

基本 Web 認証画面をカスタムファイルセットで入れ替えます。

-f 確認メッセージを出力しないで、画面、メッセージおよびアイコンを入れ替えます。 本パラメータ省略時の動作 確認メッセージを出力します。

# [実行例]

```
図 26-23 基本 Web 認証画面ファイルの登録
```

```
\# set web-authentication html-files ramdisk file05 Do you wish to install new html-files? (y/n): y executing... Install complete.
```

#### 図 26-24 個別 Web 認証画面ファイルの登録

```
\# set web-authentication html-files ramdisk file01 html-fileset FILE01 Do you wish to install new html-files? (y/n): y executing... Install complete.
```

## [表示説明]

なし

[通信への影響]

なし

```
[応答メッセージ]
```

#### 表 26-29 set web-authentication html-files コマンドの応答メッセージー覧

| メッセージ                                       | 内容                                                                                                    |
|---------------------------------------------|----------------------------------------------------------------------------------------------------|
| Can't execute.                              | コマンドを実行できません。clear コマンドで登録情報をすべて<br>クリアしてから,再実行してください。                                                             |
| Can't put a sub directory in the directory. | 指定されたディレクトリ内にサブディレクトリが存在します。                                                                                       |
| Directory size over.                        | 指定されたディレクトリの容量が制限値(256kB)を超えていま<br>す。                                                                              |
| File name is too long.                      | ディレクトリ名+ディレクトリ配下のファイル名が制限値(64<br>文字まで)を超えています。                                                                     |
| File name 'xxx' is reserved.                | ファイル名 xxx は予約済み(使用禁止)です。<br><directory name=""> で指定したディレクトリ内に下記ファイルが<br/>含まれています。<br/>• auth<br/>• wol</directory> |
|                                             | del コマンドでディレクトリ内の両ファイルを削除してから,本<br>コマンドを再度実行してください。                                                                |
| Install operation failed.                   | ファイルの登録に失敗しました。                                                                                                    |
| No login.html file in the directory.        | 指定されたディレクトリに login.html が存在しません。                                                                                   |
| No such directory.                          | 指定されたディレクトリは存在しません。                                                                                                |
| The number of html-filesets exceeds 4.      | 登録カスタムファイルセット数が4件を超えています。                                                                                          |
| Too many files.                             | ファイル数が制限値(64ファイルまで)を超えています。                                                                                        |

[注意事項]

- 本コマンドでは html ファイルの内容はチェックしません。誤った内容のファイルが指定された場合、 Web 認証のログイン・ログアウト操作ができなくなる可能性があります。
- 本コマンドは、Web 認証のコンフィグレーションコマンド設定の有無にかかわらず実行できます。
- 本コマンドで登録された画面,メッセージおよびアイコンは,装置再起動時にも保持されます。
- 登録できるファイルの合計容量およびファイル数については,「コンフィグレーションガイド Vol.1 3.2 収容条件」を参照してください。
- 指定したディレクトリ内にサブディレクトリが存在した場合または「login.html」ファイルが存在しない場合は、エラーになります。
- 本コマンド実行中は、Web 画面にデフォルトの画面を表示します。
- ディレクトリ名+ファイル名が64文字を超えるファイルが存在する場合はエラーになります。
- カスタムファイルセット名は4件まで登録できます。
- ダイナミック VLAN モードまたはレガシーモードにおいて、loginOK.html ファイルに、ほかのファイルを関連付けしたとき、ログイン成功画面が正常に表示されない場合があります。

# store web-authentication html-files

動作中のWeb認証画面(ログイン画面,ログアウト画面など),認証エラー時に出力するメッセージおよびWebブラウザのお気に入りに表示するアイコンなどのファイルを取り出し,RAMDISKの任意のディレクトリに格納します。関連ファイルは一括で取り出し,個別のファイル指定はできません。

# [入力形式]

store web-authentication html-files ramdisk <Directory name> [html-fileset
<Name>][-f]

# [入力モード]

装置管理者モード

# [パラメータ]

#### ramdisk

RAMDISK を指定します。

#### <Directory name>

ファイルを格納するディレクトリを指定します。

ディレクトリの指定方法は「パラメータに指定できる値」を参照してください。

#### html-fileset <Name>

個別 Web 認証画面用に設定したカスタムファイルセット名を指定します。 指定したカスタムファイルセットの関連ファイルを一括で取り出します。

本パラメータ省略時の動作

基本 Web 認証画面に設定されているファイルセットの関連ファイルを一括で取り出します。

#### -f

確認メッセージを出力しないで、画面、メッセージおよびアイコンを格納します。

本パラメータ省略時の動作

確認メッセージを出力します。

# [実行例]

#### 図 26-25 基本 Web 認証画面ファイルを RAMDISK に格納

```
\# store web-authentication html-files ramdisk file05 Do you wish to store html-files? (y/n): y executing... Store complete.
```

#### 図 26-26 個別 Web 認証画面ファイルを RAMDISK に格納

# store web-authentication html-files ramdisk file01 html-fileset FILE01 Do you wish to store html-files? (y/n): y executing... Store complete.

#### [表示説明]

なし

## [通信への影響]

[応答メッセージ]

# 表 26-30 store web-authentication html-files コマンドの応答メッセージー覧

| メッセージ                       | 内容                                                                     |
|-----------------------------|------------------------------------------------------------------------|
| Can't execute.              | コマンドを実行できません。再実行してください。                                                |
| Directory isn't empty.      | 指定されたディレクトリは空ではありません。<br>ディレクトリ内にファイルまたはサブディレクトリが存在してい<br>ないか確認してください。 |
| File name is too long.      | ディレクトリ名+ディレクトリ配下のファイル名が制限値(64<br>文字まで)を超えています。                         |
| No such directory.          | 指定されたディレクトリは存在しません。                                                    |
| No such html-fileset 'xxx'. | 指定されたカスタムファイルセットは存在しません。<br>xxx:カスタムファイルセット名                           |
| Store complete.             | ファイルの取り出しに成功しました。                                                      |

# [注意事項]

- •本コマンドは、Web認証のコンフィグレーションコマンド設定の有無にかかわらず実行できます。
- 指定したディレクトリ内にファイルまたはサブディレクトリが存在した場合は、エラーになります。
- 画面ファイルは、デフォルト画面と登録された画面の区別をしません。
- RAMDISK の空き容量(256kB以上)が十分にない場合は, del コマンドで不要なファイルを削除して から,ディレクトリを作成してください。
- ディレクトリ名+ファイル名が 64 文字を超えるファイルが存在する場合は、エラーになります。ファ イル名は、show web-authentication html-files コマンドで確認してください。

# show web-authentication html-files

set web-authentication html-files コマンドで登録したファイルのサイズ(byte 単位)および登録日時を 表示します。ファイルが登録されていない場合は、デフォルトの状態であることを表示します。

# [入力形式]

show web-authentication html-files [detail]

# [入力モード]

装置管理者モード

## [パラメータ]

#### detail

html ファイル, msg (メッセージ) ファイルおよび ico (アイコン) ファイル以外のファイル (gif など) の情報を個別に表示させたい場合に指定します。

本パラメータ省略時の動作

html ファイル, msg ファイルおよび ico ファイル以外のファイルの情報を, the other files としてまとめて表示します。

# [実行例]

#### 図 26-27 登録した Web 認証画面ファイル情報の表示 (パラメータを省略した場合)

# show web-authentication html-files

```
Date 20XX/10/29 02:59:53 UTC
    Total Size :
                          50,356
    File Date
                            Size Name
                          1,507 login.html
    20XX/10/29 02:12
                                                 ...1.
    20XX/10/29 02:12
                           1,307 loginProcess.html
    20XX/10/29 02:12
                           1,260 loginOK.html
    20XX/10/29 02:12
                            666 loginNG.html
    20XX/10/29 02:12
                             937 logout.html
   20XX/10/29 02:12
                             586 logoutOK.html
    20XX/10/29 02:12
                             640 logoutNG.html
    20XX/10/29 02:12
                             545 webauth.msg
                               0 favicon.ico
   default now
                                                  ...2.
    20XX/10/29 02:12
                         17,730 the other files
    < FILESETXYZ >
                                                  ....3.
                          1,507 login.html
   20XX/10/29 02:14
    20XX/10/29 02:14
                           1,307 loginProcess.html
    20XX/10/29 02:14
                          1,260 loginOK.html
    20XX/10/29 02:14
                             666 loginNG.html
                             937 logout.html
   20XX/10/29 02:14
    20XX/10/29 02:14
                            586 logoutOK.html
    20XX/10/29 02:14
                             640 logoutNG.html
    20XX/10/29 02:14
                             545 webauth.msg
   default now
                               0 favicon.ico
    20XX/10/29 02:14
                         17,730 the other files
```

#

- 1. 基本 Web 認証画面のカスタムファイルセットを登録した時間を表示します。
- 2. デフォルト状態の場合 "default now" を表示します。
- 3. 個別 Web 認証画面のカスタムファイルセットを登録している場合に表示します。

#### 図 26-28 登録した Web 認証画面ファイル情報の表示(detail を指定した場合)

html ファイル, msg ファイルおよびico ファイル以外のファイルの情報を個別に表示します。

# show web-authentication html-files detail

| Date 20XX/10/29 02:59:56 | UTC             |                   |
|--------------------------|-----------------|-------------------|
| Total Size :             | 50 <b>,</b> 356 |                   |
|                          |                 |                   |
| File Date                | Size            | Name              |
| 20XX/10/29 02:12         | 1,507           | login.html        |
| 20XX/10/29 02:12         | 1,307           | loginProcess.html |
| 20XX/10/29 02:12         | 1,260           | loginOK.html      |
| 20XX/10/29 02:12         | 666             | loginNG.html      |
| 20XX/10/29 02:12         | 937             | logout.html       |
| 20XX/10/29 02:12         | 586             | logoutOK.html     |
| 20XX/10/29 02:12         | 640             | logoutNG.html     |
| 20XX/10/29 02:12         | 545             | webauth.msg       |
| default now              | 0               | favicon.ico       |
| 20XX/10/29 02:12         | 8,441           | IMAGE001.JPG      |
| 20XX/10/29 02:12         | 5 <b>,</b> 528  | IMAGE002.JPG      |
| 20XX/10/29 02:12         | 3,761           | IMAGE003.GIF      |
| < FILESETXYZ >           |                 |                   |
| 20XX/10/29 02:14         | 1,507           | login.html        |
| 20XX/10/29 02:14         | 1,307           | loginProcess.html |
| 20XX/10/29 02:14         | 1,260           | loginOK.html      |
| 20XX/10/29 02:14         | 666             | loginNG.html      |
| 20XX/10/29 02:14         | 937             | logout.html       |
| 20XX/10/29 02:14         | 586             | logoutOK.html     |
| 20XX/10/29 02:14         | 640             | logoutNG.html     |
| 20XX/10/29 02:14         | 545             | webauth.msg       |
| default now              | 0               | favicon.ico       |
| 20XX/10/29 02:14         | 8,441           | IMAGE001.JPG      |
| 20XX/10/29 02:14         | 5 <b>,</b> 528  | IMAGE002.JPG      |
| 20XX/10/29 02:14         | 3,761           | IMAGE003.GIF      |

#

[表示説明]

なし

[通信への影響]

なし

[応答メッセージ]

表 26-31 show web-authentication html-files コマンドの応答メッセージー覧

| メッセージ          | 内容                      |
|----------------|-------------------------|
| Can't execute. | コマンドを実行できません。再実行してください。 |

## [注意事項]

本コマンドは、Web 認証のコンフィグレーションコマンド設定の有無にかかわらず実行できます。

# clear web-authentication html-files

set web-authentication html-files コマンドで登録した Web 認証の画面,メッセージおよびアイコンを削除し,デフォルトファイルセットに戻します。

# [入力形式]

clear web-authentication html-files [{html-fileset <Name> | -all}][-f]

# [入力モード]

装置管理者モード

## [パラメータ]

{html-fileset <Name> | -all}

html-fileset <Name>

指定した個別 Web 認証画面用カスタムファイルセットを削除します。

-all

個別 Web 認証画面用のカスタムファイルセットをすべて削除します。 基本 Web 認証画面をデフォルトファイルセットに戻します。

本パラメータ省略時の動作

基本 Web 認証画面をデフォルトファイルセットに戻します。

-f

確認メッセージを出力しないで、画面、メッセージおよびアイコンを削除します。

本パラメータ省略時の動作 確認メッセージを出力します。

# [実行例]

#### 図 26-29 基本 Web 認証画面をデフォルトファイルセットに戻す

```
\# clear web-authentication html-files Do you wish to clear registered html-files and initialize? (y/n): y executing... Clear complete.
```

#

#### 図 26-30 登録した個別 Web 認証画面ファイルセットの削除

```
\# clear web-authentication html-files html-fileset FILE01 Do you wish to clear registered html-files and initialize? (y/n): y executing... Clear complete.
```

#

```
[表示説明]
```

なし

[通信への影響]

[応答メッセージ]

# 表 26-32 clear web-authentication html-files コマンドの応答メッセージ一覧

| メッセージ                                  | 内容                                           |
|----------------------------------------|----------------------------------------------|
| Can't clear because it is default now. | すでにデフォルト状態のため、ファイルを削除できません。                  |
| Can't execute.                         | コマンドを実行できません。再実行してください。                      |
| Clear operation failed.                | ファイルの削除に失敗しました。                              |
| No such html-fileset 'xxx'.            | 指定されたカスタムファイルセットは存在しません。<br>xxx:カスタムファイルセット名 |

# [注意事項]

本コマンドは、Web認証のコンフィグレーションコマンド設定の有無にかかわらず実行できます。

# show ip dhcp binding

```
DHCPサーバ上の結合情報を表示します。
[入力形式]
show ip dhcp binding [{<IP address> | sort}]
```

[入力モード]

一般ユーザモードおよび装置管理者モード

[パラメータ]

{<IP address> | sort}

<IP address>

指定された IP アドレスの結合情報を表示します。

 $\operatorname{sort}$ 

結合情報のIPアドレスをキー情報として昇順ソートで表示します。 本パラメータ省略時の動作 DHCPサーバ上の全結合情報をソートしないで表示します。

# [実行例]

## 図 26-31 DHCP サーバ上の結合情報のコマンド実行結果画面

> show ip dhcp binding

```
        Date
        20XX/11/26
        09:29:33
        UTC

        No
        IP Address
        MAC Address
        Lease Expiration
        Type

        1
        192.168.100.1
        00d0.5909.7121
        20XX/11/26
        10:29:16
        Automatic
```

>

# [表示説明]

#### 表 26-33 DHCP サーバ上の結合情報の表示内容

| 表示項目             | 意味                  | 表示詳細情報                         |
|------------------|---------------------|--------------------------------|
| No               | エントリ番号              | -                              |
| IP Address       | DHCP サーバ接続中 IP アドレス | _                              |
| MAC Address      | MACアドレス             | _                              |
| Lease Expiration | リース満了日時             | 年/月/日時:分:秒<br>無限の場合は"-"を表示します。 |
| Туре             | 接続種別                | Automatic 固定                   |

[通信への影響]

[応答メッセージ]

# 表 26-34 show ip dhcp binding コマンド応答メッセージー覧

| メッセージ                              | 内容                      |
|------------------------------------|-------------------------|
| Can't execute.                     | コマンドを実行できません。再実行してください。 |
| No such IP Address.                | 指定された IP アドレスがありません。    |
| There is no information. (binding) | 結合情報がありません。             |

# [注意事項]

リースを満了した結合情報については表示しません。

# clear ip dhcp binding

```
DHCP サーバのデータベースから結合情報を削除します。

[入力形式]

clear ip dhcp binding [{<IP address> | all}]

[入力モード]

一般ユーザモードおよび装置管理者モード

[パラメータ]

{<IP address> | all}

<IP address> | all}

<IP address>

指定された IP アドレスの結合情報を削除します。

all

結合情報のすべての IP アドレスを削除します。

本パラメータ省略時の動作

結合情報のすべての IP アドレスを削除します。

[実行例]

図 26-32 結合情報のすべての IP アドレス削除コマンド実行結果画面
```

> clear ip dhcp binding all

>

# [表示説明]

なし

## [通信への影響]

なし

[応答メッセージ]

```
表 26-35 clear ip dhcp binding コマンド応答メッセージー覧
```

| メッセージ          | 内容                      |
|----------------|-------------------------|
| Can't execute. | コマンドを実行できません。再実行してください。 |

## [注意事項]

# show ip dhcp conflict

DHCP サーバによって検出した衝突 IP アドレス情報を表示します。衝突 IP アドレスとは,DHCP サー バのプール IP アドレスでは空きとなっているが,すでにネットワーク上の端末に割り当てられている IP アドレスを指します。衝突 IP アドレスは,クライアントが衝突を検出して送信してくる DHCP の DECLINE パケット受信,DHCP を定義している VLAN の IP アドレスとの重複によって検出します。

#### [入力形式]

show ip dhcp conflict [<IP address>]

[入力モード]

一般ユーザモードおよび装置管理者モード

## [パラメータ]

#### <IP address>

指定された IP アドレスの衝突 IP アドレス情報を表示します。

本パラメータ省略時の動作

DHCP サーバによって検出したすべての衝突 IP アドレス情報を表示します。

## [実行例]

#### 図 26-33 DHCP サーバ衝突 IP アドレス情報表示コマンド実行結果画面

> show ip dhcp conflict

Date 20XX/11/26 09:29:36 UTC No IP Address Detection Time 1 192.168.100.200 20XX/11/26 09:27:55 2 192.168.100.6 20XX/11/26 09:28:57

>

## [表示説明]

表 26-36 DHCP サーバ衝突 IP アドレス情報表示内容

| 表示項目           | 意味                      | 表示詳細情報     |
|----------------|-------------------------|------------|
| No             | エントリ番号                  | _          |
| IP Address     | DHCP サーバで検出した衝突 IP アドレス | -          |
| Detection Time | 検出時刻                    | 年/月/日時:分:秒 |

[通信への影響]

なし

[応答メッセージ]

表 26-37 show ip dhcp conflict コマンド応答メッセージー覧

| メッセージ          | 内容                      |
|----------------|-------------------------|
| Can't execute. | コマンドを実行できません。再実行してください。 |

| メッセージ                                 | 内容                   |
|---------------------------------------|----------------------|
| No such IP Address.                   | 指定された IP アドレスがありません。 |
| There is no information. ( conflict ) | 衝突 IP アドレス情報がありません。  |

# [注意事項]

# clear ip dhcp conflict

DHCP サーバから衝突 IP アドレス情報を取り除きます。 [入力形式] clear ip dhcp conflict [{<IP address> | all}] [入力モード] 一般ユーザモードおよび装置管理者モード [パラメータ] {<IP address> | all} <IP address> 指定された IP アドレスの衝突 IP アドレス情報を削除します。 all 全衝突 IP アドレス情報を削除します。 本パラメータ省略時の動作 全衝突 IP アドレス情報を削除します。 [実行例] 図 26-34 DHCP サーバ上の全衝突 IP アドレス情報削除コマンド実行結果画面 > clear ip dhcp conflict all > [表示説明] なし [通信への影響] なし [応答メッセージ] 表 26-38 clear ip dhcp conflict コマンド応答メッセージー覧

| メッセージ          | 内容                      |
|----------------|-------------------------|
| Can't execute. | コマンドを実行できません。再実行してください。 |

# [注意事項]

自 IP アドレスと重複しているエントリはクリアできません。

# show ip dhcp server statistics

DHCP サーバの統計情報を表示します。

# [入力形式]

show ip dhcp server statistics

[入力モード]

一般ユーザモードおよび装置管理者モード

[パラメータ]

なし

# [実行例]

## 図 26-35 DHCP サーバ統計情報表示コマンド実行結果画面

> show ip dhcp server statistics

| Date | 20XX/04/13 09:31:14 UTC | 2     |      |
|------|-------------------------|-------|------|
|      | DHCF SEIVEL USE SLALIS  | - 1 ( | 25 / |
|      | address pools           | :     | 252  |
|      | automatic bindings      | :     | 1    |
|      | expired bindings        | :     | 1    |
|      | over pools request      | :     | 0    |
|      | discard packets         | :     | 0    |
| <    | Receive Packets >       |       |      |
|      | DHCPDISCOVER            | :     | 8    |
|      | DHCPREQUEST             | :     | 4    |
|      | DHCPDECLINE             | :     | 2    |
|      | DHCPRELEASE             | :     | 1    |
|      | DHCPINFORM              | :     | 1    |
| <    | Send Packets >          |       |      |
|      | DHCPOFFER               |       | 8    |
|      | DUCDACK                 | :     | 1    |
|      | DICFACI                 | •     | 4    |
|      | DHCPNAK                 | :     | 0    |
|      |                         |       |      |

```
>
```

[表示説明]

# 表 26-39 DHCP サーバ統計情報表示内容

| 表示項目                           | 意味                   | 表示詳細情報 |
|--------------------------------|----------------------|--------|
| < DHCP Server use statistics > | DHCP サーバの統計情報        | _      |
| address pools                  | プール IP 数 (残り IP 数)   | -      |
| automatic bindings             | 自動結合数                | _      |
| expired bindings               | リリース終了数              | _      |
| over pools request             | プール IP 不足検出数         | _      |
| discard packets                | 廃棄パケット数              | _      |
| < Receive Packets >            | 受信パケット情報             | _      |
| DHCPDISCOVER                   | DHCPDISCOVER パケット受信数 | _      |
| DHCPREQUEST                    | DHCPREQUEST パケット受信数  | -      |
| DHCPDECLINE                    | DHCPDECLINE パケット受信数  | _      |
| DHCPRELEASE                    | DHCPRELEASE パケット受信数  | _      |

| 表示項目             | 意味                 | 表示詳細情報 |
|------------------|--------------------|--------|
| DHCPINFORM       | DHCPINFORM パケット受信数 | -      |
| < Send Packets > | 送信パケット情報           | _      |
| DHCPOFFER        | DHCPOFFER パケット送信数  | -      |
| DHCPACK          | DHCPACK パケット送信数    | -      |
| DHCPNAK          | DHCPNAK パケット送信数    | _      |

[通信への影響]

なし

[応答メッセージ]

表 26-40 show ip dhcp server statistics コマンド応答メッセージ一覧

| メッセージ                          | 内容                                          |
|--------------------------------|---------------------------------------------|
| Can't execute.                 | コマンドを実行できません。再実行してください。                     |
| DHCP Server is not configured. | DHCP サーバが設定されていません。コンフィグレーション<br>を確認してください。 |

[注意事項]

# clear ip dhcp server statistics

```
DHCP サーバの統計情報を0クリアします。
[入力形式]
clear ip dhcp server statistics
[入力モード]
一般ユーザモードおよび装置管理者モード
[パラメータ]
なし
[実行例]
図 26-36 DHCP 統計情報クリアコマンド実行結果画面
> clear ip dhcp server statistics
>
[表示説明]
なし
[通信への影響]
なし
[応答メッセージ]
```

表 26-41 clear ip dhcp server statistics コマンド応答メッセージ一覧

| メッセージ          | 内容                      |
|----------------|-------------------------|
| Can't execute. | コマンドを実行できません。再実行してください。 |

[注意事項]

# 27<sub>MAC</sub>認証

| show mac-authentication auth-state               |  |
|--------------------------------------------------|--|
| clear mac-authentication auth-state              |  |
| show mac-authentication auth-state select-option |  |
| show mac-authentication auth-state summary       |  |
| show mac-authentication login                    |  |
| show mac-authentication login select-option      |  |
| show mac-authentication login summary            |  |
| show mac-authentication logging                  |  |
| clear mac-authentication logging                 |  |
| show mac-authentication                          |  |
| show mac-authentication statistics               |  |
| clear mac-authentication statistics              |  |
| set mac-authentication mac-address               |  |
| remove mac-authentication mac-address            |  |
| show mac-authentication mac-address              |  |
| commit mac-authentication                        |  |
| store mac-authentication                         |  |
| load mac-authentication                          |  |

認証モードの表記など詳細については、「コンフィグレーションガイド Vol.2」を参照してください。

# show mac-authentication auth-state

現在認証済み端末情報(MACアドレス)を認証日時の昇順に表示します。

# [入力形式]

show mac-authentication auth-state

[入力モード]

装置管理者モード

[パラメータ]

なし

# [実行例]

#### 図 27-1 認証済み端末情報表示

# show mac-authentication auth-state

| Date 20XX/03/24 17:14:5 | 5 UTC       |                |        |          |        |
|-------------------------|-------------|----------------|--------|----------|--------|
| Dynamic VLAN mode total | l client co | unts(Login/Max | ): 1 / | 256      |        |
| Authenticating client   | counts :    | 1              |        |          |        |
| Hold down client count  | ts :        | 1              |        |          |        |
| Port roaming : Disable  | 9           |                |        |          |        |
| No F MAC address        | Port VLAN   | Login time     |        | Limit    | Reauth |
| 1 * 00d0.5909.7121      | 0/20 200    | 20XX/03/24 17  | :14:55 | infinity | 3598   |
|                         |             |                |        |          |        |
| Static VLAN mode total  | client cou  | nts(Login/Max) | : 1 /  | 1024     |        |
| Authenticating client   | counts :    | 1              |        |          |        |
| Hold down client count  | ts :        | 1              |        |          |        |
| Port roaming : Disable  | 9           |                |        |          |        |
| No F MAC address        | Port VLAN   | Login time     |        | Limit    | Reauth |
| 1 0000.e28c.4add        | 0/10 10     | 20XX/03/24 17  | :14:38 | infinity | 3582   |
|                         |             |                |        |          |        |

#

[表示説明]

表 27-1 認証済み端末情報の表示項目

| 表示項目                                     | 意味          | 表示詳細情報                                                  |
|------------------------------------------|-------------|---------------------------------------------------------|
| Dynamic VLAN mode<br>total client counts | 現在認証済み端末数情報 | (Login / Max):現在認証済み端末数/装置単位で設定されている最<br>大登録端末数         |
| Static VLAN mode<br>total client counts  |             |                                                         |
| Authenticating client counts             | 認証処理中の端末数   | _                                                       |
| Hold down client counts                  | 認証保留中の端末数   | _                                                       |
| Port roaming                             | ローミング情報     | 同一 VLAN 内でのポートの移動<br>Enable : 有効<br>Disable : 無効(デフォルト) |
| L                                        | レガシーモード     | L:レガシーモードの MAC 認証エントリ                                   |
| No                                       | エントリ番号      | 現在認証済み端末のエントリ番号<br>表示番号のため抽出条件等により変動します。                |

| 表示項目        | 意味       | 表示詳細情報                                                                                                    |
|-------------|----------|----------------------------------------------------------------------------------------------------|
| F           | 強制認証マーク  | *:強制認証機能で認証した端末<br>認証が一旦解除された後,RADIUS サーバが許可した場合,アス<br>タリスク (*) 表示が消えます。                                                                                       |
| MAC address | MAC アドレス | 現在認証済み端末の MAC アドレス                                                                                                    |
| Port        | ポート番号    | 現在認証済み端末が認証された時点のポート番号                                                                                                    |
| VLAN        | VLAN     | 現在認証済み端末が収容されている VLAN                                                                                                    |
| Login time  | 認証成功日時   | 現在認証済み端末の初回認証成功時間(年 / 月 / 日 時 : 分 : 秒)                                                                                                    |
| Limit       | 認証残時間    | 現在認証済み端末の認証残り時間(時間:分:秒)<br>なお,認証中の状態で、タイムアウトによる認証解除直前に、残り<br>時間として00:00:00を表示する場合があります。<br>最大接続時間が infinity 設定の場合: infinity<br>(コンフィグレーション未設定時は、デフォルト値を表示します。) |
| Reauth      | 再認証残時間   | 再認証までの残り時間(秒数)<br>再認証無効時は、"-"を表示します。<br>なお、認証中の状態で、タイムアウトによる認証解除直前に、残り<br>時間として0を表示する場合があります。                                                                  |

[通信への影響]

なし

[応答メッセージ]

表 27-2 show mac-authentication auth-state コマンドの応答メッセージー覧

| メッセージ                                       | 内容                                          |
|---------------------------------------------|---------------------------------------------|
| MAC-Authentication is not configured.       | MAC 認証機能が設定されていません。コンフィグレーションを<br>確認してください。 |
| There is no information. ( mac auth-state ) | MAC 認証済みの MAC アドレスがありません。                   |

# [注意事項]

入力形式および表示内容は, show mac-authentication login コマンドと同様です。

# clear mac-authentication auth-state

```
現在認証済み端末を強制的に認証解除します。
```

## [入力形式]

```
clear mac-authentication auth-state mac-address {<MAC> | -all} [-f]
clear mac-authentication auth-state {<MAC> | -all}[-f]
```

# [入力モード]

装置管理者モード

[パラメータ]

mac-address {<MAC> | -all}

```
\{<MAC> | -all\}
```

<MAC>

現在認証済み端末のMACアドレスを指定して強制的に認証解除します。 MACアドレスを指定してください。

-all

現在認証済み端末のすべての端末を強制的に認証解除します。

-f

確認メッセージを出力しないで、MAC アドレスを指定して強制的に認証解除します。

本パラメータ省略時の動作

確認メッセージを出力します。

# [実行例]

#### 図 27-2 現在認証済みの端末 MAC アドレスを指定して強制的に認証解除する

# clear mac-authentication auth-state mac-address 0012.e212.3345 Do you wish to clear the authenticated MAC? (y/n): y

#### 図 27-3 現在認証済みの全端末を強制的に認証解除する

# clear mac-authentication auth-state mac-address -all Do you wish to clear the all authenticated MAC? (y/n): y

#### [表示説明]

なし

## [通信への影響]

指定された端末の認証が解除されます。

[応答メッセージ]

#### 表 27-3 clear mac-authentication auth-state コマンドの応答メッセージー覧

| メッセージ                       | 内容                          |
|-----------------------------|-----------------------------|
| Can't execute.              | コマンドを実行できません。再実行してください。     |
| MAC address does not exist. | 端末 (MAC) が存在しません。(-all 指定時) |

| メッセージ                                     | 内容                                          |
|-------------------------------------------|---------------------------------------------|
| MAC-Authentication is not configured.     | MAC 認証機能が設定されていません。コンフィグレーションを<br>確認してください。 |
| The specified MAC address does not exist. | 指定端末 (MAC) が存在しません。(個別指定時)                  |

# [注意事項]

# show mac-authentication auth-state select-option

現在認証済み端末情報(MACアドレス)を、任意の項目で抽出して、認証日時の昇順に表示します。

ただし, detail オプションを指定した場合は,認証中および認証保留中のエントリも抽出対象として表示 します。

## [入力形式]

show mac-authentication auth-state select-option [mode {dynamic | static}]
[port <Port# list>] [vlan <VLAN ID list>] [mac <MAC>] [type force] [detail]

#### [入力モード]

装置管理者モード

# [パラメータ]

本コマンド入力時, すべてのパラメータを省略することはできません。いずれか1つ以上指定してください。

#### mode {dynamic | static}

#### dynamic

MAC 認証ダイナミック VLAN モードで認証済み端末情報を表示します。

static

MAC 認証固定 VLAN モードで認証済み端末情報を表示します。

#### 本パラメータ省略時の動作

ダイナミック VLAN モードと固定 VLAN モードの認証済み端末情報を表示します。

#### port <Port# list>

指定したポート番号に関する認証済み端末情報を表示します。<Port# list> の指定方法および値の指 定範囲については、「パラメータに指定できる値」を参照してください。

#### vlan <VLAN ID list>

指定した VLAN ID に関する認証済み端末情報を表示します。< VLAN ID list > の指定方法については、「パラメータに指定できる値」を参照してください。

#### mac <MAC>

指定した MAC アドレスに関する認証済み端末情報を表示します。

#### type force

強制認証による認証済み端末情報を表示します。

#### detail

各認証済み端末と、認証処理中の端末、認証失敗による認証保留中の端末を含めた詳細情報を表示します。

# [実行例 1]

#### 図 27-4 ポート指定時の認証済み端末情報表示

```
# show mac-authentication auth-state select-option port 0/20
Date 20XX/03/24 17:15:14 UTC
Dynamic VLAN mode total client counts(Login/Max): 1 / 256
Authenticating client counts : 1
Hold down client counts : 1
Port roaming : Disable
No F MAC address Port VLAN Login time Limit Reauth
1 * 00d0.5909.7121 0/20 200 20XX/03/24 17:14:55 infinity 3580
```

```
#
```

# [表示説明1]

| 表示項目                                     | 意味          | 表示詳細情報                                                                                                    |
|------------------------------------------|-------------|----------------------------------------------------------------------------------------------------|
| Dynamic VLAN mode<br>total client counts | 現在認証済み端末数情報 | (Login / Max):現在認証済み端末数/装置単位で設定されている最<br>大登録端末数                                                                                                    |
| Static VLAN mode<br>total client counts  |             |                                                                                                    |
| Authenticating client counts             | 認証処理中の端末数   | -                                                                                                    |
| Hold down client counts                  | 認証保留中の端末数   | _                                                                                                    |
| Port roaming                             | ローミング情報     | 同一 VLAN 内でのポートの移動<br>Enable : 有効<br>Disable : 無効(デフォルト)                                                                                                    |
| L                                        | レガシーモード     | L:レガシーモードの MAC 認証エントリ                                                                                                    |
| No                                       | エントリ番号      | 現在認証済み端末のエントリ番号<br>表示番号のため抽出条件等により変動します。                                                                                                    |
| F                                        | 強制認証マーク     | *: 強制認証機能で認証した端末<br>認証が一旦解除された後, RADIUS サーバが許可した場合, アス<br>タリスク (*) 表示が消えます。                                                                                      |
| MAC address                              | MACアドレス     | 現在認証済み端末の MAC アドレス                                                                                                    |
| Port                                     | ポート番号       | 現在認証済み端末が認証された時点のポート番号                                                                                                    |
| VLAN                                     | VLAN        | 現在認証済み端末が収容されている VLAN                                                                                                    |
| Login time                               | 認証成功日時      | 現在認証済み端末の初回認証成功時間(年/月/日時:分:秒)                                                                                                    |
| Limit                                    | 認証残時間       | 現在認証済み端末の認証残り時間(時間:分:秒)<br>なお,認証中の状態で,タイムアウトによる認証解除直前に,残り<br>時間として 00:00:00 を表示する場合があります。<br>最大接続時間が infinity 設定の場合: infinity<br>(コンフィグレーション未設定時は,デフォルト値を表示します。) |
| Reauth                                   | 再認証残時間      | 再認証までの残り時間(秒数)<br>再認証無効時は、"-"を表示します。<br>なお、認証中の状態で、タイムアウトによる認証解除直前に、残り<br>時間として0を表示する場合があります。                                                                    |

#### 表 27-4 認証済み端末情報の表示項目

# [実行例 2]

# 図 27-5 MAC 認証の認証状態詳細表示

| <pre># show mac-authenticati</pre>                                                                                           | on auth-sta                                           | te select-option detail                                       | 1                     |                              |     |
|----------------------------------------------------------------------------------------------------|-------------------------------------------------------|---------------------------------------------------------------|-----------------------|------------------------------|-----|
| Date 20XX/03/24 18:31:5<br>Dynamic VLAN mode tota<br>Authenticating client<br>Hold down client coun<br>Port roaming : Disabl | 2 UTC<br>l client con<br>counts :<br>ts :<br>e        | unts(Login/Max): 1 /<br>1<br>1                                | 256                   |                              | (A) |
| No F MAC address<br>1 * 00d0.5909.7121<br>Authenticating clie                                                                | Port VLAN<br>0/20 200<br>nt list                      | Login time<br>20XX/03/24 17:14:55                             | Limit<br>infinity     | Reauth  <br>3580-            |     |
| MAC address<br>00d0.5909.7121<br>Hold down client list                                                                       | Port<br>0/21                                          | Status<br>Authenticating                                      |                       |                              |     |
| MAC address<br>0000.e28c.4add                                                                                                | Port<br>0/5                                           | Status<br>Failed (RADIUS fail)                                | Remaining<br>00:04:56 |                              |     |
| Static VLAN mode total<br>Authenticating client<br>Hold down client coun<br>Port roaming : Disabl                            | client coun<br>counts :<br>ts :<br>e                  | nts(Login/Max): 1 /<br>1<br>1                                 | 1024                  |                              | (A) |
| No F MAC address<br>1 0000.e28c.4add<br>Authenticating client<br>MAC address<br>0000.e227.8bf6                               | Port VLAN<br>0/10 10<br>list<br>Port VLAN<br>0/8 4000 | Login time<br>20XX/03/24 17:14:38<br>Status<br>Authenticating | Limit<br>infinity     | Reauth  <br>3582 <sup></sup> |     |
| Hold down client list<br>MAC address<br>0000.e227.8bf7                                                                       | Port VLAN<br>0/8 4000                                 | Status<br>Failed (refused)                                    | Remaining<br>00:00:59 |                              |     |

#

# [表示説明 2]

| 表 27-5 | MAC 認証の認証状態詳細表示項目 |
|--------|-------------------|
| 1(210  |                   |

|                            | 意味                 | 表示詳細情報                     |
|----------------------------|--------------------|----------------------------|
|                            |                    |                            |
| (A)の説明は, [ 表示説明            | 1]と同一です。「表 27-4 認調 | L済み端末情報の表示項目」を参照してくたさい。    |
| Authenticating client list | 認証中端末リスト           | MAC 認証中端末の情報               |
| MAC address                | MAC アドレス           | MAC 認証中端末の MAC アドレス        |
| Port                       | ポート番号              | MAC 認証中端末の接続ポート番号          |
| VLAN                       | VLAN ID            | MAC 認証中端末の収容 VLAN ID       |
|                            |                    | (固定 VLAN モードだけ表示)          |
| Status                     | 認証状態               | Authenticating:認証中         |
| Hold down client list      | 認証保留中端末リスト         | MAC 認証に失敗し,認証開始を保留している端末情報 |
| MAC address                | MAC アドレス           | MAC 認証保留中端末の MAC アドレス      |
| Port                       | ポート番号              | MAC 認証保留中端末の接続ポート番号        |
| VLAN                       | VLAN ID            | MAC 認証保留中の収容 VLAN ID       |
|                            |                    | (固定 VLAN モードだけ表示)          |

| 表示項目      | 意味          | 表示詳細情報                                                                                                    |
|-----------|-------------|----------------------------------------------------------------------------------------------------|
| Status    | 認証保留中端末の状態  | MAC 認証保留中端末状態の表示<br>Failed(reason*1):認証失敗<br>(*1)認証失敗理由は下記です。<br>ダイナミック VLAN モード,レガシーモードの場合<br>• VLAN unmatch(未定義 VLAN を割り当てられた)<br>• refused(認証を拒否された)<br>• timeout(RADIUS サーバ無応答)<br>• RADIUS fail(RADIUS サーバ接続エラー)<br>• VLAN suspend(VLAN が suspend)<br>固定 VLAN モードの場合<br>• refused(認証を拒否された)<br>• timeout(RADIUS サーバ無応答)<br>• RADIUS fail(RADIUS サーバ接続エラー) |
| Remaining | 認証再開までの残り時間 | 時間:分:秒                                                                                                    |

[通信への影響]

なし

[応答メッセージ]

表 27-6 show mac-authentication auth-state select-option コマンドの応答メッセージ一覧

| メッセージ                                     | 内容                                          |
|-------------------------------------------|---------------------------------------------|
| MAC-Authentication is not configured.     | MAC 認証機能が設定されていません。コンフィグレーションを<br>確認してください。 |
| There is no information. (mac auth-state) | MAC 認証済みの MAC アドレスがありません。                   |

# [注意事項]

入力形式および表示内容は, show mac-authentication login select-option コマンドと同様です。

# show mac-authentication auth-state summary

現在認証済み端末のエントリ数をポート単位,または VLAN 単位に表示します。

# [入力形式]

show mac-authentication auth-state summary {port [<Port# list>]
| vlan [<VLAN ID list>]}

## [入力モード]

装置管理者モード

[パラメータ]

{port [<Port# list>] | vlan [<VLAN ID list>]}

#### <Port# list>

```
指定したポートの現在認証済み端末数情報を表示します。<Port# list> の指定方法については、
「パラメータに指定できる値」を参照してください。
本パラメータ省略時の動作
すべてのポートの現在認証済み端末数情報を表示します。
```

#### <VLAN ID list>

指定した VLAN ID の現在認証済み端末数情報を表示します。<VLAN ID list> の指定方法につい ては、「パラメータに指定できる値」を参照してください。 本パラメータ省略時の動作 すべての VLAN の現在認証済み端末数情報を表示します。

# [実行例 1]

## 図 27-6 ポート指定時の認証済み端末数情報表示

# show mac-authentication auth-state summary port

```
Date 20XX/03/24 18:32:35 UTC
Dynamic VLAN mode total client counts(Login/Max): 1 / 256
Authenticating client counts : 1
Hold down client counts : 1
Port roaming : Disable
No Port Login / Max
1 0/20 1 / 256
Static VLAN mode total client counts(Login/Max): 1 / 1024
Authenticating client counts : 1
Hold down client counts : 1
Port roaming : Disable
No Port Login / Max
1 0/10 1 / 1024
```

```
#
```

```
[表示説明 1]
```

表 27-7 ポート単位の表示項目

| 表示項目                                  | 意味          | 表示詳細情報                                            |
|---------------------------------------|-------------|---------------------------------------------------|
| Dynamic VLAN mode total client counts | 現在認証済み端末数情報 | (Login / Max):現在認証済み端末数 / 装置単位で設定されて<br>いる最大登録端末数 |
| Static VLAN mode total client counts  |             |                                                   |

| 表示項目                         | 意味                | 表示詳細情報                                                  |
|------------------------------|-------------------|---------------------------------------------------------|
| Authenticating client counts | 認証処理中の端末数         | —                                                       |
| Hold down client counts      | 認証保留中の端末数         | -                                                       |
| Port roaming                 | ローミング情報           | 同一 VLAN 内でのポートの移動<br>Enable : 有効<br>Disable : 無効(デフォルト) |
| L                            | レガシーモード           | L:レガシーモードの MAC 認証エントリ                                   |
| No                           | エントリ番号            | 現在認証済み端末のエントリ番号<br>表示番号のため抽出条件等により変動します。                |
| Port                         | ポート番号             | 現在認証済み端末が存在するポート番号                                      |
| Login                        | 現在認証済み端末数         | 該当ポートで現在認証済み端末数                                         |
| Max                          | 該当ポートの最大登録端<br>末数 | 該当ポートに設定されている最大端末数                                      |

# [実行例 2]

## 図 27-7 VLAN 指定時の認証済み端末数情報表示

# show mac-authentication auth-state summary vlan Date 20XX/03/24 18:33:20 UTC Dynamic VLAN mode total client counts(Login/Max): 1 / 256 Authenticating client counts : 1 Hold down client counts : 1 Port roaming : Disable No VLAN Login 1 200 1 Static VLAN mode total client counts(Login/Max): 1 / 1024 Authenticating client counts : 1 Hold down client counts : 1 Port roaming : Disable No VLAN Login 1 10 1 #

[表示説明2]

表 27-8 VLAN 単位の表示項目

| 表示項目                                  | 意味          | 表示詳細情報                                                  |
|---------------------------------------|-------------|---------------------------------------------------------|
| Dynamic VLAN mode total client counts | 現在認証済み端末数情報 | (Login / Max):現在認証済み端末数/装置単位で設定されて<br>いる最大登録端末数         |
| Static VLAN mode total client counts  |             |                                                         |
| Authenticating client counts          | 認証処理中の端末数   | -                                                       |
| Hold down client counts               | 認証保留中の端末数   | -                                                       |
| Port roaming                          | ローミング情報     | 同一 VLAN 内でのポートの移動<br>Enable : 有効<br>Disable : 無効(デフォルト) |
| No                                    | エントリ番号      | 現在認証済み端末のエントリ番号<br>表示番号のため抽出条件等により変動します。                |
| VLAN                                  | VLAN ID     | 現在認証済み端末が存在する VLAN ID                                   |
| Login                                 | 現在認証済み端末数   | 該当ポートで現在認証済み端末数                                         |

# [通信への影響]

なし

[応答メッセージ]

# 表 27-9 show mac-authentication auth-state summary コマンドの応答メッセージ一覧

| メッセージ                                       | 内容                                                  |
|---------------------------------------------|-----------------------------------------------------|
| MAC-Authentication is not configured.       | MAC認証機能が設定されていません。コンフィグレーションを<br>確認してください。          |
| There is no information. ( mac auth-state ) | 指定した VLAN ID は本装置に設定されていないため,MAC 認証の認証済み端末情報はありません。 |

# [注意事項]

入力形式および表示内容は, show mac-authentication login summary コマンドと同様です。

# show mac-authentication login

本コマンドの入力形式および表示内容は, show mac-authentication auth-state コマンドと同様です。 show mac-authentication auth-state コマンドを参照してください。

# show mac-authentication login select-option

本コマンドの入力形式および表示内容は, show mac-authentication auth-state select-option コマンドと 同様です。show mac-authentication auth-state select-option コマンドを参照してください。

# show mac-authentication login summary

本コマンドの入力形式および表示内容は, show mac-authentication auth-state summary コマンドと同様 です。show mac-authentication auth-state summary コマンドを参照してください。

# show mac-authentication logging

```
MAC 認証機能で採取している動作ログメッセージを表示します。
```

#### [入力形式]

show mac-authentication logging [search <Search string>]

## [入力モード]

装置管理者モード

#### [パラメータ]

search <Search string>

検索文字列を指定します。 本指定をすると、検索文字列を含む情報だけを表示します。 文字数は1~64文字で指定し、大文字・小文字を区別します。

本パラメータ省略時の動作

すべての MAC 認証動作ログメッセージを表示します。

#### [実行例]

#### 図 27-8 MAC 認証の動作ログ情報の表示

● パラメータを省略した場合

# show mac-authentication logging

Date 20XX/11/13 16:37:52 UTC AUT 11/13 16:18:48 MAC No=1:NORMAL:LOGIN: MAC=0000.e227.8bf8 PORT=0/2 VLAN=4 Login succeeded. AUT 11/13 16:18:48 MAC No=270:NOTICE:SYSTEM: MAC=0000.e227.8bf8 PORT=0/2 MAC address was force-authorized. AUT 11/13 16:18:48 MAC No=265:NORMAL:SYSTEM: MAC=0000.e227.8bf8 Start authenticating for MAC address. AUT 11/13 16:18:48 MAC No=1:NORMAL:LOGIN: MAC=0000.e28c.4add PORT=0/8 VLAN=4000 Login succeeded. AUT 11/13 16:18:48 MAC No=270:NOTICE:SYSTEM: MAC=0000.e28c.4add PORT=0/8 MAC address was force-authorized. AUT 11/13 16:18:48 MAC No=265:NORMAL:SYSTEM: MAC=0000.e28c.4add Start authenticating for MAC address. AUT 11/13 16:18:48 MAC No=1:NORMAL:LOGIN: MAC=0000.0000.0003 PORT=0/4 VLAN=40 Login succeeded. AUT 11/13 16:18:48 MAC No=270:NOTICE:SYSTEM: MAC=0000.0000.0003 PORT=0/4 MAC address was force-authorized.

#

## パラメータに "LOGIN" を指定した場合

# show mac-authentication logging search "LOGIN"

Date 20XX/11/13 16:55:32 UTC AUT 11/13 16:18:48 MAC No=1:NORMAL:LOGIN: MAC=0000.e227.8bf8 PORT=0/2 VLAN=4 Login succeeded. AUT 11/13 16:18:48 MAC No=1:NORMAL:LOGIN: MAC=0000.e28c.4add PORT=0/8 VLAN=4000 Login succeeded. AUT 11/13 16:18:48 MAC No=1:NORMAL:LOGIN: MAC=0000.0000.0003 PORT=0/4 VLAN=40 Login succeeded.

```
3 events matched.
```

#
## [表示説明]

メッセージの表示形式を次に示します。

 AUT 05/28 04:21:37 MAC No=1:NORMALLOGIN: MAC=0012:e284.0000 PORT=0/10 VLAN=1 Login succeeded.

 (1)
 (2)
 (3)
 (4)
 (5)
 (6)
 (7)
 (8)

 (1)
 ログ機能種別:認証機能を示す種別を表します。(AUT 固定)
 (2)
 日時:事象発生時の日時(月/日時:分:秒)表します。
 (3)認証識別: MAC 認証を表します。

 (3)
 認証識別: MAC 認証を表します。
 (4)
 メッセージ番号:「表 27-12)
 動作ログメッセージ一覧」に示すメッセージごとに付けられた番号を表します。

 (5)
 ログ識別: 動作ログメッセージが示すレベルを表します。
 (6)
 ログ種別: どのような操作で出力されたかを表します。

 (7)
 付加情報:メッセージで示された各種情報を表します。
 (8)

 (8)
 メッセージ本文

動作ログメッセージのそれぞれの表示内容を次に示します。

- ログ識別 / 種別:「表 27-10 動作ログメッセージのログ識別 / 種別」
- 付加情報:「表 27-11 付加情報」
- ・メッセージの一覧:「表 27-12 動作ログメッセージ一覧」

#### 表 27-10 動作ログメッセージのログ識別 / 種別

| ログ識別   | ログ種別   | 内容                          |
|--------|--------|-----------------------------|
| NORMAL | LOGIN  | 認証成功を表します。                  |
|        | LOGOUT | 認証解除を表します。                  |
|        | SYSTEM | 動作中の通知を表します。                |
| NOTICE | LOGIN  | 認証失敗を表します。                  |
|        | LOGOUT | 認証解除失敗を表します。                |
|        | SYSTEM | 通信障害時の代替動作を表します。            |
| ERROR  | SYSTEM | 通信障害および MAC 認証機能の動作障害を表します。 |

#### 表 27-11 付加情報

| 表示形式               | 意味             |
|--------------------|----------------|
| MAC=xxxx.xxxx.xxxx | MAC アドレスを表します。 |
| PORT=xx/xx         | ポート番号を表します。    |
| VLAN=xxxx          | VLAN ID を表します。 |

表 27-12 動作ログメッセージー覧

| 番号 | ログ識別                           | ログ種別   | メッセージ表記                                                                                                    |
|----|--------------------------------|--------|----------------------------------------------------------------------------------------------------|
|    | 認証=                            | モード    | 内容                                                                                                    |
|    |                                |        | 付加情報                                                                                                    |
| 1  | NORMAL                         | LOGIN  | Login succeeded.                                                                                                    |
|    | レガシー<br>ダイナミック<br>固定 VLAN      | 7 VLAN | 端末は認証に成功しました。<br>[対応]ありません。                                                                                                    |
|    |                                |        | MAC, PORT, VLAN $^{\otimes 2}$                                                                                                    |
| 2  | NORMAL                         | LOGOUT | Force logout ; Port link down.                                                                                                    |
|    | ダイナミック<br>固定 VLAN              | ク VLAN | 認証対象ポートがリンクダウンしたため,認証を解除しました。<br>[対応]認証対象ポートのリンクアップを確認してください。                                                                                                    |
|    |                                |        | MAC, PORT, VLAN <sup><math>\times 2</math></sup>                                                                                                    |
| 3  | NORMAL                         | LOGOUT | Force logout ; Authentic method changed (RADIUS <-> Local).                                                                                                    |
|    | レガシー<br>ダイナミック VLAN<br>固定 VLAN |        | 認証方式の切り替えが発生したため,認証を解除しました。<br>本ログは,下記のいずれかのコマンド設定変更時に採取されます。<br>• aaa authentication mac-authentication<br>• mac-authentication authentication<br>• aaa authentication mac-authentication end-by-reject<br>[対応] ありません。 |
|    |                                |        | MAC, PORT, VLAN <sup>%2</sup>                                                                                                    |
| 4  | NORMAL                         | LOGOUT | Force logout ; Clear mac-authentication command succeeded.                                                                                                    |
|    | レガシー<br>ダイナミック<br>固定 VLAN      | 7 VLAN | 運用コマンドで認証を解除しました。<br>[対応]ありません。                                                                                                    |
|    |                                |        | MAC, PORT, VLAN <sup><math>\times 2</math></sup>                                                                                                    |
| 5  | NORMAL                         | LOGOUT | Force logout ; Connection time was beyond a limit.                                                                                                    |
|    | レガシー<br>ダイナミック<br>田字 VI AN     | 7 VLAN | 最大接続時間を超えたので,認証を解除しました。<br>[対応]ありません。(端末が接続された状態の場合,再度認証が行われます)                                                                                                    |
|    | 回花 VLAIN                       |        | MAC, PORT, VLAN $^{\otimes 2}$                                                                                                    |
| 6  | NOTICE                         | LOGIN  | Login failed ; Port link down.                                                                                                    |
|    | 固定 VLAN                        |        | ポートがリンクダウンしているため,認証エラーとしました。<br>[対応]認証対象ポートのリンクアップを確認してください。                                                                                                    |
|    |                                |        | MAC, PORT, VLAN                                                                                                    |
| 8  | NOTICE                         | LOGIN  | Login failed ; VLAN not specified.                                                                                                    |
|    | レガシー<br>ダイナミック VLAN            |        | ポートに存在しない VLAN からの認証要求のため,認証エラーとしました。<br>[対応]端末が接続されているポートが正しいかを確認してください。接続に問題ない<br>場合は,コンフィグレーションを確認してください。                                                                                                    |
|    |                                |        | MAC, PORT, VLAN <sup>*2</sup>                                                                                                    |

| 番号 | ログ識別 ログ種別                      |        | メッセージ表記                                                                                     |
|----|--------------------------------|--------|---------------------------------------------------------------------------------------------|
|    | 認証:                            | Eード    | 内容                                                                                          |
|    |                                |        | 付加情報                                                                                        |
| 9  | NORMAL                         | LOGOUT | Force logout ; Program stopped.                                                             |
|    | レガシー<br>ダイナミック<br>固定 VLAN      | 7 VLAN | MAC 認証機能が停止したため, すべての端末の認証を解除しました。<br>[対応]引き続き MAC 認証による認証をしたい場合は, コンフィグレーションを設定<br>してください。 |
|    |                                |        | MAC, PORT, VLAN <sup><math>\times 2</math></sup>                                            |
| 10 | NORMAL                         | LOGOUT | Force logout ; Other authentication program.                                                |
|    | レガシー<br>ダイナミック<br>国宝 VI AN     | 7 VLAN | ほかの認証によって上書きされたため,認証を解除しました。<br>[対応]同じ端末で,ほかの認証操作をしていないかを確認してください。                          |
|    |                                |        | MAC, PORT, VLAN <sup><math>\times 2</math></sup>                                            |
| 11 | NORMAL                         | LOGOUT | Force logout ; VLAN deleted.                                                                |
|    | レガシー<br>ダイナミック VLAN            |        | 認証ポートの VLAN が変更されたため,認証を解除しました。<br>[対応]VLAN のコンフィグレーションを確認してください。                           |
|    |                                |        | MAC, PORT, VLAN <sup>*2</sup>                                                               |
| 12 | NORMAL                         | LOGOUT | Force logout ; Client moved.                                                                |
|    | レガシー<br>ダイナミック VLAN<br>国家 VLAN |        | 認証済みの端末がほかのポートに接続されたため,移動前の認証を解除しました。<br>[対応]ありません。再度,認証が行われます。                             |
|    |                                |        | MAC, PORT, VLAN <sup><math>\times 2</math></sup>                                            |
| 13 | NOTICE                         | LOGIN  | Login failed ; Double login. (L2MacManager)                                                 |
|    | レガシー<br>ダイナミック                 | 7 VLAN | VLAN 機能から認証できないことを通知されました。<br>・ MAC アドレスが二重に登録されているため                                       |
|    | 固定 VLAN                        |        | [対応]認証済みかを確認してください。必要であれば、認証している認証機能から該<br>当する MAC アドレスの認証を解除してください。                        |
|    |                                |        | MAC, PORT, VLAN <sup>*2</sup>                                                               |
| 15 | NOTICE                         | LOGIN  | Login failed ; Number of login was beyond limit.                                            |
|    | レガシー<br>ダイナミック                 | 7 VLAN | 最大収容数を超えているため,認証できませんでした。<br>[対応]認証数が少なくなった時点で,再度,認証操作をしてください。                              |
|    | 固正 VLAN                        |        | MAC                                                                                         |
| 18 | NOTICE                         | LOGIN  | Login failed ; MAC address could not register.                                              |
|    | レガシー<br>ダイナミック<br>田宮 VII AN    | 7 VLAN | MAC アドレスの登録に失敗したため,認証できませんでした。<br>[対応]再度,認証操作をしてください。                                       |
|    | 回止 VLAN                        |        | MAC                                                                                         |

| 番号 | ログ識別                           | ログ種別   | メッセージ表記                                                                                                    |
|----|--------------------------------|--------|----------------------------------------------------------------------------------------------------|
|    | 認証=                            | モード    | 内容                                                                                                    |
|    |                                |        | 付加情報                                                                                                    |
| 20 | NOTICE                         | LOGIN  | Login failed ; RADIUS authentication failed.                                                                     |
|    | レガシー<br>ダイナミック<br>固定 VLAN      | 7 VLAN | RADIUS 認証に失敗したため,認証できませんでした。<br>[対応]認証対象端末が正しいかを確認してください。また,RADIUSの定義が正しい<br>かを確認してください。                         |
|    |                                |        | MAC, PORT, VLAN $^{\times 2}$                                                                                    |
| 21 | NOTICE                         | LOGIN  | Login failed ; Failed to connection to RADIUS server.                                                            |
|    | レガシー<br>ダイナミック<br>固定 VLAN      | ク VLAN | RADIUS サーバと通信ができなかったため、認証に失敗しました。<br>[対応]本装置とRADIUS サーバが通信できるかを確認してください。RADIUS サー<br>バと通信ができたあとで、再度、認証操作をしてください。 |
|    |                                |        | MAC, PORT, VLAN $^{\otimes 2}$                                                                                   |
| 28 | NORMAL                         | LOGOUT | Force logout ; Port not specified.                                                                               |
|    | レガシー<br>固定 VLAN                |        | 該当ポートから VLAN モードの設定を削除したため,認証を解除しました。<br>[対応]コンフィグレーションを確認してください。                                                |
|    |                                |        | MAC, PORT, VLAN <sup><math>\times 2</math></sup>                                                                 |
| 30 | NORMAL                         | LOGOUT | Force logout ; mac-address-table aging.                                                                          |
|    | レガシー<br>ダイナミック VLAN<br>固定 VLAN |        | MAC アドレステーブルエージングによって,MAC アドレスが削除されたため,認証<br>を解除しました。<br>[対応]端末が使用されていない状態です。端末を確認してください。                        |
|    |                                |        | MAC, PORT, VLAN <sup><math>\times 2</math></sup>                                                                 |
| 82 | NORMAL                         | SYSTEM | Accepted clear auth-state command.                                                                               |
|    | レガシー<br>ダイナミック<br>固定 VLAN      | 7 VLAN | clear mac-authentication auth-state コマンドによる強制認証解除通知を受け取りました。<br>[対応]ありません。                                       |
|    |                                |        | _                                                                                                    |
| 83 | NORMAL                         | SYSTEM | Accepted clear statistics command.                                                                               |
|    | レガシー<br>ダイナミック VLAN<br>固定 VLAN |        | clear mac-authentication statistics コマンドによる統計情報削除要求を受け取りました。<br>[対応]ありません。                                       |
|    |                                | I      | _                                                                                                    |
| 84 | NORMAL                         | SYSTEM | Accepted commit command.                                                                                         |
|    | レガシー<br>ダイナミック<br>固定 VLAN      | ウ VLAN | <b>commit mac-authentication</b> コマンドによる認証情報の再設定通知を受け取りました。<br>[対応]ありません。                                        |
|    |                                |        | _                                                                                                    |

| 番号  | ログ識別                           | ログ種別       | メッセージ表記                                                                                                    |
|-----|--------------------------------|------------|----------------------------------------------------------------------------------------------------|
|     | 認証                             | モード        | 内容                                                                                                    |
|     |                                |            | 付加情報                                                                                                    |
| 99  | ERROR                          | SYSTEM     | Accounting failed ; RADIUS accounting.                                                                                  |
|     | レガシー<br>ダイナミッ:<br>固定 VLAN      | ク VLAN     | RADIUS サーバから,アカウンティング要求の応答を受信できませんでした。<br>[対応]本装置と RADIUS サーバとの通信ができるかを確認してください。RADIUS<br>サーバとの通信ができた後に,再度,認証操作をしてください。 |
|     |                                |            | MAC                                                                                                    |
| 105 | NOTICE                         | LOGIN      | Login failed ; VLAN suspended.                                                                                          |
|     | レガシー                           | - 171 A NT | 認証後に切り替える認証端末の VLAN が suspend 状態にあるため,認証エラーとしま                                                                          |
|     | ダイナミッ:<br>固定 VLAN              | Ø VLAN     | した。<br>[対応]認証後 VLAN を state コマンドで active 状態にして,再度,認証操作をしてく<br>ださい。                                                      |
|     |                                |            | MAC, PORT, VLAN $^{*2}$                                                                                                 |
| 106 | NORMAL                         | LOGOUT     | Force logout ; VLAN suspended.                                                                                          |
|     | レガシー<br>ダイナミック VLAN<br>固定 VLAN |            | 認証端末の VLAN が suspend 状態となったため,認証を解除しました。<br>[対応]認証後 VLAN を state コマンドで active 状態にして,再度,認証操作をしてく<br>ださい。                 |
|     |                                |            | MAC, PORT, VLAN <sup>*2</sup>                                                                                           |
| 107 | NOTICE                         | LOGIN      | Login failed ; MAC address not found to MAC authentication DB.                                                          |
|     | レガシー<br>ダイナミック VLAN<br>固定 VLAN |            | 認証対象の MAC アドレスが内蔵 MAC 認証 DB に登録されていないため,認証に失敗<br>しました。<br>[対応] 内蔵 MAC 認証 DB に登録されている MAC アドレスが正しいかを確認してくだ<br>さい。        |
|     |                                |            | MAC, VLAN <sup>%1</sup> <sup>%2</sup>                                                                                   |
| 108 | NOTICE                         | LOGIN      | Login failed ; VLAN ID not found to MAC authentication DB.                                                              |
|     | 固定 VLAN                        |            | 認証対象の VLAN ID が内蔵 MAC 認証 DB に登録されていないため,認証に失敗しま                                                                         |
|     |                                |            | した。<br>[対応] 内蔵 MAC 認証 DB に登録されている VLAN ID が正しいかを確認してくださ<br>い。                                                           |
|     |                                |            | MAC, VLAN                                                                                                    |
| 255 | ERROR                          | SYSTEM     | The other error.                                                                                                    |
|     | レガシー<br>ダイナミッ:<br>固定 VLAN      | ク VLAN     | MAC 認証の内部エラーです。<br>[対応]ありません。<br>-                                                                                      |
| 256 | NORMAL                         | LOGIN      | Reauthentication succeeded.                                                                                             |
|     | レガシー                           |            | 再認証されました。                                                                                                    |
|     | ダイナミッ?<br>固定 VLAN              | ク VLAN     | [対応]ありません。                                                                                                    |
|     |                                |            | MAC, PORT, VLAN $^{\otimes 2}$                                                                                          |

| 番号  | ログ識別                           | ログ種別   | メッセージ表記                                                                                            |
|-----|--------------------------------|--------|----------------------------------------------------------------------------------------------------|
|     | 認証=                            | モード    | 内容                                                                                                 |
|     |                                |        | 付加情報                                                                                               |
| 258 | NOTICE                         | LOGIN  | Login failed ; Invalid attribute received from RADIUS server.                                      |
|     | レガシー<br>ダイナミック<br>固定 VLAN      | ク VLAN | RADIUS サーバから受信した Accept パケットの Attribute 内容が解析できないため,<br>認証できませんでした。<br>[対応]RADIUS サーバの設定を見直してください。 |
|     |                                |        | MAC, PORT                                                                                          |
| 261 | NOTICE                         | LOGIN  | Login failed ; Hardware restriction.                                                               |
|     | レガシー<br>ダイナミック<br>固定 VLAN      | 7 VLAN | ハードウェアの制約で, MAC アドレスの登録ができなかったため, 認証できませんで<br>した。(エントリ full,または ハッシュエントリ full))<br>[対応]ありません。      |
|     |                                |        | MAC, PORT                                                                                          |
| 263 | NORMAL                         | LOGOUT | Force logout ; MAC address changed the port, but the number of users of the new port is full.      |
|     | レガシー<br>ダイナミック VLAN<br>固定 VLAN |        | 移動先ポートの端末数が最大収容数を超えたため,認証を解除しました。<br>[対応]端末収容数を制限している場合は,見直してください。                                 |
|     |                                |        | MAC, PORT (ポート情報は移動先を表示), VLAN <sup>※2</sup>                                                       |
| 264 | NORMAL                         | LOGOUT | Force logout ; MAC address changed the port, but the new port is not target of MAC Authentication. |
|     | レガシー<br>ダイナミック VLAN<br>田宮 VLAN |        | 移動先ポートが MAC 認証対象外のため,認証を解除しました。<br>[対応]ありません。                                                      |
|     |                                |        | MAC, PORT (ポート情報は移動先を表示), VLAN <sup>※2</sup>                                                       |
| 265 | NORMAL                         | SYSTEM | Start authenticating for MAC address.                                                              |
|     | レガシー<br>ダイナミック                 | ク VLAN | 認証を開始しました。<br>[対応]ありません。                                                                           |
|     | 回走 VLAN                        |        | MAC                                                                                                |
| 266 | NORMAL                         | SYSTEM | Restart authenticating for MAC address.                                                            |
|     | レガシー<br>ダイナミック<br>田宇 VI AN     | ク VLAN | 再認証を開始しました。<br>[対応]ありません。                                                                          |
|     | 固定 VLAN                        |        | MAC                                                                                                |
| 267 | NORMAL                         | SYSTEM | Stop authenticating for MAC address. [エラーコード]                                                      |
|     | レガシー<br>ダイナミック VLAN<br>固定 VLAN |        | 認証を停止しました。<br>[対応]エラーコードに示すログ番号の対処を参照してください。                                                       |
|     |                                |        | MAC, エラーコード                                                                                        |

| 番号  | ログ識別 ログ種別                 |        | メッセージ表記                                                                                                    |
|-----|---------------------------|--------|----------------------------------------------------------------------------------------------------|
|     | 認証日                       | E―ド    | 内容                                                                                                    |
|     |                           |        | 付加情報                                                                                                    |
| 268 | NORMAL                    | SYSTEM | Received RADIUS server message. [メッセージ]                                                                       |
|     | レガシー<br>ダイナミック<br>固定 VLAN | 7 VLAN | RADIUS サーバから受信した Reply-Message Attribute によるメッセージです。(最大<br>80 文字まで表示)<br>[対応]ありません。                           |
|     |                           |        | メッセージ                                                                                                    |
| 269 | NORMAL                    | SYSTEM | Client port roaming.                                                                                          |
|     | ダイナミック<br>固定 VLAN         | 7 VLAN | 端末がローミングしました。<br>[対応]ありません。                                                                                   |
|     |                           |        | MAC, PORT                                                                                                    |
| 270 | NOTICE                    | SYSTEM | MAC address was force-authorized.                                                                             |
|     | レガシー<br>ダイナミック VLAN       |        | RADIUS サーバへのリクエスト送信エラーが発生したため、強制認証を開始しました。<br>[対応]ありません。                                                      |
|     |                           |        | MAC, PORT                                                                                                    |
| 274 | NOTICE                    | LOGIN  | Login failed ; Authentic mode intermingled. (legacy vlan)                                                     |
|     | レガシー                      |        | 認証モードが混在しているため、レガシーモードによる認証に失敗しました。<br>[対応]同一インタフェース内に設定する認証モードを、レガシーモードまたはダイナ<br>ミック VLAN モードのどちらかに統一してください。 |
|     |                           |        | MAC, PORT, VLAN <sup>*2</sup>                                                                                 |
| 275 | NORMAL                    | LOGOUT | Force logout ; Authentic mode had changed (Legacy -> dynamic vlan ).                                          |
|     | レガシー                      |        | レガシーモードからダイナミック VLAN モードに認証モードが切り替わったため,す<br>べての認証を解除しました。<br>[対応]ありません。                                      |
|     |                           |        | MAC                                                                                                    |
| 276 | NORMAL                    | LOGOUT | Force logout ; Authentic mode had changed (dynamic vlan -> Legacy ).                                          |
|     | ダイナミック VLAN               |        | ダイナミック VLAN モードからレガシーモードに認証モードが切り替わったため,す<br>べての認証を解除しました。<br>[対応]ありません。                                      |
|     |                           |        | MAC, PORT, VLAN $^{\times 2}$                                                                                 |
| 280 | NORMAL                    | LOGOUT | Force logout ; Multi-step finished.                                                                           |
|     | ダイナミック VLAN<br>固定 VLAN    |        | マルチステップ認証の完了に伴い,MAC認証は解除されました。<br>[対応]ありません。                                                                  |
|     |                           |        | MAC, PORT, VLAN <sup>*2</sup>                                                                                 |

| 番号   | ログ識別                   | ログ種別  | メッセージ表記                                                               |
|------|------------------------|-------|-----------------------------------------------------------------------|
|      | 認証モード                  |       | 内容                                                                    |
|      |                        |       | 付加情報                                                                  |
| 282  | NORMAL LOGOUT          |       | Force logout ; Authentic method changed (single <-> multi-step).      |
|      | ダイナミック VLAN<br>固定 VLAN |       | シングル認証<>マルチステップ認証の認証方式の切り替えが発生したため、対象<br>ポートの認証を解除しました。<br>[対応]ありません。 |
|      |                        |       | MAC, PORT, VLAN <sup><math>\times 2</math></sup>                      |
| 1xxx | NOTICE                 | LOGIN | Login aborted ; < 中止理由 >                                              |
|      | 下3桁の動作ログメッ<br>セージ参照    |       | 認証を中止しました。<br>xxx:動作ログメッセージ番号<br>詳細については,動作ログメッセージ番号の内容欄を参照してください。    |

注※1 固定 VLAN モード時に表示します。

注 ※2 ダイナミック VLAN モード,またはレガシーモードの場合,収容される VLAN が決定するまで VLAN ID が表示されない場合があります。

[通信への影響]

なし

[応答メッセージ]

#### 表 27-13 show mac-authentication logging コマンドの応答メッセージー覧

| メッセージ                          | 内容                          |
|--------------------------------|-----------------------------|
| Can't execute.                 | コマンドを実行できません。再実行してください。     |
| There is no log data to match. | 指定文字列に適合したログデータが見つかりませんでした。 |
| There is no logging data.      | ログデータがありません。                |
| There is no memory.            | データを取得するためのメモリが不足しています。     |

[注意事項]

• MAC 認証動作ログメッセージは、新しいものから表示します。

search 指定で、適合する文字列が存在する場合は、適合する動作ログ数を最後に表示します。
 ex) 3 events matched.

# clear mac-authentication logging

```
MAC 認証の動作ログ情報をクリアします。
   [入力形式]
   clear mac-authentication logging
   [入力モード]
   装置管理者モード
   [パラメータ]
   なし
   [実行例]
   図 27-9 MAC 認証の動作ログ情報のクリア
   # clear mac-authentication logging
   #
   [表示説明]
   なし
   [通信への影響]
   なし
   [応答メッセージ]
   表 27-14 clear mac-authentication logging コマンドの応答メッセージ一覧
            メッセージ
                                                内容
Can't execute.
                                コマンドを実行できません。再実行してください。
```

[注意事項]

# show mac-authentication

```
MAC 認証のコンフィグレーションを表示します。
```

### [入力形式]

show mac-authentication

#### [入力モード]

装置管理者モード

### [パラメータ]

なし

# [実行例]

#### 図 27-10 MAC 認証のコンフィグレーションの表示例

# show mac-authentication

```
Date 20XX/02/23 06:50:08 UTC
<<<MAC-Authentication mode status>>>
  Dynamic-VLAN : Enable
Static-VLAN : Enable
<<<System configuration>>>
  * Authentication parameter

      Authentication parameter

      Authentic-mode
      : Dynamic-VLAN

      max-user
      : 256

      id-format type
      : xx-xx-xx-xx-xx

      password
      : Disable

      vlan-check
      : -

      roaming
      : Disable

  mac-authentication vlan :
  * AAA methods
   Authentication Default
                                           : RADIUS
   Authentication port-list-BBB : RADIUS ra-group-2
   Authentication End-by-reject : Disable
   Accounting Default
                                                 : RADIUS
  * Logout parameter
  max-timer : infinity
auto-logout : 3600
quiet-period : 300
reauth-period : 3600
  * Logging status
   [Syslog send] : Disable
[Traps] : Disable
   [Traps]
<Port configuration>
   Port Count
                                     : 2
                                    : 0/6
   Port
                           : 40
: Disable
: L2-auth
: Enable
: 256
   VLAN ID
   Forceauth VLAN
   Access-list-No
   ARP relay
   Max-user
                                    : 0/22
: 40
   Port
   VLAN ID
   Forceauth VLAN : Disable
Access-list-No : L2-auth
ARP relay : Enable
   ARP relay
                                     : 256
   Max-user
```

```
Authentication method : port-list-BBB
<<<System configuration>>>
 * Authentication parameter
  Authentic-mode : Static-VLAN
  max-user : 1024
id-format type : xx-xx-xx-xx-xx
password : Disable
vlan-check : Disable
roaming : Disable
  mac-authentication vlan : -
 * AAA methods
  Authentication Default : RADIUS
Authentication port-list-BBB : RADIUS ra-group-2
  Authentication End-by-reject : Disable
  Accounting Default
                                : RADIUS
 * Logout parameter
  max-timer : infinity
auto-logout : 3600
quiet-period : 300
reauth-period : 3600
 * Logging status
  [Syslog send] : Disable
[Traps] : Disable
<Port configuration>
  Port Count
                                : 3
                                : 0/5
  Port
  VLAN ID
                                : 4
  VLAN ID : 4
Forceauth VLAN : Disable
Access-list-No : L2-auth
ARP relay : Enable
Max-user : 1024
  Max-user
                                 : 1024
  Authentication method : port-list-BBB
                                : 0/6
  Port
  Forceauth VLAN : 4
Access-list-No : L2
ARP relav
                                : Disable
: L2-auth
                                : Enable
: 1024
  ARP relay
  Max-user
  Port
                                 : 0/22
  VLAN ID
                                 : 4
  VLAN ID : 4
Forceauth VLAN : Disable
Access-list-No : L2-auth
ARP relay : Enable
Max-user : 1024
                                 : 1024
  Max-user
  Authentication method : port-list-BBB
```

#

# [表示説明]

# 表 27-15 MAC 認証のコンフィグレーションの表示項目

| 表示項目                                       | 意味                        | 表示詳細情報                                                                                                    | - | モード | 2 |
|--------------------------------------------|---------------------------|----------------------------------------------------------------------------------------------------|---|-----|---|
|                                            |                           |                                                                                                    | ダ | Þ   | 固 |
| Dynamic-VLAN                               | ダイナミック<br>VLAN モード        | ダイナミック VLAN モードの動作状態<br>Enable:有効<br>Disable:無効<br>(Disable の場合は << <system configuration="">&gt;&gt; 以降は<br/>表示しません)</system>                                                                                                    | C | )   |   |
| Static-VLAN                                | 固定 VLAN モード               | 固定 VLAN モードの動作状態 <sup>※1</sup><br>Enable:有効<br>Disable:無効<br>(Disable の場合は << <system configuration="">&gt;&gt; 以降は<br/>表示しません)</system>                                                                                               | _ | -   | 0 |
| * Authentication param                     | eter                      |                                                                                                    |   |     |   |
| Authentic-mode                             | 認証モード                     | MAC 認証機能での認証モード<br>Dynamic-VLAN : ダイナミック VLAN モード<br>Static-VLAN : 固定 VLAN モード                                                                                                    | C | )   | 0 |
| max-user                                   | 最大認証端末数                   | 装置単位の最大認証端末数                                                                                                    | C | )   | 0 |
| id-format type                             | MAC アドレス形<br>式            | RADIUS サーバへ認証要求する際の MAC アドレス形式                                                                                                    | C | )   | 0 |
| password                                   | パスワード                     | RADIUS サーバへ認証要求する際のパスワード<br>無効の場合は, "Disable" を表示します。                                                                                                    | C | )   | 0 |
| vlan-check                                 | VLAN ID 照合                | 認証時の VLAN ID 照合<br>Enable : 有効<br>Disable : 無効                                                                                                    | - |     | 0 |
| key                                        | ユーザ ID に付加<br>する文字列       | <ul> <li>RADIUS サーバへ認証要求時,ユーザ ID に付加する文</li> <li>字列</li> <li>未設定の場合は, "%VLAN" を表示します。</li> </ul>                                                                                                    | _ | -   | 0 |
| roaming                                    | ローミング                     | ローミング設定状態<br>Enable : 有効<br>Disable : 無効                                                                                                    | 0 | *2  | 0 |
| mac-authentication<br>vlan                 | MAC 認証割り当<br>て VLAN       | MAC 認証ダイナミック VLAN モードで割り当てる<br>VLAN ID                                                                                                    | C | )   | - |
| * AAA methods                              |                           |                                                                                                    |   |     |   |
| Authentication<br>Default                  | 装置デフォルトの<br>認証方式          | Local:ローカル認証<br>RADIUS:RADIUS認証<br>Local,RADIUS:ローカル認証後にRADIUS認証<br>RADIUS,Local:RADIUS認証後にローカル認証<br>未設定の場合は、"Local"を表示します。                                                                                                    | C | )   | 0 |
| Authentication <list<br>name&gt;</list<br> | 認証方式リストの<br>リスト名と認証方<br>式 | 認証方式リストに対する RADIUS サーバグループ名を<br>表示します。<br>RADIUS <group name=""><br/>RADIUS : RADIUS 認証<br/><group name=""> : RADIUS サーバグループ名<br/>設定した RADIUS サーバグループ名が無効の場合は,<br/>グループ名の後に "(Not defined)"を表示します。<br/>未設定の場合は,表示しません。</group></group> |   | )   | 0 |

| 表示項目                            | 意味                   | 意味 表示詳細情報                                                                                                    |   | モート | ÷ |
|---------------------------------|----------------------|----------------------------------------------------------------------------------------------------|---|-----|---|
|                                 |                      |                                                                                                    | ダ | レ   | 固 |
| Authentication<br>End-by-reject | 認証否認時の動作             | Enable:認証失敗で終了します。<br>Disable:コンフィグレーションコマンド aaa<br>authentication mac-authentication で次に指定した認証<br>方式で認証を行います。<br>未設定の場合は, "Disable"を表示します。      | ( | 0   |   |
| Accounting Default              | アカウンティング<br>サーバの使用可否 | RADIUS:汎用 RADIUS サーバまたは MAC 認証専用<br>RADIUS サーバ<br>未設定の場合は, "Disable" を表示します。                                                                     | ( | С   | 0 |
| * Logout parameter              |                      |                                                                                                    |   |     |   |
| max-timer                       | 最大接続時間               | 現在認証済み端末の最大接続時間(分)                                                                                                    | ( | C   | 0 |
| auto-logout                     | 強制認証解除の可<br>否        | MAC 認証のダイナミック VLAN モード時での MAC ア<br>ドレスエージングによる強制認証解除機能の使用<br>無効の場合は, "Disable" を表示します。                                                           | ( | C   | 0 |
| quiet-period                    | 非認証状態保持時<br>間        | MAC 認証機能の認証失敗時に,同一端末 (MAC アドレス)の認証を再開しない時間(秒)                                                                                                    | ( | C   | 0 |
| reauth-period                   | 再認証時間                | MAC 認証ダイナミック VLAN モード使用時,認証成功後,端末の再認証を行う周期(秒)                                                                                                    | ( | C   | 0 |
| * Logging status                |                      |                                                                                                    |   |     |   |
| [Syslog send]                   | syslog               | syslog 情報の出力設定状態<br>Enable : 有効<br>Disable : 無効                                                                                                  | 0 |     | 0 |
| [Traps]                         | トラップ                 | SNMP のトラップ設定状態<br>無効の場合は, "Disable" を表示します。                                                                                                    | ( | 0   |   |
| Port Count                      | ポート総数                | MAC 認証が有効になっているポート数                                                                                                    | ( | C   | 0 |
| Port                            | ポート情報                | ポート番号(レガシーモードの場合,ポート番号の後に<br>"Legacy"を表示します。)                                                                                                    | 0 | 0   | 0 |
| VLAN ID                         | VLAN 情報              | MAC 認証に登録している VLAN ID <sup>※3</sup><br>未設定の場合は, "-"を表示します。                                                                                       | 0 | 0   | 0 |
| Forceauth VLAN                  | 強制認証                 | ダイナミック VLAN モード <sup>※4</sup> ,レガシーモードの強制<br>認証の設定状態<br>xxxx:有効<br>xxxx はコンフィグレーションで指定した VLAN ID<br>VLAN unmatch:設定不十分により無効<br>Disable:無効(デフォルト) | 0 | 0   | _ |
|                                 |                      | 固定 VLAN モードの強制認証の設定状態<br>Enable : 有効<br>Disable : 無効                                                                                             | _ | _   | 0 |
| Access-list-No                  | アクセスリスト              | authentication ip access-group の設定状態<br>未設定の場合は "Disable" を表示します。                                                                                | 0 | -   | 0 |
| Arp relay                       | ARP リレー              | authentication arp-relay の設定状態<br>Enable : 有効<br>Disable : 無効                                                                                    | 0 | _   | 0 |

| 表示項目                     | 意味                  | 表示詳細情報                                                                                                    |   | モード |   |  |
|--------------------------|---------------------|----------------------------------------------------------------------------------------------------|---|-----|---|--|
|                          |                     |                                                                                                    | ダ | V   | 固 |  |
| Max-user                 | 最大認証端末数             | 各ポートの最大認証端末数                                                                                                    | 0 | 0   | 0 |  |
| Authentication<br>method | ポート別認証方式<br>の認証リスト名 | <ul> <li>ポートごとに登録している認証方式リスト名を表示します。</li> <li>設定した認証方式リスト名が無効の場合は、認証方式リスト名の後に "(Not defined)"を表示します。</li> <li>未設定の場合は、表示しません。</li> </ul> | 0 |     | 0 |  |

(凡例)

ダ:ダイナミック VLAN モード
レ:レガシーモード
固定 VLAN モード
○:対象
-:対象外(画面表示も"-"を表示します)

注 ※1 動作状態の有効条件については、「コンフィグレーションガイド Vol.2 11.1.2 MAC 認証の設定手順」を参照してください。

注※2 レガシーモードは未サポートです。

- 注 ※3 自動 VLAN 割当で登録された VLAN ID は表示しません。 ただし、自動 VLAN 割当の結果 native vlan (固定) に収容される場合は VLAN ID を表示します。
- 注 ※4 authentication force-authorized enable コマンドが有効で, authentication force-authorized vlan コマンド未設定の場合は native vlan を表示します。

### [通信への影響]

なし

[応答メッセージ]

表 27-16 show mac-authentication コマンドの応答メッセージー覧

| メッセージ                                 | 内容                                         |
|---------------------------------------|--------------------------------------------|
| MAC-Authentication is not configured. | MAC認証機能が設定されていません。コンフィグレーションを<br>確認してください。 |

#### [注意事項]

# show mac-authentication statistics

```
MAC 認証の統計情報を表示します。
```

[入力形式]

show mac-authentication statistics

[入力モード]

装置管理者モード

[パラメータ]

なし

## [実行例]

#### 図 27-11 MAC 認証の統計情報の表示例

# show mac-authentication statistics

| Date 20XX/10<br>MAC-Authenti<br>Authentica<br>Authentica<br>Authentica<br>Authentica<br>Authentica | /28 09:12:4<br>cation Info<br>tion Reques<br>tion Succes<br>tion Fail T<br>tion Refuse<br>tion Curren<br>tion Curren | 4 UTC<br>rmation:<br>t Total :<br>s Total :<br>otal :<br>Total :<br>t Count :<br>t Fail : | -     | 12<br>6<br>5<br>0<br>1<br>0 |            |   |   |
|----------------------------------------------------------------------------------------------------|----------------------------------------------------------------------------------------------------|-------------------------------------------------------------------------------------------|-------|-----------------------------|------------|---|---|
| RADIUS MAC-A                                                                                       | uthenticati                                                                                                    | on Informat                                                                               | ion:  |                             |            |   |   |
| [RADIUS fram                                                                                       | es]                                                                                                    |                                                                                           |       |                             |            |   |   |
| TxTotal                                                                                            | : 12                                                                                                    | TxAccReq                                                                                  | :     | 11                          | TxError    | : | 1 |
| RxTotal                                                                                            | : 11                                                                                                    | RxAccAccp                                                                                 | t:    | 11                          | RxAccRejct | : | 0 |
|                                                                                                    |                                                                                                    | RxAccChll                                                                                 | d:    | 0                           | RxInvalid  | : | 0 |
| Account MAC-                                                                                       | Authenticat                                                                                                    | ion Informa                                                                               | tion: |                             |            |   |   |
| [Account fra                                                                                       | mes]                                                                                                    |                                                                                           |       |                             |            |   |   |
| TxTotal                                                                                            | : 11                                                                                                    | TxAccReq                                                                                  | :     | 11                          | TxError    | : | 0 |
| RxTotal                                                                                            | : 11                                                                                                    | RxAccResp                                                                                 | :     | 11                          | RxInvalid  | : | 0 |
|                                                                                                    |                                                                                                    | -                                                                                         |       |                             |            |   |   |

<sup>#</sup> 

[表示説明]

表 27-17 MAC 認証の統計情報の表示項目

| 表示項目                         | 意味                               |
|------------------------------|----------------------------------|
| Authentication Request Total | 認証要求を行った総数                       |
| Authentication Success Total | 認証済み MAC アドレス総数                  |
| Authentication Fail Total    | 認証失敗した MAC アドレス総数                |
| Authentication Refuse Total  | 認証拒否された MAC アドレス総数               |
| Authentication Current Count | 現時点で認証済みの MAC アドレス数              |
| Authentication Current Fail  | 現時点で認証失敗(再認証保留)した MAC アドレス数      |
| RADIUS frames                | RADIUS サーバ情報                     |
| TxTotal                      | RADIUS サーバへの送信総数                 |
| TxAccReq                     | RADIUS サーバへの Access-Request 送信総数 |
| TxError                      | RADIUS サーバへの送信時エラー数              |

| 表示項目           | 意味                                      |
|----------------|-----------------------------------------|
| RxTotal        | RADIUS サーバからの受信総数                       |
| RxAccAccpt     | RADIUS サーバからの Access-Accept 受信総数        |
| RxAccRejct     | RADIUS サーバからの Access-Reject 受信総数        |
| RxAccChllg     | RADIUS サーバからの Access-Challenge 受信総数     |
| RxInvalid      | RADIUS サーバからの無効フレーム受信数                  |
| Account frames | アカウンティング情報                              |
| TxTotal        | アカウンティングサーバへの送信総数                       |
| TxAccReq       | アカウンティングサーバへの Accounting-Request 送信総数   |
| TxError        | アカウンティングサーバへの送信時エラー数                    |
| RxTotal        | アカウンティングサーバからの受信総数                      |
| RxAccResp      | アカウンティングサーバからの Accounting-Response 受信総数 |
| RxInvalid      | アカウンティングサーバからの無効フレーム受信数                 |

なし

[通信への影響]

なし

[応答メッセージ]

# 表 27-18 show mac-authentication statistics コマンドの応答メッセージ一覧

| メッセージ                                 | 内容                                          |
|---------------------------------------|---------------------------------------------|
| MAC-Authentication is not configured. | MAC 認証機能が設定されていません。コンフィグレーションを<br>確認してください。 |

# [注意事項]

# clear mac-authentication statistics

```
MAC 認証の統計情報を0クリアします。
[入力形式]
clear mac-authentication statistics
[入力モード]
装置管理者モード
[パラメータ]
なし
[実行例]
図 27-12 MAC 認証の統計情報 0 クリアの実行例
# clear mac-authentication statistics
#
[表示説明]
なし
[通信への影響]
なし
[応答メッセージ]
表 27-19 clear mac-authentication statistics コマンドの応答メッセージ一覧
```

| メッセージ          | 内容                      |
|----------------|-------------------------|
| Can't execute. | コマンドを実行できません。再実行してください。 |

[注意事項]

# set mac-authentication mac-address

内蔵 MAC 認証 DB に MAC 認証用の MAC アドレスを追加します。その際, MAC マスクと所属する VLAN ID も指定します。すでに登録されている MAC アドレスでも MAC マスクもしくは VLAN ID が異 なれば追加可能です。

編集・登録状況は, show mac-authentication mac-address コマンドで確認できます。

なお,内蔵 MAC 認証 DB に反映させるためには, commit mac-authentication コマンドを実行してください。

### [入力形式]

set mac-authentication mac-address <MAC> [<MAC mask>] [<VLAN ID>]

#### [入力モード]

装置管理者モード

### [パラメータ]

#### <MAC>

登録する MAC アドレスを指定します。

MAC アドレスは,0000.0000.0000 ~ feff.ffff.ffff の範囲で指定します。ただし、マルチキャスト MAC アドレス(先頭バイトの最下位ビットが1のアドレス)は指定できません。

#### <MAC mask>

MAC アドレスの中で任意の値を許可するビットを立てたマスクを MAC アドレス形式で指定します。 MAC マスクは,0000.0000 ~ ffff.ffff の範囲で指定します。

本パラメータ省略時の動作

MAC マスクは 0000.0000.0000 として動作します。

MAC マスクの "ffff.ffff" 指定について

すべての MAC アドレスを対象とします。

MAC アドレスを "0000.0000.0000", MAC マスクを "ffff.ffff" で指定します。

この条件は1エントリだけ登録でき、すでに登録されている場合は、上書きします。

#### <VLAN ID>

端末が認証後に通信する VLAN の VLAN ID を指定します。値の指定範囲については、「パラメータに 指定できる値」を参照してください。

本パラメータ省略時の動作

認証時に VLAN ID をチェックしません。

### [実行例]

図 27-13 MAC アドレスと VLAN の追加例(MAC アドレス "0012.e200.1234", VLAN ID"10"の例)

# set mac-authentication mac-address 0012.e200.1234 10

図 27-14 ベンダ IDと MAC マスクの追加例(ベンダ ID"0012.e2", MAC マスク "0000.00ff.ffff"の例)

# set mac-authentication mac-address 0012.e200.0000 0000.00ff.ffff 10

図 27-15 MAC マスク "ffff.ffff" の追加例

# set mac-authentication mac-address 0000.0000.0000 ffff.ffff.f

[表示説明] なし [通信への影響] なし [応答メッセージ]

| 夜 Z1-Z0 Set mac-authentication mac-address コマノトの応告メッセーン- | 表 27-20 | set mac-authentication mac-ado | dress コマンドの応答メ | ッセージー |
|----------------------------------------------------------|---------|--------------------------------|----------------|-------|
|----------------------------------------------------------|---------|--------------------------------|----------------|-------|

| メッセージ                                                              | 内容                                                                                                    |
|--------------------------------------------------------------------|----------------------------------------------------------------------------------------------------|
| Already mac address<br>xxxx.xxxx.xxxx(nnnn.nnnn.nnnn),dddd exists. | 指定された MAC アドレスはすでに登録されています。<br>xxxx.xxxx.xxxx : MAC アドレス<br>nnnn.nnnn.nnnn : MAC マスク<br>dddd : VLAN ID ('0' の場合は, VLAN ID 未指定) |
| Already mac address xxxx.xxxx.xxxx,dddd exists.                    | 指定された MAC アドレスはすでに登録されています。<br>xxxx.xxxx.xxxx : MAC アドレス<br>dddd : VLAN ID ('0' の場合は, VLAN ID 未指定)                             |
| MAC-Authentication is not configured.                              | MAC 認証機能が設定されていません。コンフィグレーションを<br>確認してください。                                                                                    |
| The number of client exceeds limits.                               | 内蔵 MAC 認証 DB の最大エントリを超えたため,MAC アドレ<br>スを追加できません。                                                                               |

# [注意事項]

- 本コマンドは、複数のユーザが同時に使用できません。
- commit mac-authentication コマンドを実行しないと、内蔵 MAC 認証 DB に反映されません。
- 登録済みの MAC アドレスでも MAC マスクもしくは VLAN ID が異なれば登録可能です。

# remove mac-authentication mac-address

内蔵 MAC 認証 DB から MAC 認証用の MAC アドレスを削除します。

指定した MAC アドレスおよび MAC マスク(登録された場合)と同一エントリをすべて削除します (VLAN ID が異なる場合でも削除します)。

編集・登録状況は, show mac-authentication mac-address コマンドで確認できます。

なお,認証情報に反映させるためには, commit mac-authentication コマンドを実行してください。

#### [入力形式]

remove mac-authentication mac-address {<MAC> [<MAC mask>] | -all} [-f]

#### [入力モード]

装置管理者モード

### [パラメータ]

 $\{< mac > [< MAC mask >] | -all \}$ 

#### <MAC>

削除する MAC アドレスを指定します。

#### <MAC mask>

削除する MAC アドレスの MAC マスクを指定します。 本パラメータ省略時の動作 指定した MAC アドレス(MAC マスクなし)を削除します。

MAC マスク "ffff.ffff" エントリの削除について

MAC アドレスには "0000.0000", MAC マスクには "ffff.ffff" を指定してください。

#### -all

すべての MAC アドレスを削除します。

#### -f

確認メッセージを出力しないで MAC アドレスを削除します。

本パラメータ省略時の動作

確認メッセージを出力します。

# [実行例]

#### 図 27-16 指定 MAC アドレスを削除する (MAC アドレス "0012.e200.1234" の例)

# remove mac-authentication mac-address 0012.e200.1234
Remove mac-authentication mac-address. Are you sure? (y/n): y

#### 図 27-17 内蔵 MAC 認証 DB の全登録 MAC アドレスを削除する

# remove mac-authentication mac-address -all Remove all mac-authentication mac-address. Are you sure? (y/n): y

#### 図 27-18 MAC マスク "fff.fff.fff" を削除する

# remove mac-authentication mac-address 0000.0000.0000 ffff.ffff.ffff Remove mac-authentication mac-address. Are you sure? (y/n): y

[表示説明] なし [通信への影響] なし [応答メッセージ]

表 27-21 remove mac-authentication mac-address コマンドの応答メッセージー覧

| メッセージ                                                    | 内容                                                                                  |
|----------------------------------------------------------|-------------------------------------------------------------------------------------|
| MAC address does not exist.                              | MAC アドレスは登録されていません。(-all 指定時)                                                       |
| MAC-Authentication is not configured.                    | MAC 認証機能が設定されていません。コンフィグレーションを<br>確認してください。                                         |
| Unknown MAC address<br>'xxxx.xxxx.xxxx(nnnn.nnnn.nnnn)'. | MAC アドレスは登録されていません。(個別指定時)<br>xxxx.xxxx.xxxx : MAC アドレス<br>nnnn.nnnn.nnnn : MAC マスク |
| Unknown MAC address 'xxxx.xxxx'.                         | MAC アドレスは登録されていません。(個別指定時)<br>xxxx.xxxx : MAC アドレス                                  |

# [注意事項]

- commit mac-authentication コマンドを実行しないと、内蔵 MAC 認証 DB に反映されません。
- 指定した MAC アドレスが登録されているものと異なる場合、削除できません。

# show mac-authentication mac-address

装置内に登録された MAC 認証用の MAC アドレス情報を表示します。また,次のコマンドで入力・編集中の MAC アドレス情報も表示できます。

- set mac-authentication mac-address
- remove mac-authentication mac-address

なお、表示は MAC アドレスの昇順で、MAC マスク情報を持たないエントリが上位、MAC マスク情報を 持つエントリが下位となります。

# [入力形式]

show mac-authentication mac-address {edit | commit}

[入力モード]

[入力モード]

装置管理者モード

[パラメータ]

{edit | commit}

 $\operatorname{edit}$ 

```
編集中の情報を表示します。
```

 $\operatorname{commit}$ 

運用中の内蔵 MAC 認証 DB の情報を表示します。

### [実行例]

#### 図 27-19 MAC 認証用 MAC アドレス情報の表示(編集中の情報)

```
# show mac-authentication mac-address edit
```

| Date 20XX/11/13 | 18:02:43 UTC   |      |   |
|-----------------|----------------|------|---|
| Total mac-addre | ess counts: 5  |      |   |
| mac-address     | mac-mask       | VLAN |   |
| 0012.e200.1234  | -              | 4094 |   |
| 0012.e200.abcd  | -              | 4    |   |
| 0012.e200.1234  | 0000.0000.ffff | 10   |   |
| 0012.e200.abcd  | 0000.0000.ffff | 8    |   |
| (any)           | ffff.fff.fff   | 1    | ్ |
|                 |                |      |   |

#

※(any) でエントリ登録されている場合は、必ず最後に表示します。

#### 図 27-20 MAC 認証用 MAC アドレス情報の表示(運用中の内蔵 MAC 認証 DB 情報)

# show mac-authentication mac-address commit

| Date 20XX/11/13 | 18:02:48 UTC   |      |
|-----------------|----------------|------|
| Total mac-addre | ss counts: 3   |      |
| mac-address     | mac-mask       | VLAN |
| 0012.e200.1234  | -              | 4094 |
| 0012.e200.abcd  | -              | 4    |
| 0012.e200.1234  | 0000.0000.ffff | 10   |
|                 |                |      |

#

# [表示説明]

# 表 27-22 MAC 認証用の MAC アドレス情報の表示項目

| 表示項目                     | 意味            | 表示詳細情報                                                                                 |
|--------------------------|---------------|----------------------------------------------------------------------------------------|
| Total mac-address counts | 総 MAC アドレス登録数 | 登録されている MAC アドレス数                                                                      |
| mac-address              | MAC アドレス      | 登録されている MAC アドレス<br>(any): MAC アドレス "0000.0000.0000", MAC マスク<br>"ffff.ffff" で登録したエントリ |
| mac-mask                 | MAC マスク       | 登録されている MAC マスク<br>- : 省略した場合, "0000.0000.0000" 登録した場合                                 |
| VLAN                     | VLAN          | 登録されている MAC アドレスに対して設定されている<br>VLAN<br>・: 省略した場合                                       |

[通信への影響]

なし

[応答メッセージ]

### 表 27-23 show mac-authentication mac-address コマンドの応答メッセージ一覧

| メッセージ                                 | 内容                                          |
|---------------------------------------|---------------------------------------------|
| Can't execute.                        | コマンドを実行できません。再実行してください。                     |
| MAC-Authentication is not configured. | MAC 認証機能が設定されていません。コンフィグレーションを<br>確認してください。 |
| There is no information. ( commit )   | 内蔵 MAC 認証 DB コミットエリアに情報がありません。              |
| There is no information. ( edit )     | 内蔵 MAC 認証 DB 編集エリアに情報がありません。                |

[注意事項]

# commit mac-authentication

内蔵 MAC 認証 DB を内蔵フラッシュメモリに保存し、運用に反映します。

次のコマンドで MAC アドレスを追加または削除したあと、本コマンドが実行されないかぎり、運用中の 内蔵 MAC 認証 DB の情報は書き換えられません。

- set mac-authentication mac-address
- remove mac-authentication mac-address

### [入力形式]

commit mac-authentication [-f]

# [入力モード]

装置管理者モード

# [パラメータ]

#### -f

確認メッセージを出力しないで、内蔵 MAC 認証 DB を内蔵フラッシュメモリに保存し、運用に反映 します。 本パラメータ省略時の動作

確認メッセージを出力します。

## [実行例]

#### 図 27-21 内蔵 MAC 認証 DB の保存

# commit mac-authentication mac-address data. Are you sure? (y/n): y

Commit complete.

#### [表示説明]

なし

[通信への影響]

なし

[応答メッセージ]

表 27-24 commit mac-authentication コマンドの応答メッセージ一覧

| メッセージ                                 | 内容                                          |
|---------------------------------------|---------------------------------------------|
| Commit complete.                      | 内蔵フラッシュメモリへの保存と,MAC認証への反映が正常終<br>了しました。     |
| Flash memory write failed.            | 内蔵フラッシュメモリの書き込みに失敗しました。                     |
| MAC-Authentication is not configured. | MAC 認証機能が設定されていません。コンフィグレーションを<br>確認してください。 |

# [注意事項]

本コマンドが実行されないかぎり、運用中の内蔵 MAC 認証 DB の情報は書き換えられません。

# store mac-authentication

```
内蔵 MAC 認証 DB のバックアップファイルを作成します。
[入力形式]
store mac-authentication ramdisk <File name> [-f]
```

[入力モード]

装置管理者モード

[パラメータ]

#### ramdisk

RAMDISK 内に内蔵 MAC 認証 DB のバックアップファイルを作成します。

#### <File name>

内蔵 MAC 認証 DB をバックアップするファイル名を指定します。 ファイルは、MAC マスク情報を含まないファイルと、MAC マスク情報を含むファイルの2つを RAMDISK 上に作成します。 ファイル名の表示は以下になります。 MAC マスク情報を含まないファイル: <File name> MAC マスク情報を含むファイル: <File name>.msk ファイル名は 60 文字以内で指定してください。 入力可能な文字は「パラメータに指定できる値」を参照してください。

-f

確認メッセージを出力しないで、内蔵 MAC 認証 DB のバックアップファイルを作成します。

本パラメータ省略時の動作 確認メッセージを出力します。

### [実行例]

#### 図 27-22 内蔵 MAC 認証 DB のバックアップファイルの作成例("mac-db.txt"の作成例)

# store mac-authentication ramdisk mac-db.txt Backup mac-authentication MAC address data. Are You sure? (y/n): y

Backup complete.

```
#
```

# [表示説明]

なし

# [通信への影響]

[応答メッセージ]

#### 表 27-25 store mac-authentication コマンドの応答メッセージ一覧

| メッセージ                                 | 内容                                                                                                    |
|---------------------------------------|----------------------------------------------------------------------------------------------------|
| Backup complete.                      | バックアップファイルの作成に成功しました。                                                                                               |
| Command information was damaged.      | 認証情報が破損しているため,バックアップファイルを生成でき<br>ません。                                                                               |
| Data doesn't exist.                   | バックアップファイルを生成できません。コミットが実行されて<br>いない可能性があります。コミットを再実行して確認してくださ<br>い。<br>それでも実行できない場合は、内蔵フラッシュメモリが壊れてい<br>る可能性があります。 |
| MAC-Authentication is not configured. | MAC認証機能が設定されていません。コンフィグレーションを<br>確認してください。                                                                          |
| Store operation failed.               | RAMDISK 容量が不足しているため, コマンドを実行できません。                                                                                  |

### [注意事項]

• RAMDISK 容量が不足した状態で内蔵 MAC 認証 DB のバックアップファイルを作成した場合,不完全 なバックアップファイルが作成されるおそれがあります。

バックアップファイルを作成する際は, show ramdisk コマンドで RAMDISK の空き容量が十分にある ことを確認してください。

show ramdisk コマンドの実行例を次に示します。

> show ramdisk

Date 20XX/11/13 15:13:04 UTC used 68,608 byte free <u>6,182,912 byte</u> total 6,251,520 byte

>

- 注 下線の個所(user area の空き容量(free の値))が 200kB以上になっている必要があります。
- RAMDISK の空き容量が十分にない場合は, del コマンドなどで不要なファイルを削除してから, バッ クアップファイルを作成してください。

# load mac-authentication

内蔵 MAC 認証 DB のバックアップファイルから内蔵 MAC 認証 DB を復元します。なお、次のコマンド で登録・変更された内容は廃棄されて、復元する内容に置き換わります。

- set mac-authentication mac-address
- remove mac-authentication mac-address
- commit mac-authentication

# [入力形式]

load mac-authentication ramdisk <File name> [-f]

### [入力モード]

装置管理者モード

[パラメータ]

#### ramdisk

RAMDISK 内の内蔵 MAC 認証 DB のバックアップファイルから内蔵 MAC 認証 DB を復元します。

<File name>

内蔵 MAC 認証 DB を復元するバックアップファイル名を指定します。 ファイル名は 64 文字以内で指定してください。 入力可能な文字は「パラメータに指定できる値」を参照してください。

-f

```
確認メッセージを出力しないで、内蔵 MAC 認証 DB を復元します。
```

本パラメータ省略時の動作 確認メッセージを出力します。

# [実行例]

#### 図 27-23 内蔵 MAC 認証 DB の復元例(バックアップファイル "mac-db.txt" から復元)

# load mac-authentication ramdisk mac-db.txt Restore mac-authentication MAC address data. Are you sure? (y/n): y

Restore complete.

#### [表示説明]

なし

#### [通信への影響]

[応答メッセージ]

| 表 27-26 | load mac-authentication | コマンド | 「の応答メ | ッセー | ジー | -覧 |
|---------|-------------------------|------|-------|-----|----|----|
|---------|-------------------------|------|-------|-----|----|----|

| メッセージ                                 | 内容                                                  |
|---------------------------------------|-----------------------------------------------------|
| File format error.                    | 指定されたバックアップファイルのフォーマットが内蔵 MAC 認<br>証 DB のものではありません。 |
| Flash memory write failed.            | 内蔵フラッシュメモリの書き込みに失敗しました。                             |
| Load operation failed.                | バックアップファイルの復元に失敗しました。                               |
| MAC-Authentication is not configured. | MAC 認証機能が設定されていません。コンフィグレーションを<br>確認してください。         |
| Restore complete.                     | バックアップファイルの復元に成功しました。                               |

# [注意事項]

次のコマンドで登録・変更された内容は廃棄されて、復元する内容に置き換わるので注意してください。

- set mac-authentication mac-address
- remove mac-authentication mac-address
- commit mac-authentication

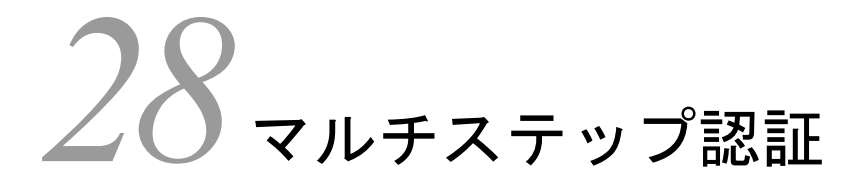

show authentication multi-step

# show authentication multi-step

マルチステップ認証ポートにおける認証端末情報をインタフェースごとに表示します。

#### [入力形式]

show authentication multi-step [port <IF#>] [mac <MAC>]

[入力モード]

装置管理者モード

[パラメータ]

#### port <IF#>

マルチステップ認証経過を表示したいインタフェース番号を指定します。

本パラメータ省略時の動作

すべてのマルチステップ認証経過を表示します。

#### mac <MAC>

マルチステップ認証経過を表示したい MAC アドレスを指定します。

本パラメータ省略時の動作

すべてのマルチステップ認証経過を表示します。

### [実行例]

#

#### 図 28-1 マルチステップ認証経過表示

# show authentication multi-step

```
Date 20XX/10/29 06:58:27 UTC
Port 0/1 : multi-step dot1x
            Supplicant information
     <
                                          > <Authentic method>
  No MAC address State VLAN F Type
                                               Last (first step)
   1 000d.0b3a.e977 pass 100 multi
                                               web
                                                       (dot1x)
Port 0/5 : multi-step
            Supplicant information
                                           > <Authentic method>
     <
  No MAC address State VLAN F Type Last
1 0013.20a5.24ab pass 10 * single mac
                                               Last (first step)
                                                       (-)
Port 0/22 : multi-step permissive
< Supplicant information
                                           > <Authentic method>
  No MAC address State VLAN F Type Last (fi
1 000b.972f.e22b pass 100 single dot1x (-)
                                               Last (first step)
```

# [表示説明]

# 表 28-1 マルチステップ認証ポートにおける認証端末情報の表示項目

| 表示項目                                     | 意味                    | 表示詳細情報                                                                                                    |
|------------------------------------------|-----------------------|----------------------------------------------------------------------------------------------------|
| Port                                     | ポート番号                 | マルチステップ認証ポートで認証エントリが存在<br>する場合だけ表示します。                                                                                                    |
| <ポート状態>                                  | multi-step            | MAC 認証失敗時にユーザ認証を許可しません。                                                                                                    |
|                                          | multi-step permissive | permissive オプションが設定されており, MAC 認<br>証失敗時でもユーザ認証を許可します。                                                                                                  |
|                                          | multi-step dot1x      | <b>dot1x</b> オプションが設定されており, MAC 認証ま<br>たは IEEE802.1X 認証失敗時に, Web 認証を許可<br>しません。                                                                        |
| No                                       | 端末表示番号                | ポートごとの端末表示用番号                                                                                                    |
| <supplicant information=""></supplicant> | 認証端末情報                | -                                                                                                    |
| MAC address                              | MACアドレス               | 認証処理中端末の MAC アドレスです。                                                                                                    |
| State                                    | 認証状態                  | wait:新規端末の認証中状態です。<br>pass:シングル認証,またはマルチステップ認証<br>が完了した状態です。再認証中,または認証時間<br>更新中は,本状態で表示します。                                                            |
| VLAN                                     | 端末が収容された VLAN ID      | <ol> <li>1~4094: VLAN ID</li> <li>マルチステップ認証の場合,実際に収容される</li> <li>VLAN ID は,ユーザ認証結果が優先されます。</li> <li>認証未完了のため収容 VLAN が不明な場合 "-" を<br/>表示します。</li> </ol> |
| F                                        | 強制認証マーク               | *:強制認証機能でログインした端末<br>再認証などで RADIUS サーバへ問い合わせし,<br>RADIUS サーバが許可した場合,アスタリスク<br>(*)表示が消えます。                                                              |
| Туре                                     | ステップ認証のタイプ            | <ul> <li>single:端末がシングル認証されたことを示します。</li> <li>multi:端末がマルチステップ認証されたことを示します。</li> <li>認証未完了のため認証タイプが不明な場合"-"を表示します。</li> </ul>                          |
| <authentic method=""></authentic>        | 認証機能情報                | _                                                                                                    |
| Last                                     | 最終認証機能                | 端末を最終的に認証した認証機能を表示します。<br>mac:MAC認証<br>web:Web認証<br>dot1x:IEEE802.1X<br>最終認証が未完了の場合 "-" を表示します。                                                        |
| (first step)                             | 1 段目の認証機能             | マルチステップ認証端末の場合,1段目の認証機能<br>を表示します。<br>(mac): MAC 認証<br>(dot1x): IEEE802.1X<br>認証を意識していない場合 "(-)" を表示します。                                               |

# [通信への影響]

# [応答メッセージ]

# 表 28-2 show authentication multi-step コマンドの応答メッセージー覧

| メッセージ                                                  | 内容                                             |
|--------------------------------------------------------|------------------------------------------------|
| Authentication multi-step is not configured.           | マルチステップ認証機能が設定されていません。<br>コンフィグレーションを確認してください。 |
| There is no information. ( authentication multi-step ) | マルチステップ認証ポートで認証端末情報がありません。                     |

# [注意事項]

# セキュア Wake on LAN [OP-WOL]

| set wol-device name【OP-WOL】              |
|------------------------------------------|
| set wol-device mac【OP-WOL】               |
| set wol-device vlan【OP-WOL】              |
| set wol-device ip 【OP-WOL】               |
| set wol-device alive 【OP-WOL】            |
| set wol-device description [OP-WOL]      |
| remove wol-device name [OP-WOL]          |
| show wol-device name [OP-WOL]            |
| commit wol-device [OP-WOL]               |
| store wol-device [OP-WOL]                |
| load wol-device [OP-WOL]                 |
| set wol-authentication user 【OP-WOL】     |
| set wol-authentication password 【OP-WOL】 |
| set wol-authentication permit【OP-WOL】    |
| remove wol-authentication user [OP-WOL]  |
| show wol-authentication user【OP-WOL】     |
| commit wol-authentication [OP-WOL]       |
| store wol-authentication [OP-WOL]        |
| load wol-authentication [OP-WOL]         |
| wol [OP-WOL]                             |
| show wol 【OP-WOL】                        |

# set wol-device name [OP-WOL]

起動コマンド送信端末登録用内蔵 DB にセキュア Wake on LAN で起動コマンドを送信する端末情報を新 規登録します。

なお、端末情報に反映させるためには、commit wol-device コマンドを実行してください。

#### [入力形式]

set wol-device name <Name> <MAC> <VLAN ID>[ip <IP address> ][ alive {check
[timeout <Seconds>] | nocheck} ][ description <Description> ]

#### [入力モード]

装置管理者モード

#### [パラメータ]

#### < Name>

端末名を指定します。

文字数は1~128文字で指定し,英数字(大文字・小文字を区別)とアットマーク(@),ハイフン(-),アンダースコア(),ドット(.)が使用できます。

#### <MAC>

MAC アドレスを指定します。

MAC アドレスは,0000.0000 ~ feff.ffff.ffff の範囲で指定します。ただし、マルチキャスト MAC アドレス(先頭バイトの最下位ビットが1のアドレス)は指定できません。

#### <VLAN ID>

端末が所属する VLAN の VLAN ID を指定します。値の指定範囲については、「パラメータに指定できる値」を参照してください。

#### ip <IP address>

固定 IP アドレス環境時に、端末の IP アドレスを直接指定します。

IPアドレスは、1.0.0.0~126.255.255.128.0.0.0~223.255.255.255の範囲で指定します。

本パラメータ省略時の動作

dhcpに設定されます。DHCP環境時に,DHCP snoopingと連携して IP アドレスを特定します。

alive

端末の起動確認を設定します。

#### check [timeout <Seconds>]

端末の起動確認を行います。

#### timeout <Seconds>

端末の起動確認の時間間隔を設定します。60~600秒で指定してください。

本パラメータ省略時の動作

端末の起動確認の時間間隔を120秒とします。

#### nocheck

端末の起動確認を行いません。
description < Description >

端末について補足説明を設定します。 文字数は1~128文字で指定し,英数字(大文字・小文字を区別)とアットマーク(@),ハイフン (-),アンダースコア(),ドット()が使用できます。

本パラメータ省略時の動作

補足説明はなしです。

## [実行例]

#### 図 29-1 端末情報の新規登録例(端末名 "PC01" の場合)

# set wol-device name PC01 1234.5678.9abc 1000 ip 192.168.100.100 alive check timeout 600 description Commom-NotePC@example.com

[表示説明]

なし

[通信への影響]

なし

[応答メッセージ]

表 29-1 set wol-device name コマンドの応答メッセージー覧

| メッセージ                                   | 内容                                             |
|-----------------------------------------|------------------------------------------------|
| Already device ' <name>' exists.</name> | 指定端末はすでに登録されています。                              |
| License key is not installed.           | セキュア Wake on LAN ソフトウェアオプションライセンスキー<br>が未設定です。 |
| The number of devices exceeds 300.      | 登録端末数が 300 件を超えています。                           |

- •本コマンドは、ソフトウェアオプションライセンスキー設定後に実行可能となります。
- ・ 端末情報の登録内容は show wol-device name コマンドで確認できます。
- 最大登録端末数は300件です。
- alive nocheck を指定したときは、IP オプションで指定したアドレス情報は無効です。
- 本コマンドは,新規の端末登録だけです。設定内容の変更は他の set wol-device コマンドを使用してく ださい。

# set wol-device mac [OP-WOL]

登録済み端末情報の MAC アドレスを変更します。

なお、端末情報に反映させるためには、commit wol-device コマンドを実行してください。

#### [入力形式]

set wol-device mac <Name> <MAC>

# [入力モード]

装置管理者モード

# [パラメータ]

#### < Name>

MAC アドレスを変更する端末名を指定します。

## <MAC>

変更後のMACアドレスを指定します。
 MACアドレスは、0000.0000 ~ feff.ffff.ffffの範囲で指定します。ただし、マルチキャスト
 MACアドレス(先頭バイトの最下位ビットが1のアドレス)は指定できません。

# [実行例]

#### 図 29-2 端末の MAC アドレスを変更する (端末名 "PC01" の場合)

# set wol-device mac PC01 0012.ee86.6fd4

#### [表示説明]

なし

#### [通信への影響]

なし

[応答メッセージ]

#### 表 29-2 set wol-device mac コマンドの応答メッセージー覧

| メッセージ                            | 内容                                             |
|----------------------------------|------------------------------------------------|
| License key is not installed.    | セキュア Wake on LAN ソフトウェアオプションライセンスキー<br>が未設定です。 |
| Unknown device ' <name>'.</name> | 指定端末名は登録されていません。                               |

# [注意事項]

• 本コマンドは、ソフトウェアオプションライセンスキー設定後に実行可能となります。

• あらかじめ set wol-device name コマンドで端末情報の登録が必要です。

# set wol-device vlan [OP-WOL]

登録済み端末情報の VLAN ID を変更します。

なお、端末情報に反映させるためには、commit wol-device コマンドを実行してください。

#### [入力形式]

set wol-device vlan <Name> <VLAN ID>

[入力モード]

装置管理者モード

[パラメータ]

< Name>

VLAN ID を変更する端末名を指定します。

#### <VLAN ID>

端末が所属する VLAN の VLAN ID を変更します。値の指定範囲については、「パラメータに指定できる値」を参照してください。

# [実行例]

#### 図 29-3 端末の VLAN を変更する(端末名 "PC01" の場合)

# set wol-device vlan PC01 4094

[表示説明]

なし

[通信への影響]

なし

[応答メッセージ]

表 29-3 set wol-device vlan コマンドの応答メッセージー覧

| メッセージ                            | 内容                                             |
|----------------------------------|------------------------------------------------|
| License key is not installed.    | セキュア Wake on LAN ソフトウェアオプションライセンスキー<br>が未設定です。 |
| Unknown device ' <name>'.</name> | 指定端末名は登録されていません。                               |

- •本コマンドは、ソフトウェアオプションライセンスキー設定後に実行可能となります。
- あらかじめ set wol-device name コマンドで端末情報の登録が必要です。

# set wol-device ip [OP-WOL]

登録済み端末情報の IP アドレス, IP アドレス特定方式を変更します。

なお、端末情報に反映させるためには、commit wol-device コマンドを実行してください。

#### [入力形式]

set wol-device ip <Name> {<IP address> | dhcp}

## [入力モード]

装置管理者モード

# [パラメータ]

#### < Name>

IP アドレス情報を変更する端末名を指定します。

#### {<IP address> | dhcp}

#### <IP address>

固定 IP アドレス環境時に、端末の IP アドレスを直接指定します。

IPアドレスは、1.0.0.0~126.255.255、128.0.0.0~223.255.255.255の範囲で指定します。

dhcp

DHCP 環境時に, DHCP snooping と連携して IP アドレスを特定します。

# [実行例]

#### 図 29-4 端末の IP アドレスを変更する(端末名 "PC01" の場合)

# set wol-device ip PC01 202.68.133.72

#### [表示説明]

なし

#### [通信への影響]

なし

[応答メッセージ]

#### 表 29-4 set wol-device ip コマンドの応答メッセージ一覧

| メッセージ                            | 内容                                             |
|----------------------------------|------------------------------------------------|
| License key is not installed.    | セキュア Wake on LAN ソフトウェアオプションライセンスキー<br>が未設定です。 |
| Unknown device ' <name>'.</name> | 指定端末名は登録されていません。                               |

- •本コマンドは、ソフトウェアオプションライセンスキー設定後に実行可能となります。
- あらかじめ set wol-device name コマンドで端末情報の登録が必要です。
- alive nocheck を指定したときは、IP オプションで指定したアドレス情報は無効です。

# set wol-device alive [OP-WOL]

登録済み端末情報の起動確認方式を変更します。

なお、端末情報に反映させるためには、commit wol-device コマンドを実行してください。

#### [入力形式]

set wol-device alive <Name> {check [timeout <Seconds>] | nocheck}

[入力モード]

装置管理者モード

[パラメータ]

```
< Name>
```

起動確認の設定を変更する端末名を指定します。

#### check [timeout <Seconds>]

端末の起動確認を行います。

timeout <Seconds>

端末の起動確認の時間間隔を設定します。60~600秒で指定してください。

本パラメータ省略時の動作

端末の起動確認の時間間隔を120秒とします。

nocheck

端末の起動確認を行いません。

## [実行例]

#### 図 29-5 端末の起動確認の時間間隔を変更する(端末名 "PC01" の場合)

# set wol-device alive PC01 check timeout 300

[表示説明]

なし

[通信への影響]

なし

[応答メッセージ]

#### 表 29-5 set wol-device alive コマンドの応答メッセージー覧

| メッセージ                            | 内容                                             |
|----------------------------------|------------------------------------------------|
| License key is not installed.    | セキュア Wake on LAN ソフトウェアオプションライセンスキー<br>が未設定です。 |
| Unknown device ' <name>'.</name> | 指定端末名は登録されていません。                               |

# [注意事項]

• 本コマンドは、ソフトウェアオプションライセンスキー設定後に実行可能となります。

• あらかじめ set wol-device name コマンドで端末情報の登録が必要です。

• alive nocheck を指定したときは、IP オプションで指定したアドレス情報は無効です。

# set wol-device description [OP-WOL]

登録済み端末情報の補足説明を変更します。

なお、端末情報に反映させるためには、commit wol-device コマンドを実行してください。

# [入力形式]

set wol-device description <Name> [<Description>]

# [入力モード]

装置管理者モード

# [パラメータ]

#### < Name>

説明を変更する端末名を指定します。

#### <Description>

変更する説明を入力します。 文字数は1~128文字で指定し,英数字(大文字・小文字を区別)とアットマーク(@),ハイフン (-),アンダースコア(),ドット(.)が使用できます。

本パラメータの省略時の動作 補足説明を削除します。

#### [実行例]

#### 図 29-6 端末の説明を変更する(端末名 "PC01" の場合)

# set wol-device description PC01 change-user

# [表示説明]

なし

## [通信への影響]

なし

#### [応答メッセージ]

#### 表 29-6 set wol-device description コマンドの応答メッセージ一覧

| メッセージ                            | 内容                                             |
|----------------------------------|------------------------------------------------|
| License key is not installed.    | セキュア Wake on LAN ソフトウェアオプションライセンスキー<br>が未設定です。 |
| Unknown device ' <name>'.</name> | 指定端末名は登録されていません。                               |

# [注意事項]

•本コマンドは、ソフトウェアオプションライセンスキー設定後に実行可能となります。

• あらかじめ set wol-device name コマンドで端末情報の登録が必要です。

# remove wol-device name [OP-WOL]

```
登録済み端末情報を削除します。
なお、端末情報に反映させるためには、commit wol-device コマンドを実行してください。
[入力形式]
remove wol-device name {<Name> | -all} [-f]
[入力モード]
装置管理者モード
[パラメータ]
\{<Name> | -all\}
  < Name>
     削除する端末名を指定します。
  -all
     すべての端末情報を削除します。
-f
  確認メッセージを出力しないで、端末情報を削除します。
  本パラメータの省略時の動作
     確認メッセージを出力します。
[実行例]
図 29-7 指定端末名を削除する(端末名 ""PC01" の場合)
# remove wol-device name PC01
Remove wol-device name. Are you sure? (y/n): y
図 29-8 起動コマンド送信端末登録用内蔵 DB の全登録端末情報を削除する
# remove wol-device name -all
Remove all wol-device name. Are you sure? (y/n): y
```

[表示説明]

なし

[通信への影響]

なし

[応答メッセージ]

表 29-7 remove wol-device name コマンドの応答メッセージー覧

| メッセージ                            | 内容                                             |
|----------------------------------|------------------------------------------------|
| Device does not exist.           | 端末情報が存在しません。(-all 指定時)                         |
| License key is not installed.    | セキュア Wake on LAN ソフトウェアオプションライセンスキー<br>が未設定です。 |
| Unknown device ' <name>'.</name> | 指定端末名は登録されていません。(個別指定時)                        |

# [注意事項]

• 本コマンドは、ソフトウェアオプションライセンスキー設定後に実行可能となります。

# show wol-device name [OP-WOL]

起動コマンド送信端末登録用内蔵 DB に登録されている端末情報を表示します。また,次のコマンドで入力・編集中のユーザ情報も表示できます。

- set wol-device name  $\exists \forall \vee \models$
- set wol-device mac  $\exists \forall \vee \models$
- set wol-device vlan  $\exists \forall \vee \models$
- set wol-device ip  $\exists \forall \vee \lor$

- remove wol-device name  $\exists \forall \forall k$

#### [入力形式]

show wol-device name {edit | commit} [device-name <Name>] [detail]

[入力モード]

装置管理者モード

[パラメータ]

{edit | commit }

 $\operatorname{edit}$ 

編集中の端末情報を表示します。

 $\operatorname{commit}$ 

運用中の端末情報を表示します。

#### device-name <Name>

端末名を指定します。

```
指定した文字列と登録している端末名の一部が合致していれば,該当する端末情報を表示します。
文字数は1~128文字で指定し,英数字(大文字・小文字を区別)とアットマーク(@),ハイフン
(·),アンダースコア(),ドット(.)が使用できます。
```

本パラメータの省略時の動作 すべての端末情報を表示します。

#### detail

編集中、または運用中端末の詳細情報を表示します。

本パラメータ省略時の動作 詳細情報は表示しません。

# [実行例 1]

図 29-9 起動コマンド送信端末登録用内蔵 DB の表示(編集中の端末情報)

```
# show wol-device name edit
```

Date 20XX/11/06 14:48:49 UTC Total device counts: 5

| 1000 | at acvice coun |                |      |               |       |             |
|------|----------------|----------------|------|---------------|-------|-------------|
| No   | Device name    | MAC            | VLAN | IP address    | Alive | Description |
| 1    | PC01           | 0012.ee86.6fd4 | 4094 | 202.68.133.72 | 300   | change-user |
| 2    | PC02           | 00ee.16fd.a142 | 100  | 10.1.10.10    | 600   | all-user    |
| 3    | PC03 High      | 0022.fa12.34dd | 10   | dhcp          | 60    | High price  |
| 4    | PC04           | 04ff.d423.f145 | 5    | dhcp          | 120   |             |

5 PC05

0612.7faf.1fdd 2000 202.68.133.70 no-check notePC

#

#### [実行例1の表示説明]

#### 表 29-8 端末情報表示項目

| 表示項目                | 意味        | 表示詳細情報                                                                                        |
|---------------------|-----------|-----------------------------------------------------------------------------------------------|
| Total device counts | 登録端末数     | 最大 300 件                                                                                      |
| No                  | エントリ番号    | 最大 300 エントリ                                                                                   |
| Device name         | 端末名       | 最大 12 文字まで表示します。<br>(12 文字を超えた場合,一部省略し"(ピリオド3個)"で表<br>示し,全表示は detail 情報で確認できます。)              |
| MAC                 | MAC アドレス  | -                                                                                             |
| VLAN                | VLAN ID   | _                                                                                             |
| IP address          | IPアドレス    | DHCP 経由で IP アドレスを設定した場合 "dhcp" と表示しま<br>す。                                                    |
| Alive               | 起動確認時間(秒) | 起動確認の時間間隔を表示します。<br>起動確認を行わない場合は, "no-check"を表示します。                                           |
| Description         | 補足説明      | 最大 12 文字まで表示します。<br>(12 文字を超えた場合,一部省略し"(ピリオド3個)"で表示し,全表示は detail 情報で確認できます。<br>未設定の場合は表示しません。 |

# [実行例 2]

#### 図 29-10 起動コマンド送信端末登録用内蔵 DB の詳細情報表示(編集中の端末情報)

# show wol-device name edit detail Date 20XX/11/06 14:58:27 UTC No 1 : FC01 MAC: 0012.ee86.6fd4, VLAN: 4094 IP address: 202.68.133.72, Alive: check Timeout: 300(s) No Description: change-user 2 : PC02 No MAC: 00ee.16fd.a142, VLAN: 100 IP address: 10.1.10.10, Alive: check Timeout: 600(s) Description: all-user-backup 3 : PC03 High-Speed machine No MAC: 0022.fa12.34dd, VLAN: 10 IP address: dhcp, Alive: check Timeout: 60(s) Description: High\_price 4 : PC04 No MAC: 04ff.d423.f145, VLAN: 5 IP address: dhcp, Alive: check Timeout: 120(s) Description: 5 : PC05 No MAC: 0612.7faf.1fdd, VLAN: 2000 IP address: 202.68.133.70, Alive: no-check Description: notePC

#

# [実行例2の表示説明]

| 表示項目        | 意味        | 表示詳細情報                                              |
|-------------|-----------|-----------------------------------------------------|
| No          | エントリ番号    | 最大 300 エントリ                                         |
|             | 端末名       | _                                                   |
| MAC         | MAC アドレス  | -                                                   |
| VLAN        | VLAN ID   | -                                                   |
| IP address  | IPアドレス    | DHCP 経由で IP アドレスを設定した場合 "dhcp" と表示しま<br>す。          |
| Alive       | 起動確認時間(秒) | 起動確認の時間間隔を表示します。<br>起動確認を行わない場合は, "no-check"を表示します。 |
| Description | 補足説明      | 端末に対する補足説明を表示します。<br>未設定の場合は表示しません。                 |

# 表 29-9 端末情報詳細表示項目

[通信への影響]

なし

[応答メッセージ]

表 29-10 show wol-device name コマンドの応答メッセージー覧

| メッセージ                               | 内容                                             |
|-------------------------------------|------------------------------------------------|
| Can't execute.                      | コマンドを実行できません。再実行してください。                        |
| License key is not installed.       | セキュア Wake on LAN ソフトウェアオプションライセンスキー<br>が未設定です。 |
| There is no information. ( commit ) | 内蔵 DB コミットエリアに情報がありません。                        |
| There is no information. ( edit )   | 内蔵 DB 編集エリアに情報がありません。                          |

# [注意事項]

•本コマンドは、ソフトウェアオプションライセンスキー設定後に実行可能となります。

# commit wol-device [OP-WOL]

編集した端末情報を内蔵フラッシュメモリに保存し、運用に反映します。

# [入力形式]

```
commit wol-device [-f]
```

# [入力モード]

装置管理者モード

# [パラメータ]

-f

確認メッセージを出力しないで、編集した端末情報を内蔵フラッシュメモリに保存し、運用を反映し ます。

本パラメータの省略時の動作

確認メッセージを出力します。

# [実行例]

#### 図 29-11 起動コマンド送信端末登録用内蔵 DB の保存

```
\# commit wol-device Commitment wol-device name data. Are you sure? (y/n): y
```

```
Commit complete.
```

#

#### [表示説明]

なし

#### [通信への影響]

なし

[応答メッセージ]

#### 表 29-11 commit wol-device コマンドの応答メッセージー覧

| メッセージ                         | 内容                                                  |
|-------------------------------|-----------------------------------------------------|
| Commit complete.              | 内蔵フラッシュメモリへの保存と、セキュア Wake on LAN への<br>反映が正常終了しました。 |
| Flash memory write failed.    | 内蔵フラッシュメモリの書き込みに失敗しました。                             |
| License key is not installed. | セキュア Wake on LAN ソフトウェアオプションライセンスキー<br>が未設定です。      |

- 本コマンドは、ソフトウェアオプションライセンスキー設定後に実行可能となります。
- 本コマンドは、端末使用中のユーザには次回から反映されます。(使用中の端末情報が削除されても、 そのまま使用できます)

# store wol-device [OP-WOL]

起動コマンド送信端末登録用内蔵 DB のバックアップファイルを作成します。

#### [入力形式]

store wol-device ramdisk <File name> [-f]

[入力モード]

装置管理者モード

[パラメータ]

#### ramdisk

RAMDISK 内に起動コマンド送信端末登録用内蔵 DB のバックアップファイルを作成します。

#### <File name>

起動コマンド送信端末登録用内蔵 DB をバックアップするファイル名を指定します。 ファイル名は 64 文字以内で指定してください。入力可能な文字は「パラメータに指定できる値」 を参照してください。

#### -f

確認メッセージを出力しないで,起動コマンド送信端末登録用内蔵 DB のバックアップファイルを作成します。

本パラメータの省略時の動作 確認メッセージを出力します。

# [実行例]

#### 図 29-12 起動コマンド送信端末登録用内蔵 DB のバックアップファイルの作成("wol\_dev.txt" の例)

```
\# store wol-device ramdisk wol dev.txt Backup wol-device name data. Are You sure? (y/n): y
```

Backup complete.

#### [表示説明]

なし

#### [通信への影響]

なし

#### [応答メッセージ]

#### 表 29-12 store wol-device コマンドの応答メッセージー覧

| メッセージ                            | 内容                                        |
|----------------------------------|-------------------------------------------|
| Backup complete.                 | バックアップファイルの作成に成功しました。                     |
| Command information was damaged. | <b>DB</b> 情報が破損しているため,バックアップファイルを生成できません。 |

| ノットージ                         | 中容                                                                                                    |
|-------------------------------|----------------------------------------------------------------------------------------------------|
| メッセーシ                         | 内谷                                                                                                    |
| Data doesn't exist.           | バックアップファイルを生成できません。コミットが実行されて<br>いない可能性があります。コミットを再実行して確認してくださ<br>い。<br>それでも実行できない場合は,内蔵フラッシュメモリが壊れてい<br>る可能性があります。 |
| License key is not installed. | セキュア Wake on LAN ソフトウェアオプションライセンスキー<br>が未設定です。                                                                      |
| Store operation failed.       | RAMDISK 容量が不足しているため、コマンドを実行できません。                                                                                   |

- 本コマンドは、ソフトウェアオプションライセンスキー設定後に実行可能となります。
- RAMDISK の空き容量が十分にない場合は, del コマンドなどで不要なファイルを削除してから, バッ クアップファイルを作成してください。

# load wol-device [OP-WOL]

バックアップファイルから起動コマンド送信端末登録用内蔵 DB を復元します。

なお、以下のコマンドで登録・変更された内容は廃棄されて、復元する内容に置き換わります。

- ・ set wol-device name コマンド
- set wol-device mac  $\exists \forall \lor \lor$
- set wol-device vlan  $\exists \forall \lor \lor$
- set wol·device ip  $\exists \forall \lor \lor$
- set wol-device alive  $\exists \forall \lor \lor$
- set wol-device description  $\exists \forall \lor \lor$
- remove wol-device name  $\exists \forall \lor \lor$

# [入力形式]

load wol-device ramdisk <File name> [-f]

[入力モード]

装置管理者モード

[パラメータ]

#### ramdisk

RAMDISK 内の起動コマンド送信端末登録用内蔵 DB のバックアップファイルから起動コマンド送信端末登録用内蔵 DB を復元します。

#### <File name>

起動コマンド送信端末登録用内蔵 DB を復元するバックアップファイル名を指定します。 ファイル名は 64 文字以内で指定してください。入力可能な文字は「パラメータに指定できる値」 を参照してください。

```
-f
```

確認メッセージを出力しないで、起動コマンド送信端末登録用内蔵 DB を復元します。

本パラメータの省略時の動作 確認メッセージを出力します。

# [実行例]

図 29-13 起動コマンド送信端末登録用内蔵 DB の復元例(バックアップファイル "wol\_dev.txt" からの復 元)

# load wol-device ramdisk wol\_dev.txt
Restore wol-device name data. Are you sure? (y/n): y

Restore complete.

..

# [表示説明]

なし

# [通信への影響]

なし

# [応答メッセージ]

# 表 29-13 load wol-device コマンドの応答メッセージー覧

| メッセージ                         | 内容                                                        |
|-------------------------------|-----------------------------------------------------------|
| File format error.            | 指定されたバックアップファイルのフォーマットが起動コマンド<br>送信端末登録用内蔵 DB のものではありません。 |
| Flash memory write failed.    | 内蔵フラッシュメモリの書き込みに失敗しました。                                   |
| License key is not installed. | セキュア Wake on LAN ソフトウェアオプションライセンスキー<br>が未設定です。            |
| Load operation failed.        | バックアップファイルからの復元に失敗しました。                                   |
| Restore complete.             | バックアップファイルの復元に成功しました。                                     |

- 本コマンドは、ソフトウェアオプションライセンスキー設定後に実行可能となります。
- 本コマンドは、端末使用中のユーザには次回から反映されます。(使用中の端末情報が削除されても、 そのまま使用できます)

# set wol-authentication user [OP-WOL]

ユーザ認証用内蔵 DB にユーザ情報を新規登録します。その際,アクセス可能な端末名,およびアクセス 権も指定します。

なお,ユーザ情報に反映させるためには, commit wol-authentication コマンドを実行してください。

#### [入力形式]

set wol-authentication user <User name> <Password> permit [any] [manual]
[device-name <Name>]

[入力モード]

装置管理者モード

[パラメータ]

#### <User name>

```
ユーザ名を指定します。
```

文字数は1~128文字で指定し、英数字(大文字・小文字を区別)とアットマーク(@)、ハイフン(-)、アンダースコア()、ドット(.)が使用できます。

#### <Password>

ユーザのパスワードを指定します。 文字数は1~32文字で指定し,英数字(大文字・小文字を区別)とアットマーク(@),ハイフン(·), アンダースコア(\_),ドット(.)が使用できます。

permit [any] [manual] [device-name <Name>]

any

起動コマンド送信端末登録用内蔵 DB に登録されている全端末へのアクセス権を設定します。

manual

MACアドレス, VLAN ID を直接指定するアクセス権を設定します。

device-name <Name>

起動コマンド送信端末登録用内蔵 DB に登録されている特定端末名を設定します。

文字数は1~128文字で指定し,英数字(大文字・小文字を区別)とアットマーク(@),ハイフン(·),アンダースコア(),ドット(.)が使用できます。

本パラメータの指定について すべてのパラメータを省略することはできません。いずれか1つ以上指定してください。

# [実行例]

# 図 29-14 ユーザ名の新規登録例(ユーザ名 "USER01" の場合)

```
# set wol-authentication user USER01 pass permit any manual device-name PC01
```

[表示説明]

なし

# [通信への影響]

なし

# [応答メッセージ]

#### 表 29-14 set wol-authentication user コマンドの応答メッセージ一覧

| メッセージ                                           | 内容                                             |
|-------------------------------------------------|------------------------------------------------|
| Already user ' <user name="">' exists.</user>   | 指定ユーザはすでに登録されています。                             |
| License key is not installed.                   | セキュア Wake on LAN ソフトウェアオプションライセンスキー<br>が未設定です。 |
| The number of users exceeds 300.                | 登録ユーザ数が 300 件を超えています。                          |
| The sum of the device of each user exceeds 300. | 各ユーザで設定したユーザと端末の組み合わせ数が 300 件を超<br>えています。      |

- 本コマンドは、ソフトウェアオプションライセンスキー設定後に実行可能となります。
- ユーザ情報の登録内容は show wol-authentication user コマンドで確認してください。
- 最大登録ユーザ数は 300 件です。
- ユーザと端末の組み合せ数は最大 300 です。たとえば、1 ユーザに 300 端末のアクセス権を設定した場合、その他のユーザへの端末アクセス権を設定できません。なお、"any" "manual" 設定は、本制限から除外されます。
- 端末アクセス権は1ユーザに複数登録できますが、1コマンドで1端末の登録となります。追加する場合は set wol-authentication permit コマンドで登録できます。
- 本コマンドは,新規のユーザ登録だけです。設定内容の変更は他の set wol-authentication コマンドを 使用してください。

# set wol-authentication password [OP-WOL]

```
登録済みユーザのパスワードを変更します。
```

なお,ユーザ情報に反映させるためには, commit wol-authentication コマンドを実行してください。

#### [入力形式]

set wol-authentication password <User name> <Old password> <New password>

[入力モード]

装置管理者モード

# [パラメータ]

<User name>

パスワードを変更するユーザ名を指定します。

#### <Old Password>

現在のパスワードを指定します。

#### <New Password>

新しいパスワードを指定します。 文字数は1~32文字で指定し、英数字(大文字・小文字を区別)とアットマーク(@)、ハイフン(·)、 アンダースコア(\_)、ドット(.)が使用できます。

# [実行例]

#### 図 29-15 登録済みユーザのパスワードを変更する(ユーザ名 "USER01" の場合)

# set wol-authentication password USER01 pass user0101

[表示説明]

なし

[通信への影響]

なし

[応答メッセージ]

#### 表 29-15 set wol-authentication password コマンドの応答メッセージ一覧

| メッセージ                                  | 内容                                             |
|----------------------------------------|------------------------------------------------|
| License key is not installed.          | セキュア Wake on LAN ソフトウェアオプションライセンスキー<br>が未設定です。 |
| The old-password is different.         | 指定ユーザの変更前のパスワードが違います。                          |
| Unknown user ' <user name="">'.</user> | 指定ユーザは登録されていません。                               |

[注意事項]

•本コマンドは、ソフトウェアオプションライセンスキー設定後に実行可能となります。

• あらかじめ set wol-authentication user コマンドでユーザ情報の登録が必要です。

# set wol-authentication permit [OP-WOL]

登録済みユーザのアクセス可能な端末情報を変更(追加または削除)します。

なお,ユーザ情報に反映させるためには, commit wol-authentication コマンドを実行してください。

#### [入力形式]

set wol-authentication permit <User name> { add [any][manual][device-name <Name>]
|del [any][manual][device-name <Name>] }

# [入力モード]

装置管理者モード

# [パラメータ]

#### <User name>

端末アクセス権を変更するユーザ名を指定します。

add [any][manual][device-name <Name>]

#### any

```
起動コマンド送信端末登録用内蔵 DB に登録されている全端末へのアクセス権を追加します。
```

manual

MAC アドレス, VLAN ID を直接指定する端末アクセス権を追加します。

#### device-name <Name>

```
起動コマンド送信端末登録用内蔵 DB に登録されている特定端末名を追加します。
文字数は1~128文字で指定し、英数字(大文字・小文字を区別)とアットマーク(@)、ハイフ
ン(-)、アンダースコア()、ドット(.)が使用できます。
本パラメータの指定について
すべてのパラメータを省略することはできません。いずれか1つ以上指定してください。
```

del [any][manual][device-name <Name>]

```
any
```

起動コマンド送信端末登録用内蔵 DB に登録されている全端末へのアクセス権を削除します。

manual

MAC アドレス, VLAN ID を直接指定する端末アクセス権を削除します。

#### device-name <Name>

起動コマンド送信端末登録用内蔵 DB に登録されている特定端末名を削除します。

本パラメータの指定について

すべてのパラメータを省略することはできません。いずれか1つ以上指定してください。

# [実行例]

#### 図 29-16 登録済みユーザの端末アクセス権を追加する

# set wol-authentication permit USER01 add device-name PC02

#### 図 29-17 登録済みユーザの端末アクセス権を削除する

# set wol-authentication permit USER01 del any manual device-name PC02@ example.com

[表示説明] なし [通信への影響] なし [応答メッセージ]

表 29-16 set wol-authentication permit コマンドの応答メッセージー覧

| メッセージ                                           | 内容                                             |
|-------------------------------------------------|------------------------------------------------|
| License key is not installed.                   | セキュア Wake on LAN ソフトウェアオプションライセンスキー<br>が未設定です。 |
| The parameter cannot be adjusted to 0.          | パラメータを0件にすることはできません。                           |
| The sum of the device of each user exceeds 300. | 各ユーザで設定したユーザと端末の組み合わせ数が 300 件を超<br>えています。      |
| Unknown parameter.                              | 指定のパラメータが存在しません。                               |
| Unknown user ' <user name="">'.</user>          | 指定ユーザは登録されていません。                               |

- •本コマンドは、ソフトウェアオプションライセンスキー設定後に実行可能となります。
- あらかじめ set wol-authentication user コマンドでユーザ情報の登録が必要です。
- ・端末アクセス権は1ユーザに複数登録できますが、1コマンドで1端末の登録となります。
- 登録内容と同一内容を add で指定しても追加されません。
- del 指定でアクセス許可端末を0件にすることはできません。

# remove wol-authentication user [OP-WOL]

```
登録済みユーザ情報を削除します。
```

なお,ユーザ情報に反映させるためには, commit wol-authentication コマンドを実行してください。

## [入力形式]

remove wol-authentication user {<User name> | -all} [-f]

# [入力モード]

装置管理者モード

# [パラメータ]

{<User name> | -all}

#### <User name>

削除するユーザ名を指定します。

-all

すべてのユーザを削除します。

#### -f

確認メッセージを出力しないで、ユーザを削除します。

本パラメータの省略時の動作 確認メッセージを出力します。

# [実行例]

#### 図 29-18 登録済みユーザを削除する (ユーザ名 "USER01" の場合)

# remove wol-authentication user USER01 Remove wol-authentication user. Are you sure? (y/n): y

#### 図 29-19 ユーザ認証用内蔵 DB の全登録済みユーザを削除する

# remove wol-authentication user -all Remove all wol-authentication user. Are you sure? (y/n): y

## [表示説明]

なし

[通信への影響]

なし

[応答メッセージ]

#### 表 29-17 remove wol-authentication user コマンドの応答メッセージー覧

| メッセージ                                  | 内容                                             |
|----------------------------------------|------------------------------------------------|
| License key is not installed.          | セキュア Wake on LAN ソフトウェアオプションライセンスキー<br>が未設定です。 |
| Unknown user ' <user name="">'.</user> | 指定ユーザは登録されていません。(個別指定時)                        |
| User does not exist.                   | ユーザが存在しません。(-all 指定時)                          |

[注意事項]

• 本コマンドは、ソフトウェアオプションライセンスキー設定後に実行可能となります。

# show wol-authentication user [OP-WOL]

ユーザ認証用内蔵 DB に登録されているユーザ情報を表示します。また,次のコマンドで入力・編集中の ユーザ情報も表示できます。

- set wol-authentication password  $\exists \forall \lor \lor$
- set wol-authentication permit  $\exists \forall \mathcal{V} \models$
- remove wol-authentication user  $\exists \forall \mathcal{V} \models$

なお、表示はユーザ名の昇順となります。

#### [入力形式]

show wol-authentication user { edit | commit } [username <User name>] [detail]

#### [入力モード]

装置管理者モード

#### [パラメータ]

{edit | commit }

 $\operatorname{edit}$ 

編集中のユーザ情報を表示します。

#### commit

運用中のユーザ情報を表示します。

#### username <User name>

ユーザ名を指定します。 指定した文字列の一部が合致していれば,該当するユーザ情報を表示します。 文字数は1~128文字で指定し,英数字(大文字・小文字を区別)とアットマーク(@),ハイフン (-),アンダースコア(),ドット(.)が使用できます。

本パラメータの省略時の動作

すべてのユーザ情報を表示します。

#### detail

編集中、または運用中ユーザの詳細情報を表示します。

本パラメータ省略時の動作 詳細情報は表示しません。

# [実行例 1]

#### 図 29-20 ユーザ認証用内蔵 DB の表示例(編集中のユーザ情報)

# show wol-authentication user edit

```
Date 20XX/11/06 20:48:57 UTC
  Total user counts:
                        5
                       7
  Total device link:
   No any
              manual device
                              Username
              deny
                       2
    1 deny
                              Mail-Address of USER04 of The Company...
    2 permit permit
                            1
                               USER01
                          3
   3 deny
                              USER02
              permit
                           0 USER03
1 USER05
   4 permit deny
5 permit deny
```

#

\*が付加されているときは、起動コマンド送信端末登録用内蔵 DB に該当端末名が登録されていないこと を示します。

#### [実行例1の表示説明]

#### 表 29-18 ユーザ情報表示項目

| 表示項目              | 意味             | 表示詳細情報                                                                                  |
|-------------------|----------------|-----------------------------------------------------------------------------------------|
| Total user counts | 登録ユーザ数         | 最大 300 件                                                                                |
| Total device link | ユーザと端末の組み合せ総数  | 最大 300 組                                                                                |
| No                | エントリ番号         | 最大 300 エントリ                                                                             |
| any               | 全端末アクセス権の設定状態  | permit : アクセス権設定<br>deny : アクセス権未設定                                                     |
| manual            | 手動入力アクセス権の設定状態 | permit : アクセス権設定<br>deny : アクセス権未設定                                                     |
| device            | ユーザと端末の組み合せ数   | 1ユーザに対して設定している端末数                                                                       |
| Username          | ユーザ名           | 最大 40 文字まで表示します。<br>(40 文字を超えた場合,一部省略され"(ピリオ<br>ド 3 個)"で表示し,全表示は detail 情報で確認で<br>きます。) |

# [実行例 2]

#### 図 29-21 ユーザ認証用内蔵 DB の詳細情報表示例(編集中のユーザ情報)

# show wol-authentication user edit detail

```
Date 20XX/11/06 20:49:10 UTC
     1 : Mail-Address_of_USER04_of_The_Company@example.com
No
 permit : any=deny, manual=deny
   device-name
       1 : PC01
2 : PC03_High-Speed_machine
      2 : USER01
No
 permit : any=permit, manual=permit
  device-name
       1 : PC01
      3 : USER02
No
 permit : any=deny, manual=permit
  device-name
       1 : PC02@
2 : PC01
        3 : PC03_High-Speed_machine
      4 : USER03
No
 permit : any=permit, manual=deny
     5 : USER05
No
 permit : any=permit, manual=deny
  device-name
       1 : PC04@
#
```

\*が付加されているときは、起動コマンド送信端末登録用内蔵 DB に該当端末名が登録されていないこと を示します。

# [実行例2の表示説明]

| 表示     | 項目          | 意味             | 表示詳細情報                              |
|--------|-------------|----------------|-------------------------------------|
| No     |             | エントリ番号         | 最大 300 エントリ                         |
|        |             | ユーザ名           | -                                   |
| permit | any=        | 全端末のアクセス権の設定状態 | permit : アクセス権設定<br>deny : アクセス権未設定 |
|        | manual=     | 手動入力アクセス権の設定状態 | permit : アクセス権設定<br>deny : アクセス権未設定 |
|        | device-name | エントリ番号         | 最大 300 エントリ                         |
|        |             | 端末名            | 未設定の場合は表示されません。                     |

# [通信への影響]

なし

[応答メッセージ]

#### 表 29-20 show wol-authentication user コマンドの応答メッセージ一覧

| メッセージ                               | 内容                                             |
|-------------------------------------|------------------------------------------------|
| Can't execute.                      | コマンドを実行できません。再実行してください。                        |
| License key is not installed.       | セキュア Wake on LAN ソフトウェアオプションライセンスキー<br>が未設定です。 |
| There is no information. ( commit ) | 内蔵 DB コミットエリアに情報がありません。                        |
| There is no information. ( edit )   | 内蔵 DB 編集エリアに情報がありません。                          |

- 本コマンドは、ソフトウェアオプションライセンスキー設定後に実行可能となります。
- (\*) が付加されているときは、起動コマンド送信端末登録用内蔵 DB に該当端末名が登録されていない ことを示しています。show wol-device-name コマンドで端末名を確認し、登録内容を変更してください。

# commit wol-authentication [OP-WOL]

編集したユーザ情報を内蔵フラッシュメモリに保存し、運用に反映ます。
 [入力形式]
commit wol-authentication [-f]
 [入力モード]
 装置管理者モード
 [パラメータ]
 f
 確認メッセージを出力しないで、ユーザ認証用内蔵 DB を内蔵フラッシュメモリに保存し、運用に反映します。
 本パラメータの省略時の動作
 確認メッセージを出力します。

# [実行例]

#### 図 29-22 ユーザ認証用内蔵 DB の保存

```
# commit wol-authentication
```

Commitment wol-authentication user data. Are you sure? (y/n): y

Commit complete.

#

# [表示説明]

なし

# [通信への影響]

なし

[応答メッセージ]

## 表 29-21 commit wol-authentication コマンドの応答メッセージ一覧

| メッセージ                         | 内容                                                  |
|-------------------------------|-----------------------------------------------------|
| Commit complete.              | 内蔵フラッシュメモリへの保存と、セキュア Wake on LAN への<br>反映が正常終了しました。 |
| Flash memory write failed.    | 内蔵フラッシュメモリの書き込みに失敗しました。                             |
| License key is not installed. | セキュア Wake on LAN ソフトウェアオプションライセンスキー<br>が未設定です。      |

- 本コマンドは、ソフトウェアオプションライセンスキー設定後に実行可能となります。
- 本コマンドは、端末使用中のユーザには次回から反映されます。(使用中のユーザ情報が削除されても、 そのまま使用できます)

# store wol-authentication [OP-WOL]

```
ユーザ認証用内蔵 DB のバックアップファイルを作成します。
```

#### [入力形式]

store wol-authentication ramdisk <File name> [-f]

# [入力モード]

装置管理者モード

[パラメータ]

#### ramdisk

RAMDISK 内にユーザ認証用内蔵 DB のバックアップファイルを作成します。

#### <File name>

ユーザ認証用内蔵 DB をバックアップするファイル名を指定します。

ファイル名は 64 文字以内で指定してください。入力可能な文字は「パラメータに指定できる値」 を参照してください。

-f

確認メッセージを出力しないで、ユーザ認証用内蔵 DB のバックアップファイルを作成します。

```
本パラメータの省略時の動作
```

確認メッセージを出力します。

#### [実行例]

#### 図 29-23 ユーザ認証用内蔵 DB のバックアップファイルの作成例("wol\_auth.txt"の例)

```
\# store wol-authentication ramdisk wol_auth.txt Backup wol-authentication user data. Are You sure? (y/n): y
```

Backup complete. #

#### [表示説明]

なし

#### [通信への影響]

なし

[応答メッセージ]

#### 表 29-22 store wol-authentication コマンドの応答メッセージー覧

| メッセージ                            | 内容                                                                                                    |
|----------------------------------|----------------------------------------------------------------------------------------------------|
| Backup complete.                 | バックアップファイルの作成に成功しました。                                                                                               |
| Command information was damaged. | <b>DB</b> 情報が破損しているため,バックアップファイルを生成できません。                                                                           |
| Data doesn't exist.              | バックアップファイルを生成できません。コミットが実行されて<br>いない可能性があります。コミットを再実行して確認してくださ<br>い。<br>それでも実行できない場合は,内蔵フラッシュメモリが壊れてい<br>る可能性があります。 |

| メッセージ                         | 内容                                             |
|-------------------------------|------------------------------------------------|
| License key is not installed. | セキュア Wake on LAN ソフトウェアオプションライセンスキー<br>が未設定です。 |
| Store operation failed.       | RAMDISK 容量が不足しているため,コマンドを実行できません。              |

- 本コマンドは、ソフトウェアオプションライセンスキー設定後に実行可能となります。
- RAMDISK の空き容量が十分にない場合は, del コマンドなどで不要なファイルを削除してから, バッ クアップファイルを作成してください。

# load wol-authentication [OP-WOL]

バックアップファイルからユーザ認証用内蔵 DB を復元します。

なお、以下のコマンドで登録・変更された内容は廃棄されて、復元する内容に置き換わります。

- set wol-authentication permit  $\exists \forall \lor \lor$
- remove wol-authentication user  $\exists \forall \mathcal{V} \models$
- commit wol-authentication  $\exists \forall \mathcal{V} \\ F$

#### [入力形式]

load wol-authentication ramdisk <File name> [-f]

#### [入力モード]

装置管理者モード

## [パラメータ]

#### ramdisk

RAMDISK 内のユーザ認証用内蔵 DB のバックアップファイルからユーザ認証用内蔵 DB を復元します。

#### <File name>

ユーザ認証用内蔵 DB を復元するバックアップファイル名を指定します。

ファイル名は 64 文字以内で指定してください。入力可能な文字は「パラメータに指定できる値」 を参照してください。

#### -f

確認メッセージを出力しないで、ユーザ認証用内蔵 DB を復元します。

本パラメータの省略時の動作 確認メッセージを出力します。

# [実行例]

#### 図 29-24 ユーザ認証用内蔵 DB の復元例(バックアップファイル "wol auth.txt" からの復元)

```
\# load wol-authentication ramdisk wol_auth.txt Restore wol-authentication user data. Are you sure? (y/n): y
```

Restore complete. #

#### [表示説明]

なし

# [通信への影響]

なし

[応答メッセージ]

| 表 29-23 | load wol-authentication | コマン | ドの応答メ | ッセー | ジー | -覧 |
|---------|-------------------------|-----|-------|-----|----|----|
|---------|-------------------------|-----|-------|-----|----|----|

| メッセージ                         | 内容                                                 |
|-------------------------------|----------------------------------------------------|
| File format error.            | 指定されたバックアップファイルのフォーマットがユーザ認証用<br>内蔵 DB のものではありません。 |
| Flash memory write failed.    | 内蔵フラッシュメモリの書き込みに失敗しました。                            |
| License key is not installed. | セキュア Wake on LAN ソフトウェアオプションライセンスキー<br>が未設定です。     |
| Load operation failed.        | バックアップファイルからの復元に失敗しました。                            |
| Restore complete.             | バックアップファイルの復元に成功しました。                              |

- •本コマンドは、ソフトウェアオプションライセンスキー設定後に実行可能となります。
- 本コマンドは、端末使用中のユーザには次回から反映されます。(使用中のユーザ情報が削除されても、 そのまま使用できます)

# wol [OP-WOL]

指定した端末に直接起動コマンドを送信して電源を投入します。

## [入力形式]

wol <MAC> <VLAN ID>

## [入力モード]

装置管理者モード

# [パラメータ]

#### <MAC>

起動コマンドを送信する端末の MAC アドレスを指定します。

MAC アドレスは,0000.0000 ~ feff.ffff.ffff の範囲で指定します。ただし、マルチキャスト MAC アドレス(先頭バイトの最下位ビットが1のアドレス)は指定できません。

# <VLAN ID>

起動コマンドを送信する端末が所属する VLAN ID を指定します。値の指定範囲については、「パラ メータに指定できる値」を参照してください。

# [実行例]

図 29-25 指定端末への起動コマンド送信例 (MAC アドレス "0012.e256.7890", VLAN ID"200" の場合) # wol 0012.e256.7890 200

## [表示説明]

なし

## [通信への影響]

なし

[応答メッセージ]

#### 表 29-24 wol コマンドの応答メッセージー覧

| メッセージ                         | 内容                                             |
|-------------------------------|------------------------------------------------|
| License key is not installed. | セキュア Wake on LAN ソフトウェアオプションライセンスキー<br>が未設定です。 |
| The magic packet is not sent. | 起動コマンドの送信に失敗しました。                              |
| The magic packet is sent.     | 起動コマンドを送信しました。                                 |

#### [注意事項]

•本コマンドは、ソフトウェアオプションライセンスキー設定後に実行可能となります。

• 本コマンドの1回の実行で起動コマンドの送信は1回だけです。

# show wol [OP-WOL]

Web ブラウザからセキュア Wake on LAN を使用しているユーザ情報を表示します。

[入力形式]

show wol

[入力モード]

装置管理者モード

[パラメータ]

なし

# [実行例]

# 図 29-26 使用中のユーザ情報表示例

# show wol

| Date | 20XX/11/06 17:32:25 UTC          |         |        |                |         |
|------|----------------------------------|---------|--------|----------------|---------|
| No   | User name                        | Phase   | Magic  | Device IP      | Target  |
| 1    | User-A                           | IDLE    | -      | -              | Timeout |
| 2    | User-B                           | CHECK   | Sent   | 192.168.1.102  | Waiting |
| 3    | User-C                           | IDLE    | Sent   | 192.168.10.100 | Alive   |
| 4    | User-D                           | RESOLVE | Failed | Waiting        | -       |
| 5    | User-E                           | RESOLVE | Sent   | Waiting        | -       |
| 6    | Mail-Address_of_USER04_of_The_Co | IDLE    | Sent   | 202.68.133.72  | Alive   |
|      |                                  |         |        |                |         |

#

[表示説明]

表 29-25 使用中のユーザ情報表示項目

| 表示項目      | 意味         | 表示詳細情報                                                                                                    |
|-----------|------------|----------------------------------------------------------------------------------------------------|
| No        | エントリ番号     | 最大 32 まで                                                                                                    |
| User name | ユーザ名       | ユーザ認証中のユーザ名<br>最大 35 文字まで表示します。<br>(35 文字を超えた場合,一部省略し"(ピリオド3個)"<br>で表示します。)                                                                                                    |
| Phase     | ユーザ状態      | REGIST:ユーザ認証初期状態<br>MAGIC:端末情報選択入力済で起動コマンド発行可能状態<br>RESOLVE:DHCP端末のIP解決監視状態<br>CHECK:端末の監視状態<br>IDLE:一連の処理完了,または要求タイムアウトなどで<br>保留中の状態<br>FIN:最後の更新要求の応答が完了,または要求タイムア<br>ウトなどで完了中の状態 |
| Magic     | 起動コマンド送信状態 | Sent:起動コマンド送信完了<br>Failed:起動コマンド送信失敗<br>-:未実施                                                                                                    |

| 表示項目      | 意味         | 表示詳細情報                                                                                                    |
|-----------|------------|----------------------------------------------------------------------------------------------------|
| Device IP | 端末 IP アドレス | ー : IP アドレス不明<br>Waiting : DHCP 端末の IP アドレスチェック中<br>IPv4 : 解決した端末 IP アドレス                                                               |
| Target    | 対象端末の状態    | <ul> <li>-:未実施</li> <li>Waiting:監視中</li> <li>Alive:応答確認済み</li> <li>Timeout:監視タイムアウト,または要求タイムアウト</li> <li>※監視状態は最大約1分間保持されます。</li> </ul> |

[通信への影響]

なし

[応答メッセージ]

# 表 29-26 show wol コマンドの応答メッセージ一覧

| メッセージ                         | 内容                                             |
|-------------------------------|------------------------------------------------|
| License key is not installed. | セキュア Wake on LAN ソフトウェアオプションライセンスキー<br>が未設定です。 |
| There is no information.      | セキュア Wake on LAN を使用しているユーザ情報はありませ<br>ん。       |

- 本コマンドは、ソフトウェアオプションライセンスキー設定後に実行可能となります。
- wol コマンドの実行結果は反映されません。

# 第8編 セキュリティ

# $30_{\rm DHCP \ snooping}$

show ip dhcp snooping

show ip dhcp snooping binding

clear ip dhcp snooping binding

show ip dhcp snooping statistics

clear ip dhcp snooping statistics

show ip arp inspection statistics

clear ip arp inspection statistics

# show ip dhcp snooping

**DHCP snooping** 情報を表示します。

[入力形式]

show ip dhcp snooping

[入力モード]

一般ユーザモードおよび装置管理者モード

[パラメータ]

なし

[実行例]

#### 図 30-1 DHCP snooping 情報表示

> show ip dhcp snooping

```
Date 20XX/11/13 16:34:10 UTC
Switch DHCP snooping is Enable
Determined with the set off, Verify mac-address: on DHCP snooping is configured on the following VLANs: 1,10,100,1000
Interface
                         Trusted Verify source Rate limit(pps)
fastethernet
                 0/1
                              off
                                                   unlimited
                        no
                                                   unlimited
                 0/2
                                 off
fastethernet
                         yes
                 0/3
fastethernet
                                 off
                         no
                                                   1
                         :
gigabitethernet 0/25 no
                                 off
                                                   300
                                off
gigabitethernet 0/26 yes
                                                  unlimited
port-channel
                  1
                        no
                                 off
                                                  200
                       yes
port-channel
                  2
                                 off
                                                   unlimited
```

```
>
```

[表示説明]

表 30-1 show ip dhcp snooping 表示内容

| 表示項目                    | 意味                                   | 表示詳細情報                               |
|-------------------------|--------------------------------------|--------------------------------------|
| Switch DHCP snooping is | DHCP snooping の状態                    | Enable : 有効<br>Disable : 無効          |
| Option allow untrusted  | option82 受信の許可                       | on : 受信を許可する<br>off : 受信を許可しない       |
| Verify mac-address      | DHCP パケットの送信元 MAC アドレ<br>ス検査         | on : 検査をする<br>off : 検査をしない           |
| VLANs                   | DHCP snooping が動作している VLAN<br>リストを表示 | VLAN が1件もない場合は "nothing" を表示し<br>ます。 |
| Interface               | インタフェース名称                            | -                                    |
| Trusted                 | _                                    | yes : trust ポート<br>no : untrust ポート  |
| 表示項目            | 意味            | 表示詳細情報                                                                                                  |
|-----------------|---------------|----------------------------------------------------------------------------------------------------|
| Verify source   | 端末フィルタの設定     | off:フィルタしない<br>on:IPアドレスでフィルタする<br>mac-only:MACアドレスでフィルタする<br>port-security:IPアドレスおよびMACアド<br>レスでフィルタする |
| Rate limit(pps) | ポート毎の受信レート制限値 | DHCP パケットの受信レート制限設定値を表<br>示します。<br>1-300: (pps)<br>unlimited:制限なし                                       |

[通信への影響]

なし

[応答メッセージ]

なし

[注意事項]

## show ip dhcp snooping binding

DHCP snooping バインディングデータベース情報を表示します。

#### [入力形式]

```
show ip dhcp snooping binding[ip <IP address>][mac <MAC>][vlan <VLAN ID>]
[port <Port# list>][channel-group-number <Channel group# list>]
[{static|dynamic}]
```

#### [入力モード]

一般ユーザモードおよび装置管理者モード

#### [パラメータ]

#### ip <IP address>

指定した IP アドレスを対象として、エントリを表示します。

#### mac <MAC>

指定した MAC アドレスを対象として、エントリを表示します。

#### vlan <VLAN ID>

指定した VLAN インタフェースを対象として、エントリを表示します。

<VLAN ID> には ip dhcp snooping vlan コマンドで設定した VLAN ID を指定します。

#### port <Port# list>

指定ポート(リスト形式)の DHCP snooping バインディングデータベース情報を表示します。 <Port# list> の指定方法および値の指定範囲については、「パラメータに指定できる値」を参照してください。

#### channel-group-number <Channel group# list>

指定リンクアグリゲーションのチャネルグループ(リスト形式)に関する DHCP snooping バイン ディングデータベース情報を表示します。<Channel group# list> の指定方法については、「パラメー タに指定できる値」を参照してください。

#### {static | dynamic}

#### static

static エントリを対象として、エントリを表示します。

#### dynamic

dynamic エントリを対象として、エントリを表示します。

各パラメータの指定について

本コマンドでは、パラメータを指定してその条件に該当する情報だけを表示できます。パラメータを 指定しない場合は、条件を限定しないで情報を表示します。複数のパラメータを指定した場合は、指 定した条件すべてに一致した情報を表示します(port, channel-group-number を指定時は、いずれ かの条件に一致した情報を表示します)。

#### [実行例]

#### 図 30-2 DHCP snooping バインディングデータベース情報表示

> show ip dhcp snooping binding

Date 20XX/11/13 13:09:31 UTC

Agent URL: flash Last succeeded time: 20XX/11/13 13:07:34 UTC

#### >

#### [表示説明]

| 表示項目                | 意味                         | 表示詳細情報                                                                                                    |
|---------------------|----------------------------|----------------------------------------------------------------------------------------------------|
| Agent URL           | バインディングデータベースの保存先          | コンフィグ設定情報を表示します。<br>flash:内蔵フラッシュメモリ<br>mc:MC<br>-:指定なし                                                                                                    |
| Last succeeded time | 装置が最後に保存した日時 <sup>※1</sup> | <ul> <li>年/月/日時:分:秒タイムゾーン<br/>保存先に対する保存日時<br/>以下の場合,"-"を表示します。<sup>※2</sup></li> <li>Agent URLの指定なし</li> <li>一度も保存していない</li> <li>復元対象のバインディングエントリが0件</li> </ul> |
| Total Bindings      | 総件数                        | -                                                                                                    |
| MAC Address         | 端末の MAC アドレス               | _                                                                                                    |
| IP Address          | 端末の IP アドレス                | -                                                                                                    |
| Expire(min)         | エージング時間(分)                 | static やエージング時間が無制限の場合は"-"<br>を表示します。                                                                                                    |
| Туре                | エントリ種別                     | static:スタティックエントリ<br>dynamic:ダイナミックエントリ                                                                                                    |
| VLAN                | 端末が接続されている VLAN 番号         | -                                                                                                    |
| Interface           | 端末が接続されているインタフェース名<br>称    | _                                                                                                    |

注 ※1 装置再起動などで、バインディングデータベースを復元した場合は、復元情報を保存した時刻を 表示します。

注 ※2 下記の状態で本コマンドを実行すると, "Last succeeded time" を表示し, "No binding entry." メッセージを表示する場合があります。

- スタティックエントリなし
  - ダイナミックエントリがすべてエージングタイムアウト (または clear ip dhcp snooping binding を実行)

#### [通信への影響]

なし

[応答メッセージ]

#### 表 30-3 show ip dhcp snooping binding コマンドの応答メッセージー覧

| メッセージ                            | 内容                                           |  |  |
|----------------------------------|----------------------------------------------|--|--|
| DHCP Snooping is not configured. | DHCP snooping のコンフィグレーションが未設定のため実行できま<br>せん。 |  |  |
| No binding entry.                | 表示する情報が存在しません。                               |  |  |

#### [注意事項]

## clear ip dhcp snooping binding

DHCP snooping バインディングデータベース情報をクリアします。本設定でクリアするのは Dynamic 登録されたエントリだけです。

#### [入力形式]

clear ip dhcp snooping binding[ip <IP address>][mac <MAC>][vlan <VLAN ID>]
[port <Port# list>][channel-group-number <Channel group# list>]

[入力モード]

一般ユーザモードおよび装置管理者モード

[パラメータ]

ip <IP address>

指定した IP アドレスを対象として、エントリをクリアします。

#### mac <MAC>

指定した MAC アドレスを対象として、エントリをクリアします。

#### vlan <VLAN ID>

指定した VLAN インタフェースを対象として,エントリをクリアします。

<VLAN ID> には ip dhep snooping vlan コマンドで設定した VLAN ID を指定します。

#### port <Port# list>

指定ポート(リスト形式)の DHCP snooping バインディングデータベース情報をクリアします。 <Port# list> の指定方法および値の指定範囲については、「パラメータに指定できる値」を参照してください。

#### channel-group-number <Channel group# list>

指定リンクアグリゲーションのチャネルグループ(リスト形式)に関する DHCP snooping バイン ディングデータベース情報をクリアします。<Channel group# list> の指定方法については,「パラ メータに指定できる値」を参照してください。

各パラメータの指定について

本コマンドでは、パラメータを指定してその条件に該当する情報だけをクリアできます。パラメータ を指定しない場合は、条件を限定しないで情報をクリアします。複数のパラメータを指定した場合は、 指定した条件すべてに一致した情報をクリアします。(Port, channel-group-number を指定時は、い ずれかの条件に一致した情報をクリアします)。

#### [実行例]

#### 図 30-3 DHCP snooping バインディングデータベース情報のクリア

> clear ip dhcp snooping binding

>

#### [表示説明]

なし

#### [通信への影響]

再度アドレスが配布されるまで端末フィルタが有効となります。

#### [応答メッセージ]

#### 表 30-4 clear ip dhcp snooping binding コマンドの応答メッセージ一覧

| メッセージ                            | 内容                                           |
|----------------------------------|----------------------------------------------|
| DHCP Snooping is not configured. | DHCP snooping のコンフィグレーションが未設定のため実行できま<br>せん。 |
| No binding entry.                | クリアする情報が存在しません。                              |

#### [注意事項]

## show ip dhcp snooping statistics

DHCP snooping 統計情報を表示します。

[入力形式]

show ip dhcp snooping statistics

[入力モード]

一般ユーザモードおよび装置管理者モード

[パラメータ]

なし

#### [実行例]

#### 図 30-4 DHCP snooping 統計情報表示

> show ip dhcp snooping statistics

| Date 20XX/11/13<br>Database Exceede | 18:19:28 UTC<br>ed: 0 |           |             |           |
|-------------------------------------|-----------------------|-----------|-------------|-----------|
| Total DHCP Packe                    | ets: 8995             |           |             |           |
| Interface                           |                       | Recv      | Filter Rate | e over    |
| fastethernet                        | 0/1                   | 170       | 170         | 0         |
| fastethernet                        | 0/3                   | 1789      | 10          | 1779      |
| :                                   | :                     |           |             |           |
| gigabitethernet<br>port-channel     | 0/25<br>1             | 0<br>3646 | 0<br>2457   | 0<br>1189 |

>

#### [表示説明]

表 30-5 show ip dhcp snooping statistics 表示内容

| 表示項目               | 意味                                                                                              | 表示詳細情報                                                             |
|--------------------|-------------------------------------------------------------------------------------------------|--------------------------------------------------------------------|
| Database Exceeded  | データベースのエントリが枯渇した回数                                                                              | -                                                                  |
| Total DHCP Packets | DHCP snooping の untrust ポートで処理し<br>た DHCP パケットの総数                                               | _                                                                  |
| Interface          | untrust ポートのインタフェース名称                                                                           | _                                                                  |
| Recv               | DHCP snooping の該当 untrust ポートで受<br>信した DHCP パケット数                                               | Filter, Rate over で廃棄したパケット数<br>を含みます。                             |
| Filter             | DHCP snooping の該当 untrust ポートで受<br>信した DHCP パケット (Recv) のうち,不正<br>パケットと認識し廃棄した DHCP パケット<br>数   | Rate over で廃棄したパケット数を含みま<br>せん。                                    |
| Rate over          | DHCP snooping の該当 untrust ポートで受<br>信した DHCP パケット (Recv) のうち,レー<br>ト制限オーバの検出で廃棄した DHCP パ<br>ケット数 | Filter で廃棄したパケット数を含みませ<br>ん。<br>※ 不正パケットチェックよりレート<br>チェックを先に実施します。 |

[通信への影響]

#### [応答メッセージ]

#### 表 30-6 show ip dhcp snooping statistics コマンドの応答メッセージー覧

| メッセージ                            | 内容                                           |
|----------------------------------|----------------------------------------------|
| DHCP Snooping is not configured. | DHCP snooping のコンフィグレーションが未設定のため実行できま<br>せん。 |

#### [注意事項]

統計情報カウンタが最大値(32bit カウンタ)を超えた場合,0に戻ります。

## clear ip dhcp snooping statistics

```
DHCP snooping 統計情報を0クリアします。
[入力形式]
clear ip dhcp snooping statistics
[入力モード]
一般ユーザモードおよび装置管理者モード
[パラメータ]
なし
[実行例]
図 30-5 DHCP snooping 統計情報の 0 クリア
> clear ip dhcp snooping statistics
>
[表示説明]
なし
[通信への影響]
なし
[応答メッセージ]
表 30-7 clear ip dhcp snooping statistics コマンドの応答メッセージ一覧
```

| メッセージ                            | 内容                                           |
|----------------------------------|----------------------------------------------|
| DHCP Snooping is not configured. | DHCP snooping のコンフィグレーションが未設定のため実行できま<br>せん。 |

[注意事項]

## show ip arp inspection statistics

ダイナミック ARP 検査の統計情報を表示します。

[入力形式]

show ip arp inspection statistics

[入力モード]

装置管理者モード

[パラメータ]

なし

#### [実行例]

#### 図 30-6 ARP 検査統計情報表示

> show ip arp inspection statistics

| Date 20<br>Port<br>0/1<br>0/2<br>0/3 | XX/11/1<br>VLAN<br>11<br>11<br>11<br>11 | .4 13:09:52 UTC<br>Forwarded<br>0<br>584<br>0 | Dropped<br>15<br>883<br>0 | (<br>(<br>( | Rate over<br>0<br>0<br>0 | DB unmatch<br>15<br>883<br>0 | Invalid )<br>0 )<br>0 )<br>0 ) |
|--------------------------------------|-----------------------------------------|-----------------------------------------------|---------------------------|-------------|--------------------------|------------------------------|--------------------------------|
| :                                    |                                         | :                                             |                           |             |                          |                              |                                |
| ChGr2                                | 11                                      | 170                                           | 53                        | (           | 0                        | 53                           | 0)                             |

>

[表示説明]

| 表 30-8 | show ip arp inspection statistics 表示内容 |
|--------|----------------------------------------|
| 1,000  |                                        |

| 表示項目       | 意味                                                  | 表示詳細情報                                                                                                    |
|------------|-----------------------------------------------------|----------------------------------------------------------------------------------------------------|
| Port       | ポート番号,またはチャネルグループ番号                                 | 該当するインタフェースが fastethernet<br>【AX1250S】【AX1240S】または<br>gigabitethernet の場合はインタフェース<br>番号を表示します。<br>port-channel の場合は次の値を表示しま<br>す。<br>• ChGr1 ~ ChGr8 |
| VLAN       | VLAN ID                                             | _                                                                                                    |
| Forwarded  | 中継した ARP パケット数                                      | -                                                                                                    |
| Dropped    | 廃棄した ARP パケットの総数                                    | Rate over,DB unmatch,Invalid の合計<br>数                                                                                                    |
| Rate over  | 受信レート制限値を超えたため廃棄した<br>ARP パケット数                     | _                                                                                                    |
| DB unmatch | バインディングデータベース と比較して不<br>一致となったために廃棄した ARP パケット<br>数 | _                                                                                                    |
| Invalid    | ARP 検査で不一致となったために廃棄した<br>ARP パケット数                  | _                                                                                                    |

[通信への影響]

なし

[応答メッセージ]

#### 表 30-9 show ip arp inspection statistics コマンドの応答メッセージー覧

| メッセージ                                                     | 内容                                           |
|-----------------------------------------------------------|----------------------------------------------|
| ARP Inspection is not configured.                         | ダイナミック ARP 検査のコンフィグレーション が未設定のため実行<br>できません。 |
| There is no information. ( ip arp inspection statistics ) | ダイナミック ARP 検査の統計情報がありません。                    |

#### [注意事項]

統計情報カウンタが最大値(32bit カウンタ)を超えた場合,0に戻ります。

## clear ip arp inspection statistics

```
ダイナミックARP 検査の統計情報を0クリアします。
[入力形式]
clear ip arp inspection statistics
[入力モード]
装置管理者モード
[パラメータ]
なし
[実行例]
図 30-7 ダイナミック ARP 検査の統計情報の 0 クリア
# clear ip arp inspection statistics
#
[表示説明]
なし
[通信への影響]
なし
[応答メッセージ]
なし
[注意事項]
なし
```

## 31 特定端末への Web 通信不可表示機 能【AX2100S】

| show access-redirect statistics [AX2100S]  |
|--------------------------------------------|
| clear access-redirect statistics 【AX2100S】 |
| show access-redirect logging 【AX2100S】     |
| clear access-redirect logging 【AX2100S】    |
| set access-redirect html-file 【AX2100S】    |
| clear access-redirect html-file 【AX2100S】  |
|                                            |

## show access-redirect statistics [AX2100S]

特定端末への Web 通信不可表示機能の統計情報を表示します。

#### [入力形式]

show access-redirect statistics

#### [入力モード]

一般ユーザモードおよび装置管理者モード

[パラメータ]

なし

#### [実行例]

#### 図 31-1 特定端末への Web 通信不可表示機能の統計情報の表示例 (警告画面表示)

> show access-redirect statistics

| Date 20XX/05/25 10:46:18 UTC<br>Redirect port<br>Redirect target<br>Redirect timeout                                                                                                    | ::::::::::::::::::::::::::::::::::::::: | 80<br>Local (default)<br>1000 (msec)            |
|----------------------------------------------------------------------------------------------------|-----------------------------------------|-------------------------------------------------|
| Connection requests<br>Unsupported method<br>Receive timeout<br>URL too long<br>Invalid requests<br>Translation table overflows<br>Outbound translation errors<br>Inbound translation errors<br>Invalid VLAN packets | •••••••••••                             | 21<br>0<br>0<br>0<br>0<br>0<br>0<br>0<br>0<br>0 |

>

#### 図 31-2 特定端末への Web 通信不可表示機能の統計情報の表示例(URL 指定)

> show access-redirect statistics

| Date 20XX/05/25 10:59:55 UTC<br>Redirect port<br>Redirect target<br>Redirect timeout | ::::::::::::::::::::::::::::::::::::::: | 80<br>http://www.example.com/caution/<br>1000 (msec) |
|--------------------------------------------------------------------------------------|-----------------------------------------|------------------------------------------------------|
| Connection requests                                                                  | :                                       | 21                                                   |
| Unsupported method                                                                   | :                                       | 0                                                    |
| Receive timeout                                                                      | :                                       | 0                                                    |
| URL too long                                                                         | :                                       | 0                                                    |
| Invalid requests                                                                     | :                                       | 0                                                    |
| Translation table overflows                                                          | :                                       | 0                                                    |
| Outbound translation errors                                                          | :                                       | 0                                                    |
| Inbound translation errors                                                           | :                                       | 0                                                    |
| Invalid VLAN packets                                                                 | :                                       | 0                                                    |
|                                                                                      |                                         |                                                      |

>

#### [実行例の表示説明]

#### 表 31-1 特定端末への Web 通信不可表示機能の統計情報表示項目

| 表示項目                        | 意味                                      | 表示詳細情報                                                                                                    |
|-----------------------------|-----------------------------------------|----------------------------------------------------------------------------------------------------|
| Redirect port               | 宛先 TCP ポート番号                            | _                                                                                                    |
| Redirect target             | 警告発生時の表示画面                              | Local(default):装置デフォルトの Web<br>通信不可表示画面を表示します。<br>Local(custom):入れ替えた Web 通信不<br>可表示画面を表示します。<br>上記以外:指定 URL にリダイレクトし<br>ます。 |
| Redirect timeout            | タイムアウト時間(ミリ秒)                           | _                                                                                                    |
| Connection requests         | TCP 接続要求の数                              | _                                                                                                    |
| Unsupported method          | GET 要求以外の数                              | _                                                                                                    |
| Receive timeout             | タイムアウト監視で廃棄した GET 要求の数                  | _                                                                                                    |
| URL too long                | URL が長すぎるため廃棄した数                        | -                                                                                                    |
| Invalid requests            | 不正なリクエストのため廃棄した数                        | _                                                                                                    |
| Translation table overflows | 注 ※1 を参照                                | _                                                                                                    |
| Outbound translation errors | 注 ※2 を参照                                | -                                                                                                    |
| Inbound translation errors  | 注 ※3 を参照                                | _                                                                                                    |
| Invalid VLAN packets        | IPv4 アドレスを未設定の VLAN でパケッ<br>トを受信し,廃棄した数 | _                                                                                                    |

注 🔆 1

本機能の処理性能を超える TCP 接続要求を受信したときにカウントします。

対策としては、端末数を削減するなどして本機能の負荷を低減するか、本装置を増設して負荷を分散してください。

注※2

特定端末が途中から無応答になったことにより、本機能のリソースが長時間拘束された場合にカウントします。 無応答になった特定端末は、本機能のリソースが長時間拘束し、本機能の処理性能に劣化させる要因になります。 特定端末や、特定端末と本装置の間の装置(いわゆる島 HUB)の動作を確認してください。

注※3

無応答になった特定端末が長時間経過後に復活した場合にカウントします。 その端末との通信は既に打ち切られているため,通信不可画面が表示されない可能性があります。 特定端末や,特定端末と本装置の間の装置(いわゆる島 HUB)の動作を確認してください。

[通信への影響]

なし

[応答メッセージ]

#### 表 31-2 show access-redirect statistics コマンドの応答メッセージ一覧

| メッセージ                        | 内容                        |
|------------------------------|---------------------------|
| Access redirect is disabled. | 特定端末への Web 通信不可表示機能が無効です。 |

#### [注意事項]

- 1. コンフィグレーションコマンド access-redirect http port を削除すると、統計情報はクリアします。
- 2. 各統計情報カウンタは、最大値(32bit カウンタ)を超えた場合、0 に戻ります。

## clear access-redirect statistics [AX2100S]

```
特定端末への Web 通信不可表示機能の統計情報を 0 クリアします。
[入力形式]
clear access-redirect statistics
[入力モード]
一般ユーザモードおよび装置管理者モード
[パラメータ]
なし
[実行例]
図 31-3 特定端末への Web 通信不可表示機能の統計情報の 0 クリア
> clear access-redirect statistics
>
[表示説明]
なし
[通信への影響]
なし
[応答メッセージ]
表 31-3 clear access-redirect statistics コマンドの応答メッセージ一覧
                                            ᆎᇑ
             ••
```

| メッセージ                        | 内容                        |
|------------------------------|---------------------------|
| Access redirect is disabled. | 特定端末への Web 通信不可表示機能が無効です。 |

[注意事項]

## show access-redirect logging [AX2100S]

特定端末への Web 通信不可表示機能のアクセスログ情報を表示します。

#### [入力形式]

show access-redirect logging [search <Search string>]

#### [入力モード]

一般ユーザモードおよび装置管理者モード

#### [パラメータ]

search <Search string>

検索文字列を指定します。 本指定をすると、検索文字列を含む情報だけを表示します。 文字数は1~64文字で指定し、大文字・小文字を区別します。

本パラメータ省略時の動作

特定端末への Web 通信不可表示機能のアクセスログ情報をすべて表示します。

#### [実行例]

#### 図 31-4 特定端末への Web 通信不可表示機能のアクセスログ情報の表示例

> show access-redirect logging

```
Date 20XX/05/25 10:23:30 UTC 20XX/05/25 10:23:25 192.168.10.101:60102 HTTP/1.1 www.example.com /index.html 20XX/05/25 10:23:04 192.168.10.101:60101 HTTP/1.1 /index.html
```

>

#### [表示説明]

メッセージの表示形式を次に示します。

メッセージの表示形式を次に示します。

<u>2017/07/20 05:00:59</u> <u>192.168.10.101:80</u> <u>HTTP/1.1</u> <u>www.example.com/index.html</u> (1) (2) (3) (4) (5) (6)

(1)日時:事象発生時の日時(年/月/日時:分:秒)を表します。

(2) IP アドレス: 受信 HTTP 要求の送信元 IP アドレスを表します。

(3) TCP ポート番号: 受信 HTTP 要求の送信元 TCP ポート番号を表します。

(4) HTTP バージョン:受信 HTTP 要求の HTTP のバージョンを表します。

(5) ホスト:受信 HTTP 要求の Host ヘッダの値を表します。Host ヘッダがない場合,表示しません。

(6) URL:受信 HTTP 要求の要求 URL を表します。

#### [通信への影響]

[応答メッセージ]

| 表 31-4  | show access-redirect logging コマンドの応答メッセージー覧 |
|---------|---------------------------------------------|
| 10 01-4 | show access-redirect logging コマンドの心合アフピーン 見 |

| 55 5                         |                           |  |
|------------------------------|---------------------------|--|
| メッセージ                        | 内容                        |  |
| Access redirect is disabled. | 特定端末への Web 通信不可表示機能が無効です。 |  |
| There is no information.     | アクセスログ情報はありません。           |  |

### [注意事項]

コンフィグレーションコマンド access-redirect http port を削除すると、アクセスログ情報はクリアします。

## clear access-redirect logging [AX2100S]

```
特定端末への Web 通信不可表示機能のアクセスログ情報をクリアします。
```

#### [入力形式]

clear access-redirect logging

#### [入力モード]

一般ユーザモードおよび装置管理者モード

[パラメータ]

なし

#### [実行例]

図 31-5 特定端末への Web 通信不可表示機能のアクセスログ情報のクリア

```
> clear access-redirect logging
```

>

#### [表示説明]

なし

[通信への影響]

なし

[応答メッセージ]

表 31-5 clear access-redirect logging コマンドの応答メッセージ一覧

| メッセージ                        | 内容                        |
|------------------------------|---------------------------|
| Access redirect is disabled. | 特定端末への Web 通信不可表示機能が無効です。 |

[注意事項]

## set access-redirect html-file [AX2100S]

特定端末への Web 通信不可表示機能で応答する Web 通信不可表示画面ファイルを入れ替えます。

[入力形式]

set access-redirect html-file ramdisk <File name> [-f]

[入力モード]

装置管理者モード

[パラメータ]

ramdisk <File name>

入れ替える RAMDISK 上の Web 通信不可表示画面ファイルを指定します。 ファイル名は 64 文字以内で指定してください。 入力可能な文字は「パラメータに指定できる値」を参照してください。 入れ替えるファイルのファイルサイズは 10240 バイト以下にしてください。

本パラメータ省略時の動作 省略できません。

-f

確認メッセージを出力しないで、Web 通信不可表示画面ファイルを入れ替えます。

本パラメータ省略時の動作 確認メッセージを出力します。

#### [実行例]

#### 図 31-6 Web 通信不可表示画面ファイルの入れ替え

```
# set access-redirect html-file ramdisk file01
Do you wish to continue? (y/n): y
executing...
Install complete.
#
```

[表示説明]

なし

[通信への影響]

なし

[応答メッセージ]

表 31-6 set access-redirect html-file コマンドの応答メッセージー覧

| メッセージ                                | 内容                                            |
|--------------------------------------|-----------------------------------------------|
| Can't open ( <file name="">).</file> | 指定されたファイルをオープンできませんでした。正しいファイ<br>ル名を指定してください。 |
| File size too big.                   | ファイルのサイズが大きすぎます。<br>10240 バイト以下にしてください。       |

| メッセージ                                  | 内容                                          |
|----------------------------------------|---------------------------------------------|
| Flash memory write failed.             | 内蔵フラッシュメモリの書き込みに失敗しました。                     |
| Invalid file ( <file name="">).</file> | 指定されたファイルの内容が正しくありません。正しいファイル<br>を指定してください。 |

#### [注意事項]

## clear access-redirect html-file [AX2100S]

特定端末への Web 通信不可表示機能で応答する Web 通信不可表示画面ファイルを装置デフォルトの画面 ファイルに戻します。

[入力形式]

clear access-redirect html-file [-f]

[入力モード]

装置管理者モード

[パラメータ]

-f

確認メッセージを出力しないで、装置デフォルトの Web 通信不可表示画面ファイルに戻します。

本パラメータ省略時の動作 確認メッセージを出力します。

#### [実行例]

```
図 31-7 装置デフォルトの Web 通信不可表示画面ファイルに戻す
```

```
# clear access-redirect html-file
Erase OK ? (y/n): y
executing...
Clear complete.
#
[表示説明]
```

なし

[通信への影響]

なし

[応答メッセージ]

#### 表 31-7 clear access-redirect html-file コマンドの応答メッセージ一覧

| メッセージ                                  | 内容                   |
|----------------------------------------|----------------------|
| Can't clear because it is default now. | HTML ファイルはデフォルト状態です。 |
| Clear operation failed.                | ファイルの削除に失敗しました。      |

#### [注意事項]

第9編 冗長化構成による高信頼化機能

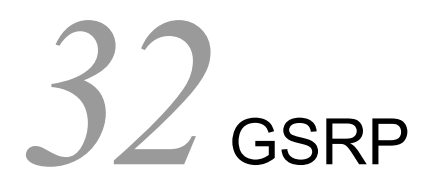

show gsrp aware

## show gsrp aware

GSRP の aware 情報を表示します。

[入力形式]

show gsrp aware

[入力モード]

一般ユーザモードおよび装置管理者モード

[パラメータ]

なし

[実行例]

図 32-1 show gsrp aware の表示例

> show gsrp aware

```
Date 20XX/11/14 14:34:40 UTC
Last mac_address_table Flush Time : 20XX/11/14 14:34:35
GSRP Flush Request Parameters :
GSRP ID : 10 VLAN Group ID : 6 Port : 0/16
Source MAC Address : 0012.e208.2096
```

>

[表示説明]

表 32-1 GSRP の aware 情報の表示項目

| 表示項目                                    | 意味                                                          | 表示詳細情報                                              |
|-----------------------------------------|-------------------------------------------------------------|-----------------------------------------------------|
| Last<br>mac_address_table<br>Flush Time | 最後に mac_address_table Flush した<br>時刻                        | yyyy/mm/dd hh:mm:ss 年/月/日時:分:秒                      |
| GSRP Flush Request<br>Parameters        | 最後に mac_address_table Flush した<br>GSRP Flush request フレーム情報 | _                                                   |
| GSRP ID                                 | GSRP グループ番号                                                 | $1 \sim 65535$                                      |
| VLAN Group ID                           | 受信 GSRP Flush request フレームの<br>VLAN グループ番号                  | 1~64<br>(マスタ/バックアップの切り替えが起こった VLAN<br>グループ番号を指します。) |
| Port                                    | GSRP Flush request フレームを受信し<br>たポート                         | _                                                   |
| Source MAC Address                      | 受信 GSRP Flush request フレームの送<br>信元の MAC アドレス                | _                                                   |

[通信への影響]

[応答メッセージ]

#### 表 32-2 show gsrp aware コマンドの応答メッセージー覧

| メッセージ                            | 内容                                |
|----------------------------------|-----------------------------------|
| No received flush request frame. | GSRP Flush request フレームを受信していません。 |

#### [注意事項]

GSRP Flush request フレームを受信すると、どの VLAN グループ ID でもすべての MAC アドレステー ブルをクリアします。

# 33 アップリンク・リダンダント

#### select switchport backup interface

show switchport backup

show switchport backup statistics

clear switchport backup statistics

show switchport backup mac-address-table update

show switchport backup mac-address-table update statistics

clear switchport backup mac-address-table update statistics

## select switchport backup interface

手動切り戻しを行うインタフェースを設定します。

#### [入力形式]

```
select switchport backup interface{gigabitethernet <IF#> | port-channel <Channel
group#>} [AX2200S] [AX2100S]
select switchport backup interface{{fastethernet | gigabitethernet} <IF#> |
```

```
port-channel <Channel group#>} [AX1250S] [AX1240S]
```

#### [入力モード]

```
装置管理者モード
```

#### [パラメータ]

gigabitethernet <IF#> [AX2200S] [AX2100S]

10BASE-T/100BASE-TX/1000BASE-T, 1000BASE-X インタフェースを指定します。

{fastethernet | gigabitethernet} <IF#> [AX1250S] [AX1240S]

fastethernet

10BASE-T/100BASE-TX インタフェースを指定します。

#### gigabite thernet

1000BASE-T/100BASE-FX/1000BASE-X インタフェースを指定します。

#### <IF#>

インタフェースポート番号を指定します。指定できる値の範囲は,「パラメータに指定できる値」 を参照してください。

#### port-channel <Channel group#>

ポートチャネルインタフェースのチャネルグループ番号を指定します。<Channel group#>の指定方 法については、「パラメータに指定できる値」を参照してください。

#### [実行例]

#### 図 33-1 手動切り戻しを行うインタフェースの設定

# select switchport backup interface fastethernet 0/1

#### [表示説明]

なし

#### [通信への影響]

なし

[応答メッセージ]

#### 表 33-1 select switchport backup interface コマンドの応答メッセージ一覧

| メッセージ                                     | 内容                                               |
|-------------------------------------------|--------------------------------------------------|
| Ethernet <if#> is already selected.</if#> | 指定インタフェースはすでに起動しています。<br>< IF# > : インタフェースポート番号  |
| Ethernet <if#> is down.</if#>             | 指定インタフェースはダウンしています。<br><if#>: インタフェースポート番号</if#> |

| メッセージ                                                           | 内容                                                                 |
|-----------------------------------------------------------------|--------------------------------------------------------------------|
| Not ready. Please wait a minute.                                | アップリンク・リダンダント初期化処理中です。しばらくお待ち<br>ください。                             |
| Port-channel <channel group#=""> is already selected.</channel> | 指定インタフェースはすでに起動しています。<br><channel group#="">: チャネルグループ番号</channel> |
| Port-channel <channel group#=""> is down.</channel>             | 指定インタフェースはダウンしています。<br><channel group#="">: チャネルグループ番号</channel>   |
| Uplink redundant is not configured.                             | アップリンク・リダンダントが設定されていません。コンフィグ<br>レーションを確認してください。                   |

#### [注意事項]

## show switchport backup

アップリンク・リダンダント情報を表示します。

#### [入力形式]

show switchport backup

[入力モード]

一般ユーザモードおよび装置管理者モード

#### [パラメータ]

なし

#### [実行例]

#### 図 33-2 アップリンク・リダンダント情報の表示例

> show switchport backup

Date 20XX/03/11 16:48:07 UTC Startup active port selection: primary only Switchport backup pairs Preemption Flush Primary Status Port 0/1 Blocking Port 0/10 Blocking Secondary Status Delay Limit VLAN Port 0/25 Forwarding ChGr 4 Forwarding 4094 \_ 100 Forwarding 98 10 -\*Port 0/11 Down Port 0/15 Down \_ \_ 25 untag Port 0/26 Blocking ChGr 1 Forwarding 30 ChGr 8 Blocking Port 0/24 Forwarding 300 297 100

>

#### [表示説明]

表 33-2 アップリンク・リダンダント情報表示項目

| 表示                         | 項目            | 意味                               | 表示詳細情報                                                                               |
|----------------------------|---------------|----------------------------------|--------------------------------------------------------------------------------------|
| Startup active p           | ort selection | 装置起動時のアクティブポート固<br>定機能の設定        | primary only:装置起動時のアクティブポート<br>固定機能が有効。<br>装置起動時のアクティブポート固定機能が設定<br>されている場合にだけ表示します。 |
| Switchport<br>backup pairs | Primary       | プライマリポートのポート番号,<br>またはチャネルグループ番号 | 先頭に "*" が表示されている場合は,装置起動<br>時のアクティブポート固定機能によってセカン<br>ダリポートが通信可能とならないアップリンク<br>ポート    |
|                            | Status        | プライマリポート状態                       | Forwarding:フォワーディング状態<br>Blocking:ブロッキング状態<br>Down:リンクダウン状態                          |
|                            | Secondary     | セカンダリポートのポート番号,<br>またはチャネルグループ番号 | _                                                                                    |
|                            | Status        | セカンダリポート状態                       | Forwarding:フォワーディング状態<br>Blocking:ブロッキング状態<br>Down:リンクダウン状態                          |

| 表示         | 項目    | 意味                        | 表示詳細情報                                                |
|------------|-------|---------------------------|-------------------------------------------------------|
| Preemption | Delay | 自動/タイマ切り戻し時間(秒)           | 未設定の場合は "-" を表示します。                                   |
|            | Limit | タイマ切り戻しまでの残時間(秒)          | 未設定の場合は "-"を表示します。                                    |
| Flush      | VLAN  | フラッシュ制御フレームを送信す<br>る VLAN | 1 ~ 4094 : VLAN ID<br>untag : VLAN 指定なし<br>- : 送信設定なし |

[通信への影響]

なし

[応答メッセージ]

#### 表 33-3 show switchport backup コマンドの応答メッセージー覧

| メッセージ                               | 内容                                               |
|-------------------------------------|--------------------------------------------------|
| Not ready. Please wait a minute.    | アップリンク・リダンダント初期化処理中です。しばらくお待ち<br>ください。           |
| Uplink redundant is not configured. | アップリンク・リダンダントが設定されていません。コンフィグ<br>レーションを確認してください。 |

#### [注意事項]

セカンダリポートで指定したポートチャネルインタフェースのコンフィグレーションがない場合,プライ マリ/セカンダリペアの情報を表示しません。

## show switchport backup statistics

フラッシュ制御フレームの統計情報を表示します。

#### [入力形式]

show switchport backup statistics

[入力モード]

一般ユーザモードおよび装置管理者モード

[パラメータ]

なし

#### [実行例]

#### 図 33-3 フラッシュ制御フレームの統計情報の表示例

> show switchport backup statistics

Date 20XX/11/04 17:34:51 UTC System ID : 00ed.f009.0001 Port 0/1 Transmit : on Transmit Total packets 3 : 0 Receive Total packets : Valid packets 0 : Unknown version 0 : Self-transmitted 0 : Duplicate sequence : 0 Last change time : 20XX/11/04 16:52:21 UTC (00:42:30 ago) Last transmit time : 20XX/11/04 16:52:22 UTC (00:42:29 ago) Last receive time : -Sender system ID : 00ed.f001.0001 Port 0/2 Transmit : off Transmit Total packets 0 : Receive Total packets : 3 Valid packets 1 : 0 Unknown version : Self-transmitted : 0 2 Duplicate sequence : Last change time : -Last transmit time : -Last receive time : 20XX/11/04 17:18:26 UTC (00:16:25 ago) Sender system ID : 00ed.f004.0001 : ChGr 8 Transmit : on Transmit Total packets : 0 Receive Total packets Valid packets 0 : 0 : 0 Unknown version : Self-transmitted : 0 Duplicate sequence : 0 Last change time Last transmit time : -: -Last receive time Sender system ID : 00ed.f010.0001

>

[表示説明]

| 表示項目                               | 意味                                  | 表示詳細情報                                                                                   |
|------------------------------------|-------------------------------------|------------------------------------------------------------------------------------------|
| System ID                          | 自装置の MAC アドレス                       | -                                                                                        |
| Port: <if#></if#>                  | インタフェースポート番号                        | _                                                                                        |
| ChGr <channel group#=""></channel> | チャネルグループ番号                          | _                                                                                        |
| Transmit                           | フラッシュ制御フレームの送信設定状態                  | on : 送信する<br>off : 送信しない                                                                 |
| Transmit Total packets             | フラッシュ制御フレーム送信数                      | _                                                                                        |
| Receive Total packets              | フラッシュ制御フレーム受信数                      | _                                                                                        |
| Valid packets                      | MAC アドレステーブルをクリアしたフレーム<br>受信数       | _                                                                                        |
| Unknown version                    | MAC アドレステーブルをクリアしなかったフ<br>レーム受信数    | フレーム内のバージョン不明                                                                            |
| Self-transmitted                   | MAC アドレステーブルをクリアしなかったフ<br>レーム受信数    | 自発フレーム                                                                                   |
| Duplicate sequence                 | MAC アドレステーブルをクリアしなかったフ<br>レーム受信数    | フレーム内のシーケンス重複                                                                            |
| Last change time                   | 最後にプライマリ・セカンダリの切り替えを<br>した日時と経過時間   | 年/月/日時:分:秒タイムゾーン<br>(d days hh:mm:ss ago) <sup>※1</sup><br>一度も切り替えていない場合は,"-"<br>を表示します。 |
| Last transmit time                 | 最後に送信したフラッシュ制御フレームの日<br>時と経過時間      | 年/月/日時:分:秒タイムゾーン<br>(d days hh:mm:ss ago) <sup>※1</sup><br>一度も送信していない場合は, "-"を<br>表示します。 |
| Last receive time                  | 最後に受信したフラッシュ制御フレームの日<br>時と経過時間      | 年/月/日時:分:秒タイムゾーン<br>(d days hh:mm:ss ago) <sup>※1</sup><br>一度も受信していない場合は, "-"を<br>表示します。 |
| Sender system ID                   | 最後に受信したフラッシュ制御フレームの送<br>信元 MAC アドレス | 一度も受信していない場合 "-" を表示<br>します。                                                             |

#### 表 33-4 フラッシュ制御フレームの統計情報表示項目

注※1 経過時間の表示について

24 時間以内の場合:hh:mm:ss ago (hh =時, mm =分, ss =秒) 24 時間を超えた場合:上記の時分秒の前に, "1day", "2days"...と表示 10000 日を超えた場合:Over 10000 days

[通信への影響]

なし

[応答メッセージ]

なし

[注意事項]

## clear switchport backup statistics

```
フラッシュ制御フレームの統計情報を0クリアします。
[入力形式]
clear switchport backup statistics
[入力モード]
一般ユーザモードおよび装置管理者モード
[パラメータ]
なし
[実行例]
図 33-4 フラッシュ制御フレームの統計情報の 0 クリア
> clear switchport backup statistics
>
[表示説明]
なし
[通信への影響]
なし
[応答メッセージ]
なし
[注意事項]
なし
```
# show switchport backup mac-address-table update

MAC アドレスアップデートフレームの情報を表示します。

[入力形式]

show switchport backup mac-address-table update

[入力モード]

一般ユーザモードおよび装置管理者モード

[パラメータ]

なし

# [実行例]

# 図 33-5 MAC アドレスアップデートフレーム情報の表示例

> show switchport backup mac-address-table update

| Date 20XX/01/09 18:02:40 UTC<br>Startup active port selection: primary only<br>Switchport backup pairs<br>Primary Status Secondary Status<br>Port 0/1 Down Port 0/2 Forwardir<br>VLAN : 1,101-149,151-200,2001-2<br>Exclude-VLAN : 50,150,1050,2050,3050,40 | Preemption Retransmit<br>Delay Limit<br>ng 0<br>2049,2051-2100,4040-4049,4051-4094<br>050     |
|----------------------------------------------------------------------------------------------------|-----------------------------------------------------------------------------------------------|
| Switchport backup pairsPrimaryStatusPort 0/25DownPort 0/25DownVLAN: 1,101-149,151-200,2001-2Exclude-VLAN: 50,150,1050,2050,3050,40                                                                                                    | Preemption Retransmit<br>Delay Limit<br>ng 0 - 3<br>2049,2051-2100,4040-4049,4051-4094<br>050 |
| Switchport backup pairs<br>Primary Status Secondary Status<br>ChGr 1 Down ChGr 2 Forwardir<br>VLAN : 1,101-149,151-200,2001-2<br>Exclude-VLAN : 50,150,1050,2050,3050,40                                                                                    | Preemption Retransmit<br>Delay Limit<br>ng 0 - 3<br>2049,2051-2100,4040-4049,4051-4094<br>050 |

<sup>&</sup>gt;

# [表示説明]

表 33-5 MAC アドレスアップデートフレームの情報表示項目

| 表示項目                          | 意味                        | 表示詳細情報                                                                               |
|-------------------------------|---------------------------|--------------------------------------------------------------------------------------|
| Startup active port selection | 装置起動時のアクティブポート固<br>定機能の設定 | primary only:装置起動時のアクティブポート<br>固定機能が有効。<br>装置起動時のアクティブポート固定機能が設定<br>されている場合にだけ表示します。 |

| 表示                         | 項目        | 意味                               | 表示詳細情報                                                                        |
|----------------------------|-----------|----------------------------------|-------------------------------------------------------------------------------|
| Switchport<br>backup pairs | Primary   | プライマリポートのポート番号,<br>またはチャネルグループ番号 | 先頭に "*" が表示されている場合は,装置起動時のアクティブポート固定機能によってセカン<br>ダリポートが通信可能とならないアップリンク<br>ポート |
|                            | Status    | プライマリポート状態                       | Forwarding:フォワーディング状態<br>Blocking:ブロッキング状態<br>Down:リンクダウン状態                   |
|                            | Secondary | セカンダリポートのポート番号,<br>またはチャネルグループ番号 | _                                                                             |
|                            | Status    | セカンダリポート状態                       | Forwarding:フォワーディング状態<br>Blocking:ブロッキング状態<br>Down:リンクダウン状態                   |
| Preemption                 | Delay     | 自動/タイマ切り戻し時間(秒)                  | 未設定の場合は "-" を表示します。                                                           |
|                            | Limit     | タイマ切り戻しまでの残時間(秒)                 | 未設定の場合は"-"を表示します。                                                             |
| Retransmit                 |           | MAC アドレスアップデートフレー<br>ムの再送回数      | 未設定の場合は "-"を表示します。                                                            |
| VLAN                       |           | MAC アドレスアップデート機能の<br>対象 VLAN     | 未設定の場合は "-"を表示します。                                                            |
| Exclude-VLAN               |           | MAC アドレスアップデート機能の<br>対象外 VLAN    | 未設定の場合は "-"を表示します。                                                            |

[通信への影響]

なし

[応答メッセージ]

# 表 33-6 show switchport backup mac-address-table update コマンドの応答メッセージ一覧

| メッセージ                                       | 内容                                                 |
|---------------------------------------------|----------------------------------------------------|
| Mac-address-table update is not configured. | MAC アドレスアップデートフレーム送信機能が設定されていないか,または機能が有効になっていません。 |
| Not ready. Please wait a minute.            | アップリンク・リダンダント初期化処理中です。しばらくお待ち<br>ください。             |
| Uplink redundant is not configured.         | アップリンク・リダンダントが設定されていません。コンフィグ<br>レーションを確認してください。   |

# [注意事項]

セカンダリポートで指定したポートチャネルインタフェースのコンフィグレーションがない場合,プライ マリ/セカンダリペアの情報を表示しません。

# show switchport backup mac-address-table update statistics

MAC アドレスアップデートフレームの統計情報を表示します。

# [入力形式]

show switchport backup mac-address-table update statistics

# [入力モード]

一般ユーザモードおよび装置管理者モード

[パラメータ]

なし

>

# [実行例]

# 図 33-6 MAC アドレスアップデートフレームの統計情報の表示例

| > show switchport backup mac-address-table                                                                                                    | upda                 | ate statist                                         | tics         |
|----------------------------------------------------------------------------------------------------|----------------------|-----------------------------------------------------|--------------|
| Date 20XX/03/20 18:04:33 UTC<br>System ID : 0012.e244.0000<br>Port 0/1 Transition count<br>Update transmit total packets<br>Transmission over flows<br>Last change time : 20XX/03/20 16:25:55<br>Last transmit time : - | :<br>:<br>UTC        | 20094<br>0<br>0<br>(01:38:38                        | ago)         |
| Port 0/2 Transition count<br>Update transmit total packets<br>Transmission over flows<br>Last change time : 20XX/03/20 16:25:59<br>Last transmit time : 20XX/03/20 16:26:07                                             | :<br>:<br>UTC<br>UTC | 20094<br>294<br>0<br>(01:38:34<br>(01:38:26         | ago)<br>ago) |
| Port 0/25 Transition count<br>Update transmit total packets<br>Transmission over flows<br>Last change time : 20XX/03/20 18:01:31<br>Last transmit time : 20XX/03/20 18:01:36                                            | :<br>:<br>UTC<br>UTC | 18743<br>325020<br>9224<br>(00:03:02<br>(00:02:57   | ago)<br>ago) |
| Port 0/26 Transition count<br>Update transmit total packets<br>Transmission over flows<br>Last change time : 20XX/03/20 18:01:37<br>Last transmit time : 20XX/03/20 18:04:22                                            | :<br>:<br>UTC<br>UTC | 18743<br>4098830<br>10569<br>(00:02:56<br>(00:00:11 | ago)<br>ago) |
| ChGr 1 Transition count<br>Update transmit total packets<br>Transmission over flows<br>Last change time : 20XX/03/20 18:01:29<br>Last transmit time : 20XX/03/20 18:01:19                                               | :<br>:<br>UTC<br>UTC | 511<br>30553<br>480<br>(00:03:04<br>(00:03:14       | ago)<br>ago) |
| ChGr 2 Transition count<br>Update transmit total packets<br>Transmission over flows<br>Last change time : 20XX/03/20 18:01:33<br>Last transmit time : 20XX/03/20 18:04:32                                               | :<br>:<br>UTC<br>UTC | 512<br>128844<br>480<br>(00:03:00<br>(00:00:01      | ago)<br>ago) |

# [表示説明]

# 表 33-7 MAC アドレスアップデートフレームの統計情報表示項目

| 表示項目                               | 意味                                     | 表示詳細情報                                                                                   |
|------------------------------------|----------------------------------------|------------------------------------------------------------------------------------------|
| System ID                          | 自装置の MAC アドレス                          | _                                                                                        |
| Port <if#></if#>                   | インタフェースポート番号                           | _                                                                                        |
| ChGr <channel group#=""></channel> | チャネルグループ番号                             | _                                                                                        |
| Transition count                   | プライマリ・セカンダリの切り替え回数                     | _                                                                                        |
| Update transmit total packets      | MAC アドレスアップデートフレーム送信数                  | _                                                                                        |
| Transmission over flows            | MAC アドレスアップデートフレーム送信オー<br>バー回数         | ※1回の切り替えで送信対象 MAC ア<br>ドレスが 1024 個を超えていた場合に<br>1 カウントとします。                               |
| Last change time                   | 最後にプライマリ・セカンダリの切り替えを<br>した日時と経過時間      | 年/月/日時:分:秒タイムゾーン<br>(d days hh:mm:ss ago) <sup>※1</sup><br>一度も切り替えていない場合は,"-"<br>を表示します。 |
| Last transmit time                 | 最後に送信した MAC アドレスアップデート<br>フレームの日時と経過時間 | 年/月/日時:分:秒タイムゾーン<br>(d days hh:mm:ss ago) <sup>※1</sup><br>一度も送信していない場合は, "-"を<br>表示します。 |

注※1 経過時間の表示について

24 時間以内の場合:hh:mm:ss ago (hh =時, mm =分, ss =秒) 24 時間を超えた場合:上記の時分秒の前に, "1day", "2days"...と表示 10000 日を超えた場合:Over 10000 days

# [通信への影響]

なし

[応答メッセージ]

| 表 33-8 | show switchport back | up mac-address-table u | pdate statistics コマ | ンドの応答メ | 〈ッセー | ジー | 贄 |
|--------|----------------------|------------------------|---------------------|--------|------|----|---|
|--------|----------------------|------------------------|---------------------|--------|------|----|---|

| メッセージ                                       | 内容                                                 |
|---------------------------------------------|----------------------------------------------------|
| Mac-address-table update is not configured. | MAC アドレスアップデートフレーム送信機能が設定されていないか,または機能が有効になっていません。 |
| Not ready. Please wait a minute.            | アップリンク・リダンダント初期化処理中です。しばらくお待ち<br>ください。             |
| Uplink redundant is not configured.         | アップリンク・リダンダントが設定されていません。コンフィグ<br>レーションを確認してください。   |

# [注意事項]

セカンダリポートで指定したポートチャネルインタフェースのコンフィグレーションがない場合,プライマリ/セカンダリペアの情報を表示しません。

# clear switchport backup mac-address-table update statistics

MAC アドレスアップデートフレームの統計情報を0クリアします。

[入力形式] clear switchport backup mac-address-table update statistics

[入力モード]

一般ユーザモードおよび装置管理者モード

[パラメータ]

なし

[実行例]

# 図 33-7 MAC アドレスアップデートフレームの統計情報の0クリア

> clear switchport backup mac-address-table update statistics

[表示説明]

なし

>

[通信への影響]

なし

[応答メッセージ]

| 表 33-9 clear switchport backup mac-address-table update statistics コマントの応答メッ |
|------------------------------------------------------------------------------|
|------------------------------------------------------------------------------|

| メッセージ                                       | 内容                                                 |
|---------------------------------------------|----------------------------------------------------|
| Mac-address-table update is not configured. | MAC アドレスアップデートフレーム送信機能が設定されていないか,または機能が有効になっていません。 |
| Not ready. Please wait a minute.            | アップリンク・リダンダント初期化処理中です。しばらくお待ち<br>ください。             |
| Uplink redundant is not configured.         | アップリンク・リダンダントが設定されていません。コンフィグ<br>レーションを確認してください。   |

[注意事項]

第10編 ネットワークの障害検出による高信頼化

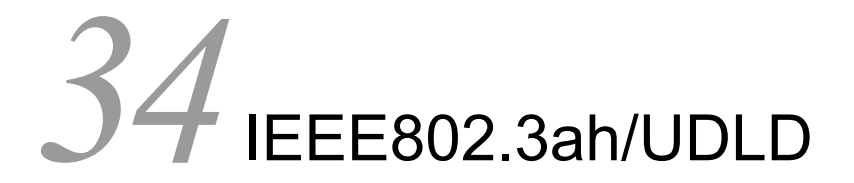

show efmoam

show efmoam statistics

clear efmoam statistics

# show efmoam

IEEE802.3ah/OAMの設定情報およびポートの状態を表示します。

# [入力形式]

```
show efmoam [port <Port# list>]
```

```
[入力モード]
```

一般ユーザモードおよび装置管理者モード

[パラメータ]

port <Port# list>

指定したポートの IEEE802.3ah/OAM の設定情報を表示します。

<Port# list> の指定方法および値の指定範囲については、「パラメータに指定できる値」を参照してください。

本パラメータ省略時の動作

すべてのポートの IEEE802.3ah/OAM の設定情報を表示します。

# [実行例]

IEEE802.3ah/OAMの設定に関する簡易情報を表示する場合の実行例を次に示します。

# 図 34-1 IEEE802.3ah/OAM 設定情報の表示

> show efmoam

| Date | 20xx/11/13 17:36:11 U | JTC            |
|------|-----------------------|----------------|
| Port | Status                | Dest MAC       |
| 0/1  | Forced Down (UDLD)    | 0012.e214.ffae |
| 0/2  | Mutually Seen         | 0012.e214.ffaf |
| 0/3  | Partner Seen          | 0012.e214.ffb0 |
| 0/4  | Down                  | unknown        |
| 0/5  | Down                  | unknown        |
|      |                       |                |

>

[表示説明]

# 表 34-1 IEEE802.3ah/OAM 設定情報の表示項目

| 表示項目     | 意味                             | 表示詳細情報                                                                                                    |
|----------|--------------------------------|----------------------------------------------------------------------------------------------------|
| Port     | ポート番号                          | 情報を表示するポートのインタフェースポート番号                                                                                                    |
| Status   | IEEE802.3ah/UDLD 機能での<br>ポート状態 | Forced Down (UDLD): UDLD 機能で強制リンクダウンDown:他の要因でリンクダウンPassive Wait:対向装置未認識のため待機状態Active Wait:対向装置未認識のため待機状態 (OAM 送信状態)Partner Seen:対向装置を認識(対向装置が本装置を認識しているかどうかは不明)Mutually Seen:対向装置を認識(対向装置も本装置を認識) |
| Dest MAC | 対向装置のポートの MAC アド<br>レス         | unknown:装置起動後,対向装置から一度も情報を受信していない場合<br>MACアドレス:一度でも情報を受信した場合で,最後に受信した<br>対向装置のMACアドレス                                                                                                    |

[通信への影響]

なし

[応答メッセージ]

表 34-2 show efmoam コマンドの応答メッセージー覧

| メッセージ                               | 内容                                     |
|-------------------------------------|----------------------------------------|
| There is no information. ( efmoam ) | efmoam disable が設定されています。表示する情報はありません。 |

[注意事項]

# show efmoam statistics

IEEE802.3ah/OAM 統計情報を表示します。

```
[入力形式]
```

show efmoam statistics [port <Port# list>]

[入力モード]

一般ユーザモードおよび装置管理者モード

[パラメータ]

port <Port# list>

```
指定ポート(リスト形式)の IEEE802.3ah/OAM 統計情報を表示します。
```

<Port# list> の指定方法および値の指定範囲については、「パラメータに指定できる値」を参照してください。

本パラメータ省略時の動作

全 IEEE802.3ah/OAM のフレーム (OAMPDU) 統計情報をポート単位に表示します。

# [実行例]

設定済みの全 IEEE802.3ah/OAM の統計情報を表示する場合の実行例を次に示します。

# 図 34-2 指定したポートの IEEE802.3ah/OAM 統計情報の表示

```
> show efmoam statistics port 0/1-3,0/15
Date 20XX/11/13 17:35:25 UTC
Port 0/1 [Forced Down (UDLD)]
 OAMPDUs:Tx
                                                   57
                          133
                              Rx
                :
                                         :
                              Unrecogn. :
         Invalid:
                           0
                                                    0
 Expirings
                           1
                              Thrashings:
                                                   0
                                                      Blockings:
                                                                           1
                :
Port 0/2 [Mutually Seen]
 OAMPDUs:Tx
                          771 Rx
                                                  750
                :
                                         :
                              Unrecogn. :
         Invalid:
                           0
                                                    0
                           0 Thrashings:
                                                   0 Blockings:
 Expirings
                                                                           0
                :
Port 0/3 [Partner Seen]
 OAMPDUs:Tx
                          631 Rx
                                                  593
                :
                                         :
                          0 Unrecogn. :
         Invalid:
                                                   0
Expirings :
Port 0/15 [Down]
                          0 Thrashings:
                                                  0
                                                      Blockings:
                                                                           0
                          0 Rx
                                                   0
  OAMPDUs:Tx
                :
         Invalid:
                           0
                              Unrecogn. :
                                                   0
                          0 Thrashings:
 Expirings
                                                  0
                                                      Blockings:
                                                                           0
               :
```

>

# [表示説明]

| 表示項目       | 意味                                   | 表示詳細情報                                                                                                    |
|------------|--------------------------------------|----------------------------------------------------------------------------------------------------|
| Port       | ポート番号                                | 情報を表示するポートのインタフェースポート番号                                                                                                    |
| [Status]   | IEEE802.3ah/UDLD 機能でのポート<br>状態       | Forced Down (UDLD):UDLD 機能で強制リンクダ<br>ウン Down:他の要因でリンクダウン<br>Passive Wait:対向装置未認識のため待機状態<br>Active Wait:対向装置未認識のため待機状態<br>(OAM 送信状態)<br>Partner Seen:対向装置を認識(対向装置が本装置<br>を認識しているかどうかは不明)<br>Mutually Seen:対向装置を認識(対向装置も本装置<br>を認識) |
| OAMPDUs    | フレーム統計情報                             | -                                                                                                    |
| Tx         | ポートごとの OAMPDU の送信数                   | $0 \sim 4294967295$                                                                                                    |
| Rx         | ポートごとの OAMPDU の受信数                   | $0 \sim 4294967295$                                                                                                    |
| Invalid    | 受信 OAMPDU が無効で廃棄した数                  | $0 \sim 4294967295$                                                                                                    |
| Unrecogn.  | 未サポートの OAMPDU 受信数                    | $0 \sim 4294967295$                                                                                                    |
| Expirings  | 対向機を発見した後にタイムアウトし<br>た回数             | $0 \sim 4294967295$                                                                                                    |
| Thrashings | 対向機を発見した後,タイムアウトす<br>る前に別の対向機を発見した回数 | $0 \sim 4294967295$                                                                                                    |
| Blockings  | UDLD でシャットダウンした回数                    | $0 \sim 4294967295$                                                                                                    |

# [通信への影響]

なし

[応答メッセージ]

表 34-4 show efmoam statistics コマンドの応答メッセージー覧

| メッセージ                               | 内容            |
|-------------------------------------|---------------|
| There is no information. ( efmoam ) | 表示する情報はありません。 |

# [注意事項]

passive モードで OAMPDU を1回も送受信していないポートは表示しません。

# clear efmoam statistics

```
IEEE802.3ah/OAM 統計情報を0クリアします。
[入力形式]
clear efmoam statistics
[入力モード]
一般ユーザモードおよび装置管理者モード
[パラメータ]
なし
[実行例]
図 34-3 IEEE802.3ah/OAM 統計情報の 0 クリア
> clear efmoam statistics
>
[表示説明]
なし
[通信への影響]
なし
[応答メッセージ]
なし
[注意事項]
なし
```

# $35_{zh-du}$

show storm-control

clear storm-control

# show storm-control

ストームコントロール情報を表示します。

# [入力形式]

show storm-control [port <Port# list>][broadcast][multicast][unicast][detail]

[入力モード]

一般ユーザモードおよび装置管理者モード

[パラメータ]

# port <Port# list>

指定したポートのストームコントロール情報を表示します。

<Port# list> の指定方法および値の指定範囲については、「パラメータに指定できる値」を参照してください。

本パラメータ省略時の動作

すべてのポートのストームコントロール情報を表示します。

#### broadcast

ブロードキャストストームコントロール情報を表示します。

#### multicast

マルチキャストストームコントロール情報を表示します。

#### unicast

ユニキャストストームコントロール情報を表示します。

各パラメータの指定について

本コマンドは,パラメータを指定してその条件に該当する情報だけを表示できます。パラメータを指 定しない場合は,条件を限定しないで情報を表示します。複数のパラメータを指定した場合は,それ ぞれの条件に該当する情報を表示します。

#### detail

ストームコントロールの詳細情報を表示します。

本パラメータ省略時の動作

詳細情報は表示しません。

# [実行例 1]

#### 図 35-1 ストームコントロール情報の表示

> show storm-control

| Date 20                                     | XX/03/24                 | 10:46:35                 | UTC                |                                  |                 |                                            |
|---------------------------------------------|--------------------------|--------------------------|--------------------|----------------------------------|-----------------|--------------------------------------------|
| Port<br>0/1<br>0/2                          | Detect<br>200<br>200     | Recovery<br>100<br>100   | Filter<br>100<br>- | State<br>Filtering<br>Forwarding | Count<br>1<br>0 | Last detect<br>20XX/03/24 10:46:25<br>/::  |
| <unicas<br>Port<br/>0/1<br/>0/2</unicas<br> | Detect<br>10000<br>10000 | Recovery<br>5000<br>5000 | Filter<br>5000     | State<br>Filtering<br>Forwarding | Count<br>1<br>0 | Last detect<br>20XX/03/24 10:45:52<br>//:: |
|                                             |                          |                          |                    |                                  |                 |                                            |

>

# [実行例1の表示説明]

| 表示項目        | 意味             | 表示詳細情報                                                                                                    |
|-------------|----------------|----------------------------------------------------------------------------------------------------|
| Port        | ポート番号          | _                                                                                                    |
| Detect      | ストーム検出閾値       | 上限閾値を表示します。                                                                                                    |
| Recovery    | ストーム回復閾値       | -                                                                                                    |
| Filter      | 流量制限値          | 下限閾値を表示します。<br>storm-control action filter 未設定時 "-" を表示します。                                                                                       |
| State       | ストーム検出状態       | Forwarding:通常中継<br>Filtering:流量制限中<br>Inactivate:ストーム検出,および運用コマンド inactivate によ<br>るポート閉塞<br>Detecting:ストーム検出中(ポート閉塞中または流量制限を設定<br>していない場合に表示します) |
| Count       | ストーム検出回数       | -                                                                                                    |
| Last detect | 最後にストームを検出した日時 | 年/月/日時:分:秒<br>検出していない場合は,"-"を表示します。                                                                                                    |

# 表 35-1 ストームコントロール情報の表示項目

# [実行例 2]

# 図 35-2 ストームコントロール情報の詳細表示

> show storm-control port 0/1 broadcast detail

```
Date 20XX/03/24 10:48:20 UTC

<Broadcast>

Port 0/1

Detect rate : 200 Recover rate : 100 Filter rate : 100

Action : Filter,Trap,Log

Filter recovery time : 30

<Status>

State : Filtering Filter recovery remaining time : 30

Current rate : 189 Current filter rate : 100

Detect count : 1 Last detect : 20XX/03/24 10:46:25
```

>

# [実行例2の表示説明]

| 200 - 000               |                |                                                                              |
|-------------------------|----------------|------------------------------------------------------------------------------|
| 表示項目                    | 意味             | 表示詳細情報                                                                       |
| Port                    | ポート番号          | _                                                                            |
| Detect rate             | ストーム検出閾値       | 上限閾値を表示します。                                                                  |
| Recover rate            | ストーム回復閾値       | 未設定の場合 "-"を表示します。                                                            |
| Filter rate             | 流量制限值          | 下限閾値を表示します。<br>storm-control action filter 未設定時 "-" を表示します。                  |
| Action                  | ストーム検出後の動作設定状態 | Inactivate:対象ポートの閉塞<br>Filter:受信フレームの流量制限<br>Trap:SNMPトラップの発行<br>Log:運用ログの出力 |
| Filter recovery<br>time | 流量制限解除監視時間     | storm-control action filter 未設定時 "-" を表示します。                                 |

表 35-2 ストームコントロール情報の詳細表示項目

| 表示項目                           | 意味             | 表示詳細情報                                                                                                    |
|--------------------------------|----------------|----------------------------------------------------------------------------------------------------|
| State                          | ストーム検出状態       | Forwarding:通常中継<br>Filtering:流量制限中<br>Inactivate:ストーム検出,および運用コマンドinactivateによ<br>るポート閉塞<br>Detecting:ストーム検出中(ポート閉塞中または流量制限を設定<br>していない場合に表示します) |
| Filter recovery remaining time | 流量制限解除監視残時間(秒) | ストーム検出状態が Filtering 以外は "-" を表示します。                                                                                                    |
| Current rate                   | 現在の流量          | -                                                                                                    |
| Current filter rate            | 現在の流量制限状態      | Filtering時:流量制限値<br>上記以外:ストーム検出閾値                                                                                                    |
| Detect count                   | ストーム検出回数       | _                                                                                                    |
| Last detect                    | 最後にストームを検出した日時 | 年 / 月 / 日 時 : 分 : 秒<br>検出していない場合は, "-" を表示します。                                                                                                  |

# [通信への影響]

なし

[応答メッセージ]

# 表 35-3 show storm-control コマンドの応答メッセージー覧

| メッセージ                            | 内容                                              |
|----------------------------------|-------------------------------------------------|
| Can't execute.                   | コマンドを実行できません。再実行してください。                         |
| storm-control is not configured. | ストームコントロール機能が設定されていません。コンフィグレー<br>ションを確認してください。 |

# [注意事項]

# clear storm-control

```
ストームコントロール情報の統計カウンタをクリアします。
[入力形式]
clear storm-control
[入力モード]
一般ユーザモードおよび装置管理者モード
[パラメータ]
なし
[実行例 1]
図 35-3 ストームコントロール情報の統計カウンタをクリア
> clear storm-control
>
[通信への影響]
なし
[応答メッセージ]
```

表 35-4 clear storm-control コマンドの応答メッセージー覧

| メッセージ                            | 内容                                              |
|----------------------------------|-------------------------------------------------|
| Can't execute.                   | コマンドを実行できません。再実行してください。                         |
| storm-control is not configured. | ストームコントロール機能が設定されていません。コンフィグレー<br>ションを確認してください。 |

[注意事項]

# <u>36</u>L2ループ検知

# show loop-detection

show loop-detection statistics

clear loop-detection statistics

show loop-detection logging

clear loop-detection logging

# show loop-detection

L2 ループ検知情報を表示します。

# [入力形式]

show loop-detection [port <Port# list>] [channel-group-number <Channel group#
list>]

# [入力モード]

一般ユーザモードおよび装置管理者モード

[パラメータ]

port <Port# list>

指定したポート番号に関するL2ループ検知情報を表示します。

<Port# list> の指定方法および値の指定範囲については、「パラメータに指定できる値」を参照してください。

# channel-group-number <Channel group# list>

指定リンクアグリゲーションのチャネルグループ(リスト形式)に関する L2 ループ検知情報を表示 します。

< Channel group# list > の指定方法については、「パラメータに指定できる値」を参照してください。

各パラメータの指定について

本コマンドは、パラメータを指定してその条件に該当する情報だけを表示できます。 パラメータを指定しない場合は、条件を限定しないで情報を表示します。複数のパラメータを指定した場合は、それぞれの条件に該当する情報を表示します。

すべてのパラメータ省略時の動作

すべてのL2ループ検知情報を表示します。

# [実行例]

L2 ループ検知情報を表示します。

## 図 36-1 L2 ループ検知情報の表示

> show loop-detection

| Date 20XX | x/11/12 16:2 | 2:28 UTC   |           |                |            |      |
|-----------|--------------|------------|-----------|----------------|------------|------|
| Interval  | Time         | :10        |           |                |            |      |
| Output Ra | ite          | :20pps     |           |                |            |      |
| Threshold | l            | :200       |           |                |            |      |
| Hold Time | 9            | :300       |           |                |            |      |
| Auto Rest | ore Time     | :3600      |           |                |            |      |
| VLAN Port | Counts       |            |           |                |            |      |
| Confi     | guration     | :6         | Capacity  | :200           |            |      |
| Port Info | ormation     |            |           |                |            |      |
| Port      | Status       | Туре       | DetectCnt | RestoringTimer | SourcePort | Vlan |
| 0/1       | Down         | trap       | 0         | -              | -          |      |
| 0/2       | Down         | trap       | 0         | -              | -          |      |
| 0/3       | Down         | trap       | 0         | -              | -          |      |
| 0/4       | Down(loop)   | send-inact | 200       | 3569           | 0/6        | 1    |
| 0/5       | Up -         | exception  | 0         | -              | 0/7        | 1    |
| 0/6       | Down         | send       | 200       | -              | 0/4        | 1    |
| 0/7       | Up           | send-inact | 0         | -              | -          |      |
| 0/8       | Down(loop)   | send-inact | 200       | 3569           | ChGr:8(U)  | 1    |
| 0/9       | - Down       | trap       | 0         | -              | -          |      |
| 0/10      | Down         | trap       | 0         | -              | -          |      |
| 0/17      | Down         | trap       | 0         | -              | -          |      |
|           |              |            |           |                |            |      |

| 0/18   | Down       | trap       | 0   | -    | -      |   |
|--------|------------|------------|-----|------|--------|---|
| 0/19   | Down       | trap       | 0   | -    | -      |   |
| 0/20   | Down       | trap       | 0   | -    | -      |   |
| 0/21   | Down       | trap       | 0   | -    | -      |   |
| 0/22   | Down       | uplink     | _   | -    | -      |   |
| 0/24   | Down       | trap       | 0   | -    | -      |   |
| 0/25   | Down       | trap       | 0   | -    | -      |   |
| 0/26   | Down       | trap       | 0   | -    | -      |   |
| ChGr:1 | Down(loop) | send-inact | 200 | 3569 | ChGr:2 | 1 |
| ChGr:2 | Down(loop) | send-inact | 200 | 3569 | ChGr:1 | 1 |
| ChGr:5 | Down       | trap       | 0   | -    | -      |   |
| ChGr:8 | Down       | uplink     | -   | -    | 0/8    | 1 |
|        |            |            |     |      |        |   |

>

# [表示説明]

# 表 36-1 L2 ループ検知情報の表示項目

| 表示項目              | 意味                               | 表示詳細情報                                                                                                    |
|-------------------|----------------------------------|----------------------------------------------------------------------------------------------------|
| Interval Time     | L2 ループ検知フレーム送信の<br>間隔(秒)         | _                                                                                                    |
| Output Rate       | L2 ループ検知フレーム送信<br>レート (packet/s) | L2 ループ検知フレームの現在の送信レートを表示します。                                                                                                    |
| Threshold         | ポートを閉塞するまでの検知回数                  | ポートを閉塞するまでの L2 ループ検知回数の設定値<br>を表示します。                                                                                                    |
| Hold Time         | 検知回数の保持時間(秒)                     | ポートを閉塞するための L2 ループ検知回数を保持し<br>ておく設定時間を表示します。未設定の場合は,<br>"infinity" を表示します。 <sup>※1</sup>                                                                           |
| Auto Restore Time | 自動復旧時間(秒)                        | 閉塞したポートを自動で active 状態にするまでの設定<br>時間を表示します。自動復旧しない場合は, "-"を表<br>示します。 <sup>※2</sup>                                                                                 |
| Configuration     | L2 ループ検知フレーム送信対象ポート<br>数         | L2 ループ検知フレームを送信するように設定している<br>VLAN ポート数 <sup>※3</sup> を表示します。<br>この値が, Capacity (L2 ループ検知フレーム送信許容<br>ポート数)で表示する値より大きいと,その差分だけ<br>L2 ループ検出フレームが送信できていないことを表し<br>ます。 |
| Capacity          | L2 ループ検知フレーム送信許<br>容ポート数         | L2 ループ検知フレーム送信レートで送信可能な<br>VLAN ポート数 <sup>※3</sup> を表示します。                                                                                                    |
| Port              | ポート番号, またはチャネル<br>グループ番号         | <if#> : ポート番号<br/>ChGr:<channel group#=""> : チャネルグループ番号</channel></if#>                                                                                            |
| Status            | ポート状態                            | Up: ポートが Up 状態<br>Down: ポートが Down 状態<br>Down(loop): ポートが L2 ループ検知機能によって<br>Down 状態                                                                                 |
| Туре              | ポート種別                            | send-inact: 検知送信閉塞ポート<br>send: 検知送信ポート<br>trap: 検知ポート<br>exception: 検知対象外ポート<br>uplink: アップリンクポート                                                                  |
| DetectCnt         | 現在の検知回数                          | 検出回数の保持時間内で L2 ループを検知した回数を<br>表示します。<br>アップリンクポートは、" - "を表示します。アップリ<br>ンクポートで検知した回数は、送信ポート側で計上し<br>ます。<br>検知回数は 10000 で更新を停止します。                                   |

| 表示項目           | 意味                           | 表示詳細情報                                                                                                    |
|----------------|------------------------------|----------------------------------------------------------------------------------------------------|
| RestoringTimer | 自動復旧するまでの時間(秒)               | 自動で active 状態になるまでの時間を表示します。<br>自動復旧しない場合は, "-"を表示します。 <sup>※2</sup>                                                                                                    |
| SourcePort     | L2 ループ検知フレームの<br>送信ポート       | 最後に L2 ループ検知フレームを受信したときの送信<br>ポートを表示します。<br><if#>:ポート番号<br/>ChGr:<channel group#="">:チャネルグループ番号<br/>受信アップリンクポートの場合は "(U)" を表示します。<br/>L2 ループ検知フレームを受信していない場合は,"-<br/>"を表示します。</channel></if#> |
| Vlan           | L2 ループ検知フレームの<br>送信元 VLAN ID | 最後に L2 ループ検知フレームを受信したときの送信<br>元の VLAN ID を表示します。                                                                                                    |

注※1 コンフィグレーションコマンド loop-detection hold-time を省略した場合です。

注※2 コンフィグレーションコマンド loop-detection auto-restore-time を省略した場合です。

注※3 対象物理ポートまたはチャネルグループに設定している VLAN の総和です。

[通信への影響]

なし

[応答メッセージ]

表 36-2 show loop-detection コマンドの応答メッセージ一覧

| メッセージ                                | 内容                                                       |
|--------------------------------------|----------------------------------------------------------|
| Can't execute.                       | コマンドを実行できません。再実行してください。                                  |
| L2 Loop Detection is not configured. | L2 ループ検知が設定されていないか,または機能が有効になっていません。コンフィグレーションを確認してください。 |
| No corresponding port information.   | L2 ループ検知のポート情報およびチャネルグループ情報が存在しません。                      |

# [注意事項]

L2 ループ検知機能を変更または無効にすると、L2 ループ検知情報をクリアします。

# show loop-detection statistics

L2 ループ検知の統計情報を表示します。

# [入力形式]

show loop-detection statistics [port <Port# list>] [channel-group-number <Channel
group# list>]

# [入力モード]

一般ユーザモードおよび装置管理者モード

[パラメータ]

# port <Port# list>

指定したポート番号に関するL2ループ検知の統計情報を表示します。

<Port# list> の指定方法および値の指定範囲については、「パラメータに指定できる値」を参照してください。

# channel-group-number <Channel group# list>

指定リンクアグリゲーションのチャネルグループ(リスト形式)に関する L2 ループ検知の統計情報 を表示します。

< Channel group# list > の指定方法については、「パラメータに指定できる値」を参照してください。

各パラメータの指定について

本コマンドは、パラメータを指定してその条件に該当する情報だけを表示できます。 パラメータを指定しない場合は、条件を限定しないで情報を表示します。複数のパラメータを指定した場合は、それぞれの条件に該当する情報を表示します。

すべてのパラメータ省略時の動作

すべてのL2ループ検知の統計情報を表示します。

# [実行例]

L2 ループ検知の統計情報を表示します。

#### 図 36-2 L2 ループ検知の統計情報の表示

> show loop-detection statistics

| Date 20XX/11/12 16:22:5 | 54 UTC | 2        |              |   |            |          |
|-------------------------|--------|----------|--------------|---|------------|----------|
| Port:0/1 Down           | Туре   | :trap    |              |   |            |          |
| TxFrame :               |        | - 0      | RxFrame      | : |            | 0        |
| Inactive Count:         |        | 0        | RxDiscard    | : |            | 0        |
| Last Inactive :         |        | -        | Last RxFrame | : |            | -        |
| Port:0/2 Down           | Type   | :trap    |              |   |            |          |
| TxFrame :               |        | - 0      | RxFrame      | : |            | 0        |
| Inactive Count:         |        | 0        | RxDiscard    | : |            | 0        |
| Last Inactive :         |        | -        | Last RxFrame | : |            | -        |
| Port:0/3 Down           | Туре   | :trap    |              |   |            |          |
| TxFrame :               |        | - 0      | RxFrame      | : |            | 0        |
| Inactive Count:         |        | 0        | RxDiscard    | : |            | 0        |
| Last Inactive :         |        | -        | Last RxFrame | : |            | -        |
| Port:0/4 Down(loop)     | Туре   | :send-in | act          |   |            |          |
| TxFrame :               |        | 200      | RxFrame      | : |            | 200      |
| Inactive Count:         |        | 1        | RxDiscard    | : |            | 0        |
| Last Inactive : 20XX/1  | L1/12  | 16:21:56 | Last RxFrame | : | 20XX/11/12 | 16:21:56 |
| Port:0/5 Up             | Туре   | :excepti | on           |   |            |          |
| TxFrame :               |        | 0        | RxFrame      | : |            | 201      |
| Inactive Count:         |        | 0        | RxDiscard    | : |            | 0        |
| Last Inactive :         |        | -        | Last RxFrame | : | 20XX/11/12 | 16:22:46 |
|                         |        |          |              |   |            |          |

[表示説明]

>

# 表 36-3 L2 ループ検知の統計情報の表示項目

:

| 表示項目           | 意味                             | 表示詳細情報                                                                                       |
|----------------|--------------------------------|----------------------------------------------------------------------------------------------|
| Port           | ポート番号                          | <if#> : ポート番号</if#>                                                                          |
| ChGr           | チャネルグループ番号                     | <channel group#=""> : チャネルグループ番号</channel>                                                   |
| Up             | ポートが Up 状態                     | -                                                                                            |
| Down           | ポートが Down 状態                   | -                                                                                            |
| Down(loop)     | ポートが L2 ループ検知機能によって<br>Down 状態 | _                                                                                            |
| Туре           | ポート種別                          | send-inact:検知送信閉塞ポート<br>send:検知送信ポート<br>trap:検知ポート<br>exception:検知対象外ポート<br>uplink:アップリンクポート |
| TxFrame        | L2 ループ検知フレーム送信数                | -                                                                                            |
| RxFrame        | L2 ループ検知フレーム受信数                | -                                                                                            |
| Inactive Count | ポートを閉塞した回数                     | _                                                                                            |
| RxDiscard      | L2 ループ検知フレーム受信廃棄数              | 異常な L2 検知フレームを受信した廃棄数を表示し<br>ます。                                                             |
| Last Inactive  | 最後にポート閉塞した時間                   | 年/月/日時:分:秒<br>アップリンクポートまたは、一度もポート閉塞して<br>いない場合は、"-"を表示します。                                   |
| Last RxFrame   | 最後に L2 ループ検知フレームを受信<br>した時間    | 年 / 月 / 日 時:分:秒<br>一度も L2 ループ検知フレームを受信していない場<br>合は "-"を表示します。受信廃棄の時間は表示し<br>ません。             |

:

[通信への影響]

なし

# [応答メッセージ]

# 表 36-4 show loop-detection statistics コマンドの応答メッセージー覧

| メッセージ                                | 内容                                                       |
|--------------------------------------|----------------------------------------------------------|
| Can't execute.                       | コマンドを実行できません。再実行してください。                                  |
| L2 Loop Detection is not configured. | L2 ループ検知が設定されていないか,または機能が有効になっていません。コンフィグレーションを確認してください。 |
| No corresponding port information.   | L2 ループ検知のポート情報およびチャネルグループ情報が存在しません。                      |

# [注意事項]

L2 ループ検知機能を変更または無効にすると、統計情報をクリアします。

# clear loop-detection statistics

L2 ループ検知の統計情報を0クリアします。

# [入力形式]

clear loop-detection statistics [port <Port# list>] [channel-group-number <Channel group# list>]

# [入力モード]

一般ユーザモードおよび装置管理者モード

[パラメータ]

# port <Port# list>

指定したポート番号に関するL2ループ検知の統計情報を0クリアします。

<Port# list> の指定方法および値の指定範囲については、「パラメータに指定できる値」を参照してください。

# channel-group-number <Channel group# list>

指定リンクアグリゲーションのチャネルグループ(リスト形式)に関するL2ループ検知の統計情報を0クリアします。

< Channel group# list > の指定方法については、「パラメータに指定できる値」を参照してください。

# 各パラメータの指定について

本コマンドは、パラメータを指定してその条件に該当する情報だけを0クリアできます。 パラメータを指定しない場合は、条件を限定しないで情報を0クリアします。複数のパラメータを指 定した場合は、それぞれの条件に該当する情報を0クリアします。

# すべてのパラメータ省略時の動作

すべてのL2ループ検知の統計情報を0クリアします。

# [実行例]

L2 ループ検知の統計情報を0クリアします。

#### 図 36-3 L2 ループ検知の統計情報の 0 クリア

> clear loop-detection statistics

>

# [表示説明]

なし

# [通信への影響]

# [応答メッセージ]

# 表 36-5 clear loop-detection statistics コマンドの応答メッセージ一覧

| メッセージ                                | 内容                                                           |
|--------------------------------------|--------------------------------------------------------------|
| Can't execute.                       | コマンドを実行できません。再実行してください。                                      |
| L2 Loop Detection is not configured. | L2 ループ検知が設定されていないか,または機能が有効になって<br>いません。コンフィグレーションを確認してください。 |

# [注意事項]

- L2 ループ検知機能を無効にすると、統計情報を0クリアします。
- 本コマンドで統計情報をクリアすると、SNMPで取得する MIB 情報もクリアします。

# show loop-detection logging

L2 ループ検知フレームの受信ログ情報を表示します。

ループした L2 検知フレームが、どのポートから送信され、どのポートで受信したかを確認できます。最 新の受信フレームログを、受信時間の降順で 1000 フレーム分表示します。ただし、廃棄したフレームは 表示しません。

# [入力形式]

show loop-detection logging

[入力モード]

一般ユーザモードおよび装置管理者モード

# [パラメータ]

なし

# [実行例]

L2 ループ検知の受信ログ情報を表示します。

# 図 36-4 L2 ループ検知フレームの受信ログ情報の表示

> show loop-detection logging

| Date 20XX/ | 11/12 16 <b>:</b> 23 | 3:10 UTC |         |        |       |   |                 |
|------------|----------------------|----------|---------|--------|-------|---|-----------------|
| 20XX/11/12 | 16:22:16             | 0/5      | Source: | 0/7    | Vlan: | 1 |                 |
| 20XX/11/12 | 16:22:06             | 0/5      | Source: | 0/7    | Vlan: | 1 |                 |
| 20XX/11/12 | 16:21:56             | ChGr:8   | Source: | 0/8    | Vlan: | 1 | Uplink Inactive |
| 20XX/11/12 | 16:21:56             | 0/5      | Source: | 0/7    | Vlan: | 1 |                 |
| 20XX/11/12 | 16:21:56             | 0/4      | Source: | 0/6    | Vlan: | 1 | Inactive        |
| 20XX/11/12 | 16:21:56             | 0/6      | Source: | 0/4    | Vlan: | 1 |                 |
| 20XX/11/12 | 16:21:56             | ChGr:1   | Source: | ChGr:2 | Vlan: | 1 | Inactive        |
| 20XX/11/12 | 16:21:56             | ChGr:2   | Source: | ChGr:1 | Vlan: | 1 | Inactive        |
| 20XX/11/12 | 16:21:46             | ChGr:8   | Source: | 0/8    | Vlan: | 1 | Uplink          |

```
>
```

[表示説明]

# 表 36-6 L2 ループ検知フレームの受信ログ情報の表示項目

| 表示項目                                       | 意味                       | 表示詳細情報                                                                                                 |
|--------------------------------------------|--------------------------|----------------------------------------------------------------------------------------------------|
| Date Time                                  | L2 ループ検知フレーム受信日時         | yy/mm/dd hh:mm:ss 年 / 月 / 日 時 : 分 : 秒                                                                  |
| <if#></if#>                                | ポート番号                    | L2 ループ検知フレームの受信ポート番号を表示します。                                                                            |
| ChGr : <channel<br>group#&gt;</channel<br> | チャネルグループ番号               | L2 ループ検知フレームの受信チャネルグループ番号を表示します。                                                                       |
| Source                                     | L2 ループ検知フレームの送信ポート<br>番号 | L2 ループ検知フレームの送信ポート番号を表示します。<br><if#> : ポート番号<br/>ChGr:<channel group#=""> : チャネルグループ番号</channel></if#> |
| Vlan                                       | VLAN ID                  | L2 ループ検知フレーム送信時の VLAN ID を表示<br>します。                                                                   |

| 表示項目     | 意味        | 表示詳細情報                                   |
|----------|-----------|------------------------------------------|
| Uplink   | アップリンクポート | アップリンクポートで L2 ループ検知フレームを受<br>信したことを表します。 |
| Inactive | ポート閉塞に遷移  | ポート閉塞したことを表します。                          |

[通信への影響]

なし

[応答メッセージ]

# 表 36-7 show loop-detection logging コマンドの応答メッセージ一覧

| メッセージ                                | 内容                                                       |
|--------------------------------------|----------------------------------------------------------|
| Can't execute.                       | コマンドを実行できません。再実行してください。                                  |
| L2 Loop Detection is not configured. | L2 ループ検知が設定されていないか,または機能が有効になっていません。コンフィグレーションを確認してください。 |
| There is no logging data.            | ログデータがありません。                                             |

# [注意事項]

L2 ループ検知機能を無効にすると、検知フレームの受信ログ情報をクリアします。

# clear loop-detection logging

```
L2 ループ検知フレームの受信ログ情報をクリアします。
[入力形式]
clear loop-detection logging
[入力モード]
一般ユーザモードおよび装置管理者モード
[パラメータ]
なし
[実行例]
L2 ループ検知フレームの受信ログ情報をクリアします。
図 36-5 L2 ループ検知フレームの受信ログ情報のクリア
> clear loop-detection logging
>
[表示説明]
なし
[通信への影響]
なし
[応答メッセージ]
表 36-8 clear loop-detection logging コマンドの応答メッセージ一覧
```

| メッセージ                                | 内容                                                           |
|--------------------------------------|--------------------------------------------------------------|
| Can't execute.                       | コマンドを実行できません。再実行してください。                                      |
| L2 Loop Detection is not configured. | L2 ループ検知が設定されていないか,または機能が有効になって<br>いません。コンフィグレーションを確認してください。 |

# [注意事項]

# 37<sub>cfm</sub>

# l2ping

 I2traceroute

 show cfm

 show cfm remote-mep

 clear cfm remote-mep

 show cfm fault

 clear cfm fault

 clear cfm fault

 show cfm l2traceroute-db

 clear cfm statistics

 clear cfm statistics

# I2ping

本装置の MEP からリモートの MEP または MIP に対して、通信可能かを判定するために使用します。

# [入力形式]

```
l2ping {remote-mac <MAC address> | remote-mep <MEPID>} domain-level <Level> ma
<No.> mep <MEPID> [count <Count>] [timeout <Seconds>] [framesize <Size>]
```

# [入力モード]

一般ユーザモードおよび装置管理者モード

# [パラメータ]

{remote-mac <MAC address> | remote-mep <MEPID>}

remote-mac <MAC address>

疎通確認するリモート MEP または MIP の MAC アドレスを指定します。

#### remote-mep <MEPID>

疎通確認するリモート MEP ID を指定します。本パラメータは、CC で確認できるリモート MEP を指定できます。

## domain-level <Level>

疎通確認するドメインレベルを指定します。本パラメータは、コンフィグレーションコマンドで設定 されたドメインレベルを指定できます。

#### ma <No.>

疎通確認する MA 識別番号を指定します。本パラメータは、コンフィグレーションコマンドで設定された MA 識別番号を指定できます。

#### mep <MEPID>

疎通確認元となる本装置の MEP ID を指定します。本パラメータは、コンフィグレーションコマンド で設定された MEP ID を指定できます。

# count <Count>

指定した回数だけループバックメッセージを送信します。指定できる値の範囲は1~5です。

本パラメータ省略時の動作

ループバックメッセージの送信回数は5回となります。

## timeout <Seconds>

応答待ち時間(秒)を指定します。指定できる値の範囲は1~60です。

本パラメータ省略時の動作

応答待ち時間は5秒となります。

#### framesize <Size>

送信する CFM PDU に追加するデータのバイト数を指定します。指定できる値の範囲は1~9192です。

本パラメータ省略時の動作

追加するデータのバイト数は 40 で,送信する CFM PDU は 64 バイトとなります。

# [実行例]

l2pingの実行例を示します。

# 図 37-1 l2ping の実行例

> l2ping remote-mep 1010 domain-level 7 ma 1000 mep 1020 count 3 L2ping to MP:1010(0012.e254.dc01) on Level:7 MA:1000 MEP:1020 VLAN:20 Time:20XX/10/28 06:59:50 1: L2ping Reply from 0012.e254.dc01 64bytes Time= 20 ms 2: L2ping Reply from 0012.e254.dc01 64bytes Time= 10 ms 3: L2ping Reply from 0012.e254.dc01 64bytes Time= 10 ms --- L2ping Statistics ---Tx L2ping Request : 3 Rx L2ping Reply : 3 Lost Frame : 0% Round-trip Min/Avg/Max : 10/13/20 ms >

# [表示説明]

表 37-1 l2ping の表示内容

| 表示項目                                           | 意味                               | 表示詳細情報                                                                                                    |
|------------------------------------------------|----------------------------------|----------------------------------------------------------------------------------------------------|
| L2ping to MP: <remote mp=""></remote>          | 宛先リモート MEP または<br>MIP の MAC アドレス | 宛先リモート MEP または MIP の MAC アドレス<br><remote address="" mac="">: 宛先リモート MEP または<br/>MIP の MAC アドレスを指定した場合<br/><remote id="" mep="">(<remote address="" mac="">): 宛先リ<br/>モート MEP ID を指定した場合</remote></remote></remote> |
| Level                                          | ドメインレベル                          | $0 \sim 7$                                                                                                    |
| MA                                             | MA 識別番号                          | コンフィグレーションで設定した MA 識別番号                                                                                                    |
| MEP                                            | MEP ID                           | 本装置の MEP ID                                                                                                    |
| VLAN                                           | VLAN ID                          | 送信元 VLAN ID                                                                                                    |
| Time                                           | 送信時刻                             | yyyy/mm/dd hh:mm:ss 年/月/日時:分:秒                                                                                                    |
| <count></count>                                | テストカウント                          | カウント数                                                                                                    |
| L2ping Reply from <mac<br>address&gt;</mac<br> | 応答 MP の MAC アドレス                 | 応答したリモート MEP または MIP の MAC アドレス                                                                                                    |
| bytes                                          | 受信バイト数                           | CFM PDU の共通 CFM ヘッダから End TLV までのバ<br>イト数                                                                                                    |
| Time                                           | 応答時間                             | ループバックメッセージを送信してからループバック<br>リプライを受信するまでの時間                                                                                                    |
| Request Timed Out.                             | 応答待ちタイムアウト                       | 応答待ち時間内に応答がなかったことを示します。                                                                                                    |
| Transmission failure.                          | 送信失敗                             | 送信元 VLAN からメッセージを送信できなかったこと<br>を示します。                                                                                                    |
| Tx L2ping Request                              | <i>ループバックメッセージの送</i><br>信数       | _                                                                                                    |
| Rx L2ping Reply                                | ループバックリプライの受信<br>数               | リモート MEP または MIP から正常に応答を受信した<br>数                                                                                                    |
| Lost Frame                                     | フレーム損失の割合(%)                     | _                                                                                                    |
| Round-trip Min/Avg/Max                         | 応答時間 最小 / 平均 / 最大                | _                                                                                                    |

[通信への影響]

[応答メッセージ]

# 表 37-2 l2ping コマンドの応答メッセージー覧

| メッセージ                                     | 内容                                                                      |  |
|-------------------------------------------|-------------------------------------------------------------------------|--|
| Can't execute.                            | コマンドを実行できません。再実行してください。                                                 |  |
| CFM is not configured.                    | CFM が設定されていません。コンフィグレーションを確認し<br>てください。                                 |  |
| No such Remote MEP.                       | 指定されたリモート MEP は不明です。指定パラメータを確認<br>し再実行してください。                           |  |
| Specified Domain Level is not configured. | 指定ドメインレベルは設定されていません。指定パラメータを<br>確認し再実行してください。                           |  |
| Specified MA is not configured.           | 指定 MA 識別番号または指定 MA のプライマリ VLAN は設定<br>されていません。指定パラメータを確認し再実行してくださ<br>い。 |  |
| Specified MEP is not configured.          | 指定 MEP ID は設定されていません。指定パラメータを確認し<br>再実行してください。                          |  |

# [注意事項]

- •本コマンドを中断したい場合は [Ctrl + C] を入力してください。
- 本コマンドは、複数のユーザが同時に使用できません。(l2traceroute コマンドとの同時使用もできません)
- framesize パラメータで1476 バイト以上を指定する場合,コンフィグレーションコマンド mtu または system mtu で,ジャンボフレームの MTU 値を1500 バイト以上に設定してください。
- ・疎通確認はリモート MPの MAC アドレスを使って実施します。remote-mep 指定時も、MEP ID に対応する MAC アドレスを使って疎通確認をします。そのため、構成変更などで指定 MEP ID が存在していなくても、同一 MAC アドレスを持つ MEP や MIP があれば応答します。

# l2traceroute

本装置の MEP からリモート MEP または MIP までのルートを確認します。

# [入力形式]

l2traceroute {remote-mac <MAC address> | remote-mep <MEPID>} domain-level <Level>
ma <No.> mep <MEPID> [timeout <Seconds>] [ttl <TTL>]

# [入力モード]

一般ユーザモードおよび装置管理者モード

# [パラメータ]

{remote-mac <MAC address> | remote-mep <MEPID>}

# remote-mac <MAC address>

ルートを確認したい宛先リモート MEP または MIP の MAC アドレスを指定します。

#### remote-mep <MEPID>

ルートを確認したい宛先リモート MEP ID を指定します。本パラメータは、CC で確認できるリ モート MEP ID を指定できます。

#### domain-level <Level>

ルートを確認するドメインレベルを指定します。本パラメータは、コンフィグレーションコマンドで 設定されたドメインレベルを指定できます。

#### ma <No.>

ルートを確認する MA 識別番号を指定します。本パラメータは、コンフィグレーションコマンドで設 定された MA 識別番号を指定できます。

#### mep <MEPID>

ルートの確認元となる本装置の MEP ID を指定します。本パラメータは、コンフィグレーションコマ ンドで設定された MEP ID を指定できます。

### timeout <Seconds>

応答待ち時間(秒)を指定します。指定できる値の範囲は1~60です。

本パラメータ省略時の動作

応答待ち時間は5秒となります。

# ttl < TTL >

リンクトレースメッセージの最大 time-to-live (最大ホップ数)を指定します。指定できる値の範囲 は1~255 です。

本パラメータ省略時の動作

最大ホップ数は64となります。

# [実行例]

l2tracerouteの実行例を示します。

# 図 37-2 l2traceroute の実行例

```
> l2traceroute remote-mep 1010 domain-level 7 ma 1000 mep 1020 ttl 64
L2traceroute to MP:1010(0012.e254.dc01) on Level:7 MA:1000 MEP:1020 VLAN:20
Time:20XX/10/28 08:27:44
63 00ed.f205.0115 Forwarded
62 0012.e2a8.f8d0 Forwarded
61 0012.e254.dc01 NotForwarded Hit
>
```

# [表示説明]

| 表 37-3 | l2traceroute | の表示内容 |
|--------|--------------|-------|
|--------|--------------|-------|

| 表示項目                                           | 意味                               | 表示詳細情報                                                                                                    |
|------------------------------------------------|----------------------------------|----------------------------------------------------------------------------------------------------|
| L2traceroute to<br>MP: <remote mp=""></remote> | 宛先リモート MEP または MIP<br>の MAC アドレス | 宛先リモート MEP または MIP の MAC アドレス<br><remote address="" mac="">:宛先リモート MEP または<br/>MIP の MAC アドレスを指定した場合<br/><remote id="" mep="">(<remote address="" mac="">):宛先リ<br/>モート MEP ID を指定した場合</remote></remote></remote> |
| Level                                          | ドメインレベル                          | $0 \sim 7$                                                                                                    |
| MA                                             | MA 識別番号                          | コンフィグレーションで設定した MA 識別番号                                                                                                    |
| MEP                                            | MEP ID                           | 本装置の MEP ID                                                                                                    |
| VLAN                                           | VLAN ID                          | 送信元 VLAN ID                                                                                                    |
| Time                                           | 送信時刻                             | yyyy/mm/dd hh:mm:ss 年/月/日時:分:秒                                                                                                    |
| <ttl></ttl>                                    | Time to Live                     | $0 \sim 255$                                                                                                    |
| <remote address="" mac=""></remote>            | 応答 MP の MAC アドレス                 | ルート確認に応答した MEP または MIP の MAC アドレ<br>ス                                                                                                    |
| Forwarded                                      | リンクトレースメッセージ転送                   | 応答 MP がリンクトレースメッセージを転送したことを<br>示します。                                                                                                    |
| NotForwarded                                   | リンクトレースメッセージ非転送                  | 応答 MP がリンクトレースメッセージを転送しなかった<br>ことを示します。                                                                                                    |
| Hit                                            | 宛先リモート MEP または MIP<br>からの応答      | 宛先リモート MEP または MIP からの応答を示します。                                                                                                    |
| Transmission failure.                          | 送信失敗                             | 送信元 VLAN からメッセージを送信できなかったこと<br>を示します。                                                                                                    |

# [通信への影響]

なし

[応答メッセージ]

表 37-4 l2traceroute コマンドの応答メッセージー覧

| メッセージ                                     | 内容                                            |
|-------------------------------------------|-----------------------------------------------|
| Can't execute.                            | コマンドを実行できません。再実行してください。                       |
| CFM is not configured.                    | CFM が設定されていません。コンフィグレーションを確認し<br>てください。       |
| No such Remote MEP.                       | 指定されたリモート MEP は不明です。指定パラメータを確認<br>し再実行してください。 |
| Specified Domain Level is not configured. | 指定ドメインレベルは設定されていません。指定パラメータを<br>確認し再実行してください。 |
| メッセージ                            | 内容                                                                      |
|----------------------------------|-------------------------------------------------------------------------|
| Specified MA is not configured.  | 指定 MA 識別番号または指定 MA のプライマリ VLAN は設定<br>されていません。指定パラメータを確認し再実行してくださ<br>い。 |
| Specified MEP is not configured. | 指定 MEP ID は設定されていません。指定パラメータを確認し<br>再実行してください。                          |

## [注意事項]

- •本コマンドを中断したい場合は [Ctrl + C] を入力してください。
- 本コマンドは、複数のユーザが同時に使用できません。(l2ping コマンドとの同時使用もできません)
- 同一のリモート MP 宛てに本コマンドを複数回実行した場合, Linktrace データベースには最後の実行 結果だけを保持します。
- Linktrace データベースに登録できるルート上の装置数を超えて受信した応答の情報は表示されません。
- ルート確認はリモート MPの MAC アドレスを使って実施します。remote-mep 指定時も、MEP ID に 対応する MAC アドレスを使ってルート確認をします。そのため、構成変更などで指定 MEP ID が存在 していなくても、同一 MAC アドレスを持つ MEP や MIP があれば応答します。
- •本装置の受信性能により、TTL 値の指定は64以下を推奨します。

# show cfm

ドメインや MP の設定情報および障害検出状態の CFM 情報を表示します。

#### [入力形式]

show cfm [{[domain-level <Level>] [ma <No.>] [mep <MEPID>] | summary}]

[入力モード]

一般ユーザモードおよび装置管理者モード

#### [パラメータ]

{[domain-level <Level>] [ma <No.>] [mep <MEPID>] | summary}

domain-level <Level>

指定したドメインレベルに関する CFM 情報を表示します。

ma <No.>

指定した MA 識別番号に関する CFM 情報を表示します。

mep <MEPID>

指定した MEP ID に関する CFM 情報を表示します。

各パラメータ省略時の動作

指定したパラメータの条件に該当する CFM 情報だけを表示できます。パラメータを指定しない 場合は、条件を限定しないで CFM 情報を表示します。複数のパラメータを指定した場合は、そ れぞれの条件に同時に該当する CFM 情報を表示します。

summary

MP および CFM ポートの収容数を表示します。

本パラメータ省略時の動作

すべての CFM 情報を表示します。

# [実行例 1]

CFM 構成情報を表示します。

#### 図 37-3 CFM 構成情報の表示例

```
> show cfm
```

```
Date 20XX/10/28 09:31:33 UTC
Domain Level 3 Name(str): ProviderDomain_3
          Name(str) : Tokyo to Osaka
ry VLAN:300 VLAN:10-20,300
  MA 300
    Primary VLAN:300
    CC:Enable
                 Interval:1min
    Alarm Priority:2 Start Time: 2500ms Reset Time:10000ms
    MEP Information
      ID:8012 UpMEP
                          CH1 (Up)
                                         Enable
                                                  MAC:00ed.f205.0101 Status:-
           Name(str) : Tokyo to Nagoya
y VLAN:400 VLAN:30-40,400
  MA 400
    Primary VLAN:400
    CC:Enable
                 Interval:10min
                        Start Time: 7500ms Reset Time: 5000ms
    Alarm Priority:0
    MEP Information
                DownMEP 0/21(Up)
       ID:8014
                                        Disable MAC:00ed.f205.0115 Status:-
  MIP Information
                              MAC:00ed.f205.010c
                    Enable
       0/12(Up)
       0/22 (Down) Enable
                              MAC:-
Domain Level 4 Name(str): ProviderDomain 4
  MIP Information
```

CH8 (Up) Enable MAC:00ed.f205.0108

>

# [実行例1の表示説明]

#### 表 37-5 CFM 構成情報の表示内容

| 表示項目                         | 意味                    | 表示詳細情報                                                                                                    |
|------------------------------|-----------------------|----------------------------------------------------------------------------------------------------|
| Domain Level <level></level> | ドメインレベルとドメイン<br>名称    | <level>:ドメインレベル<br/>Name:-:ドメイン名称を使用しない<br/>Name(str):<name>:ドメイン名称に文字列を使用<br/>Name(dns):<name>:ドメイン名称にドメイン<br/>ネームサーバ名を使用<br/>Name(mac):<mac>(<id>):ドメイン名称に MAC<br/>アドレスと ID を使用</id></mac></name></name></level>                                                                       |
| MA <no.></no.>               | MA 識別番号と MA 名称        | <no.>: コンフィグレーション設定時の MA 識別番号<br/>Name(str):<name>: MA 名称に文字列を使用<br/>Name(id):<id>: MA 名称に数値を使用<br/>Name(vlan):<vlan id="">: MA 名称に VLAN ID を<br/>使用</vlan></id></name></no.>                                                                                                    |
| Primary VLAN                 | Primary VLAN ID       | MA に所属する VLAN 内のプライマリ VLAN<br>プライマリ VLAN の設定がない場合は "-" を表示し<br>ます。                                                                                                    |
| VLAN                         | VLAN ID               | MA に所属する VLAN ID<br>VLAN の設定がない場合は "-" を表示します。                                                                                                    |
| CC                           | CC の運用状態              | Enable : CC 運用中<br>Disable : CC 停止中                                                                                                    |
| Interval                     | CCM 送信間隔              | 1s: CCM 送信間隔 1 秒<br>10s: CCM 送信間隔 10 秒<br>1min: CCM 送信間隔 1 分<br>10min: CCM 送信間隔 10 分<br>CC 停止中の場合は "-" を表示します。                                                                                                    |
| Alarm Priority               | 障害検出レベル               | <ul> <li>アラームを発行する障害検出レベルの値</li> <li>設定された障害検出レベル値以上の障害を検出した場合、アラーム通知します。</li> <li>0:アラームを通知しない</li> <li>1:リモート MEP で障害検出中</li> <li>2:リモート MEP のポート障害</li> <li>3:CCM タイムアウト</li> <li>4:MA 内のリモート MEP から無効な CCM 受信</li> <li>5:ほかの MA から CCM 受信</li> <li>CC 停止中の場合は "-" を表示します。</li> </ul> |
| Start Time                   | 障害検出からアラーム発行<br>までの時間 | 2500 ~ 10000ms: 障害検出からアラーム発行まで<br>の時間<br>CC 停止中の場合は "-" を表示します                                                                                                    |
| Reset Time                   | 障害検出からアラーム解除<br>までの時間 | 2500 ~ 10000ms: 障害検出からアラーム解除まで<br>の時間<br>CC 停止中の場合は "-" を表示します。                                                                                                    |
| MEP Information              | MEP 情報                | _                                                                                                    |
| ID                           | MEP ID                | 本装置の MEP ID                                                                                                    |
| UpMEP                        | Up MEP                | リレー側向きの MEP                                                                                                    |
| DownMEP                      | Down MEP              | 回線向きの MEP                                                                                                    |

| 表示項目                             | 意味             | 表示詳細情報                                                                                                    |
|----------------------------------|----------------|----------------------------------------------------------------------------------------------------|
| <if#></if#>                      | ポート番号          | MEP のポート番号                                                                                                    |
| CH <channel group#=""></channel> | チャネルグループ番号     | MEP のチャネルグループ番号                                                                                                    |
| Up                               | ポートが Up 状態     | ポートが Up 状態であることを示します。<br>リンクアグリゲーションの場合,チャネルグループ<br>が Up 状態であることを示します。                                                                                                    |
| Down                             | ポートが Down 状態   | ポートが Down 状態であることを示します。<br>リンクアグリゲーションの場合,チャネルグループ<br>が Down 状態であることを示します。                                                                                                    |
| Enable                           | ポートの CFM が運用中  | -                                                                                                    |
| Disable                          | ポートの CFM が停止中  | -                                                                                                    |
| MAC                              | MEPのMACアドレス    | MEP が所属するポートが Down 状態の場合, "-" を<br>表示します。                                                                                                    |
| Status                           | MEP の障害検出状態    | <ul> <li>MEP で検出している障害の中で、最もレベルの高い障害を示します。</li> <li>OtherCCM: ほかの MA から CCM 受信</li> <li>ErrorCCM: MEP ID または CCM 送信間隔が不正な CCM 受信</li> <li>Timeout: CCM タイムアウト</li> <li>PortState: ポート障害通知の CCM 受信</li> <li>RDI:障害検出通知の CCM 受信</li> <li>隨害を検出していない場合は、"-"を表示します。</li> </ul> |
| MIP Information                  | MIP 情報         | _                                                                                                    |
| <if#></if#>                      | ポート番号          | MIP のポート番号                                                                                                    |
| CH <channel group#=""></channel> | チャネルグループ番号     | MIP のチャネルグループ番号                                                                                                    |
| Up                               | ポートが Up 状態     | ポートが Up 状態であることを示します。<br>リンクアグリゲーションの場合,チャネルグループ<br>が Up 状態であることを示します。                                                                                                    |
| Down                             | ポートが Down 状態   | ポートが Down 状態であることを示します。<br>リンクアグリゲーションの場合,チャネルグループ<br>が Down 状態であることを示します。                                                                                                    |
| Enable                           | ポートの CFM が運用中  | -                                                                                                    |
| Disable                          | ポートの CFM が停止中  | -                                                                                                    |
| MAC                              | MIP の MAC アドレス | MIP が所属するポートが Down 状態の場合, "-" を<br>表示します。                                                                                                    |

# [実行例 2]

CFM 構成の収容数を表示します。

#### 図 37-4 CFM 構成の収容数の表示例

> show cfm summary

| Date 20XX/10/28 | 09:31:36 | UTC |
|-----------------|----------|-----|
| DownMEP Counts  | :        | 1   |
| UpMEP Counts    | :        | 1   |
| MIP Counts      | :        | 3   |
| CFM Port Counts | :        | 4   |
|                 |          |     |

>

# [実行例2の表示説明]

# 表 37-6 CFM 構成の収容数の表示内容

| 表示項目            | 意味         | 表示詳細情報                                                       |
|-----------------|------------|--------------------------------------------------------------|
| DownMEP Counts  | Down MEP 数 | コンフィグレーションで設定されている Down MEP 数                                |
| UpMEP Counts    | Up MEP 数   | コンフィグレーションで設定されている Up MEP 数                                  |
| MIP Counts      | MIP 数      | コンフィグレーションで設定されている MIP 数                                     |
| CFM Port Counts | CFM ポート総数  | コンフィグレーションで MA に設定されているプライマリ VLAN<br>のうち,CFM PDU を送信するポートの総数 |

# [通信への影響]

なし

[応答メッセージ]

# 表 37-7 show cfm コマンドの応答メッセージー覧

| メッセージ                                     | 内容                                             |
|-------------------------------------------|------------------------------------------------|
| Can't execute.                            | コマンドを実行できません。再実行してください。                        |
| CFM is not configured.                    | CFM が設定されていません。コンフィグレーションを確認し<br>てください。        |
| Specified Domain Level is not configured. | 指定ドメインレベルは設定されていません。指定パラメータを<br>確認し再実行してください。  |
| Specified MA is not configured.           | 指定 MA 識別番号は設定されていません。指定パラメータを確認し再実行してください。     |
| Specified MEP is not configured.          | 指定 MEP ID は設定されていません。指定パラメータを確認し<br>再実行してください。 |

# [注意事項]

# show cfm remote-mep

CFM の CC によって検出したリモート MEP の構成と、本装置の MEP とリモート MEP 間の接続監視状態を表示します。

#### [入力形式]

show cfm remote-mep [domain-level <Level>] [ma <No.>] [mep <MEPID>] [remote-mep
<MEPID>] [detail]

# [入力モード]

一般ユーザモードおよび装置管理者モード

## [パラメータ]

#### domain-level <Level>

指定したドメインレベルに関するリモート MEP 情報を表示します。

#### ma <No.>

指定した MA 識別番号に関するリモート MEP 情報を表示します。

#### mep <MEPID>

指定した MEP ID に関するリモート MEP 情報を表示します。

#### remote-mep <MEPID>

指定したリモート MEP ID の情報を表示します。

#### 各パラメータ省略時の動作

本コマンドは,パラメータを指定してその条件に該当する情報だけを表示できます。パラメータを指 定しない場合は,条件を限定しないで情報を表示します。複数のパラメータを指定した場合は,それ ぞれの条件に同時に該当する情報を表示します。

#### detail

リモート MEP の詳細情報を表示します。

本パラメータ省略時の動作

リモート MEP のサマリ情報を表示します。

すべてのパラメータ省略時の動作

すべてのリモート MEP のサマリ情報を表示します。

# [実行例 1]

リモート MEP 情報を表示します。

#### 図 37-5 リモート MEP 情報の表示例

> show cfm remote-mep

Date 20XX/10/29 06:05:00 UTC Total RMEP Counts: 4 Domain Level 3 Name(str): ProviderDomain 3 MA 100 Name(str) : Tokyo\_to\_Osaka MEP ID:101 0/20(Up) Enable 0/20(Up) Status:Timeout RMEP Information Counts: 2 Status:Timeout MAC:0012.e254.dbf1 Time:20XX/10/29 05:54:17 ID:3 MAC:00ed.f006.0118 Time:20XX/10/29 06:04:15 ID:15 Status:RDI MA 200 A 200 Name(str) : Tokyo\_to\_Nagoya MEP ID:8012 CH1 (Up) Enable Status:-

| RMEP Information | Counts: | 2                  |                 |          |
|------------------|---------|--------------------|-----------------|----------|
| ID:8003 Status:- | -       | MAC:0012.e254.dc20 | Time:20XX/10/29 | 06:04:17 |
| ID:8004 Status:- | -       | MAC:00ed.f006.0108 | Time:20XX/10/29 | 06:04:35 |

```
>
```

# [実行例1の表示説明]

| 表 37-8 リモート | MEP 情報の表示内容 |
|-------------|-------------|
|-------------|-------------|

| 表示項目                             | 意味               | 表示詳細情報                                                                                                    |
|----------------------------------|------------------|----------------------------------------------------------------------------------------------------|
| Total RMEP Counts                | リモート MEP 総数      | -                                                                                                    |
| Domain Level <level></level>     | ドメインレベルとドメイン名称   | <level>: ドメインレベル<br/>Name:-: ドメイン名称を使用しない<br/>Name(str):<name>: ドメイン名称に文字列を使用<br/>Name(dns):<name>: ドメイン名称にドメインネーム<br/>サーバ名を使用<br/>Name(mac):<mac>(<id>): ドメイン名称に MAC アド<br/>レスと ID を使用</id></mac></name></name></level>                                                                  |
| MA <no.></no.>                   | MA 識別番号と MA 名称   | <no.>: コンフィグレーション設定時の MA 識別番号<br/>Name(str):<name>: MA 名称に文字列を使用<br/>Name(id):<id>: MA 名称に数値を使用<br/>Name(vlan):<vlan id="">: MA 名称に VLAN ID を使用</vlan></id></name></no.>                                                                                                    |
| MEP ID                           | 本装置の MEP ID      | -                                                                                                    |
| <if#></if#>                      | ポート番号            | MEP のポート番号                                                                                                    |
| CH <channel group#=""></channel> | チャネルグループ番号       | MEP のチャネルグループ番号                                                                                                    |
| Up                               | ポートが Up 状態       | ポートが Up 状態であることを示します。<br>リンクアグリゲーションの場合,チャネルグループが Up<br>状態であることを示します。                                                                                                    |
| Down                             | ポートが Down 状態     | ポートが Down 状態であることを示します。<br>リンクアグリゲーションの場合,チャネルグループが<br>Down 状態であることを示します。                                                                                                    |
| Enable                           | ポートの CFM が運用中    | -                                                                                                    |
| Status                           | 本装置の MEP の障害検出状態 | <ul> <li>本装置の MEP で検出している障害の中で、最もレベルの<br/>高い障害を示します。</li> <li>OtherCCM: ほかの MA から CCM 受信</li> <li>ErrorCCM: MEP ID または CCM 送信間隔が不正な<br/>CCM 受信</li> <li>Timeout: CCM タイムアウト</li> <li>PortState: ポート障害通知の CCM 受信</li> <li>RDI: 障害検出通知の CCM 受信</li> <li>障害を検出していない場合は、"-"を表示します。</li> </ul> |
| RMEP Information                 | リモート MEP 情報      | -                                                                                                    |
| Counts                           | リモート MEP 数       | -                                                                                                    |
| ID                               | リモート MEP ID      | -                                                                                                    |

| 表示項目   | 意味                  | 表示詳細情報                                                                                                    |
|--------|---------------------|----------------------------------------------------------------------------------------------------|
| Status | リモート MEP の障害検出状態    | <ul> <li>リモート MEP 障害の中で、最もレベルの高い障害を示します。</li> <li>OtherCCM: ほかの MA から CCM 受信</li> <li>ErrorCCM: MEP ID または CCM 送信間隔が不正な CCM 受信</li> <li>Timeout: CCM タイムアウト</li> <li>PortState: ポート障害通知の CCM 受信</li> <li>RDI:障害検出通知の CCM 受信</li> <li>障害を検出していない場合は、"-"を表示します。</li> </ul> |
| MAC    | リモート MEP の MAC アドレス | -                                                                                                    |
| Time   | 最後に CCM を受信した時刻     | yyyy/mm/dd hh:mm:ss 年/月/日時:分:秒                                                                                                    |

#### [実行例 2]

リモート MEP の詳細情報を表示します。

#### 図 37-6 リモート MEP の詳細情報の表示例

```
> show cfm remote-mep detail
Date 20XX/10/29 06:05:03 UTC
Total RMEP Counts:
                         4
Domain Level 3 Name(str): ProviderDomain 3
  MA 100 Name(str) : Tokyo_to_Osaka
MEP ID:101 0/20(Up) Enable
RMEP Information Counts: 2
                                         Status:Timeout
      ID:3
                Status:Timeout
                                     MAC:0012.e254.dbf1 Time:20XX/10/29 05:54:17
                                      Port:Blocked
        Interface:Down
                                                           RDI:-
                                       Info: 0012.e254.dbf0
         Chassis ID Type:MAC
      ID:15
                Status:RDI
                                     MAC:00ed.f006.0118 Time:20XX/10/29 06:04:15
                                      Port:Forwarding
         Interface:Up
                                                            RDI:On
        Chassis ID Type:MAC
                                      Info: 00ed.f006.0001
  MA 200
    A 200 Name(str): Tokyo_to_Nagoya
MEP ID:8012 CH1 (Up) Enable
                                         Status:-
      RMEP Information Counts: 2
      ID:8003 Status:-
                                     MAC:0012.e254.dc20 Time:20XX/10/29 06:04:17
         Interface:Up
                                                            RDI:-
                                      Port:Forwarding
                                      Info: 0012.e254.dbf0
        Chassis ID Type:MAC
      ID:8004 Status:-
                                     MAC:00ed.f006.0108 Time:20XX/10/29 06:04:35
Port:Forwarding RDI:-
        Interface:Up
        Chassis ID Type:MAC
                                      Info: 00ed.f006.0001
```

>

[実行例2の表示説明]

| 表 37-9 リモート MEP の詳 | 細情報の表示内容 |
|--------------------|----------|
|--------------------|----------|

| 表示項目                         | 意味                 | 表示詳細情報                                                                                                    |
|------------------------------|--------------------|----------------------------------------------------------------------------------------------------|
| Total RMEP Counts            | リモート MEP 総数        | -                                                                                                    |
| Domain Level <level></level> | ドメインレベルとドメイン<br>名称 | <level>:ドメインレベル<br/>Name:-:ドメイン名称を使用しない<br/>Name(str):<name>:ドメイン名称に文字列を使用<br/>Name(dns):<name>:ドメイン名称にドメインネームサーバ<br/>名を使用<br/>Name(mac):<mac>(<id>):ドメイン名称に MAC アドレス<br/>と ID を使用</id></mac></name></name></level> |

| 表示項目                             | 意味                      | 表示詳細情報                                                                                                    |
|----------------------------------|-------------------------|----------------------------------------------------------------------------------------------------|
| MA <no.></no.>                   | MA 識別番号と MA 名称          | <no.>: コンフィグレーション設定時の MA 識別番号<br/>Name(str):<name>: MA 名称に文字列を使用<br/>Name(id):<id>: MA 名称に数値を使用<br/>Name(vlan):<vlan id="">: MA 名称に VLAN ID を使用</vlan></id></name></no.>                                                                                                    |
| MEP ID                           | 本装置の MEP ID             | -                                                                                                    |
| <if#></if#>                      | ポート番号                   | MEP のポート番号                                                                                                    |
| CH <channel group#=""></channel> | チャネルグループ番号              | MEP のチャネルグループ番号                                                                                                    |
| Up                               | ポートが Up 状態              | ポートが Up 状態であることを示します。<br>リンクアグリゲーションの場合,チャネルグループが Up 状<br>態であることを示します。                                                                                                    |
| Down                             | ポートが Down 状態            | ポートが Down 状態であることを示します。<br>リンクアグリゲーションの場合,チャネルグループが Down<br>状態であることを示します。                                                                                                    |
| Enable                           | ポートの CFM が運用中           | -                                                                                                    |
| Status                           | 本装置の MEP の障害検出状<br>態    | 本装置の MEP で検出している障害の中で,最もレベルの高<br>い障害を示します。<br>OtherCCM:ほかの MA から CCM 受信<br>ErrorCCM: MEP ID または CCM 送信間隔が不正な CCM<br>受信<br>Timeout:CCM タイムアウト<br>PortState:ポート障害通知の CCM 受信<br>RDI:障害検出通知の CCM 受信<br>障害を検出していない場合は、"-" を表示します。                                                                                                    |
| RMEP Information                 | リチート MFP 信却             |                                                                                                    |
| Counts                           | リモート MEP 数              |                                                                                                    |
| ID                               |                         |                                                                                                    |
| Status                           | リモート MEP の障害検出状<br>態    | <ul> <li>リモート MEP 障害の中で、最もレベルの高い障害を示します。</li> <li>OtherCCM:ほかの MA から CCM 受信</li> <li>ErrorCCM: MEP ID または CCM 送信間隔が不正な CCM 受信</li> <li>Timeout: CCM タイムアウト</li> <li>PortState:ポート障害通知の CCM 受信</li> <li>RDI:障害検出通知の CCM 受信</li> <li>障害を検出していない場合は、"-" を表示します。</li> </ul>                                                                              |
| MAC                              | リモート MEP の MAC アド<br>レス | _                                                                                                    |
| Time                             | 最後に CCM を受信した時刻         | yyyy/mm/dd hh:mm:ss 年/月/日時:分:秒                                                                                                    |
| Interface                        | リモート MEP のインタ<br>フェース状態 | <ul> <li>最後に受信した CCM 内の InterfaceStatus の状態</li> <li>Up:Up 状態</li> <li>Down:Down 状態</li> <li>Testing:テスト中</li> <li>Unknown:状態不明</li> <li>Dormant:外部イベント待ち中</li> <li>NotPresent:インタフェースの構成要素なし</li> <li>LowerLayerDown:下位レイヤインタフェースが Down 状態</li> <li>以下の場合, "-"を表示します。</li> <li>本情報が受信 CCM 内に存在しない</li> <li>clear cfm fault コマンドで障害情報をクリア</li> </ul> |

| 表示項目       | 意味                                   | 表示詳細情報                                                                                                    |
|------------|--------------------------------------|----------------------------------------------------------------------------------------------------|
| Port       | リモート MEP のポート状態                      | 最後に受信した CCM 内の PortStatus の状態<br>• Forwarding:転送状態<br>• Blocked:ブロッキング状態                                                                                                    |
|            |                                      | 以下の場合, "-" を表示します。<br>• 本情報が受信 CCM 内に存在しない<br>• clear cfm fault コマンドで障害情報をクリア                                                                                                    |
| RDI        | リモート MEP の障害検出状<br>態                 | リモート MEP で障害を検出していることを示します。最後<br>に受信した CCM 内に含まれる RDI フィールドの状態です。<br>• On : 障害を検出中                                                                                                    |
|            |                                      | 以下の場合, "-" を表示します。<br>• 障害を検出していない<br>• clear cfm fault コマンドで障害情報をクリア                                                                                                    |
| Chassis ID | リモート MEP のシャーシ<br>ID                 | 最後に受信した CCM 内の Chassis ID の情報を示します。                                                                                                    |
| Туре       | Chassis ID Ø Subtype                 | Info で表示される情報の種別<br>• CHAS-COMP: Info は Entity MIB の entPhysicalAlias<br>• CHAS-IF: Info は interface MIB の ifAlias<br>• PORT: Info は Entity MIB の portEntPhysicalAlias<br>• MAC: Info は CFM MIB の macAddress<br>• NET: Info は CFM MIB の networkAddress<br>• NAME: Info は interface MIB の ifName<br>• LOCAL: Info は CFM MIB の local<br>本情報が受信 CCM 内に存在しない場合は, "-"を表示しま |
|            |                                      | す。<br>本装置から送信する本情報は,TypeをMACとして,Infoで<br>表示される情報に装置MACアドレスを使用します。                                                                                                    |
| Info       | Chassis ID $\mathcal{O}$ Information | <b>Type</b> で表される情報<br>本情報が受信 CCM 内に存在しない場合は,"-"を表示しま<br>す。                                                                                                    |

[通信への影響]

なし

[応答メッセージ]

# 表 37-10 show cfm remote-mep コマンドの応答メッセージー覧

| メッセージ                                     | 内容                                             |
|-------------------------------------------|------------------------------------------------|
| Can't execute.                            | コマンドを実行できません。再実行してください。                        |
| CFM is not configured.                    | CFM が設定されていません。コンフィグレーションを確認し<br>てください。        |
| No such Remote MEP.                       | 指定されたリモート MEP は不明です。指定パラメータを確認<br>し再実行してください。  |
| Specified Domain Level is not configured. | 指定ドメインレベルは設定されていません。指定パラメータを<br>確認し再実行してください。  |
| Specified MA is not configured.           | 指定 MA 識別番号は設定されていません。指定パラメータを確認し再実行してください。     |
| Specified MEP is not configured.          | 指定 MEP ID は設定されていません。指定パラメータを確認し<br>再実行してください。 |

# [注意事項]

# clear cfm remote-mep

リモート MEP 情報をクリアします。

# [入力形式]

clear cfm remote-mep [domain-level <Level> [ma <No.> [mep <MEPID>][remote-mep <MEPID>]]]

# [入力モード]

一般ユーザモードおよび装置管理者モード

# [パラメータ]

#### domain-level <Level>

指定したドメインレベルに関するリモート MEP 情報をクリアします。

#### ma <No.>

指定した MA 識別番号に関するリモート MEP 情報をクリアします。

#### mep <MEPID>

指定した MEP に関するリモート MEP 情報をクリアします。

#### remote-mep <MEPID>

指定したリモート MEP ID の情報をクリアします。

#### 各パラメータ省略時の動作

本コマンドは、パラメータを指定してその条件に該当する情報だけをクリアできます。パラメータを 指定しない場合は、条件を限定しないで情報をクリアします。複数のパラメータを指定した場合は、 それぞれの条件に同時に該当する情報をクリアします。

#### すべてのパラメータ省略時の動作

すべてのリモート MEP の情報をクリアします。

# [実行例]

リモート MEP 情報をクリアします。

#### 図 37-7 リモート MEP 情報のクリアの実行例

```
> clear cfm remote-mep
>
```

#### [表示説明]

なし

## [通信への影響]

なし

## [応答メッセージ]

#### 表 37-11 clear cfm remote-mep コマンドの応答メッセージー覧

| メッセージ          | 内容                      |
|----------------|-------------------------|
| Can't execute. | コマンドを実行できません。再実行してください。 |

| メッセージ                  | 内容                                      |
|------------------------|-----------------------------------------|
| CFM is not configured. | CFM が設定されていません。コンフィグレーションを確認し<br>てください。 |

# [注意事項]

# show cfm fault

CFMのCCによって検出した障害種別と、障害のきっかけとなったCCMの情報を表示します。

## [入力形式]

show cfm fault [domain-level <Level>] [ma <No.>] [mep <MEPID>] [{fault | cleared}]
[detail]

# [入力モード]

一般ユーザモードおよび装置管理者モード

#### [パラメータ]

#### domain-level <Level>

指定したドメインレベルに関する障害情報を表示します。

#### ma <No.>

指定した MA 識別番号に関する障害情報を表示します。

#### mep <MEPID>

指定した MEP ID に関する障害情報を表示します。

#### {fault | cleared}

fault

検出中の障害情報だけを表示します。

#### cleared

解消済みの障害情報だけを表示します。

各パラメータ省略時の動作

本コマンドは,パラメータを指定してその条件に該当する情報だけを表示できます。パラメータを指 定しない場合は,条件を限定しないで情報を表示します。複数のパラメータを指定した場合は,それ ぞれの条件に同時に該当する情報を表示します。

#### detail

障害の詳細情報を表示します。

本パラメータ省略時の動作 障害のサマリ情報を表示します。

すべてのパラメータ省略時の動作 すべての障害のサマリ情報を表示します。

#### [実行例 1]

CFM 障害のサマリ情報を表示します。

#### 図 37-8 障害情報の表示例

> show cfm fault

```
Date 20XX/10/29 07:28:29 UTC

MD:6 MA:100 MEP:600 Cleared Time:-

MD:7 MA:1000 MEP:1000 Fault Time:20XX/10/29 07:27:20

MD:7 MA:1010 MEP:1011 Cleared Time:-
```

>

# [実行例1の表示説明]

| 衣 3/-12  悍舌  報の衣尓内谷 | 表 37-12 | 障害情報の表示内容 |
|---------------------|---------|-----------|
|---------------------|---------|-----------|

| 表示項目    | 意味      | 表示詳細情報                                                                                                    |
|---------|---------|----------------------------------------------------------------------------------------------------|
| MD      | ドメインレベル | $0 \sim 7$                                                                                                    |
| MA      | MA 識別番号 | コンフィグレーションで設定した MA 識別番号                                                                                                    |
| MEP     | MEP ID  | 本装置の MEP ID                                                                                                    |
| Fault   | 障害検出中   | -                                                                                                    |
| Cleared | 障害解消済み  | -                                                                                                    |
| Time    | 障害検出時刻  | <ul> <li>MEP で障害を検出した時刻<br/>複数の障害を検出している場合は、障害を検出した時刻を表示します。</li> <li>yyyy/mm/dd hh:mm:ss 年/月/日時:分:秒</li> <li>障害が解消された場合は "-" を表示します。</li> </ul> |

#### [実行例 2]

CFM の障害の詳細情報を表示します。

#### 図 37-9 障害の詳細情報の表示例

> show cfm fault domain-level 7 detail

Date 20XX/10/29 07:28:32 UTC

```
MD:7 MA:1000 MEP:1000 Fault
OtherCCM : - RMEP:1001 MAC:0012.e254.dbff VLAN:1000 Time:20XX/10/29 07:18:44
ErrorCCM : On RMEP:1001 MAC:0012.e254.dbff VLAN:1000 Time:20XX/10/29 07:27:45
Timeout : On RMEP:1001 MAC:0012.e254.dbff VLAN:1000 Time:20XX/10/29 07:27:20
   PortState: -
RDI : - RMEP:1001 MAC:0012.e254.dbff VLAN:1000 Time:20XX/10/29 07:23:45
MD:7 MA:1010 MEP:1011 Cleared
   OtherCCM : -
   ErrorCCM : - RMEP:1010 MAC:0012.e254.dc01 VLAN:1011 Time:20XX/10/29 07:19:01
Timeout : - RMEP:1010 MAC:0012.e254.dc01 VLAN:1011 Time:20XX/10/29 07:18:44
PortState: -
                  : - RMEP:1010 MAC:0012.e254.dc01 VLAN:1011 Time:20XX/10/29 07:21:01
   RDI
```

>

## [実行例2の表示説明]

| 表示項目     | 意味                          | 表示詳細情報                                                            |
|----------|-----------------------------|-------------------------------------------------------------------|
| MD       | ドメインレベル                     | 0~7                                                               |
| MA       | MA 識別番号                     | コンフィグレーションで設定した MA 識別番号                                           |
| MEP      | MEP ID                      | 本装置の MEP ID                                                       |
| Fault    | 障害検出中                       | _                                                                 |
| Cleared  | 障害解消済み                      | -                                                                 |
| OtherCCM | 障害レベル 5<br>ほかの MA から CCM 受信 | ほかの MA に属するリモート MEP から CCM を受信したこと<br>を示します。<br>On:障害あり<br>-:障害なし |

表 37-13 障害の詳細情報の表示内容

| 表示項目      | 意味                         | 表示詳細情報                                                                                                    |
|-----------|----------------------------|----------------------------------------------------------------------------------------------------|
| ErrorCCM  | 障害レベル 4<br>無効な CCM を受信     | <ul> <li>同一の MA に属するリモート MEP から無効な CCM を受信したことを示します。MEP ID または CCM 送信間隔が誤っています。</li> <li>On:障害あり・:障害なし</li> </ul> |
| Timeout   | 障害レベル 3<br>CCM タイムアウト      | リモート MEP から CCM を受信していないことを示します。<br>On:障害あり<br>-:障害なし                                                             |
| PortState | 障害レベル 2<br>リモート MEP のポート障害 | リモート MEP からポート障害を通知する CCM を受信したこ<br>とを示します。<br>On : 障害あり<br>- : 障害なし                                              |
| RDI       | 障害レベル 1<br>リモート MEP で障害検出中 | リモート MEP から障害検出を通知する CCM を受信したこと<br>を示します。<br>On:障害あり<br>-:障害なし                                                   |
| RMEP      | リモート MEP ID                | 最後に障害を検出した時の CCM を送信したリモート MEP ID<br>を示します。                                                                       |
| MAC       | リモート MEP の MAC アドレス        | -                                                                                                    |
| VLAN      | CCM 受信 VLAN                | -                                                                                                    |
| Time      | 障害検出時刻                     | 障害を検出した時刻<br>yyyy/mm/dd hh:mm:ss 年/月/日時:分:秒                                                                       |

[通信への影響]

なし

[応答メッセージ]

表 37-14 show cfm fault コマンドの応答メッセージ一覧

| メッセージ                                     | 内容                                             |
|-------------------------------------------|------------------------------------------------|
| Can't execute.                            | コマンドを実行できません。再実行してください。                        |
| CFM is not configured.                    | CFM が設定されていません。コンフィグレーションを確認し<br>てください。        |
| Specified Domain Level is not configured. | 指定ドメインレベルは設定されていません。指定パラメータを<br>確認し再実行してください。  |
| Specified MA is not configured.           | 指定 MA 識別番号は設定されていません。指定パラメータを確認し再実行してください。     |
| Specified MEP is not configured.          | 指定 MEP ID は設定されていません。指定パラメータを確認し<br>再実行してください。 |

# [注意事項]

# clear cfm fault

CFM の障害情報をクリアします。

# [入力形式]

clear cfm fault [domain-level <Level> [ma <No.> [mep <MEPID>]]]

[入力モード]

一般ユーザモードおよび装置管理者モード

[パラメータ]

#### domain-level <Level>

指定したドメインレベルに関する障害情報をクリアします。

#### ma <No.>

指定した MA 識別番号に関する障害情報をクリアします。

#### mep <MEPID>

指定した MEP ID に関する障害情報をクリアします。

各パラメータ省略時の動作

本コマンドは,パラメータを指定してその条件に該当する情報だけをクリアできます。パラメータを 指定しない場合は,条件を限定しないで情報をクリアします。複数のパラメータを指定した場合は, それぞれの条件に同時に該当する情報をクリアします。

すべてのパラメータ省略時の動作

すべての障害情報をクリアします。

# [実行例]

CFM の障害情報をクリアします。

#### 図 37-10 CFM の障害情報クリアの実行例

> clear cfm fault

#### [表示説明]

なし

#### [通信への影響]

なし

[応答メッセージ]

表 37-15 clear cfm fault コマンドの応答メッセージ一覧

| メッセージ                  | 内容                                      |
|------------------------|-----------------------------------------|
| Can't execute.         | コマンドを実行できません。再実行してください。                 |
| CFM is not configured. | CFM が設定されていません。コンフィグレーションを確認し<br>てください。 |

# [注意事項]

# show cfm l2traceroute-db

l2traceroute コマンドで取得したルートおよびルート上の MP の情報を表示します。Linktrace データ ベースに登録されている情報を表示します。

## [入力形式]

show cfm l2traceroute-db [{remote-mac <MAC address> | remote-mep <MEPID>}
domain-level <Level> ma <No.>] [detail]

## [入力モード]

一般ユーザモードおよび装置管理者モード

[パラメータ]

{remote-mac <MAC address> | remote-mep <MEPID>}

remote-mac < MAC address >

```
ルートを表示する宛先リモート MEP または MIP の MAC アドレスを指定します。
```

remote-mep <MEPID>

ルートを表示する宛先リモート MEP ID を指定します。

domain-level <Level>

宛先リモート MEP または MIP が所属するドメインレベルを指定します。

#### ma <No.>

宛先リモート MEP または MIP が所属する MA 識別番号を指定します。

#### detail

ルートとルート上の MP の詳細情報を表示します。

本パラメータ省略時の動作 ルート情報だけを表示します。

すべてのパラメータ省略時の動作 Linktraceデータベース内のすべてのルート情報を表示します。

# [実行例 1]

Linktrace データベースのルート情報を表示します。

#### 図 37-11 Linktrace データベース情報の表示例

> show cfm l2traceroute-db

```
Date 20XX/10/29 08:28:28 UTC
L2traceroute to MP:0012.e254.dc09 on Level:3 MA:300 MEP:300 VLAN:300
Time:20XX/10/29 08:21:05
63 00ed.f205.0111 Forwarded
62 0012.e254.dc09 NotForwarded Hit
```

>

# [実行例1の表示説明]

| 表示項目                                           | 意味                               | 表示詳細情報                                                                                                    |
|------------------------------------------------|----------------------------------|----------------------------------------------------------------------------------------------------|
| L2traceroute to<br>MP: <remote mp=""></remote> | 宛先リモート MEP または MIP<br>の MAC アドレス | 宛先リモート MEP または MIP の MAC アドレス<br><remote address="" mac="">: 宛先リモート MEP または MIP<br/>の MAC アドレスを指定した場合<br/><remote id="" mep="">(<remote address="" mac="">): 宛先リ<br/>モート MEP ID を指定した場合</remote></remote></remote> |
| Level                                          | ドメインレベル                          | $0 \sim 7$                                                                                                    |
| MA                                             | MA 識別番号                          | コンフィグレーションで設定した MA 識別番号                                                                                                    |
| MEP                                            | MEP ID                           | 本装置の MEP ID                                                                                                    |
| VLAN                                           | VLAN ID                          | 送信元 VLAN ID                                                                                                    |
| Time                                           | 送信時刻                             | yyyy/mm/dd hh:mm:ss 年/月/日時:分:秒                                                                                                    |
| <ttl></ttl>                                    | Time to Live                     | $0 \sim 255$                                                                                                    |
| <remote address="" mac=""></remote>            | 応答 MP の MAC アドレス                 | ルート確認に応答した MEP または MIP の MAC アドレ<br>ス                                                                                                    |
| Forwarded                                      | リンクトレースメッセージ転送                   | 応答 MP がリンクトレースメッセージを転送したことを示<br>します。                                                                                                    |
| NotForwarded                                   | リンクトレースメッセージ非転<br>送              | 応答 MP がリンクトレースメッセージを転送しなかったこ<br>とを示します。                                                                                                    |
| Hit                                            | 宛先リモート MEP または MIP<br>からの応答      | 宛先リモート MEP または MIP からの応答を示します。                                                                                                    |

#### 表 37-16 Linktrace データベース情報の表示内容

## [実行例 2]

Linktrace データベース情報の詳細表示例を表示します。

#### 図 37-12 Linktrace データベース情報の詳細表示例

> show cfm l2traceroute-db detail

```
Date 20XX/10/29 08:45:32 UTC
L2traceroute to MP:302(0012.e254.dc09) on Level:3 MA:300 MEP:300 VLAN:300 Time:20XX/10/29 08:35:02
    00ed.f205.0111 Forwarded
63
  Last Egress : 00ed.f205.0001 Next Egress : 00ed.f205.0001
  Relay Action: MacAdrTbl
  Chassis ID Type: MAC
Ingress Port Type: LOCAL
                                         Info: 00ed.f205.0001
                                           Info: Port 0/1
    MP Address: 00ed.f205.0101 Action: OK
  Egress Port Type: LOCAL Info: Port
MP Address: 00ed.f205.0111 Action: OK
                                           Info: Port 0/17
  2 0012.e254.dc09 NotForwarded Hit
Last Egress : 00ed.f205.0001 Next Egress : 0012.e254.dbf0
62
  Relay Action: RlyHit
  Chassis ID Type: MAC
Ingress Port Type: LOCAL
                                         Info: 0012.e254.dbf0
                                          Info: Port 0/17
  MP Address: 0012.e254.dc01 Action: OK
Egress Port Type: LOCAL Info: Port
MP Address: 0012.e254.dc09 Action: OK
                                           Info: Port 0/25
```

>

# [実行例2の表示説明]

| 表 37-17 L | inktrace <sup>-</sup> | データ | ベース | 情報の | 詳細表示内 | 内容 |
|-----------|-----------------------|-----|-----|-----|-------|----|
|-----------|-----------------------|-----|-----|-----|-------|----|

| 表示項目                                           | 意味                               | 表示詳細情報                                                                                                    |
|------------------------------------------------|----------------------------------|----------------------------------------------------------------------------------------------------|
| L2traceroute to<br>MP: <remote mp=""></remote> | 宛先リモート MEP または<br>MIP の MAC アドレス | 宛先リモート MEP または MIP の MAC アドレス<br><remote address="" mac=""> : 宛先リモート MEP または MIP の<br/>MAC アドレスを指定した場合<br/><remote id="" mep="">(<remote address="" mac="">) : 宛先リモート<br/>MEP ID を指定した場合</remote></remote></remote>                                                    |
| Level                                          | ドメインレベル                          | $0 \sim 7$                                                                                                    |
| MA                                             | MA 識別番号                          | コンフィグレーションで設定した MA 識別番号                                                                                                    |
| MEP                                            | MEP ID                           | 本装置の MEP ID                                                                                                    |
| VLAN                                           | VLAN ID                          | 送信元 VLAN ID                                                                                                    |
| Time                                           | 送信時刻                             | yyyy/mm/dd hh:mm:ss 年/月/日時:分:秒                                                                                                    |
| <ttl></ttl>                                    | Time to Live                     | $0 \sim 255$                                                                                                    |
| <remote address="" mac=""></remote>            | 応答 MP の MAC アドレス                 | ルート確認に応答した MEP または MIP の MAC アドレス                                                                                                    |
| Forwarded                                      | リンクトレースメッセージ転<br>送               | 応答 MP がリンクトレースメッセージを転送したことを示し<br>ます。                                                                                                    |
| NotForwarded                                   | リンクトレースメッセージ非<br>転送              | 応答 MP がリンクトレースメッセージを転送しなかったこと<br>を示します。                                                                                                    |
| Hit                                            | 宛先リモート MEP または<br>MIP からの応答      | 宛先リモート MEP または MIP からの応答を示します。                                                                                                    |
| Last Egress                                    | リンクトレースメッセージ転<br>送元装置識別子         | リンクトレースメッセージを転送した装置を識別する MAC<br>アドレス<br>本情報が受信リンクトレースリプライ内に存在しない場合は,<br>"-"を表示します。                                                                                                    |
| Next Egress                                    | リンクトレースメッセージ受<br>信装置の識別子         | リンクトレースメッセージの受信した装置を識別する MAC<br>アドレス<br>本情報が受信リンクトレースリプライ内に存在しない場合は,<br>"-"を表示します。<br>本装置から他装置へ送信する本情報は,装置 MAC アドレス<br>を使用します。                                                                                                    |
| Relay Action                                   | リンクトレースメッセージの<br>転送処理方法          | <ul> <li>リンクトレースメッセージの転送処理方法</li> <li>RlyHit:宛先リモート MEP または MIP に到達したので,<br/>リンクトレースメッセージを転送していない</li> <li>MacAdrTbl:MACアドレステーブルを使用してリンクト<br/>レースメッセージを転送した</li> <li>MPCCMDB:MIPCCMデータベースを使用してリンクト<br/>レースメッセージを転送した</li> <li>宛先 MP 以外からの応答で,リンクトレースメッセージを転</li> </ul> |
| Chassis ID                                     | 応答 MP のシャーシ ID                   | 」 送しながつに場合は、 *** を衣示します。<br>リンクトレースリプライを送信した MP のシャーシ ID                                                                                                    |

| 表示項目         | 意味                                     | 表示詳細情報                                                                                                    |
|--------------|----------------------------------------|----------------------------------------------------------------------------------------------------|
| Туре         | Chassis ID Ø Subtype                   | <ul> <li>Info で表示される情報の種別</li> <li>CHAS-COMP: Info は Entity MIB の entPhysicalAlias</li> <li>CHAS-IF: Info は interface MIB の ifAlias</li> <li>PORT: Info は Entity MIB の portEntPhysicalAlias</li> <li>MAC: Info は CFM MIB の macAddress</li> <li>NET: Info は CFM MIB の networkAddress</li> <li>NAME: Info は interface MIB の ifName</li> <li>LOCAL: Info は CFM MIB の local</li> <li>本情報が受信リンクトレースリプライ内に存在しない場合は、<br/>"-" を表示します。</li> <li>本装置から送信する本情報は、Type を MAC として、Info で表示される情報に装置 MAC アドレスを使用します。</li> </ul> |
| Info         | Chassis ID $\mathcal{O}$ Information   | Type で表される情報<br>本情報が受信リンクトレースリプライ内に存在しない場合は,<br>"-"を表示します。                                                                                                    |
| Ingress Port | リンクトレースメッセージを<br>受信した MP のポート情報        | -                                                                                                    |
| Туре         | Ingress Port の Subtype                 | Info で表示される情報の種別<br>PORT: Info は interface MIB の ifAlias<br>COMP: Info は Entity MIB の entPhysicalAlias<br>MAC: Info は CFM MIB の macAddress<br>NET: Info は CFM MIB の networkAddress<br>NAME: Info は interface MIB の ifName<br>AGENT: Info は IETF RFC 3046 の Agent Circuit ID<br>LOCAL: Info は CFM MIB の local<br>本情報が受信リンクトレースリプライ内に存在しない場合は,<br>"-" を表示します。<br>本装置から送信する本情報は, Type を LOCAL として, Info<br>で表示される情報に下記の文字列を使用します。<br>Port <if#>: ポート番号<br/>CH <channel group#="">: チャネルグループ番号</channel></if#>      |
| Info         | Ingress Port $\mathcal{O}$ Information | Type で表される情報<br>本情報が受信リンクトレースリプライ内に存在しない場合は,<br>"-"を表示します。                                                                                                    |
| MP Address   | リンクトレースメッセージ受<br>信した MP の MAC アドレス     | リンクトレースメッセージを受信した MP の MAC アドレス<br>本情報が受信リンクトレースリプライ内に存在しない場合は,<br>"-"を表示します。                                                                                                    |
| Action       | リンクトレースメッセージ受<br>信ポート状態                | <ul> <li>各装置のリンクトレースメッセージを受信した MP のポート<br/>状態を示します。</li> <li>OK:正常</li> <li>Down: Down 状態</li> <li>Blocked: Block 状態</li> <li>NoVLAN: リンクトレースメッセージの VLAN 設定なし<br/>本情報が受信リンクトレースリプライ内に存在しない場合は、<br/>"-" を表示します。</li> </ul>                                                                                                    |
| Lgress Fort  | リンクトレースメッセージ転<br>送 MP のポート情報           | _                                                                                                    |

| 表示項目       | 意味                                    | 表示詳細情報                                                                                                    |
|------------|---------------------------------------|----------------------------------------------------------------------------------------------------|
| Туре       | Egress Port O Subtype                 | Info で表示される情報の種別<br>PORT: Info は interface MIB の ifAlias<br>COMP: Info は Entity MIB の entPhysicalAlias<br>MAC: Info は CFM MIB の macAddress<br>NET: Info は CFM MIB の networkAddress<br>NAME: Info は interface MIB の ifName<br>AGENT: Info は IETF RFC 3046 の Agent Circuit ID<br>LOCAL: Info は CFM MIB の local |
|            |                                       | 本情報が受信リンクトレースリプライ内に存在しない場合は,<br>"-"を表示します。<br>本装置から送信する本情報は, Type を LOCAL として, Info<br>で表示される情報に下記の文字列を使用します。<br>Port <if#>: ポート番号<br/>CH <channel group#="">: チャネルグループ番号</channel></if#>                                                                                                    |
| Info       | Egress Port $\mathcal{O}$ Information | Type で表される情報<br>本情報が受信リンクトレースリプライ内に存在しない場合は,<br>"-"を表示します。                                                                                                    |
| MP Address | リンクトレースメッセージ転<br>送 MP の MAC アドレス      | Egress Port 上に設定された MP で, リンクトレースメッ<br>セージを送信した MP の MAC アドレス<br>本情報が受信リンクトレースリプライ内に存在しない場合は,<br>"-"を表示します。                                                                                                    |
| Action     | リンクトレースメッセージ転<br>送ポート状態               | <ul> <li>各装置のリンクトレースメッセージを転送した MP のポートの状態</li> <li>OK:正常</li> <li>Down: Down 状態</li> <li>Blocked: Block 状態</li> <li>NoVLAN: リンクトレースメッセージの VLAN 設定なし本情報が受信リンクトレースリプライ内に存在しない場合は、"-"を表示します。</li> </ul>                                                                                                    |

[通信への影響]

なし

[応答メッセージ]

表 37-18 show cfm l2traceroute-db コマンドの応答メッセージー覧

| メッセージ                            | 内容                                               |
|----------------------------------|--------------------------------------------------|
| CFM is not configured.           | CFM が設定されていません。コンフィグレーションを確認し<br>てください。          |
| No such destination MAC address. | 指定された宛先 MAC アドレスは不明です。指定パラメータを<br>確認して再実行してください。 |
| No such Domain Level.            | 指定されたドメインレベルは不明です。指定パラメータを確認<br>して再実行してください。     |
| No such MA.                      | 指定された MA 識別番号は不明です。指定パラメータを確認し<br>て再実行してください。    |
| No such Remote MEP.              | 指定されたリモート MEP は不明です。指定パラメータを確認<br>して再実行してください。   |

# [注意事項]

Linktrace データベースに登録できるルート上の装置数を超えて受信した応答の情報は表示されません。

# clear cfm l2traceroute-db

```
CFM の Linktrace データベースの情報をクリアします。
[入力形式]
clear cfm l2traceroute-db
```

[入力モード]

一般ユーザモードおよび装置管理者モード

[パラメータ]

なし

# [実行例]

CFM の Linktrace データベース情報をクリアします。

図 37-13 CFM の Linktrace データベース情報クリアの実行例

> clear cfm l2traceroute-db
>

[表示説明]

なし

[通信への影響]

なし

[応答メッセージ]

表 37-19 clear cfm l2traceroute-db コマンドの応答メッセージ一覧

| メッセージ                  | 内容                                      |
|------------------------|-----------------------------------------|
| Can't execute.         | コマンドを実行できません。再実行してください。                 |
| CFM is not configured. | CFM が設定されていません。コンフィグレーションを確認し<br>てください。 |

[注意事項]

# show cfm statistics

CFM の統計情報を表示します。

## [入力形式]

show cfm statistics [domain-level <Level>] [ma <No.>] [mep <MEPID>]

[入力モード]

一般ユーザモードおよび装置管理者モード

[パラメータ]

#### domain-level <Level>

指定したドメインレベルに関する CFM の統計情報を表示します。

#### ma <No.>

指定した MA 識別番号に関する CFM の統計情報を表示します。

#### mep <MEPID>

指定した MEP ID に関する CFM の統計情報を表示します。

各パラメータ省略時の動作

本コマンドは,パラメータを指定してその条件に該当する情報だけを表示できます。パラメータを指 定しない場合は,条件を限定しないで情報を表示します。複数のパラメータを指定した場合は,それ ぞれの条件に同時に該当する情報を表示します。

0

0

0

0

0

0

0

0

0

すべてのパラメータ省略時の動作

すべての CFM の統計情報を表示します。

> show cfm statistics domain-level 3

#### [実行例]

CFM の統計情報を表示します。

#### 図 37-14 CFM の統計情報の表示例

```
Date 20XX/10/29 08:26:39 UTC
Domain Level 3 Name(str): ProviderDomain 3
 MA 300 Name(str) : Tokyo_to_Osaka_300
                             CFM:Enable
   MEP ID:300 0/1 (Up)
                     (Up) CF
23 Rx:
5 Rx:
      CCM Tx:
                                    23 RxDiscard:
      LBM Tx:
                                     5 RxDiscard:
                      5 Rx:
3 Rx:
                                    5 RxDiscard:
1 RxDiscard:
      LBR Tx:
      LTM Tx:
      LTR Tx:
                      1 Rx:
                                     6 RxDiscard:
                                  Other RxDiscard:
 MIP Information
              CFM:Enable
    0/17(Up)
                - Rx:
- Rx:
      CCM Tx:
                                     - RxDiscard:
      LBM Tx:
                                    5 RxDiscard:
                     5 Rx:
- Rx:
      LBR Tx:
                                        RxDiscard:
                                     4 RxDiscard:
      LTM Tx:
                     4 Rx:
      LTR Tx:
                                     _
                                        RxDiscard:
                                 Other RxDiscard:
```

>

# [表示説明]

# 表 37-20 CFM の統計情報の表示内容

|                                                                                                    | 表示項目                  | 意味                 | 表示詳細情報                                                                                                    |
|----------------------------------------------------------------------------------------------------|-----------------------|--------------------|----------------------------------------------------------------------------------------------------|
| Domain I                                                                                                    | Level <level></level> | ドメインレベルとドメ<br>イン名称 | <level>:ドメインレベル<br/>Name<sup>:-</sup>:ドメイン名称を使用しない<br/>Name(str):<name>:ドメイン名称に文字列を使用<br/>Name(dns):<name>:ドメイン名称にドメインネームサー<br/>バ名を使用<br/>Name(mac):<mac>(<id>):ドメイン名称に MAC アドレ<br/>スと ID を使用</id></mac></name></name></level> |
| MA <no.3< td=""><td>&gt;</td><td>MA 識別番号と MA 名<br/>称</td><td><no.>: コンフィグレーション設定時の MA 識別番号<br/>Name(str):<name>: MA 名称に文字列を使用<br/>Name(id):<id>: MA 名称に数値を使用<br/>Name(vlan):<vlan id="">: MA 名称に VLAN ID を使用</vlan></id></name></no.></td></no.3<> | >                     | MA 識別番号と MA 名<br>称 | <no.>: コンフィグレーション設定時の MA 識別番号<br/>Name(str):<name>: MA 名称に文字列を使用<br/>Name(id):<id>: MA 名称に数値を使用<br/>Name(vlan):<vlan id="">: MA 名称に VLAN ID を使用</vlan></id></name></no.>                                                       |
| MEP ID                                                                                                    |                       | 本装置の MEP ID        | _                                                                                                    |
| <if#></if#>                                                                                                    |                       | ポート番号              | MEP のポート番号                                                                                                    |
| CH <char< td=""><td>nnel group#&gt;</td><td>チャネルグループ番号</td><td>MEP のチャネルグループ番号</td></char<>                                                                                                    | nnel group#>          | チャネルグループ番号         | MEP のチャネルグループ番号                                                                                                    |
| Up                                                                                                    |                       | ポートが Up 状態         | ポートが Up 状態であることを示します。<br>リンクアグリゲーションの場合,チャネルグループが Up<br>状態であることを示します。                                                                                                    |
| Down                                                                                                    |                       | ポートが Down 状態       | ポートが Down 状態であることを示します。<br>リンクアグリゲーションの場合,チャネルグループが<br>Down 状態であることを示します。                                                                                                    |
| CFM                                                                                                    |                       | ポートの CFM の運用<br>状態 | MEP が所属するポートの CFM の運用状態<br>Enable : ポートの CFM が運用中<br>Disable : ポートの CFM が停止中                                                                                                    |
| MIP Info                                                                                                    | rmation               | MIP 情報             | _                                                                                                    |
| <if#></if#>                                                                                                    |                       | ポート番号              | MIPのポート番号                                                                                                    |
| CH <char< td=""><td>nnel group#&gt;</td><td>チャネルグループ番号</td><td>MIP のチャネルグループ番号</td></char<>                                                                                                    | nnel group#>          | チャネルグループ番号         | MIP のチャネルグループ番号                                                                                                    |
| Up                                                                                                    |                       | ポートが Up 状態         | ポートが Up 状態であることを示します。<br>リンクアグリゲーションの場合,チャネルグループが Up<br>状態であることを示します。                                                                                                    |
| Down                                                                                                    |                       | ポートが Down 状態       | ポートが Down 状態であることを示します。<br>リンクアグリゲーションの場合,チャネルグループが<br>Down 状態であることを示します。                                                                                                    |
| CFM                                                                                                    |                       | ポートの CFM の運用<br>状態 | MIP が所属するポートの CFM の運用状態<br>Enable:ポートの CFM が運用中<br>Disable:ポートの CFM が停止中                                                                                                    |
| CCM                                                                                                    | Tx                    | CCM 送信数            | MIP の場合は "-" を表示します。                                                                                                    |
|                                                                                                    | Rx                    | CCM 受信数            | MIP の場合は "-" を表示します。                                                                                                    |
|                                                                                                    | RxDiscard             | CCM 廃棄数            | <ul> <li>MEP の場合は、次の CCM を廃棄します。</li> <li>フォーマットが異常な CCM</li> <li>ほかの MA の CCM</li> <li>本装置に設定された MEP ID と同じ MEP ID の CCM</li> <li>本装置の MA と送信間隔が異なる CCM</li> <li>低ドメインレベルの CCM</li> <li>MIP の場合は "-" を表示します。</li> </ul>       |
| LBM                                                                                                    | Тх                    | ループバックメッセー<br>ジ送信数 | MIP の場合は "-" を表示します。                                                                                                    |

|          | 表示項目      | 意味                   | 表示詳細情報                                                                                                    |
|----------|-----------|----------------------|----------------------------------------------------------------------------------------------------|
|          | Rx        | ループバックメッセー<br>ジ受信数   | _                                                                                                    |
|          | RxDiscard | ループバックメッセー<br>ジ廃棄数   | <ul> <li>次のループバックメッセージを廃棄します。</li> <li>フォーマットが異常なループバックメッセージ</li> <li>宛先 MAC アドレスが,受信 MP の MAC アドレスまた<br/>は CC 用のマルチキャストアドレス以外のループバック<br/>メッセージ</li> <li>送信元 MAC アドレスが CC 用またはリンクトレース用<br/>のマルチキャストアドレスのループバックメッセージ</li> <li>MIP の場合,宛先 MAC アドレスが受信 MIP の MAC ア<br/>ドレス以外のループバックメッセージ</li> </ul>                                        |
| LBR      | Tx        | ループバックリプライ<br>送信数    | -                                                                                                    |
|          | Rx        | ループバックリプライ<br>受信数    | MIP の場合は "-" を表示します。                                                                                                    |
|          | RxDiscard | ループバックリプライ<br>廃棄数    | <ul> <li>MEP の場合,次のループバックリプライを廃棄します。</li> <li>フォーマットが異常なループバックリプライ</li> <li>宛先 MAC アドレスが MEP の MAC アドレスと異なる<br/>ループバックリプライ</li> <li>送信元 MAC アドレスがマルチキャストアドレスおよび<br/>ブロードキャストアドレスのループバックリプライ</li> <li>Loopback Transaction Identifier が送信したループバッ<br/>クメッセージの値と異なるループバックリプライ</li> <li>運用コマンドで設定した応答待ち時間超過後に受信した<br/>ループバックリプライ</li> </ul> |
|          |           |                      | MIP の場合は "-" を表示します。                                                                                                    |
| LTM      | Tx        | リンクトレースメッ<br>セージ送信数  | MIP の場合は "-" を表示します。                                                                                                    |
|          | Rx        | リンクトレースメッ<br>セージ受信数  | _                                                                                                    |
|          | RxDiscard | リンクトレースメッ<br>セージ廃棄数  | <ul> <li>次のリンクトレースメッセージを廃棄します。</li> <li>フォーマットが異常なリンクトレースメッセージ</li> <li>LTM TTL 値が 0 のリンクトレースメッセージ</li> <li>宛先 MAC アドレスが、リンクトレース用のマルチキャストアドレスまたは受信 MP の MAC アドレスと異なる<br/>リンクトレースメッセージ</li> <li>リンクトレースリプライを送信できないリンクトレース<br/>メッセージ</li> </ul>                                                                                           |
| LTR      | Tx        | リンクトレースリプラ<br>イ送信数   | _                                                                                                    |
|          | Rx        | リンクトレースリプラ<br>イ受信数   | MIP の場合は "-" を表示します。                                                                                                    |
|          | RxDiscard | リンクトレースリプラ<br>イ廃乗数   | <ul> <li>MEP の場合,次のリンクトレースリプライを廃棄します。</li> <li>フォーマットが異常なリンクトレースリプライ</li> <li>宛先 MAC アドレスが受信 MEP の MAC アドレスと異なるリンクトレースリプライ</li> <li>LTR Transaction Identifier の値がリンクトレースメッセージの値と異なるリンクトレースリプライ</li> <li>運用コマンドで設定した応答待ち時間超過後に受信したリンクトレースリプライ</li> <li>MIP の場合は "-" を表示します。</li> </ul>                                                  |
| Other Rx | Discard   | その他の CFM PDU<br>の廃棄数 | 未サポートの CFM PDU をカウントします。                                                                                                    |

# [通信への影響]

なし

[応答メッセージ]

# 表 37-21 show cfm statistics コマンドの応答メッセージー覧

| メッセージ                                     | 内容                                             |
|-------------------------------------------|------------------------------------------------|
| Can't execute.                            | コマンドを実行できません。再実行してください。                        |
| CFM is not configured.                    | CFM が設定されていません。コンフィグレーションを確認し<br>てください。        |
| Specified Domain Level is not configured. | 指定ドメインレベルは設定されていません。指定パラメータを<br>確認し再実行してください。  |
| Specified MA is not configured.           | 指定 MA 識別番号は設定されていません。指定パラメータを確認し再実行してください。     |
| Specified MEP is not configured.          | 指定 MEP ID は設定されていません。指定パラメータを確認し<br>再実行してください。 |

# [注意事項]

# clear cfm statistics

CFM の統計情報を0クリアします。

#### [入力形式]

clear cfm statistics [domain-level <Level> [ma <No.> [mep <MEPID>]]]
clear cfm statistics [domain-level <Level> [mip] [port <Port# list>]
[channel-group-number <Channel group# list>]]

#### [入力モード]

一般ユーザモードおよび装置管理者モード

## [パラメータ]

#### domain-level <Level>

指定したドメインレベルに関する CFM の統計情報を 0 クリアします。

#### ma <No.>

指定した MA 識別番号に関する CFM の統計情報を 0 クリアします。

#### mep <MEPID>

指定した MEP ID に関する CFM の統計情報を 0 クリアします。

mip

MIP に関する CFM の統計情報を 0 クリアします。

#### port <Port# list>

指定したポート番号に関する CFM の統計情報を 0 クリアします。<Port# list> の指定方法および値の指定範囲については、「パラメータに指定できる値」を参照してください。

#### channel-group-number <Channel group# list>

指定リンクアグリゲーションのチャネルグループ(リスト形式)に関する CFM の統計情報を0クリ アします。<Channel group# list> の指定方法については、「パラメータに指定できる値」を参照して ください。

各パラメータ省略時の動作

本コマンドは、パラメータを指定してその条件に該当する情報だけをクリアできます。パラメータを 指定しない場合は、条件を限定しないで情報を0クリアします。複数のパラメータを指定した場合 は、それぞれの条件に同時に該当する情報を0クリアします。

すべてのパラメータ省略時の動作

すべての CFM の統計情報を 0 クリアします。

# [実行例]

CFM の統計情報を0クリアします。

#### 図 37-15 CFM の統計情報 0 クリアの実行例

> clear cfm statistics

/

## [表示説明]

# [通信への影響]

なし

[応答メッセージ]

# 表 37-22 clear cfm statistics コマンドの応答メッセージー覧

| メッセージ                  | 内容                                      |  |
|------------------------|-----------------------------------------|--|
| Can't execute.         | コマンドを実行できません。再実行してください。                 |  |
| CFM is not configured. | CFM が設定されていません。コンフィグレーションを確認し<br>てください。 |  |

# [注意事項]

# $38_{\text{LLDP}}$

show lldp

clear lldp

show lldp statistics

clear lldp statistics

# show lldp

LLDP の設定情報および隣接装置情報を表示します。

# [入力形式]

show lldp [port <Port# list>] [detail]

```
[入力モード]
```

一般ユーザモードおよび装置管理者モード

[パラメータ]

port <Port# list>

指定したポートの LLDP 情報を表示します。

<Port# list> の指定方法および値の指定範囲については、「パラメータに指定できる値」を参照してください。

本パラメータ省略時の動作

すべてのポートの LLDP 情報を表示します。

#### detail

本装置の LLDP 設定情報および隣接装置情報を詳細表示します。

本パラメータ省略時の動作

本装置の LLDP 設定情報および隣接装置情報を簡易表示します。

すべてのパラメータ省略時の動作

本装置の LLDP 設定情報およびすべての隣接装置情報を簡易表示します。

# [実行例 1]

LLDP 設定情報の簡易表示実行例を次に示します。

#### 図 38-1 LLDP 設定および隣接情報の簡易表示例

> show lldp

Date 20XX/09/15 13:32:41 UTC Status: Enabled Chassis ID: Type=MAC Info=0012.e204.0001 Hold Count: 4 TTL: 120 Interval Time: 30 Port Counts=5 0/5(CH:1) Neighbor Counts: 1 Neighbor Counts: 1 Link: Up Link: Up 0/6(CH:1) Neighbor Counts: 1 0/18 Link: Up Link: Down Neighbor Counts: 0 Link: Up Neighbor Counts: 1 0/23 0/24

>

# [実行例1の表示説明]

#### 表 38-1 LLDP 設定および隣接情報の簡易表示

| 表示項目            | 意味                                                        | 表示詳細情報                                                                                          |
|-----------------|-----------------------------------------------------------|-------------------------------------------------------------------------------------------------|
| Status          | 本装置の LLDP 機能の状態                                           | Enabled:LLDP 機能動作中<br>Disabled:LLDP 機能停止中<br>Disable 時は情報がないため「LLDP is not<br>configured」を表示します |
| Chassis ID      | 本装置の Chassis ID                                           | _                                                                                               |
| Туре            | Chassis ID $\mathcal{O}$ Sub type                         | MAC: Info で表示する情報は MAC アドレス                                                                     |
| Info            | 本装置の MAC アドレス                                             | -                                                                                               |
| Interval Time   | 本装置に設定された LDPDU 送信間隔<br>(秒)                               | $5 \sim 32768$                                                                                  |
| Hold Count      | 隣接装置に通知する LDPDU 保持時間<br>を算出するための Interval Time に対<br>する倍率 | $2 \sim 10$                                                                                     |
| TTL             | 隣接装置に通知する LDPDU 保持時間                                      | $10 \sim 65535$                                                                                 |
| Port Counts     | ポート数                                                      | enable-port 設定されているポート数                                                                         |
| <if#></if#>     | インタフェースポート番号                                              | 情報を表示するポートのインタフェースポート番<br>号                                                                     |
| СН              | チャネルグループ番号                                                | 該当ポートが CH に属する場合に表示します                                                                          |
| Link            | ポート状態                                                     | Up : ポート Up 状態<br>Down : ポート Down 状態                                                            |
| Neighbor Counts | 隣接装置情報数                                                   | 該当ポートが保持している隣接装置情報数                                                                             |

# [実行例 2]

>

detail パラメータ指定時の LLDP 情報表示実行例を次に示します。

#### 図 38-2 LLDP 設定および隣接情報の詳細表示例

> show lldp detail

```
Date 20XX/09/15 13:33:18 UTC
Status: Enabled Chassis ID: Type=MAC
                                            Info=0012.e204.0001
Interval Time: 30 Hold Count: 4 TTL: 120
System Description: ALAXALA AX1240 AX-1240-24T2C [AX1240S-24T2C] Switching software Ver. 2.3.B OS-LT2
Total Neighbor Counts=4
Port Counts=5
                    Link: Up Neighbor Counts: 1
Port 0/5(CH:1)
  Port ID: Type=MAC Info=0012.e204.0105
  Port Description: FastEther 0/5
                                                                                   1
  Tag ID: Tagged=10,100,4094
  IPv4 Address: Tagged: 10 192.168.10.2
1 TTL:92 Chassis ID: Type=MAC Info=0012.e284.0001
    System Description: ALAXALA AX1240 AX-1240-24T2C [AX1240S-24T2C] Switching
software Ver. 2.3.B OS-LT2
                                                                                    2
     Port ID: Type=MAC
                            Info=0012.e284.0105
     Port Description: FastEther 0/5
     Tag ID: Tagged=10
     IPv4 Address: Tagged: 10 192.168.10.1
                 :
                  :
```

1. 本装置のポート情報

2. 隣接装置の情報

# [実行例2の表示説明]

#### 表 38-2 LLDP 設定および隣接情報の詳細表示

| 表示項目                  | 意味                                                       | 表示詳細情報                                                                                       |
|-----------------------|----------------------------------------------------------|----------------------------------------------------------------------------------------------|
| Status                | 本装置の LLDP 機能の状態                                          | Enabled:LLDP機能動作中<br>Disabled:LLDP機能停止中<br>Disable時は情報がないため「LLDP is not<br>configured」を表示します |
| Chassis ID            | 本装置の Chassis ID                                          | -                                                                                            |
| Туре                  | Chassis ID $\mathcal{O}$ Sub Type                        | MAC: Info で表示する情報は MAC アドレス                                                                  |
| Info                  | 本装置の MAC アドレス                                            | _                                                                                            |
| Interval Time         | 本装置に設定された LDPDU 送信間<br>隔(秒)                              | $5 \sim 32768$                                                                               |
| Hold Count            | 隣接装置に通知する LDPDU 保持時<br>間を算出するための Interval Time<br>に対する倍率 | $2 \sim 10$                                                                                  |
| TTL                   | 隣接装置に通知する LDPDU 保持時<br>間                                 | $10 \sim 65535$                                                                              |
| System Name           | 本装置の System Name                                         | hostname コマンドパラメータで設定した文字列<br>コンフィグレーションで設定していない場合は表<br>示しません                                |
| System Description    | 本装置の System Description                                  | MIB(sysDescr) と同じ文字列                                                                         |
| Total Neighbor Counts | 本装置に接続している隣接装置の総<br>数                                    | 本装置が保持している隣接装置情報数<br>0~50                                                                    |
| Port Counts           | ポート数                                                     | enable-port 設定されているポート数                                                                      |
| Port                  | 該当ポート番号                                                  | <if#></if#>                                                                                  |
| СН                    | チャネルグループ番号                                               | 該当ポートが CH に属する場合に表示します                                                                       |
| Link                  | 該当ポートのリンク状態                                              | Up : ポート Up 状態<br>Down : ポート Down 状態                                                         |
| Neighbor Counts       | 隣接装置数                                                    | 該当ポートが保持している隣接装置情報数                                                                          |
| Port ID               | 該当ポートの Port ID                                           | —                                                                                            |
| Туре                  | Port ID $\mathcal{O}$ Sub Type                           | MAC: Info で表示する情報は MAC アドレス<br>MAC 固定                                                        |
| Info                  | Port ID $\mathcal{O}$ Information                        | 該当ポートの MAC アドレス                                                                              |
| Port Description      | 該当ポートの Port Description                                  | MIB(ifDescr) と同じ文字列                                                                          |
| Tag ID                | 該当ポートが属している VLAN の<br>一覧                                 | VLAN ID list<br>コンフィグレーションで設定していない場合は表<br>示しません                                              |
| IPv4 Address          | 該当ポートの IP アドレス(IPv4)                                     | コンフィグレーションで設定していない場合は表示しません                                                                  |
| Untagged              | IP アドレスを割り当てた VLAN が<br>Untagged の場合                     |                                                                                              |
| Tagged                | IP アドレスを割り当てた VLAN の<br>ID                               | 複数存在する場合は最も若い ID                                                                             |

| 表示項目                 | 意味                                                  | 表示詳細情報                                                                                                    |
|----------------------|-----------------------------------------------------|----------------------------------------------------------------------------------------------------|
| <ip address=""></ip> | 割り当てた IP アドレス                                       | 上記の VLAN に割り当てられたアドレス                                                                                                    |
| TTL                  | LDPDU 保持時間の残り(秒)                                    | $0 \sim 65535$                                                                                                    |
| Chassis ID           | 隣接装置の Chassis ID                                    | _                                                                                                    |
| Туре                 | Chassis ID の Sub Type                               | $\begin{array}{l} \mbox{CHAS-COMP}: \mbox{Info} \not t \ \mbox{Entity} \ \mbox{MIB} \ \ensuremath{\mathcal{O}} \\ \mbox{entPhysicalAlias} \\ \mbox{CHAS-IF}: \mbox{Info} \not t \ \mbox{interface} \ \mbox{MIB} \ \ensuremath{\mathcal{O}} \ \mbox{ifAlias} \\ \mbox{PORT}: \mbox{Info} \not t \ \mbox{Entity} \ \mbox{MIB} \ \ensuremath{\mathcal{O}} \ \mbox{ifAlias} \\ \mbox{portEntPhysicalAlias} \\ \mbox{MAC}: \mbox{Info} \not t \ \mbox{LLDP} \ \mbox{MIB} \ \ensuremath{\mathcal{O}} \ \mbox{macAddress} \\ \mbox{NET}: \mbox{Info} \not t \ \mbox{LLDP} \ \mbox{MIB} \ \ensuremath{\mathcal{O}} \ \mbox{networkAddress} \\ \mbox{LOCL}: \mbox{Info} \not t \ \mbox{LLDP} \ \mbox{MIB} \ \ensuremath{\mathcal{O}} \ \mbox{local} \\ \mbox{local} \ \mbox{local} \end{array}$ |
| Info                 | Chassis ID $\mathcal{O}$ Information                | subtype で表される情報                                                                                                    |
| System Name          | 隣接装置の System Name                                   | 通知されない場合は表示しません                                                                                                    |
| System Description   | 隣接装置の System Description                            | _                                                                                                    |
| Port ID              | 隣接装置の Port ID                                       | _                                                                                                    |
| Туре                 | Port ID Ø Sub Type                                  | PORT : Info は Interface MIB の ifAlias<br>ENTRY : Info は Entity MIB の<br>portEntPhysicalAlias<br>MAC : Info は LLDP MIB の macAddress<br>NET : Info は LLDP MIB の networkAddress<br>LOCL : Info は LLDP MIB の local                                                                                                    |
| Info                 | Port ID $\mathcal{O}$ Information                   | Sub Type で表される情報                                                                                                    |
| Port Description     | 隣接装置の Port Description                              | _                                                                                                    |
| Tag ID               | 隣接装置のポートが属している<br>VLANの一覧                           | VLAN ID list<br>通知されない場合は表示しません                                                                                                    |
| IPv4 Address         | 隣接装置に割り当てられた IP アド<br>レス(IPv4)                      | 通知されない場合は表示しません                                                                                                    |
| Untagged             | 隣接装置の IPv4 アドレスが割り当<br>てられた VLAN が Untagged の場<br>合 | _                                                                                                    |
| Tagged               | 隣接装置の IPv4 アドレスを割り当<br>てた VLAN の ID                 | 複数存在する場合は最も若い ID                                                                                                    |
| <ip address=""></ip> | 割り当てた IPv4 アドレス                                     | 上記の VLAN に割り当てられたアドレス                                                                                                    |
| IPv6 Address         | 隣接装置に割り当てられた IP アド<br>レス(IPv6)                      | 通知されない場合は表示しません                                                                                                    |
| Untagged             | 隣接装置の IPv6 アドレスが割り当<br>てられた VLAN が Untagged の場<br>合 |                                                                                                    |
| Tagged               | 隣接装置の IPv6 アドレスを割り当<br>てた VLAN の ID                 | 複数存在する場合は最も若い ID                                                                                                    |
| <ip address=""></ip> | 割り当てた IPv6 アドレス                                     | 上記の VLAN に割り当てられたアドレス                                                                                                    |

[通信への影響]

# [応答メッセージ]

# 表 38-3 show lldp コマンド応答メッセージー覧

| メッセージ                   | 内容                                       |
|-------------------------|------------------------------------------|
| LLDP is not configured. | LLDP が設定されていません。コンフィグレーションを確認して<br>ください。 |

# [注意事項]
# clear lldp

LLDP の隣接装置情報をクリアします。 [入力形式] clear lldp [入力モード] 一般ユーザモードおよび装置管理者モード [パラメータ] なし [実行例] 図 38-3 clear lldp の実行例 > clear lldp > [表示説明] なし [通信への影響] なし [応答メッセージ] 表 38-4 clear lldp コマンド応答メッセージ一覧

| メッセージ                   | 内容                                       |
|-------------------------|------------------------------------------|
| LLDP is not configured. | LLDP が設定されていません。コンフィグレーションを確認して<br>ください。 |

[注意事項]

# show IIdp statistics

LLDP 統計情報を表示します。

```
[入力形式]
```

show lldp statistics [port <Port# list>]

[入力モード]

一般ユーザモードおよび装置管理者モード

[パラメータ]

port <Port# list>

指定ポート(リスト形式)のLLDP統計情報を表示します。

<Port# list> の指定方法および値の指定範囲については、「パラメータに指定できる値」を参照してください。

本パラメータ省略時の動作

全 LLDP のフレーム統計情報をポート単位に表示します。

#### [実行例]

#### 図 38-4 LLDP 統計情報の表示例

> show lldp statistics

Date 20XX/11/13 13:27:48 UTC

| Port | Count | ts: 3   |      |      |    |   |    |   |   |          |   |
|------|-------|---------|------|------|----|---|----|---|---|----------|---|
| Port | 0/1   | LDPDUs  | :    | Τx   | =  | 4 | Rx | = | 0 | Invalid= | 0 |
|      |       | Discard | TLV: | TLVs | s= | 0 |    |   |   |          |   |
| Port | 0/12  | LDPDUs  | :    | Τx   | =  | 0 | Rx | = | 0 | Invalid= | 0 |
|      |       | Discard | TLV: | TLVs | s= | 0 |    |   |   |          |   |
| Port | 0/13  | LDPDUs  | :    | Τx   | =  | 0 | Rx | = | 0 | Invalid= | 0 |
|      |       | Discard | TLV: | TLVs | 3= | 0 |    |   |   |          |   |

>

[表示説明]

表 38-5 LLDP の統計情報表示説明

| 表示項目        | 意味           | 表示詳細情報              |
|-------------|--------------|---------------------|
| Port counts | 本統計情報の対象ポート数 | -                   |
| Port        | ポート番号        | <if#></if#>         |
| LDPDUs      | フレーム統計情報     | -                   |
| Tx          | 送信した LDPDU 数 | $0 \sim 4294967295$ |
| Rx          | 受信した LDPDU 数 | $0 \sim 4294967295$ |
| Invalid     | 不正な LDPDU 数  | $0 \sim 4294967295$ |
| Discard TLV | TLV 統計情報     | -                   |
| TLVs        | 破棄した TLV 数   | $0 \sim 4294967295$ |

# [通信への影響]

[応答メッセージ]

#### 表 38-6 show lldp statistics コマンド応答メッセージー覧

| メッセージ                                        | 内容                                       |
|----------------------------------------------|------------------------------------------|
| LLDP is not configured.                      | LLDP が設定されていません。コンフィグレーションを確認して<br>ください。 |
| There is no information. ( lldp statistics ) | lldp statistics 情報はありません。                |

# [注意事項]

# clear IIdp statistics

LLDPの統計情報を0クリアします。

[入力形式]

clear lldp statistics

[入力モード]

一般ユーザモードおよび装置管理者モード

[パラメータ]

なし

[実行例]

図 38-5 clear lldp statistics の実行例

```
> clear lldp statistics
>
```

[表示説明]

なし

[通信への影響]

なし

[応答メッセージ]

なし

[注意事項]

# 索引

# A

activate 156 activate power inline 167

#### В

backup 85

#### С

clear access-filter 279 clear access-redirect html-file 503 clear access-redirect logging 500 clear access-redirect statistics 497 clear authentication fail-list 296 clear authentication logging 299 clear cfm fault 569 clear cfm l2traceroute-db 576 clear cfm remote-mep 564 clear cfm statistics 581 clear channel-group statistics lacp 186 clear counters 146 clear critical-logging 120 clear dot1x auth-state 312 clear dot1x logging 325 clear dot1x statistics 311 clear efmoam statistics 528 clear igmp-snooping 256 clear ip arp inspection statistics 492 clear ip dhcp binding 386 clear ip dhcp conflict 389 clear ip dhcp server statistics 392 clear ip dhcp snooping binding 485 clear ip dhcp snooping statistics 489 clear lldp 589 clear lldp statistics 592 clear logging 116 clear loop-detection logging 545 clear loop-detection statistics 541 clear mac-address-table 192 clear mac-authentication auth-state 396 clear mac-authentication logging 417 clear mac-authentication statistics 425 clear mld-snooping 262 clear password 50 clear gos-flow 285 clear qos queueing 291

clear radius-server 55 clear radius-server statistics 60 clear spanning-tree detected-protocol 238 clear spanning-tree statistics 237 clear storm-control 533 clear switchport backup mac-address-table update statistics 521 clear switchport backup statistics 516 clear web-authentication auth-state 373 clear web-authentication html-files 382 clear web-authentication logging 357 clear web-authentication statistics 366 commit mac-authentication 432 commit web-authentication 367 commit wol-authentication 471 commit wol-device 456 configure 14 copy 34

# D

del 41 disable 11

# Е

enable 10 erase license 127 erase startup-config 38 exit 12

#### F

format flash 104 format mc 102 ftp 22

## I

inactivate 158 inactivate power inline 169

#### L

l2ping 548 l2traceroute 551 line console speed 27 load mac-authentication 436 load web-authentication 371 load wol-authentication 474 load wol-device 459 logout 13

#### Μ

mkdir 43

## Ρ

password 48 ping 271 ppupdate 122

# R

reauthenticate dot1x 314 reload 81 remove mac-authentication mac-address 428 remove web-authentication user 333 remove wol-authentication user 466 remove wol-device name 451 rename 39 rename user 52 restore 88 rmdir 45

# S

select switchport backup interface 510 set access-redirect html-file 501 set clock 62 set clock ntp 65 set exec-timeout 16 set license 124 set mac-authentication mac-address 426 set mc-configuration 92 set power-control schedule 96 set terminal pager 18 set web-authentication html-files 375 set web-authentication passwd 331 set web-authentication user 329 set web-authentication vlan 332 set wol-authentication password 463 set wol-authentication permit 464 set wol-authentication user 461 set wol-device alive 449 set wol-device description 450 set wol-device ip 448 set wol-device mac 446 set wol-device name 444 set wol-device vlan 447

show access-filter 276 show access-redirect logging 498 show access-redirect statistics 494 show authentication fail-list 294 show authentication logging 297 show authentication multi-step 440 show axrp 244 show cfm 554 show cfm fault 566 show cfm l2traceroute-db 571 show cfm remote-mep 558 show cfm statistics 577 show channel-group 172 show channel-group statistics 181 show clock 64 show cpu 130 show critical-logging 117 show critical-logging summary 119 show dot1x 306 show dot1x logging 316 show dot1x statistics 302 show efmoam 524 show efmoam statistics 526 show environment 76 show gsrp aware 506 show igmp-snooping 250 show interfaces 134 show ip arp 267 show ip arp inspection statistics 490 show ip dhcp binding 384 show ip dhcp conflict 387 show ip dhcp server statistics 390 show ip dhcp snooping 480 show ip dhcp snooping binding 482 show ip dhcp snooping statistics 487 show ip interface 264 show ip route 269 show license 126 show lldp 584 show lldp statistics 590 show logging 114 show loop-detection 536 show loop-detection logging 543 show loop-detection statistics 539 show mac-address-table 188 show mac-authentication 418 show mac-authentication auth-state 394 show mac-authentication auth-state select-option 398 show mac-authentication auth-state summary 402 show mac-authentication logging 408 show mac-authentication login 405 show mac-authentication login select-option 406 show mac-authentication login summary 407 show mac-authentication mac-address 430 show mac-authentication statistics 423 show mc 106 show mc-file 108 show memory summary 132 show mld-snooping 257 show ntp-client 66 show port 148 show power-control port 97 show power-control schedule 99 show power inline 160 show qos-flow 282 show qos queueing 286 show radius-server 53 show radius-server statistics 57 show ramdisk 110 show ramdisk-file 111 show running-config 32 show sessions(who) 51 show spanning-tree 206 show spanning-tree port-count 240 show spanning-tree statistics 231 show startup-config 33 show storm-control 530 show switchport backup 512 show switchport backup mac-address-table update 517 show switchport backup mac-address-table update statistics 519 show switchport backup statistics 514 show system 72 show tech-support 83 show version 70 show vlan 194 show vlan mac-vlan 202 show web-authentication 358 show web-authentication html-files 380 show web-authentication logging 346 show web-authentication login 337 show web-authentication login select-option 339 show web-authentication login summary 343 show web-authentication statistics 364 show web-authentication user 335 show wol 477 show wol-authentication user 468 show wol-device name 453

store mac-authentication 434 store web-authentication 369 store web-authentication html-files 378 store wol-authentication 472 store wol-device 457

#### Т

telnet 20 trace-monitor 29 traceroute 273

#### U

update mc-configuration 93

#### W

wol 476

#### こ

コマンドの記述形式 2